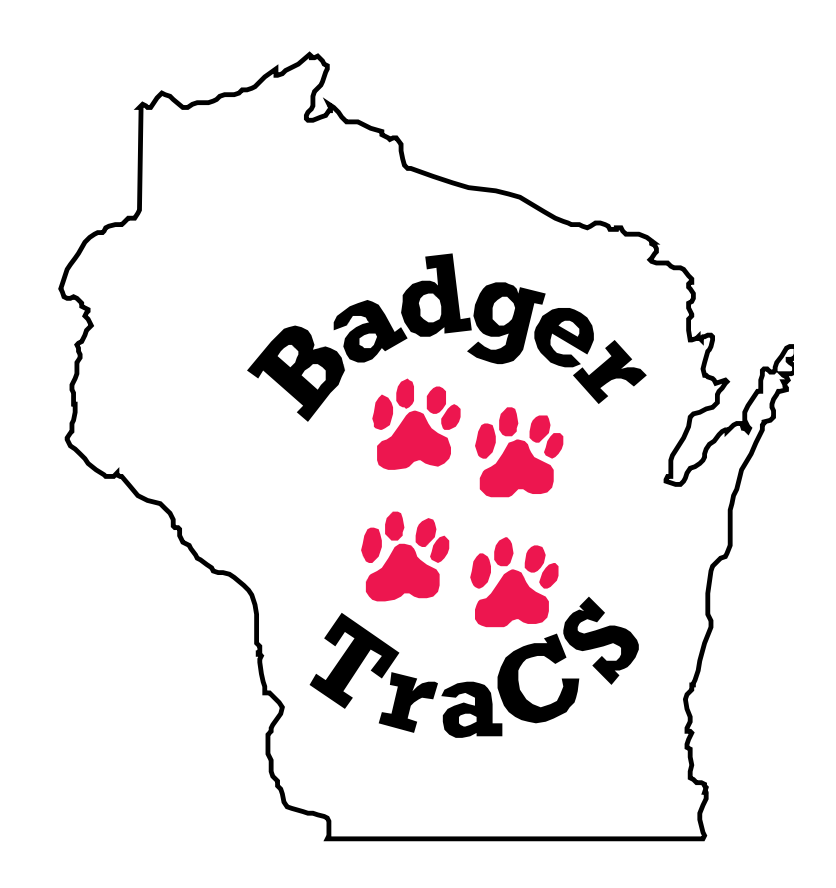

# Data-Entry and Forms Reference Manual

**Revision date: January 6, 2011** 

WisDOT

## Table of Contents

| Overview                                                     | 1  |
|--------------------------------------------------------------|----|
| Electronic Accident Data Collection and Reporting with TraCS | 1  |
| Key concepts in TraCS                                        | 2  |
| Differences between paper and electronic forms               |    |
| Form layout                                                  | 3  |
| Document Number                                              | 3  |
| Help Screens                                                 | 3  |
| Ability to import data from other sources                    | 3  |
| Pre-filled data fields based on user default files           | 3  |
| Data sharing among forms                                     | 3  |
| Using TraCS                                                  |    |
| Logon to TraCS                                               | 4  |
| Start Shift                                                  |    |
| Opening a contact and form                                   |    |
| Basic Layout of a Form in Badger TraCS                       |    |
| Night Time Mode                                              | 9  |
| Changing the display size of the displayed form (Zoom)       | 9  |
| Customizing the databar                                      | 10 |
| Moving around a TraCS form                                   | 11 |
| Types of data fields                                         | 11 |
| Adding or Deleting Groups                                    | 14 |
| Pop Up Error Messages                                        | 14 |
| Common Information Manager                                   | 15 |
| Replicate: Concerns and Cautions                             | 15 |
| Populating the Common Information Manager                    | 16 |
| Autopopulating Forms                                         | 20 |
| Validation                                                   | 21 |
| Printing                                                     | 24 |
| Closing a Form                                               | 25 |
| Deleting Forms                                               | 25 |
| End Shift                                                    | 26 |
| Resending/Viewing/Printing/Emailing Forms After End Shift    | 29 |

| Contact Manager                  | 30 |
|----------------------------------|----|
| Emailing TraCS Reports           | 33 |
| Defaults                         | 36 |
| TraCS Crash Forms                | 39 |
| Crash Form – MV4000e             |    |
| Data Fields                      | 40 |
| Law Enforcement Agent Group      | 41 |
| Accident Summary                 | 41 |
| Unit Group                       |    |
| Driver                           |    |
| Vehicle                          | 53 |
| Vehicle Owner                    | 57 |
| Insurance                        |    |
| School Bus                       |    |
| Trailer Towed Group              | 60 |
| Occupant Group                   |    |
| Witness Group                    |    |
| Accident Summary Continued Group |    |
| Property Owner Group             | 66 |
| Property Owner                   | 66 |
| Fixed Objects Struck             |    |
| Description Group                | 68 |
| Truck and Bus Group              |    |
| Attachment Group                 |    |
| Validation                       |    |
| Printing                         |    |
| Deer Crash Form                  | 74 |
| Data Fields                      | 74 |
| Law Enforcement Agent Group      | 75 |
| Accident Summary                 | 76 |
| Unit Group                       | 78 |
| Attachment Group                 |    |
| Amended Crash Form               |    |

| Driver Information Exchange                                     |                 |
|-----------------------------------------------------------------|-----------------|
| Accident Summary                                                | 86              |
| Driver                                                          | 89              |
| Vehicle Owner                                                   | 92              |
| Insurance                                                       | 95              |
| Property Owner                                                  | 96              |
| Printing                                                        | 97              |
| Fatal Supplement Form                                           | 98              |
| Data Fields<br>Document/Police Number and Ambulance Information | <b>99</b><br>99 |
| Law Enforcement Agency                                          | 100             |
| Accident Information                                            | 100             |
| Unit Information                                                | 101             |
| Fatality Information                                            | 103             |
| Attachment Group                                                | 105             |
| Validation                                                      | 105             |
| Printing                                                        | 105             |
| ELCI (Electronic Traffic Citation)                              | 107             |
| Data Fields                                                     | 107             |
| Violator Section                                                | 107             |
| Vehicle Information Section                                     | 110             |
| Offense Section                                                 | 112             |
| Statute Number / Trans Rule Number:                             | 112             |
| Plaintiff Section                                               | 117             |
| Timely Transmission of TraCS eCitations for DA Routing          | 117             |
| Officer Section                                                 | 118             |
| Parent/Guardian Group                                           | 119             |
| Attachment Group                                                | 119             |
| Entering Additional Citations                                   | 120             |
| Printing a citation                                             | 121             |
| Voiding a Citation                                              | 122             |
| To void a citation:                                             | 122             |
| User defaults for the ELCI form                                 | 123             |
| NTC (Electronic Non-Traffic Citation)                           | 125             |

| Data Fields:                                           | <b>12</b> 5                                                            |
|--------------------------------------------------------|------------------------------------------------------------------------|
| Vehicle Information Section                            | 127                                                                    |
| Offense Section                                        | 129                                                                    |
| Plaintiff Section                                      | 13:                                                                    |
| Timely Transmission of TraCS eCitations for DA Routing | 133                                                                    |
| Officer Section                                        | 13                                                                     |
| Parent/Guardian Section                                | 13                                                                     |
| Entering Additional Citations                          | 13                                                                     |
| Printing a citation                                    | 13                                                                     |
| Deleting a Non-traffic Citation                        | 130                                                                    |
| Natural Resources Citation Form                        | 138                                                                    |
| Getting Started                                        | 13                                                                     |
| Entering Data into the Fields                          | <b>13</b> 13                                                           |
| Violation Information Section                          | 14                                                                     |
| Plaintiff Information Section                          | 14                                                                     |
| Vehicle / Equipment Section                            | 14                                                                     |
| Law Enforcement Agency Information Section             | 15                                                                     |
| Adding Attachments                                     | 15                                                                     |
| Entering Additional Citations                          | 15                                                                     |
| Printing a Citation                                    | 15                                                                     |
| Voiding a Citation<br>To void a citation:              | <b>15</b><br>15                                                        |
| User Defaults for the DNR Form                         | 15                                                                     |
| ALCHL Form Form Selection Section                      | <b>15</b> 151515151515151515151515151515151515151515151515151515151515 |
| Driver Information section                             | 16                                                                     |
| Vehicle Information Section                            | 16                                                                     |
| Offense Information Section                            | 16                                                                     |
| Additional Information Section                         | 16                                                                     |
| Officer Section                                        | 16                                                                     |
| Attachment Group                                       | 164                                                                    |
| Printing the ALCHL reports                             | 16                                                                     |

| Deleting an ALCHL Form                               | 16              |
|------------------------------------------------------|-----------------|
| Influence Form (eSP4005)                             | 16              |
| The process flow of the Influence form:              | 16              |
| Open new Influence citation form<br>Violator Section | <b>16</b><br>16 |
| Opinions Section                                     | 17              |
| Pre-Interrogation                                    | 17              |
| Questions                                            | 17              |
| Officer                                              | 17              |
| Attachment Group                                     | 17              |
| Printing                                             | 174             |
| Deleting a Influence form                            | 174             |
| Warning Form                                         | 17              |
| Searching For License Plate Records                  | 17              |
| MDB License Plate Search Routine Error               | 17              |
| Searching For Violation Section Numbers              | 17'             |
| Editing the Violation And Section Number             | 18              |
| Entering another Violation                           | 18              |
| Entering A Violation Manually                        | 18              |
| Violation Code Shortcuts                             | 18              |
| Searching For Local Ordinance Violation Numbers      | 18              |
| Correct At Once Violations                           | 18              |
| Report In Person Violations                          | 18              |
| Entering A Comment (optional)                        | 18              |
| Printing The Warning                                 | 18              |
| Deleting a Warning                                   | 18              |
| Attachment Form                                      | 18              |
| Data Fields                                          | 19              |
| Adding Groups                                        | 19              |
| Driver Condition or Behavior Report Form             | 19              |
| Data Fields                                          | 19              |
| Individual Information section                       | 19              |
| Narrative Section                                    |                 |
|                                                      |                 |

| Agency Section                                           | 19 |
|----------------------------------------------------------|----|
| Printing the Driver Condition / Behavior Report Form     | 19 |
| Correcting a Driver Condition / Behavior Report Form     | 19 |
| To Delete a Driver Condition / Behavior Report Form      | 19 |
| Traffic Stop Data Collection                             |    |
| General Information Section                              | 20 |
| Vehicle/Driver Section                                   | 20 |
| Reason for Stop Section                                  | 20 |
| Vehicle Search                                           | 20 |
| Driver Search Section                                    | 20 |
| Passenger Search Section                                 | 20 |
| Law Enforcement Agency                                   | 20 |
| Citizen Contact<br>General Information Section           | 20 |
| CNUM Form                                                | 22 |
| Installing ELCI Citation Numbers                         | 22 |
| Appendix A – Violation, Property and Insurance Shortcuts | 22 |
| Violation Shortcuts                                      | 22 |
| Property Owner Shortcuts                                 | 23 |
| Insurance Shortcuts (Aliases)                            | 23 |
| Appendix B - Vehicle Types Chart                         | 23 |
| Appendix C – Sample Forms                                | 23 |
| ELCI Violator Copy Sample                                | 23 |
| ELCI Officer Copy Sample                                 | 23 |
| ELCI Court Copy Sample                                   | 24 |
| ELCI Parental Notification Sample                        | 24 |
| NTC Violator Copy Sample                                 | 24 |
| NTC Officer Copy Sample                                  | 24 |
| NTC Court Copy Sample                                    | 24 |
| NTC Spanish Sample                                       | 24 |
| NTC Parental Notification Sample                         | 24 |
| Traffic/Equipment Warning for Individual Sample          | 24 |
| Traffic/Equipment Warning for Non-Individual Sample      | 24 |

| WARNING Non-Traffic Sample                                | 249 |
|-----------------------------------------------------------|-----|
| WARNING Officer Copy Sample                               | 250 |
| WARNING Report in Person Copy Sample                      | 251 |
| WARNING Mail-In Sample                                    | 252 |
| Natural Resources Citation Violator Sample                | 253 |
| Natural Resources Citation Court Sample                   | 254 |
| Natural Resources Citation Officer Sample                 | 255 |
| ALCOHOL Informing the Accused Copy Sample                 | 256 |
| ALCOHOL Blood Urine Analysis Copy Sample                  | 257 |
| ALCOHOL Notice of Intent to Revoke Front Side Copy Sample | 258 |
| ALCOHOL Notice of Intent to Revoke Back Side Copy Sample  | 259 |
| ALCOHOL Notice of Intent to Suspend Copy Sample           | 260 |
| ALCOHOL Administrative Review Request Copy Sample         | 261 |
| Influence Report Sample                                   | 262 |
| Influence Interrogation Report Sample                     | 263 |
| CRASH Sample                                              | 264 |
| Crash Report Office Version Sample                        | 268 |
| DRIVER EXCHANGE of Information Sample                     | 272 |
| DEER CRASH Sample                                         | 273 |
| DEER CRASH Office Version Sample                          | 274 |
| DRIVER CONDITION / BEHAVIOR Sample                        | 275 |
| FATAL SUPPLEMENT Sample                                   | 276 |
| ATTACHMENT Sample                                         | 277 |
| Traffic Stop Sample                                       | 278 |
| Citizen Contact Sample                                    | 280 |
| Appendix D – Using a Mobile Data Browser                  | 282 |
| Searching MDB for Driver's License Records                | 282 |
| MDB Driver's License Search Routine Error                 | 283 |
| Searching For License Plate Records                       | 284 |
| Appendix E – Using the Barcode Reader                     | 285 |
| Reading a License:                                        | 285 |
| Procedure:                                                | 285 |
| Checking Data in the Common Information Manager:          | 286 |

| Populating Data Fields:                                             | 287 |
|---------------------------------------------------------------------|-----|
| Using the Barcode Reader as an Imager:                              | 288 |
| Appendix F - Setting User Defaults                                  | 290 |
| ELCI or NTC Fields Highly Recommended for Defaults                  | 292 |
| Other ELCI Fields Available to Set Defaults                         | 292 |
| Appendix G – Using the TraCS Diagram Tool                           | 294 |
| Roads                                                               | 295 |
| Intersect:                                                          | 295 |
| Units:                                                              | 295 |
| Signs:                                                              | 296 |
| Objects:                                                            | 296 |
| Tools:                                                              | 297 |
| Diagramming                                                         | 298 |
| Backgrounds                                                         | 299 |
| Other Drawing Packages                                              | 299 |
| Appendix H - Driver Exchange Form                                   | 300 |
| Appendix I - Using GPS within TraCS                                 | 301 |
| Appendix J - Examples of Location Information in TraCS Crash Report | 302 |
| State and federal highways                                          | 302 |
| Ramps                                                               | 303 |
| County Highways                                                     | 304 |
| Local Roads                                                         | 305 |
| Parking Lots and Private Property                                   | 305 |
| Appendix K – Hit and Run Crashes                                    | 307 |
| Hit and Run Unit Data                                               | 307 |
| Appendix L – Auto-Population                                        | 310 |
| Crash to ELCI                                                       | 310 |
| Crash to NTC                                                        | 310 |
| Crash to Traffic Stop                                               | 311 |
| Crash to Warning                                                    | 311 |
| Crash to Driver Condition                                           | 312 |
| Crash to Fatal Supplement                                           | 312 |
| Deer Crash to ELCI                                                  | 313 |

| Deer Crash to NTC                      | 313 |
|----------------------------------------|-----|
| Deer Crash to Warning                  | 314 |
| Deer Crash to Driver Condition         | 314 |
| ELCI to Crash                          | 315 |
| ELCI to CrashUnit                      | 315 |
| ELCI to Deer Crash                     | 316 |
| ELCI to Alcohol                        | 316 |
| ELCI to Alcohol UTC                    | 317 |
| ELCI to NTC                            | 318 |
| ELCI to Traffic Stop                   | 318 |
| ELCI to Warning                        | 318 |
| ELCI to Driver Condition               | 319 |
| ELCI to Citizen Contact                | 319 |
| ELCI to Influence                      | 319 |
| ELCI to ELCI                           | 319 |
| NTC to Crash                           | 321 |
| NTC to Deer Crash                      | 321 |
| NTC to Crash Unit                      | 321 |
| NTC to Traffic Stop                    | 322 |
| NTC to Citizen Contact                 | 322 |
| Warning to Crash                       | 323 |
| Warning to Deer Crash                  | 323 |
| Warning to Driver Condition            | 324 |
| Warning to ELCI                        | 324 |
| Warning to NTC                         | 324 |
| Warning to Traffic Stop                | 325 |
| Traffic Stop to Crash                  | 326 |
| Traffic Stop to Deer Crash             | 326 |
| Traffic Stop to DNR                    | 327 |
| Traffic Stop to Driver Condition       | 327 |
| Traffic to ELCI                        | 327 |
| Traffic Stop to Drug/Alcohol Influence | 328 |
| Traffic Stop to NTC                    | 328 |

| Warning to Traffic Stop              | 328 |
|--------------------------------------|-----|
| Warning to Citizen Contact           | 329 |
| Drivers Condition to Citizen Contact | 329 |
| Citizen Contact to Warning           | 329 |

## Overview

## Electronic Accident Data Collection and Reporting with TraCS

Electronic data collection generally begins in the field. Data is entered into the TraCS system on the mobile data computer. Alternatively, an office desktop computer may function as the field unit for agencies that don't have mobile data computers. Completed reports are checked for errors (validated), printed at the squad (if desired), and transmitted to the local agency office copy of the TraCS database. At the office, reports can be reviewed and returned to the field unit if corrections are needed. If no corrections are needed, the TraCS data is then extracted and transmitted. Accident and driver condition reports are transmitted to the Wisconsin Department of Transportation (WisDOT) and citations are transmitted to the courts.

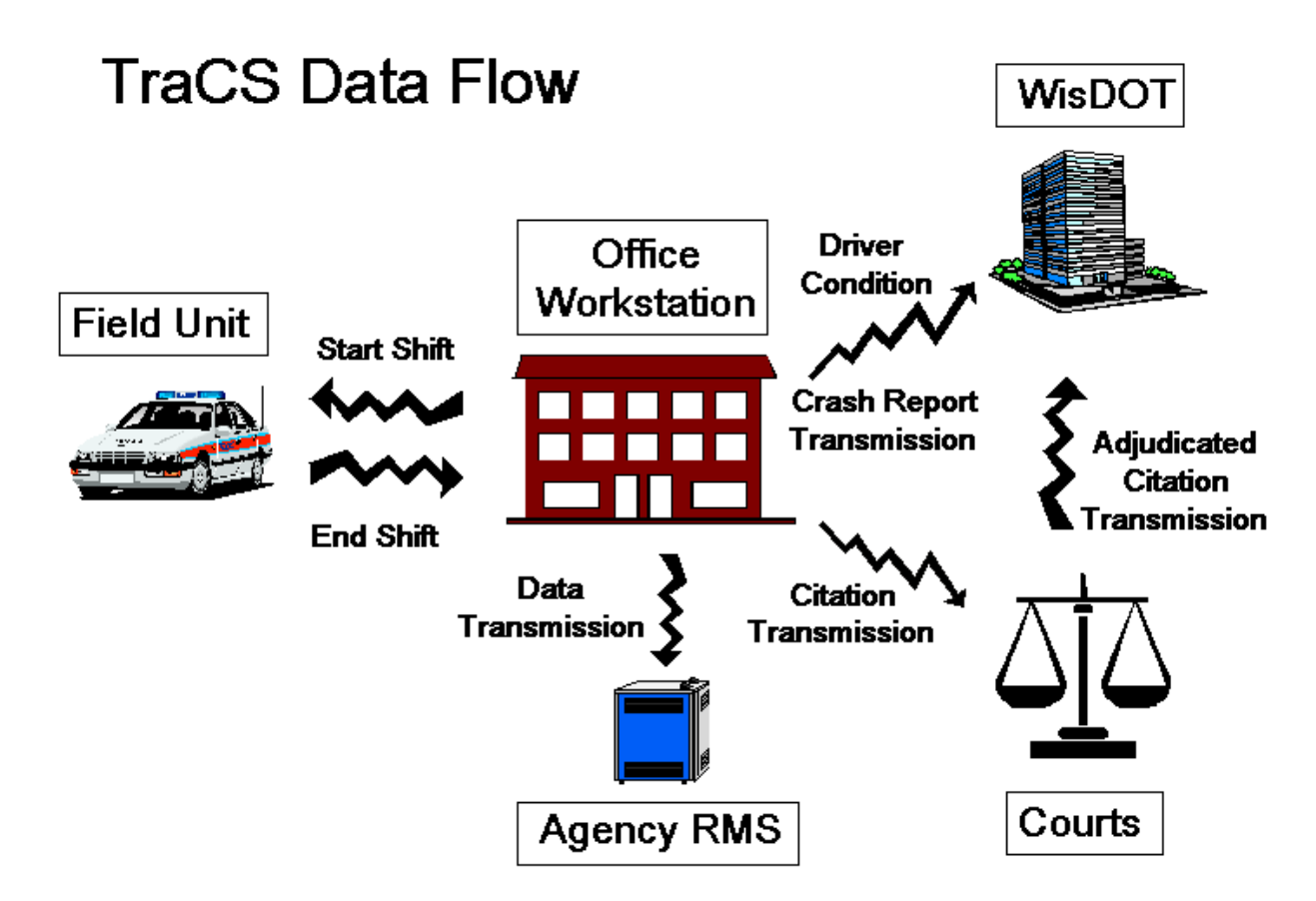

# Key concepts in TraCS

The key elements of the TraCS software are as follows:

Contacts Forms Groups Collections

**Contacts** are the primary components of TraCS. Before you can create and enter data into a **Form**, you must create or open a Contact.

Within a Contact, officers open Forms. Forms are used to collect data pertaining to a particular incident. For example, if an officer were at the scene of an accident, he/she would open an accident report form in order to enter the appropriate data. A Contact can be assigned an unlimited number of Forms. If citations were issued in connection with the accident, citation forms would be opened as well within the same contact.

Forms contain sets of fields called **Groups**. All forms are composed of one or more Groups that organize related information. For example, all information concerning the driver of a vehicle in an accident is placed in a Group, while location information regarding the accident is placed in a different Group. Groups that occur one time in a form are known as Non-Recurring Groups, and Groups that can occur more than one time in a Form are known as Recurring Groups.

Some Groups contain **Collections** of Common Information. TraCS organizes Common Information into the following four categories, which are called Collections:

- Individuals (for example, name, address, phone number, etc.)
- Vehicles (for example, make, model, license plate number, VIN, etc.)
- Commercial Carriers (for example, carrier name, carrier address, DOT #, etc.)
- Location (for example, location description, latitude, longitude, etc.)

Once common information is entered into a TraCS Contact, it can be used in multiple forms.

## Differences between paper and electronic forms

#### Form layout

The layouts of the TraCS forms are significantly different from the paper forms. They contain all the data fields on the paper forms plus, in some cases, a few additional data fields.

#### **Document Number**

TraCS automatically generates document numbers for all forms. You cannot change the number. This is very important so that duplicate document numbers do not occur for different reports.

Unlike the document number on the paper MV4000 that consists of seven numbers, the TraCS accident document numbers contain numbers and letters.

#### Help Screens

TraCS has built-in help screens that can be accessed for a data field by pressing the <F2> key. Help is available for each of the forms in the suite.

The Help button on the toolbar brings up information about the TraCS software, in general.

#### Validations

The forms contain numerous validation rules that check data integrity and completeness as well as enable or disable data fields based on the value entered in another field.

#### Ability to import data from other sources

TraCS allows the import of operator and vehicle information from external data sources such as a mobile data browser or by using a 2D barcode scanner. Your agency may or may not be set up to use these features.

#### Pre-filled data fields based on user default files

Some data fields such as your agency name, address and phone number can be automatically populated into the report from your user file.

#### Data sharing among forms

If multiple forms are opened within a contact (e.g. accident plus citations), once data is entered in one of the forms, it can be brought into other forms without re-keying.

# **Using TraCS** Logon to TraCS

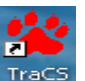

Start TraCS by double-clicking on the TraCS icon. Tracs The following screen should appear:

|              | TraCS Login | N TEST09                |                       |
|--------------|-------------|-------------------------|-----------------------|
| <b>T</b> Tre | User:       | 00002 TESTY TESTERSON - | 8<br>8<br>8           |
|              | Password:   |                         | Copyright 2000 - 2008 |
| office 7.3.0 | _           | <u> </u>                |                       |

Select your user name from the drop-down list. Hit [Enter]. Key your password. Hit [Enter] or click OK. Your screen should now look like this:

| 😫 TraCS - 00002          |                                      |                             |                     |                  |                |                            |                      | l          | . 🗗 🗙   |
|--------------------------|--------------------------------------|-----------------------------|---------------------|------------------|----------------|----------------------------|----------------------|------------|---------|
| Eile View Communications | <u>A</u> dministrative <u>T</u> ools | <u>W</u> indow <u>H</u> elp |                     |                  |                |                            |                      |            |         |
| Contact Close Add Fo     | Manager Save                         | Delete Common               | → +<br>Skip + Group | - Group Validate | Void Autopop E | Driver X Replicate Start S | ₿<br>ihift End Shift | Print E-ma | 1       |
| 2                        |                                      |                             |                     |                  |                |                            |                      |            |         |
| Help                     |                                      |                             |                     |                  |                |                            |                      |            |         |
|                          |                                      |                             |                     |                  |                |                            |                      |            |         |
|                          |                                      |                             |                     |                  |                | 🛃 Show Vali                | dation Errors        | 4/14/2007  | 7:34 AM |
| 🍠 start 🛛 👹 uni          | titled - Paint                       | 🙀 TraCS - 00002             |                     |                  |                |                            | 99%                  |            | 7:34 AM |

It contains a Menu Bar across the top and a Toolbar with only some of the buttons enabled.

## Start Shift

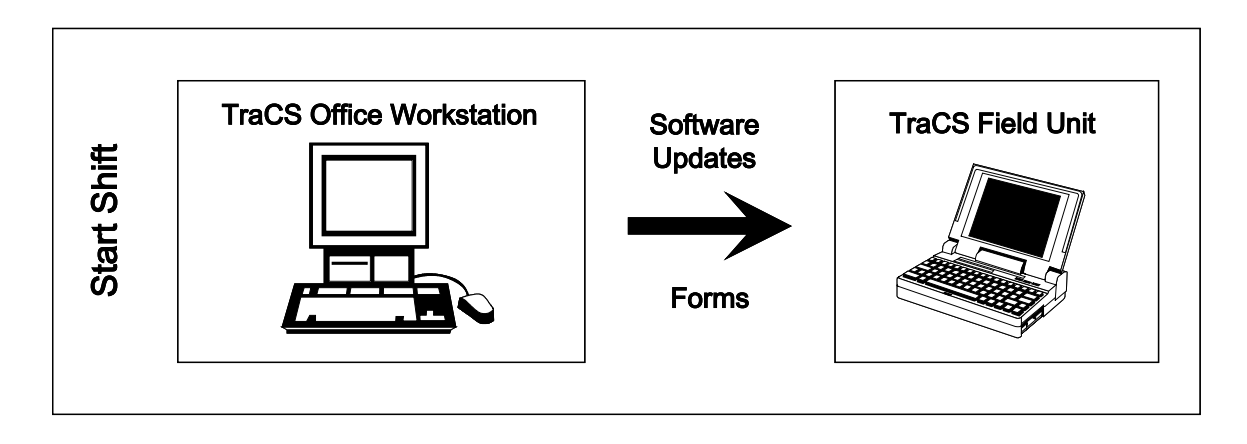

At the beginning of your shift, your agency may direct you to first do a Start Shift by clicking on the *Start Shift* button on the toolbar. The Start Shift function allows the office to return forms (reports) to you for further action or to send you software updates. Once you've clicked the *Start Shift* button on the toolbar, click on the arrow in the *Select Communication Method* window. The screen will look something like this; however your agency will probably be set up to use only some of the methods of communication so the list will be shorter:

| 省 Start Shift                                            |               | X              |
|----------------------------------------------------------|---------------|----------------|
| Select Communication Meth                                | nod           |                |
| Floppy<br>FTP<br>Modem<br>Network<br>RAM<br>RF<br>Serial | <u>S</u> tart | <u>C</u> ancel |

Select the proper communication method and click *Start*. Your agency will provide directions on which communication method(s) to use.

Once the Start Shift has run, you will see a screen like this:

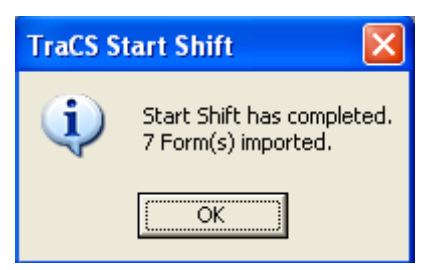

In this case, the office sent some reports back to the officer. Click OK.

Data Entry and Forms Reference

## Opening a contact and form

‰

To start a report, open a contact by clicking on the *Contact* button on the toolbar, or by clicking *File* and then *New Contact* on the Menu Bar. The screen shown below will appear showing the available forms to choose from:

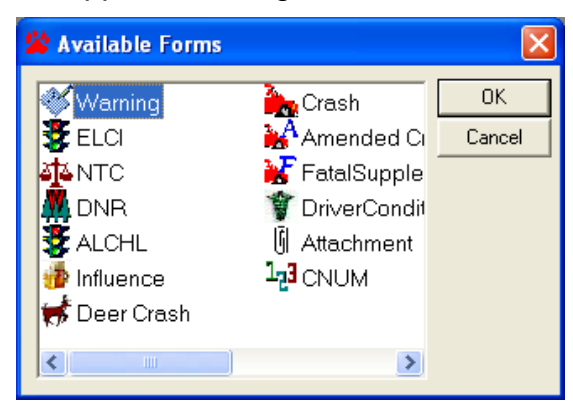

"Warning" is a warning citation. "ELCI" is the electronic uniform traffic citation. "NTC" is the non-traffic citation. "DNR" is the natural resources citation. "ALCHL" prepares the forms used in conjunction with an OWI arrest. "Influence" is the Alcohol/Drug influence report, eSP4005. "Deer Crash" is an abbreviated MV4000 that can be used to report single-unit, property damage only motor vehicle/deer or other non-domesticated animal crashes. "Crash" is the full MV4000 Police Report of Accident. "Amended Crash" is used to amend an MV4000 that has already been submitted to WisDOT. "Fatal Supplement" is the supplemental form (MV3480) that must be submitted to WisDOT for fatal accidents. "Driver Condition" is the Wisconsin Driver Condition or Behavior Report (MV3141). "Attachment" is a form that can be used to send non-TraCS form data files to the office (e.g. digital photos, Word files, etc.). "CNUM" is a form used by TraCS administrators for managing ELCI citation number allocations.

Open the appropriate form by either highlighting it and hitting [Enter] or double-clicking on the form. Once the first form is open, you can open additional forms one at a time by

Ľ

either clicking the *Add Form* button Add Form on the toolbar and selecting the appropriate form, or by clicking *File* on the Menu Bar and then *Add Form*. Only one Crash or Deer Crash form should be opened for a single Contact (but not both). You could have an Amended Crash form with either of these in the same Contact plus a Fatal Supplement. Multiple ELCI, NTC, DNR, Warning, ALCHL, Influence, Driver Condition or Attachment forms can be opened within the Contact.

It is recommended that all forms, which may be needed in this contact, be opened right away. Some data fields on one form require data from another form. I.e. Crash Document Number to the ELCI form. However, care should be taken on opening ECLI forms since they cannot be deleted. Once they are opened they must be either issued or voided.

Data Entry and Forms Reference

## **Basic Layout of a Form in Badger TraCS**

Once a form is opened (in this case a crash form, ELCI and Warning were all opened), the screen looks like this:

| 🍄 TraCS - (04/14/2007,                          | 07:57, Con00002012041420                                                                                         | 00707572478637001) - 00002                |                                      |                                  |                                                                       | X            |
|-------------------------------------------------|----------------------------------------------------------------------------------------------------|-------------------------------------------|--------------------------------------|----------------------------------|-----------------------------------------------------------------------|--------------|
| File View Communications A                      | dministrative Forms Tools Window                                                                                 | w <u>H</u> elp                            |                                      |                                  |                                                                       |              |
| ණු හි ි<br>Contact Close Add Form<br>වූ<br>Help | ्रेक्टें 🖬 🗑 (<br>n Manager Save Delete Col                                                                      | B) → + -<br>nmon Skip +Group -Group '     | 📰 🔇 🖏<br>Validate Void Autopop       | Driver X Replicate S             | 열 🕃 🗃 E<br>Start Shift End Shift Print E-                             | <b>mail</b>  |
|                                                 | Agency Accident Number                                                                                           |                                           |                                      |                                  |                                                                       |              |
|                                                 |                                                                                                    |                                           | Previous                             | <b>⇔ أ</b><br>Next <u>C</u> lear |                                                                       |              |
| 04/14/2007 07:57                                | WisDOT Crash Report (Open)                                                                                       | - 9M5LX7V                                 |                                      |                                  |                                                                       | _ <b>-</b> X |
| Document Nur                                    | DOT Document Number Accider<br>9M5LX7V                                                                           | it Number                                 | Police Number                        | <                                | F2> Field Level Help                                                  | -            |
| Accident Sumi                                   | Law Enforcement Agent<br>125 - Last Name<br>TESTERSON                                                            | 125 - First Name<br>TESTY                 | 125 - Middle Name<br>T               | 131 - Officer ID<br>45678        | Ctrl-Y> Highway                                                       |              |
| 🕀 Unit 1                                        | 129 - LEA Number Lau<br>2345 MJ                                                                                  | Enforcement Agency Jurisdiction<br>ADISON | Law Enforcement Age<br>Other         | ncy type                         |                                                                       |              |
| ⊡ I railer 1     ⊡                              | 130 - Law Enforcement Agency Name<br>TEST DOLLCE DEDADTMENT                                                      |                                           |                                      | <                                | Ctrl-U> Unit                                                          |              |
| Witness 1     Accident Sumi                     | 126 - Law Enforcement Agency Street A<br>PO BOX 7919                                                             | ddress                                    |                                      |                                  | CtrI-O> Occupant<br>CtrI-R> Property Owner<br>CtrI-L> Law Enforcement |              |
|                                                 | 127 - Law Enforcement Agency City<br>MADISON                                                                     | 127 - LEA State 127 -<br>WI 5370          | Law Enforcement Agency Zip Code<br>7 |                                  | Ctrl-T> Trailer<br>Ctrl-B> Truck/Bus                                  |              |
| 🕀 Truck/Bus 1                                   | (608) 267-1847 Ext.                                                                                              | umber .                                   |                                      |                                  |                                                                       |              |
| ELCI (Open) - A10                               | 132 - Date Notified 133                                                                                          | - Time Notified 134 - Time Am             | ved 135 - Date Of                    | Report                           | Ctrl-X> To Enable                                                     |              |
| Warning (Open) -                                | Accident Summary                                                                                                 |                                           |                                      |                                  |                                                                       |              |
| Summary                                         | 🛛 Reportable 🗌 On Emerg                                                                                          | ency                                      |                                      |                                  | Ctrl-U> Unit<br>Ctrl-O> Occupant                                      |              |
| Notice                                          | 4 - Accident Date 5 - Tin                                                                                        | ne 6 - Total Units 7 - Total Injure       | d 8 - Total Killed 79 - EM S Nu      | mber <                           | Ctrl-R> Property Owner<br>Ctrl-L> Law Enforcement                     |              |
|                                                 | 9 Hit and Run Governme                                                                                           | nt Property                               | aken 9 Trailer or Towed              |                                  | Ctrl-T> Trailer<br>Ctrl-B> Truck/Bus                                  |              |
|                                                 | 9 Doad Spillage Gonstru                                                                                          | iction Zone                               | ı                                    |                                  |                                                                       | -            |
|                                                 |                                                                                                    |                                           |                                      |                                  |                                                                       |              |
|                                                 | and the second second second second second second second second second second second second second second second |                                           |                                      | 🖌 Sho                            | w Validation Errors 4/14/2007                                         | 7:58 AM      |
| 🛃 start 🛛 😽 untit                               | led - Paint 🏙 TraC5 - I                                                                                          | (04/14/2007,                              |                                      |                                  | 99%                                                                   | 7:58 AM      |

There is a **Menu Bar** across the top of the screen.

**X TraCS - (04/14/2007, 07:57, Con000020120414200707572478637001) - 00002** File <u>V</u>iew Communications <u>A</u>dministrative For<u>m</u>s <u>T</u>ools <u>W</u>indow <u>H</u>elp

Below the Menu Bar is the **Toolbar**. You will see that all of the buttons on the toolbar are now enabled.

| -       | œ     |          | à       |      | Î      | 0      | <b>→</b> | +       | -       |          | 8    | <b>4</b> | 5        | 3         | <u>©</u>   | <b>₿</b> €  | 4     | -      |
|---------|-------|----------|---------|------|--------|--------|----------|---------|---------|----------|------|----------|----------|-----------|------------|-------------|-------|--------|
| Contact | Close | Add Form | Manager | Save | Delete | Common | Skip     | + Group | - Group | Validate | Void | Autopop  | Driver X | Replicate | Start Shif | t End Shift | Print | E-mail |
| 2       |       |          |         |      |        |        |          |         |         |          |      |          |          |           |            |             |       |        |
| Help    |       |          |         |      |        |        |          |         |         |          |      |          |          |           |            |             |       |        |

Below the toolbar is the **Databar**.

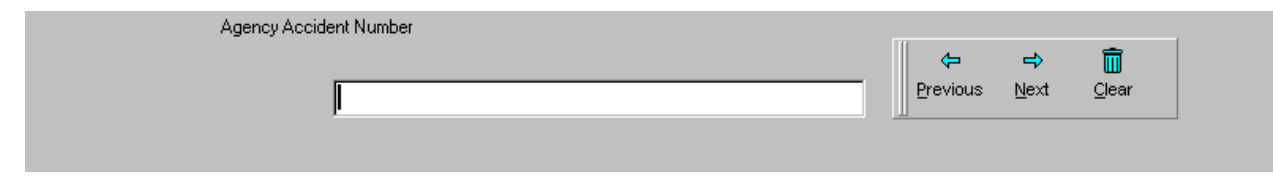

This is where you will enter all the data on the form. There is a description of the field you're entering above the data entry window. To the right of the data entry window are buttons that can perform actions in that field. You can either click these buttons or use the key pad alternative which is [Alt + the underlined letter on the button] (e.g. Previous would be [Alt + P].) You may use the <ENTER> key to move to the next field.

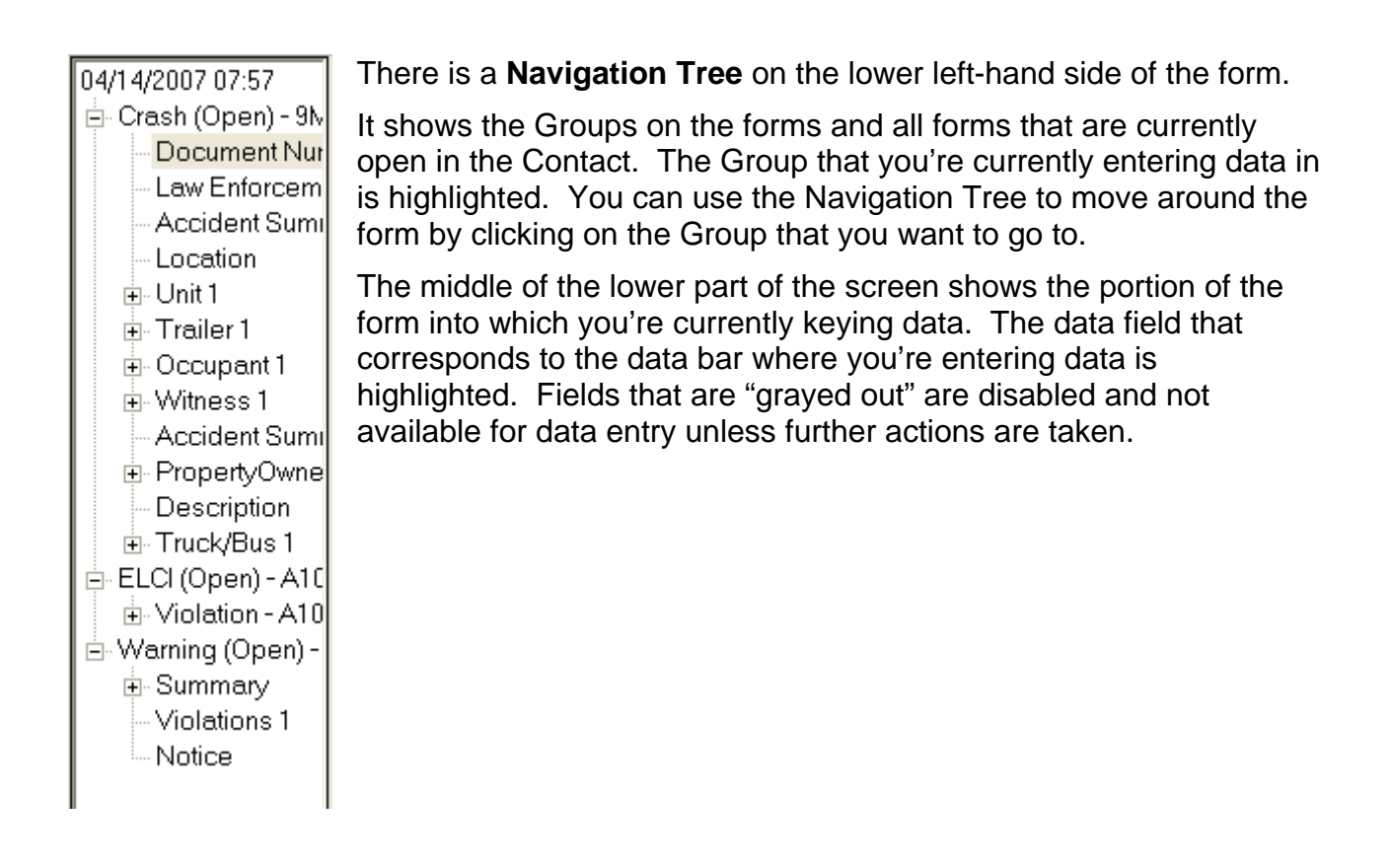

"Hot Key" references are shown along the lower, right-hand portion of the screen. Hot keys are keystroke combinations that can be used to navigate around the form or to enable data fields that are currently disabled. For example, [Ctrl + R] takes you to the beginning of the Property Owner group on the Crash form.

| <ctrl-u> Uni</ctrl-u> | t             |
|-----------------------|---------------|
| <ctrl-0> Oc</ctrl-0>  | cupant        |
| <ctrl-r> Pro</ctrl-r> | perty Owner   |
| <ctrl-l> Lav</ctrl-l> | v Enforcement |
| <ctrl-t> Tra</ctrl-t> | iler          |
| <ctrl-b> Tru</ctrl-b> | ick/Bus       |

## Night Time Mode

TraCS has a night time mode that can be accessed by clicking *View-Night Time Mode* on the Menu Bar at the top of the form.

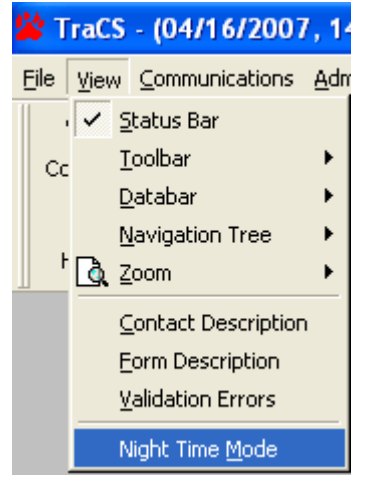

## Changing the display size of the displayed form (Zoom)

By default, the form is displayed at 100% of its size. The form can be displayed larger by zooming in up to 200% or smaller by shrinking it down to 50%. To increase the display of a form, select *View-Zoom*-and then the percent on the Menu Bar at the top of the form.

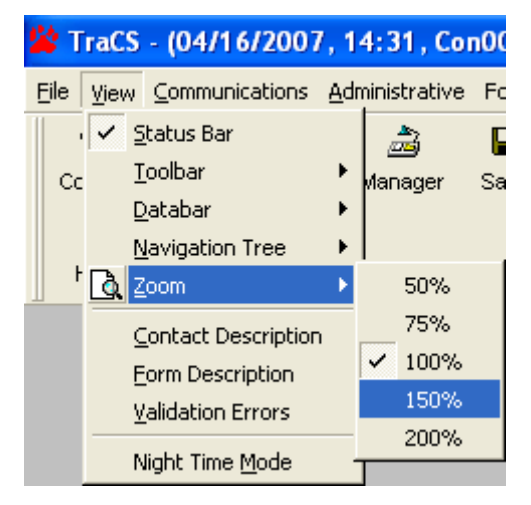

Data Entry and Forms Reference

## Customizing the databar

You can change the alignment of the databar and its display mode (standard or expert) by selecting View-Databar on the Menu bar at the top of the screen:

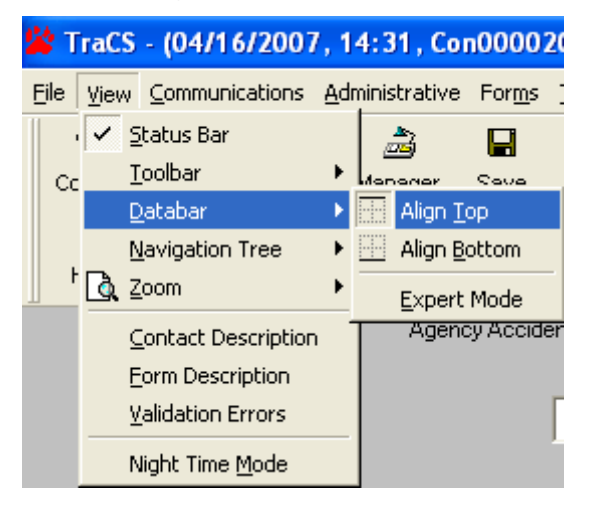

The databar normally displays at the top of the screen; however, it can be changed to align at the bottom of the screen by selecting *Align Bottom*.

When the Expert Mode line is not checked on the Menu tree, the databar displays in Standard mode. Expert mode decreases the size of the databar and converts information in graphical representations into list boxes when applicable. When the Expert Mode is turned **ON**, only one possible value will be displayed for each field. The down arrow button in the box can be selected to display the other possible values. To use Expert mode, select it from the menu tree. This puts a check mark in front of Expert mode on the menu tree. To change back to Standard mode, select it again which will remove the check mark.

Standard mode:

| 39 - Seat Position |          |          |          |                                                                         |                                                                |                      |                          |
|--------------------|----------|----------|----------|-------------------------------------------------------------------------|----------------------------------------------------------------|----------------------|--------------------------|
| Selection:         | 03<br>02 | 06<br>05 | 09<br>08 | <ul><li>10 Cab sleeper section</li><li>11 Other enclosed area</li></ul> | <ul><li>13 Trailing unit</li><li>14 On veh. exterior</li></ul> | <b>⇔</b><br>Previous | <b>⇔</b><br><u>N</u> ext |
|                    | 01       | 04       | 07       | 12 Unenclosed area                                                      | <ul><li>15 Pedestrian</li><li>16 Unknown</li></ul>             |                      |                          |

#### Expert mode:

| 39 - Seat Position                                     |                       |
|--------------------------------------------------------|-----------------------|
| Front-Seat-Left-Side-(MC/Bike Driver, Train Conductor) | 💽 🛛 🖨 Previous 🖙 Next |

## Moving around a TraCS form

There are a variety of ways to move around a TraCS form:

- Enter sequentially through the data fields.
- Use the **mouse** to scroll up or down the form and then click on the desired data field.
- Use the **Navigation Tree** to go to a different area of the form.
- **Page Up** or **Page Down** to go to the first data field of the previous Group (Page Up) or to the first field of the next Group (Page Down).
- Use Hot Keys

## Types of data fields

The data fields are set up for data entry in a variety of ways:

• **Text databar** – This type of data field is available for keystroke entry.

| Agency Accident Number |          |              |               |
|------------------------|----------|--------------|---------------|
|                        | ¢        | ⇒            | Ī             |
|                        | Previous | <u>N</u> ext | <u>C</u> lear |

• Single list databar – A value is chosen from a list. Only one value may be chosen. You can choose the value by beginning to key the choice you want until it is highlighted and then hit Enter or scroll using the mouse or cursor, highlight the choice you want and hit Enter. If you start keying and accidentally go past the value you need, key the first letter of the value twice to go to that value on the list.

| 2 - County |                                       |      |          |              |
|------------|---------------------------------------|------|----------|--------------|
|            | <b>^</b>                              |      | 4        | <b>_</b>     |
|            | ADAMS - 01                            | Ú II |          | ~            |
|            | ASHLAND - 02                          |      | Previous | <u>N</u> ext |
|            | BARRON - 03                           | Ш.   |          |              |
|            | BAYFIELD - 04                         |      |          |              |
|            | BROWN - 05                            |      |          |              |
|            | BUFFALO - 06                          |      |          |              |
|            | BURNETT - 07                          |      |          |              |
|            | · · · · · · · · · · · · · · · · · · · |      |          |              |

• **Single list other databar** – This is similar to the Single list databar except you can enter a value not shown on the list by keying Alt + O or clicking the Other button to the right of the databar and then key the value that you want.

| 14 - On Street | Name                                 |   |                      |                          |            |
|----------------|--------------------------------------|---|----------------------|--------------------------|------------|
|                | 1st St<br>2nd St<br>3rd Ave          |   | <b>⊱</b><br>Previous | <b>⇔</b><br><u>N</u> ext | œ<br>Other |
|                | 3rd St<br>4th St<br>5th St<br>6th St | ~ |                      |                          |            |

Multi list databar – This is similar to the single list databar except that multiple values may be chosen. Go to the value of your first choice by either keying or scrolling. Once it's highlighted, select it by hitting the Spacebar. Go to your next value by keying or scrolling, highlight it and hit the Spacebar to select it. Hit the Spacebar while over a highlighted choice to unselect that choice. Once all of the appropriate values have been selected, hit Enter.

| 122 - Driver Factor           |          |   |          |              |
|-------------------------------|----------|---|----------|--------------|
| Not-Applicable                | ~        |   | ~        | ~            |
| Exceeding-Speed-Limit         |          |   | ~        | ~            |
| Speed-Too-Fast-for-Conditions |          |   | Previous | <u>N</u> ext |
| Fail-to-Yield-Right-of-Way    |          | Ш |          |              |
| Inattentive-Driving           | _        |   |          |              |
| Following-Too-Close           |          |   |          |              |
| Improper-Turn                 | _        |   |          |              |
| Left-of-Center                | <b>×</b> |   |          |              |

• **Date databar** – Date databars are set up for a mm/dd/yyyy format. It is important to key two-digit months and days (e.g. 01 for January). A radio button is defaulted for the first two digits of the year but can be changed if it is not the correct value by clicking on the other button with the mouse or using the up or down cursor.

| 132 - Date | Notified |           |              |               |
|------------|----------|-----------|--------------|---------------|
|            |          | <b>\$</b> | ⇒            | Ē             |
|            |          | Previous  | <u>N</u> ext | <u>C</u> lear |
|            |          | 87        | <b>17</b> 2  |               |
|            |          | Date      | Cal          |               |
|            |          | Date      | odi          |               |

• Linked text databar – This type of databar displays data that is part of a Contact's Individual Common Information so that, if applicable, you can save time by selecting this existing information. However, this databar also enables you to enter new information.

If Individual Common Information has not yet been entered for the active Contact, the linked text databar displays in Edit/New Mode as shown below:

| 25 - Driver Last | Name |          |                |               |
|------------------|------|----------|----------------|---------------|
|                  |      | 4        | ⇒              | î             |
|                  |      | Previous | <u>N</u> ext   | <u>C</u> lear |
|                  |      | R        | , et al.       |               |
|                  |      | List     | <u>S</u> earch |               |

Type the desired data in the databar.

If Individual Common Information has already been entered for the active Contact, the linked text databar displays in List mode as seen below:

| 25 - Driver Last Name                          |   |                          |                                               |        |
|------------------------------------------------|---|--------------------------|-----------------------------------------------|--------|
| *ZZZDOTIES ANTHONY L JR<br>*ZZZDOTIES ROBERT J | Ē | vrevious<br>È<br>dit/New | <mark>⊉</mark><br><u>N</u> ext<br>∛<br>Search | Common |
|                                                |   |                          |                                               |        |

If the individual or vehicle that you want to enter is on the list, select them and hit [Enter]. If they are not on the list, key [Alt + E] or click on the Edit/New button and then key the data.

• **Button or key databar** – This type of databar has buttons that can be clicked to make the selection or the value can be keyed into the databar.

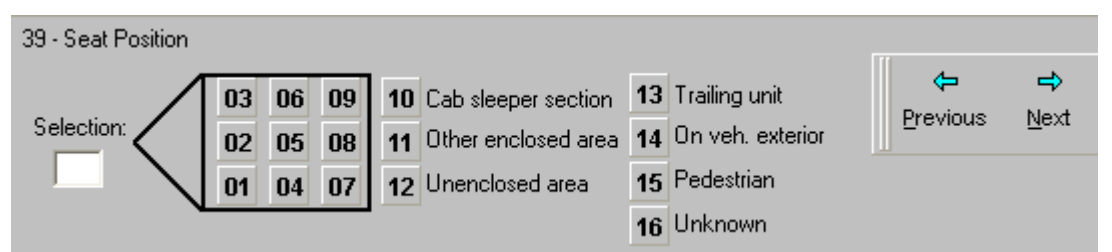

• Yes/No databars – These databars accept a value of "Y" (Yes) or "N" (No) and generally appear as a box on the form that has an "X" in it if "Y" is keyed or the Yes button is clicked or is blank if "N" is keyed or the No button is clicked. If you don't select Yes or No, a No value is automatically entered.

| 9 - Hit And Rur | ı |            |              |              |
|-----------------|---|------------|--------------|--------------|
|                 |   | æ          | ⇒            | $\checkmark$ |
|                 |   | Previous   | <u>N</u> ext | <u>Y</u> es  |
|                 |   | ×          |              |              |
|                 |   | N <u>o</u> |              |              |

## Adding or Deleting Groups

You can add or delete a group in a variety of ways. While you are in a data field in a group, you can add another group <u>of the same type</u> by keying [**CTRL** + "+"] or by clicking **Forms-Add Current Group** on the Menu Bar at the top of the screen. From anywhere on the form, you can click **Forms-Add Group** on the Menu Bar at the top of the screen and then select the type of group you want to add from the list. You can also right click on any of the groups on the Navigation Tree then select Add and then the group you want to add.

To delete a group, while you are in a data field of the group you want to delete, you can delete it by keying [**CTRL +** "-"] or clicking **Forms-Delete Current Group** on the Menu Bar at the top of the screen. (<u>Note: It's very important to make sure that you're in the group you want to delete or else you will delete a group that you may not want to delete</u>). From anywhere on the form, you can click **Forms-Delete Group** on the Menu Bar at the top of the screen and then select the group that you want to delete from the list. You can also right click on any of the groups on the Navigation Tree then select Delete and then the group you want to delete.

#### From the menu bar:

| For <u>m</u> s <u>T</u> ools <u>W</u> indow <u>H</u> elp                   |               |  |  |  |  |
|----------------------------------------------------------------------------|---------------|--|--|--|--|
| Add Group DocumentNumber                                                   |               |  |  |  |  |
| Delete Group 🔹 🕨                                                           | Unit          |  |  |  |  |
| Autopopulate Form(s)                                                       | Trailer       |  |  |  |  |
| Neplicate Current Form                                                     | Occupant      |  |  |  |  |
| Show Driver Exchange                                                       | Witness       |  |  |  |  |
| 📥 Add Current Group                                                        | PropertyOwner |  |  |  |  |
| <ul> <li>Add <u>C</u>arrent Group</li> <li>Delete Current Group</li> </ul> | TruckBus      |  |  |  |  |
| → <u>Skip</u> Group                                                        |               |  |  |  |  |

From the navigation tree:

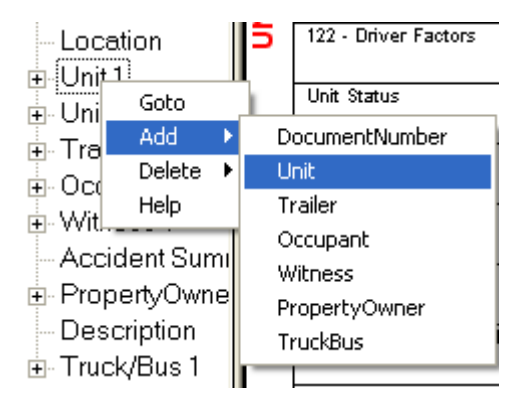

## Pop Up Error Messages

There are some error messages that automatically pop up in some data fields if you enter an unacceptable value or do not enter anything in a data field. In some cases, you will need to correct the error before you can move on.

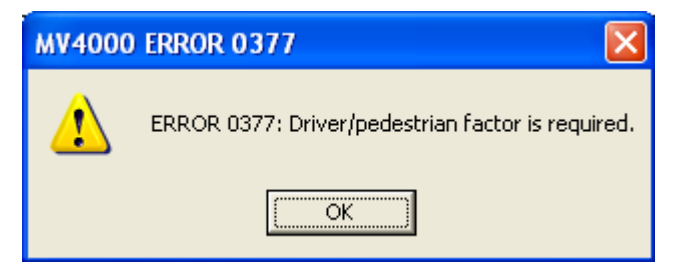

## **Common Information Manager**

The Common Information Manager contains the persons and vehicles involved in the Contact. This information can be used to populate fields on any of the forms contained in the Contact.

**Caution:** Great care must be taken with the use of Common Information! The forms themselves do not actually store the person and vehicle information, just a pointer to a common information entry. When you change, for example, a name or an address, the common information entry is updated and the change cascades across all forms in a contact saving you time. Usually this is a good thing, but there are certain situations where common information can work against you instead of for you.

Please be aware that when you change person or vehicle information in one form you could potentially change that information in all the forms in the contact including issued citations!

## **Replicate: Concerns and Cautions**

#### \*\*EXTREMELY IMPORTANT\*\*

The replicate button may be used with the citation forms. It should only be used for issuing additional citations to the *same person* (or company) in the *same incident/contact*. The user should never replicate a citation and then change the defendant name to a different person (or company). If you do, the name field pointers on the original citation, and on any other forms, will be changed as well.

Unfortunately, the error will not be noticed until the citation is end-shifted into the Office Database. From the officer's perspective, the citation will VALIDATE, PRINT and switch to ISSUED status correctly. However, when the citation is end-shifted off the field unit and imported into the Office Database, the name field pointers will be broken, and the copy of the citation that gets TRANSMITTED to the court(s) will display defendant names that are incorrectly associated with specific citations numbers. As a result, the court (e.g. CCAP) receives the wrong defendant information.

To issue a citation to a separate defendant within the same Contact, you should add a form and use *autopopulate*, NOT replicate.

If you replicate a citation and then decide you don't need it, you should void the citation. You should never save it and then reuse it later for someone else.

Here are some ways to protect you from making unintended changes to issued forms:

• Never choose a person or vehicle that's already in Common Information and edit it to be another person or vehicle. For example, if a husband is driving a vehicle and his wife is the owner, do not choose the husband from the list in the Vehicle Owner section and then change the first name and middle initial. This will change the data for the husband on all the forms where they were entered, including issued citations.

- If you accidentally selected the wrong person or vehicle from the drop down list, simply go back and select the correct entry. If the person or vehicle is not on the list, move up to the blank item at the top of list before pressing the edit button to add the new person or vehicle. Remember, if you press edit, you are editing the person or vehicle you have selected on the list, not creating a new entry.
- Use replicate only to issue citations to the same individual. If you are citing an additional person, use the add form button to add a new citation and then use the auto-populate button to bring in location information.
- Open all forms associated with the contact when you are working on reports saved in the contact manager. In other words, open up all the citations when you go back to finish up the crash report. This will allow TraCS to do a better job of protecting common information on issued citations.

## Populating the Common Information Manager

The Common Information Manager can be populated in a variety of ways. Ways to populate include:

- Opening the Common Information Manager and keying the information in directly.
- Keying data into data fields on forms that are contained in the Common Information Manager.
- Using a Barcode reader to scan driver and registration information from 2D barcoded licenses and registrations.
- Using the external search feature to query your Mobile Data Browser (MDB) and return the information. This feature is only available if it has been implemented by your agency.

## 0

When you click on the *Common Information* button <sup>Common</sup> on the toolbar when you first open a Contact, you will see a screen like this:

| Common Information Manager    |                   |
|-------------------------------|-------------------|
| Individuals Vehicles Carriers |                   |
|                               | <u>0</u> K        |
|                               | <u>C</u> ancel    |
|                               | Add               |
|                               | <u>E</u> dit      |
|                               | <u>R</u> eplicate |
|                               | <u>D</u> elete    |
| Properties:                   |                   |
| <u>_</u>                      |                   |
|                               |                   |
|                               |                   |
|                               |                   |
| ·                             |                   |

You can add information to Common Information by first selecting the Individuals or Vehicles tab at the top of the window and then clicking the *Add* button or keying [ALT + A].

If you choose to **Add** an Individual, you will get a screen that looks like this where you can key in the data:

| G Common Information Edito | r- Individual        |                   |        |                |
|----------------------------|----------------------|-------------------|--------|----------------|
| Name - Last                | First                | Middle            | Suffix |                |
| SMITH                      | JANE                 | P                 |        | <u>0</u> K     |
| Company Name               |                      |                   |        | <u>C</u> ancel |
|                            |                      |                   |        |                |
| Address                    |                      |                   |        |                |
| 123 MAIN ST                |                      |                   |        |                |
| City                       | State                | Zip Cod           | e      |                |
| MADISON                    | WI-W                 | isconsin 💽 53703- |        |                |
| Gender Date of Birth       | Age Home Phone Numbe | er Work Phone     | Number |                |
| Female 🔽 08/28/1954        | () · x               | () · ×            |        |                |
| License - Number           | State                | Class/Typ         | e      |                |
| S4528901467801             | WI - Wisconsin       | •                 |        |                |
| Endorsements               | Restrictions         |                   |        |                |
|                            |                      |                   |        |                |
|                            |                      |                   |        |                |
|                            |                      |                   |        |                |

Once you have keyed the necessary information and click  $\mathbf{OK},$  the screen will look like this:

| Common Information Manager         |                   |
|------------------------------------|-------------------|
| Individuals Vehicles Carriers      |                   |
| * SMITH JANE P                     | <u>0</u> K        |
|                                    | <u>C</u> ancel    |
|                                    |                   |
|                                    | Add               |
|                                    | <u>E</u> dit      |
|                                    | <u>R</u> eplicate |
|                                    | <u>D</u> elete    |
| Properties:                        |                   |
| Last Name: SMITH                   |                   |
| First Name: JANE<br>Middle Name: R |                   |
| Address Street: 123 MAIN ST        |                   |
| Address City: MADISON              |                   |
| Address Zip Code: 53703            |                   |
| License Number: \$4528901467801    |                   |
| Address State: WI                  |                   |

If you choose to **Add** a Vehicle, you will get a screen that looks like this where you can key in the data:

| Common Information Editor- Vehicle | X          |
|------------------------------------|------------|
| Vehicle - Year Make Other          |            |
| 1994                               | <u>о</u> к |
| Model Style                        | Cancel     |
| TAUR 2 DR                          |            |
| Vehicle Type                       |            |
| Plate/Registration # State Year    |            |
| 245ABC WI - Wisconsin VIII / 2004  |            |
| VIN Number                         | _          |
| 1SH34G7890199                      |            |
|                                    |            |
|                                    |            |
|                                    |            |
|                                    |            |
|                                    |            |

Do not enter the Vehicle Type through Common Information because different forms use different vehicle types.

Once you have keyed the necessary information and click  $\mathbf{OK},$  the screen will look like this:

| Common Information Manager                                                                                                    |                   |
|----------------------------------------------------------------------------------------------------|-------------------|
| Individuals Vehicles Carriers                                                                                                    |                   |
| × 2456BC 1994 TAUR                                                                                                    | <u>0</u> K        |
|                                                                                                    | <u>C</u> ancel    |
|                                                                                                    | <u>A</u> dd       |
|                                                                                                    | <u>E</u> dit      |
|                                                                                                    | <u>R</u> eplicate |
|                                                                                                    | <u>D</u> elete    |
| Properties:                                                                                                    |                   |
| Vehicle Year: 1994<br>Vehicle Model: TAUR<br>Vehicle Style: 2 DR<br>License Plate Number: 245ABC<br>License Plate Year: 2004<br>VIN Number: 1SH34G7890199<br>License Plate State: WI |                   |

Once the data is in Common Information, it can be brought into the appropriate data fields on the form by highlighting the appropriate Individual or Vehicle and then clicking *OK*. **Note** Carriers information is not used in Wisconsin's suite of forms.

## Autopopulating Forms

÷.

Forms containing common data fields can be populated from one another. The

Autopop button <sup>Autopop</sup> when pressed will move data from fields containing data to the same fields on the other forms that do not contain data. Fields already containing data will not be overwritten. Some of the fields include County, Municipality, On Hwy, On Street, and others. Drivers, Owners, Witnesses, Passengers and Vehicles are stored in the Common Information Manager and are not filled in with the Autopop button.

## Validation

Once you have completed a form, you need to validate it by either pressing the <F5>

button on your keyboard or by clicking on the *Validate* button Validate on the toolbar. Validation checks your form against rules set up in the program. From the validation rules, you may see error messages that require you to correct them before the form can be successfully validated. Warning messages alert you to something that could be wrong but may also be correct. They give you an opportunity to review the data to be sure that it's correct.

**:** 

If your form contains no errors or warnings, you will see a screen like this:

| TraCS V | alidation 🛛 🔀                                  |
|---------|------------------------------------------------|
| (į)     | Crash Form #9M5MNF2 was succesfully validated! |
|         | ОК                                             |

Just click OK. The form will now have a status of Validated.

If the form contains no errors but there are warnings, you will get a screen that looks like this:

| TraCS V | alidation 🛛 🕅                                                                                           |
|---------|----------------------------------------------------------------------------------------------------|
| ?       | Crash Form #9M5MNFB was succesfully validated but there are warnings! Do you want to see the warnings ? |
|         | Yes No                                                                                                  |

|                         |                                          |                                           | · •                         |                                       |                                          |
|-------------------------|------------------------------------------|-------------------------------------------|-----------------------------|---------------------------------------|------------------------------------------|
| 🆄 TraCS - (04/15/20     | 07, 08:02, Con0000                       | 2012041520070802361544                    | 0001) - 00002               |                                       |                                          |
| File View Communication | ns <u>A</u> dministrative For <u>m</u> s | <u>T</u> ools <u>W</u> indow <u>H</u> elp |                             |                                       |                                          |
| 🦷 👘 I                   | n 🚵 📮                                    | <b>∎ A →</b>                              | + - 🛤                       | 🔉 🗸 🛵 ờ                               |                                          |
| Contact Close Add       | Form Manager Save                        | Delete Common Skip + (                    | Group - Group Validate      | Void Autopop Driver X Replicat        | e Start Shift End Shift Print E-mail     |
| D                       |                                          |                                           |                             |                                       |                                          |
|                         |                                          |                                           |                             |                                       |                                          |
| Неір                    |                                          |                                           |                             |                                       |                                          |
|                         | 83 - Damage                              | Tag Number                                |                             |                                       |                                          |
|                         |                                          |                                           |                             |                                       |                                          |
|                         |                                          |                                           |                             | Previous Next Clea                    | ar                                       |
|                         |                                          |                                           |                             |                                       |                                          |
|                         |                                          |                                           |                             |                                       |                                          |
|                         |                                          |                                           |                             |                                       |                                          |
| 04/15/2007 08:02        | WieDOT Crach P                           | (aport (Open) 94451 ¥77                   |                             |                                       |                                          |
| 🖻 Crash (Open) - 9N     | WISDOT CHASH R                           | mbor (Open) - MOLATZ                      | 97 Talanhana Num            |                                       |                                          |
| - Document Nur          |                                          | mber                                      | (608) 246-3800 E            | xt.                                   | -                                        |
| - Law Enforcem          | Fixed Objects                            | s Struck                                  |                             |                                       | ┘                                        |
| - Accident Sumi         | 82 - Striking Unit                       | 82 - Struck Object                        | 82 - Striking Unit          | 82 - Struck Object                    |                                          |
| Location                | 82 - Striking Unit                       | 82 - Struck Object                        | 82 - Striking Unit          | 82 - Struck Object                    | -                                        |
| Unit 2                  | , i i i i i i i i i i i i i i i i i i i  | ,                                         | ů                           | · · · · · · · · · · · · · · · · · · · |                                          |
| ⊕ Trailer 1             | 82 - Striking Unit                       | 82 - Struck Object                        | 82 - Striking Unit          | 82 - Struck Object                    |                                          |
| ⊕ Occupant 1            | Description R                            |                                           |                             |                                       |                                          |
| . Witness 1             | 105 - Photos By                          |                                           | Surface Type                |                                       | -                                        |
| - Accident Sumi         |                                          |                                           |                             |                                       |                                          |
| PropertyOwne            | 📇 Crash Form #9M                         | 15LX7Z                                    |                             |                                       |                                          |
| Description             | Error # Description                      |                                           |                             |                                       | Fielder                                  |
| . Inucky⊟us i           | 1 WARNING 00                             | 18: Property owner org type is govern     | ment, but property damage t | ag is missing.                        | Fields.<br>GovtDamageTagPD               |
|                         | 2 WARNING 00                             | 142: Alcohol content is missing, but alc  | cohol is present.           |                                       | ТуреРО                                   |
|                         |                                          |                                           |                             |                                       |                                          |
|                         |                                          |                                           |                             |                                       |                                          |
|                         |                                          |                                           |                             |                                       |                                          |
|                         |                                          |                                           |                             |                                       |                                          |
|                         |                                          |                                           |                             |                                       |                                          |
|                         |                                          |                                           |                             |                                       |                                          |
|                         |                                          |                                           |                             |                                       | Validate Close                           |
|                         |                                          |                                           |                             | × :                                   | Show Validation Errors 4/15/2007 8:41 AM |
| 🤳 start 🔰 🎽             | TraCS - (04/15/2007,                     | 🦉 untitled - Paint                        |                             |                                       | 98% - 💶 🔇 8:41 AM                        |

If you click Yes to view the warnings, you will get a screen that looks like this:

The bottom portion of the screen shows the warning(s) in a text description. The righthand portion of this shows the data fields that may be causing the problem. TraCS automatically takes you to the first field associated with the first warning on the list. If this field is not causing the problem, click on the other field(s) shown on the list in the right-hand window and review the data there. In the case of a warning, if all fields associated with the warning appear to be correct, you can disregard the warning and move on. If you make a correction that addresses the warning, it will disappear from the list. If you have addressed all of the warnings and there are no errors, click on *Validate* again and this time when it asks you if you want to view the warnings click *No*. Your form will then have a status of Validated when you close it. When you validate and have errors as well as warnings, you will get a screen that looks like this:

| 🖄 TraCS - (04/15/2007, 08:02, 0                                                                                                    | Con00002012041                                                                                                    | 520070802361544000                                                                                     | 1) - 00002                                                                                                    |                                  |                                                                                                    | - Close    |
|----------------------------------------------------------------------------------------------------|----------------------------------------------------------------------------------------------------|----------------------------------------------------------------------------------------------------|----------------------------------------------------------------------------------------------------|----------------------------------|----------------------------------------------------------------------------------------------------|------------|
| Eile View Communications Administration                                                                                                    | ve For <u>m</u> s <u>T</u> ools <u>W</u> ir                                                                                                    | ndow <u>H</u> elp                                                                                      |                                                                                                    |                                  |                                                                                                    |            |
| ණු බා බා<br>Contact Close Add Form Manager<br>වූ<br>Help                                                                                                    | Save Delete                                                                                                    | € → +<br>Common Skip + Group                                                                           | - ा Sroup Validate Void                                                                                         | Autopop Driver X Replicate       | 열 🕃 🖨<br>Start Shift End Shift Print                                                                                                    | E-mail     |
| 9.                                                                                                    | Trailer or Towed                                                                                                    |                                                                                                    |                                                                                                    |                                  |                                                                                                    |            |
|                                                                                                    | No                                                                                                    |                                                                                                    |                                                                                                    |                                  |                                                                                                    |            |
| 04/15/2007 08:02                                                                                                    | Court Decout (No.                                                                                                    | (1-1-1) - 011EL V77                                                                                    |                                                                                                    |                                  |                                                                                                    |            |
| E Crash (Validated)                                                                                                    | te Notified                                                                                                    | 133 - lime Notified                                                                                    | 134 - Time Amved                                                                                                | 136 - Date Of Report             |                                                                                                    |            |
| Document Nur 2 04/15/2                                                                                                    | 007                                                                                                    | 0810                                                                                                   | 0815                                                                                                    | 04/15/2007                       | <ctrl-x> To Enable</ctrl-x>                                                                                                    |            |
| Accident Sumi     Location     Unit 1     Unit 2     Trailer 1     Occupant 1     Unit 2     Occupant 1     Diacont 1     Diacont 1 | and Run<br>d Spillage<br>d Spillage<br>d Spillage<br>Con d Con d | is Time 8 · Total Units<br>8800 02<br>ment Property 9<br>Istruction Zone 9<br>Name                     | 7 - Total Injured     8 - Total Killed       01     00       9     9       Photos Taken     9       9 Exchanged | 79 - EM S Number<br>ler or Towed | <ctri-u> Unit<br/><ctri-o> Occupant<br/><ctri-r> Property Owner<br/><ctri-l> Law Enforcement<br/><ctri-l> Trailer<br/><ctri-b> Truck/Bus</ctri-b></ctri-l></ctri-l></ctri-r></ctri-o></ctri-u> |            |
| Accident Sum                                                                                                    | 1                                                                                                    | ا ا                                                                                                    | 100                                                                                                    | a car la cr                      |                                                                                                    | •          |
| PropertyOwne     Crash F                                                                                                    | orm #9M5LX7Z                                                                                                    |                                                                                                    |                                                                                                    |                                  |                                                                                                    |            |
| Truck/Bus 1     Error # Des<br>1 Error # Des<br>2 WA<br>3 WA                                                                                                    | scription<br>ROR 0310: Trailer inforr<br>RNING 0018: Property<br>RNING 0042: Alcohol o                                                                                                    | mation entered, but trailer towe<br>owner org type is government,<br>content is missing, but alcohol i | d illag not checked.<br>but property damage tag is miss<br>s present.                                           | ing.                             | Fields:<br>TrailerOrTower                                                                                                    | oto>       |
|                                                                                                    |                                                                                                    |                                                                                                    |                                                                                                    |                                  | Validate                                                                                                    | Close      |
|                                                                                                    | T a.                                                                                                    |                                                                                                    |                                                                                                    | Sł                               | now Validation Errors 4/15/200                                                                                                    | 07 8:47 AM |
| 🛛 🥵 Start 🔰 🏙 TraC5 - (04/15)                                                                                                    | /2007, 🦉 untitl                                                                                                    | led - Paint                                                                                            |                                                                                                    |                                  | 98% P-(                                                                                                    | 8:47 AM    |

You address errors in the same manner that you address warnings as described above; however, you will not be able to validate the form until all of the errors are corrected.

# Printing

You can print a report while you have the form open by clicking on the *Print* button on the toolbar, which will bring up the Print Manager that looks like this:

| 🖨 Print Manager 🛛 🔀 |          |                                                                                                    |                                                                                                    |                                                                                                    |
|---------------------|----------|----------------------------------------------------------------------------------------------------|----------------------------------------------------------------------------------------------------|----------------------------------------------------------------------------------------------------|
|                     | Printer: | \\MAD00PP5\M/                                                                                                    | AD05-009                                                                                                    | <u>O</u> K                                                                                          |
|                     |          | Form Number<br>012001A1<br>012001A1<br>012001A1<br>012001A1<br>012001A1<br>012001A1<br>9M5LX7Z<br>9M5LX7Z<br>9M5LX7Z<br>9M5LX7Z<br>012001D2<br>A100009<br>A100009 | Report         ALCHL: SP4197 - Informing the Accused (1 Copies)         ALCHL: MV3519 - Notice of Intent to Suspend (1 Copies)         ALCHL: MV3396 - Notice of Intent to Revoke (4 Copies)         ALCHL: MV3396 - Notice of Intent to Revoke BACK Page (1 Cop         ALCHL: MV3530 - Administrative Review Request (1 Copies)         ALCHL: CS22 - Blood / Urine Analysis (1 Copies)         Crash: Driver Exchange Of Information Report (1 Copies)         Crash: Crash Report (1 Copies)         DriverCondition: Driver Condition Report (1 Copies)         ELCI: Violator Report (1 Copies)         ELCI: Court_Copy (1 Copies)         ELCI: Officer Copy (1 Copies) | <u>C</u> ancel<br><u>Print Preview</u><br><u>Setup</u><br><u>Select All</u><br><u>D</u> eselect All |
|                     | Copies   | ional Report<br>per of Copies: 1                                                                                                    | Printing Status                                                                                                    |                                                                                                    |

The Print Manager displays all possible reports associated with the forms that are open in the Contact whether you intend to use them or not. In the screen above, all of the reports available with the ALCHL form are listed even though none of them were checked in the form itself.

You can print *preview* a report by <u>highlighting</u> it (as opposed to checking the box in front of it) in the Print Manager (e.g. ELCI A100009 is highlighted in the picture above) and clicking on the *Print Preview* button. It is strongly recommended that you Print Preview ELCIs before actually printing them. Printing an ELCI causes its status to go to Issued and only the officer's narrative can be edited once a citation is Issued.

To print reports, click on the box in front of the ones you want to print and then click *OK*, or click on the *Select All* button on the right to select all reports shown in the window and then click *OK*. You can choose to print multiple copies by changing the *Number of Copies* in the window in the bottom left-hand corner of the window.

8
| 8 | Print N | lanager                                                                                                   |                                                                                                    |                                                                             |
|---|---------|----------------------------------------------------------------------------------------------------|----------------------------------------------------------------------------------------------------|-----------------------------------------------------------------------------|
| P | rinter: | \\MAD00PP5\M/                                                                                             | AD 05-009                                                                                                    | <u>0</u> K                                                                  |
|   |         | Form Number<br>012001A1<br>012001A1<br>012001A1<br>012001A1<br>012001A1<br>012001A1<br>9M5LX7Z<br>9M5LX7Z | Report         ALCHL: SP4197 - Informing the Accused (1 Copies)         ALCHL: MV3519 - Notice of Intent to Suspend (1 Copies)         ALCHL: MV3396 - Notice of Intent to Revoke (4 Copies)         ALCHL: MV3396 - Notice of Intent to Revoke BACK Page (1 Copies)         ALCHL: MV3530 - Administrative Review Request (1 Copies)         ALCHL: MV3530 - Administrative Review Request (1 Copies)         ALCHL: CS22 - Blood / Urine Analysis (1 Copies)         Crash: Driver Exchange Of Information Report (1 Copies)         Crash: Crash Report (1 Copies) | <u>C</u> ancel<br><u>Print Preview</u><br><u>Setup</u><br><u>Select All</u> |
|   |         | 012001D2<br>A100009<br>A100009<br>A100009                                                                 | DriverCondition: Driver Condition Report (1 Copies) ELCI: Violator Report (2 Copies) ELCI: Court_Copy (1 Copies) ELCI: Officer Copy (1 Copies)                                                                                                    |                                                                             |
|   | Copies- | onal Report<br>er of Copies: 2                                                                            | Printing Status                                                                                                    |                                                                             |

Alternatively, you can print reports from the Contact Manager by clicking on the form(s) that you want to print and then clicking on the *Print* button on the toolbar at the bottom of the screen that will then bring up the Print Manager shown above.

# Closing a Form

You can close a form at any time by clicking on the *Close* <sup>Close</sup> button. It will be saved in your Contact Manager. You can go back and edit the form later by accessing it through the Contact Manager. Generally, when you have completed a form, you should validate it. Once you've validated it, you click the *Close* button to close the contact.

<u>ه</u>

# **Deleting Forms**

All forms other than ELCIs may be deleted; ELCIs may <u>never</u> be deleted. ELCIs must be completed to point where they are in a "Validated" status and then must be Voided. See the ELCI section for more information.

You can delete forms (other than ELCIs) while they are open by clicking on the Delete

button Delete on the toolbar. A message box will appear asking you to confirm that you want to delete the form:

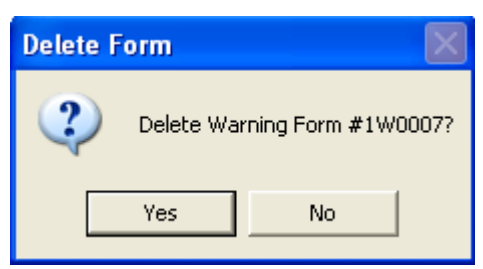

If you click Yes, most forms will be deleted. On the Warning form, you'll receive a second message box where you are asked to state the reason that the form is being deleted:

| Reason Entry                       |            |
|------------------------------------|------------|
| Enter the reason for Form Deletion |            |
|                                    | <u>0</u> K |

You can also delete all forms other than ELCIs from the Contact Manager. Highlight the form(s) you want to delete and click on the *Delete* button on the toolbar at the bottom of the screen.

# **End Shift**

Once your work is completed for the day, End Shift any completed forms to your Central Office. This transfers the data to the office.

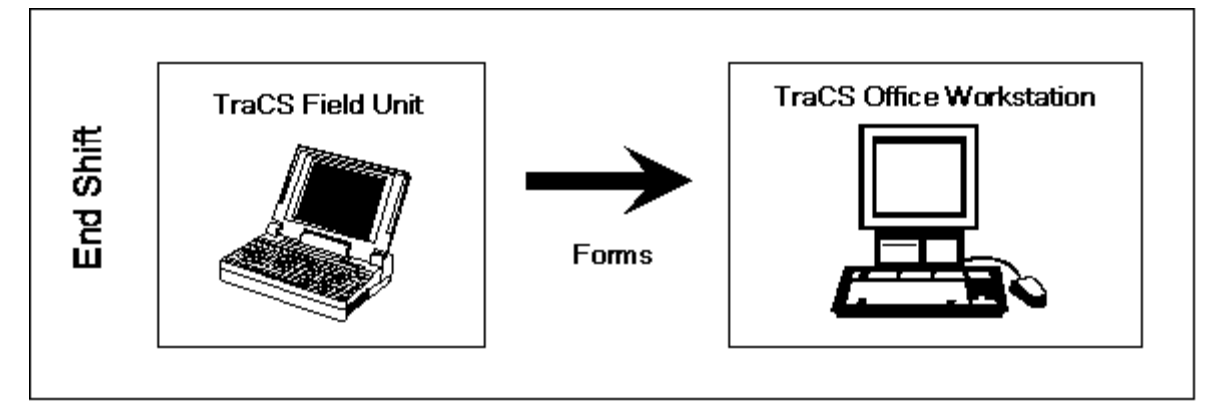

#### **₿**€

To do the End Shift, click on the *End Shift* button on the toolbar. You will get a screen that looks like this:

| 🎦 End Shift                                                           |                                                                                          |                                                                           |                                                                        |        |                                                                                                    |                                                             |                                                                                                    |  |
|-----------------------------------------------------------------------|------------------------------------------------------------------------------------------|---------------------------------------------------------------------------|------------------------------------------------------------------------|--------|----------------------------------------------------------------------------------------------------|-------------------------------------------------------------|----------------------------------------------------------------------------------------------------|--|
| Eile Edit Communication                                               | Help                                                                                     |                                                                           |                                                                        |        |                                                                                                    |                                                             | Close                                                                                                    |  |
| Status: 🗐 💌                                                           | User: 00002                                                                              | ✓ Dates:                                                                  |                                                                        |        |                                                                                                    |                                                             |                                                                                                    |  |
| All Forms                                                             | Form Type                                                                                | Form Number                                                               | Status                                                                 | Locked | Date/Time                                                                                                    | User                                                        | Description                                                                                                    |  |
| □ 04/15/07 08:02 AM C<br>□ 04/14/07 07:57 AM C<br>04/14/07 07:57 AM C | c Arash<br>ELCI<br>₩ ELCI<br>₩ ELCI<br>₩ ELCI<br>₩ ELCI<br>₩ ELCI<br>₩ ELCI<br>₩ Warning | 0120072<br>A100008<br>A100010<br>A100009<br>A100001<br>A100000<br>1\W0009 | Validated<br>Open<br>Issued<br>Issued<br>Voided<br>Issued<br>Validated |        | 04/15/07 08:02 AM<br>04/14/07 07:57 AM<br>04/15/07 08:02 AM<br>04/15/07 08:54 AM<br>09/19/05 01:51 PM<br>09/19/05 01:51 PM<br>04/16/07 01:32 PM | 00002<br>00002<br>00002<br>00002<br>00002<br>00002<br>00002 | 22220-DN 151-E WASHINGTON AVE FROM/AT-S B/<br>A10008 6<br>ZZZDOTIES, ANTHONY L<br>ZZZDOTIES, ANTHONY L<br>ZZZDOTIES, ANN D<br>ZZZDOTKLR ANN D<br>SAMS TRUCKING |  |
| < >                                                                   | <                                                                                        |                                                                           |                                                                        |        |                                                                                                    |                                                             | >                                                                                                    |  |
| End Shift                                                             |                                                                                          |                                                                           |                                                                        |        |                                                                                                    |                                                             |                                                                                                    |  |
| 🛃 start 🔰 🏙                                                           | raC5 - 00002                                                                             | 👹 untitled - P.                                                           | aint                                                                   |        |                                                                                                    |                                                             | 100% - 🖝 🔿 🔍 🗟 🔚 1:40 PM                                                                                                    |  |

Select the forms that you want to send to the office by clicking on them to highlight them

and then clicking the *End Shift* <sup>End Shift</sup> button at the bottom of the screen. You can limit the list of forms that appears in the window by choosing a specific status (e.g. validated) in the window in the upper left-hand corner of the screen. To select multiple non-consecutive forms, hold down the [CTRL] key as you highlight the forms. To select multiple consecutive forms, hold down the [SHIFT] key and then click on the first and last forms that you want to select.

Once you've clicked the *End Shift* button on the lower toolbar, click on the arrow in the *Select Communication Method* window. The screen will look something like this, however your agency will probably be set up to use only some of the methods of communication so the list may be shorter:

| 名 End Shift               |               |                |
|---------------------------|---------------|----------------|
| CSelect Communication Met | hod           |                |
| ·                         | [             |                |
| Floppy                    |               |                |
| FTP<br>Modem              |               |                |
| Network                   |               |                |
| BE                        | <u>S</u> tart | <u>C</u> ancel |
| Serial                    |               |                |

Select the proper communication method and click *Start*. Your agency will provide directions on which communication method to use.

During the End Shift, a screen will come up that looks like this:

| 备 Form Exporting                      | × |
|---------------------------------------|---|
|                                       |   |
| Preparing Form# 9M5LX64 for exporting |   |
|                                       | - |
| Ő 1                                   | ľ |
| <u> </u>                              |   |
|                                       |   |

Once the End Shift has run, you will see a screen like this:

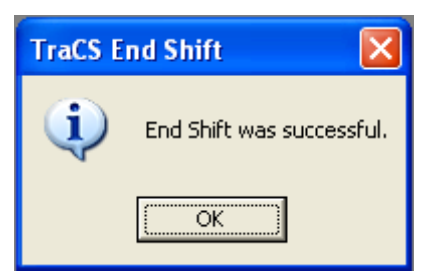

Click OK.

# **Resending/Viewing/Printing/Emailing Forms After End Shift**

Once you have End Shifted a form, it will no longer appear in the Contact Manager; however, you can still resend, view, print or email (if you're set up with email capabilities) it from the field unit within 30 days of when it was End Shifted to the Central Office (or however long your agency has your unit set up for).

To do this, click the *End Shift* button on the toolbar at the top of the main TraCS screen, which will bring up the End Shift manager. It will bring up the list of the forms currently in your Contact Manager.

Click *Communication* on the menu bar at the very top of the screen or key [Alt + C] and select *Resend*, which will then bring up the forms that you've already End Shifted.

| 🖮 End Shift                |                             |             |        |        |                   |       |             |  |  |  |
|----------------------------|-----------------------------|-------------|--------|--------|-------------------|-------|-------------|--|--|--|
| Eile Edit Communication    | Ele Edit Communication Help |             |        |        |                   |       |             |  |  |  |
| Status: A Update User List |                             |             |        |        |                   |       |             |  |  |  |
| 🔄 All Forms                | Form Type                   | Form Number | Status | Locked | Date/Time         | User  | Description |  |  |  |
| 06/01/05 10:11 AM          | Warning                     | 1-0002      | Open   |        | 06/01/05 10:19 AM | 00001 |             |  |  |  |
| 05/01/05 09:38 AM          | ELCI                        | A100007     | Open   |        | 06/01/05 10:19 AM | 00001 |             |  |  |  |
|                            | ELCI                        | A100006     | Open   |        | 06/01/05 10:19 AM | 00001 |             |  |  |  |

Highlight the form(s) that you want to resend, print, view or email and the click the appropriate button on the toolbar at the bottom of the screen.

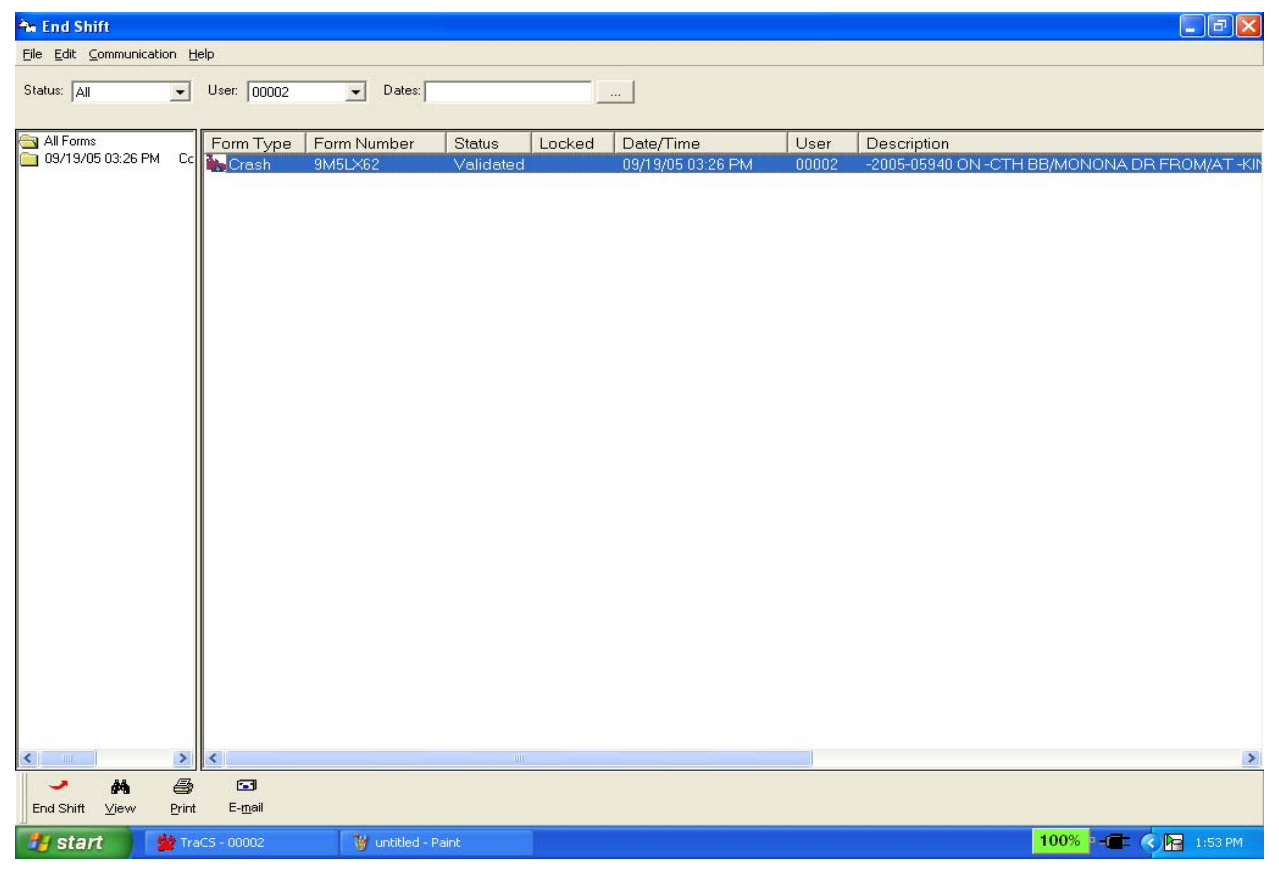

Data Entry and Forms Reference

Page 29

Once you have finished, go back to the End Shift manager by clicking the *End Shift* button on the toolbar at the top of the screen. Click *Communication* again on the menu bar at the top of the screen and click *Resend* again so that it will no longer be checked. The list of the forms in your current Contact Manager will then reappear. This is important so that you do not accidentally End Shift the same forms more than once since End Shift is an option on the bottom toolbar.

# **Contact Manager**

Once you close a form (whether you've validated it or not), it will be saved in your

Contact Manager that can be accessed by clicking the Manager button Manager on the toolbar. If you have not yet validated it, it will have a status of Open. If you have validated it but not End Shifted, it will have a status of Validated. Citations that have been issued will have a status of Issued. Crashes End Shifted to the office that have been sent back to you, it will have a status of Rejected. Forms that you have End Shifted will no longer be in your Contact Manager.

Your Contact Manager will look something like this:

à

| ት Contact Manager                                                                 |                                                                        |                                                                                          |                                                                                                  |                                                                      |                                                                                                    |                                                                              |                                                                                                    |
|-----------------------------------------------------------------------------------|------------------------------------------------------------------------|------------------------------------------------------------------------------------------|--------------------------------------------------------------------------------------------------|----------------------------------------------------------------------|----------------------------------------------------------------------------------------------------|------------------------------------------------------------------------------|----------------------------------------------------------------------------------------------------|
| <u>E</u> ile <u>E</u> dit ⊻iew <u>H</u> elp                                       |                                                                        |                                                                                          |                                                                                                  |                                                                      |                                                                                                    |                                                                              |                                                                                                    |
| Status: 📶 💌                                                                       | User: 00002                                                            | ▼ Dates:                                                                                 |                                                                                                  |                                                                      |                                                                                                    |                                                                              |                                                                                                    |
| All Forms<br>09/19/05 12:47 PM Cc<br>04/15/07 08:02 AM Cc<br>04/14/07 07:57 AM Cc | Form Type<br>ALCHL<br>Crash<br>ELCI<br>ELCI<br>ELCI<br>ELCI<br>Warning | Form Number<br>012001A2<br>9M6L×72<br>A100008<br>A100009<br>A100001<br>A100000<br>1W0009 | Status Lc<br>Validated<br>Validated<br>Open<br>Issued<br>Issued<br>Voided<br>Issued<br>Validated | Date<br>04/1<br>04/1<br>04/1<br>04/1<br>04/1<br>09/1<br>09/1<br>04/1 | /Time<br>6/07 01:25 PM<br>6/07 08:02 AM<br>4/07 07:57 AM<br>5/07 01:23 PM<br>6/07 01:32 PM<br>3/05 01:51 PM<br>3/05 12:48 PM<br>6/07 01:32 PM | User<br>00002<br>00002<br>00002<br>00002<br>00002<br>00002<br>00002<br>00002 | Description<br>ZZZDOTIES ANTHONY L A100009<br>07-123- ON 151-E WASHINGTON AVE FROM/AT -S E/<br>A100008 6<br>ZZZDOTIES, ANTHONY L<br>ZZZDOTIES, ANTHONY L<br>ZZZDOTKLR ANN D<br>ZZZDOTKLR ANN D<br>SAMS TRUCKING |
| < · · · >                                                                         | <                                                                      |                                                                                          | 1111                                                                                             |                                                                      |                                                                                                    |                                                                              |                                                                                                    |
| Contact Add Form Edit                                                             | View Pri                                                               | int Delete Void                                                                          | Transmit E-                                                                                      | -mail                                                                |                                                                                                    |                                                                              |                                                                                                    |
| 🛃 start 🔰 🏙 Tra                                                                   | aCS - 00002                                                            | 👸 untitled - Pai                                                                         | nt                                                                                               |                                                                      |                                                                                                    |                                                                              | 100% 📲 💰 💭 🔀 11:55 AM                                                                                                    |

You can limit the forms that show in the Contact Manager by choosing a specific Status in the window in the upper left-hand corner of the screen or by selecting specific dates in the window in the middle of the upper portion of the screen. The window on the left-hand portion of the body of the screen shows a list of all the contacts. The largest window shows the Form Type, Form Number (Document Number), Status, Locked (whether it's locked or not), Date/Time (the Date and Time that the form was initially created), User (person who created the form) and a Description related to the data in the form.

From the Contact Manager, you can edit a form by highlighting it and then clicking the

Edit button Edit on the toolbar at the bottom of the screen. You can highlight it by clicking on it with the mouse or by using the cursor to move to it. If you edit a form that has already been validated, it will return the status of the form to Open so you will want to validate it again once you have finished editing it.

J

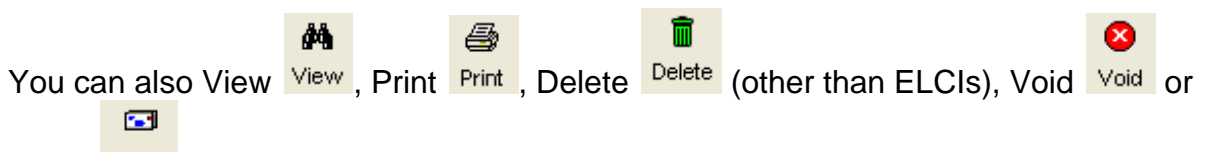

Email E-mail a form in the same manner by highlighting it and clicking the appropriate button on the toolbar at the bottom of the screen. Viewing allows you to look at a form but not make any changes. It does not change the status of the form.

To close the Contact Manager, click on the red "X" button in the upper right-hand corner of the screen.

# **Emailing TraCS Reports**

You can email a TraCS report directly from the Contact Manager or from the form itself while it is open in View or Edit mode. This feature has been tested and is known to work with Outlook and Eudora email software.

Start your email software if it is not already running.

Open your Contact Manager by clicking the *Manager* button on the toolbar. A list of your current forms will be shown and will look similar to this:

| 🗛 Contact Manager                                                          |                                                           |                                                                                      |                                                                             |          |                                                                                                    |                                                                      |                                                                                                    |
|----------------------------------------------------------------------------|-----------------------------------------------------------|--------------------------------------------------------------------------------------|-----------------------------------------------------------------------------|----------|----------------------------------------------------------------------------------------------------|----------------------------------------------------------------------|----------------------------------------------------------------------------------------------------|
| <u>Eile E</u> dit <u>View</u> <u>H</u> elp                                 |                                                           |                                                                                      |                                                                             |          |                                                                                                    |                                                                      |                                                                                                    |
| Status: Al                                                                 | User: 000002                                              | ▼ Dates:                                                                             |                                                                             |          |                                                                                                    |                                                                      |                                                                                                    |
| All Forms                                                                  | Form Type                                                 | Form Number                                                                          | Status                                                                      | Locked   | Date/Time                                                                                                    | User                                                                 | Description                                                                                                    |
| о 94/15/07 08:02 АМ Сс<br>0 94/15/07 08:02 АМ Сс<br>0 94/14/07 07:57 АМ Сс | ALCHL<br>Crash<br>ELCI<br>ELCI<br>ELCI<br>ELCI<br>Warning | 012001A2<br>9M5LX7Z<br>A100008<br>A100010<br>A100009<br>A100001<br>A100000<br>1W0009 | Validated<br>Validated<br>Issued<br>Issued<br>Volded<br>Issued<br>Validated |          | 04/16/07 01:25 PM<br>04/15/07 00:2 AM<br>04/17/07 07:57 AM<br>04/15/07 01:23 PM<br>04/15/07 08:54 AM<br>09/19/05 01:51 PM<br>09/19/05 12:48 PM<br>04/16/07 01:32 PM | 00002<br>00002<br>00002<br>00002<br>00002<br>00002<br>00002<br>00002 | 2ZZDOTIES ANTHONY LA 10009<br>07-123- ON 151-E WASHINGTON AVE FROM/AT -S B/<br>A100008 6<br>2ZZDOTIES, ANTHONY L<br>2ZZDOTKLR ANN D<br>2ZZDOTKLR ANN D<br>SAMS TRUCKING |
|                                                                            |                                                           |                                                                                      |                                                                             |          |                                                                                                    | 1                                                                    |                                                                                                    |
|                                                                            | 44                                                        | a. 💼 🧖                                                                               |                                                                             | <b>a</b> |                                                                                                    |                                                                      |                                                                                                    |
| Contact Add Form Edit                                                      | <b>View</b> P                                             | <b>™ Ш </b><br>rrint Delete Vo                                                       | id Transmit                                                                 | E-mail   |                                                                                                    |                                                                      |                                                                                                    |
| 🛃 start 🔰 🏙 Tra                                                            | CS - 00002                                                | 🦉 untitled - F                                                                       | aint                                                                        |          |                                                                                                    |                                                                      | 100% - 🖝 🍫 🖳 😫 11:55 AM                                                                                                    |

Select (highlight) the form(s) that you want to send. To select multiple forms, hold down the CTRL key as you select all the forms.

**•** 

When you have the forms selected, click the *E-mail* button on the toolbar at the bottom of the screen.

| E-mail Manager   Reports   E-mail Form Number   PM5LX7Z   Crash: Driver Exchange Of Information Report (1 Copies)   9M5LX7Z   Crash: Crash Report (1 Copies) | Select <u>All</u><br><u>D</u> eselect All<br>Type<br>• TIFF<br>• PDF |
|----------------------------------------------------------------------------------------------------|----------------------------------------------------------------------|
| Optional Report                                                                                                    |                                                                      |
| Zip Report(s)       Zip File Name:         Report Generation Status         Create E-mail         Create E-mail                                              |                                                                      |

An E-mail Manager will be displayed and look similar to this:

Some forms have multiple reports. For example, for the crash report, you will see the Driver Exchange of Information Report as well as the full Crash Report. Check the box in front of the report(s) that you want to send, or if you want to send all of the reports, click the *Select All* button in the upper right-hand corner of the manager, or key [Alt + A]. To Deselect All of the forms, click the *Deselect All* button in the same location or key [Alt + D].

Choose whether you want the report(s) to be sent as TIFF or PDF files using the radio buttons in the upper right-hand corner of the Manager.

You can decrease the size of the report(s) being sent by zipping them. To do this, check the Zip Report(s) box toward the bottom of the Manager. A file name will be displayed. You can change the name of the zip file; however, you should leave .zip as the extension of the new file name.

Click the *Create E-mail* button on the bottom of the Manager or key [Alt + E]. A Report Generation Status area in the bottom of the E-mail Manager will display the progress.

| Г | - Report Generation Status                         |  |  |  |  |  |
|---|----------------------------------------------------|--|--|--|--|--|
|   | Creating Report: Crash Form #9M5LX7Z: Crash Report |  |  |  |  |  |
|   |                                                    |  |  |  |  |  |
|   |                                                    |  |  |  |  |  |
|   |                                                    |  |  |  |  |  |

A new email message will come up with the file(s) automatically attached.

| 🛛 E-mailing: TraCS Reports - Message (P 🔳 🗖              | ×   |  |  |  |  |  |  |
|----------------------------------------------------------|-----|--|--|--|--|--|--|
| <u>  File Edit View Insert Format Tools Actions Help</u> |     |  |  |  |  |  |  |
| Send 📕 🕄 Options 💝                                       | • * |  |  |  |  |  |  |
| This message has not been sent.                          |     |  |  |  |  |  |  |
| To                                                       |     |  |  |  |  |  |  |
| <u></u>                                                  | _   |  |  |  |  |  |  |
| Subject: E-mailing: TraCS Reports                        |     |  |  |  |  |  |  |
| E-mailing:                                               |     |  |  |  |  |  |  |
| Crash Report_9M5LX7Z_04172007131652.TIF 🚽                |     |  |  |  |  |  |  |
|                                                          |     |  |  |  |  |  |  |
| Crash<br>Report_9M                                       | -   |  |  |  |  |  |  |

Key the email address of the person(s) you want to send the report(s) to in the To: field. You can change the Subject and text of the message if you'd like. Send the message.

Close the Contact Manager.

The procedure is the same if you're doing it while a form is open in View or Edit mode, however in this case, the *E-mail* button is on the toolbar at the top of the screen rather than the bottom.

## Defaults

TraCS allows default values to be set for some of the fields. Setting up a default will not populate the field; rather it selects the default answer from the choices presented when you enter the field. The User file that your agency supplies you with will already have several defaults built into it. You can set up individual defaults by clicking **Tools-User Preferences-Edit Defaults** from the Menu Bar at the top of the form.

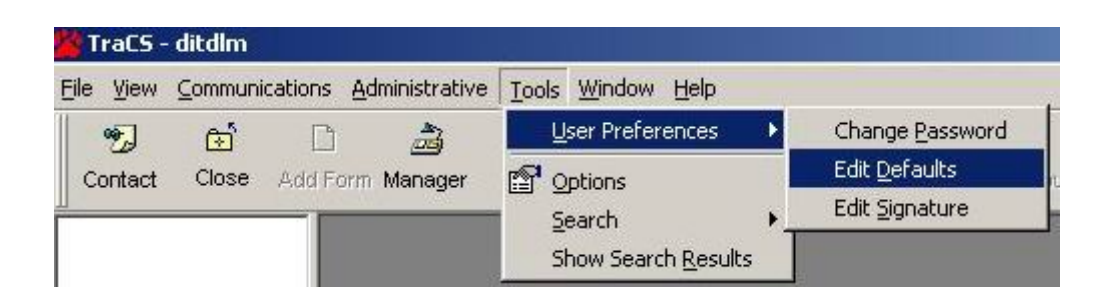

The Defaults Editor allows you to change the default **GUI** (Graphical User Interface) **Settings** for the **Databar**, **Toolbar** and **Navigational Tree**.

| Befaults Editor                                 |                                                                                                    |                                             |
|-------------------------------------------------|----------------------------------------------------------------------------------------------------|---------------------------------------------|
| File View GUI Fields Labels                     |                                                                                                    |                                             |
| GUI settings for:<br>DataBar<br>Toolbar<br>Tree | Allignment on the form:<br>None Do not show<br>Top Bottom<br>Left Bight<br>Expert Mode<br>Yes No<br>Retains the last position:<br>Yes No<br><u>A</u> dd<br><u>B</u> emove | GUI controls:<br>DataBar<br>Toolbar<br>Tree |
|                                                 | OK Cance                                                                                                    | 1                                           |

Click the **Fields** tab to set default for individual fields. For many fields, the default setting for a field needs to be a number rather than words because it needs to be the underlying code value for that field. For example, the default setting for a county needs to be the correct number, e.g. 13 rather than Dane for Dane County. Additional information on the Defaults Editor is available in Appendix F at the end of the User Manual.

| Defaults Editor                                                                 |                                                       |                                                                                   |   |
|---------------------------------------------------------------------------------|-------------------------------------------------------|-----------------------------------------------------------------------------------|---|
| File View                                                                       |                                                       |                                                                                   |   |
| GUI Fields Labels                                                               |                                                       |                                                                                   |   |
| Show defaults for:                                                              | _ Default:                                            | Show fields for:                                                                  |   |
| Warning                                                                         | Value:                                                | Warning                                                                           | • |
| County                                                                          | 42                                                    | Summary                                                                           | • |
| LVI<br>DateOfBirth<br>DLExpire<br>DLState<br>DLType<br>Eyes<br>Hair<br>Location | Retains last value entered:<br>Yes<br>Temporary<br>No | County<br>CVT<br>DateOfBirth<br>DLExpire<br>DLState<br>DLType<br>Eyes<br>Usis     |   |
| UtricerMiddle<br>PlateState<br>PlateType<br>PlateYear<br>Race<br>Sex<br>State   | Add<br><u>R</u> emove                                 | Data<br>Location<br>OfficerMiddle<br>PlateState<br>PlateType<br>PlateYear<br>Race | _ |
| Fields with Asterisks (*) denote fields in no                                   | n-current form versions                               | ncel                                                                              |   |

# TraCS Crash Forms

## TraCS Crash Forms Crash Form – MV4000e

Open a **Crash** form by selecting the *Contact* button <sup>Contact</sup> on the toolbar or by

•2

selecting the Add Form button Add Form (if the Contact is already open) and then selecting "Crash" from the Available Forms list and hitting the *OK* button:

٦

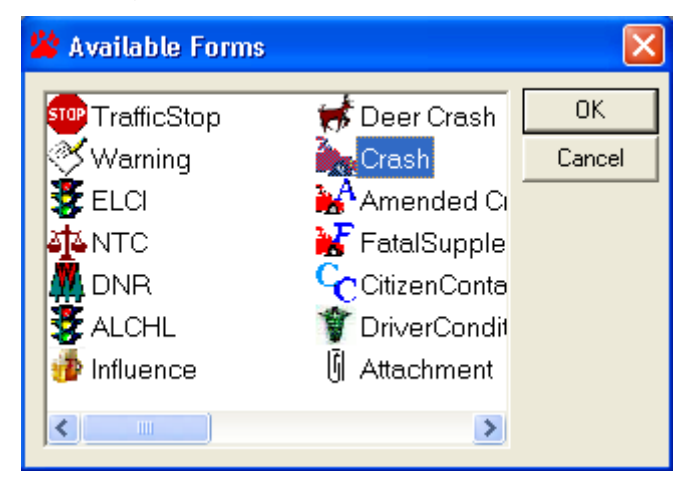

You can enter the **Common Information** (e.g. operators, vehicles, etc.) at any time. Some people choose to do so as soon as they open a Contact. This can be done by keying the information into the appropriate data fields, or by importing the data from another data source such as through a mobile data browser or by using a 2D barcode scanner. See the section on Common Information for more information.

You can choose to complete a **Driver Exchange of Crash Information** form before completing the full crash report form. This form gives basic information about the operators and vehicles involved in the crash, the time and location of the crash, and the officer completing the crash report. You can complete this form by clicking the *Driver X* 

button Driver X on the toolbar. When this button is clicked, all data fields other than those used for the Driver Exchange form are grayed out. If you have printing capabilities, you can print the report and give a copy to each operator/participant when the data fields are completed. To finish completing the full Crash form; click this button again so that it is no longer enabled. See the section on the Driver Exchange Report later in the book for more information about how to use it.

æ

#### Data Fields

On the Crash, Amended Crash and Deer Crash forms, the numbers at the beginning of the data field labels refer to the Field Number on the paper MV4000.

| DOT Document Number<br>9M5LX6F | Accident Number | Police Number |
|--------------------------------|-----------------|---------------|
|--------------------------------|-----------------|---------------|

- DOT Document Number This number is automatically generated and cannot be changed. It is a combination of letters and numbers created from:
  - The TraCS agency selector (assigned by Badger TraCS)
  - The field or workstation unit number assigned by the local agency
  - A sequential number

It is important that the number not be changed so that there are no duplicate document numbers for different accidents.

- Accident Number This is a number that your agency can use to identify the crash. This data field is equivalent to the vertical data field on the left-hand side, middle of the paper MV4000. This field is optional.
- **Police Number** This is also a number that your agency can use to identify the crash. This data field is equivalent to the vertical data field on the left-hand side, top of the paper MV4000. This field is optional.

## Law Enforcement Agent Group

|    | Law Enforcement Age                           | ent 🔳   |                            |       |                    |                                     |                   |                        |  |  |  |
|----|-----------------------------------------------|---------|----------------------------|-------|--------------------|-------------------------------------|-------------------|------------------------|--|--|--|
|    | 125 - Last Name                               |         | 125 - First Name           |       |                    | 125 - Midd                          | lle Name          | 131 - Officer ID       |  |  |  |
| Ξ  | TESTERSON                                     |         | TESTY                      |       |                    | Т                                   |                   | 45678                  |  |  |  |
| 8  | 129 - LEA Number                              | Law E   | Inforcement Agency Jurisdi | ction |                    |                                     | Law Enforcement A | nforcement Agency type |  |  |  |
| AC | 2345                                          | MAD     | ISON                       |       |                    |                                     | Other             |                        |  |  |  |
| E  | 130 - Law Enforcement Agency Name             |         |                            |       |                    |                                     |                   |                        |  |  |  |
| ш  | TEST POLICE DEPARTMENT                        |         |                            |       |                    |                                     |                   |                        |  |  |  |
| Σ  | 2 126 - Law Enforcement Agency Street Address |         |                            |       |                    |                                     |                   |                        |  |  |  |
| ö  | PO BOX 7919                                   |         |                            |       |                    |                                     |                   |                        |  |  |  |
| Ř  | 127 - Law Enforcement Agency Cit              | у       | 127 - LEA State 127 - 1    |       |                    | 7 - Law Enforcement Agency Zip Code |                   |                        |  |  |  |
| R. | MADISON                                       |         | WI                         |       | 53707              |                                     |                   |                        |  |  |  |
| z  | 128 - Law Enforcement Agency Ph               | one Nur | nber                       |       |                    |                                     |                   |                        |  |  |  |
| >  | (608) 267-1847 Ext.                           |         |                            |       |                    |                                     |                   |                        |  |  |  |
| Ā  | 132 - Date Notified                           | 133 - T | 133 - Time Notified        |       | 134 - Time Arrived |                                     | 135 - Date O      | If Report              |  |  |  |
| 1  |                                               |         |                            |       |                    |                                     |                   |                        |  |  |  |

Many of the data fields in this Group fill in automatically based on your user file. Complete the data fields that are not already filled in.

- **Date Notified** Defaults to today's date. If this is not correct, key in the correct date. Be sure to key two-digit months and days (e.g. 01 for January).
- **Time Notified** Key in the four-digit military time without any punctuation (e.g. 0330 for 3:30 am).
- **Time Arrived** Key in the four-digit military time without any punctuation (e.g. 0330 for 3:30 am).
- **Date of Report** Defaults to today's date. If this is not correct, key in the correct date. Be sure to key two-digit months and days (e.g. 01 for January).

## Accident Summary

This section contains general information about the accident. The first part is shown on the Navigation Tree as **Accident Summary**.

| Accident S                                                           | Summary 🗖                             |               |                   |                                                                       |                  |                            |                         |  |  |
|----------------------------------------------------------------------|---------------------------------------|---------------|-------------------|-----------------------------------------------------------------------|------------------|----------------------------|-------------------------|--|--|
| Reportable On Emergency                                              |                                       |               |                   |                                                                       |                  |                            |                         |  |  |
| 4 - Accident Da                                                      | te                                    | 5 - Time      | 6 - Total Units   | 7 - Total Injured                                                     | 8 - Total Killed | 79 - EM SN                 | umber                   |  |  |
| 9 Bit and Run Government Property Fire Photos Taken Trailer or Towed |                                       |               |                   |                                                                       |                  |                            |                         |  |  |
| 9<br>D Load Spi                                                      | 9 9 9 9 9 9 9 9 9 9 9 9 9 9 9 9 9 9 9 |               |                   |                                                                       |                  |                            |                         |  |  |
| 101                                                                  | ental Report:                         | s 02<br>Witne | ess Statement     | 103                                                                   | nents Taken      | Start Date<br>11/02/2009   | Start Time<br>14:29     |  |  |
| Processor<br>456                                                     | Machine<br>001                        | 9             | Truck, Bus, o     | r HazMat                                                              | 136 Any tr       | uck or truci<br>00 lbs GVW | k combination<br>R/GCWR |  |  |
| 136 Any vehi                                                         | cle displaying<br>s placard           | j a hazardou  | us 136 Any<br>the | vehicle design<br>driver                                              | ed to carry 9    | or more peo                | ople, including         |  |  |
| 136<br>Fatal Inju                                                    | ry Difference                         | cal Transpo   | rt 🗌 dan          | 136 One or more vehicles towed from the scene due to disabling damage |                  |                            |                         |  |  |

• **Reportable** - This field indicates whether or not this is a reportable crash. It always defaults to "Reportable" which is indicated by the "X" in the field. If your agency keeps data on non-reportable crashes, you can change this field to non-reportable by clicking *File* on the menu bar and then *Toggle Non Reportable*. A message box will come up asking if you really want to change it to Non-Reportable. If you click *Yes*, the "X" will be removed from the box. You can change it back to reportable by following the same steps.

| * 1          | FraCS - (01/10/2011           | , 09:19, Con1            |
|--------------|-------------------------------|--------------------------|
| File         | View Communications           | <u>A</u> dministrative F |
| •2           | <u>N</u> ew Contact           | Ctrl+N                   |
| œ            | <u>C</u> lose Contact         | Ctrl+C                   |
| Ľ            | Add <u>F</u> orm              | Ctrl+F                   |
| H            | <u>S</u> ave Form             | Ctrl+S                   |
| <u>ڪ</u>     | Close Form                    |                          |
| Ī            | <u>D</u> elete Form           |                          |
|              | Show <u>R</u> ejection Reason |                          |
| NR           | Toggle Non Reportable         |                          |
| 8            | Void                          |                          |
| <b>•</b> = = | <u>V</u> alidate              |                          |
| <b>•</b>     | E-mail                        |                          |

- On Emergency Key "Y" or click the Yes button if one of the units involved in the accident was operating as an emergency vehicle (lights and siren are activated). If not, key "N", click the *No* button or leave blank.
- Accident Date Defaults to today's date. If this is not correct, key in the correct date. Be sure to key two-digit months and days (e.g. 01 for January).
- **Time** Key in the four-digit military time without any punctuation (e.g. 0330 for 3:30 am).
- **Total Units** Key in the number of total units involved in the accident. The value entered in this field automatically creates the appropriate number of Unit groups in the form.
- **Total Injured** Key in the total number of persons injured in the accident.
- **Total Killed** Key in the total number of persons killed in the accident.
- EMS Number Key the EMS number if one is available.
- **Hit and Run** Key "Y" or click the Yes button if a hit and run unit was involved in the accident. If not, key "N", click the *No* button or leave blank.
- **Government Property** Key "Y" or click the Yes button if government-owned, non-vehicle property was involved in the accident. If not, key "N", click the *No* button or leave blank.
- **Fire** Key "Y" or click the Yes button if the accident involved fire in a motor vehicle in transport. If not, key "N", click the *No* button or leave blank. If Yes is selected, describe the sequence of accident events, the fire's origin, and what burned in the narrative. Fire does not include those originating in a legally parked vehicle.
- **Photos Taken** Key "Y" or click the Yes button if any mechanical method to capture the accident scene was used (e.g. photos, video tape, etc.). If not, key "N", click the *No* button or leave blank. Enter the name of the person who took the photos or videotape in the 105 Photos By field in the Description section at the bottom of the form.

- **Trailer or Towed** Key "Y" or click the Yes button if one of the vehicles involved was pulling a trailer or towing another vehicle prior to the accident. If not, key "N", click the *No* button or leave blank. This does not include vehicles towed from the accident scene as a result of the accident. Record the trailer or towed vehicle information in the Trailer Towed section of the form.
- Load Spillage Key "Y" or click the Yes button if a load spilled from a cargocarrying vehicle. If not, key "N", click the *No* button or leave blank. Identify hazardous material spilled in the narrative.
- **Construction Zone** Key "Y" or click the Yes button if the accident occurred in or was related to a construction zone. If not, key "N", click the *No* button or leave blank.
- Names Exchanged Key "Y" or click the Yes button if you have given instructions to every party involved in an accident to exchange their names, drivers license numbers, dates of birth, vehicle registration information and phone numbers or you have provided them with the Driver Exchange form. If not, key "N", click the No button or leave blank.
- **Supplemental Reports** Key "Y" or click the Yes button if there are supplemental reports associated with this accident that will not be sent to WisDOT (e.g. special diagrams, measurement records, field notes, etc.). If not, key "N", click the *No* button or leave blank.
- Witness Statements Key "Y" or click the Yes button if there are written witness statements associated with this accident that will not be sent to WisDOT. If not, key "N", click the *No* button or leave blank.
- **Measurements Taken** Key "Y" or click the Yes button if you have taken and recorded measurements for this accident. If not, key "N", click the *No* button or leave blank.
- **Start Date** The date you created the form. It is automatically filled in by the software.
- **Start Time** The time you created the form. It is automatically filled in by the software.
- **Processor** Your identification number. It is automatically filled in by the software.
- **Machine** Your field unit number. It is automatically filled in by the software.
- **Truck, Bus or Hazmat** Key "Y" or click the Yes button if the accident involved a vehicle registered as a truck (this includes pickup trucks), a vehicle displaying a hazardous materials placard, or a vehicle designed to carry 9 or more people including the driver. If not, key "N", click the *No* button or leave blank.
- Any truck or truck combination >10,000 lbs GVWR/GCWR Key "Y" or click the Yes button if the accident involved a truck or truck combination > 10,000 lbs GVWR/GCWR. If not, key "N", click the *No* button or leave blank.

- Any vehicle displaying a hazardous materials placard Key "Y" or click the Yes button if the accident involved a vehicle displaying a hazardous materials placard. If not, key "N", click the *No* button or leave blank.
- Any vehicle designed to carry 9 or more people, including the driver Key "Y" or click the Yes button if the accident involved a vehicle designed to carry 9 or more people, including the driver. If not, key "N", click the *No* button or leave blank.
- **Fatal Injury** Key "Y" or click the Yes button if a person was fatally injured as a result of the accident. If not, key "N", click the *No* button or leave blank.
- **Medical Transport** Key "Y" or click the Yes button if a person required transport for immediate medical treatment as a result of injuries received in the accident. If not, key "N", click the *No* button or leave blank.
- One or more vehicles towed from the scene due to disabling damage Key "Y" or click the Yes button if one or more vehicles involved had to be towed from the scene as a result of the accident. If not, key "N", click the *No* button or leave blank.

The second part starting with County is shown on the Navigation Tree as Location.

| 2 - County           | 3 - Municipality            |                |                | 11 - Accident Location |               |  |  |  |  |
|----------------------|-----------------------------|----------------|----------------|------------------------|---------------|--|--|--|--|
|                      |                             |                |                |                        |               |  |  |  |  |
| 14 - On Hwy # 14 - 1 |                             | 14 - Business/ | 'Frontage/Ramp | 15 - Est. Dist         | 15 - From Dir |  |  |  |  |
|                      |                             |                |                |                        |               |  |  |  |  |
| 16 - From/At Highway | 16 - Business/Frontage/Ramp |                |                |                        | e/Ramp        |  |  |  |  |
|                      |                             |                |                |                        |               |  |  |  |  |
| 17 - Structure Type  | 17 - Struct                 | ure Number     | 18 - Agency    | Space                  |               |  |  |  |  |
|                      |                             |                |                |                        |               |  |  |  |  |
| 12 - Latitude        |                             |                | 13 - Longitude |                        |               |  |  |  |  |
|                      |                             |                | -              |                        |               |  |  |  |  |

Location information is entered differently in TraCS than on the paper MV4000. It is very important to try to enter the data correctly. Appendix J of this manual shows examples of how location information should be entered.

- **County** Select the county in which the accident occurred. You can default this value if you usually report accidents in one county.
- **Municipality** Select the municipality in which the accident occurred. Be careful to make the correct selection in cases where there is a city/village with the same name as a township. You can default this value if you usually report accidents in one municipality.
- Accident Location Select the appropriate accident location using the spot where control was lost.
- **On Hwy #** If the accident occurred on a federal, state or county highway, select the highway from the list. If the highway also has a street name, key it in the next field (On Street Name). **Exception:** If the accident occurred on a county

Data Entry and Forms Reference

highway within a city or village, key this in the next data field (On Street Name) as part of the street name (e.g. CTH M Century Ave). See the <F2> Help screen and/or Appendix J for more information about selecting highways.

- On Street Name If a list of roads is provided, select the street name of the road the accident occurred on from the list or hit [Alt + O] to key in the street name if it's not on the list. If no list is provided, key in the street name. See the <F2> Help screen or the examples in Appendix J for instructions on how to enter parking lot and private property accidents.
- **Business/Frontage/Ramp** If the accident occurred on business highway, frontage road or ramp, select the appropriate designation from the list. If not, leave blank. If the accident occurred on a ramp, see the <F2> Help screen or Appendix J for instructions on how to enter an accident on a ramp. **Note:** This field only refers to data in the *On Hwy* # field; it does not refer to the fact that a parking lot was at a business.
- Est. Dist The following databar first appears when you are in this field:

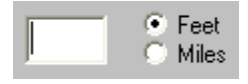

If your measurement is in feet, key the number here. If your measurement is in miles, change the databar to miles by either clicking the radio button next to Miles, hit the letter "M", or cursor down to Miles. The databar will now look like this:

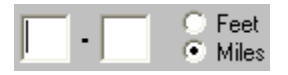

Key the distance in miles using the decimal point.

- From Dir Select the direction that the accident occurred from the nearest intersecting street or highway.
- From/At Highway # If the nearest intersecting road is a federal, state or county highway, key the highway number or letter (county highways may be entered in this field regardless of whether the location is in a town, city or village). See the <F2> Help screen or Appendix J for more information about selecting which highway to use. If the highway also has a street name, key it in the next field (From/At Street Name). Note: This field is only meant for a highway number or letter; it does not refer to whether or not the "At" roadway was "From" or "At" the "On" roadway. FR, FRM, AT etc. should not be entered in this field unless they are the name of a county highway.
- From/At Street Name If appropriate, enter the name of the nearest intersecting roadway. If a list of roads is provided, select the street name from the list or hit [Alt + O] to key in the street name if it's not on the list. If no list is provided, key in the street name. See the <F2> Help screen or the examples in Appendix J for instructions on how to enter parking lot and private property accidents.

- Business/Frontage/Ramp If the From/At Highway was a business highway, frontage road or ramp, select the appropriate value. If not, leave blank. Note: This field only refers to data in the *From/At Highway* # field; it does not refer to the fact that a parking lot was at a business.
- **Structure Type** If you would like to record a specific location such as a house number, block number, light pole number, etc., choose which type of structure you're referencing in this field. If not, leave blank. Use this field to identify parking lot and private property locations.
- **Structure Number** If you would like to record a specific location such as a house number, block number, light pole number, etc., record the number of the structure in this field. If not, leave blank. Use this field to identify parking lot and private property addresses.
- Agency Space This field is available for your agency's use. They will instruct you how to use it.
- Latitude and Longitude If available, key in the latitude and longitude in units of decimal degrees. Or, import the data directly from a GPS unit if you have that capability.

## Unit Group

This section contains information about the drivers and vehicles involved in the crash. There should be a Unit group for each unit in the crash. When you key the number of Total Units involved in the crash earlier in the form (field 6), TraCS automatically creates that number of Unit groups. If you want to add or subtract a Unit group, see **Adding or Deleting Groups**. If you close the form before entering any data in a group, that group will be deleted. You will have to manually add a group when you re-open the form.

### Driver

| Driver                                  |                |                                          |             |            |           |                                                 |        |        |          |             |        |                  |
|-----------------------------------------|----------------|------------------------------------------|-------------|------------|-----------|-------------------------------------------------|--------|--------|----------|-------------|--------|------------------|
| Unit Status                             |                |                                          |             |            |           |                                                 |        |        |          |             |        |                  |
|                                         |                |                                          |             |            |           |                                                 |        |        |          |             |        |                  |
| 22 - Total Occs                         | 23 - Dir Of Tr | 23 - Dir Of Travel 24 - Speed Limit 34 - |             |            |           |                                                 |        |        | 81 - Mos | t Harmful E | event. | : Collision With |
| 119 - What Driver Was Doing 120 - Trafi |                |                                          |             |            | affic Cor | ntrol                                           |        |        |          | 100 - Sk    | idmar  | ks to Impact     |
|                                         |                |                                          |             |            |           |                                                 |        |        |          |             |        |                  |
| 122 - Driver Factors                    |                |                                          |             |            |           | 124 - Highway Factors                           |        |        |          |             |        |                  |
|                                         |                |                                          |             |            |           |                                                 |        |        |          |             |        |                  |
| 21 - Unit Type                          |                |                                          |             |            | 92 ·      | 92 - Pedestrian Location 92 - Pedestrian Action |        |        |          |             |        |                  |
| 25 - Last Name                          |                |                                          | 25 - First  | Name       |           | 25 - Middle In                                  | nitial |        |          | 32 - DOB    |        | 33 - Sex         |
|                                         |                |                                          |             |            |           |                                                 |        |        |          |             |        |                  |
| 26 - Street Address                     | 5              | 26 - F                                   | O Box       | 27 - 0     | City      | •                                               | 27     | 7 - St | 27 - Zip | Code        | 28 -   | Telephone Num    |
|                                         |                |                                          |             |            |           |                                                 |        |        |          |             |        |                  |
| 29 - Univers Licen:                     | se Number      | 30 - St                                  | 31 - Expira | ation Year | Γ         |                                                 |        |        |          |             |        |                  |
| 36 - Operating As                       | Classification |                                          |             |            | 37 -      | 37 - Operating As Endorsements                  |        |        |          |             |        |                  |
|                                         |                |                                          |             |            |           |                                                 |        |        |          |             |        |                  |

- Unit Status If any of the unit statuses listed apply to this unit, select the appropriate item. If not, leave blank. See Appendix K for instructions on how to fill out a hit and run crash.
- Total Occupants Key the number of occupants (including the driver) for this unit. TraCS will automatically create additional Occupant groups based on the number entered here. Exception: No Occupant groups are added for buses or trains since data is not usually captured for non-injured occupants of these vehicles. You will have to manually add Occupant groups for injured occupants of buses or trains. If you close the form before putting any data in a group, that group will be deleted. You will have to manually add the group when you reopen the form. Key zero if there are no occupants (e.g. in a legally parked vehicle). Note: The form can allow a maximum of 20 Occupant groups. If you have more than 20 occupants in the accident, key the correct number in this field. Add an Amended Crash form to the contact and provide the additional occupant information.
- Dir of Travel Select the actual or compass direction the unit was traveling before the crash.

Data Entry and Forms Reference

- **Speed Limit** Select the speed limit for the roadway at the time of the crash. Select N/A from the bottom of the list if a speed limit does not apply (e.g. pedestrian).
- **On Duty Accident** If the <u>operator of the unit</u> was On Duty at the time of the crash as an EMT/First Responder, Fire Fighter, Police or Winter Hwy Maintenance, select the appropriate designation. If not, leave this field blank.
- Most Harmful Event: Collision With Select the event which caused the greatest injury or damage to this unit. Only one selection may be made for each unit. See the <F2> Help screen for this data field for more information on choosing the event.
- What Driver Was Doing Select the value that best describes what the pedestrian or operator of this unit was doing prior to the crash.
- **Traffic Control** Select the value that best describes the type of traffic control present for this unit.
- **Skidmarks to Impact** Key in feet the measurements of any skidmarks up to impact for the unit. Key zero if there are no skidmarks for the unit.
- Driver Factors Select all driver factors for this unit that may have contributed to the crash. Choose as many as apply. To select multiple factors using a mouse, scroll to the first applicable factor, click the item to highlight it; scroll to the second applicable factor, click the item to highlight it; etc. When you have selected all applicable factors, hit [Enter]. To select multiple factors using a cursor, scroll to the first applicable factor until you reach it, hit the [Space Bar] to highlight it; etc. When you have selected all applicable factors using key strokes, start keying the first applicable factor until you reach it, hit the [Space Bar] to highlight it; etc. When you have selected all applicable factors using key strokes, start keying the first applicable factor until you reach it, hit the [Space Bar] to highlight it; etc. When you reach it, hit the [Space Bar] to highlight it; etc. When you reach it, hit the [Space Bar] to highlight it; etc. When you reach it, hit the [Space Bar] to highlight it; etc. When you reach it, hit the [Space Bar] to highlight it; etc. When you reach it, hit the [Space Bar] to highlight it; etc. When you have selected all applicable factors, hit [Enter]. To select multiple factor until you reach it, hit the [Space Bar] to highlight it; etc. When you have selected all applicable factors, start keying the second applicable factor until you reach it, hit the [Space Bar] to highlight it; etc. When you have selected all applicable factors, hit [Enter]. If you select several factors, they may not all show on the screen but all will be shown on the printed report and all will be entered into the database.
- Highway Factors Select all highway factors for this unit that may have contributed to the crash. Choose as many as apply. To select multiple factors using a mouse, scroll to the first applicable factor, click the item to highlight it; scroll to the second applicable factor, click the item to highlight it; etc. When you have selected all applicable factors, hit [Enter]. To select multiple factors using a cursor, scroll to the first applicable factor until you reach it, hit the [Space Bar] to highlight it; etc. When you have selected all applicable factors using a cursor, scroll to the second applicable factor until you reach it, hit the [Space Bar] to highlight it; etc. When you have selected all applicable factors, hit [Enter]. To select multiple factors using key strokes, start keying the first applicable factor until you reach it, hit the [Space Bar] to highlight it; etc. When you have selected all applicable factor until you reach it, hit the [Space Bar] to highlight it; etc. When you have selected all applicable factors, hit [Enter]. To select multiple factors using key strokes, start keying the first applicable factor until you reach it, hit the [Space Bar] to highlight it; etc. When you have selected all applicable factor until you reach it, hit the [Space Bar] to highlight it; etc. When you have selected all applicable factor until you reach it, hit the [Space Bar] to highlight it; etc. When you have selected all applicable factors, hit [Enter]. If you select several factors, hit [Enter].

they may not all show on the screen but all will be shown on the printed report and all will be entered into the database.

- **Unit Type** Select the type of unit. If the unit is a vehicle, base this on the license plate.
- **Pedestrian Location** Select the item that best describes the location of the pedestrian at the time of the first harmful event in the crash.
- **Pedestrian Action** Select the item that best describes the pedestrian "action" that may have been a factor in the crash. Only one item may be selected. If no "action" is applicable, select Blank.
- Last Name If any person data has been entered in Common Information, a list of the individuals will come up when you enter this data field.

| 25 - Driver Last | Name                    |   |          |                |        |
|------------------|-------------------------|---|----------|----------------|--------|
|                  |                         |   | æ        | ⇒              | P      |
|                  | "ZZZDUTIES ANTHUNY L JR | F | Previous | Next           | Common |
|                  |                         |   |          |                |        |
|                  |                         |   | ÷>       | <u> </u>       |        |
|                  |                         | Ē | Edit/New | <u>S</u> earch |        |
|                  |                         |   |          |                |        |

If the person is already on the list, select them from the list and hit [Enter]. If a List appears and the person is not on the List, key [Alt + E] or click on the

*Edit/New* Edit/New button on the databar and then key the operator or pedestrian's last name.

Never choose a person that's already in Common Information and edit it to be another person. For example, if a husband is driving a vehicle and his wife is the owner, do not choose the husband from the list in the Vehicle Owner section and then change the first name and middle initial to that of the wife. This will change the data for the husband on all the forms where they were entered, including issued citations.

If you accidentally select the wrong person from the drop down list, simply go back and select the correct entry. If the person is not on the list, move up to the blank item at the top of list before pressing the Edit/New button to add the new person. Remember, if you press edit, you are editing the person or vehicle you have selected on the list, not creating a new entry.

If a List does not come up when you enter the field, key the last name of the operator or pedestrian.

If your agency is set up to retrieve data from an external data source such as

through a Mobile Data Browser, key [Alt + S] or hit the Search button on

Data Entry and Forms Reference

è

Page 49

¥

the databar to retrieve the operator information. Note: Depending on how your agency's mobile data interface is set up, you may need to key in the operator's last name before you do the search. Check with your agency on which method to use.

Enter the operator or pedestrian's last name as it appears on their Driver's License. If the operator is unlicensed or a pedestrian, the legal name should be recorded. When the operator's true name is different from what appears on the license, the reason should be listed in the narrative.

**Important:** For **H&R (unknown driver) and Legally Parked** units, leave name fields blank.

- First Name Key the operator or pedestrian's first name.
- **Middle Initial** Key the operator or pedestrian's middle initial or middle name, whichever is shown on their driver license.
- **Suffix** If applicable, select the name suffix, (e.g. Jr)
- **DOB** Key the operator or pedestrian's date of birth using two digits per month and day and four digits per year.
- Sex Key the sex of the operator or pedestrian or click on the appropriate button on the databar.
- Street Address Key the <u>current</u> address of the operator or pedestrian. If the street address was brought in from data scanned using a barcode reader or from an external data source, verify that it represents the current address. If not, key in the current address.
- **PO Box** Key the operator or pedestrian's PO Box, if applicable.
- **City** Key the operator or pedestrian's current city of residence.

**Note:** For Canadian addresses, the province abbreviation should be listed in the *City* field after the city name followed by the zip code if there's room (e.g. Toronto ON 2R34BR). If the zip code doesn't fit here, enter it in the *Street Address* field after the street address (e.g. 1245 Main St 2R34BR).

• **St** – Select the operator or pedestrian's current state of residence.

**Note:** If the address is Canadian, enter "CN" in this field rather than the province abbreviation. See note under "City" regarding the province.

• **Zip code** – Key the operator or pedestrian's current zip code of residence.

**Note:** Canadian zip codes should be entered in the City field after the city name and province abbreviation (e.g. Toronto ON 2R34BR). If it does not fit in that field, put it in the Street address field following the street address (e.g. 1245 Main St 2R34BR).

• **Telephone Num** – Key the operator or pedestrian's current telephone number. If they do not have a telephone number or their number is an unpublished/unlisted number which is not public record, key in 000 000-0000.

Data Entry and Forms Reference

• **Driver's License Number** – If not already filled in, key the operator's Driver License number without any spaces or punctuation such as hyphens.

If your agency is set up to retrieve data from an external data source such as through a Mobile Data Browser, you can also do a search from this field to retrieve the operator information by keying [Alt + S] or hitting the *Search* button on the databar.

**Note:** Depending on how your agency's mobile data interface is set up, you may need to key in the driver's license number before you do the search. Check with your agency on which method to use.

**Note:** If the driver has no license, leave this field plus the next two fields (*State* and *Expiration Year*) blank.

• State – Select the state that issued the Driver's License.

**Note:** For Canadian driver licenses, put the abbreviation for the province that issued the license in this field.

- Expiration Year Key the Driver's License expiration year.
- Operating As Classification Select the appropriate class of vehicle operation the person was <u>engaged in</u> at the time of the crash, whether or not the person was licensed for this type of operation. <u>Note</u>: This field <u>must</u> be completed even for Legally Parked, Unknown or Hit and Run vehicles where no operator information is entered/required.
- Operating As Endorsements Based on the type of operation <u>engaged in</u> at the time of the crash, select any endorsements required for legal operation of the unit. Choose all that apply. See the directions for *Driver Factors* for information on selecting multiple items. <u>Note</u>: This field <u>must</u> be completed even for Legally Parked, Unknown or Hit and Run vehicles where no operator information is entered/required.

| Departing Commercial Motor Vehicle                  |          |               | 38 - Injury S           | Severity                 |  | 41 - Air             | rbag                  |                         |  |  |
|-----------------------------------------------------|----------|---------------|-------------------------|--------------------------|--|----------------------|-----------------------|-------------------------|--|--|
| 42 - Ejected 43 - Trapped/Extricated                |          |               | ated                    | 44<br>Medical Transport  |  |                      |                       | 62 - # Citations Issued |  |  |
| 64 - 1st Statute No.                                | 64 - 2nd | l Statute No. | 64 - 3rd Statute        | No. 64 - 4th Statute No. |  |                      | ť                     | 64 - 5th Statute No.    |  |  |
| 88 - Driver or Pedestrian Cond 89 - Substance Prese |          | resence       | sence 90 - Alcohol Test |                          |  | 90 - Alcohol Content |                       |                         |  |  |
| 91 - Drug Test 91 - Drug Presence                   |          |               | ce                      | 39 - Seat Position       |  |                      | 40 - Safety Equipment |                         |  |  |

- **Operating a Commercial Motor Vehicle** If the unit requires a Class A, B, or C license for operation, key "Y" or click the Yes button on the databar. If the Class is D, M or O, key "N", click the *No* button on the databar, or leave blank.
- **Injury Severity** Based on your observations at the scene, select the degree of injury severity to the operator or pedestrian.

- **Airbag** Select the level of airbag deployment for the operator in the crash. Select "Not Applicable" if no airbag is furnished for the seat position. Select "Non-Deployed" only if the seat position is equipped with an airbag and the airbag did not deploy.
- **Ejected** Select the level of the operator's ejection in the crash. "Ejected" can apply to motorcyclists, bicyclists, etc. "Not Applicable" applies to pedestrians.
- **Trapped/Extricated** Select the level of the operator's entrapment or extrication. "Trapped/Not Extricated" means the operator died in the vehicle.
- **Medical Transport** If the operator was injured in the crash and transported to a medical facility by a qualified medical professional, key "Y" or click the Yes button on the databar. If not, key "N", click the *No* button on the databar, or leave blank.
- # Citations Issued Key the number of citations issued to the unit. The form contains spaces to list up to five statute numbers in the next few fields. Based on the number entered in this field, an appropriate number of fields will open up for data entry. Additional statute numbers may be listed in the narrative. List the violations that most contributed to the crash in the 1<sup>st</sup> and 2<sup>nd</sup> Statute Number fields.
- 1<sup>st</sup> Statute Number Key the statute number, including subsection and paragraph, of the violation <u>that contributed most to the crash</u>. Alternatively, use the Violation Search engine to select the statute number by keying [Alt + S] or clicking the *Search* button on the databar. See page 247 of the TraCS Baseline User Manual for information on how to use the Violation Search engine. You may also type in a Statute Number shortcut. Shortcuts are found by pressing <F2> for help. *Be sure to enter a <u>statute</u> number rather than the citation number*.
- 2<sup>nd</sup> Statute Number Key or select the statute number of the violation the second most contributed to the crash.
- 3<sup>rd</sup>, 4<sup>th</sup> and 5<sup>th</sup> Statute Number Key or select any additional violations.
- **Driver or Pedestrian Cond** Select the value that best depicts the operator or pedestrian's condition at the time of the crash.
- **Substance Presence** Select the value that best depicts the presence of alcohol or other drugs in the operator or pedestrian at the time of the crash. "Yes" may be selected even though a test is not given if evidence exists that indicates the presence of alcohol or other drugs.
- Alcohol Test Select the value that best depicts whether or not a chemical alcohol test was given to the operator or pedestrian. PBTs are not considered to be tests for this data field.
- Alcohol Content If an intoxilyzer, blood or urine alcohol test was given, select the alcohol concentration (AC value). <u>Do not enter PBT value.</u>
- **Drug Test** Select the value that best depicts whether or not a drug test was given to the operator or pedestrian.

Data Entry and Forms Reference

- **Drug Presence** If a drug test was given and drugs were present, select the drugs found. Select all that apply. When you select "Other Drug Medications", record the type of medication in the narrative.
- Seat Position –

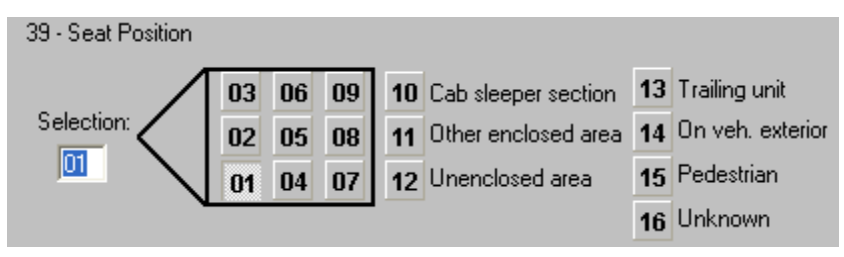

Select the seat position of the operator or pedestrian. Selection may be made by keying the number in the box or clicking on the appropriate button. Select "Pedestrian (Nonoccupant)" for DRIVERLESS MOTOR VEHICLES.

 Safety Equipment – Select the safety equipment used by the operator or pedestrian. Select "Not Applicable-Nonmotorist" for PEDESTRIANS and DRIVERLESS MOTOR VEHICLES.

## Vehicle

| Vehic                                                          | le        |            |                            |                          |  |  |                                 |  |  |  |
|----------------------------------------------------------------|-----------|------------|----------------------------|--------------------------|--|--|---------------------------------|--|--|--|
| Vehicle                                                        | : Туре    |            |                            |                          |  |  |                                 |  |  |  |
| 56 - License Plate Number 57 - Plate Type 58                   |           |            | 58 - Si                    | St 59 - Exp Year 55 - Ve |  |  | - Vehicle Identification Number |  |  |  |
| 50 - Yr                                                        | 51 - Make | 52 - Model | 52 - Model 53 - Body Style |                          |  |  | 54 - Color                      |  |  |  |
| 94 - Vehicle Damage                                            |           |            |                            |                          |  |  | 95 - Extent Of Damage           |  |  |  |
| 96 Diagonal Diagonal 97 - Vehicle Removed 97 - Vehicle Removed |           |            |                            |                          |  |  | 123 - Vehicle Factors           |  |  |  |

- Vehicle Type Select the value that best describes the vehicle type. The list of values is limited by values entered for DL Classification, Endorsements and Unit Type. If you don't see the value you expect here, go back and reconsider your entries for these fields. The <F2> Help screen for this data field shows valid Unit Type, Plate Type and Vehicle Type combinations. The following is a complete list of the vehicle types:
  - Passenger Car
  - Police on Emergency This type is only for police cars that are operating "on emergency" (lights and sirens activated). Other police cars would be passenger cars.
  - **Utility Truck** These are single unit trucks with a gross vehicle weight rating of under 10,000 pounds such as pickup trucks.
  - **Straight Truck (Insert Truck)** These are single unit trucks with a gross vehicle weight rating of 10,000 pounds or more.

- Truck Tractor (Not Attached) These are truck tractors not attached to any trailer.
- Truck Tractor (Semi Attached)
- Truck Tractor (Double Bottom)
- Motor Home
- **Ambulance on Emergency** This type is only for ambulances that are operating "on emergency" (lights and siren activated). Non-emergency ambulances should have a vehicle type based on what the vehicle would be if it were not an ambulance (usually utility truck).
- **Fire Truck on Emergency** This type is only for fire trucks that are operating "on emergency" (lights and siren activated). Non-emergency fire trucks should have a vehicle type based on what the vehicle would be if it were not a fire truck (usually straight truck (insert truck)).
- o Motorcycle
- o Moped
- School Bus This type of school bus is for cases where only the driver was present on the bus at the time of the crash or it was an empty school bus (parked).
- **Pupil Transportation School Bus** This type of school bus is for cases where pupils are on the bus as well as the driver.
- Passenger Bus Buses other than school buses designed to carry 16 or more passengers
- **Farm Tractor/Self Propelled** This includes all self-propelled farm equipment (tractors, combines, corn pickers, etc.)
- Other Working Machines Other large pieces of equipment such as road graders, front end loaders, backhoes, fork lifts, street sweepers, large mowers, etc.
- Railway Train
- **Snow plow** Any vehicle with an attached blade used for plowing snow
- Snowmobile/ATV
- Miscellaneous Other smaller pieces of equipment such as lawn tractors, go-carts, motorized bicycles, Segways, golf carts, motorized scooters, riding lawn mowers, horse and buggies, Neighborhood Electric Vehicles (NEVs), etc.
- o **Bicycle**
- Pedestrian Includes a horse and rider, a person in a wheelchair, a person on a child's tricycle, persons on any mechanically propelled vehicles especially designed for disabled persons.

- **Fire Fighter on Emergency** A fire fighter responding to an emergency with lights activated.
- License Plate Number If any vehicle data has been entered in Common Information, a list of vehicles will come up when you enter this data field.

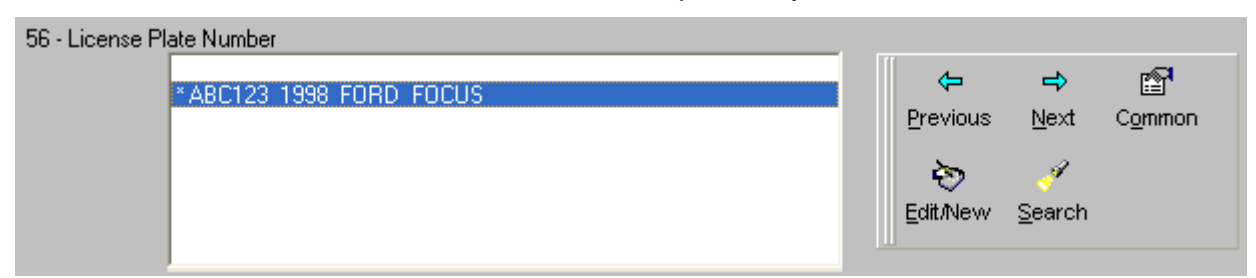

If the vehicle is already on the list, select it from the list and hit [Enter]. If a List appears and the vehicle is not on the List, key [Alt + E] or click on the Edit/New

button Edit/New on the databar and then key the license plate number displayed on the unit without any spaces or punctuation such as hyphens.

If you accidentally select the wrong vehicle from the drop down list, simply go back and select the correct entry. If the vehicle is not on the list, move up to the blank item at the top of list before pressing the edit button to add the new vehicle. Remember, if you press edit, you are editing the person or vehicle you have selected on the list, not creating a new entry.

If a List does not come up when you enter the field, key the license plate number displayed on the unit <u>without any spaces or punctuation such as hyphens</u>.

If your agency is set up to retrieve data from an external data source such as

through a Mobile Data Browser, key [Alt + S] or hit the *Search* button on the databar to retrieve the vehicle information. **Note:** Depending on how your agency's mobile data interface is set up, you may need to key in the license plate number before you do the search. Check with your agency on which method to use.

Note: If the vehicle had no plates, leave this field blank.

In the case of a combination vehicle, enter the power unit information. <u>Trailer</u> plates must only be entered in the Trailer section. See the <F2> Help screen for information on entering parked trailers.

If this information was brought in from data scanned using a barcode reader or by a search from an external data source, verify that it is the correct value by double-checking the number on the unit.

- **Plate Type** Select the plate type for the unit. For out-of-state license plates, select the WI value that best describes the unit. **Note:** A value must be entered in this field even if the vehicle had no plates. Select a plate type that is common for this vehicle type (e.g. AUT for a passenger car).
- St Select the state that issued the license plate. Leave this field blank if the vehicle had no plates.

**Note:** For Canadian license plates, put the abbreviation for the province that issued the plate in this field.

- **Exp Year** Key the year that the license plate will expire. For non-expiring plates, leave blank. **Note:** Leave blank if the vehicle had no plates.
- Vehicle Identification Number Key the Vehicle Identification Number. If this information was brought in from data scanned using a barcode reader or by a search from an external data source, verify that it is the correct value by double-checking the number on the unit.
- **Yr** Key the model year of the vehicle.
- Make Select the make of the vehicle (e.g. Ford).
- **Model** Key the model of the vehicle (e.g. Taurus).
- Body Style Select the body style of the vehicle (e.g. 2dr).
- Color Select the color that best describes the predominant color of the vehicle.
- Vehicle Damage –

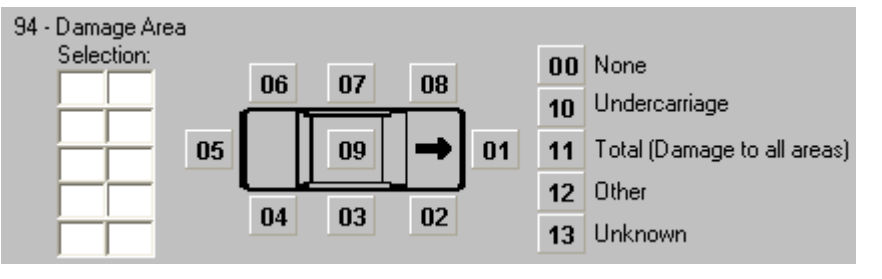

Key the area(s) where the vehicle was damaged in the crash using the two-digit value (05) or select them by clicking on the value(s) on the databar. If "11 Total (Damage to all areas)" is selected, do not select any other values. Trailer or towed unit damage is shown in this data field; see the <F2> Help screen for information on how to show it.

- Extent of Damage Select the value that best describes the extent of damage to the vehicle.
- **Towed Due to Damage** Key "Y" or click the Yes button if the vehicle was towed from the scene due to damage in the crash. If it was not towed, key "N", click the *No* button, or leave blank.

- Vehicle Removed By Select the name of the towing company that removed the vehicle. If it is not on the list, Key [ALT + O] or click the *Other* button on the databar and key the information. DO NOT HIGHLIGHT OTHER on the list and hit [Enter] because due to a bug in the current form of TraCS, it brings in weird data.
- Vehicle Factors Select all vehicle factors for this unit that may have contributed to the crash. Choose as many as apply. To select multiple factors using a mouse, scroll to the first applicable factor, click the item to highlight it; scroll to the second applicable factor, click the item to highlight it; etc. When you have selected all applicable factors, hit [Enter]. To select multiple factors using a cursor, scroll to the first applicable factor until you reach it, hit the Space Bar to highlight it; etc. When you have selected all applicable factors using key strokes, start keying the first applicable factor until you reach it, hit the Space Bar to highlight it; etc. When you have selected all applicable factors using key strokes, start keying the first applicable factor until you reach it, hit the Space Bar to highlight it; etc. Hitting the Space Bar while on a highlighted selection will unselect it. When you have selected all applicable factors, hit [Enter]. If you select several factors, they may not all show on the screen but all will be shown on the printed report and all will be entered into the database.

#### Vehicle Owner

| Vehicle Owner         | <sup>45</sup> <b>∨</b> ∢ | ehicle Owner Same A | s Operator       | Use Operator Address |                |             |                |  |
|-----------------------|--------------------------|---------------------|------------------|----------------------|----------------|-------------|----------------|--|
| 46 - Last Name        |                          | 46 - First Name     |                  | 46 - 1               | /iddle Initial | 46 - Suffix | Dante of Birth |  |
| 46 - Company Name     |                          |                     |                  |                      | Org Type       |             |                |  |
| 47- Street Address    |                          |                     | 47 - PO Box      |                      |                |             |                |  |
| 48 - City             |                          |                     | 48 - St 48 - Zip | Code                 |                |             |                |  |
| 49 - Telephone Number |                          |                     |                  |                      |                |             |                |  |

- Vehicle Owner Same as Operator Key "Y" or click the Yes button if the vehicle owner is the same person as the operator. Key "N", click the *No* button, or leave blank if they are not the same. Selecting Yes will copy the information about the operator into this section.
- Use Operator Address Key "Y" or click the Yes button if the address of the vehicle owner is the same as the operator's. Key "N", click the *No* button, or leave blank if they are not the same. Selecting Yes will copy the operator's address information into these data fields.
- Last Name If any person data has been entered in Common Information, a list of the individuals will come up when you enter this data field.

| 46 - Vehicle Owner Last Name |   |                           |                          |        |  |
|------------------------------|---|---------------------------|--------------------------|--------|--|
| * Smith Sue P                | ļ | ←<br>Previous<br>Èdit/New | <b>₽</b><br><u>N</u> ext | Common |  |

If the person is already on the list, select them from the list and hit [Enter]. If a List appears and the person is not on the List, key [Alt + E] or click on the

Edit/new button Edit/New on the databar and then key the vehicle owner's last name as it appears on the registration record.

Never choose a person that's already in Common Information and edit it to be another person. For example, if a husband is driving a vehicle and his wife is the owner, do not choose the husband from the list in the Vehicle Owner section and then change the first name and middle initial to that of the wife. This will change the data for the husband on all the forms where they were entered, including issued citations.

If you accidentally select the wrong person from the drop down list, simply go back and select the correct entry. If the person is not on the list, move up to the blank item at the top of list before pressing the Edit/New button to add the new person or vehicle. Remember, if you press edit, you are editing the person or vehicle you have selected on the list, not creating a new entry.

If a List does not come up when you enter the field, key the vehicle owner's last name as it appears on the registration record.

• First Name - Key the vehicle owner's first name.

È

- **Middle Initial** Key the vehicle owner's middle initial or name as shown on identification. If they have no middle initial, leave field blank; do not enter "NMI."
- **Suffix** If applicable, key the suffix of the vehicle owner's name.
- **Date Of Birth**—Key the vehicle owner's date of birth, if required by your agency.
- **Company Name** If the vehicle owner is a business or government organization, key the name of the business or government.
- **Org Type** Select the type of person/company that owns the vehicle.
- Street Address Key the <u>current</u> address of the vehicle owner. If the street address was brought in from data scanned using a barcode reader or from an external data source, <u>verify</u> that it represents the current address. If not, key in the current address.
- **PO Box** If applicable, key the PO Box of the vehicle owner.
- City Key the city of the vehicle owner's current residence.

Data Entry and Forms Reference

**Note:** For Canadian addresses, the province abbreviation should be listed in the City field after the city name followed by the zip code if there's room (e.g. Toronto ON 2R34BR). If the zip code doesn't fit here, enter it in the Street Address field after the street address (e.g. 1245 Main St 2R34BR).

• **State** - Select the state of the vehicle owner's current residence.

**Note:** If the address is Canadian, enter "CN" in this field rather than the province abbreviation. See note under "City" regarding the province.

• **Zip code** - Key the zip code of the vehicle owner's current residence.

**Note:** Canadian zip codes should be entered in the *City* field after the city name and province abbreviation (e.g. Toronto ON 2R34BR). If it does not fit in that field, put it in the Street address field following the street address (e.g. 1245 Main St 2R34BR).

• **Telephone Number** - Key the vehicle owner's current telephone number. If they do not have a telephone number or their number is an unpublished/unlisted number which is not public record, key in 000 000-000.

#### Insurance

| Insurance                    |                               |                         |                                   |  |  |  |  |
|------------------------------|-------------------------------|-------------------------|-----------------------------------|--|--|--|--|
| 63 - Insurance Company       |                               |                         | 60<br>Policy Holder Same As Owner |  |  |  |  |
| 61 - Policy Holder Last Name | 61 - Policy Holder First Name | 61 - Policy Holder Comp | any                               |  |  |  |  |

 Insurance Company – It is VERY important to select the correct insurance company. Sometimes, there are several companies with similar names. Ask to see the operator's insurance card if they have it with them and get the correct name. See the <F2> Help screen for this data field for the "real" name of some common insurance companies such as AAA.

If the insurance company is not on the list, key [ALT + O] or click the "*Other*" button on the databar and key the name of the insurance company. Do <u>not</u> enter the name of the insurance agent, agency or motor club. If the vehicle is not insured, select "None". If the insurance company is unknown, select Unknown from the list.

Aliases have been set up for common insurance companies. To use an alias, key [Alt + O] or hit the "Other" button on the databar and then key the alias (e.g. SF for State Farm) in the Insurance Company field and hit [Enter]. A message box will pop up asking you to verify that the correct company was selected. A list of the aliases that come loaded in TraCS can be found by clicking on the red Alias List link in the <F2> help screen.

• **Policy Holder Same As Owner** - Key "Y" or click the Yes button if the insurance policy holder is the same as the vehicle owner. Key "N", click the *No* button, or leave blank if they are not the same.

Data Entry and Forms Reference

- **Policy Holder Last Name** If the insurance policy holder is not the same as the vehicle owner and is an individual, key their last name.
- Policy Holder First Name Key the first name of the insurance policy holder.
- **Policy Holder Company** If the insurance policy holder is a business or government unit and not the same as the vehicle owner, key the name of the business/government.

## School Bus

Complete this section for school buses involved in crashes.

| School Bus                      |             |           |                  |  |  |  |  |  |
|---------------------------------|-------------|-----------|------------------|--|--|--|--|--|
| Bus Traveling To/From           | School Name | Body Make | Seating Capacity |  |  |  |  |  |
| School District Contracted With |             |           |                  |  |  |  |  |  |

- **Bus Traveling To/From** Select whether the bus was traveling "to" or "from" school.
- School Name Key the name of the school the bus was traveling to or from.
- Body Make Key the body make of the bus.
- Seating Capacity Key the seating capacity of the bus.
- School District Key the name of the school district the bus is contracted with.

## **Trailer Towed Group**

Complete this section for any trailer involved in a crash.

| Trailer Towed             |            |       |                       |      |           |                               |  |  |  |
|---------------------------|------------|-------|-----------------------|------|-----------|-------------------------------|--|--|--|
| 106 - Trailer Unit Number |            |       |                       |      |           |                               |  |  |  |
| Plate Number              | Plate Type | State | Plate Expiration Year | Make | Unit Type | Vehicle Identification Number |  |  |  |

- Trailer Unit Number Key the number of the unit on this report that the trailer or towed unit is associated with. If a value comes up automatically in this field, verify that it's correct. IMPORTANT: If a power unit was towing more than one trailer or towed unit, enter the information for <u>only one</u> of the trailers or towed units in this group. Put the information about any additional trailers or towed units for this power unit in the narrative. If more than one power unit was pulling a trailer or towed unit in the crash, additional Trailer Towed unit groups can be added (see Adding or Deleting Groups).
- Plate Number Key the license plate number displayed on the trailer or towed unit. <u>Do not use spaces or punctuation such as hyphens</u>. Alternatively, if you have already entered the trailer information into the Common Information, key [Alt + L] or click on the *List* button on the databar, select the trailer from the list
and hit [Enter]. See the <F2> Help Screen for information on recording trailer information for parked trailers.

If your agency is set up to retrieve data from an external data source such as through a Mobile Data Browser, key [Alt + S] or hit the *Search* button on the databar to retrieve the vehicle information. **Note:** Depending on how your agency's mobile data interface is set up, you may need to key in the license plate number before you do the search. Check with your agency on which method to use. Always verify all data returned from the Mobile Data Browser. *Note:* If the trailer had no plates, leave this field blank.

- **Plate Type** Select the type of license plate displayed on the trailer or towed unit. For out-of-state plates, select the WI plate type that most closely represents the plate type.
- **State** Select the state that issued the license plate.

**Note:** For Canadian license plates, put the abbreviation for the province that issued the plate in this field.

- Plate Expiration Year Key the year that the license plate will expire.
- **Make** Key the make of the trailer.
- **Unit Type** Select the value that best describes the trailer or towed unit type. See the <F2> Help screen for more information on these unit types.
- Vehicle Identification Number Key the Vehicle Identification Number. If this information was brought in from data scanned using a barcode reader or by a search from an external data source, verify that it is the correct value by double-checking the number on the trailer.

## Occupant Group

This section contains information about the passengers in vehicles involved in the crash. There should be an Occupant group for each passenger in the crash. When you key the number of Total Occupants involved for each unit in the crash earlier in the form, TraCS automatically creates that number of Occupant groups. **Exception**: No Occupant groups are added for buses or trains since data is not required for non-injured occupants of these vehicles. You will have to manually add Occupant groups for injured occupants of buses or trains. If you close the form before putting any data in a group, that group will be deleted. You will have to manually add the group when you re-open the form. If you want to add or subtract an Occupant group, see **Adding or Deleting Groups**.

| Occupant                             |                                          |                     |  |                       |             |                                         |  |  |  |  |
|--------------------------------------|------------------------------------------|---------------------|--|-----------------------|-------------|-----------------------------------------|--|--|--|--|
| 65 - Unit No                         | 66 - Last Name                           | 66 - Last Name 66 - |  |                       |             | - First Name 66 - Middle Initial 66 - S |  |  |  |  |
|                                      |                                          |                     |  |                       |             |                                         |  |  |  |  |
| 74<br>Addres                         | s Same As Operat                         | tor                 |  | Address Same As Owner |             |                                         |  |  |  |  |
| 68 - Street Add                      | dress                                    |                     |  | 68 - PO               | Box         |                                         |  |  |  |  |
| 68 - City                            |                                          |                     |  | 68 - St 68 - Zip Code |             |                                         |  |  |  |  |
| 69 - Sex                             | 67 - Date                                | of Birth            |  | 70 - Inju             | ry Severit  | У                                       |  |  |  |  |
| 71 - Seat Posit                      | 71 - Seat Position 72 - Safety Equipment |                     |  |                       |             | 73 - Airbag                             |  |  |  |  |
| 75 - Ejected 76 - Trapped/Extricated |                                          |                     |  | 77                    | Aedical Tra | ansport                                 |  |  |  |  |
| 78 - Agency S                        | 78 - Agency Space                        |                     |  |                       |             |                                         |  |  |  |  |

- Unit No Key the unit number that the OCCUPANT (i.e. passenger) was in.
- Last Name Key the last name of the occupant. If the person refused to give their name, key "R". If the name is unknown, key "U".

If you have already entered the occupant information into the Common Information (e.g. person is vehicle owner but not driver), key [Alt + L] or click on

the *List* button List on the databar, select the occupant from the list and hit [Enter].

Never choose a person that's already in Common Information and edit it to be another person. For example, if a husband is driving a vehicle and his wife is an occupant, do not choose the husband from the list and then change the first name and middle initial to that of the wife. This will change the data for the husband on all the forms where they were entered, including issued citations.

If you accidentally select the wrong person from the drop down list, simply go back and select the correct entry. If the person is not on the list, move up to the blank item at the top of list before pressing the Edit/New button to add the new person. Remember, if you press edit, you are editing the person or vehicle you have selected on the list, not creating a new entry.

- First Name Key the first name of the occupant.
- Middle Initial Key the middle initial or middle name of the occupant as shown on identification. If they have no middle initial, leave field blank; do not use "NMI."
- **Suffix** If applicable, key the suffix to the name of the occupant.
- Address Same as Operator Key "Y" or click the Yes button on the databar if the occupant has the same address as the operator. Key "N", click the *No* button, or leave blank if they are not the same. Selecting Yes will copy the address information so you don't need to re-key it.
- Address Same as Owner Key "Y" or click the Yes button on the databar if the occupant has the same address as the vehicle owner. Key "N", click the *No*

button, or leave blank if they are not the same. Selecting Yes will copy the address information so you don't need to re-key it.

- Street Address Key the current street address of the occupant.
- **PO Box** If applicable, key the PO Box of the occupant.
- City Key the city of current residence of the occupant.
   Note: For Canadian addresses, the province abbreviation should be listed in the *City* field after the city name followed by the zip code if there's room (e.g. Toronto ON 2R34BR). If the zip code doesn't fit here, enter it in the *Street Address* field after the street address (e.g. 1245 Main St 2R34BR).
- St Select the state where the occupant resides.
   Note: If the address is Canadian, enter "CN" in this field rather than the province abbreviation. See note under "City" regarding the province.
- Zip code Key the zip code of the current residence of the occupant.
   Note: Canadian zip codes should be entered in the *City* field after the city name and province abbreviation (e.g. Toronto ON 2R34BR). If it does not fit in that field, put it in the Street address field following the street address (e.g. 1245 Main St 2R34BR).
- Sex Key F or M for female or male or click the appropriate button on the databar for the occupant.
- **Date of Birth** Key the date of birth of the occupant using two-digit months and days and a four-digit year.
- **Injury Severity** Based on your observations at the scene, select the degree of injury severity to the occupant.
- Seat Position Select the seat position of the occupant. List an occupant sitting on a person's lap as the same seat position as that person.
- **Safety Equipment** Select the safety equipment used by the occupant.
- **Airbag** Select the level of airbag deployment for the occupant in the crash. Select "Not Applicable" if no airbag is furnished for the seat position. Select "Non-Deployed" only if the seat position is equipped with an airbag and the airbag did not deploy.
- **Ejected** Select the level of the occupant's ejection in the crash. "Ejected" can apply to motorcyclists, bicyclists, etc.
- **Trapped/Extricated** Select the level of the occupant's entrapment or extrication. "Trapped/Not Extricated" means the occupant died in the vehicle.
- **Medical Transport** If the occupant was injured in the crash and transported to a medical facility by a qualified medical professional, key "Y" or click the Yes button on the databar. If not, key "N", click the *No* button on the databar, or leave blank.
- Agency Space This space is provided for your agency's use.

#### Witness Group

This section contains information about witnesses to the crash. There should be a Witness group for each witness to the crash. If you want to add or subtract a Witness group, see **Adding or Deleting Groups**.

| WITNESS              |                  |         |                |                      |
|----------------------|------------------|---------|----------------|----------------------|
| 107 - Last Name      | 107 - First Name |         |                | 107 - Middle Initial |
|                      |                  |         |                |                      |
| 108 - Street Address |                  | 108 - P | O Box          |                      |
|                      |                  |         |                |                      |
| 110 - City           |                  | State   | 110 - Zip Code |                      |
|                      |                  |         |                |                      |
| 109 - Date of Birth  |                  | 111 - P | hone Number    |                      |
|                      |                  |         |                |                      |

- Last Name Key the last name of the witness.
- First Name Key the first name of the witness.
- **Middle Initial** Key the middle initial of the witness or middle name as shown on identification. If they have no middle initial, leave field blank; do not use "NMI."
- Street Address Key the current street address of the witness.
- **PO Box** If applicable, key the PO Box of the witness.
- **City** Key the city of current residence of the witness.
- State- Select the state where the witness resides.
- **Zip code** Key the zip code of the current residence of the witness. **Note:** Canadian zip codes should be entered in the *City* field along with the name of the city (e.g. Edmonton 2R34B).
- **Date of Birth** Key the date of birth of the witness using two-digit months and days and a four-digit year.
- **Phone Number** Key the telephone number of the witness. If they do not have a telephone number or their number is an unpublished/unlisted number which is not public record, key in 000 000-0000.

## Accident Summary Continued Group

This section contains additional basic information about the crash.

| Accident Summary Continued |                              |                           |  |  |  |  |  |  |  |
|----------------------------|------------------------------|---------------------------|--|--|--|--|--|--|--|
| 80 - First Harmful Event   |                              |                           |  |  |  |  |  |  |  |
| 19 - Special Study         | 93 - Manner of Collision     | 112 - Access Control      |  |  |  |  |  |  |  |
|                            |                              | No Control                |  |  |  |  |  |  |  |
| 113 - Road Curvature       | 113 - Road Terrain           | 114 - Light Condition     |  |  |  |  |  |  |  |
| 115 - Traffic Way          | 116 - Road Surface Condition | 117 - Relation To Roadway |  |  |  |  |  |  |  |
| 118 - Weather              |                              |                           |  |  |  |  |  |  |  |

- **First Harmful Event** Select the value that best describes the FIRST OCCURRENCE of injury or damage in the crash.
- **Special Study** If the crash is involved in a special study, key the appropriate value. The WI Dept of Transportation must approve the use of Special Study values in advance. More than one value may be selected. See the instructions for the *Driver Factors* field for information on how to select values for this field.
- Manner of Collision Key the value that best describes the manner of collision at the point of the first harmful event or select it by clicking on the appropriate value on the databar. Only one selection may be made.
- Access Control Select the value that best describes the type of roadway access control for the ON Street/Hwy vehicle.
- **Road Curvature** Select the value that best describes the horizontal road terrain at the first harmful event.
- **Road Terrain** Select the value that best describes the vertical road terrain at the first harmful event.
- Light Condition Select the value that best describes the light condition at the time of the crash.
- Traffic Way Select the value that best describes the ON Street/Hwy traffic way.
- **Road Surface Condition** Select the value that best describes the road surface condition at the time of the crash.
- **Relation to Roadway** Select the value that best describes the location of the crash.
- Weather Condition Select the value that best describes the weather condition at the time of the crash.

## **Property Owner Group**

This section contains information about owners of fixed objects struck in the crash. There should be a Property Owner group for each property owner in the crash. If you want to add or subtract a Property Owner group, see **Adding or Deleting Groups**.

**Note:** You will need a property owner group for every crash where some sort of fixed object is struck, including ditches, etc. If the property owner is unknown, just key "Unknown" in the last name field.

Several property owner aliases are included with TraCS for common companies and WisDOT. These are executed from the Company Name field. See the <F2> Help screen for a list of supplied aliases.

| 84 - Last Name      |                                       | 84 - First Name | 84 - Middle Initial   | 84 - Suffix      | Date of Birth     |  |  |  |  |
|---------------------|---------------------------------------|-----------------|-----------------------|------------------|-------------------|--|--|--|--|
| Government Property | Type 84 - Con                         | npany Name      |                       |                  | Organization Type |  |  |  |  |
| 85 - Street Address | •                                     |                 | 85 - PO Box           |                  |                   |  |  |  |  |
| 86 - City           |                                       |                 | 88 - St 88 - Zip Code |                  |                   |  |  |  |  |
| 83 - Damage Tag Nur | nber                                  |                 | 87 - Telephone Number |                  |                   |  |  |  |  |
| Fixed Objects       | Struck                                |                 |                       |                  |                   |  |  |  |  |
| 82 - Striking Unit  | 82 - Struck Obje                      | ect             | 82 - Striking Unit 8  | rt               |                   |  |  |  |  |
| 82 - Striking Unit  | 82 - Striking Unit 82 - Struck Object |                 |                       | 2 - Struck Objec | rt                |  |  |  |  |
| 82 - Striking Unit  | 82 - Struck Obje                      | ect             | 82 - Striking Unit 8  | 2 - Struck Objec | rt                |  |  |  |  |

## **Property Owner**

- Last Name If the property owner is an individual, key their last name. Alternatively, if you have already entered the property owner information into the Common Information, key [Alt + L] or click on the *List* button on the databar, select the owner from the list and hit [Enter].
- First Name Key the property owner's first name.
- **Middle Initial** Key the property owner's middle initial or middle name as shown on identification. If they have no middle initial, leave field blank; do not enter "NMI."
- **Suffix** If applicable, key the suffix of the property owner's name.
- Date of Birth If applicable and available, key the property owner's date of birth.
- **Government Property Type** If the property owner is a unit of government, select the government type.
- **Company Name** If the property owner is a business or government organization, key the name of the business or government. Aliases are available

for this field. To use an alias, key in the alias in this field. After you hit [Enter], the full name of the company or governmental group will be filled in along with their address. To see a list of aliases that come with TraCS, look at the <F2> help screen for this field and click on the red "Alias Name" link. Agencies can add additional aliases to TraCS.

- **Organization Type** Select the property owner type.
- Street Address Key the address of the property owner.
- **PO Box** If applicable, key the PO Box of the property owner.
- **City** Key the city of the property owner's residence.

**Note:** For Canadian addresses, the province abbreviation should be listed in the *City* field after the city name followed by the zip code if there's room (e.g. Toronto ON 2R34BR). If the zip code doesn't fit here, enter it in the *Street Address* field after the street address (e.g. 1245 Main St 2R34BR).

• St - Select the state of the property owner's residence.

**Note:** If the address is Canadian, enter "CN" in this field rather than the province abbreviation. See note under "City" regarding the province.

• **Zip code** - Key the zip code of the property owner's residence.

**Note:** Canadian zip codes should be entered in the *City* field after the city name and province abbreviation (e.g. Toronto ON 2R34BR). If it does not fit in that field, put it in the Street address field following the street address (e.g. 1245 Main St 2R34BR).

- **Damage Tag Number** For agencies following the Damage Claim Program and Tagging System, key the yellow Govt. Damage Tag number in this field.
- **Telephone Number** Key the property owner's telephone number. If they do not have a telephone number or their number is an unpublished/unlisted number which is not public record, key in 000 000-0000.

#### Fixed Objects Struck

There are spaces in this section for several fixed objects that were struck for each property owner. If additional spaces are needed, key the information in the narrative.

- Striking Unit Key the unit number of the unit that struck the fixed object.
- Struck Object Select the value that best describes the type of fixed object.

### **Description Group**

This section contains additional description of the crash.

| Description     |                 |
|-----------------|-----------------|
| 105 - Photos By | Surface Type    |
| 99 - Diagram    | 104 - Narrative |
|                 |                 |
|                 |                 |
|                 |                 |

- **Photos By** Key the name of the person(s) who took photos or video recordings of the scene.
- **Surface Type** Select the value that best describes the type of road surface for the ON Street/Hwy.
- Diagram Click on the appropriate button on the databar to bring up the type of diagram tool you want to use. Provide a diagram that corresponds with the narrative description of the crash. See Appendix G on the TraCS Diagram Tool and Image Capture & Import (Appendix E) for more information on how to use these options.

**Note:** A diagram within the TraCS report is required for all crashes. You may create an additional diagram if desired.

• Narrative – Click on the *Narrative* button on the databar to write a narrative description of the crash. It should describe the sequence of events for all units involved in the crash. Once you have keyed the narrative, click *Continue* to place it in the form.

**Note:** Narratives within the TraCS report are required for all crashes. You may prepare additional narrative reports, if desired.

## Truck and Bus Group

This section contains information about trucks and buses that are in crashes that meet certain criteria. A Truck and Bus Accident group should be completed for each vehicle that meets the following criteria:

A): it was a truck or truck combination > 10,000 lbs GVWR or GCWR, OR it was any vehicle displaying a hazardous materials placard, OR it was any vehicle designed to carry 9 or more persons including the driver;

#### AND

B): a person was fatally injured in the crash, OR a person injured in the crash needed to be transported for immediate medical treatment, OR one or more vehicles had to be towed from the scene due to damage in the crash.

If you need to add or subtract a Truck or Bus group, see Adding or Deleting Groups.

| Unit Number                       |                 |                 |                    |                   |          |              |  |  |  |
|-----------------------------------|-----------------|-----------------|--------------------|-------------------|----------|--------------|--|--|--|
| 137 - HazMat Class 137 - HazMa    | at "UN" Nos.    | HazMat Placard  | l Displayed 🗌      | Hazardous (       | Cargo F  | Released 🗌   |  |  |  |
| 137 - Hazardous Materials in this | Load            |                 | 137 - Hazardous Ma | aterials Released | 1        |              |  |  |  |
| 138 140<br>Interstate Carrier     | ) - US DOT#     | 140 - ICC MC #  |                    |                   |          |              |  |  |  |
| 139 - Carrier Name                |                 |                 |                    | 141 - 9           | iource   |              |  |  |  |
| 142 - Carrier Address             |                 |                 | City               |                   | State    | Zip Code     |  |  |  |
| LC #                              | IC              | ;#              |                    |                   | -        |              |  |  |  |
| 143 - GVWR                        | 144 - Tot Axles | 145 - Vehicle C | Configuration      | 147 - Cargo       | o Body T | уре          |  |  |  |
| 146 - First Event                 | 146 - Second    | Event           | 146 - Third Event  |                   |          | Fourth Event |  |  |  |

Truck and Bus Accident Information

- **Unit Number** Key the number of the unit on this form that the information refers to.
- Use Vehicle Owner Information If appropriate, key "Y" or click the Yes button on the databar to copy the vehicle owner information to the Carrier name and address fields. If not, key "N", click the *No* button or leave blank.
- **HazMat Class** If hazardous materials are being transported, select the type of material. The number corresponds to the number shown on the shipping papers or in the bottom point of the hazardous materials placard. If not, leave blank.
- **HazMat "UN" Nos.** If the carrier is transporting hazardous materials, key the four-digit UN number from the shipping papers or placard. On cargo tanks, the UN number may also be found on an orange panel adjacent to the placard.
- **HazMat Placard Displayed** If a hazardous material placard is displayed on the vehicle, key "Y" or click the Yes button on the databar. If not, key "N", click the *No* button on the databar, or leave blank.

- **Hazardous Cargo Released** If hazardous material was released as a result of the crash, key "Y" or click the *Yes* button on the databar. If not, key "N", click the *No* button on the databar, or leave blank.
- Hazardous Materials in this Load Key the name(s) of the hazardous material(s) <u>present</u> in the load. If additional space is needed, list them in the narrative.
- Hazardous Materials Released Key the name(s) of hazardous material(s) released as a result of the crash. If additional space is needed, list them in the narrative. Do not include fuel that powers the vehicle.
- Interstate Carrier Key "Y" or click the Yes button on the databar for any of the following situations: an out-of-state driver, or an out-of-state vehicle, or it has an US DOT or ICC MC#, or it is a carrier with an out-of-state address, or any other indication that the driver crosses state lines. Otherwise, key "N", click the *No* button on the databar, or leave blank.
- **US DOT #** Key the US DOT number if available. The number can usually be found on the outside door panel of the power unit.
- ICC MC # Key the ICC MC # if available. The number can usually be found on the outside door panel of the power unit.
- **Carrier Name** Key the name of the motor carrier company from the first available source. The name of the carrier may be found printed on the vehicle's side, on the shipping papers, or by asking the driver.
- **Source** Select the source of the carrier number information.
- **Carrier Address** Key the carrier's current street address.
- City Key the carrier's current address city.
   Note: For Canadian addresses, the province abbreviation should be listed in the City field after the city name followed by the zip code if there's room (e.g. Toronto ON 2R34BR). If the zip code doesn't fit here, enter it in the Street Address field after the street address (e.g. 1245 Main St 2R34BR).
- State Key the carrier's current address state. Note: If the address is Canadian, enter "CN" in this field rather than the province abbreviation. See note under "City" regarding the province.
- Zip code Key the carrier's current address zip code.
   Note: Canadian zip codes should be entered in the City field after the city name and province abbreviation (e.g. Toronto ON 2R34BR). If it does not fit in that field, put it in the Street address field following the street address (e.g. 1245 Main St 2R34BR).
- LC # Key the LC # if available. The number can usually be found on the outside door panel of the power unit.
- IC # Key the IC # if available. The number can usually be found on the outside door panel of the power unit.
- **GVWR** Key the vehicle's gross vehicle weight rating (GVWR) in pounds. This information can be found on the manufacturer's specification plate in the driver's door area, on the side of the vehicle or by asking the driver.
- Tot Axles Key the total number of axles on the truck or bus, including the axles on the truck, bus, semi-trailers and trailers.

- Vehicle Configuration Select the value that best describes the configuration of the vehicle.
- **Cargo Body Type** If applicable, select the value that best describes the cargo body type.
- **First Event** Select the value that best describes the first event that occurred to the vehicle in the crash.
- **Second Event** Select the value that best describes the second event that occurred to the vehicle in the crash.
- **Third Event** Select the value that best describes the third event that occurred to the vehicle in the crash.
- **Fourth Event** Select the value that best describes the fourth event that occurred to the vehicle in the crash.

#### Attachment Group

Depending on the policies of your agency, you may attach files to your report. Not all agencies use attachments.

| Attac | hme | nt 💻 |
|-------|-----|------|
|-------|-----|------|

|             | Attached File                        | File Name |            |                               |     |      |    |                        |            |  |  |
|-------------|--------------------------------------|-----------|------------|-------------------------------|-----|------|----|------------------------|------------|--|--|
| Unit Number |                                      |           |            |                               |     |      |    |                        |            |  |  |
| ent (       | Driver License Number<br>Middle Name |           |            | Last Name                     |     |      |    |                        | First Name |  |  |
| :hme        |                                      |           |            | Suffix name Sex Date of Birth |     |      |    | Date of Birth          |            |  |  |
| Attac       | License Plate N                      | lumber    | Plate Type | Plate State                   | Ехр | Year | Ve | hicle Identification N | lumber     |  |  |
|             | Agency Space                         |           |            |                               |     |      |    |                        |            |  |  |

- Attached File Click the enter the file name and path of the file you wish to attach to the form.
- File Name Enter the name of the file.
- Unit Number Enter the unit number associated with the attachment. (Optional)
- **Driver License** Enter the driver license number of the individual associated with the attachment. (Optional)
- Last Name Enter the last name of the individual associated with the attachment. (Optional)
- First Name Enter the first name of the individual associated with the attachment. (Optional)
- **Middle Name** Enter the middle name of the individual associated with the attachment. (Optional)
- **Suffix Name** Enter the suffix name of the individual associated with the attachment. (Optional)
- Sex Enter the sex of the individual associated with the attachment. (Optional)

- **Date of Birth** Enter the date of birth of the individual associated with the attachment. (Optional)
- License Plate Number Enter the license plate number of the vehicle associated with the attachment. (Optional)
- **Plate Type** Enter the plate type of the vehicle associated with the attachment. (Optional)
- **Plate State** Enter the plate registration state of the vehicle associated with the attachment. (Optional)
- **Exp Year** Enter the expiration year of the vehicle associated with the attachment. (Optional)
- Vehicle Identification Number Enter the vehicle identification number of the vehicle associated with the attachment. (Optional)
- Agency Space Enter any agency specific information required by your agency.

#### Validation

Once you have completed a crash form, validate it. See the section on Validation earlier in the book.

## Printing

Three reports are available for printing the crash report: the Driver Exchange of Information Report, the full Crash Report, and an office copy of the full crash report which shows the code values rather than the descriptive values for some fields.

| 8 | Print N             | lanager                                      |                                                                                                    |                                                                                                    |
|---|---------------------|----------------------------------------------|----------------------------------------------------------------------------------------------------|----------------------------------------------------------------------------------------------------|
|   | Printer:            | \\MAD00PP3\MAD                               | 05-021                                                                                                    | <u>D</u> K                                                                                            |
|   | Print               | Form Number<br>9QGCW5M<br>9QGCW5M<br>9QGCW5M | Report<br>Crash: Driver Exchange Of Information Report (1 Copies)<br>Crash: Crash Report (1 Copies)<br>Crash: Crash Report Office (1 Copies) | <u>C</u> ancel<br><u>Print Preview</u><br><u>S</u> etup<br>Select <u>A</u> ll<br><u>D</u> eselect All |
|   | 📕 Optic             | onal Report                                  |                                                                                                    |                                                                                                    |
|   | - Copies -<br>Numbe | er of Copies: 1                              | Printing Status                                                                                                    |                                                                                                    |

# **Deer Crash Form**

The Deer Crash Form can be used to report single unit, property damage only, deer or other non-domesticated animal crashes. It contains only the necessary fields from the Crash form.

To start a Deer Crash form, choose it from the Available Forms menu:

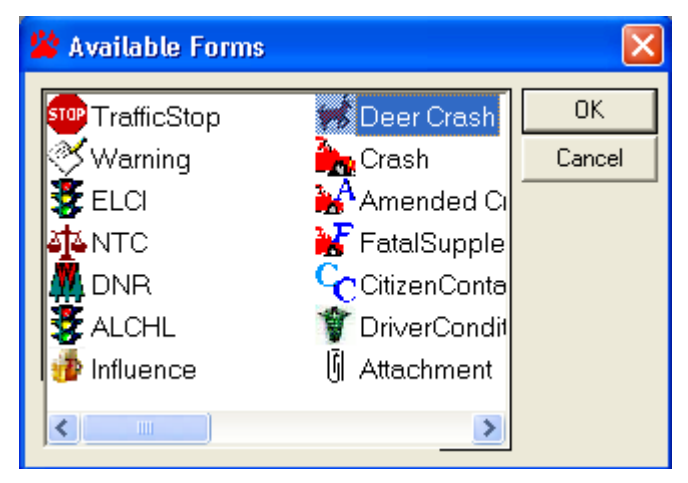

## Data Fields

The numbers at the beginning of the data field labels refer to the Field Number on the paper MV4000.

| DOT Document Number<br>9M5LX6R Reportable | Accident Number | Police Number |
|-------------------------------------------|-----------------|---------------|
|-------------------------------------------|-----------------|---------------|

- **DOT Document Number** This number is automatically generated and cannot be changed. It is a combination of letters and numbers created from:
  - The TraCS agency selector (assigned by Badger TraCS)
  - The field or workstation unit number assigned by the local agency
  - A sequential number

It is important that the number not be changed so that there are no duplicate document numbers for different accidents.

• **Reportable** - This field indicates whether or not this is a reportable crash. It always defaults to "Reportable" which is indicated by the "X" in the field. If your agency keeps data on non-reportable crashes, you can change this field to non-reportable by clicking *File* on the menu bar and then *Toggle Non Reportable*. A message box will come up asking if you really want to change it to nonreportable. If you click Yes, the "X" will be removed from the box. You can change it back to reportable by following the same steps.

🍄 TraCS - (01/10/2011, 09:19, Con1 File View Communications Administrative I % New Contact 🗉 Ctrl+N 🔂 Close Contact 🛛 Ctrl+C Add Form Ctrl+F 📙 Save Form Ctrl+S 首 Close Form 🗍 Delete Form Show <u>R</u>ejection Reason NR Toggle Non Reportable 🙆 Void 📇 Validate 💽 E-mail

- Accident Number This is a number that your agency can use to identify the crash. This data field is equivalent to the vertical data field on the left-hand side, middle of the paper MV4000. This field is optional.
- **Police Number** This is also a number that your agency can use to identify the crash. This data field is equivalent to the vertical data field on the left-hand side, top of the paper MV4000. This field is optional.

|             | Law Enforcement Ager                                             | nt 🔳                                                        |                                          |  |        |                           |             |  |  |
|-------------|------------------------------------------------------------------|-------------------------------------------------------------|------------------------------------------|--|--------|---------------------------|-------------|--|--|
| ENT         | 125 - Last Name<br>TESTERSON                                     | 125 - First Name 125 - Mid<br>TESTY T                       |                                          |  | e Name | 131 - Officer ID<br>45678 |             |  |  |
| AG          | 129 - LEA Number<br>2345                                         | Law<br>MA                                                   | Enforcement Agency Jurisdiction<br>DISON |  |        | Law Enforcement           | Agency type |  |  |
| <b>JENT</b> | 130 - Law Enforcement Agency Name TEST POLICE DEPARTMENT         |                                                             |                                          |  |        |                           |             |  |  |
| CEN         | 126 - Law Enforcement Agency Street Address<br>PO BOX 7919       |                                                             |                                          |  |        |                           |             |  |  |
| FOF         | 127 - Law Enforcement Agency City<br>MADISON                     | 127 - LEA State 127 - Law Enforcement Agency Zip Code 53707 |                                          |  |        |                           |             |  |  |
| W EN        | 128 - Law Enforcement Agency Phone Number<br>(608) 267-1847 Ext. |                                                             |                                          |  |        |                           |             |  |  |
| LA          | 132 - Date Notified                                              | 135 -                                                       | Date Of Report                           |  |        |                           |             |  |  |

#### Law Enforcement Agent Group

Many of the data fields in this Group fill in automatically based on your user file. Complete the data fields that are not already filled in.

- **Date Notified** Defaults to today's date. If this is not correct, key in the correct date. Be sure to key two-digit months and days (e.g. 01 for January).
- **Date of Report** Defaults to today's date. If this is not correct, key in the correct date. Be sure to key two-digit months and days (e.g. 01 for January).

## Accident Summary

This section contains general information about the accident.

| 4 - Accident Date                         | 5 - Time   | 6 - Total Ur<br>01 | nits    |                                            |      |                 |                 |    |
|-------------------------------------------|------------|--------------------|---------|--------------------------------------------|------|-----------------|-----------------|----|
| 2 - County                                | 3 - Munic  | cipality           |         |                                            |      | 11 - Accident L | ocation         |    |
| 14 - On Hwy # 14 - 0                      | Name       |                    |         | 14 - Business/Frontage/Ramp 15 - Est. Dist |      |                 | 15 - From Dir   |    |
| 16 - From/At Highway                      | # 16-      | From/At Stree      | et Name |                                            |      | 16 - Busin      | ess/Frontage/Ra | mp |
| 17 - Structure Type 17 - Structure Number |            |                    |         | 18 - Agency Space                          |      |                 |                 |    |
| 12 - Latitude                             |            |                    |         | 13 - Longitude                             |      |                 |                 |    |
| 🔿 Deer 🔿 Non-d                            | ted Animal | Animal Hit         |         |                                            | 80 - | First Harmful E | vent            |    |

Location information is entered differently in TraCS than on the paper MV4000. It is very important to try to enter the data correctly. Appendix J of this manual shows examples of how location information should be entered.

- Accident Date Defaults to today's date. If this is not correct, key in the correct date. Be sure to key two-digit months and days (e.g. 01 for January).
- **Time** Key in the four-digit military time without any punctuation (e.g. 0330 for 3:30 am).
- **Total Units** This is pre-filled with one unit since the form may only be used for single unit, property damage only deer or other non-domesticated animal crashes.
- **County** Select the county in which the accident occurred. You can default this value if you usually report accidents in one county.
- **Municipality** Select the municipality in which the accident occurred. Be careful to make the correct selection in cases where there is a city/village with the same name as a township. You can default this value if you usually report accidents in one municipality.
- Accident Location Select the appropriate accident location using the spot where control was lost.
- On Hwy # If the accident occurred on a federal, state or county highway, select the highway from the list. If the highway also has a street name, key it in the next field (On Street Name). Exception: If the accident occurred on a county highway within a city or village, key this in the next data field (On Street Name) as part of the street name (e.g. CTH M Century Ave). See the Help screen <F2> and/or Appendix J for more information about selecting highways.
- On Street Name If a list of roads is provided, select the street name of the road the accident occurred on from the list or hit [Alt + O] to key in the street name if it's not on the list. If no list is provided, key in the street name. See the Help

screen <F2> for instructions on how to enter parking lot and private property accidents.

- Business/Frontage/Ramp If the accident occurred on a business highway, frontage road or ramp, select the appropriate designation from the list. If not, leave blank. If the accident occurred on a ramp, see the <F2> Help screen for instructions on how to enter an accident on a ramp. Note: This field only refers to data in the On Hwy # field; it does not refer to the fact that a parking lot was at a business.
- Est. Dist The following databar first appears when you are in this field:

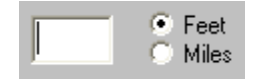

If your measurement is in feet, key the number here. If your measurement is in miles, change the databar to miles by either clicking the radio button next to Miles, hit the letter "M", or cursor down to Miles. The databar will now look like this:

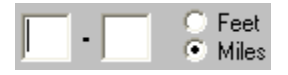

Key the distance in miles using the decimal point.

- From Dir Select the direction that the accident occurred from the nearest intersecting street or highway.
- From/At Hwy If the nearest intersecting road is a federal, state or county highway, key the highway number or letter (county highways may be entered in this field regardless of whether the location is in a town, city or village). See the Help screen for more information about selecting which highway to use. If the highway also has a street name, key it in the next field (From/At Street Name). Note: This field is only meant for a highway number or letter; it does not refer to whether or not the "At" roadway was "From" or "At" the "On" roadway. FR, FRM, AT etc. should not be entered in this field unless they are the name of a county highway.
- From/At Street Name If appropriate, enter the name of the nearest intersecting roadway. If a list of roads is provided, select the street name from the list or hit [Alt + O] to key in the street name if it's not on the list. If no list is provided, key in the street name. See the <F2> Help screen or the examples in Appendix J for instructions on how to enter parking lot and private property accidents.
- Business/Frontage/Ramp If the From/At Highway was a business highway, frontage road or ramp, select the appropriate value. If not, leave blank. Note: This field only refers to data in the *From/At Highway* # field; it does not refer to the fact that a parking lot was at a business.
- **Structure Type** If you would like to record a specific location such as a house number, choose which type of structure you're referencing in this field. If not,

leave blank. Use this field to identify the type of Parking Lot or Private Property address.

- **Structure Number** If you would like to record a specific location such as a house number, record the number of the structure in this field. If not, leave blank. Use this field to identify the Parking Lot or Private Property address.
- Agency Space This field is available for your agency's use. They will instruct you how to use it.
- Latitude and Longitude If available, key in the latitude and longitude in units of decimal degrees. Or, import the data directly from a GPS unit if you have that capability.
- Deer / Non-Domesticated Animal Click the appropriate bubble for the type of accident. Non-Domesticated Animals do NOT include dogs and cats running wild or farm animals.
- Animal Hit Type in what kind of animal was hit. Non-Domesticated Animals do **NOT** include dogs and cats running wild or farm animals.
- **First Harmful Event** This field will pre-fill with "Deer" or "Other Animal" based on the button selected in the Deer / Non-Domesticated Animal field.

## Unit Group

This section contains information about the driver and vehicle (optional) involved in the crash.

| Driver                       |               |              |           |                  |          |          |                   |       |                      |
|------------------------------|---------------|--------------|-----------|------------------|----------|----------|-------------------|-------|----------------------|
| Unit Status                  |               |              |           |                  |          |          |                   |       |                      |
| 22 - Total Occs 23 - D       | ir Of Travel  | 24 - Speed   | Limit 34  | - On Duty Accide | ent      |          | 81 - Most Harm    | ful E | went: Collision With |
| 21 - Unit Type               |               |              | •         |                  |          |          |                   |       |                      |
| 25 - Last Name               | 25 - First    | Name         | 25 - Mi   | ddle Initial     | 25 - Sut | ffix     | 32 - DOB          | 33 -  | - Sex                |
| 26 - Street Address          | 26 - 1        | PO Box       | 27 - Ci   | ty               | 1        | 27 - St  | 27 - Zip Code     |       | 28 - Telephone Num   |
| 29 - Driver's License Num    | ber 30 - St   | 31 - Expirat | tion Year |                  |          |          |                   |       |                      |
| 36 - Operating As Classific  | cation        |              |           | 37 - Operating   | As Endoi | rsemer   | its               |       |                      |
| <sup>35</sup> Operating Comm | nercial Motor | Vehicle      | 🗌 Vehi    | icle Data        |          |          |                   |       |                      |
| 56 - License Plate No.       | 57 - 1        | Plate Type   | 58 - St   | 59 - Exp Year    | 55 - 🗸   | èhicle I | dentification Nur | nber  |                      |
| 50 - Yr 51 - Make            | 52 - 1        | vlodel       | 53        | - Body Style     | 54       | 4 - Colo | )r                |       |                      |
| 94 - Vehicle Damage          |               |              |           |                  |          | 95 -     | Extent Of Dama    | ge    |                      |

• **Unit Status** – If any of the unit statuses listed apply to this unit, select the appropriate item. If not, leave blank.

- **Total Occupants** Key the number of occupants (including the driver) for the unit. There are no data fields on the Deer Crash form to record occupants other than the driver since that data is not required.
- **Dir of Travel** Select the actual or compass direction the unit was traveling <u>before</u> the crash.
- **Speed Limit** Select the speed limit for the roadway at the time of the crash. Select N/A from the bottom of the list if a speed limit does not apply.
- **On Duty Accident** If the <u>operator of the unit</u> was On Duty at the time of the crash as an EMT/First Responder, Fire Fighter, Police or Winter Hwy Maintenance, select the appropriate designation. If not, leave this field blank.
- Most Harmful Event: Collision With Select the event that caused the greatest injury or damage to this unit. Only one selection may be made for each unit. See the Help screen for this data field for more information on choosing the event.
- Unit Type Select the type of unit based on the license plate.
- Last Name If any person data has been entered in Common Information, a list of the individuals will come up when you enter this data field.

| 25 - Driver Last | Name                   |                |                |                 |
|------------------|------------------------|----------------|----------------|-----------------|
|                  |                        | ÷              | ⇒              | <b>™</b>        |
|                  | ZZZDOTIES ANTHONT E 3h | Previous       | <u>N</u> ext   | C <u>o</u> mmon |
|                  |                        | ~              | 2              |                 |
|                  |                        | - <del>1</del> | <u>୍</u>       |                 |
|                  |                        | Edit/New       | <u>S</u> earch |                 |
|                  |                        |                |                |                 |

If the person is already on the list, select them from the list and hit [Enter]. If a List appears and the person is not on the List, key [Alt + E] or click on the

Edit/New Edit/New button on the databar and then key the operator last name.

Never choose a person that's already in Common Information and edit it to be another person. For example, if a husband is driving a vehicle and his wife is the owner, do not choose the husband from the list in the Vehicle Owner section and then change the first name and middle initial to that of the wife. This will change the data for the husband on all the forms where they were entered, including issued citations.

If you accidentally select the wrong person from the drop down list, simply go back and select the correct entry. If the person is not on the list, move up to the blank item at the top of list before pressing the Edit/New button to add the new person. Remember, if you press edit, you are editing the person or vehicle you have selected on the list, not creating a new entry.

If a List does not come up when you enter the field, key the last name of the operator.

Data Entry and Forms Reference

ò

If your agency is set up to retrieve data from an external data source such as

through a Mobile Data Browser, key [Alt + S] or hit the Search button on the databar to retrieve the operator information. Note: Depending on how your agency's mobile data interface is set up, you may need to key in the operator's last name before you do the search. Check with your agency on which method to use.

Enter the operator's last name as it appears on their Driver's License. If the operator is unlicensed, the legal name should be recorded. When the operator's true name is different from what appears on the license, the reason should be listed in the narrative.

**Important:** For **H&R (unknown driver) and Legally Parked** units, leave name fields blank.

- First Name Key the operator's first name.
- Middle Initial Key the operator's middle initial or middle name as shown on their driver license. If they have no middle initial, leave blank; do not enter "NMI." Suffix – Select the name suffix, if applicable (e.g. Jr)
- **DOB** Key the operator's date of birth using two digits per month and day and four digits per year.
- Sex Key the sex of the operator or click on the appropriate button on the databar.
- Street Address Key the <u>current</u> address of the operator. If the street address was brought in from data scanned using a barcode reader or from an external data source, verify that it represents the current address. If not, key in the current address.
- **PO Box** Key the operator's PO Box, if applicable.
- **City** Key the operator's current city of residence.

**Note:** For Canadian addresses, the province abbreviation should be listed in the City field after the city name followed by the zip code if there's room (e.g. Toronto ON 2R34BR). If the zip code doesn't fit here, enter it in the Street Address field after the street address (e.g. 1245 Main St 2R34BR).

• St – Select the operator's current state of residence.

**Note:** If the address is Canadian, enter "CN" in this field rather than the province abbreviation. See note under "City" regarding the province.

• **Zip code** – Key the operator's current zip code of residence.

**Note:** Canadian zip codes should be entered in the City field after the city name and province abbreviation (e.g. Toronto ON 2R34BR). If it does not fit in that field, put it in the Street address field following the street address (e.g. 1245 Main St 2R34BR).

- **Telephone Num** Key the operator's current telephone number. If they do not have a telephone number or their number is an unpublished/unlisted number which is not public record, key in 000 000-0000.
- Driver's License Number If not filled in, key the operator's Driver License number without any spaces or punctuation such as hyphens. If your agency is set up to retrieve data from an external data source such as through a Mobile Data Browser, key the Driver's License Number and then key [Alt + S] or hit the Search button on the databar to retrieve the rest of the operator information. Note: If the driver has no license, leave this field plus the next two fields (*State* and *Expiration Year*) blank.
- State Select the state that issued the Driver's License.

**Note:** For Canadian drivers licenses put the abbreviation for the province that issued the license in this field.

- Expiration Year Key the Driver's License expiration year.
- Operating As Classification Select the appropriate class of vehicle operation the person was <u>engaged in</u> at the time of the crash, whether or not the person was licensed for this type of operation. <u>Note</u>: This field <u>must</u> be completed even for Legally Parked, Unknown or Hit and Run vehicles where no operator information is entered/required.
- Operating As Endorsements Based on the type of operation <u>engaged in</u> at the time of the crash, select any endorsements required for legal operation of the unit. Choose all that apply. <u>Note</u>: This field <u>must</u> be completed even for Legally Parked, Unknown or Hit and Run vehicles where no operator information is entered/required.
- **Operating a Commercial Motor Vehicle** If the unit requires a Class A, B, or C license for operation, key "Y" or click the Yes button on the databar. If the Class is D, M or O, key "N", click the No button on the databar, or leave blank.
- Vehicle Data -Vehicle data is not required for this form but your agency may require it. If you want to enter the Vehicle information, key "Y" or select the Yes button on the databar which will then open up the vehicle fields for data entry.
- License Plate Number If any vehicle data has been entered in Common Information, a list of vehicles will come up when you enter this data field.

| 56 - License Pl | ate Number              |          |                |        |  |
|-----------------|-------------------------|----------|----------------|--------|--|
|                 |                         | <b>4</b> | ⇒              | P      |  |
|                 | "ABC123 1998 FURD FUCUS | Previous | <u>N</u> ext   | Common |  |
|                 |                         | <i>⊳</i> | A              |        |  |
|                 |                         | Edit/New | <u>S</u> earch |        |  |
|                 |                         |          |                |        |  |

If the vehicle is already on the list, select it from the list and hit [Enter]. If a List appears and the vehicle is not on the List, key [Alt + E] or click on the Edit/New

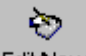

button Edit/New on the databar and then key the license plate number displayed on the unit without any spaces or punctuation such as hyphens.

If your agency is set up to retrieve data from an external data source such as through a Mobile Data Browser, key the license plate number and then the plate

type in the next data field and then key [Alt + S] or hit the Search button on the databar to retrieve the rest of the vehicle information. **Note:** If the vehicle had no plates, leave this field blank.

- **Plate Type** Select the plate type for the unit. For out-of-state license plates, select the WI value that best describes the unit. **Note:** A value must be entered in this field even if the vehicle had no plates. Select a plate type that is common for this vehicle type (e.g. AUT for a passenger car).
- State Select the state that issued the license plate.

**Note:** For Canadian license plates, put the abbreviation for the province that issued the plate in this field.

- **Expiration Year** Key the year the license plate will expire. For non-expiring plates, leave blank.
- Vehicle Identification Number Key the Vehicle Identification Number. If this information was brought in from data scanned using a barcode reader or by a search from an external data source, verify that it is the correct value by double-checking the number on the unit. A search to an external data source can be executed from this field as well.
- Yr Key the model year of the vehicle.
- **Make** Select the make of the vehicle (e.g. Ford).
- **Model** Key the model of the vehicle (e.g. Taurus).
- Body Style Select the body style of the vehicle (e.g. 2dr).
- **Color** Select the color that best describes the predominant color of the vehicle.
- Vehicle Damage –

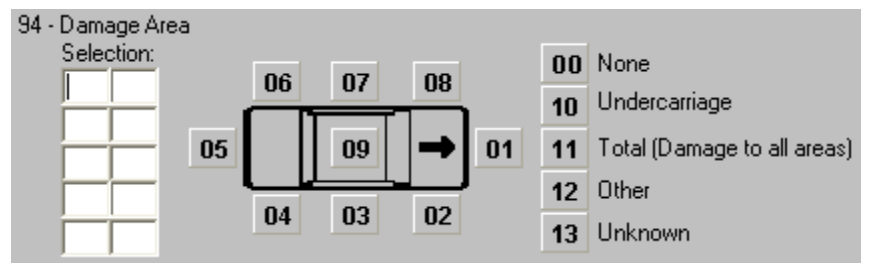

Key the area(s) where the vehicle was damaged in the crash using the two-digit value (05) or select them by clicking on the value(s) on the databar. If "11 Total (Damage to all areas)" is selected, do not select any other values. Trailer or

towed unit damage is shown in this data field; see the <F2> Help screen for information on how to show it.

• Extent of Damage – Select the value that best describes the extent of damage to the vehicle.

#### Attachment Group

Depending on the policies of your agency, you may attach files to your report. Not all agencies use attachments.

|   | Attached File | File Name    |
|---|---------------|--------------|
|   |               |              |
| ò |               | Agency Space |
|   |               |              |
|   |               |              |

- Attached File Click the Attach File attach file button. You will be prompted to enter the file name and path of the file you wish to attach to the form.
- File Name Enter the name of the file.
- Agency Space Enter any agency specific information required by your agency.

# Amended Crash Form

This form can be used to amend either a paper MV4000 or a TraCS Crash or Deer Crash report. This form looks very much like the Crash form except that it includes a data field at the top called Document Number Override.

To start an Amended Crash form, choose it from the Available Forms menu:

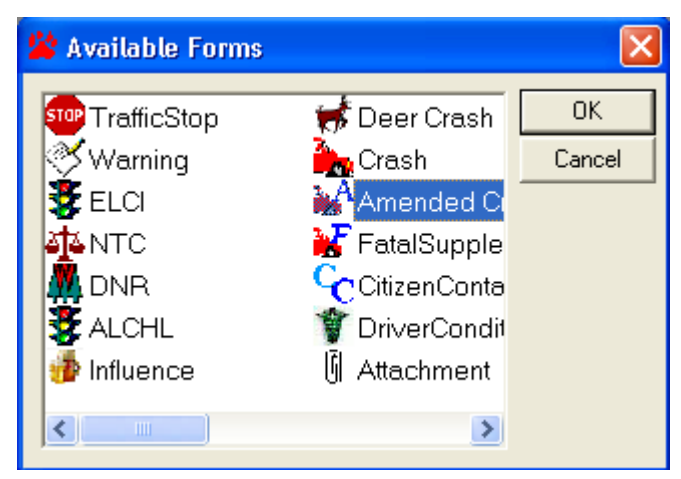

Other than the top row of the form, it is exactly like the Crash Form. The top row of the Amended Crash form looks like this:

Key the Document number of the report that you're amending in the Document Number Override field. **The Document Number Override should always be the Document Number of the original crash report, not a prior amended crash report or a case number.** Then, fill in the fields that are required (now highlighted in yellow) for all amended reports:

- Date of Report- Use the date that the report was amended.
- Accident Date Key in the Date of Accident using MMDDYY format
- **Total Units** Key in the number of units involved in the original accident. This will create the appropriate number of Unit groups.
- **County** Select the County in which the accident occurred. You can default this value if you usually report accidents in one county.
- **Municipality** Select the municipality in which the accident occurred. Be careful to make the correct selection in cases where there is a city/village with the same name as a township. You can default this value if you usually report accidents in one municipality.
- Driver or Owner Names Key in the name of the Operators or Owners for each unit identified on the original report. TraCS will delete empty unit groups and

renumber the remaining groups. If you were amending a 2-unit accident and made changes to Unit 2 without adding the Driver or Owner Name for Unit 1, TraCS would delete Unit 1 and renumber Unit 2 to Unit 1. This makes it very difficult for Accident Records staff to know which Unit information was being amended.

• **Narrative** – List the Unit Number(s), if appropriate, and fields that are being amended.

Beyond those fields, enter only the information that you are amending. List the Unit Number(s), if appropriate, and fields that were amended in the Narrative.

You will need to validate the Amended Crash form, just as you do the other Crash forms.

# **Driver Information Exchange**

The Driver Information Exchange form is a subset of the MV4000e. This form contains Driver, Owner, Insurance, Property Owner and Law Enforcement information. It can be used to quickly gather this information and print it at the crash site to give to each driver/participant in the crash as your agency policy dictates. Use of this form is optional.

To use the Driver Information Exchange form, when you have a Crash form open, click

æ

the Driver X button on the toolbar. <sup>Driver X</sup> This will grey out those fields not needed at this time.

| DOT Document Number<br>9M5LX7P | Accident Number | Police Number |
|--------------------------------|-----------------|---------------|
|--------------------------------|-----------------|---------------|

• Enter your Agency Accident Number and/or Agency Police Number if your agency uses either number.

## Accident Summary

| Accident Summary                                                       |                                                                                                   |
|------------------------------------------------------------------------|---------------------------------------------------------------------------------------------------|
| Reportable On Emergency                                                |                                                                                                   |
| 4 - Accident Date 5 - Time 6 -                                         | Total Units 7 - Total Injured 8 - Total Killed 79 - E M S Number                                  |
| 9 Hit and Run Government Property                                      | / 📮 Fire 📮 Photos Taken 📮 Trailer or Towed                                                        |
| 9 Dead Spillage                                                        | e 🗌 Names Exchanged                                                                               |
| 101     102       Supplemental Reports     Witness S                   | 103     Start Date     Start Time       Statement     Measurements Taken     12/21/2009     12:57 |
| Processor Machine 9<br>SysAdmin 001 Tru                                | uck, Bus, or HazMat                                                                               |
| <sup>136</sup> Any vehicle displaying a hazardous<br>materials placard | <sup>136</sup> Any vehicle designed to carry 9 or more people, including<br>the driver            |
| 136<br>Fatal Injury Medical Transport                                  | 136 One or more vehicles towed from the scene due to disabling damage                             |
| 2 - County 3 - Municipality                                            | 11 - Accident Location                                                                            |
| 14 - On Hwy # 14 - On Street Name                                      | 14 - Business/Frontage/Ramp 15 - Est. Dist 15 - From Dir                                          |
| 16 - From/At Highway # 16 - From/At Street N                           | Name 16 - Business/Frontage/Ramp                                                                  |
| 17 - Structure Type 17 - Structure Number                              | 18 - Agency Space                                                                                 |
| 12 - Latitude                                                          | 13 - Longitude<br>-                                                                               |

Location information is entered differently in TraCS than on the paper MV4000. It is very important to try to enter the data correctly. Appendix J of this manual shows examples of how location information should be entered.

- Accident Date Enter the date of the accident. Be sure to key two-digit months and days (e.g. 01 for January).
- **Total Units** Key in the number of total units involved in the accident. The value entered in this field automatically creates the appropriate number of Unit groups in the form.
- **County** Select the county in which the accident occurred. You can default this value if you usually report accidents in one county.
- **Municipality** Select the municipality in which the accident occurred. Be careful to make the correct selection in cases where there is a city/village with the same name as a township. You can default this value if you usually report accidents in one municipality.
- On Hwy # If the accident occurred on a federal, state or county highway, select the highway from the list. If the highway also has a street name, key it in the next field (On Street Name). **Exception:** If the accident occurred on a county highway within a city or village, key this in the next data field (On Street Name) as part of the street name (e.g. CTH M Century Ave). See the Help screen and/or Appendix J for more information about selecting highways.
- On Street Name If a list of roads is provided, select the street name of the road the accident occurred on from the list or hit [Alt + O] to key in the street name if it's not on the list. If no list is provided, key in the street name. See the <F2> Help screen for instructions on how to enter parking lot and private property accidents.
- Est. Dist The following databar first appears when you are in this field:

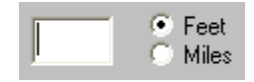

If your measurement is in feet, key the number here. If your measurement is in miles, change the databar to miles by either clicking the radio button next to Miles, hit the letter "M", or cursor down to Miles. The databar will now look like this:

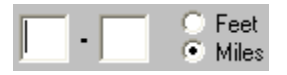

Key the distance in miles using the decimal point.

- From Dir Select the direction that the accident occurred from the nearest intersecting street or highway.
- **From/At Hwy** If the nearest intersecting road is a federal, state or county highway, key the highway number or letter (county highways may be entered in this field regardless of whether the location is in a town, city or village). See the

<F2> Help screen for more information about selecting which highway to use. If the highway also has a street name, key it in the next field (From/At Street Name). **Note:** This field is only meant for a highway number or letter; it does not refer to whether or not the "At" roadway was "From" or "At" the "On" roadway. FR, FRM, AT, STH, CTH, HWY, etc. should not be entered in this field unless they are the name of a county highway.

- From/At Street Name If appropriate, enter the name of the nearest intersecting roadway. If a list of roads is provided, select the street name from the list or hit [Alt + O] to key in the street name if it's not on the list. If no list is provided, key in the street name. See the <F2> Help screen or the examples in Appendix J for instructions on how to enter parking lot and private property accidents.
- Structure Type If you would like to record a specific location such as a house number, choose which type of structure you're referencing in this field. If not, leave blank. Use this field to identify the type of Parking Lot or Private Property address.
- **Structure Number** If you would like to record a specific location such as a house number, record the number of the structure in this field. If not, leave blank. Use this field to identify the Parking Lot or Private Property address.

#### Driver

| Driver                             |                    |                |                 |             |               |                 |                    |
|------------------------------------|--------------------|----------------|-----------------|-------------|---------------|-----------------|--------------------|
| Unit Status                        |                    |                |                 |             |               |                 |                    |
|                                    |                    |                |                 |             |               |                 |                    |
| 22 - Total Occs 23 - Dir Of Tr     | avel 24 - Spe      | ed Limit 34 -  | On Duty Accide  | ent         | 81 - Mo:      | st Harmful Ever | nt: Collision With |
|                                    |                    |                |                 |             |               |                 |                    |
| 119 - What Driver Was Doing        |                    | 120 - Traffic  | c Control       |             |               | 100 - Skidm     | arks to Impact     |
| 100 Driver Frankran                |                    |                |                 | 124         | Lishway Fast  |                 |                    |
| 122 - Univer Factors               |                    |                |                 | 124-        | Highway Faci  | tors            |                    |
| 21 - Unit Tyrne                    |                    |                | 92 - Pedestriar | Location    | 92 - Pedestr  | ian Action      |                    |
|                                    |                    |                |                 |             |               |                 |                    |
| 25 - Last Name                     | 25 - Firs          | t Name         | 25 - Mide       | dle Initial | 25 - Suffix   | 32 - DOB        | 33 - Sex           |
|                                    |                    |                |                 |             |               |                 |                    |
| 26 - Street Address                | 26 - PO Box        | 27 - City      |                 | 27          | - St 27 - Zip | Code 28         | 3 - Telephone Num  |
|                                    |                    |                |                 |             |               |                 |                    |
| 29 - Driver's License Number       | 30 - St   31 - Exp | iration Year   |                 |             |               |                 |                    |
| 26 - Operating As Classification   |                    |                | 27 - Operating  | Ac Endors   | ements        |                 |                    |
| too - operating //s classification |                    |                | or - operating  |             | ements        |                 |                    |
| 35                                 |                    | 38 - Injur     | y Severity      |             | 41 - A        | irbag           |                    |
| Operating Commercial               | l Motor Vehicle    | ;              |                 |             |               |                 |                    |
| 42 - Ejected                       | 43 - Trapped/Extri | ated           | 44              |             |               | 62 - # Citation | ns Issued          |
|                                    |                    |                | Me              | dical Tra   | nsport        |                 |                    |
| 64 - 1st Statute No. 64 - 2nd      | d Statute No.      | 64 - 3rd Statu | rte No.         | 64 - 4th S  | tatute No.    | 64 - 5th \$     | Statute No.        |
|                                    |                    |                |                 |             |               |                 |                    |
| 88 - Driver of Pedestnah Cond      | 69 - Substance F   | resence        | 90 - Alcohol    | riest       |               | 90 - Alconol Co | ontent             |
| 91 - Drug Test                     | 91 - Drug Presen   | ce             | 39 - Seat P     | osition     |               | 40 - Safety Fo  | uipment            |
|                                    | t. Disg riesen     |                |                 |             |               |                 |                    |

• Last Name – If any person data has been entered in Common Information, a list of the individuals will come up when you enter this data field.

| 25 - Driver Last | Name                    |                      |                     |        |  |
|------------------|-------------------------|----------------------|---------------------|--------|--|
|                  | *ZZZDOTIES ANTHONY L JR | <b>⇔</b><br>Previous | <b>⇒</b><br>Nevt    | Common |  |
|                  |                         | Erevious             | <u>IN</u> EXI<br>.2 | Common |  |
|                  |                         | Edit/New             | <u>S</u> earch      |        |  |
|                  |                         |                      |                     |        |  |

If the person is already on the list, select them from the list and hit [Enter]. If a List appears and the person is not on the List, key [Alt + E] or click on the

*Edit/New* Edit/New button on the databar and then key the operator or pedestrian's last name.

Never choose a person that's already in Common Information and edit it to be another person. For example, if a husband is driving a vehicle and his wife is the owner, do not choose the husband from the list in the Vehicle Owner section and then change the first name and middle initial to that of the wife. This

Data Entry and Forms Reference

è>

will change the data for the husband on all the forms where they were entered, including issued citations.

If you accidentally select the wrong person from the drop down list, simply go back and select the correct entry. If the person is not on the list, move up to the blank item at the top of list before pressing the edit button to add the new person. Remember, if you press edit, you are editing the person or vehicle you have selected on the list, not creating a new entry.

If a List does not come up when you enter the field, key the last name of the operator or pedestrian.

If your agency is set up to retrieve data from an external data source such as

through a Mobile Data Browser, key [Alt + S] or hit the *Search* button on the databar to retrieve the operator information. Note: Depending on how your agency's mobile data interface is set up, you may need to key in the operator's last name before you do the search. Check with your agency on which method to use.

Enter the operator or pedestrian's last name as it appears on their Driver's License. If the operator is unlicensed and in the case of pedestrians, the legal name should be recorded. When the operator's true name is different from what appears on the license, the reason should be listed in the narrative.

**Important:** For **H&R (unknown driver) and Legally Parked** units, leave name fields blank.

¥.

- First Name Key the operator or pedestrian's first name.
- **Middle Initial** Key the operator or pedestrian's middle initial or middle name as shown on their driver license. If they have no middle initial, leave blank; do not enter "NMI."
- **Suffix** Select the name suffix, if applicable (e.g. Jr)
- **DOB** Key the operator or pedestrian's date of birth using two digits per month and day and four digits per year.
- Sex Key the sex of the operator or pedestrian or click on the appropriate button on the databar.
- Street Address Key the <u>current</u> address of the operator or pedestrian. If the street address was brought in from an external data source, verify that it represents the current address. If not, key in the current address.
- **PO Box** Key the operator or pedestrian's PO Box, if applicable.
- **City** Key the operator or pedestrian's current city of residence.

**Note:** For Canadian addresses, the province abbreviation should be listed in the City field after the city name followed by the zip code if there's room (e.g. Toronto ON 2R34BR). If the zip code doesn't fit here, enter it in the Street Address field after the street address (e.g. 1245 Main St 2R34BR).

• St – Select the operator or pedestrian's current state of residence.

**Note:** If the address is Canadian, enter "CN" in this field rather than the province abbreviation. See note under "City" regarding the province.

• **Zip code** – Key the operator or pedestrian's current zip code of residence.

**Note:** Canadian zip codes should be entered in the *City* field after the city name and province abbreviation (e.g. Toronto ON 2R34BR). If it does not fit in that field, put it in the Street address field following the street address (e.g. 1245 Main St 2R34BR).

- Telephone Num Key the operator or pedestrian's current telephone number. If they do not have a telephone number or their number is an unpublished/unlisted number which is not public record, key in 000 000-0000.
- **Driver's License Number** If not already filled in, key the operator's Driver License number without any spaces or punctuation such as hyphens.

If your agency is set up to retrieve data from an external data source such as through a Mobile Data Browser, you can also do a search from this field to retrieve the operator information by keying [Alt + S] or hitting the *Search* button on the databar. **Note:** Depending on how your agency's mobile data interface is set up, you may need to key in the driver's license number before you do the search. Check with your agency on which method to use.

**Note:** If the driver has no license, leave this field plus the next two fields (*State* and *Expiration Year*) blank.

• **State** – Select the state that issued the Driver's License.

**Note:** For Canadian drivers licenses, put the abbreviation for the province that issued the license in this field.

• Expiration Year – Key the Driver's License expiration year.

#### Vehicle Owner

| Vehicle                   |                                                                      |            |           |          |          |      |                     |             |               |
|---------------------------|----------------------------------------------------------------------|------------|-----------|----------|----------|------|---------------------|-------------|---------------|
| Vehicle Type              |                                                                      |            |           |          |          |      |                     |             |               |
| 56 - License Plate Number | 57 - Plate Type                                                      | 58 - St    | : 59 - 1  | Exp Year | 55 -     | Vehi | icle Identification | Number      |               |
| 50 - Yr 51 - Make         | 52 - Model                                                           |            | 53 - Body | Style    |          | 54 - | Color               |             |               |
| 94 - Vehicle Damage       |                                                                      |            |           |          |          | !    | 95 - Extent Of D:   | amage       |               |
| 96 Due To Damage          | 96 97 - Véhicle Removed By 123 - Véhicle Factors Towed Due To Damage |            |           |          |          |      |                     |             |               |
| Vehicle Owner             | 45<br>Vehicle                                                        | e Owner    | Same A    | s Opera  | ator     | [    | 🗌 Use Opera         | ntor Addres | 88            |
| 46 - Last Name            | 46 -                                                                 | First Name | e         |          |          | 4    | 6 - Middle Initial  | 46 - Suffix | Date of Birth |
| 46 - Company Name         |                                                                      |            |           |          |          |      | Org Type            |             | •             |
| 47- Street Address        |                                                                      |            |           | 47 - PO  | Вох      |      | ·                   |             |               |
| 48 - City                 |                                                                      |            |           | 48 - St  | 48 - Zij | o Co | de                  |             |               |
| 49 - Telephone Number     |                                                                      |            |           |          |          |      |                     |             |               |

• License Plate Number – If any vehicle data has been entered in Common Information, a list of vehicles will come up when you enter this data field.

| 56 - License Pl | ate Number             |           |               |        |
|-----------------|------------------------|-----------|---------------|--------|
|                 |                        | <b>4</b>  | ⇒             | r Star |
|                 | ABC123 1998 FURD FUCUS | Dravioua  | Navt          | Common |
|                 |                        | Frevious  | <u>Id</u> ext | Common |
|                 |                        | ès)       | - A           |        |
|                 |                        | Edit      | Search        |        |
|                 |                        | Formation | Dearen        |        |
|                 |                        |           |               |        |

If the vehicle is already on the list, select it from the list and hit [Enter]. If a List appears and the vehicle is not on the List, key [Alt + E] and then key the license plate number displayed on the unit without any spaces or punctuation such as <u>hyphens</u>.

If a List does not come up when you enter the field, key the license plate number displayed on the unit <u>without any spaces or punctuation such as hyphens</u>.

If your agency is set up to retrieve data from an external data source such as through a Mobile Data Browser, key the license plate number and then the plate type in the next data field and then key [Alt + S] or hit the *Search* button on the databar to retrieve the rest of the vehicle information. The search is executed from the Plate Type field. Be sure to review all data returned from an external data source for accuracy.

In the case of a combination vehicle, enter the power unit information. <u>Trailer</u> <u>plates must only be entered in the Trailer section</u>. See the Help screen for information on entering parked trailers.

Note: If the vehicle had no plates, leave this field blank.

- **Plate Type** Select the plate type for the unit. For out-of-state license plates, select the WI value that best describes the unit. **Note:** A value must be entered in this field even if the vehicle had no plates. Select a plate type that is common for this vehicle type (e.g. AUT for a passenger car).
- Vehicle Identification Number Key the Vehicle Identification Number. If this information was brought in from data scanned using a barcode reader or by a search from an external data source, verify that it is the correct value by double-checking the number on the unit.
- Yr Key the model year of the vehicle.
- **Make** Select the make of the vehicle (e.g. Ford).
- **Model** Key the model of the vehicle (e.g. Taurus).
- Vehicle Owner Same as Operator Key "Y" or select the Yes button on the databar if the vehicle owner is the same person as the operator. Key "N", select No from the databar, or leave blank if they are not the same. Selecting Yes will copy the information about the operator into this section.
- Use Operator Address Key "Y" or select the Yes button on the databar if the address of the vehicle owner is the same as the operator's. Key "N", select No from the databar, or leave blank if they are not the same. Selecting Yes will copy the operator's address information into these data fields.
- Last Name If any person data has been entered in Common Information, a list of the individuals will come up when you enter this data field.

| -Vehicle Ov | wner Last Name | _ |          |              |                 |
|-------------|----------------|---|----------|--------------|-----------------|
|             |                |   | ¢-       | ⇒            | P               |
|             |                |   | Previous | <u>N</u> ext | C <u>o</u> mmon |
|             |                |   | ~        |              |                 |
|             |                |   | Edit/Maw |              |                 |
|             |                |   |          |              |                 |

If the person is already on the list, select them from the list and hit [Enter]. If a List appears and the person is not on the List, key [Alt + E] or click on the

 $\overline{\diamond}$ 

Edit/new button <sup>Edit/New</sup> on the databar and then key the vehicle owner's last name as it appears on the registration record.

Never choose a person that's already in Common Information and edit it to be another person. For example, if a husband is driving a vehicle and his wife is the owner, do not choose the husband from the list in the Vehicle Owner section and then change the first name and middle initial to that of the wife. This will change the data for the husband on all the forms where they were entered, including issued citations.

If you accidentally select the wrong person from the drop down list, simply go back and select the correct entry. If the person is not on the list, move up to the blank item at the top of list before pressing the edit button to add the new person or vehicle. Remember, if you press Edit/New, you are editing the person or vehicle you have selected on the list, not creating a new entry.

If a List does not come up when you enter the field, key the vehicle owner's last name as it appears on the registration record.

- First Name Key the vehicle owner's first name.
- Middle Initial Key the vehicle owner's middle initial or middle name as shown on driver license. If they have no middle initial, leave field blank; do not enter "NMI."
- **Suffix** If applicable, key the suffix of the vehicle owner's name.
- **Date of Birth** Key vehicle owner's date of birth if available.
- **Company Name** If the vehicle owner is a business or government organization, key the name of the business or government.
- **Org Type** Select the type of person/company that owns the vehicle.
- Street Address Key the <u>current</u> address of the vehicle owner.
- **PO Box** If applicable, key the PO Box of the vehicle owner.
- **City** Key the city of the vehicle owner's current residence.

**Note:** For Canadian addresses, the province abbreviation should be listed in the City field after the city name followed by the zip code if there's room (e.g. Toronto ON 2R34BR). If the zip code doesn't fit here, enter it in the Street Address field after the street address (e.g. 1245 Main St 2R34BR).

• State - Select the state of the vehicle owner's current residence.

**Note:** If the address is Canadian, enter "CN" in this field rather than the province abbreviation. See note under "City" regarding the province.

• **Zip code** - Key the zip code of the vehicle owner's current residence.

**Note:** Canadian zip codes should be entered in the City field after the city name and province abbreviation (e.g. Toronto ON 2R34BR). If it does not fit in that

field, put it in the Street address field following the street address (e.g. 1245 Main St 2R34BR).

• **Telephone Number** - Key the vehicle owner's current telephone number. If they do not have a telephone number or their number is an unpublished/unlisted number which is not public record, key in 000 000-0000.

#### Insurance

| Insurance                    |                               |                             |
|------------------------------|-------------------------------|-----------------------------|
| 63 - Insurance Company       |                               | Policy Holder Same As Owner |
| 61 - Policy Holder Last Name | 61 - Policy Holder First Name | 61 - Policy Holder Company  |

 Insurance Company – It is VERY important to select the correct insurance company. Sometimes, there are several companies with similar names. Ask to see the operator's insurance card if they have it with them and get the correct name. See the <F2> Help screen for this data field for the "real" name of some common insurance companies such as AAA.

| 63 - Insurance | Company Name                                                                                                    |   |                      |                            |               |
|----------------|----------------------------------------------------------------------------------------------------|---|----------------------|----------------------------|---------------|
|                | IST-AUTO-&-CASUALTY-INS-CO<br>21ST-CENTURY-CASUALTY-COMPANY<br>21ST-CENTURY-INSURANCE-COMPANY<br>ABSTAINERS INS. CO |   | <b>←</b><br>Previous | <b>⊨</b> ><br><u>N</u> ext | <u>O</u> ther |
|                | ACCEPTANCE-CASUALTY-INSURANCE-COMPANY<br>ACCIDENT-FUND-GENERAL-INS-CORP                                             | > |                      |                            |               |

Select the name of the insurance company for the vehicle. If the insurance company is not on the list, key [ALT + O] or click the *Other* button on the databar and key the Alias or name of the insurance company. Do <u>not</u> enter the name of the insurance agent, agency or motor club. If the vehicle is not insured, select "None". If the insurance company is unknown, select 'Unknown' from the list.

Aliases have been set up for common insurance companies. To use an alias, key [Alt + O] or hit the Other button on the databar and then key the alias (e.g. SF for State Farm) in the Insurance Company field and hit [Enter]. A message box will pop up asking you to verify that the correct company was selected. A list of the aliases that come loaded in TraCS can be found by clicking on the red Alias List link in the <F2> help screen.

## **Property Owner**

| Property Owner                                               |                       |                     |             |               |  |  |  |
|--------------------------------------------------------------|-----------------------|---------------------|-------------|---------------|--|--|--|
| 84 - Last Name                                               | 84 - First Name       | 84 - Middle Initial | 84 - Suffix | Date of Birth |  |  |  |
| Government Property Type 84 - Company Name Organization Type |                       |                     |             |               |  |  |  |
| 85 - Street Address                                          | 85 - PO Box           |                     |             |               |  |  |  |
| 86 - City                                                    | 86 - St 86 - Zip Code |                     |             |               |  |  |  |
| 83 - Damage Tag Number                                       | 87 - Telephone Number |                     |             |               |  |  |  |

- Last Name If the property owner is an individual, key their last name. Alternatively, if you have already entered the property owner information into the Common Information, key [Alt + L] or click on the *List* button on the databar, select the owner from the list and hit [Enter].
- First Name Key the property owner's first name.
- **Middle Initial** Key the property owner's middle initial or middle name. If they have no middle initial, leave field blank; do not enter "NMI."
- **Suffix** If applicable, key the suffix of the property owner's name.
- Date of Birth Key date of birth if applicable and available.
- **Government Property Type** If the property owner is a unit of government, select the government type.
- Company Name If the property owner is a business or government organization, key the name of the business or government. Aliases are available for this field. To use an alias, key in the alias in this field. After you hit [Enter], the full name of the company or governmental group will be filled in along with their address. To see a list of aliases that come with TraCS, look at the <F2> help screen for this field and click on the red "Alias Name" link. Agencies can add additional aliases to TraCS.
- Organization Type Select the property owner type
- Street Address Key the address of the property owner.
- **PO Box** If applicable, key the PO Box of the property owner.
- **City** Key the city of the property owner's residence.

**Note:** For Canadian addresses, the province abbreviation should be listed in the City field after the city name followed by the zip code if there's room (e.g. Toronto ON 2R34BR). If the zip code doesn't fit here, enter it in the Street Address field after the street address (e.g. 1245 Main St 2R34BR).

• **State** - Select the state of the property owner's residence.

**Note:** If the address is Canadian, enter "CN" in this field rather than the province abbreviation. See note under "City" regarding the province.
• **Zip code** - Key the zip code of the property owner's residence.

**Note:** Canadian zip codes should be entered in the City field after the city name and province abbreviation (e.g. Toronto ON 2R34BR). If it does not fit in that field, put it in the Street address field following the street address (e.g. 1245 Main St 2R34BR).

- **Property Damage Tag** Enter the yellow government damage tag number if available.
- **Telephone Number** Key the property owner's telephone number. If they do not have a telephone number or their number is an unpublished/unlisted number which is not public record, key in 000 000-0000.

#### Printing

Print the form and distribute to involved parties. Three reports are available for printing. Select the Driver Exchange of Information Report print box. Change the Number of Copies field to the appropriate number and click on OK.

| 🖨 Print Manager                                                                                                    |                                                                                                    |
|----------------------------------------------------------------------------------------------------|----------------------------------------------------------------------------------------------------|
| Printer: \\MAD00PP3\MAD05-021                                                                                                    | DK                                                                                                  |
| Print       Form Number       Report         9QGCW5P       Crash: Driver Exchange Of Information Report (1 Copies)         9QGCW5P       Crash: Crash Report (1 Copies)         9QGCW5P       Crash: Crash Report Office (1 Copies)         9QGCW5P       Crash: Crash Report Office (1 Copies) | <u>C</u> ancel<br><u>Print Preview</u><br><u>Setup</u><br><u>Select All</u><br><u>D</u> eselect All |
| Optional Report                                                                                                    |                                                                                                    |
| Copies Printing Status                                                                                                    |                                                                                                    |

To un-grey the form fields and complete the crash form, click on the Driver X button on

the toolbar.

## **Fatal Supplement Form**

A Fatal Supplement Form (either electronic or paper) is required whenever there is a traffic crash resulting in a fatality. The death must occur within 30 days of the crash to be considered a traffic fatality. A fetus must be 28 weeks developed to be counted as a traffic fatality. This form replaces the paper MV3480 Fatal Supplement Form when submitted as part of a TraCS electronic crash report and is necessary to comply with the requirements of the federal Fatality Analysis Reporting System (FARS).

If an electronic MV4000e (Crash report) has been completed for the crash but has not yet been end shifted, open the Contact that contains it, click on the *Add Form* button

Add Form on the toolbar, select "Fatal Supplement" from the Available Forms list and then click the *OK* button.

If the Crash report was completed on a paper MV4000 or if the electronic MV4000e

Crash report has already been end shifted, click on the *Contact* button <sup>Contact</sup> on the toolbar, select "Fatal Supple" from the Available Forms list and then click the *OK* button.

| 🖄 Available Forms                                                                      |              |
|----------------------------------------------------------------------------------------|--------------|
| Crash<br>Amended Crash<br>FatalSupplement<br>DriverCondition<br>Attachment<br>123 CNUM | OK<br>Cancel |

If the electronic MV4000e (Crash report) is open in the Contact with the Fatal

Supplement form, click on the *Autopop* button <sup>Autopop</sup> on the toolbar to fill the form with all available data in the electronic MV4000.

#### If the Fatal Supplement Form is submitted after the electronic crash is sent (e.g., a critically injured person dies two weeks after the crash), it must be completed as a separate form and all information must be manually entered.

The electronic MV3480 is different from the paper version. It requires certain yes or no responses in order to open or gray out additional fields.

•

## Data Fields

#### **Document/Police Number and Ambulance Information**

| Motor Vehicle Fatal Su                                        | Document Number<br>F <b>1</b>                                     |                                      |  |  |                        |  |  |  |  |
|---------------------------------------------------------------|-------------------------------------------------------------------|--------------------------------------|--|--|------------------------|--|--|--|--|
| Document Number (From MV4000)<br>F342                         | Agency Accident Number                                            | Police Number Accident Date 5/7/2007 |  |  | Accident Time<br>1234  |  |  |  |  |
| Ambulance Notification<br>2 - Ambulance Notified, Time        | Unknown                                                           |                                      |  |  | Time Notified          |  |  |  |  |
| Ambulance Arrived at Scene<br>2 - Ambulance Arrived, Time     | Ambulance Arrived at Scene<br>2 - Ambulance Arrived, Time Unknown |                                      |  |  |                        |  |  |  |  |
| Ambulance Arrived at Hospital<br>2 - Ambulance Arrived at Hos | spital, Time Unknown                                              |                                      |  |  | Time Arrived at Hospit |  |  |  |  |

- **Fatality Document Number** This number is automatically generated and cannot be changed. It identifies the Fatal Supplement.
- Document Number (From MV4000) This number corresponds to the MV4000 or MV4000e Crash Form, and serves to link the Crash Report and Fatal Supplement Forms.
- Agency Accident Number This number corresponds to the Agency Accident Number on the Crash report, if your agency has assigned one. This field is optional.
- **Police Number** This number corresponds to the Police Number on the Crash report, if your agency has assigned one. This field is optional.
- Accident Date Defaults to today's date. If this is not correct, key in the correct date. Be sure to key two-digit months and days.
- Accident Time Key in the four-digit time of the crash in military time without punctuation (e.g. 0330 for 3:30am).
- **Ambulance Notification** Select the value that best describes the notification of an ambulance in connection with the crash whether or not it was called for the fatally injured person(s).
- **Time Notified** Key the four-digit time the ambulance was notified in military time.
- Ambulance Arrival at Scene Select the value that best describes the arrival of an ambulance at the scene of the crash.
- **Time Arrived at Scene** Key the four-digit time the ambulance arrived at the scene in military time.
- Ambulance Arrival at Hospital Select the value that best describes the arrival of the ambulance at the hospital transporting an injured person. The person transported could be either the eventual fatality or another person injured in the crash, but it should not be used if a dead body is transported.
- **Time Arrived at Hospital** Key the four-digit time the ambulance arrived at the hospital in military time.

Data Entry and Forms Reference

## Law Enforcement Agency

| Officer Last Name |                           | Officer First Name |             |  |  |  |  |  |  |
|-------------------|---------------------------|--------------------|-------------|--|--|--|--|--|--|
| TESTERSON         |                           | TESTY              |             |  |  |  |  |  |  |
| Officer ID Number | Law Enforcement Agency Na | ame                | Report Date |  |  |  |  |  |  |
| 45678             | TEST POLICE DEPARTN       | AENT               | 04/23/2007  |  |  |  |  |  |  |

- Officer information is completed in this section. Most fields are automatically filled in based on your user file.
- Report Date Date the Fatal Supplement was completed. Defaults to today's date. If this is not correct, key the correct date. Be sure to key two-digit months and days.

## Accident Information

| ACCIDENT INFORMATION |      |                     |    |                 |  |  |  |  |  |
|----------------------|------|---------------------|----|-----------------|--|--|--|--|--|
| No. of Travel Lanes  | Road | way Surface Type    | Ro | Roadway Profile |  |  |  |  |  |
| Special Jurisdiction |      | Relation To Roadway |    | Trafficway Flow |  |  |  |  |  |
| Total Units          |      | Total Kiled         |    |                 |  |  |  |  |  |

Some of the data fields in this section will autopopulate from the MV4000e if it is open in the same Contact as the Fatal Supplement.

- No. of Travel Lanes Key in the number of travel lanes of the roadway based on the following criteria:
  - \* The total number of travel lanes on an undivided roadway, or
  - \* The total number of lanes in ONE direction on a divided highway
- **Roadway Surface Type** Select the value that best describes the roadway surface of the ON Street/Hwy where the unstablilized situation began.
- **Roadway Profile** Select the value that best describes the roadway profile at the first harmful event in the crash.
- **Special Jurisdiction** Select the value that best describes the presence of a special jurisdiction in the crash location.
- **Relation to Roadway** Select the value that best describes the location of the First Harmful Event in the crash.
- **Trafficway Flow** Select the value that best describes the ON Street/Hwy trafficway flow.
- **Total Units** Enter the number of total units involved in this crash. This field is used to create the Surviving Driver information on this form.
- **Total Killed** Enter the number of total fatalities involved in this crash. This field is used to create the fatality information on this form.

Data Entry and Forms Reference

## Unit Information

|   | UNIT INFORMATION       |              |                       |        |        |              |        |               |           |      |       |
|---|------------------------|--------------|-----------------------|--------|--------|--------------|--------|---------------|-----------|------|-------|
|   | Special Use            |              |                       |        |        | Emergency Us | e Fire | Y/N           | Est. Tr   | avel | Speed |
| 5 | Driver Injury Severity | Unit Status  |                       | E      | jected |              | Extric | ated          |           |      |       |
| Ľ | Driver Last Name       | Driver       | Driver First Name Mid |        |        |              | uffix  | Date of Birth |           |      |       |
|   | Alcohol Test Given     |              | Alcohol Test Results  | Alcoho | Test   | Туре         |        |               |           |      |       |
|   | Drug Test Given        | Drug Test Re | sults                 |        |        |              |        | Dr            | ug Test ' | Туре |       |
|   |                        |              |                       |        |        |              |        |               |           |      |       |

Some of the data fields in this section will autopopulate from the MV4000e if it is open in the same Contact as the Fatal Supplement.

The unit information portion of the electronic MV3480 is substantially different from the paper version. *ALL* units are now pulled into the form, not just surviving driver information. If a driver is a fatality, then all driver information will gray out based upon a <u>K – Fatal Injury</u> entered into the **Driver Injury Severity** field. If the driver survives, then all fields are open for data entry.

- Special Use Select the value that best describes any special use of the unit.
- Emergency Use? Key "Y" or click the Yes button if this unit was operating as an emergency vehicle (lights and sirens activated). If not, key "N", click the No button or leave blank.
- **Fire** Key "Y" or click the Yes button if fire was involved with this unit. If not, key "N", click the *No* button or leave blank.
- Estimated Travel Speed Select the officer's <u>estimate</u> of this unit's travel speed. It does not have to be based upon reconstruction data.
- **Driver Injury Severity** Based on your observations at the scene, select the degree of injury severity to the operator or pedestrian. If "K" is selected, then the alcohol and drug test information will gray out and information will need to be completed in the Fatality portion of the form. If any other injury is selected, then all fields of this portion of the form must be completed.
- **Unit Status** If any of the unit statuses listed apply to this unit, select the appropriate item. If not, leave blank.
- **Ejected** Select the level of the operator's ejection in the crash. "Ejected" can apply to motorcyclists, bicyclists, etc. "Not Applicable" applies to pedestrians. If ejected and ejection path is known, enter that information in the narrative of the MV4000.
- **Extricated** Select the level of the operator's entrapment or extrication. Select "Trapped/extricated" only if extrication tools are used in an attempt to rescue trapped individuals. This does not apply to removal of dead persons from the vehicle.

• **Driver Last Name** – If any person data has been entered in Common Information, a list of the individuals will come up when you enter this data field.

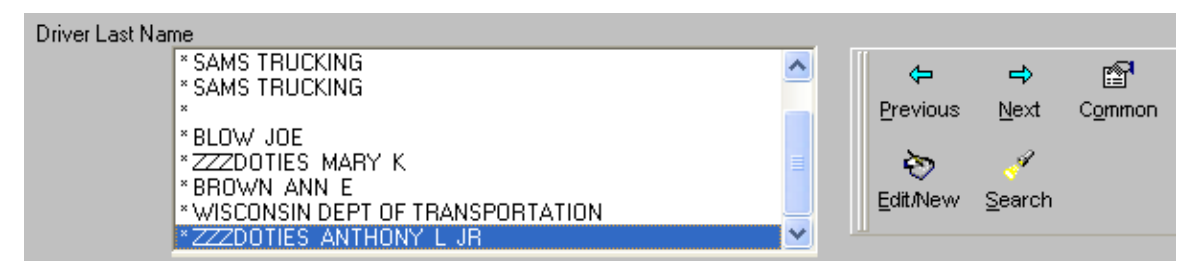

If the person is already on the list, select them from the list and hit [Enter]. If a List

appears and the person is not on the List, key [Alt + E] or click on the *Edit/New* Edit/New button on the databar and then key the operator or pedestrian's last name.

Never choose a person that's already in Common Information and edit it to be another person. For example, if a husband is driving a vehicle and his wife is the owner, do not choose the husband from the list in the Vehicle Owner section and then change the first name and middle initial. This will change the data for the husband on all the forms where they were entered, including issued citations.

If you accidentally select the wrong person from the drop down list, simply go back and select the correct entry. If the person is not on the list, move up to the blank item at the top of list before pressing the edit button to add the new person. Remember, if you press edit, you are editing the person or vehicle you have selected on the list, not creating a new entry.

If a List does not come up when you enter the field, key the last name of the operator or pedestrian.

If your agency is set up to retrieve data from an external data source such as through a

Mobile Data Browser, key [Alt + S] or hit the *Search* button on the databar to retrieve the operator or pedestrian information. Note: Depending on how your agency's mobile data interface is set up, you may need to key in the operator's last name before you do the search. Check with your agency on which method to use.

Enter the operator's last name as it appears on their Driver's License. If the operator is unlicensed and in the case of pedestrians, the legal name should be recorded. When the operator's true name is different from what appears on the license, the reason should be listed in the narrative.

- Driver First Name Key the operator or pedestrian's first name.
- **Driver Middle Initial** Key the operator or pedestrian's middle initial. *If they have no middle initial, leave blank.*
- **Suffix** If applicable, select the name suffix, (e.g. Jr).
- Date of Birth -- Key date of birth if available.
- Alcohol Test Given Select the value that best depicts whether or not an alcohol test was given to the operator or pedestrian.

Data Entry and Forms Reference

- Alcohol Test Results If an alcohol test was given, select the test result.
- Alcohol Test Type If an alcohol test was given, select the type of test used.
- **Drug Test Given** Select the value that best depicts whether or not a drug test was given to the operator or pedestrian.
- **Drug Test Results** If a drug test was given and drugs were present, select the drugs found. Select all that apply. For information on selecting multiple values, see the *Driver Factors* in the Crash form instructions. When you select "Other Drug Medications", record the type of medication in the narrative.
- **Drug Test Type** If a drug test was given, select the type of test used.

## Fatality Information

|      | FATALITY INFORMATION |       |            |             |            |         |               |               |
|------|----------------------|-------|------------|-------------|------------|---------|---------------|---------------|
| 6    | Unit No.             |       |            |             |            |         |               |               |
| ×    |                      |       |            |             |            |         | _             |               |
| ALIT | Last Name            | First | t Name     | Middle Init | ial Suffix |         | Date of Birth |               |
| FAT/ | Ejected              |       | Extricated |             | Date of    | f Death |               | Time of Death |

This section contains information regarding the fatality(ies) in this crash. This section is unable to auto-populate, so these fields must be completed manually.

**Unit Number** – Key the unit number that the fatally injured person was in.

**Last Name** – If any person data has been entered in Common Information, a list of the individuals will come up when you enter this data field.

| Last Name |                                                                                                    |                           |                                           |                      |
|-----------|----------------------------------------------------------------------------------------------------|---------------------------|-------------------------------------------|----------------------|
|           | * ZZZDOTIES ANTHONY L JR<br>* SAMS TRUCKING<br>* SAMS TRUCKING<br>*<br>* BLOW JOE<br>* ZZZDOTIES MARY K<br>* BROWN ANN E | ⊕<br>Previous<br>Èdit/New | <mark>_</mark> Next<br>_ <u>v</u> ext<br> | P<br>C <u>o</u> mmon |

If the person is already on the list, select them from the list and hit [Enter]. If a List

appears and the person is not on the List, key [Alt + E] or click on the *Edit/New* Edit/New button on the databar and then key the fatally injured person's last name.

Never choose a person that's already in Common Information and edit it to be another person. For example, if a husband is driving a vehicle and his wife is the owner, do not choose the husband from the list in the Vehicle Owner section and then change the first name and middle initial. This will change the data for the husband on all the forms where they were entered, including issued citations.

If you accidentally select the wrong person from the drop down list, simply go back and select the correct entry. If the person is not on the list, move up to the blank item at the top of list before pressing the edit button to add the new person.

## Remember, if you press edit, you are editing the person or vehicle you have selected on the list, not creating a new entry.

If a List does not come up when you enter the field, key the last name of the fatally injured person.

If your agency is set up to retrieve data from an external data source such as through a

Mobile Data Browser, key [Alt + S] or hit the *Search* button on the databar to retrieve the person's information. Note: Depending on how your agency's mobile data interface is set up, you may need to key in the person's last name before you do the search. Check with your agency on which method to use.

- First Name Key the first name of the fatally person.
- **Middle Initial** Key the middle initial of the fatally person. If they have no middle initial, leave this field blank.
- **Suffix** If applicable, select the name suffix, (e.g. Jr).
- **Date of Birth** Key date of birth.
- **Ejected** Select the level of the fatally injured person's ejection in the crash. "Ejected" can apply to motorcyclists, bicyclists, etc. "Not Applicable" applies to pedestrians. If ejected and ejection path is known, enter that information in the narrative of the MV4000.
- Extricated Select the level of the fatally injured person's entrapment or extrication. Select "Trapped/extricated" only if extrication tools are used in an attempt to rescue trapped individuals. This does not apply to removal of dead persons from the vehicle.
- Date of Death Enter date coroner pronounces death.
- **Time of Death** Enter time coroner pronounces death.

## Attachment Group

Depending on the policies of your agency, you may attach files to your report. Not all agencies use attachments.

|     | Attached File | File Name    |
|-----|---------------|--------------|
| I _ |               |              |
| ò   |               | Agency Space |
|     |               |              |

- Attached File Click the Attach File attach file button. You will be prompted to enter the file name and path of the file you wish to attach to the form.
- File Name Enter the name of the file.
- Agency Space Enter any agency specific information required by your agency.

### Validation

Once you have completed the fatal supplement form, validate it. See the section on Validation earlier in the book.

## Printing

One report is available for printing the fatal supplement form.

| 🖨 Print Manager                                                                                                    |                                                                                                    |
|----------------------------------------------------------------------------------------------------|----------------------------------------------------------------------------------------------------|
| Printer: \\MAD00PP5\MAD05-009                                                                                          | <u>0</u> K                                                                                          |
| Print         Form Number         Report           012001F5         FatalSupplement: FatalSupplement Report (1 Copies) | <u>C</u> ancel<br><u>Print Preview</u><br><u>Setup</u><br><u>Select All</u><br><u>D</u> eselect All |
| Optional Report                                                                                                    |                                                                                                    |
| Copies Printing Status                                                                                                 |                                                                                                    |

# ELCI Form (Electronic Traffic Citation)

## **ELCI (Electronic Traffic Citation)**

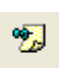

Open an ELCI form by selecting the *Contact* button <sup>Contact</sup> on the toolbar or by

selecting the Add Form button Add Form (if the Contact is already open) and then selecting "ELCI" from the Available Forms list and hitting the OK button:

D

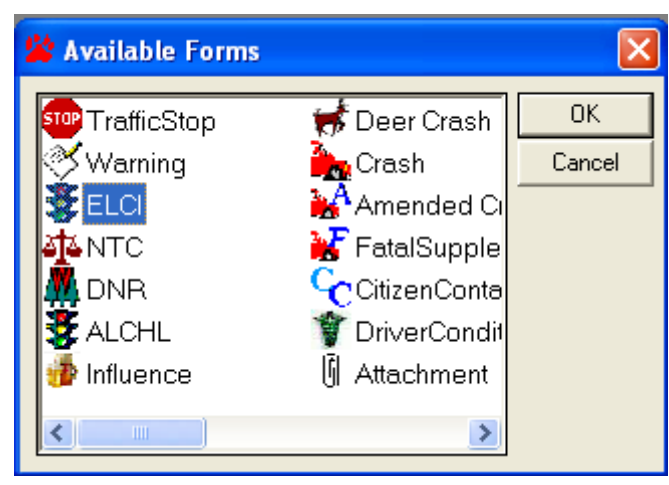

## Data Fields

#### **Violator Section**

| A100001                      | 6        | Police Nurr | iber            |           |            |       |      |       |           |         |           |                                                                           |
|------------------------------|----------|-------------|-----------------|-----------|------------|-------|------|-------|-----------|---------|-----------|---------------------------------------------------------------------------|
| Defendant Type<br>Individual |          |             | Last Name       |           |            | First | Name |       | Middle Na | ime     | Suffix    | <ctrl-v> Statute Number<br/><ctrl-o> Operator Last Name</ctrl-o></ctrl-v> |
| Company Name                 |          |             |                 |           |            |       |      |       |           |         |           |                                                                           |
| Street Address               |          |             |                 |           |            |       |      | P.0   | . Box     |         |           | <ctrl-s> Street Address</ctrl-s>                                          |
| City                         |          |             |                 |           | State      |       |      | ZipO  | Code      |         |           | ]                                                                         |
| Date of Birth                | Gende    | er Ra       | ice             | Height    | Weight (It | bs.)  | Hair | Eye   |           | Biome   | tric Type | ]                                                                         |
| Driver License Nur           | nber     | St:         | ate of Issuance | DL Expire | Year       |       |      | •     |           |         |           | <ctrl-d> Licensed As Class</ctrl-d>                                       |
| Driver Operating Ty          | rpe      |             | Vehicle Operat  | ed Class  |            |       |      |       |           | He<br>N | olds CDL  |                                                                           |
| Vehicle Operated E           | ndorseme | nts         |                 | CDL       | . Waiver   |       |      | Phone | e Number  |         |           | ]                                                                         |

- Police Number Key your agencies case number or other data as directed by your agency.
- **Defendant Type** Select the value that best describes the violator.

• Last Name – If any person data has been entered in Common Information, a list of the individuals will come up when you enter this data field.

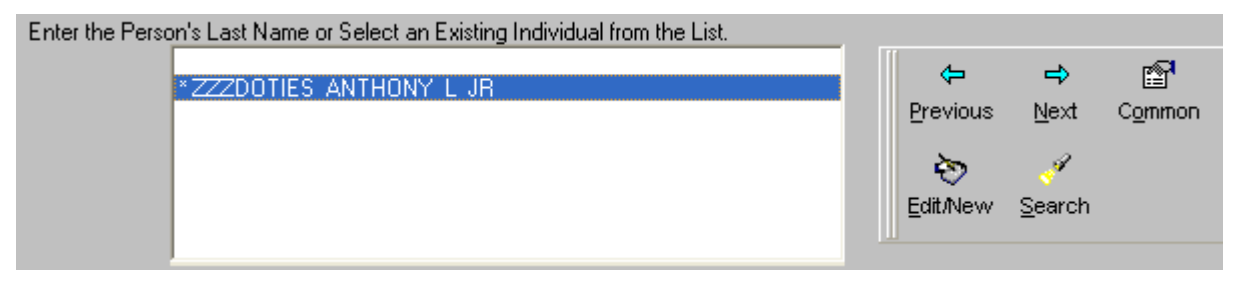

If the person is already on the list, select them from the list and hit [Enter]. If a List appears and the person is not on the List, key [Alt + E] or click on the

Edit/New Edit/New button on the databar and then key the violator's last name.

ès,

Never choose a person that's already in Common Information and edit it to be another person. For example, if a husband is driving a vehicle and his wife is an occupant that is not wearing a seatbelt, do not choose the husband from the list and then change the first name, middle initial, etc. to that of the wife in order to issue a seatbelt citation to the wife. This will change the data for the husband on all the forms where they were entered, including issued citations.

If you accidentally select the wrong person from the drop down list, simply go back and select the correct entry. If the person is not on the list, move up to the blank item at the top of list before pressing the Edit/New button to add the new person. Remember, if you press edit, you are editing the person or vehicle you have selected on the list, not creating a new entry.

If a List does not come up when you enter the field, key the last name of the violator.

If your agency is set up to retrieve data from an external data source such as

through a Mobile Data Browser, key [Alt + S] or hit the Search button on the databar to retrieve the violator information. Note: Depending on how your agency's mobile data interface is set up, you may need to key in the person's last name before you do the search. Check with your agency on which method to use.

2

Enter the last name as it appears on their Driver's License. If the person is unlicensed, the legal name should be recorded.

| 🖋 External Search Results                                                                                                    | X                                                                    |
|----------------------------------------------------------------------------------------------------|----------------------------------------------------------------------|
| Result Items:                                                                                                    |                                                                      |
| * RGLR - ZZZANDERS - JOHNNY - Z - 2/12/1952<br>* RGLR - ZZZANDERS - JOYCE - J - 3/29/1990<br>* RGLR - ZZZCHO - TINA - C - 2/8/1950<br>* RGLR - ZZZDOTIES - JEAN - M - 2/12/1970<br>* RGLR - ZZZJONES - JEAN - K - 9/29/1965<br>* RGLR - ZZZSANCHEZ - MOGDIEL - S - 5/25/1981<br>* RGLR - ZZZSMITH - JACOB - J - 4/23/1967<br>* RGLR - ZZZTESTERTON - TERRA - R - 3/19/1950 | <u>Apply</u><br><u>Cancel</u><br>Common Info<br>Copy<br><u>M</u> ove |
| Item Properties: Driver License Number: Z3324395205208 Drivers License State: WI DL Year Expiration Date: 2014 Last Name: ZZZANDERS First Name: JOHNNY Middle Initial: Z Suffix Name: Street Address: 600 WILLIAMS ST Post Office Box: City: MADISON State: WI                                                                                                    |                                                                      |
| Search Status:                                                                                                    |                                                                      |
| External Search Successful                                                                                                    |                                                                      |

If the Mobile Data Import functionality is programmed for your agency, and you click on Search, the External Search Results window appears listing the person responses.

- Click to highlight the entry you want to import from the Result Items pane.
- Click on Apply.
- The person's data will be imported into the appropriate fields in the ELCI form.

•

If you selected the person data from the MDB responses, the person's data will be imported into the appropriate fields in the ELCI form. Complete any remaining fields.

- First Name Type first name.
- Middle Name Type middle name or initial, if appropriate.
- Suffix Click to select suffix from the pick list, if needed.
- Company Name If you selected NonIndividual in the first field, the Company Name field will be active. Type company name.
- Street Address Type street address.
- P.O. Box Type PO Box number.
- City Type city name.

- State Click to select state from the pick list.
- Zip Code Type 5 or 9 character zip code.
- Date of Birth Type individual's date of birth.
- Gender Click to select gender from the pick list.
- Race Click to select race from the pick list.
- Height Type individual's height.
- Weight Type individual's weight.
- Hair Click to select hair color from the pick list.
- Eye Click to select eye color from the pick list.
- Biometric Type Click to select biometric type from pick list, if needed.
- Driver License Number Type individual's driver license number without spaces or dashes.
- State of Issuance Click to select license state of issuance from the pick list.
- DL Expire Year Type driver license expiration year.
- Licensed as DL Class Click to select licensed as class from the pick list.
- License Endorsements Click to select license endorsements from the pick list.
- Operating as Driver Type Click to select driver type from the pick list.
- Vehicle Operated Class Click to select DL Operating class from the pick list.
- Holds CDL If the driver holds a commercial driver's license, choose Y, otherwise choose N (Does not hold commercial driver's license).
- Vehicle Operated Endorsements Click to select DL operating endorsements from the pick list.
- CDL Waiver Click to select CDL Waiver from the pick list.
- Phone Number Type individual's telephone number and extension if known.

## Vehicle Information Section

|                      | Vehicle Inf  | orma                   | tion:              |              |               |        |               |                          |                                     |
|----------------------|--------------|------------------------|--------------------|--------------|---------------|--------|---------------|--------------------------|-------------------------------------|
| License Plate Number |              | umber                  | License Plate Type |              | Issuing State |        |               | Plate Expiration Year    | <ctrl-u> Unit Plate Number</ctrl-u> |
|                      | Vehicle Year | icle Year Vehicle Make |                    | Vehicle Type |               |        | Vehicle Color |                          | <ctrl-c> Vehicle Color</ctrl-c>     |
|                      | MN           |                        |                    | USD          | OT Number     | HazMat | Vehi          | icle Overweight by (bs.) |                                     |

#### License Plate Number:

- Click on Search to select the Vehicle data from the MDB responses, or
- Type plate number.

| 💞 External Search Results                                                                                                    | ×                                              |
|----------------------------------------------------------------------------------------------------|------------------------------------------------|
| Result Items:<br>* 1234B - BUS - IM8PDMPA4W/P050300<br>* 16834 - CYC - 5J11MBJ186W000801<br>* 3056F - CYC - JH2MC1309GK111016<br>* 875RNX - AUT - 2FAHP71W93X168967<br>* DEF456 - AUT - 2FAFP71W25X177889<br>* JQC - LTK - 1GCGC24M8FJ115883                                           | Apply<br>Cancel<br>Common Info<br>Cogy<br>Move |
| Item Properties:          Plate Number: 1234B         Plate Type: BUS         Plate State: WI         Plate Expiration Month:         Plate Expiration Year: 2020         VIN: IM8PDMPA4WP050300         Color: WHI         Year: 1998         Make:         Model:         Stule: B11 |                                                |
| Search Status:<br>External Search Successful                                                                                                    |                                                |

If the Mobile Data Import functionality is programmed for your agency, and you click on Search, the External Search Results window appears listing the vehicle responses.

- Click to highlight the entry you want to import from the Result Items pane.
- Click on Apply.
- The vehicle data will be imported into the appropriate fields in the ELCI form.

#### Vehicle Information:

| License Plate M           | lumber | License Plate Type |              | Issuing State |               |     | Plate Expiration Year           | <ctrl-u> Unit Plate Number</ctrl-u> |
|---------------------------|--------|--------------------|--------------|---------------|---------------|-----|---------------------------------|-------------------------------------|
| Vehicle Year Vehicle Make |        | : Make             | Vehicle Type |               | Vehicle Color |     | <ctrl-c> Vehicle Color</ctrl-c> |                                     |
| VIN                       |        |                    | USD          | IOT Number    | HazMat        | Veh | icle Overweight by (lbs.)       |                                     |

If you selected the vehicle data from the MDB responses, the vehicle's data will be imported into the appropriate fields in the ELCI form. Complete the remaining fields.

- License Plate Type Click to select plate type from the pick list.
- Issuing State Click to select registration state from the pick list.
- Plate Expiration Year Type plate expiration year.
- Vehicle Year Type vehicle manufacturer year.
- Vehicle Make Click to select vehicle make from the pick list.
- Vehicle Type Click to select vehicle type from the pick list.
- Vehicle Color Click to select vehicle color from the pick list.
- VIN Number Type Vehicle Identification Number.
- US DOT Number Type US DOT Number.
- HazMat Type Hazmat number.
- Vehicle Overweight by (lbs.) Type weight amount.

#### **Offense Section**

| Press Search buttor                                | n to select Statute or Tran    | sportation Rule |               |                                  |                           |
|----------------------------------------------------|--------------------------------|-----------------|---------------|----------------------------------|---------------------------|
| 346                                                | 0.63(1)(a)                     |                 |               | Previous<br>M<br>Search<br>Viola | ➡ m<br>Next <u>C</u> lear |
| Offense:                                           |                                |                 |               |                                  |                           |
| Statute Number / Trans Rule Number<br>346.63(1)(a) | Description<br>OPERATING WHILE | INTOX. (4TH)    |               |                                  |                           |
| Ordinance Number Ordinance D                       |                                |                 |               |                                  |                           |
| Actual Speed Speed Limit Spe                       | ed Over BAC level 24           | Points<br>6     | Roadway Zones | Underage Passenger               |                           |

#### Statute Number / Trans Rule Number:

- Type shortcut value, or
- Click on Search to select the Statute from Violations table, or
- Type statute number. If you type the statute number, the query brings back the first statute number that matches, so if there are several charges with the same statute number you might not get the charge you want.

| 🐴 Violation Search                                                                                             |     |                      |                                                               |
|----------------------------------------------------------------------------------------------------|-----|----------------------|---------------------------------------------------------------|
|                                                                                                    |     |                      | Code <u>Find</u>                                              |
| /<br>- Search Categories                                                                                       |     |                      |                                                               |
| Wisconsin Violations<br>Accident<br>All Terrain Vehicle<br>Bicycle<br>Driver License<br>Light<br>Miscellaneous |     |                      | <ul> <li>Wisconsin Violations</li> <li>Trans Rules</li> </ul> |
|                                                                                                    |     | Wisconsin Violations |                                                               |
| Statute #                                                                                                    | DA  | Statute Desc         | <u> </u>                                                      |
| 343.05(3)(a)                                                                                                   | No  | OPERATE W/O VALID    | LICENSE                                                       |
| 343.05(3)(a)                                                                                                   | Yes | OPERATE W/O VALID    | LICENSE (2ND)                                                 |
| ▶ 343.05(3)(a)                                                                                                 | Yes | OPERATE W/O VALID    | LICENSE (3RD+)                                                |
| 343.05(3)(a)                                                                                                   | No  | OPERATE W/O VALID    | LICENSE (EXP W/IN 3 MTF                                       |
| 343.05(3)(a)                                                                                                   | No  | OPERATE WITHOUT \    | ALID LICENSE AND CAUS                                         |
| 343.05(3)(a)                                                                                                   | No  | OPERATE W/OUT VAL    | ID LICENSE CAUSE INJUF                                        |
| 343.05(3)(a)                                                                                                   | Yes | OWL/CAUSE GREAT E    | BODILY HARM TO ANOTHI                                         |
| 343.05(3)(a)                                                                                                   | Yes | OWL/CAUSE THE DEA    | TH OF ANOTHER PERSC                                           |
| 343.05(3)(b)                                                                                                   | No  | OPERATE MOTORCY      | CLE W/O VALID LICENSE                                         |
|                                                                                                    | Í   | Done Cancel          |                                                               |

If you click on Search, the Violation Search window appears.

- Click to select the appropriate radio button for Wisconsin Violations or Trans Rules.
- Click to select the Search Category you want to focus on.
- Click to select the charge from the list of violations.
- Click on Done.

| Offense:                      |            |        |               |                        |                                 |               |                    |  |
|-------------------------------|------------|--------|---------------|------------------------|---------------------------------|---------------|--------------------|--|
| Statute Number / 1            | Frans Rule | Number | Description   | n                      | -Chall Mix Chartentes Hermathew |               |                    |  |
| 346.63(1)(a)                  |            |        | OPERAT        | ING WHILE INT          | <cut-v> statute number</cut-v>  |               |                    |  |
| Ordinance Number Ordinance De |            |        | e Description |                        |                                 |               |                    |  |
| Actual Speed                  | Speed Lin  | nit S  | Speed Over    | BAC Level<br><b>0.</b> | Points<br>6                     | Roadway Zones | Underage Passenger |  |

After selecting the charge from the Violation Search window, you return to the Statute Number / Trans Rule Number field on the citation.

- Press Enter to advance the field focus from Statute Number to the next available field. The imported violation data then prefills many fields.
- Ordinance Number:

If your agency has populated Violations Local table with your local ordinances, click **Search** to select the Ordinance from the table, or

Type ordinance number.

| 🚧 Violation Search |                 |                 |                 |                                           |                                   |
|--------------------|-----------------|-----------------|-----------------|-------------------------------------------|-----------------------------------|
|                    |                 |                 |                 | <ul> <li>Code</li> <li>Offense</li> </ul> | <u>F</u> ind<br>Find <u>N</u> ext |
| Search Categories  |                 |                 |                 |                                           |                                   |
| Local Ordinances   |                 |                 |                 | $\sim$                                    |                                   |
|                    |                 |                 |                 |                                           |                                   |
|                    |                 |                 |                 | • Local Ordina                            | nces                              |
|                    |                 |                 |                 |                                           |                                   |
|                    |                 |                 |                 |                                           |                                   |
|                    |                 |                 |                 |                                           |                                   |
|                    |                 | <u>Local Or</u> | <u>dinances</u> |                                           |                                   |
| Ordinance #        | Ord Description |                 |                 |                                           |                                   |
|                    |                 |                 |                 |                                           |                                   |
|                    |                 |                 |                 |                                           |                                   |
|                    |                 |                 |                 |                                           |                                   |
|                    |                 |                 |                 |                                           |                                   |
|                    |                 |                 |                 |                                           |                                   |
|                    |                 |                 |                 |                                           |                                   |
|                    |                 |                 |                 |                                           |                                   |
| 1                  |                 |                 |                 |                                           | Þ                                 |
|                    |                 | Done            | Cancel          | 1                                         |                                   |
|                    |                 | Done            |                 | ]                                         |                                   |

If you click on Search, the Violation Search window appears.

- Click to select the charge from the list of local ordinances.
- Click on Done.

| Offense:                                                 |           |         |        |             |                          |      |                           |           |                   |        |                                |                                |
|----------------------------------------------------------|-----------|---------|--------|-------------|--------------------------|------|---------------------------|-----------|-------------------|--------|--------------------------------|--------------------------------|
| Statute Number / 1                                       | ion       |         |        |             |                          |      | -Chall Ma Chatada Hamahaa |           |                   |        |                                |                                |
| 346.63(1)(a)                                             |           |         |        | OPERAT      | ATING WHILE INTOX. (4TH) |      |                           |           |                   |        |                                | <cut-v> statute number</cut-v> |
| Ordinance Number                                         |           | Ordinan | ce Des | cription    |                          |      |                           |           |                   |        |                                |                                |
|                                                          |           |         |        |             |                          |      |                           |           |                   |        |                                |                                |
| Actual Speed                                             | Speed Lin | nit     | Speed  | l Over      | BAC Level                |      | Points                    |           | Roadway Zones     |        | Underage Passenger             |                                |
|                                                          |           |         |        |             | 0.                       |      | 6                         |           |                   |        |                                |                                |
| Molation Date                                            |           |         | Mo     | lation Time |                          | Da   | te Citati                 | ion Serve | ed                | Metho  | d Citation Served              |                                |
| 01/06/2011                                               |           |         | 08     | 33 AM       |                          | 01   | /06/201                   | 11        |                   |        |                                |                                |
| County Name                                              |           |         |        |             | City/Town/Mllage         |      |                           |           |                   |        |                                |                                |
|                                                          |           |         |        |             |                          |      |                           |           |                   |        |                                |                                |
| On Hwy Type                                              | Hwy       | Name    | H      | wy Directio | ction Street Location    |      |                           |           |                   |        |                                |                                |
|                                                          |           |         |        |             |                          |      |                           |           |                   |        |                                |                                |
| At Distance From                                         |           |         | A      | Direction   | At Hwy                   | Туре | •                         | At        | : Hwy Name        | At Hwy | Direction                      |                                |
|                                                          |           |         |        |             |                          |      |                           |           |                   |        |                                |                                |
| At Street Location (Direction, Street Name, Street Type) |           |         |        |             |                          |      |                           | GPS La    | titude Coordinate | GPS L  | ongitude Coordinate            |                                |
|                                                          |           |         |        |             |                          | -    |                           |           |                   |        |                                |                                |
| Accident Severity Acciden                                |           |         |        | Accident    | nt Doc No.               |      |                           |           | Agency Space      |        |                                |                                |
|                                                          |           |         |        |             |                          |      |                           |           |                   |        | <ctri-a> Agency Space</ctri-a> |                                |
|                                                          |           |         |        |             |                          |      |                           |           |                   |        |                                | 1                              |

After selecting the local ordinance from the Violation Search window, you return to the citation.

- Ordinance Description Type ordinance description if you did not select it in the Violation Search window.
- Actual Speed Active only when a statute from the Speeding or Speeding Work category is selected. Type vehicle speed.
- **Speed Limit** Active only when a statute from the Speeding or Speeding Work category is selected. Select posted speed from the pick list.
- **Speed Over** Automatically calculated by TraCS. No input allowed.
- **BAC Level** Active only when a statute from the Operating While Intoxicated category is selected. Type BAC Level without the decimal.
- **Points** Automatically populated based upon the statute selected.
- Roadway Zones Click to select roadway zone from pick list.
- Underage passenger Click to select yes or no, as appropriate.
- Violation Date Defaults to current system date.
- Violation Time Defaults to current system time.
- Date Citation Served Defaults to current system date.
- Method Citation Served Click to select method from the pick list.
- County Name Click to select "Violation County" from the pick list.
- City/Town/Village Click to select violation community from the pick list.
- **On Hwy Type** Click to select highway type from the pick list.
- Hwy name Type highway number or letters.
- **Hwy Direction** Click to select direction from the pick list.
- **Street Location** Select street location from the pick list or click the "Othe"r button to type in street.
- At Distance From Type distance number and select the unit of measure.
- At Direction Click to select direction from the pick list.
- At Hwy Type Click to select highway type from the pick list.
- At Hwy Name Type highway number or letters.

| Offense:                                                 |             |          |                     |                                |                           |    |                  |            |                                  |                    |                     |                                |
|----------------------------------------------------------|-------------|----------|---------------------|--------------------------------|---------------------------|----|------------------|------------|----------------------------------|--------------------|---------------------|--------------------------------|
| Statute Number / 1                                       | Description | ٦        |                     |                                |                           |    |                  |            | <ctrl-v> Statute Number</ctrl-v> |                    |                     |                                |
| 346.63(1)(a)                                             |             |          |                     | OPERAT                         | RATING WHILE INTOX. (4TH) |    |                  |            |                                  |                    |                     |                                |
| Ordinance Number                                         |             | Ordinand | ce Des              | cription                       |                           |    |                  |            |                                  |                    |                     |                                |
| Actual Speed                                             | Speed Li    | mit      | Speed               | Over                           | BAC Leve<br>0.            | :I | Points<br>6      | 5          | Roadway Zones                    |                    | Underage Passenger  |                                |
| Molation Date Molation Tir<br>01/06/2011 08:33 AM        |             |          | ation Time<br>33 AM | Date Citation Se<br>01/06/2011 |                           |    | tion Serve<br>11 | ved Meth   |                                  | od Citation Served |                     |                                |
| County Name                                              |             |          |                     |                                | City/Town/Allage          |    |                  |            |                                  |                    |                     |                                |
| On Hwy Type                                              | Hwy         | Name     | H                   | wy Directior                   | Direction Street Location |    |                  |            |                                  |                    |                     |                                |
| At Distance From At Direction                            |             |          | Direction           | At Hwy Type                    |                           |    | A                | t Hwy Name | At Hwy                           | r Direction        |                     |                                |
| At Street Location (Direction, Street Name, Street Type) |             |          |                     |                                |                           |    |                  | GPS La     | titude Coordinate                | GPS L              | ongitude Coordinate |                                |
| Accident Severity Acc                                    |             |          |                     | Accident                       | ent Doc No.               |    |                  |            | Agency Space                     |                    |                     | <ctrl-a> Agency Space</ctrl-a> |

- At Hwy Direction Click to select direction from the pick list.
- At Street Location Select street location from the pick list or click the Other button to type in street.
- **GPS Latitude Coordinate** The databar contains the fields for both LAT and LONG. Type coordinates if you do not have the GPS configured for TraCS. TraCS is able to import the GPS coordinates from some GPS devices.
- Accident Severity Click to select accident severity from the pick list.
- Accident Doc No. Type accident document number or if you already have an accident form open, click the autopop button.
- Agency Space 200 character field for miscellaneous data.

## **Plaintiff Section**

#### Plaintiff:

| Plaintiff Type   |                             | County     |              |                 |              |       |               |             |  |  |  |
|------------------|-----------------------------|------------|--------------|-----------------|--------------|-------|---------------|-------------|--|--|--|
| City/Village/To  | City/Village/Town DANE - 13 |            |              |                 |              |       |               |             |  |  |  |
| City/Allage/Town |                             |            |              |                 |              |       |               |             |  |  |  |
| ALBION - 01, T   | ALBION - 01, Town           |            |              |                 |              |       |               |             |  |  |  |
| Court Type       |                             |            | Court Name   |                 |              |       |               |             |  |  |  |
|                  |                             |            |              |                 |              |       |               |             |  |  |  |
| Appear Required  | Court Appe                  | arance Dat | e Court Time | Truck Surcharge | Deposit/Bail | Cash? | Credit Card ? | DA Routing? |  |  |  |
| Y                |                             |            |              |                 |              |       |               | Y           |  |  |  |

- **Plaintiff** Click to select plaintiff type from the pick list.
- **County** If you are a County or Municipal Agency, click to select plaintiff county from the pick list.
- **City/Village/Town** If you are a Municipal Agency, click to select plaintiff community from the pick list.
- **Court Type –** Click to select court type from the pick list.
- Court Name Click to select court from the pick list.
- Appear Required Automatically populated based on the statute selected.
- Court Appearance Date Type court date.
- **Court Time** Type court time.
- **Truck Surcharge** Click to select yes or no, as appropriate to indicate if truck driver surcharge applies to this conviction. If yes, the deposit amount will automatically increase by \$8.00.
- **Deposit/Bail** Automatically populated based on the statute and court type selected. Can be overwritten if your court amounts are different.
- Cash? Click to select yes or no, as appropriate.
- Credit Card? Click to select yes or no, as appropriate.
- **DA Routing?** Click to select yes or no, as appropriate.

## Timely Transmission of TraCS eCitations for DA Routing

For an eCitation to be useful to the DA office, it MUST be received by them in a timely fashion. In general, that means less than 24 hours from the time of the incident, and certainly before the paperwork arrives in their office, particularly if the defendant is in custody. The eCitation information is needed for the DA to file the criminal complaint.

In order for an eCitation to be received in the DA office, Law Enforcement Agency (LEA) TraCS Administration staff should insure the following procedure is implemented in their agency:

1. The Officer must put a "Y" in the "DA ROUTING?" field. The DA Routing fields are located in the "Plaintiff" section of the form.

2. Once in ISSUED status, if the citation was issued from a TraCS Field Unit, the citation must be End Shifted into the LEA TraCS Office Database as soon as possible, typically at end of shift. If the ELCI was completed and ISSUED in the office on a TraCS Workstation, it is already in the TraCS Office Database, ready for TRANSMISSION.

3. Citations in an ISSUED status should be reviewed/approved per LEA policy and then TRANSMITTED from TraCS Utilities. As mentioned above, in general, that means less than 24 hours from the time of the incident, and before the paperwork arrives in the DA office.

This also applies to any non-criminal Citations associated with a criminal incident that your DA wishes to receive. Routing non-criminal eCitations to the DA office is something that should be discussed and decided between the referring LEA, the DA and the Clerk of Circuit Court, as each county may have their own thoughts on how this should be handled.

 If a DA office informs you that they will not be prosecuting the criminal charge, DMV needs to be notified that the citation is being withdrawn. Either the DA office or the LEA can report VOIDED or WITHDRAWN citations directly to <u>dotdmvears@dot.wi.gov</u>

## Officer Section

#### Officer:

| Highway                            |                                    | Number of Lanes | Weather Condi      | itions |
|------------------------------------|------------------------------------|-----------------|--------------------|--------|
| Road Conditions                    | Light Conditions                   |                 | Traffic Conditions |        |
| Department<br>TEST POLICE DEPARTME | NT                                 |                 |                    |        |
| Officer ID<br>45678                | Officer Name<br>OFCR TESTY TESTERS | ON              |                    |        |
| Narrative                          |                                    |                 |                    |        |
|                                    |                                    |                 |                    |        |
|                                    |                                    |                 |                    |        |
|                                    |                                    |                 |                    |        |
|                                    |                                    |                 |                    |        |

- Highway Click to select highway description from the pick list.
- Number of Lanes Click to select number of lanes from the pick list.
- Weather Conditions Click to select weather conditions from the pick list.
- Road Conditions Click to select road conditions from the pick list.
- Light Conditions Click to select light conditions from the pick list.
- Traffic Conditions Click to select traffic conditions from the pick list.
- **Department** Field is not accessible. Department name automatically fills based upon user file definition.
- Officer ID Field is not accessible. Officer ID automatically fills based upon user file definition.
- Officer Name Field is not accessible. Officer name automatically fills based upon user file definition.
- **Narrative** When focus is on the narrative field, a button labeled Narrative appears in the databar area. Click on Narrative to get the Narrative window and type in a narrative up to 990 characters in length. When narrative is complete, click on Continue.

•

## Parent/Guardian Group

Complete the parent/guardian group if the defendant is a minor.

#### Parent/Guardian Information: (if minor defendant)

| Last Name      | First Name                 | Middle   | Name         | Suffix |  |  |  |  |
|----------------|----------------------------|----------|--------------|--------|--|--|--|--|
|                |                            |          |              |        |  |  |  |  |
| Date of Birth  | Address same as Defendant? |          |              |        |  |  |  |  |
| Street Address |                            |          | P.O. Box     |        |  |  |  |  |
| City           | State                      | Zip Code | Phone Number |        |  |  |  |  |

## Attachment Group

Depending on the policies of your agency, you may attach files to your report. Not all agencies use attachments.

|   | Attached File | File Name    |
|---|---------------|--------------|
|   |               |              |
| 5 |               | Agency Space |
|   |               |              |
|   |               |              |

- Attached File Click the enter the file name and path of the file you wish to attach to the form.
- File Name Enter the name of the file.
- Agency Space Enter any agency specific information required by your agency.

## **Entering Additional Citations**

|   | 🕈 TraCS - (04/07/2005, 11:16, Conditjzw0120407200511162910664123) - ditjzw 📃 🖬 🔀 |        |            |               |                |                        |                     |      |         |         |          |      |      |         |            |           |              |            |       |  |
|---|----------------------------------------------------------------------------------|--------|------------|---------------|----------------|------------------------|---------------------|------|---------|---------|----------|------|------|---------|------------|-----------|--------------|------------|-------|--|
|   | <u>-</u> ile ⊻iew                                                                | ⊆ommun | ications A | dministrative | For <u>m</u> s | <u>T</u> ools <u>W</u> | <u>/indow H</u> elp |      |         |         |          |      |      |         |            | $\frown$  |              |            |       |  |
|   | 2                                                                                | ۵      | D          | à             |                | Î                      | 0                   | -    | +       | -       |          | 8    | S.   | -       | - <b>-</b> | 2         | ē            | <b>î</b> < | 6     |  |
| L | Contact                                                                          | Close  | Add Forr   | n Manager     | Save           | Delete                 | Common              | Skip | + Group | - Group | Validate | Void | Sign | Autopop | Driver :   | Replicate | tart Shift I | End Shift  | Print |  |
| L | 2                                                                                |        |            |               |                |                        |                     |      |         |         |          |      |      |         |            | ヽノ        |              |            |       |  |
| L | Help                                                                             |        |            |               |                |                        |                     |      |         |         |          |      |      |         |            | $\sim$    |              |            |       |  |

#### • If you want to issue another ticket to the same individual:

Click on **Replicate** on the toolbar. Another citation will be created copying all fields except the Statute Number, Statute Description, Points, Bond Amount, and Narrative fields.

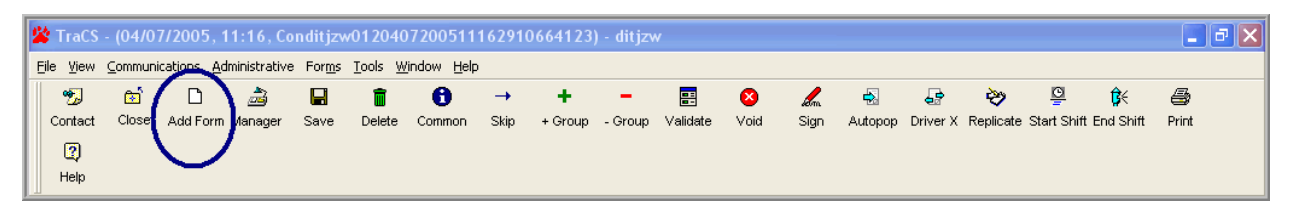

• If you want to issue another ticket but to a different individual: Click on Add Form on the toolbar.

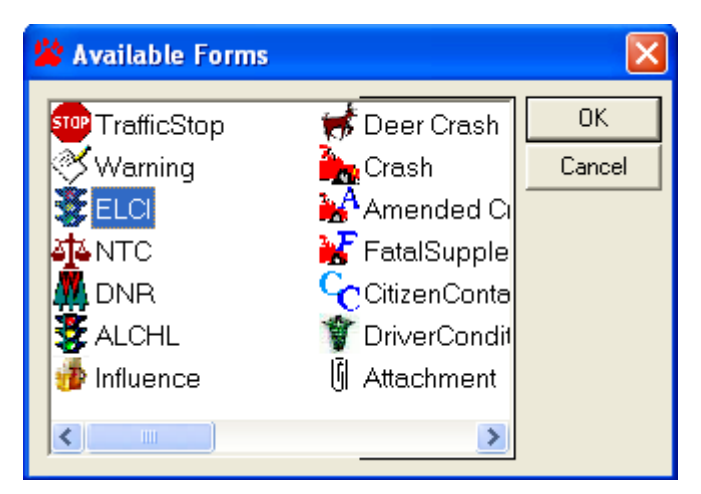

The Available Forms dialog box appears.

- Double-click on ELCI, or
- Click on ELCI and click on OK.

Another citation is created ready for you to fill out.

## **Printing a citation**

| 2 | TraCS    | - (04/0 | 7/2005,    | 11:16, Co     | nditjzv        | v01204                 | 07200511                    | 16291 | 0664123 | ) - ditjzv | v        |      |      |         |          |                 |             |             |          | J X |
|---|----------|---------|------------|---------------|----------------|------------------------|-----------------------------|-------|---------|------------|----------|------|------|---------|----------|-----------------|-------------|-------------|----------|-----|
| E | jle ⊻iew | ⊆ommuni | ications A | dministrative | For <u>m</u> s | <u>T</u> ools <u>V</u> | <u>V</u> indow <u>H</u> elp |       |         |            |          |      |      |         |          |                 |             |             | $\frown$ |     |
|   | ∽5       | 6       | D          | 2             |                | Î                      | 0                           | -     | +       | -          |          | 8    | en.  |         | æ        | <b>&gt;&gt;</b> | <u>C</u>    | <br>₿<      | 8        |     |
|   | Contact  | Close   | Add Forr   | n Manager     | Save           | Delete                 | Common                      | Skip  | + Group | - Group    | Validate | Void | Sign | Autopop | Driver X | Replicate       | Start Shiff | t End Shiff | Print    |     |
|   | 2        |         |            |               |                |                        |                             |       |         |            |          |      |      |         |          |                 |             | · · ·       |          | /   |
|   | Help     |         |            |               |                |                        |                             |       |         |            |          |      |      |         |          |                 |             |             | $\sim$   |     |

• Click on Print on the TraCS toolbar.

| 🖨 Print Manager                                                                                                    |                                                                                                    |
|----------------------------------------------------------------------------------------------------|----------------------------------------------------------------------------------------------------|
| Printer: \\dotprint2p\MAD05-021                                                                                                    | <u>о</u> к                                                                                            |
| Print       Form Number       Report         Image: Allowed and the state of the state of the state | <u>C</u> ancel<br><u>Print Preview</u><br><u>S</u> etup<br>Select <u>A</u> ll<br><u>D</u> eselect All |
| Optional Report                                                                                                    |                                                                                                    |
| Copies Printing Status                                                                                                    | -                                                                                                    |

The Print Manager dialog box appears.

- Click the box for each form you want to print so that a check mark appears in front of each form to be printed.
- Click on OK.
- The form prints and the fields lock. You can reprint any form later.

*Note:* - After Printing the Violator report, Officer copy or Court copy, the input form will lock. You will not be able to change anything except the narrative field. Verify all data before going to the print dialog box.

## Voiding a Citation

If an error is discovered after the citation has been issued, the citation will have to be voided. A new citation can then be issued. Citations can never be deleted.

Citations can only be voided if they have been validated or issued.

If you try to void a citation that has not been validated or issued you will get the following message box.

| Cannot | Void 🔀                                            |
|--------|---------------------------------------------------|
| 8      | ELCI Form #1100629 cannot be voided at this time. |
|        | ОК                                                |

## To void a citation:

1. You can void citations from the contact manager. Select the citation in the list before clicking the void button. You will get the following message box.

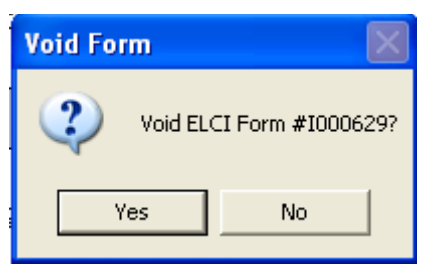

2. Click Yes, and you will get the following message box.

| Reason Entry                   |            |
|--------------------------------|------------|
| Enter the reason for Form Void |            |
|                                | <u>0</u> K |
|                                |            |

3. Enter a reason for voiding the citation, click OK.

Note: Voided citations will still need to be transmitted to DOT.

A voided citation can be seen in the contact manager. The Status field along with the description field will say voided. Refer to the example below.

| 😪 Contact Ma                   | anager        |        |             |             |        |                 |   |                     |             |                                        |              |  |  |
|--------------------------------|---------------|--------|-------------|-------------|--------|-----------------|---|---------------------|-------------|----------------------------------------|--------------|--|--|
| <u>Eile E</u> dit <u>V</u> iew | <u>T</u> ools | Custom | Action Help |             |        |                 |   |                     |             |                                        |              |  |  |
| Current Search                 | n Criteria-   |        |             |             |        |                 | _ |                     |             |                                        |              |  |  |
| User:                          | с 111         |        |             |             |        |                 |   | Current Page: 1 of  | 1           | Go To Page: 1                          |              |  |  |
| Agency:                        | DANE (        | COUNT  | Y SHERIFF   |             |        |                 |   | Forms Returned: 1   |             |                                        |              |  |  |
| Form Type:                     | All           |        |             |             |        |                 |   | Forms Selected: 0   | <pre></pre> |                                        |              |  |  |
| Status:                        | All           |        |             |             |        |                 |   |                     |             |                                        |              |  |  |
| Form Number:                   |               |        |             |             |        |                 |   | Basic Search Activa | ted         | Search Criteria                        |              |  |  |
| Dates:                         |               |        |             |             |        |                 |   |                     |             |                                        |              |  |  |
| Description:                   |               |        |             |             |        |                 |   |                     |             | Go                                     |              |  |  |
| All Forme                      |               | - 6    |             |             | [ a: . | <u>[, , , ]</u> | _ | ·                   | [           |                                        | _            |  |  |
| 01/06/11 10                    | :35 AM        | Co     | Form Type   | Form Number | Status | Locked          | 0 | ate/11me            |             |                                        | $\mathbf{h}$ |  |  |
|                                |               | 1      | FELG        | A100004     | volded |                 | U | 1/06/11 10:55 AM    | 111         | Voided-2225MiTH, JACOB J, CC, 62603354 | /            |  |  |
|                                |               |        |             |             |        |                 |   |                     |             |                                        |              |  |  |
|                                |               |        |             |             |        |                 |   |                     |             |                                        |              |  |  |
|                                |               |        |             |             |        |                 |   |                     |             |                                        |              |  |  |
|                                |               |        |             |             |        |                 |   |                     |             |                                        |              |  |  |
|                                |               |        |             |             |        |                 |   |                     |             |                                        |              |  |  |
|                                |               |        |             |             |        |                 |   |                     |             |                                        |              |  |  |

## User defaults for the ELCI form

•

There are several user defaults that you might like to set for the ELCI form. See Appendix F for instructions on how to do this

# NTC Form (Electronic Non-Traffic Citation)

## **NTC (Electronic Non-Traffic Citation)**

To start a NTC citation form, choose it from the Available Forms menu:

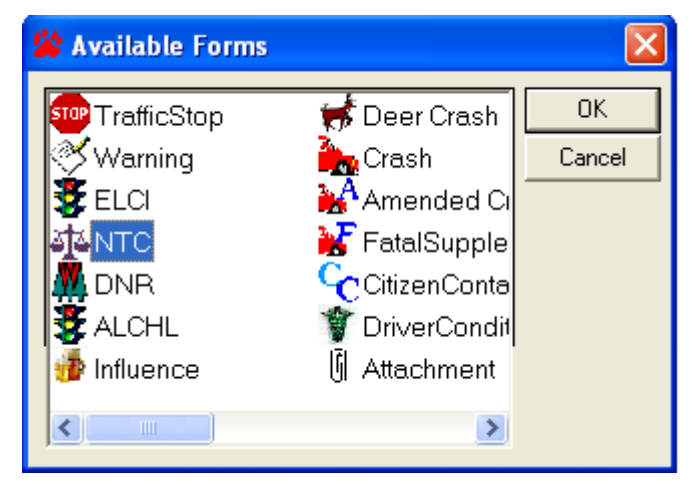

The Available Forms dialog box appears.

- Double-click on NTC, or
- Click on NTC and click on OK.

### Data Fields:

#### **Violator Section**

| 0122431               | Police   | Number    |               |        |          |          |         |             |          |                                  |
|-----------------------|----------|-----------|---------------|--------|----------|----------|---------|-------------|----------|----------------------------------|
| Defendant Type        |          | Last Name |               |        | First Na | me       |         | Middle Nam  | e Suffix | <ctrl-0> Last Name</ctrl-0>      |
| Company Name          |          |           |               |        |          |          |         |             |          |                                  |
| Street Address        |          |           |               |        |          |          | P.      | O. Box      |          | <ctrl-s> Street Address</ctrl-s> |
| City                  |          |           |               | State  |          |          | Zı      | pCode       |          |                                  |
| Date of Birth         | Juvenile | Gender    | Race          | Heiç   | ght      | Weight ( | bs.) H  | Hair        | Eye      |                                  |
| Driver License Number |          |           | State of Is:  | suance |          |          | DL Expi | re Year     |          | ]                                |
| Other ID Type         |          |           | Other ID Numb | er     |          |          | Ph      | ione Number |          | ]                                |

- Defendant Type Select the value that best describes the violator.
- Last Name: If any person data has been entered in Common Information, a list of the individuals will come up when you enter this data field, or
- Click on Search to select the person data from the MDB responses, or
- Click on List to select the person data from the Barcode scanned data, or
- Type last name.

| 🞸 External Search Results                                                                                                    | ×           |
|----------------------------------------------------------------------------------------------------|-------------|
| Result Items:                                                                                                    | (           |
| * RGLR - ZZZANDERS - JOHNNY - Z - 2/12/1952<br>* RGLR - ZZZANDERS - JOYCE - J - 3/29/1990<br>* RGLR - ZZZCHO - TINA - C - 2/8/1950<br>* RGLR - ZZZDOTIES - JEAN - M - 2/12/1970<br>* RGLR - ZZZJONES - JEAN - M - 2/12/1970<br>* RGLR - ZZZJONES - JEAN - K - 9/29/1965<br>* RGLR - ZZZSANCHEZ - MOGDIEL - S - 5/25/1981<br>* RGLR - ZZZSMITH - JACOB - J - 4/23/1967<br>* RGLR - ZZZTESTERTON - TERRA - R - 3/19/1950 | Common Info |
| Item Properties: Driver License Number: Z3324395205208 Drivers License State: WI DL Year Expiration Date: 2014 Last Name: ZZZANDERS First Name: JOHNNY Middle Initia: Z Suffix Name: Street Address: 600 WILLIAMS ST Post Office Box: City: MADISON Strate: WI                                                                                                    |             |
| Search Status:                                                                                                    |             |
| External Search Successful                                                                                                    |             |

If the Mobile Data Import functionality is programmed for your agency, and you click on Search, the External Search Results window appears listing the person responses.

- Click to highlight the entry you want to import from the Result Items pane.
- Click on Apply.
- The person's data will be imported into the appropriate fields in the NTC form.

If you selected the person data from the MDB responses, the person's data will be imported into the appropriate fields in the NTC form. Complete the remaining fields.

- First Name Type first name.
- Middle Name Type middle name or initial, if appropriate.
- Suffix Click to select suffix from the pick list, if needed.
- **Company Name** If you selected Non Individual in the first field, the Company Name field will be active. Type company name.
- Street Address Type street address.
- **P.O. Box** Type PO Box number.
- **City** Type city name.

- State Click to select state from the pick list.
- **Zip Code** Type 5 or 9 character zip code.
- Date of Birth Type individual's date of birth.
- Juvenile Click to select yes or no, as appropriate
- **Gender** Click to select gender from the pick list.
- Race Click to select race from the pick list.
- Height Type individual's height.
- Weight Type individual's weight.
- Hair Click to select hair color from the pick list.
- Eye Click to select eye color from the pick list.
- Driver License Number Type individual's driver license number without spaces or dashes.
- State of Issuance Click to select license state of issuance from the pick list.
- **DL Expire Year** Type driver license expiration year.
- **Other ID Type –** Type Other ID type description, if appropriate.
- Other ID Number Type Other ID type number, if appropriate.
- Phone Number Type Phone Number, if known.

## Vehicle Information Section

| Vehicle Information: |                      |                    |                       |                                          |               |                                |  |  |  |  |  |  |
|----------------------|----------------------|--------------------|-----------------------|------------------------------------------|---------------|--------------------------------|--|--|--|--|--|--|
|                      | License Plate Number | License Plate Type | Plate Expiration Year | Recreational Vehicle Registration Number | Issuing State |                                |  |  |  |  |  |  |
|                      |                      |                    |                       |                                          |               | <ctrl-u> Plate Number</ctrl-u> |  |  |  |  |  |  |

License Plate Number:

- Click on Search to select the Vehicle data from the MDB responses, or
- Click on Common to select the Vehicle data from the Barcode scanned data, or
- Type plate number.

| 🞸 External Search Results                                                                                                    |             |
|----------------------------------------------------------------------------------------------------|-------------|
| Result Items:<br>*1234B • BUS • IM8PDMPA4WP050300<br>*16834 • CYC • 5J11MBJ186W000801<br>* 3056F • CYC • JH2MC1309GK111016<br>* 875RNX • AUT • 2FAHP71W93X168967<br>* DEF456 • AUT • 2FAFP71W25X177889<br>* JQC • LTK • 1GCGC24M8FJ115883 | Common Info |
| Item Properties: Plate Number: 1234B Plate Type: BUS Plate State: WI Plate Expiration Month: Plate Expiration Year: 2020 VIN: IM8PDMPA4WP050300 Color: WHI Year: 1998 Make: Model: Style: BU                                              |             |
| Search Status:<br>External Search Successful                                                                                                    |             |

If the Mobile Data Import functionality is programmed for your agency, and you click on Search, the External Search Results window appears listing the vehicle responses.

- Click to highlight the entry you want to import from the Result Items pane.
- Click on Apply.
- The vehicle data will be imported into the appropriate fields in the NTC form.
- •

#### Vehicle Information:

| veniore informa      |                    |                       |                                          |               |                                |
|----------------------|--------------------|-----------------------|------------------------------------------|---------------|--------------------------------|
| License Plate Number | License Plate Type | Plate Expiration Year | Recreational Vehicle Registration Number | Issuing State | ]                              |
|                      |                    |                       |                                          |               | <ctrl-u> Plate Number</ctrl-u> |
|                      |                    |                       | •                                        |               | •                              |

If you selected the vehicle data from the MDB responses, the vehicle's data will be imported into the appropriate fields in the NTC form. Complete the remaining fields.

- License Plate Type Click to select plate type from the pick list.
- Issuing State Click to select registration state from the pick list.
- Plate Expiration Year Type plate expiration year.

## **Offense Section**

#### Offense:

| Ordinance Number                           | Description               | Description                          |                                       |              |  |            |  |
|--------------------------------------------|---------------------------|--------------------------------------|---------------------------------------|--------------|--|------------|--|
| Adopting State Statute Statute Description |                           |                                      |                                       |              |  |            |  |
| Molation Date<br>01/06/2011                | Molation Time<br>09:36 AM |                                      | Date Citation<br>01/06/2011           | Served       |  |            |  |
| Method Citation Served                     | Name of perso             | rne of person citation left with Age |                                       |              |  |            |  |
| Molation Street Address                    |                           |                                      | GPS Latitude Coordinate GPS Longitude |              |  | Coordinate |  |
| County Name                                | City/Town∧                | fllage                               |                                       | Agency Space |  |            |  |

#### • Ordinance Number:

If your agency has populated Violations Local table with your local ordinances, click **Search** to select the Ordinance from the table, or Type ordinance number.

| 🚧 Violation Search |                 |              |                |                                           | <u> </u>                          |
|--------------------|-----------------|--------------|----------------|-------------------------------------------|-----------------------------------|
|                    |                 |              |                | <ul> <li>Code</li> <li>Offense</li> </ul> | <u>F</u> ind<br>Find <u>N</u> ext |
| Search Categories  |                 |              |                |                                           |                                   |
| Local Ordinances   |                 |              |                | <ul> <li>Local Ordinar</li> </ul>         | nces                              |
|                    |                 |              |                |                                           |                                   |
|                    | 1               | Local Ore    | dinances       |                                           |                                   |
| Ordinance #        | Ord Description |              |                |                                           |                                   |
|                    |                 |              |                |                                           |                                   |
| <b>I</b>           |                 |              |                |                                           | Þ                                 |
|                    |                 | <u>D</u> one | <u>C</u> ancel |                                           |                                   |

If you click on Search, the Violation Search window appears.

- Click to select the charge from the list of local ordinances.
- Click on Done.

Adopting State Statute:

- Type shortcut value, or
- Click on Search to select the Statute from Violations table, or
- Type statute number. If you type the statute number, the query brings back the first statute number that matches, so if there are several charges with the same statute number you might not get the charge you want.

| 🚧 Violation Search        |                      |                |           |  |  |  |  |
|---------------------------|----------------------|----------------|-----------|--|--|--|--|
|                           |                      |                | Code Find |  |  |  |  |
| Search Categories         |                      |                |           |  |  |  |  |
| Municipal Violations      |                      |                |           |  |  |  |  |
| All Terrain Vehicle       |                      |                |           |  |  |  |  |
| Drinking Juvenile (17-20) |                      |                |           |  |  |  |  |
| Drinking Underage (Unde   |                      |                |           |  |  |  |  |
| Drugs                     |                      |                |           |  |  |  |  |
| ID Card Juvenile (17-20)  | Municipal Violations |                |           |  |  |  |  |
| ID Card Underage (Under   |                      |                |           |  |  |  |  |
|                           |                      |                |           |  |  |  |  |
| Municipal Violations      |                      |                |           |  |  |  |  |
| <u>Statute #</u>          | A Statute Des        | £              | <u> </u>  |  |  |  |  |
| N                         | 10                   |                |           |  |  |  |  |
| ▶ 118 N                   | Io TRUANC            | Y              |           |  |  |  |  |
| 118.15                    | Io TRUANC            | Y              |           |  |  |  |  |
| 118.16                    | Io TRUANC            | Y              |           |  |  |  |  |
| 118.163                   | Io TRUANC            | Y              |           |  |  |  |  |
| 118.163(1)(d) N           | Io TRUANC            | Y              |           |  |  |  |  |
| 118.163(1m) N             | IO TRUANC            | Y              |           |  |  |  |  |
| 118.163(2)                | IO TRUANC            | Y              |           |  |  |  |  |
| 118.163(2m) N             | IO TRUANC            | Y              | -         |  |  |  |  |
|                           |                      |                | ►         |  |  |  |  |
|                           | Done                 | <u>C</u> ancel |           |  |  |  |  |

If you click on Search, the Violation Search window appears.

- Click to select the appropriate radio button for NTC Municipal Violations.
- Click to select the Search Category you want to focus on.
- Click to select the charge from the list of violations.
- Click on Done.

After selecting the Adopting State Statute from the Violation Search window, you return to the citation.

- Violation Date Defaults to current system date.
- Violation Time Defaults to current system time.
- Date Citation Served Defaults to current system date.
- Method Citation Served Click to select method from the pick list.
- Name of Person Citation Left With If the citation is left with someone other than violator, type their name in this field.
- Age Type in age of person citation left with, if appropriate.
- At Street Location Type in unit number and street address of location where violation occurred.
- **County Name Click** to select violation county from the pick list.
- City/Town/Village Click to select violation community from the pick list.
- Agency Space 200 character field for miscellaneous data.

## Plaintiff Section

#### Plaintiff:

| Plaintiff Type<br>City/Village/To      | wn                    | County<br>DANE - 13 |            |              |       |               |                   |  |
|----------------------------------------|-----------------------|---------------------|------------|--------------|-------|---------------|-------------------|--|
| City/Allage/Town<br>MADISON - 73, City |                       |                     |            |              |       |               |                   |  |
| Court Type<br>CIRCUIT                  |                       |                     | Court      | Name         |       |               |                   |  |
| Appear Required                        | Court Appearance Date |                     | Court Time | Deposit/Bail | Cash? | Credit Card ? | Route to DA?<br>N |  |

- **Plaintiff** Click to select plaintiff type from the pick list.
- **County** If you are a County or Municipal Agency, click to select plaintiff county from the pick list.
- City/Village/Town If you are a Municipal Agency, click to select plaintiff community from the pick list.
- **Court Type –** Click to select court type from the pick list.
- Court Name Click to select court from the pick list.
- Appear Required Automatically populated based on the statute selected.
- Court Appearance Date Type court date.
- **Court Time** Type court time.
- **Truck Surcharge** Click to select yes or no, as appropriate to indicate if truck driver surcharge applies to this conviction. If yes, the deposit amount will automatically increase by \$8.00.
- **Deposit/Bail** Automatically populated based on the statute and court type selected. Can be overwritten if your court amounts are different.
- Cash? Click to select yes or no, as appropriate.
- Credit Card? Click to select yes or no, as appropriate.
- **DA Routing?** Click to select yes or no, as appropriate.

•

## Timely Transmission of TraCS eCitations for DA Routing

For an eCitation to be useful to the DA office, it MUST be received by them in a timely fashion. In general, that means less than 24 hours from the time of the incident, and certainly before the paperwork arrives in their office, particularly if the defendant is in custody. The eCitation information is needed for the DA to file the criminal complaint.

In order for an eCitation to be received in the DA office, Law Enforcement Agency (LEA) TraCS Administration staff should insure the following procedure is implemented in their agency:

1. The Officer must put a "Y" in the "DA ROUTING?" field. The DA Routing fields are located in the "Plaintiff" section of the form.

2. Once in ISSUED status, if the citation was issued from a TraCS Field Unit, the citation must be End Shifted into the LEA TraCS Office Database as soon as possible, typically at end of shift. If the ELCI was completed and ISSUED in the office on a TraCS Workstation, it is already in the TraCS Office Database, ready for TRANSMISSION.

3. Citations in an ISSUED status should be reviewed/approved per LEA policy and then TRANSMITTED from TraCS Utilities. As mentioned above, in general, that means less than 24 hours from the time of the incident, and before the paperwork arrives in the DA office.

This also applies to any non-criminal Citations associated with a criminal incident that your DA wishes to receive. Routing non-criminal eCitations to the DA office is something that should be discussed and decided between the referring LEA, the DA and the Clerk of Circuit Court, as each county may have their own thoughts on how this should be handled.

 If a DA office informs you that they will not be prosecuting the criminal charge, DMV needs to be notified that the citation is being withdrawn. Either the DA office or the LEA can report VOIDED or WITHDRAWN citations directly to <u>dotdmvears@dot.wi.gov</u>
### **Officer Section**

#### Officer:

| Department TEST POLICE DEPARTMENT |                                      |  |  |  |  |  |  |  |  |  |  |
|-----------------------------------|--------------------------------------|--|--|--|--|--|--|--|--|--|--|
| Officer ID<br>45678               | Officer Name<br>OFCR TESTY TESTERSON |  |  |  |  |  |  |  |  |  |  |
| Narrative                         |                                      |  |  |  |  |  |  |  |  |  |  |
|                                   |                                      |  |  |  |  |  |  |  |  |  |  |
|                                   |                                      |  |  |  |  |  |  |  |  |  |  |
|                                   |                                      |  |  |  |  |  |  |  |  |  |  |
|                                   |                                      |  |  |  |  |  |  |  |  |  |  |

- **Department** Field is not accessible. Department name automatically fills based upon user file definition.
- Officer ID Field is not accessible. Officer ID automatically fills based upon user file definition.
- Officer Name Field is not accessible. Officer name automatically fills based upon user file definition.
- **Narrative** When focus is on the narrative field, a button labeled Narrative appears in the databar area. Click on Narrative to get the Narrative window and type in a narrative up to 990 characters in length. When narrative is complete, click on Continue.

#### Parent/Guardian Section

#### Parent/Guardian Information: (if minor defendant)

| Last Name      | First Name   | Middle   | Name         | Suffix |
|----------------|--------------|----------|--------------|--------|
| Date of Birth  | Address same |          |              |        |
| Street Address |              |          | P.O. Box     |        |
| City           | State        | Zip Code | Phone Number |        |

- Last Name Type Last Name.
- First Name Type First Name.
- Middle Name Type Middle Name or Initial.
- **Suffix** Click to select Suffix from the pick list.
- **Date of Birth –** Key date of birth if available.
- Address same as Defendant? Key "Y" or select the Yes button on the databar if the Parent/Guardian has the same address as the minor defendant. Key "N" or select No from the databar, or leave blank if they are not the same. Selecting "Yes" will copy the address information from the defendant into this section.
- Street Address Type Street Address
- **P.O. Box** Type PO Box number, if appropriate.

- City Type City name.
- State Click to select State from the pick list.
- Zip code Type 5 or 9 digit zip code.
- **Phone Number** Type phone number if known.
- Entering Additional Citations

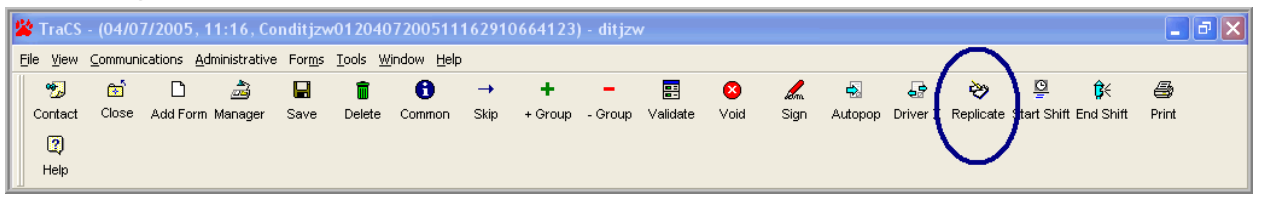

#### • If you want to issue another ticket to the same individual:

Click on **Replicate** on the toolbar. Another citation will be created copying all fields except the Statute Number, Statute Description, Points, Bond Amount, and Narrative fields.

| 2 | 🎖 TraCS                   | - (04/0 | 7/2005, 1           | 11:16, Co     | onditjzv         | v012040                | 7200511            | 16291    | 0664123 | ) - ditjzv | w        |      |                       |         |          |             |             |           |       |  |
|---|---------------------------|---------|---------------------|---------------|------------------|------------------------|--------------------|----------|---------|------------|----------|------|-----------------------|---------|----------|-------------|-------------|-----------|-------|--|
|   | <u>F</u> ile <u>V</u> iew | ⊆ommun  | ications <u>A</u> c | dministrative | e For <u>m</u> s | <u>T</u> ools <u>W</u> | indow <u>H</u> elp |          |         |            |          |      |                       |         |          |             |             |           |       |  |
|   | *5                        | 🔂 🔂     |                     | 2             |                  | Î                      | 0                  | <b>→</b> | +       | -          |          | 8    | and the second second | ₽.      | 5        | <b>&gt;</b> | ē           | ₿<        | 5     |  |
| Ш | Contact                   | Close   | Add Form            | lanager       | Save             | Delete                 | Common             | Skip     | + Group | - Group    | Validate | Void | Sign                  | Autopop | Driver X | Replicate   | Start Shift | End Shift | Print |  |
| Ш | 2                         |         |                     | /             |                  |                        |                    |          |         |            |          |      |                       |         |          |             |             |           |       |  |
| Ш | Help                      |         | $\sim$              |               |                  |                        |                    |          |         |            |          |      |                       |         |          |             |             |           |       |  |

• If you want to issue another ticket but to a different individual: Click on Add Form on the toolbar.

| 🖄 Available Forms                              |                                                                    | X            |
|------------------------------------------------|--------------------------------------------------------------------|--------------|
| TrafficStop<br>Warning<br>ELCI<br>DNR<br>ALCHL | Crash Crash Crash Amended Ci FatalSupple CitizenConta DriverCondit | OK<br>Cancel |
|                                                |                                                                    |              |

The Available Forms dialog box appears.

- Double-click on NTC, or
- Click on NTC and click on OK.

Another citation is created ready for you to fill out.

## **Printing a citation**

| 1 | 🕯 TraCS           | - (04/0 | 7/2005,    | 11:16, Co      | nditjzv        | v012040                | 7200511            | 16291    | 0664123 | ) - ditjzv | v        |      |      |         |          |           |             |             |          | J X |
|---|-------------------|---------|------------|----------------|----------------|------------------------|--------------------|----------|---------|------------|----------|------|------|---------|----------|-----------|-------------|-------------|----------|-----|
|   | <u>F</u> ile ⊻iew | ⊆ommuni | ications 🤞 | Administrative | For <u>m</u> s | <u>T</u> ools <u>W</u> | indow <u>H</u> elp |          |         |            |          |      |      |         |          |           |             |             | $\frown$ |     |
| Γ | *5                | œ       | Ľ          |                |                | Û                      | 6                  | <b>→</b> | +       | -          |          | 8    | em.  |         | ÷        | الا       | <u>C</u>    | ₿<          | 8        |     |
| Ш | Contact           | Close   | Add For    | m Manager      | Save           | Delete                 | Common             | Skip     | + Group | - Group    | Validate | Void | Sign | Autopop | Driver X | Replicate | Start Shift | t End Shiff | Print    |     |
| Ш | 2                 |         |            |                |                |                        |                    |          |         |            |          |      |      |         |          |           |             | · · ·       |          | /   |
|   | Help              |         |            |                |                |                        |                    |          |         |            |          |      |      |         |          |           |             |             | $\sim$   |     |

• Click on Print on the TraCS toolbar.

| <b>B</b> 1 | Print Manager                                                                                                    |                                                                                                    |                                                                                                    |
|------------|----------------------------------------------------------------------------------------------------|----------------------------------------------------------------------------------------------------|----------------------------------------------------------------------------------------------------|
| Ρ          | rinter: \\dotprint2p\N                                                                                                    | 1AD 05-021                                                                                                    | <u>0</u> K                                                                                           |
|            | Print         Form Number           ✓         A100003           □         A100003           □         A100003           □         0122431           □         0122431           □         0122431           □         0122431           □         0122431           □         0122431 | er Report<br>ELCI: Violator Report (1 Copies)<br>ELCI: Court_Copy (1 Copies)<br>ELCI: Officer Copy (1 Copies)<br>ELCI: Parent Notification Letter (1 Copies)<br>NTC: NTC Violator Report (1 Copies)<br>NTC: NTC Officer Report (1 Copies)<br>NTC: NTC Court Report (1 Copies)<br>NTC: Spanish NTC Violator Report (1 Copies)<br>NTC: Parent Notification Letter (1 Copies) | <u>C</u> ancel<br><u>Print Preview</u><br><u>S</u> etup<br><u>Select All</u><br><u>D</u> eselect All |
|            | Optional Report                                                                                                    |                                                                                                    |                                                                                                    |
|            | Copies<br>Number of Copies:                                                                                                    | 1                                                                                                    |                                                                                                    |

The Print Manager dialog box appears.

- Click the box for each form you want to print so that a check mark appears in front of each form to be printed.
- Click on OK.
- The form prints and the fields lock. You can reprint any form later.

*Note:* - *After Printing the Violator report, Officer copy or Court copy, the input form will lock. You will not be able to change anything except the narrative field. Verify all data before going to the print dialog box.* 

## **Deleting a Non-traffic Citation**

If an error is discovered after the citation has been issued, the non-traffic citation can be voided. A new citation can then be issued.

#### To delete a non-traffic citation:

1. You can delete NTC citations from the contact manager; select the citation in the list before clicking the delete button. You will get the following message box.

| Delete Form   | ×                |
|---------------|------------------|
| Delete NTC    | Form #012001125? |
| ( <u>Y</u> es | No               |

2. Click Yes, and the NTC citation will be deleted.

## Natural Resources Citation

## Natural Resources Citation Form Getting Started

Open a DNR form by selecting the *Contact* button on the toolbar or by

ମ୍ଭ 🔊

selecting the *Add Form* button Add Form (if the Contact is already open) and then selecting "DNR" from the Available Forms list and hitting the *OK* button:

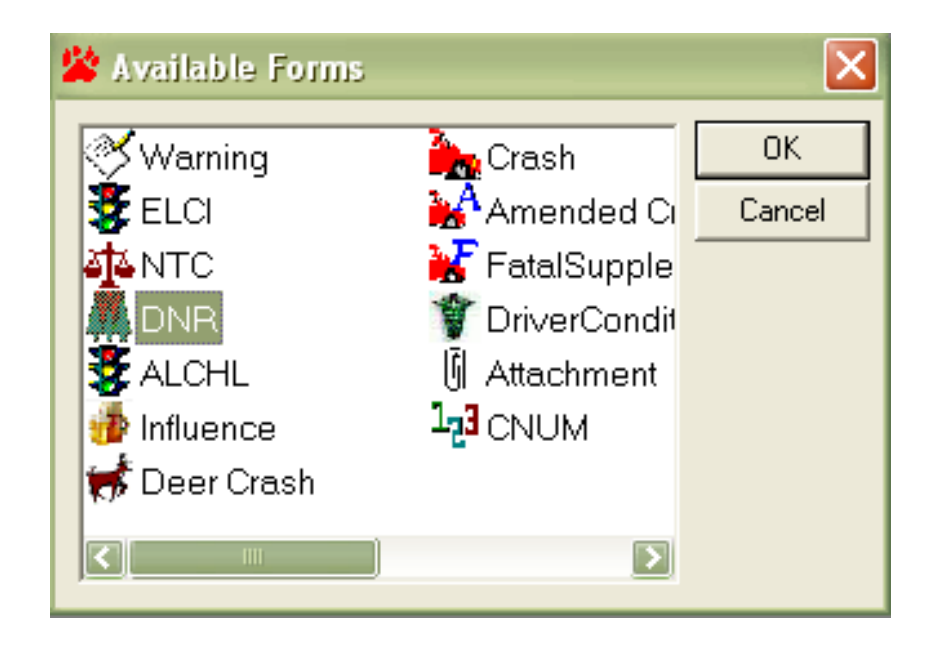

#### Entering Data into the Fields

#### Defendant Information Section

#### Natural Resources Citation

Form 4100-070E Rev. 4/05 s. 23.54, Wis. Stats.

| 012001R192            | 2         | Police Number   | r                               |       |           |      |              |             |      |       |
|-----------------------|-----------|-----------------|---------------------------------|-------|-----------|------|--------------|-------------|------|-------|
| DEFENDANT INFORMATION |           |                 |                                 |       |           |      |              |             |      |       |
| Defendant Type        | Last Name |                 |                                 |       | First Nar | ne   |              | Middle Name | Sut  | fix   |
| Company Name          |           |                 |                                 |       |           |      |              |             |      |       |
| Street Address        |           |                 |                                 |       |           |      | P.1          | D. Box      | Cour | itry  |
| City                  |           |                 |                                 | State |           |      | Zr           | üpCode      |      |       |
| Date of Birth         | Sex R     | ace             | Height                          | Weigh | t (lbs.)  | Hair | Ey           | e           |      |       |
| Driver License Numb   | er Si     | ate of Issuance | e of Issuance DL Expire Year Pi |       |           |      | Phone Number |             |      | untry |
| SSN Number            | D         | VR Customer ID  |                                 |       |           |      |              | Back Tag    |      |       |

- **Citation Number** The citation number is in the upper left corner and fills in automatically.
- **Police Number** If there is a Case Activity Report (CAR) to reference this citation to, enter that number here.
- **Defendant Type** Select the value that best describes the violator. If the violator is a business, select *non-individual*.
- Last Name If person data has been entered into Common Information, a list of the individuals will come up when you enter this data field.

| *<br>*ZZZDOTIES ROBERT J<br>*ZZZDOTKLR KENDRA A | Previous<br>S<br>Edit/New | <b>⇔</b><br><u>N</u> ext<br>∛<br>Search | Common |
|-------------------------------------------------|---------------------------|-----------------------------------------|--------|
|-------------------------------------------------|---------------------------|-----------------------------------------|--------|

If the person is already on the list due to a previous citation or contact, select them from the list and hit [Enter]. The defendant information on file for that individual will auto-fill into the defendant fields. Review each of the fields and make any necessary changes. If a List appears and the person is not on the List,

key [Alt + E] or click on the *Edit/New* button <sup>Edit/New</sup> on the databar and then type the violator's last name.

 $\mathfrak{T}$ 

Never choose a person that's already in Common Information and edit it to be another person. For example, if a husband and wife are fishing without a

license and you have already issued a citation to the husband, do not choose the husband from the list and then change the first name, middle initial, etc. to that of the wife in order to issue a citation to the wife. This will change the data for the husband on the forms where they were entered, including the issued citation(s).

If you accidentally select the wrong person from the drop down list, simply go back and select the correct entry. If the person is not on the list, move up to the blank item at the top of list before pressing the Edit/New button to add the new person. Remember, if you have a person highlighted and you press edit, you are editing the person or vehicle you have selected on the list, not creating a new entry.

If a list does not come up when you enter the field, type the last name of the violator, then press enter to move to the next field.

| Last Name |        |                  |                |               |
|-----------|--------|------------------|----------------|---------------|
|           |        | æ                | ⇒              | <b>T</b>      |
|           | TURNER | <u>P</u> revious | <u>N</u> ext   | <u>C</u> lear |
|           |        | N                | , I            |               |
|           |        | List             | <u>S</u> earch |               |
|           |        |                  |                |               |

If your agency is set up to retrieve data from an external data source such as

through a Mobile Data Browser, key [Alt + S] or hit the *Search* button Search on the databar to retrieve the violator information. Note: Depending on how your agency's mobile data interface is set up, you may need to key in the person's last name before you do the search. Check with your agency on which method to use.

Enter the last name as it appears on their Driver's License. If the person is unlicensed, the legal name should be recorded.

If the Mobile Data Import functionality is programmed for your agency, and you click on Search, the External Search Results window appears listing the person responses.

| 🞸 External Search Results                                                                                                    |                                                                       |
|----------------------------------------------------------------------------------------------------|-----------------------------------------------------------------------|
| Result Items:<br>* 0ZZZDOTIES ANTHONY L 03/24/82<br>* 1 ZZZDOTIES ROBERT J 03/02/47<br>* 2 ZZZDOTKLR KENDRA A 12/24/58                                                                                                    | <u>Apply</u><br><u>C</u> ancel<br>Common Info<br>Cogy<br><u>M</u> ove |
| Item Properties:          Result Index: 0         Driver License Number: Z3320005205208         Drivers License State: WI         DL Year Expiration Date: 2008         Last Name: ZZZDOTIES         First Name: ANTHONY         Middle Initial: L         Suffix Name:         Street Address: 100 MAIN ST         Post Office Box: 123         Cibre: MADISON |                                                                       |
| Search Status:                                                                                                    |                                                                       |
|                                                                                                    |                                                                       |

Click to highlight **the entry you want to import** from the Result Items pane (see example above). Click on **Apply**.

The person's data will be imported into the appropriate fields on the DNR citation.

If you selected the person data from the MDB responses, the person's data will be imported into the appropriate fields on the DNR citation. Review the imported data and complete any remaining fields.

If a data import was not done to get you started, complete the rest of the citation using guidance described by the field headers below.

- **First Name –** Type the defendant's first name.
- Middle Name Type the defendant's middle name or initial, if appropriate
- **Suffix** Click to select suffix from the drop down list, if needed.
- **Company Name** If you selected Non-individual in the Defendant Type field, then the Company Name field will be active. Type in the company name.
- Street Address Type the defendant's street address.
- **P.O. Box** Type the defendant's PO Box number.
- **Country** Type the defendant's country of residence. This field defaults to United States.
- **City** Type the defendant's city of residence.

- Note: For Canadian addresses, the province abbreviation should be listed in the City field after the city name followed by the zip code if there's room (e.g. Toronto ON 2R34BR). If the zip code doesn't fit here, enter it in the Street Address field after the street address (e.g. 1245 Main St 2R34BR).
- State Click or arrow up or down to select the defendant's state of residence.
- **Zip Code** Type the defendant's 5 or 9 character zip code.
- Note: Canadian zip codes should be entered in the City field after the city name and province abbreviation (e.g. Toronto ON 2R34BR). If it does not fit in that field, put it in the Street address field following the street address (e.g. 1245 Main St 2R34BR).
- **Date of Birth** Type the individual's date of birth. If you selected Non-individual in the Defendant Type field, then this field will not be active.
- Sex Click to select gender from the drop down list.
- Race Click to select race from the drop down list.
- Height Type the individual's height.
- Weight Type the individual's weight in lbs.
- Hair Click to select the individual's hair color from the drop down list.
- Eye Click to select the individual's eye color from the drop down list.
- **Biometric Type** Click to select biometric type from the drop down list, if needed. Technology availability may not dictate the use of this field by your agency.
- **Driver License Number** Type the individual's driver license number without spaces or dashes.
- State of Issuance Click to select the license state of issuance from the drop down list.
- **DL Expire Year** Type the driver license expiration year.
- **Phone Number** Type the defendant's phone number and extension. If they do not have a telephone number or their number is an unpublished/unlisted number which is not public record, key in 000 000-000.
- **Phone Country** Click to select the defendant's country of residence.
- **SSN Number** If the individual does not have a DNR Customer ID, then enter the individual's social security number.
- **DNR Customer ID** Enter the individual's Customer ID issued by the DNR.
- **Backtag** Enter the individual's 7 character backtag that is assigned to a deer or bear hunting license.

## Violation Information Section

| VIOLATION INF                                     | ORMA     | ΤΙΟΝ                  |                |              |        |                    |      |                        |                 |  |  |
|---------------------------------------------------|----------|-----------------------|----------------|--------------|--------|--------------------|------|------------------------|-----------------|--|--|
| Statute Number / Wis .                            | Admin Co | de De                 | scription      | Offense Code |        |                    |      |                        |                 |  |  |
| Wildlife Compact Viola                            |          |                       | Party To Viol. |              |        |                    |      |                        |                 |  |  |
| Ordinance Number                                  | On       | Ordinance Description |                |              |        |                    |      |                        |                 |  |  |
| Species Animal Assmnt. Animal Units Approval Type |          |                       |                |              |        |                    |      |                        |                 |  |  |
| Hotline Molation                                  |          | Commer                | rial Fish Pr   | otection     | Fishin | g Shelter Removal  | Fist | ning Net Removal Cost  | Great Lakes Mol |  |  |
| Violation Date                                    | Day of   | Week                  | Molation       | Time         |        | Date Citation Serv | ed   | Method Citation Served |                 |  |  |
| 01/04/2011                                        | Tuesd    | lay                   | 10:12 A        | M            |        | 01/04/2011         |      |                        |                 |  |  |
| County Name                                       |          |                       | City/Tou       | in/Milage    |        |                    |      | •                      |                 |  |  |
| GPS Latitude Coordina                             | te GPS   | Longitude             | e Coordina     | te BAC       | Level  | Agency Space       |      |                        |                 |  |  |
| Probable Cause                                    |          |                       |                |              |        |                    |      |                        |                 |  |  |

Statute Number / Wis Admin Code - Type shortcut value, or Click on Search

Search to select the Statute from Violations table, or Type statute number. If you type the statute number, the query brings back the first statute number that matches, so if there are several charges with the same statute number you might not get the charge you want.

| Statute Number/Wisconsin Administrative Code |                               |                  |          |  |
|----------------------------------------------|-------------------------------|------------------|----------|--|
|                                              | ←<br>Previous<br>MA<br>Search | <b>₽</b><br>Next | <u> </u> |  |
|                                              |                               |                  |          |  |
| <i>#</i> *                                   |                               |                  |          |  |

If you click on *Search*, the Violation Search window appears.

| 29.0 | 24                                                                                                    |                                       |                                                                                                    | C Offense Find Next                                                                                                    |   |
|------|----------------------------------------------------------------------------------------------------|---------------------------------------|----------------------------------------------------------------------------------------------------|----------------------------------------------------------------------------------------------------|---|
| Se   | arch Categories                                                                                                    |                                       |                                                                                                    |                                                                                                    |   |
| DN   | IR Violations<br>ARCHERY<br>ATVS<br>BOATING<br>CAPTIVE WILDLIF<br>COMMERCIAL FISI<br>EISVING                                                                                                    | E<br>HING                             |                                                                                                    | DNR Violations                                                                                                    |   |
|      |                                                                                                    |                                       |                                                                                                    | DNR Violations                                                                                                    |   |
|      |                                                                                                    |                                       |                                                                                                    |                                                                                                    |   |
|      | Statute #                                                                                                    | DA                                    | Statute Desc                                                                                                    |                                                                                                    | - |
| •    | Statute #<br>29.024(1)                                                                                                    | DA<br>N                               | Statute Desc<br>FAIL TO EX                                                                                                    | XHIBIT APPROVAL UPON DEMAND                                                                                                    | _ |
| •    | Statute #<br>29.024(1)<br>29.024(1)                                                                                                    | DA<br>N<br>N                          | Statute Desc<br>FAIL TO EX<br>FAIL TO EX                                                                                      | XHIBIT APPROVAL UPON DEMAND<br>XHIBIT APPROVAL UPON DEMAND                                                                                                    | - |
| •    | Statute #<br>29.024(1)<br>29.024(1)<br>29.024(1)                                                                                                    | DA<br>N<br>N<br>N                     | Statute Desc<br>FAIL TO EX<br>FAIL TO EX<br>FAIL TO EX                                                                        | XHIBIT APPROVAL UPON DEMAND<br>XHIBIT APPROVAL UPON DEMAND<br>XHIBIT APPROVAL UPON DEMAND                                                                                                    |   |
| •    | Statute #           29.024(1)           29.024(1)           29.024(1)           29.024(1)           29.024(1)                                                                                                    | DA<br>N<br>N<br>N<br>N                | Statute Desc<br>FAIL TO EX<br>FAIL TO EX<br>FAIL TO EX<br>PURCHAS                                                             | XHIBIT APPROVAL UPON DEMAND<br>XHIBIT APPROVAL UPON DEMAND<br>XHIBIT APPROVAL UPON DEMAND<br>SE IMPROPER LICENSE                                                                                                    |   |
| •    | Statute #           29.024(1)           29.024(1)           29.024(1)           29.024(1)           29.024(1)           29.024(1)                                                                                                    | <u>DA</u><br>N<br>N<br>N<br>N         | Statute Desc<br>FAIL TO EX<br>FAIL TO EX<br>FAIL TO EX<br>PURCHAS<br>HUNT ELK                                                 | XHIBIT APPROVAL UPON DEMAND<br>XHIBIT APPROVAL UPON DEMAND<br>XHIBIT APPROVAL UPON DEMAND<br>SE IMPROPER LICENSE<br>(WITHOUT LICENSE - 1 ST OFFENSE                                                                                                    |   |
| •    | Statute #           29.024(1)           29.024(1)           29.024(1)           29.024(1)           29.024(1)           29.024(1)           29.024(1)                                                                                                    | DA<br>N<br>N<br>N<br>N<br>N<br>Y      | Statute Desc<br>FAIL TO EX<br>FAIL TO EX<br>FAIL TO EX<br>PURCHAS<br>HUNT ELK<br>HUNT ELK                                     | XHIBIT APPROVAL UPON DEMAND<br>XHIBIT APPROVAL UPON DEMAND<br>XHIBIT APPROVAL UPON DEMAND<br>SE IMPROPER LICENSE<br>(WITHOUT LICENSE - 1ST OFFENSE<br>(WITHOUT LICENSE - 2ND OFFENSE                                                                                                    |   |
| •    | Statute #           29.024(1)           29.024(1)           29.024(1)           29.024(1)           29.024(1)           29.024(1)           29.024(1)           29.024(1)           29.024(1)                                                                                                    | DA<br>N<br>N<br>N<br>N<br>N<br>Y<br>Y | Statute Desc<br>FAIL TO EX<br>FAIL TO EX<br>FAIL TO EX<br>FAIL TO EX<br>PURCHAS<br>HUNT ELK<br>HUNT ELK                       | XHIBIT APPROVAL UPON DEMAND<br>XHIBIT APPROVAL UPON DEMAND<br>XHIBIT APPROVAL UPON DEMAND<br>SE IMPROPER LICENSE<br>(WITHOUT LICENSE - 1ST OFFENSE<br>(WITHOUT LICENSE - 2ND OFFENSE<br>AR WITHOUT CLASS A LICENSE - 1ST OFFENSE                                                                          |   |
| •    | Statute #           29.024(1)           29.024(1)           29.024(1)           29.024(1)           29.024(1)           29.024(1)           29.024(1)           29.024(1)           29.024(1)           29.024(1)           29.024(1)           29.024(1)                                         | DA<br>N<br>N<br>N<br>N<br>V<br>Y<br>Y | Statute Desc<br>FAIL TO EX<br>FAIL TO EX<br>FAIL TO EX<br>PURCHAS<br>HUNT ELK<br>HUNT ELK<br>HUNT BEA                         | XHIBIT APPROVAL UPON DEMAND<br>XHIBIT APPROVAL UPON DEMAND<br>XHIBIT APPROVAL UPON DEMAND<br>SE IMPROPER LICENSE<br>(WITHOUT LICENSE - 1ST OFFENSE<br>(WITHOUT LICENSE - 2ND OFFENSE<br>AR WITHOUT CLASS A LICENSE - 2ND OFFENSE<br>AR WITHOUT CLASS A LICENSE - 2ND OFFENSE                              |   |
| •    | Statute #           29.024(1)           29.024(1)           29.024(1)           29.024(1)           29.024(1)           29.024(1)           29.024(1)           29.024(1)           29.024(1)           29.024(1)           29.024(1)           29.024(1)           29.024(1)           29.024(1) | DA<br>N<br>N<br>N<br>V<br>Y<br>Y<br>Y | Statute Desc<br>FAIL TO EX<br>FAIL TO EX<br>FAIL TO EX<br>PURCHAS<br>HUNT ELK<br>HUNT ELK<br>HUNT BEA<br>HUNT BEA<br>ARCHER H | XHIBIT APPROVAL UPON DEMAND<br>XHIBIT APPROVAL UPON DEMAND<br>XHIBIT APPROVAL UPON DEMAND<br>SE IMPROPER LICENSE<br>(WITHOUT LICENSE - 1ST OFFENSE<br>(WITHOUT LICENSE - 2ND OFFENSE<br>AR WITHOUT CLASS A LICENSE - 2ND OFFENSE<br>AR WITHOUT CLASS A LICENSE - 2ND OFFENSE<br>HUNT DEER WITHOUT LICENSE |   |

Click to select the **Search Category** you want to focus on. Click to select the **charge** from the list of violations. Click on **Done**.

#### VIOLATION INFORMATION

| Statute Number / Wis Admin Code<br>23.33(2)(a) | Description<br>Give permission to operate all-terrain vehicle without valid | Offense Code<br>V02 |
|------------------------------------------------|-----------------------------------------------------------------------------|---------------------|
| Wildlife Compact Molation                      | registration                                                                | Party To Mol.<br>N  |
| Ordinance Number                               | Ordinance Description                                                       |                     |

After selecting the charge from the Violation Search window, you return to the Statute Number / Wis Admin Code field on the citation.

Press [Enter] to advance the field focus from Statute Number to the next available field. The imported violation data then pre-fills many fields including: Description, Offense Code, Wildlife Compact Violation, Max Penalty, etc.

- Party To Viol- if the violator was a party to the violation, enter Y in the Party To Viol field.
- Ordinance Number If your agency has populated the Violations Local Table with your local ordinances, click *Search* to select the Ordinance from the table, or type the ordinance number.

| 🚧 Violation Search  |                 |            |                |                                           | <u>_ D X</u>                      |
|---------------------|-----------------|------------|----------------|-------------------------------------------|-----------------------------------|
|                     |                 |            |                | <ul> <li>Code</li> <li>Offense</li> </ul> | <u>F</u> ind<br>Find <u>N</u> ext |
| Search Categories — |                 |            |                |                                           |                                   |
| Local Ordinances    |                 |            |                | ß                                         |                                   |
|                     |                 |            |                | Cocal Ordinar                             | nces                              |
|                     |                 | Local Ordi | nances         |                                           |                                   |
| Ordinance #         | Ord Description |            |                |                                           |                                   |
| •                   |                 |            |                |                                           |                                   |
|                     |                 |            |                |                                           |                                   |
| <b>▼</b>            |                 | Done       | <u>C</u> ancel | ]                                         | Þ                                 |
|                     |                 |            |                |                                           |                                   |

酋

If you click on *Search*, the Violation Search window appears.

Click to select the **Charge** from the list of local ordinances.

#### Click on **Done**.

After selecting the local ordinance from the Violation Search window, you return to the Ordinance Number field on the citation. Press [Enter] to advance to the field focus from Ordinance Number to the next available field.

- Ordinance Description Type the ordinance description if you did not select it in the Violation Search window. It may have pre-filled from the Ordinance Number field.
- **Species** Select the species violated from the drop down list. By selecting a species here, the Animal Assessment field will pre-fill with the amount the animal is worth as determined by state statute.
- Animal Units Enter the number of the selected species that were violated. For example, if the species selected is "deer" and there were two deer that were taken illegally, you would enter "2" in this field.
- **Approval Type** Select the type of approval that the defendant should have purchased. For example, if a Wisconsin resident was caught fishing without a license, then the approval type *could* be "Fishing, Resident Annual".
- Hotline Violation If the citation is being issued because of a complaint that came through the DNR hotline, select "Yes". If the citation is not due to a DNR hotline complaint, select "No".
- **Commercial Fish Protection** Enter the dollar amount of the commercial fish protection surcharge pursuant to s. 29.984(1), Wis. Stats., if applicable.
- **Fishing Shelter Removal** –Enter the actual costs of the fishing shelter removal surcharge pursuant to s. 29.985(1), Wis. Stats., if applicable.
- Fishing Net Removal Cost Enter the actual costs of the fishing net removal if applicable.
- **Great Lakes Viol** Select "Yes" if the violation involved Great Lakes fish or violation of s. 29.514 or 29.519.
- **Restitution** Automatically populated based on the statute selected.
- Max Penalty Automatically populated based on the statute selected.
- Violation Date Enter the date that the violation occurred. This field defaults to the current system date.
- Day of Week Automatically populated based on the violation date entered.
- Violation Time Enter the time that the violation occurred. This field defaults to the current system time.
- **Date Citation Served** Enter the date that the citation will be served. This field defaults to the current system date.
- **Method Citation Served** Select if the citation is served "In Person" or "Mailed" to the defendant from the drop down list.
- **County Name** Select the violation county from the drop down list.
- City/Village/Town Select the violation community from the drop down list. Note: the county field must be selected before the city/village/town options will be available.
- **GPS Latitude Coordinate** The databar (shown below) contains the fields for both Latitude and Longitude. **Type the coordinates if you do not have the GPS configured for TraCS.** TraCS is able to import the GPS coordinates from

some GPS devices. To access this feature, click on the GPS button QPS.

| Latitude/Longitude |           |          |              |             |
|--------------------|-----------|----------|--------------|-------------|
|                    |           | <b>4</b> | ⇒            |             |
| Latitude           | Longitude | Previous | <u>N</u> ext | <u>G</u> PS |
|                    | -         |          |              |             |
|                    |           | Stored   |              |             |
|                    |           |          |              |             |

- **BAC Level** This field is active only when the selected statute involves a possible blood alcohol concentration level. Type the BAC Level without the decimal or select from the drop down list.
- Agency Space This is a 200 character field for miscellaneous data.
- **Probable Cause** Type in the probable cause statement as you want it to appear on the citation. This field is included on the defendant's copy of the citation.
- Plaintiff Information Section

#### PLAINTIFF INFORMATION

| Plaintiff Type Plaintiff County        |                       | City/Allage/Town |                             |                           |                   |            |                 |                       |
|----------------------------------------|-----------------------|------------------|-----------------------------|---------------------------|-------------------|------------|-----------------|-----------------------|
| Court Type                             | Court Type Court Name |                  |                             |                           |                   |            |                 |                       |
| Mandatory Appearance Co                |                       | Court Date       |                             | Court Time                | Deposit/Bail      |            | DA Routing<br>N |                       |
| Max Penalty Forfeiture<br>452.50 50.00 |                       | ure              | Penalty Assessment<br>13.00 | Restitution               | Fishing Net Remo  | val Surcha | rge             | Great Lakes Surcharge |
| Natural Resources Surcharge            |                       | ge W             | eapons Surcharge            | Wildlife Molator C<br>.00 | Compact Surcharge | Environm   | hental          | Surcharge             |

Plaintiff Type – Click to select the plaintiff type from the drop down list.

Plaintiff County- Select the plaintiff county from the list.

City/village/Town- Select the plaintiff city, village, or town from the list.

**Court Type** – Click to select the court type from the drop down list.

**Court Name** – Click to select the court name from the drop down list.

**Appear Required** – Automatically populated based on the statute selected. You may change this field if it populates incorrectly. If you notice an error, please contact Kristin Turner at Kristin.Turner@Wisconsin.gov.

- **Court Appearance Date** Type in the court date.
- **Court Time** Type in the court appearance time.
- **Deposit/Bail** This field is calculated based on the statute and court type selected. This field can be overwritten if your court amounts are different. When entering a juvenile citation, this field will need to be overwritten. Select F2 for the help file or see the chart below for juvenile information:

## Vehicle / Equipment Section

| VEHICLE /       | EQUI      | PMENT             |                    |        |                      |                           |         |                           |               |
|-----------------|-----------|-------------------|--------------------|--------|----------------------|---------------------------|---------|---------------------------|---------------|
| Registration Nu | ımber     | Registration Type |                    |        | Issuing State Regist |                           | Registr | istration Expiration Year |               |
| Vehicle Year    | Vehicle 1 | Туре              | Motor Vehicle Make |        |                      | Recreational Vehicle Make |         |                           | Vehicle Color |
| MN / HIN        | MN7HIN    |                   |                    |        |                      |                           |         |                           |               |
| Seizure Tag 1   | Seizure   | Description       | 1                  | Make 1 |                      | Model 1                   |         | Serial                    | Number 1      |
| Seizure Tag 2   | Seizure   | Description       | 2                  | Make 2 |                      | Model 2                   |         | Serial N                  | lumber 2      |
| Seizure Tag 3   | Seizure   | Description       | 3                  | Make 3 |                      | Model 3                   |         | Serial N                  | Number 3      |

## • Registration Number – Type the vehicle's license plate number or registration number for recreational vehicles.

If the Mobile Data Import functionality is programmed for your agency, and you click on Search, the External Search Results window appears listing the vehicle responses. Click to highlight **the entry you want to import** from the Result Items pane.

#### Click on **Apply**.

The vehicle data will be imported into the appropriate fields in the DNR form.

| 🎸 External Se                                                                                                    | earch Results                                                                                                    |                                                                              |
|----------------------------------------------------------------------------------------------------|----------------------------------------------------------------------------------------------------|------------------------------------------------------------------------------|
| Result Items:<br>* 0 ABC123<br>* 1 456DEF<br>* 2 CBA321<br>* 3 PW414<br>* 4 62899                                                                                                    | A1234B56CDEF7890G AUT<br>B3892346CRTUZ548K LTK<br>M4597C×ZN34541PLE AUT<br>JKAZG9B11AH000490 CYC<br>3HSCEA×R26NZ42171 APO | <u>Apply</u><br><u>Cancel</u><br>Common Info<br>Co <u>py</u><br><u>M</u> ove |
| Item Properties:<br>Result Index: 0<br>Plate Number: A<br>Plate Type: AUT<br>Plate State: WI<br>displayname: 05<br>Plate Expiration<br>VIN: A1234B560<br>Color: BLU<br>Year: 1998<br>Make: FORD<br>Model: FORD | BC123<br>Year: 2006<br>CDEF7890G                                                                                          |                                                                              |
| Search Status:                                                                                                    |                                                                                                    |                                                                              |
| External Search                                                                                                    | n Successful                                                                                                    |                                                                              |

- **Registration Type** Select the registration type from the drop down list.
- Issuing State Select the registration issuing state from the drop down list.
- **Registration Expiration Year** Type in the year that the registration expires.
- Vehicle Year Enter the vehicle manufacturer year.
- Vehicle Type Enter the type of vehicle. If you select a recreational vehicle then the next field available will be Recreational Vehicle Make, the Motor Vehicle Make field will not be available. If you select any option other than All Terrain Vehicle, Boat or Snowmobile then the Motor Vehicle Make field will be available, but the Recreational Vehicle Make field will be grayed out.
- Recreational Vehicle Make Select the appropriate vehicle make, if applicable.
- Motor Vehicle Make Select the appropriate vehicle make, if applicable.
- Vehicle Color Select the color of the vehicle from the drop down list.
- VIN / HIN Enter either the Vehicle Identification Number or the Hull Identification Number.
- Seizure Tag 1 Enter the seizure tag number for the first item seized.
- Seizure Description 1 Enter the description of the first item seized.
- Make 1 Enter the Make of the first item seized.
- **Model 1 Enter** the Model number of the first item seized.
- Serial Number 1 Enter the serial number of the first item seized.
- Seizure Tag 2 & Seizure Tag 3 Enter the seizure tag number for the second and third items seized.
- Seizure Description 2 & Seizure Description 2 Enter the description of the second and third items seized.
- Make 2 & Make 3 Enter the Make of the second and third items seized.
- Model 2 & Model 3 Enter the Model number of the second and third items seized.
- Serial Number 2 & Serial Number 3 Enter the serial number of the second and third items seized.

## Violations Committed by Juveniles – Applicable Court & Presumptive Penalties

| Type of Violation                                              | Age           | Court     | Presumptive Penalty                                             |
|----------------------------------------------------------------|---------------|-----------|-----------------------------------------------------------------|
| Any Violation                                                  | Under<br>12   | Juvenile  | Referral to Juvenile Court Intake Worker as Necessary           |
|                                                                | 12 and<br>13  | Juvenile  | Deposit Schedule <b>Forfeiture Only</b> <sup>1</sup>            |
| ATV, Boating, Snowmobile & Traffic Violations.                 | 14 and<br>15  | Juvenile  | Deposit Schedule Forfeiture & \$25 Court Cost Only <sup>2</sup> |
|                                                                | 16 and<br>17  | Adult     | Deposit Schedule <b>Total Deposit Amount</b> <sup>3</sup>       |
|                                                                | 12 and<br>13  | Juvenile  | Deposit Schedule Forfeiture Only <sup>1</sup>                   |
| Fish & Game, and All Other Civil<br>Law & Ordinance Violations | 14,15 &<br>16 | Juvenile  | Deposit Schedule Forfeiture & \$25 Court Cost Only <sup>2</sup> |
|                                                                | 17            | Adult     | Deposit Schedule <b>Total Deposit Amount</b> <sup>3</sup>       |
| 1 – No Court Costs, Fees or Surcharges Included                |               | 2 – No Su | rcharges or Fees Included 3 – All Costs, Fees &                 |

• **DA Routing** – Click to select Yes or No as appropriate.

## Law Enforcement Agency Information Section

| LAW ENFORCEMENT AGENCY INFORMATION      |                                       |                            |                   |        |                   |                      |
|-----------------------------------------|---------------------------------------|----------------------------|-------------------|--------|-------------------|----------------------|
| Law Enforcement Agency Number           | r Law B                               | aw Enforcement Agency Name |                   |        |                   |                      |
| 2345                                    | NAT                                   | ATURAL RESOURCES           |                   |        |                   |                      |
| Officer ID                              | Offic                                 | Ifficer Name               |                   |        |                   |                      |
| 123456789                               | OFC                                   | OFCR TESTY TESTERSON       |                   |        |                   |                      |
| Law Enforcement Agency Street           | Law Enforcement Agency Street Address |                            |                   |        |                   |                      |
| 101 SOUTH WEBSTER STRE                  | ET                                    |                            |                   |        |                   |                      |
| Law Enforcement Agency City             |                                       | LEA State                  | LEA Zip Code      | LEA Ph | one Number        |                      |
| MADISON WI                              |                                       |                            | 53707             | (608)  | 266-0015 Ext.     |                      |
| Assisting Officer Last Name Assisting O |                                       | Ifficer First Name         | Assisting Officer | Middle | Assist Officer ID | Assisting Department |
|                                         |                                       |                            |                   |        |                   |                      |

- •
- Law Enforcement Agency Number This field is not accessible. LE Agency Number automatically fills based upon user file definition.
- Law Enforcement Agency Name This field is not accessible. LE Agency Name automatically fills based upon user file definition.
- Officer ID This field is not accessible. Officer ID automatically fills based upon user file definition.
- Officer Name This field is not accessible. Officer Name automatically fills based upon user file definition.
- Law Enforcement Agency Street Address This field is not accessible. LE Agency Street Address automatically fills based upon user file definition.

- Law Enforcement Agency City This field is not accessible. LE Agency City automatically fills based upon user file definition.
- LEA State This field is not accessible. Law Enforcement Agency State automatically fills based upon user file definition.
- LEA Zip Code This field is not accessible. Law Enforcement Agency Zip Code automatically fills based upon user file definition.
- LEA Phone Number This field is not accessible. Law Enforcement Agency Phone Number automatically fills based upon user file definition.
- Assisting Officer Last Name Enter the last name of the assisting officer.
- Assisting Officer First Name Enter the first name of the assisting officer.
- Assisting Officer Middle Enter the middle name or initial of the assisting officer, if applicable.
- Assist Officer ID Enter the 9 digit DNR number assigned to the assisting
  officer. If a Ranger, then enter the 9 digit DNR number assigned to the park
  the Ranger is working in. If the assisting officer is a member of a police
  department, sheriff's office or water patrol, then enter the 9 digit DNR
  number assigned to your agency.
- Assisting Department Enter the name of the department that the assisting officer works for.

#### NARRATIVE INFORMATION

|   | Officer Notes |  |
|---|---------------|--|
|   |               |  |
|   |               |  |
|   |               |  |
|   |               |  |
|   |               |  |
|   |               |  |
|   |               |  |
|   |               |  |
| L |               |  |

Officer Notes - When focus is on the Officer Notes Field, a button labeled Narrative

appears in the databar area. Click on *Narrative* in order for the Narrative text box window to appear. Type a narrative up to 990 characters in length. When the narrative is complete, click on Continue.

Note: Once a citation is validated, this is the ONLY field in the citation that can be updated. This field for the officer's use only and is not shown on any of the printed citation copies.

#### Adding Attachments

|   | Attachmen     | t            |
|---|---------------|--------------|
|   | Attached File | File Name    |
| 0 |               | Agency Space |

Attached File – In the databar (shown below) click on *Attach File* to choose the file to attach. Once the file is attached, clicking on Attach File again will give the options to *open file* or *save file as*.

Image Capture & Import – In the databar (shown below) click on Image

Capture & Import Capture & Import to choose a photo or scanned image to attach to the citation. Once the file is attached, clicking on Image Capture & Import again will allow the file to be viewed and give the option to delete the file.

| Attached File |                          |                       | Ĩ | ¢       | ŧ            | â             |  |
|---------------|--------------------------|-----------------------|---|---------|--------------|---------------|--|
|               | 🔊 Image Capture & Import | 🎚 <u>A</u> ttach File |   | revious | <u>N</u> ext | <u>C</u> lear |  |
|               |                          |                       |   |         |              |               |  |
|               |                          |                       |   |         |              |               |  |

• If you attached the wrong file, simply click on the Attached File field and

click the *Clear* button in the databar.

M

- File Name Enter the file name
- Agency Space Enter any miscellaneous comments to include.

## Entering Additional Citations

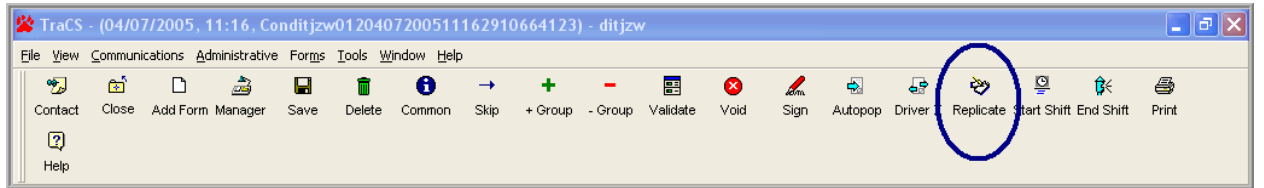

If you need to issue another citation to the same individual:

Click on **Replicate** on the toolbar. Another citation will be created copying all fields except most fields in the Violation Information section.

|   | 🕯 TraCS           | - (04/0 | 7/2005,1            | 1:16, Co     | nditjzv | v012040                | 7200511            | 16291    | 0664123 | ) - ditjzv | N        |      |      |         |          |                 |             |           |       | ٥X |
|---|-------------------|---------|---------------------|--------------|---------|------------------------|--------------------|----------|---------|------------|----------|------|------|---------|----------|-----------------|-------------|-----------|-------|----|
|   | <u>∃</u> ile ⊻iew | ⊆ommun  | ications <u>A</u> d | ministrative | Forms   | <u>T</u> ools <u>W</u> | indow <u>H</u> elp |          |         |            |          |      |      |         |          |                 |             |           |       |    |
|   | *5                | 🖾 (     |                     | à            |         | Î                      | 0                  | <b>→</b> | +       | -          |          | 8    | en.  |         | ÷        | <b>&gt;&gt;</b> | <u>©</u>    | ₿<        | 8     |    |
| L | Contact           | Close   | Add Form            | lanager      | Save    | Delete                 | Common             | Skip     | + Group | - Group    | Validate | Void | Sign | Autopop | Driver X | Replicate       | Start Shift | End Shift | Print |    |
| L | 2                 |         |                     | <b>'</b>     |         |                        |                    |          |         |            |          |      |      |         |          |                 |             |           |       |    |
|   | Help              |         | <u> </u>            |              |         |                        |                    |          |         |            |          |      |      |         |          |                 |             |           |       |    |

If you need to issue another citation but to a different individual: Click on **Add Form** on the toolbar.

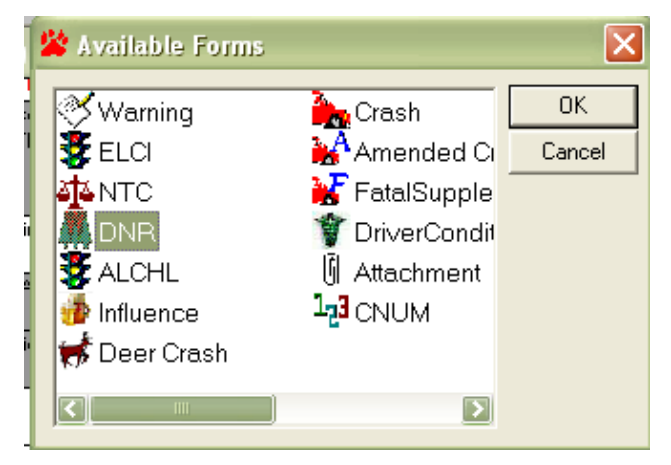

The Available Forms dialog box appears. Double-click on **DNR**, or Click on **DNR** and click on **OK**. Another citation is created ready for you to fill out.

## Printing a Citation

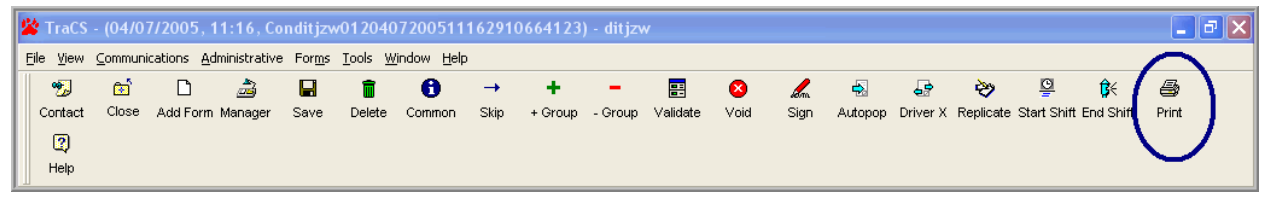

Click on **Print** on the TraCS toolbar.

| 🖨 Print I        | Aanager                                         |                                                                                                    |                                                                                                    |  |  |  |  |  |  |
|------------------|-------------------------------------------------|----------------------------------------------------------------------------------------------------|----------------------------------------------------------------------------------------------------|--|--|--|--|--|--|
| Printer:         | Printer: \\PPWMAD0P0779\NRC0G2CS02              |                                                                                                    |                                                                                                    |  |  |  |  |  |  |
| Print            | Form Number<br>366001R7<br>366001R7<br>366001R7 | Report<br>DNR: DNR Report (1 Copies)<br>DNR: DNR Court Report (1 Copies)<br>DNR: DNR Officer Report (1 Copies) | <u>C</u> ancel<br><u>P</u> rint Preview<br><u>Setup</u><br><u>Select All</u><br><u>D</u> eselect All |  |  |  |  |  |  |
| 📕 Opti           | onal Report                                     |                                                                                                    |                                                                                                    |  |  |  |  |  |  |
| - Copies<br>Numb | er of Copies: 1                                 | Printing Status                                                                                                |                                                                                                    |  |  |  |  |  |  |

The Print Manage dialog box appears (shown below).

- Click the box for each form you want to print so that a check mark appears in front of each form to be printed.
- Click OK.

The form prints and the fields lock. You can reprint any form later.

**Note:** After Printing the Violator report, Officer copy, or Court copy, the input form will lock. You **will not be able to change** anything except the narrative field. Verify all data before going to the print dialog box.

#### Voiding a Citation

If an error is discovered after the citation has been issued, the citation will have to be voided. A new citation can then be issued. Citations can never be deleted.

Citations can only be voided if they have been validated or issued.

If you try to void a citation that has not been validated or issued you will get the following message box.

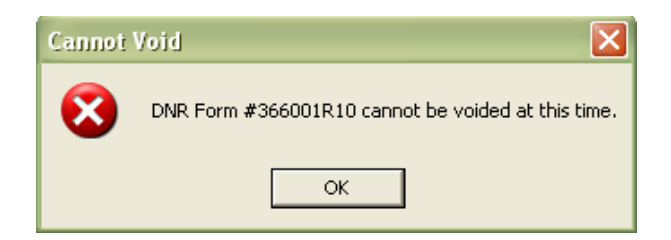

#### To void a citation:

You can void citations from the contact manager, select the citation in the list before clicking the void button. You will get the following message box.

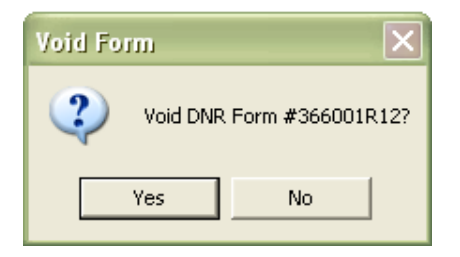

Click Yes, and you will get the following message box.

| ntry                 |            |  |
|----------------------|------------|--|
| reason for Form Void |            |  |
|                      | <u>0</u> K |  |
|                      |            |  |

Enter a reason for voiding the citation, click OK.

Note: Voided citations will still need to be transmitted to DNR.

#### User Defaults for the DNR Form

There are several user defaults that you might like to set for the DNR form. See Appendix F for instructions on how to do this.

- APRN\_CT\_NB = Court Name (8-digit number)
- APRN\_CT\_TY = Court type (Circuit, Municipal, Tribal)
- DLVY\_TYCD = Delivery method (Mailed, In-Person)
- MDTY\_APRN\_DT = Court appearance date (MM/DD/YYYY)
- MDTY\_APRN\_TM = Court time (HH:MM) Military time.
- PLTF\_GOVT\_TY = Plaintiff Type (City/Village/Town, County of, State of Wisconsin)
- VLTN\_CNTY\_CD = Violation County (name)

# ALCHL Form (Alcohol Incident Forms)

## **ALCHL Form**

To start an Alcohol Form, choose it from the Available Forms menu:

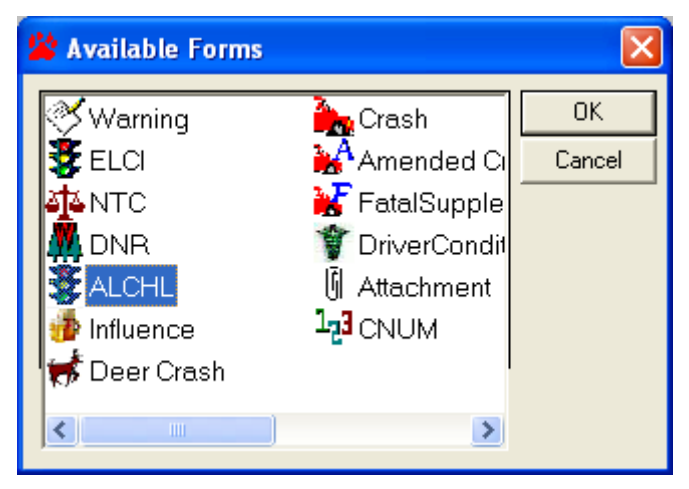

The Available Forms dialog box appears.

- Double-click on ALCHL, or
- Click on ALCHL and click on OK.

## Data Fields

**Form Selection Section** 

| Γ | Alcohol Incident Forms |                                      |                                        |  |  |  |  |  |
|---|------------------------|--------------------------------------|----------------------------------------|--|--|--|--|--|
|   |                        | MV3519 - Notice of Intent to Suspend | MV3530 - Administrative Review Request |  |  |  |  |  |
|   |                        | MV3396 - Notice of Intent to Revoke  | SP4197 - Informing the Accused         |  |  |  |  |  |
| R |                        | C22 - Blood / Urine Analysis         |                                        |  |  |  |  |  |
| 1 |                        |                                      |                                        |  |  |  |  |  |

#### Form Name Checkbox:

• Select yes or no for each report you will be creating. (Depending on the forms you select, different additional form fields will be enabled.)

## Driver Information section

| Last Name         |        | First Name            |         |         | Middle Name  | •        | Suffix           |
|-------------------|--------|-----------------------|---------|---------|--------------|----------|------------------|
| Street Address    |        |                       |         |         |              | P.O. Box |                  |
| City              |        |                       | State   | ZipCode |              | Phone Nu | imber            |
| Date of Birth     | Gender | Driver License Number |         |         | State of Is: | suance   | DL Expire Year   |
| Operating As DL C | lass   | Operating As DL Endor | sements |         | CMV Opera    | tion?    | HAZMAT Operation |

• Last Name – If you have issued Alcohol related ELCI forms in this contact, the person's name will be available to select in the list. You can also click the search button or key the Last name.

| 🞸 External Search Results                                                                                                    | X           |
|----------------------------------------------------------------------------------------------------|-------------|
| Result Items:<br>* 0 ZZZDOTIES ANTHONY L 03/24/82<br>* 1 ZZZDOTIES ROBERT J 03/02/47<br>* 2 ZZZDOTKLR KENDRA A 12/24/58                                                                                                    | Common Info |
| Item Properties: Result Index: 0 Driver License Number: Z3320005205208 Drivers License State: WI DL Year Expiration Date: 2008 Last Name: ZZZDOTIES First Name: ANTHONY Middle Initial: L Suffix Name: Street Address: 100 MAIN ST Post Office Box: 123 City: MADISON |             |
| Search Status:                                                                                                    |             |
| External Search Successful                                                                                                    |             |

If the Mobile Data Import functionality is programmed for your agency, and you click on Search, the External Search Results window appears listing the person responses.

- Click to highlight the entry you want to import from the Result Items pane.
- Click on Apply.
- The person's data will be imported into the appropriate fields in the ALCHL form.

If you selected the person data from the MDB responses, the person's data will be imported into the appropriate fields in the ALCHL form. If you have the Alcohol tickets filled out in this contact, after you enter the individuals DL number, you can click the Autopopulate button in the tool bar and have the vehicle information and Statute information automatically fill in from the completed ELCI forms. Complete the remaining fields.

- First Name Type first name.
- Middle Name Type middle name or initial, if appropriate.
- Suffix Click to select suffix from the pick list, if needed.
- Street Address Type street address.
- P.O. Box –Type PO Box number.
- City Type city name.
- State Click to select state from the pick list.
- Zip Code Type 5 or 9 character zip code.
- Daytime Phone Type in area code and phone number if known.
- Date of Birth Type individual's date of birth.
- Gender Click to select gender from the pick list.
- Driver License Number Type individual's driver license number without spaces or dashes.
- State of Issuance Click to select license state of issuance from the pick list.
- DL Expire Year Type driver license expiration year.
- Operating as DL Class Click to select Operating as DL Class from the pick list.
- Operating as DL Endorsements Click to select Operating as DL Endorsements from the pick list.
- •

#### Vehicle Information Section

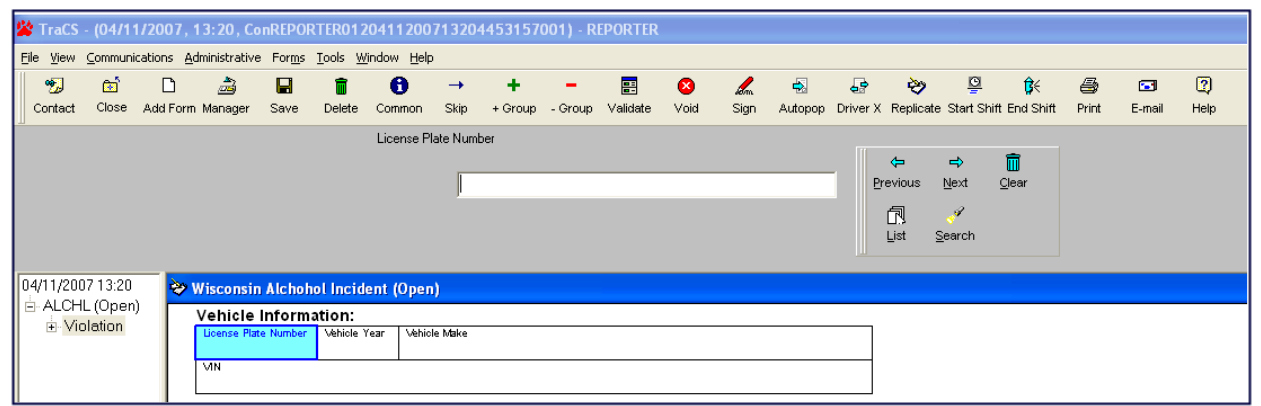

License Plate Number:

- Click on Search to select the Vehicle data from the MDB responses, or
- Type plate number.

| 🗸 External Search Results 🛛 🔀                                                                                                    |                                       |  |  |  |  |  |  |
|----------------------------------------------------------------------------------------------------|---------------------------------------|--|--|--|--|--|--|
| * 0 ABC123         A1234B56CDEF7890G AUT           * 1 456DEF         B3892346CRTUZ548K LTK           * 2 CBA321         M4597CXZN34541PLE AUT           * 3 PW414         JKAZG9B11AH000490 CYC           * 4 62899         3HSCEAXR26NZ42171 APO | Cancel<br>Common Info<br>Copy<br>Move |  |  |  |  |  |  |
| Item Properties: Result Index: 0 Plate Number: ABC123 Plate Type: AUT Plate State: WI displayname: 05 Plate Expiration Year: 2006 VIN: A1234B56CDEF7890G Color: BLU Year: 1998 Make: FORD Model: FOCUS                                             |                                       |  |  |  |  |  |  |
| Search Status:                                                                                                    |                                       |  |  |  |  |  |  |
| External Search Successful                                                                                                    |                                       |  |  |  |  |  |  |

If the Mobile Data Import functionality is programmed for your agency, and you click on Search, the External Search Results window appears listing the vehicle responses.

- Click to highlight the entry you want to import from the Result Items pane.
- Click on Apply.
- The vehicle data will be imported into the appropriate fields in the ALCHL form.

#### Vehicle Information:

| License Plate Number | Vehicle Year | Vehicle Make |
|----------------------|--------------|--------------|
| VIN                  |              |              |

If you selected the vehicle data from the MDB responses, the vehicle's data will be imported into the appropriate fields in the ALCHL form. Complete the remaining fields.

- License Plate Type Click to select plate type from the pick list.
- Vehicle Year Type Vehicle Year.
- Vehicle Make Type Vehicle Make.
- VIN Number Type Vehicle ID Number.

•

#### Offense Information Section

| ELCI Information on Offense(s): |                       |                |            |                        |                            |  |  |  |  |
|---------------------------------|-----------------------|----------------|------------|------------------------|----------------------------|--|--|--|--|
| Molation Date                   | Molation Date Molatio |                |            | ne                     | County Name                |  |  |  |  |
| 9/20/2005                       |                       |                | 11:09 AI   | N                      | DANE - 13                  |  |  |  |  |
| UTC Number                      |                       | Statute Number |            | Description            |                            |  |  |  |  |
| 1000820                         | 1                     | 346.63(2)(a)1  |            | CAUSE INJ              | URY/OPERATING WHILE INTOX. |  |  |  |  |
| UTC Number                      |                       | Statute Number |            | Description            |                            |  |  |  |  |
| 1000819                         | 0                     | 346.63(1)(b)   |            | OWI-""BAC .0899%""     |                            |  |  |  |  |
| UTC Number                      |                       | Statute Number |            | Description            |                            |  |  |  |  |
| 1000818                         | 6                     | 346.63(1)(a)   |            | OPERATING WHILE INTOX. |                            |  |  |  |  |
| UTC Number                      |                       | Statute Number |            | Description            |                            |  |  |  |  |
|                                 |                       |                |            |                        |                            |  |  |  |  |
| UTC Number                      |                       | Statute Number |            | Description            |                            |  |  |  |  |
|                                 |                       |                |            |                        |                            |  |  |  |  |
| Court Type                      |                       |                | Court Name | 2                      |                            |  |  |  |  |
| MUNICIPAL                       | MUNICIPAL MADISO      |                |            | N CITY MUNI            | CIPAL COURT                |  |  |  |  |

If you have issued the ELCI alcohol related tickets and they are part of this contact, after you select the individual and their data is copied into the ALCHL form, you may click the autopop button on the tool bar. Autopop will copy data from the alcohol tickets into this ALCHL form. The data that will be copied is Operating as Class, Operating as Endorsements, Vehicle information section, and Offense Information section. You may type in this information manually if you choose.

- Violation Date Type in violation date of Alcohol citation.
- Violation Time Type in violation time of Alcohol citation.
- County Name Click to select the Violation County from the pick list.
- UTC Number Type in UTC Number for alcohol conviction.
- UTC Check Digit Type in UTC Number Check digit.
- Adopting State Statute: Type shortcut value, or
- Click on Search to select the Statute from Violations table, or
- Type statute number. If you type the statute number, the query brings back the first statute number that matches, so if there are several charges with the same statute number you might not get the charge you want.

After selecting the Adopting State Statute from the Violation Search window, you return to the ALCHL form.

- Court Type Click to select Court Type from the pick list.
- Court Name Click to select Court Name from the pick list.

### Additional Information Section

| Additional Form Information: |                       |               |                              |                            |      |  |  |  |  |
|------------------------------|-----------------------|---------------|------------------------------|----------------------------|------|--|--|--|--|
| Notice Date                  | Notice Time           | ice (MV3519   | 9) Issued                    | Criminal Complaint Issued? |      |  |  |  |  |
| 10/4/2005                    |                       | P - IN PERSON |                              |                            | N    |  |  |  |  |
| Date of Refusal              |                       |               | Out of Service Order Issued? |                            |      |  |  |  |  |
| Chemical Test Type           | Will Defendant submit | al Test?      | Defendant Idem               | tification Type            |      |  |  |  |  |
| B - BREATH                   | N                     |               |                              | DRIVER LIC                 | ENSE |  |  |  |  |

These fields are enabled or disabled as needed for the Reports you plan on creating from the selections at the top of the ALCHL form.

- Notice Date Type Notice Date.
- Notice Time Type Notice Time.
- This Notice (MV3519) issued Click to select Issued Method from the pick list .
- Criminal Complaint Issued Click to select yes or no from the pick list.
- Date of Refusal Type Refusal Date.
- Out of Service Order Issued Click to select yes or no from the pick list.
- Chemical Test Type Click to select Chem Test Type from the pick list.
- Submit to Chem test Click to select yes or no from the pick list
- Driver ID Type Click to select Identification type from the pick list.

#### Officer Section

| Officer:             |                   |              |
|----------------------|-------------------|--------------|
| Department           |                   |              |
| TEST POLICE DEPARTME | NT                |              |
| Officer ID           | Officer Name      |              |
| 123                  | OFCR System Admin |              |
| Agency Jurisdiction  |                   | Agency Space |
| MOUNT PLEASANT       |                   |              |

• Agency Space – Key agency specific data in the agency space field as directed by your agency.

#### Attachment Group

Depending on the policies of your agency, you may attach files to your report. Not all agencies use attachments.

|   | Attached File | File Name    |
|---|---------------|--------------|
| 0 |               | Agency Space |

- Attached File Click the enter the file name and path of the file you wish to attach to the form.
- File Name Enter the name of the file.
- Agency Space Enter any agency specific information required by your agency.

## Printing the ALCHL reports

| 2 | 🎽 TraCS - (04/07/2005, 11:16, Conditjzw0120407200511162910664123) - ditjzw 📃 🖻 🔀 |                                                                |         |           |      |        |        |      |         |         |          |      |                |         |          |                 |             |           |        |   |
|---|----------------------------------------------------------------------------------|----------------------------------------------------------------|---------|-----------|------|--------|--------|------|---------|---------|----------|------|----------------|---------|----------|-----------------|-------------|-----------|--------|---|
|   | <u>F</u> ile ⊻iew                                                                | ile View Communications Administrative Forms Iools Window Help |         |           |      |        |        |      |         |         |          |      |                |         |          |                 |             |           |        |   |
| Π | *5                                                                               | ΒÎ                                                             | D       | 2         |      | Î      | 6      | -    | +       | -       |          | 8    | and the second | ➡.      | æ        | <b>&gt;&gt;</b> | <u>©</u>    | ₿<        | 8      |   |
| Ш | Contact                                                                          | Close                                                          | Add For | n Manager | Save | Delete | Common | Skip | + Group | - Group | Validate | Void | Sign           | Autopop | Driver X | Replicate       | Start Shift | End Shift | Print  |   |
| Ш | 2                                                                                |                                                                |         |           |      |        |        |      |         |         |          |      |                |         |          |                 |             | <b>`</b>  |        | / |
|   | Help                                                                             |                                                                |         |           |      |        |        |      |         |         |          |      |                |         |          |                 |             |           | $\sim$ |   |

• Click on Print on the TraCS toolbar.

| 🐼 Print Manager 🛛 🛛                                                                                                    |                                                                                                    |  |  |  |  |  |  |  |  |  |  |
|----------------------------------------------------------------------------------------------------|----------------------------------------------------------------------------------------------------|--|--|--|--|--|--|--|--|--|--|
| Printer: \\MAD00PP3\MAD05-021                                                                                                    | <u>D</u> K                                                                                            |  |  |  |  |  |  |  |  |  |  |
| Print         Form Number         Report           0121A000003         ALCHL: SP4197 - Informing the Accused (1 Copies)           0121A000003         ALCHL: MV3519 - Notice of Intent to Suspend (1 Copies)           0121A000003         ALCHL: MV3396 - Notice of Intent to Revoke (4 Copies)           0121A000003         ALCHL: MV3396 - Notice of Intent to Revoke BACK Page (1 Copi           0121A000003         ALCHL: MV3530 - Administrative Review Request (1 Copies)           0121A000003         ALCHL: CS22 - Blood / Urine Analysis (1 Copies) | <u>C</u> ancel<br><u>Print Preview</u><br><u>S</u> etup<br>Select <u>A</u> ll<br><u>D</u> eselect All |  |  |  |  |  |  |  |  |  |  |
| Optional Report                                                                                                    |                                                                                                    |  |  |  |  |  |  |  |  |  |  |
| Copies Printing Status                                                                                                    |                                                                                                    |  |  |  |  |  |  |  |  |  |  |

The Print Manager dialog box appears.

- Click the box for each form you want to print so that a check mark appears in front of each form to be printed.
- Click on OK and the form(s) will print.
- You can reprint any form later.

#### Deleting an ALCHL Form

If an error is discovered after the ALCHL reports have been printed you can go back to the input form and make the necessary changes, then reprint the report.

#### To delete an ALCHL form:

You can delete ALCHL forms from the contact manager. Select the ALCHL form in the list before clicking the delete button. You will get the following message box.

| Delete Form               |    |  |  |  |  |  |  |  |
|---------------------------|----|--|--|--|--|--|--|--|
| Delete ALCHL Form #DRYER? |    |  |  |  |  |  |  |  |
| Yes                       | No |  |  |  |  |  |  |  |

• Click Yes, and the ALCHL form will be deleted.

# Alcohol/Drug Influence Form

## Influence Form (eSP4005)

## The process flow of the Influence form:

- 1. Have an alcohol citation completed
- 2. Click Add Form to open a new Influence form

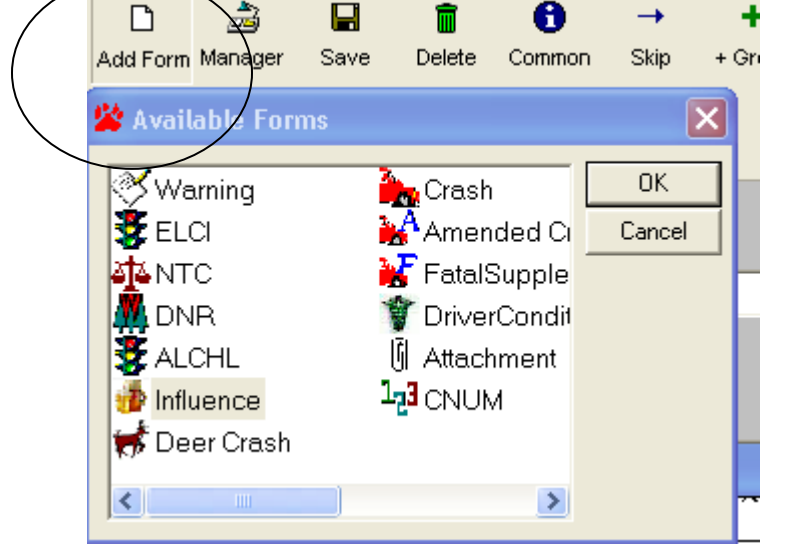

3. Click the **Print** button | Highlight **Interrogation Report** in order to print the Pre-Interrogation paragraph

|    |          |              |                   |           |              |             |                |              |                         |       | <           |                    |
|----|----------|--------------|-------------------|-----------|--------------|-------------|----------------|--------------|-------------------------|-------|-------------|--------------------|
| Ar | ✓<br>cen | X<br>Reject  | <i>©</i><br>Clear | 😣<br>Void | 4utopop      | Driver X    | 💝<br>Replicate |              | <b>Ç</b> €<br>End Shift | Brint | E-ma        | 60<br>Reviewed C   |
|    |          |              | 0.00a             | , ciu     | - natopop    | Dinici X    | Toprovio       |              |                         | TTTK  | 2 110       |                    |
|    | 8        | Print Man    |                   |           |              |             |                | $\backslash$ |                         |       |             | / 🛛 🛛              |
| _  | ſ        | Printer: \\M | (AD00PP3)         | MAD 05-0  | )21          |             |                |              |                         |       | $\bigwedge$ | <u>o</u> k         |
|    |          | Print F      | orm Numbe         | r R       | eport        |             |                |              |                         |       | 1           | <u>C</u> ancel     |
|    |          | 0 O          | 12444N3           | In        | fluence: Inf | luence_Re   | eport (1 Copi  | ies)         |                         |       |             |                    |
|    |          |              | 12444N3           | In        | fluence: Inf | luence_Int  | errogation_F   | Report (1 Co | opies)                  |       |             | Print Preview      |
|    |          |              |                   |           |              |             |                |              |                         |       |             | <u>S</u> etup      |
| _  |          |              |                   |           |              |             |                |              |                         |       |             | Select <u>A</u> ll |
| _  |          |              |                   |           |              |             |                |              |                         |       |             | Deselect All       |
| -  |          |              |                   |           |              |             |                |              |                         |       |             |                    |
| =  |          |              |                   |           |              |             |                |              |                         |       |             |                    |
|    |          |              |                   |           |              |             |                |              |                         |       |             |                    |
|    |          | Dptional     | Report            |           |              |             |                |              |                         |       |             |                    |
| =  | [        | Copies       |                   |           |              | Printing St | atus           |              |                         |       |             |                    |
| -  |          | Number of    | f Copies:         | 1         |              |             |                |              |                         |       | -           |                    |
| _  |          |              |                   |           |              |             |                |              |                         |       |             |                    |

- 4. Read the Pre-interrogation to violator and have the violator sign it.
- 5. Complete the rest of the Influence form
- 6. Validate and print the form

**Notes**: The Influence form must be Validated and Accepted before it can be transmitted to your RMS.
# Open new Influence citation form

1. Choose it from the Available Forms menu:

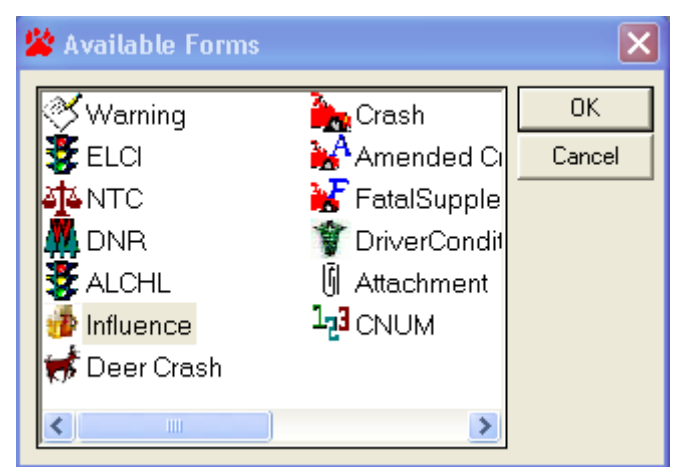

The Available Forms dialog box appears.

- 2. Double-click on Influence, or
- 3. Click on Influence and click on OK.

# Data Fields:

#### Violator Section

INFLUENCE

|                   |             |                   |                 | )12444N3 |              |        |                                       |                         |
|-------------------|-------------|-------------------|-----------------|----------|--------------|--------|---------------------------------------|-------------------------|
| Last Name         |             |                   | First Nan       | ne       |              | Middle |                                       | Suffix                  |
| Street Address    |             |                   |                 |          |              |        | P.O. Box                              |                         |
| City              |             |                   | State           |          |              |        | Zip Code                              |                         |
| Date of Birth     | Gende       | r Race            | Incider         | nt Date  | Incident Tin | ne /   | <br>Arrest Date<br>  <b>1/03/2009</b> | Arrest Time<br>02:11 PM |
| Citation Number   |             | Breath, Odor of A | icohol Beverage | Attitude |              |        | Speech                                | I                       |
| Describe Clothing | : Type, Co  | olor, Condition:  |                 | 1        |              |        | -                                     |                         |
| Signs or Complair | ts of Illne | ss or Injury      |                 |          |              |        |                                       |                         |
|                   |             |                   | i=4             |          |              |        |                                       |                         |

- Police Number A number which is on all forms and can be used within agency.
- Last Name Click on Search to select the person data from the MDB responses, or Click on List to select the person data from the Barcode scanned data, or Type last name.

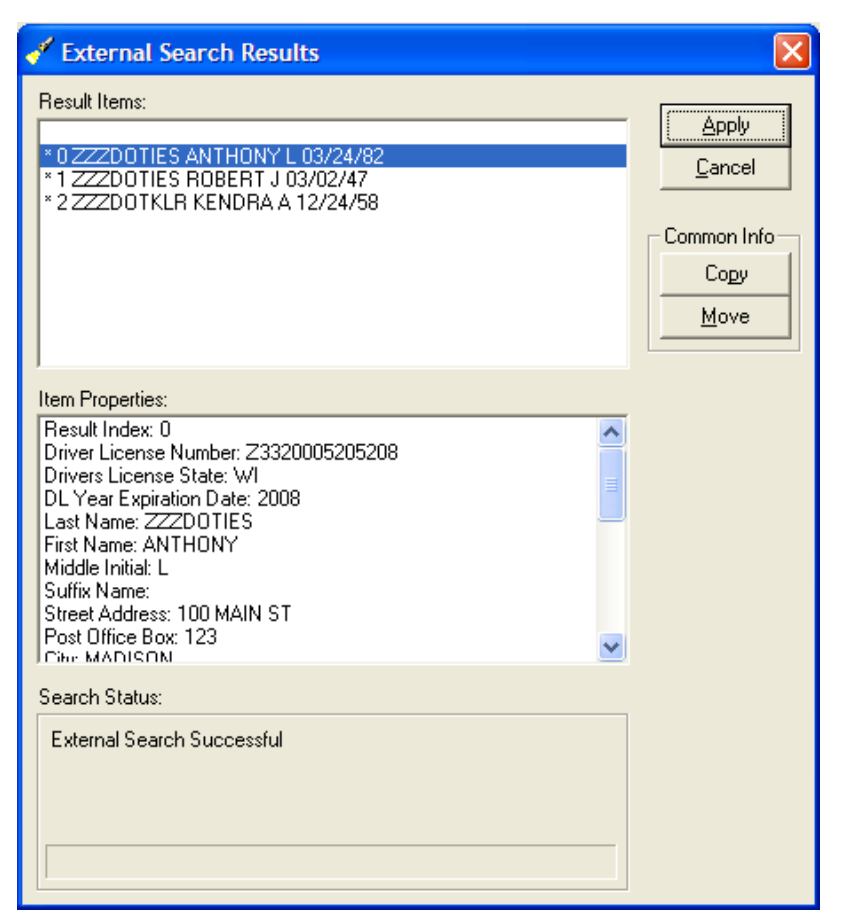

If the Mobile Data Import functionality is programmed for your agency, and you click on Search, the External Search Results window appears listing the person responses.

Click to highlight the entry you want to import from the Result Items pane.

- Click on Apply.
- The person's data will be imported into the appropriate fields in the Influence form.

If you selected the person data from the MDB responses, the person's data will be imported into the appropriate fields in the Influence form. Complete the remaining fields.

- First Name Type first name.
- Middle Name Type middle name or initial, if appropriate.
- **Suffix** Click to select suffix from the pick list, if needed.
- Street Address Type street address.
- **P.O. Box** Type PO Box number.
- **City** Type city name.
- State Click to select state from the pick list.
- Zip Code Type 5 or 9 character zip code.
- **Date of Birth** Type individual's date of birth.

- Gender Click to select gender from the pick list.
- Race Click to select race from the pick list.
- Incident Date—Type Date
- Incident Time Type Time
- Arrest Date—Type Date
- Arrest Time—Type Time
- **Citation Number**—Type the citation number the Influence is connected to.
- Breath, Odor of Alcohol Beverage—Select or type Alcohol type
- Attitude—Type violator's attitude
- Speech—Type speech concerns
- **Describe Clothing**—Describe clothing and condition
- Signs or Complaints of Illness or Injury—Type any signs or complaints
- What first led you Type what first led officer to suspect alcohol or drugs influence

# **Opinions Section**

#### Opinions

| Is the subject under the influence of<br>intoxicants? (Yes / No) | Is the subject's ability to operate a motor<br>vehicle impaired? (Yes / No) |  |
|------------------------------------------------------------------|-----------------------------------------------------------------------------|--|
|                                                                  |                                                                             |  |
| Names of Other Occupants in Vehicle                              |                                                                             |  |
|                                                                  |                                                                             |  |
| Condition of Other Occupants                                     |                                                                             |  |
|                                                                  |                                                                             |  |
| Witness(es)                                                      |                                                                             |  |
|                                                                  |                                                                             |  |

- Is the subject under the influence of intoxicants—Officers opinion Yes/No
- Is the subject's ability to operate a motor vehicle impaired—Officers opinion Yes/No
- Names of Other Occupants in Vehicle—Type names of occupants in vehicle
- Condition of Other Occupants—Type condition of each occupant
- Witness(es)—Type names of witnesses

# **Pre-Interrogation**

Pre-Interrogation Warning: Before we ask you any questions, you must understand your right. You have the right to remain silent. Anything you say can and will be used against you in court. You have the right to talk to a lawyer before questioning and to have the lawyer with you during questioning. If you cannot afford a lawyer and want one, a lawyer will be appointed for you without charge prior to any questioning. If you decide to start answering questions at this time, you can stop anytime during the questioning.

Waiver of Rights: I have read, or have had read to me this statement of my rights. I understand what my rights are. I am willing to answer questions at this time. I do not want a lawyer at this time. I understand and know what I am doing.

| Date  | Time | Signature |
|-------|------|-----------|
| Notes |      | Witness   |

- **Date**—Type the signed date from the printed Pre-Interrogation report
- **Time**—Type the time from the printed Pre-Interrogation report
- Signature—Officer signature if used
- Notes—Type notes from printed Pre-Interrogation report
- **Witness**—Type the name(s) of the witness(es)

## Questions

The question section consists of fields, which are text or drop down lists. Each drop down list has **Yes**, **No** or **See Comments**. If **See Comments** is selected, the officer will add the violator response to the question in the Comments section at the bottom of the Influence form. If **No** is selected, all fields related to that field will gray out. To enable a grayed out field, select **Yes** instead of **No**.

| Were you oper | ating a motor vehcile     |
|---------------|---------------------------|
|               | YES<br>NO<br>SEE COMMENTS |

| Questions                                              |                         |                                            |                                       |  |  |
|--------------------------------------------------------|-------------------------|--------------------------------------------|---------------------------------------|--|--|
| 1. Were you operating a motor vehicle?<br>YES          |                         |                                            |                                       |  |  |
| 2. What street or highway were you on?<br>MAIN STREET  |                         |                                            |                                       |  |  |
| 3. Where were you going?<br>HOME                       |                         | 4. Where were you coming from? <b>WORK</b> |                                       |  |  |
| 5. What is Todays date?<br>JUNE 23, 2009               |                         | 6. Time?<br><b>4:40 MAYBE</b>              |                                       |  |  |
| 7. When <u>did you sleep</u> last?<br><b>YESTERDAY</b> | 8. How much s<br>ENOUGH | leep did you have?                         | 9. Is that your normal amount?<br>YES |  |  |
| 10. Are you under 11. For What?<br>doctor's care?      |                         |                                            |                                       |  |  |
| 12. Have you taken any prescription 13. What Typ       | pe?                     |                                            | 14. Time of last use?                 |  |  |

The following fields have the ability to use a dropdown list or manual enter text using the OTHER option.

| _ |                                  |          | 30. What |
|---|----------------------------------|----------|----------|
|   | Breath, Odor of Alcohol Beverage | Attitude |          |
|   |                                  |          |          |
| 7 | - · - ···                        |          |          |

| Aittitude |                                                    |          |            |
|-----------|----------------------------------------------------|----------|------------|
|           | COMBATIVE<br>COOPERATIVE<br>OTHER<br>UNCOOPERATIVE | Previous | ₩ext Other |

Officer

#### Officer:

| Department Test Department |                   |  |                     |  |  |  |  |
|----------------------------|-------------------|--|---------------------|--|--|--|--|
| Officer ID                 | Officer Name      |  | Agency Phone Number |  |  |  |  |
| Agency / Comments          | Agency / Comments |  |                     |  |  |  |  |
|                            |                   |  |                     |  |  |  |  |
|                            |                   |  |                     |  |  |  |  |
|                            |                   |  |                     |  |  |  |  |
|                            |                   |  |                     |  |  |  |  |

- **Department** Field is not accessible. Department name automatically fills based upon user file definition.
- Officer ID Field is not accessible. Officer ID automatically fills based upon user file definition.
- Officer Name Field is not accessible. Officer name automatically fills based upon user file definition.
- **Comments** When focus is on the narrative field, a button labeled Narrative appears in the databar area. Click on Narrative to get the Narrative window and type in a narrative up to 990 characters in length. When narrative is complete, click on Continue.

## Attachment Group

Depending on the policies of your agency, you may attach files to your report. Not all agencies use attachments.

|   | Attached File | File Name    |
|---|---------------|--------------|
| 9 |               | Agency Space |

- Attached File Click the difference attach file button. You will be prompted to enter the file name and path of the file you wish to attach to the form.
- File Name Enter the name of the file.
- Agency Space Enter any agency specific information required by your agency.

# Printing

| Γ | 🌋 TraCS           | - (04/0 | 7/2005,    | 11:16, Co     | nditjzv | v012040                | 7200511            | 16291    | 0664123 | ) - ditjzv | v        |      |      |         |          |           |             |           |          | ₽× |
|---|-------------------|---------|------------|---------------|---------|------------------------|--------------------|----------|---------|------------|----------|------|------|---------|----------|-----------|-------------|-----------|----------|----|
|   | <u>File V</u> iew | ⊆ommun  | ications A | dministrative | Forms   | <u>T</u> ools <u>W</u> | indow <u>H</u> elp | ı        |         |            |          |      |      |         |          |           |             |           | $\frown$ |    |
| ľ | - 10              | ۵       | D          | à             |         | Î                      | 0                  | <b>→</b> | +       | -          | <b></b>  | 8    | en.  |         | æ        | الا       | C           | ŝ€ 🖌      | 4        |    |
| I | Contact           | Close   | Add Form   | n Manager     | Save    | Delete                 | Common             | Skip     | + Group | - Group    | Validate | Void | Sign | Autopop | Driver X | Replicate | Start Shift | End Shift | Print    |    |
| I | 2                 |         |            |               |         |                        |                    |          |         |            |          |      |      |         |          |           |             | <u> </u>  |          | /  |
| I | Help              |         |            |               |         |                        |                    |          |         |            |          |      |      |         |          |           |             |           | $\sim$   |    |

1. Click on **Print** on the TraCS toolbar.

| 🞒 Print A | lanager       |                                                      | ×                    |
|-----------|---------------|------------------------------------------------------|----------------------|
| Printer:  | \\MAD00PP3\MA | D05-021                                              | <u>o</u> k           |
| Print     | Form Number   | Report                                               | <u>C</u> ancel       |
|           | 012444N4      | Influence: Influence_Report (1 Copies)               |                      |
|           | 012444N4      | Influence: Influence_Interrogation_Report (1 Copies) | <u>Print Preview</u> |
|           |               |                                                      | Select <u>All</u>    |
|           |               |                                                      | Deselect All         |

- 2. The Print Manager dialog box appears.
- 3. Click the **box for each form you want to print** so that a check mark appears in front of each form to be printed.
- 4. Click on **OK**.

**Note:** Highlighting the Report will enable you to Print Preview it. The Influence Interrogation report will always be blank.

# **Deleting a Influence form**

The Influence can be deleted at any time.

### To delete a Influence form:

- 1. You can delete Influence forms from the Contact Manager; highlight the Influence form in the list before clicking the delete button. You will get the following message box.
- 2. Click Yes, and the Influence form will be deleted

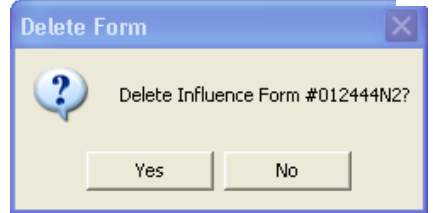

# Warning Form

# Warning Form

To start a Warning form, choose it from the Available Forms menu:

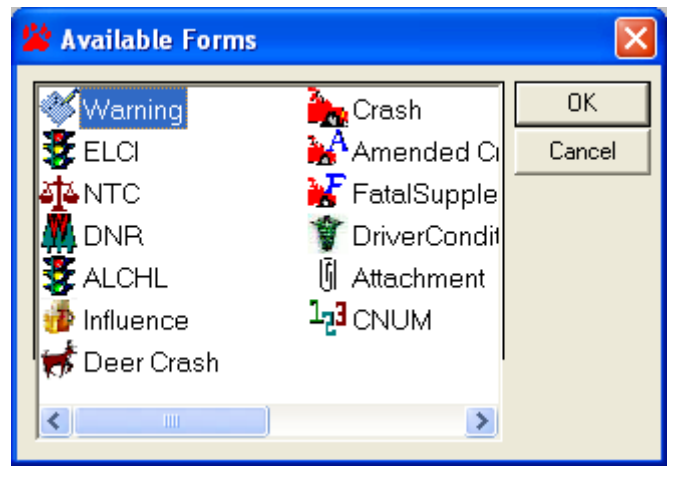

Searching MDB For Driver's License Records

While the cursor focus is on the violator's **Last Name** field, select the violator from the listing of persons in the Common Information Manager.

If a custom DLL has been written by\for the local agency, TraCS can be configured to search the MDB for the last five driver's license records queried. To search, select the **Search** button, or press **ALT-S**.

| 🞸 External Search Results                                                                                                    |                                                                       |
|----------------------------------------------------------------------------------------------------|-----------------------------------------------------------------------|
| Result Items:<br>* 0ZZZDOTIES ANTHONY L 03/24/82<br>* 1 ZZZDOTIES ROBERT J 03/02/47<br>* 2 ZZZDOTKLR KENDRA A 12/24/58                                                                                                    | <u>Apply</u><br><u>C</u> ancel<br>Common Info<br>Cogy<br><u>M</u> ove |
| Item Properties: Item Properties: Result Index: 0 Driver License Number: Z3320005205208 Drivers License State: WI DL Year Expiration Date: 2008 Last Name: ZZZDOTIES First Name: ANTHONY Middle Initial: L Suffix Name: Street Address: 100 MAIN ST Post Office Box: 123 Cityr MADISON |                                                                       |
| Search Status:                                                                                                    |                                                                       |
| External Search Successful                                                                                                    |                                                                       |

TraCS will attempt to read the MDB Inbox for the last five driver's license records. If the Search is successful, the Search Status will display "**External Search Successful**."

Highlight the desired name and select the **Apply** button.

Currently, the custom dll for the HTE mobile data browser will attempt to recognize driver's license records from 26 States. The States include California, Illinois, Indiana, Iowa, Kentucky, Michigan, Minnesota, Missouri, Nebraska, New York, Ohio, Texas and Wisconsin. If the Search routine does not recognize the driver's license State, the driver's license information will have to be manually entered into the Warning form.

# Searching For License Plate Records

While the cursor focus is on the violator's License Plate field, TraCS can also search the MDB for the last five license plate records queried if your agency has the custom dll written. To search, select the **Search** button, or press **ALT-S**.

TraCS will attempt to read the MDB Inbox for the last five license plate records queried. If the Search is successful, the Search Status will display "**External Search Successful.**"

Highlight the desired license plate and select the **Apply** button.

Currently, TraCS will attempt to recognize license plate records from 26 States. The States include California, Illinois, Indiana, Iowa, Kentucky, Michigan, Minnesota, Missouri, Nebraska, New York, Ohio, Texas and Wisconsin. If the Search routine does not recognize the license plate State, the vehicle information will have to be manually entered into the Warning form.

# MDB License Plate Search Routine Error

If the Search encountered problems reading the MDB Inbox, the Search Status will display "Error: Type mismatch has occurred in ExecuteQuery Function." and no Search records will be displayed. The vehicle information will have to be manually entered into the Warning form.

# Searching For Violation Section Numbers

While the cursor focus is in the Violation Section Number field, select the **Search** button, or press **ALT-S**, to search for Section Numbers.

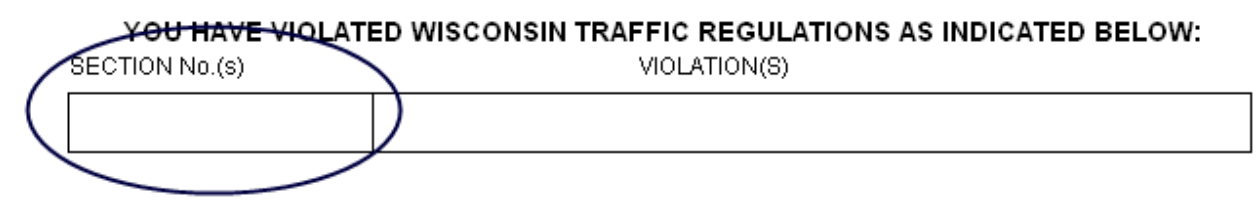

By default, TraCS will search for the Statute **Code**. To search for violation description, select the **Offense** radio button.

Also by default, TraCS will search for **Wisconsin Violations**. Select the **Trans Rules** radio button to search for Trans Orders.

| i. \ | iolation Search     |                              |                                           |                                   |
|------|---------------------|------------------------------|-------------------------------------------|-----------------------------------|
|      |                     |                              | <ul> <li>Code</li> <li>Offense</li> </ul> | <u>F</u> ind<br>Find <u>N</u> ext |
| S    | earch Categories-   |                              |                                           |                                   |
| V    | /isconsin Violation | s                            |                                           | alations                          |
|      | Accident            |                              | Wisconsin th                              | oraciona <sub>j</sub>             |
|      | All Terrain V       | /ehicle                      | O Trans Rules                             |                                   |
|      | Bicycle             |                              |                                           |                                   |
|      | Driver Licer        | ise                          |                                           |                                   |
|      | Light               |                              |                                           |                                   |
|      | Mouing Tro          | fiio                         |                                           |                                   |
| _    |                     | Av Balancia de A Balantinera |                                           |                                   |
| -    |                     |                              |                                           |                                   |
|      | Statute #           | Statute Desc                 |                                           |                                   |
| •    | 344.48(1)(a)        | FORGED PROOF-SECURITY FOR    | ACCIDENT                                  | -                                 |
|      | 344.48(1)(b)        | FORGED PROOF-FINANCIAL RESP  | PONSIBILITY                               |                                   |
| 1    | 344.48(1)(c)        | FORGED PROOF-SECURITY AFFI   | DAVIT                                     |                                   |
| 2    | 346.67(1)(a)        | HIT AND RUN                  |                                           |                                   |
|      | 346.67(1)(a)        | HIT AND RUN-INVOLVE DEATH    |                                           |                                   |
| 3    | 346.67(1)(a)        | HIT AND RUN-INVOLVE GREAT BO | DDILY HARM                                |                                   |
| 1    | 346.67(1)(a)        | HIT AND RUN-INVOLVE INJURY   |                                           |                                   |
| 1    | 346.67(1)(b)        | HIT AND RUN                  |                                           |                                   |
| 1    | 346.67(1)(b)        | HIT AND RUN-INVOLVE DEATH    |                                           |                                   |
| •    |                     |                              |                                           | •                                 |
|      |                     | <u>D</u> one <u>C</u> ancel  | ]                                         | <u>H</u> elp                      |

To search for a violation:

- 1. Type in the desired search string
- 2. Select the **Find** button
- 3. Scroll through the search results
- 4. Highlight the desired violation Statute Number
- 5. Select the **Done** button

| search Lategories         |                                            |
|---------------------------|--------------------------------------------|
| Wisconsin Violations      | A 🕤 🕤 Wisconsin Violation                  |
| Accident<br>All Terrain V | ebicle C Trans Bules                       |
| Bicycle                   |                                            |
| Driver Licen              | se                                         |
| Light                     |                                            |
| Miscellaneo               | us<br>r                                    |
| Mound Iron                |                                            |
| 1-                        | Wisconsin Violations                       |
| Statute #                 | Statute Desc                               |
| 347.48(2m)(b)             | VEHICLE OPERATOR FAIL/WEAR SEAT BELT       |
| 347.48(2m)(c)             | OPERATOR FAIL/HAVE PASSENGER/SEATBELTED    |
| 347.48(2m)(d)             | RIDE IN VEHICLE W/O WEARING SEAT BELT      |
| 347.48(4)(a)1             | SAFETY BELT VIOLATIONS-CHILD UNDER 4 YRS   |
| 347.48(4)(a)2             | TRANSPORT CHILD >4<8 W/O RESTRAINTS        |
| 347.48(4)(a)2             | TRANSPORT CHILD >4<8 W/O RESTRAINTS (2ND)  |
| 347.48(4)(a)2             | TRANSPORT CHILD >4<8 W/O RESTRAINTS (3RD+) |
| 350.02(1)                 | OPERATE SNOWMOBILE ON FREEWAY              |
| 250.02/11                 | ODEDATE SNOWMOBILE ON EDEEWAY (2ND+)       |

The selected Statute Number will be entered into the Section Number field. The Violation Description field will not be completed until the cursor is moved off the Section Number field by pressing the **[Enter]** key, or pressing **ALT-P**.

|               | ÷        | ⇒            | Î             |
|---------------|----------|--------------|---------------|
| 347.48(2M)(C) | Previous | <u>N</u> ext | <u>C</u> lear |
|               | 4        |              |               |
|               | Search   |              |               |

#### YOU HAVE VIOLATED WISCONSIN TRAFFIC REGULATIONS AS INDICATED BELOW:

| SECTION No.(s) | VIOLATION(S)                            |
|----------------|-----------------------------------------|
| 347.48(2m)(c)  | OPERATOR FAIL/HAVE PASSENGER/SEATBELTED |

## **Editing the Violation And Section Number**

The Violation field and Section Number field may be changed to better describe the violation. For instance:

## YOU HAVE VIOLATED WISCONSIN TRAFFIC REGULATIONS AS INDICATED BELOW:

| SECTION No.(s) | VIOLATION(S)                       |
|----------------|------------------------------------|
| 341.15(2)      | IMPROPERLY ATTACHED LICENSE PLATES |

Can be edited to describe:

| YOU HAVE VIOLAT | ED WISCONSIN TRAFFIC REGULATIONS AS INDICATED BELOW: |
|-----------------|------------------------------------------------------|
| SECTION No.(s)  | VIOLATION(S)                                         |
| 341.15(2)       | PLATE ATTACHED IMPROPERLY/ILLEGIBLE                  |

# Entering another Violation

A maximum of 10 violations can be entered on one Warning form. If more than 10 violations need to be issued during one traffic stop, this Warning form will need to be printed and closed, and another Warning form created.

To insert another violation the cursor must be on the Violation field or Section Number field, then select the **+ Group** button.

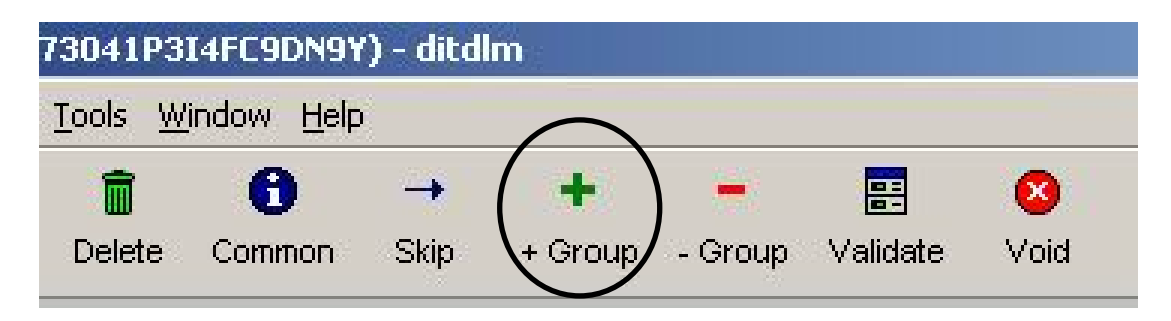

The insertion of the additional violation line will make it look like the last violation disappeared or was erased, but the Warning form was really shifted up and the new violation line inserted in its place.

# Entering A Violation Manually

Instead of searching for a Section Number, a violation can be entered manually by typing in the Violation and Section Number.

## **Violation Code Shortcuts**

The Violation field can accept shortcut codes to help speed up the completion of the Violation and Section Number fields. The shortcut codes can be found in Appendix A or by pressing the <F2> help key while in the field. Many of the shortcut codes are MCIR codes, many others are driver's license record abbreviations, and the rest are made-up abbreviations for common violations.

To enter a shortcut code violation:

- 1. The cursor must be on the Violation field
- 2. Type in the shortcut code
- 3. Press [Enter]

| lease enter the Violation description (Press F2 for list of shortcut codes). |          |      |               |
|------------------------------------------------------------------------------|----------|------|---------------|
|                                                                              | ¢        | ⇒    | Î             |
| t55                                                                          | Previous | Next | <u>C</u> lear |

#### YOU HAVE VIOLATED WISCONSIN TRAFFIC REGULATIONS AS INDICATED BELOW:

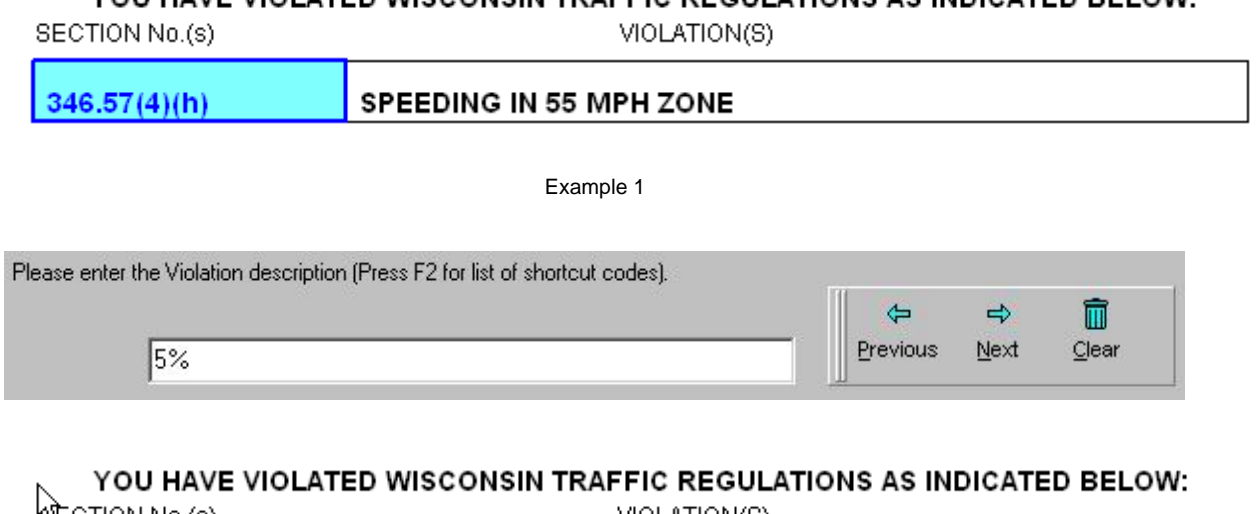

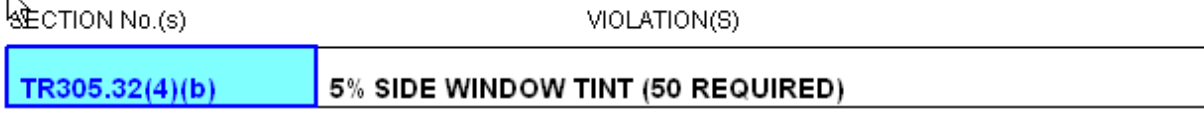

Example 2

# Searching For Local Ordinance Violation Numbers

While the cursor focus is in the Violation(s) description field, select the **Search** button, or press **ALT-S**, to search for Local Ordinance Violation Numbers.

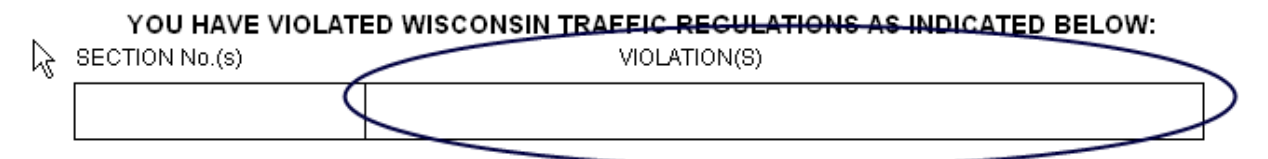

By default, TraCS will search for the Statute **Code**. To search for violation description, select the **Offense** radio button.

Also by default, TraCS will search for Local Ordinances.

| N V | iolation Search                   |             |                 |                |                                           |                                   |
|-----|-----------------------------------|-------------|-----------------|----------------|-------------------------------------------|-----------------------------------|
|     |                                   |             |                 |                | <ul> <li>Code</li> <li>Offense</li> </ul> | <u>F</u> ind<br>Find <u>N</u> ext |
| Loc | arch Categories<br>cal Ordinances |             |                 |                | G Local Ordinar                           | ICes                              |
|     |                                   |             |                 |                |                                           |                                   |
|     | 1                                 | 1           | <u>Local Or</u> | dinances       |                                           |                                   |
|     | Ordinance #                       | Ord Descrip | otion           |                |                                           |                                   |
| ►   | 1234                              | test        |                 |                |                                           |                                   |
| 4   |                                   |             |                 |                |                                           | Þ                                 |
|     | -                                 |             | <u>D</u> one    | <u>C</u> ancel | ]                                         |                                   |

## **Correct At Once Violations**

For violation(s) that require the owner or operator to correct the violation(s) at once then mail personal certification back to the issuing law enforcement agency, this type of action is called Correct At Once.

|     | ( <b>- - - - - - - - - -</b> | -   |
|-----|------------------------------|-----|
| Yes | Previous Next                | Yes |
|     | ×                            |     |
|     | No                           |     |

If the violation(s) need to be corrected at once, the Warning form will prompt for the number of days the violation needs to be corrected by.

| Please enter the number of days the violation has to be corrected by |          |      |               |
|----------------------------------------------------------------------|----------|------|---------------|
|                                                                      | <b>4</b> | ⇒    | Î             |
| 7                                                                    | Previous | Next | <u>C</u> lear |

The number of days will be added to today's date and the correction date will be calculated. The owner or operator is then requested to mail personal certification back to the law enforcement agency by this calculated date.

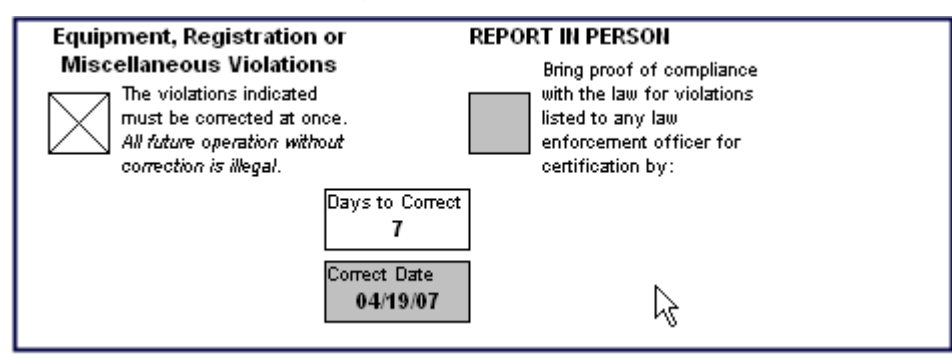

# **Report In Person Violations**

For violation(s) that require the owner or operator to report to a law enforcement officer for certification then mail back to the issuing law enforcement agency, this type of action is called Report In Person.

|     |          | ⇔            | ~   |
|-----|----------|--------------|-----|
| Yes | Previous | <u>N</u> ext | Yes |
|     | ×        |              |     |
|     | No       |              |     |

If Report In Person is requested, enter the number of days the owner the owner or operator needs to report by.

The number of days will be added to today's date and the report in person date will be calculated. The owner or operator is then requested to mail the officer certification back to the law enforcement agency by this calculated date.

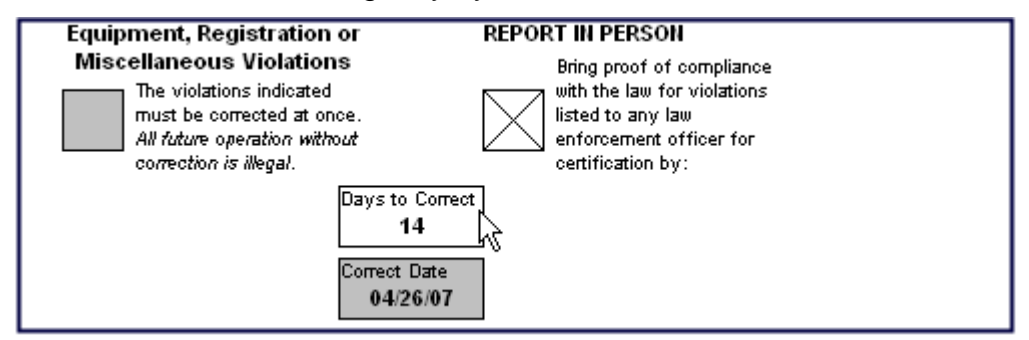

**NOTE:** Only one Check Box (**Correct At Once** or **Report In Person**) can be checked at a time.

# Entering A Comment (optional)

An optional comment, up to 60 characters, may be entered to the Warning. The comment will not be printed on the Warning Notice. The comment will only be visible to law enforcement personnel.

|                                             | <b>4</b>   | ⇒            | Î     |
|---------------------------------------------|------------|--------------|-------|
| WI PHOTO DL. THOUGHT LEGAL 35% STILL INSTAL | L Previous | <u>N</u> ext | Clear |

Comments
WI PHOTO DL. THOUGHT LEGAL 35% STILL INSTALLED 15%

# **Printing The Warning**

To print the Warning, select the **Print** button, or press **CONTROL-P**. The Print Manager window will then appear with three types of forms that can be printed.

|         |           |             |            |           |      | _ 8 × |
|---------|-----------|-------------|------------|-----------|------|-------|
|         |           |             |            |           |      |       |
| -       | 2         | <u>©</u>    | <b>₿</b> € |           | 2    |       |
| Autopop | Replicate | Start Shift | End Shift  | Print     | Help |       |
|         |           |             |            | $\bigvee$ |      |       |

| 🖨 Print       | Manager                                                                                   |                                                                                                    | X                                                                                                    |
|---------------|-------------------------------------------------------------------------------------------|----------------------------------------------------------------------------------------------------|----------------------------------------------------------------------------------------------------|
| Printer:      | \\MAD00PP3\MA                                                                             | D05-021                                                                                                    | <u>0</u> K                                                                                             |
|               | Form Number<br>012001W75<br>012001W75<br>012001W75<br>012001W75<br>012001W75<br>012001W75 | Report         Warning: Traffic/Equipment Warning Individual (1 Copies)         Warning: Traffic/Equipment Warning Non-individual (1 Copies)         Warning: Mail In: Correction Notice (1 Copies)         Warning: In Person: Correction Notice (1 Copies)         Warning: Non-traffic Warning (1 Copies)         Warning: Warning Officer Copy (1 Copies) | <u>C</u> ancel<br><u>P</u> rint Preview<br><u>S</u> etup<br>Select <u>A</u> ll<br><u>D</u> eselect All |
| <b>=</b> Op   | tional Report                                                                             |                                                                                                    |                                                                                                    |
| Copie:<br>Num | s<br>ber of Copies: 1                                                                     | Printing Status                                                                                                    |                                                                                                    |

Place a check mark next to the warning report you want to print and click OK.

**NOTE:** After a Warning is printed, its Status is changed to **Issued** and it cannot be changed. If another violation is discovered after the Warning has been printed, another Warning will have to be created and printed.

# Deleting a Warning

If the Warning needs to be deleted, select the **Delete** button.

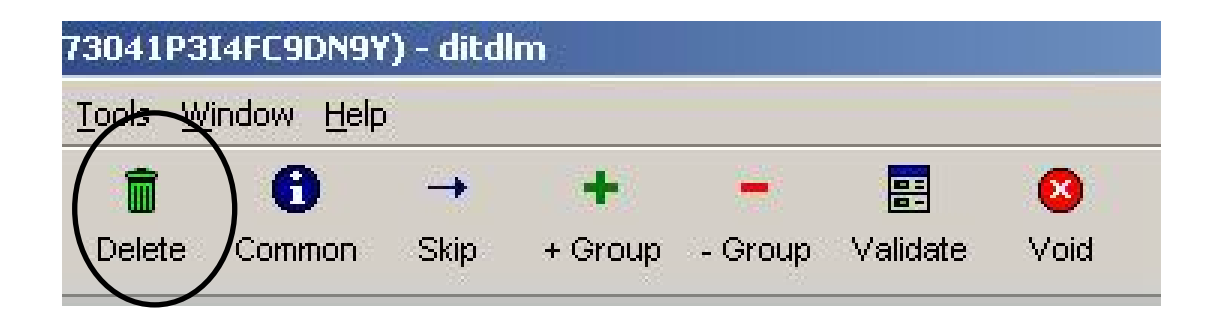

TraCS will confirm that you really want to delete the form.

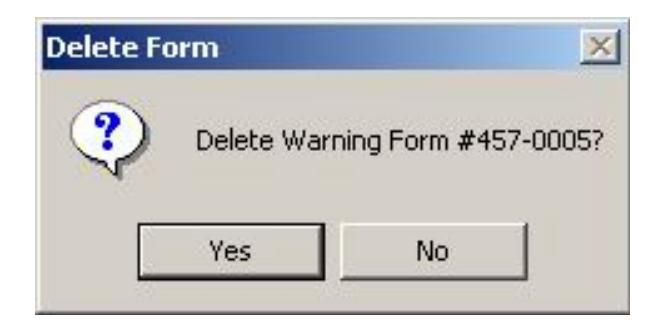

Since each Warning form needs to be accounted for, TraCS will ask for the reason why the form is being deleted.

| Reason Entry                       |            |
|------------------------------------|------------|
| Enter the reason for Form Deletion |            |
| Issued Citation E441457-1 Instead. | <u>0</u> K |

# Attachment Form

# **Attachment Form**

The attachment form is an *optional* form that may be used by your agency to facilitate the transfer of non-TraCS files from the field unit to the administrative workstation. This form is provided as a convenience for your agency and the data provided on it is only used locally within the agency.

The form is designed to be extremely flexible and meet a variety of agency needs. For example, you could use it send a fingerprint file, a work report in Word format, an Excel spreadsheet or virtually any other file on your laptop.

Your TraCS coordinator will have more information on how this form is to be used within your agency.

Typically, you will have started a contact with one or more forms already opened prior to adding an attachment to the contact.

D

Add an **Attachment** form by selecting the Add Form button Add Form on the toolbar and selecting the Attachment form from the available forms dialog box.

| 🖄 Available Forms   |                  |        |
|---------------------|------------------|--------|
| stop<br>TrafficStop | 🥳 Deer Crash     | ОК     |
|                     | 🍖 Crash 🛛        | Cancel |
| Selci 🐉 Elci        | 🛛 🙀 Amended Cı   |        |
| <b>AT</b> NTC       | 🛛 😿 FatalSupple  |        |
| 👭 DNR               | - CitizenConta   |        |
| S ALCHL             | 👕 👕 DriverCondit |        |
| 🍻 Influence         | 🗓 Attachment     |        |
|                     | >                |        |

# Data Fields

The document number and agency information always pre-fill for you and cannot be changed:

|     | Document Number<br>AT0010000012                                                                                                    |              |                                 |                                                                  |            |            |                  |
|-----|----------------------------------------------------------------------------------------------------|--------------|---------------------------------|------------------------------------------------------------------|------------|------------|------------------|
|     | Law Enforcement Age                                                                                                    | ncy          |                                 |                                                                  |            |            |                  |
|     | 125 - Last Name                                                                                                    |              | 125 - First Name                |                                                                  | 125 - Midd | le Name    | 131 - Officer ID |
| ⊢   | Testerson                                                                                                    |              | Testy                           |                                                                  | Т          |            | 45678            |
| MEN | 129 - LEA Number<br>2345                                                                                                    | Law B<br>MAD | Enforcement Agency Jurisdiction | orcement Agency Jurisdiction Law Enforcement Agency typ ON Other |            | jency type |                  |
| RCE | USCONSIN STATE PATROL                                                                                                    |              |                                 |                                                                  |            |            |                  |
| NFO | 126 - Law Enforcement Agency Stre<br>PO BOX 984                                                                                    | et Add       | ress                            |                                                                  |            |            |                  |
| N E | I27 - Law Enforcement Agency City     I27 - LEA State     I27 - Law Enforcement Agency Zip Code       FOND DU LAC     WI     54936 |              |                                 |                                                                  |            | e          |                  |
| 2   | 128 - Law Enforcement Agency Pho<br>(920) 929-3700 Ext.                                                                            | ine Nur      | nber                            |                                                                  |            |            |                  |

The Attachment group is where you will attach your file and fill in any additional identifying information.

|         | Attached File   | File Narr | ne            |             |                       |      |     |                        |             |
|---------|-----------------|-----------|---------------|-------------|-----------------------|------|-----|------------------------|-------------|
|         |                 | Form Ty   | pe            |             | Form Reference Number |      |     |                        |             |
| t<br>01 | Accident Numb   | er        | Police Number |             |                       | L    |     |                        | Unit Number |
| men     | Driver License  | Number    |               | Last Name   |                       |      |     | First Name             |             |
| ttach   | Middle Name     |           |               | Suffix name |                       | Sex  | _   | Date of Birth          |             |
| A1      | License Plate N | lumber    | Plate Type    | Plate State | Ехр                   | Year | Vel | nicle Identification N | lumber      |
|         | Agency Space    |           |               |             |                       |      |     |                        |             |

The **Attached File** field is the only required field on the form. You will use the Attachments data bar to attach your file.

|                          |                       | æ       | ⇔            | Î             |
|--------------------------|-----------------------|---------|--------------|---------------|
| 💦 lmage Capture & Import | ∬ <u>A</u> ttach File | revious | <u>N</u> ext | <u>C</u> lear |
|                          |                       |         |              |               |

You may click on *Image Capture & Import* if you wish to attach an image from your scanner. Click on *Attach File* if you wish to attach a file from your field unit. The Attach File dialog box will appear:

| Attach File                                       |                                                                                                    |                                                 |                                     |                                               | ? 🛛                                                                                                    |
|---------------------------------------------------|----------------------------------------------------------------------------------------------------|-------------------------------------------------|-------------------------------------|-----------------------------------------------|----------------------------------------------------------------------------------------------------|
| Look jn:                                          | 🧼 DISK1 (C:)                                                                                                    |                                                 | •                                   | + 🗈 💣 🎟 -                                     |                                                                                                    |
| My Recent<br>Documents<br>Desktop<br>My Documents | DT1391.doc<br>DT1391TraCSA<br>DT1391TraCSS<br>DT1391TraCSS<br>DT1391TraCSS<br>DT1557.doc<br>HHUPD.EXE<br>invdelta.dat<br>jenny.xml<br>ldbios.txt<br>LDISCAN.CFG<br>ist.txt<br>LocalDeerCrash | dmin102.doc<br>DK.doc<br>upport201.doc<br>n.xsd |                                     |                                               | ONAt.rtl<br>oracle_u<br>setup.lo<br>Streets.<br>Test2.zij<br>test.txt<br>test.xml<br>TraCS.t:<br>TraCSIn<br>wisuite.c |
| My Computer<br>DOTJIS on MA<br>My Network         | File <u>n</u> ame:                                                                                                    | list.txt<br>All Files (*.*)                     | Type: XR.<br>Date Mod<br>Size: 28.0 | AY Document<br>lified: 4/19/2005 1:29<br>D KB | PM<br>Open<br>Cancel                                                                                                  |
| Places                                            |                                                                                                    | C Open as read-only                             |                                     |                                               |                                                                                                    |

Select the file you wish to attach and click *Open*. You have now attached a file to the contact.

The Attached File field is the only required field in this group. The remaining fields are optional and serve to further describe the nature and purpose of the attached file. Please consult with your local TraCS coordinator to determine how and when these fields should be used.

| Attached File | File Name |                       |
|---------------|-----------|-----------------------|
|               | Form Туре | Form Reference Number |

Use the **File Name** field to enter the name of your file. If your attachment is related to a particular form in the Contact, select the appropriate **form type** and enter the form's document number in the **Form Reference Number**.

| Accident Number | Police Number | Unit Number |
|-----------------|---------------|-------------|
|                 |               |             |

If your attachment is related to a crash, you may enter the **Accident Number**, **Police Number**, and/or **Unit Number**.

| Driver License Number | Last Name   |     |               | First Name |
|-----------------------|-------------|-----|---------------|------------|
| Middle Name           | Suffix name | Sex | Date of Birth |            |

If your attachment is related to a person, you may enter their information in this section. Usually, you will select the information from the list that appears in the Driver License Number field.

| License Plate Number Plate Type | Plate State | Ехр Үеаг | Vehicle Identification Number |
|---------------------------------|-------------|----------|-------------------------------|

If your attachment is related to a vehicle, you may enter that information in this section. Usually, you will select the information from the list that appears in License Plate Number field.

| Agency Space |  |  |
|--------------|--|--|
|              |  |  |

Agency Space can be used to further describe the file.

# Adding Groups

If you have more than one attachment associated with the contact, you may add an additional group by pressing **<ctrl>+** while in the attachments group.

# Driver Condition/Behavior Form

# **Driver Condition or Behavior Report Form**

To start a Driver Condition or Behavior Report form, choose it from the Available Forms menu:

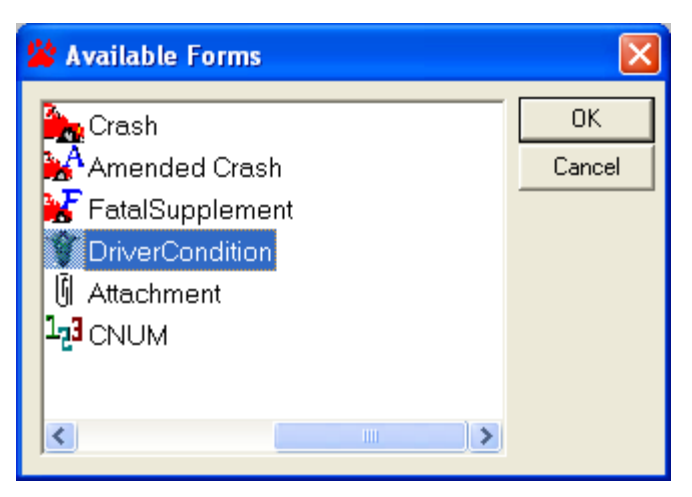

The Available Forms dialog box appears.

- Double-click DriverCondition Form, or
- Click on DriverCondition and click on OK.

# Data Fields

### Individual Information section

| ا 💝  | 💝 Wisconsin Driver Condition or Behavior Report (Open) |         |            |        |    |             |      |              |             |
|------|--------------------------------------------------------|---------|------------|--------|----|-------------|------|--------------|-------------|
|      | Document Number<br>012002D1                            |         |            |        |    |             |      |              |             |
| Ļ    | Last Name                                              |         | First Name |        |    |             | Midd | le Name      | Suffix Name |
| V314 | Street Address                                         |         |            |        |    |             |      | P.O. Box     |             |
| ž    | City                                                   |         |            | State  |    | Zip Code    |      |              |             |
|      | Driver License Number                                  | State o | f Issuance | Gender | Da | te of Birth |      | Phone Number |             |
|      | Driver Condition                                       |         |            |        |    |             |      |              |             |

- Last Name Type the individual's last name as it appears on their Driver's License. If the individual is unlicensed, the legal name should be recorded. When the individual's true name is different from what appears on the license, the reason should be listed in the narrative.
- **First Name** Type the individual's first name.

- **Middle Initial** Type the individual's middle initial. If they have no middle initial, leave blank. OPTIONAL: For out-of-state drivers, the full middle name may be recorded.
- **Suffix** Click to select suffix from the pick list, if needed.
- Street Address Type the <u>current</u> address of the individual. If the street address was brought in from data scanned using a barcode reader or from an external data source, verify that it represents the current address. If not, type in the current address.
- **P.O. Box** Type the individual's P.O. Box, if applicable.
- **City** Type the individual's current city of residence.
- State Select the individual's current state of residence from the pick list.
- **Zip Code** Type the individual's current 5 or 9 character zip code.
- Driver License Number Type the individual's driver license number.
- State Of Issuance Click to select drivers license state of issuance from the pick list
- Gender Click to select gender from the pick list
- **Date of Birth** Type individual's date of birth using two digits per month and day and four digits per year.
- **Telephone Number** Type the individual's current telephone number.
- **Driver Condition** Click to choose possible medical conditions that could have caused the behavior witnessed from the pick list. You may pick multiple conditions or no conditions if you aren't sure.

### Narrative Section

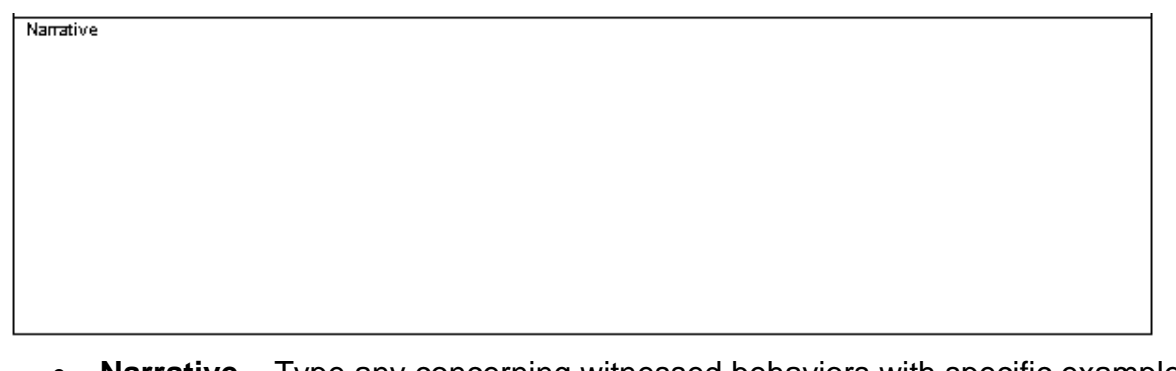

• Narrative – Type any concerning witnessed behaviors with specific examples to indicate the concern/cause for the report. This is free form. Be as specific as possible. This is a required field and must be filled in completely. Do not enter text that references comments or narratives in an associated form. Fill the field in with the complete narrative. Use copy and paste if the text of the narrative is available from another resource or form. The Crash form itself is a separate document that is not accessible to the Medical Review Section. Please do not include in the narrative references to the Crash form. Instead, explicitly list all behavior/condition issues in the narrative of the Driver Condition/Behavior form.

# Agency Section

| Type of Enforcement Action Taken                          |              |                    |          | Incident Date<br>04/12/2007 |               |                   |                  | Incident Time<br>12:07 PM |  |  |
|-----------------------------------------------------------|--------------|--------------------|----------|-----------------------------|---------------|-------------------|------------------|---------------------------|--|--|
| Agency Space                                              | ELC          | I Document         |          | Crash                       | Docume        | ent               | Warning Document |                           |  |  |
| Last Name<br>TESTERSON                                    |              |                    | Mie<br>T | ddle Nar                    | пе            |                   | Officer<br>45678 | r ID<br>J                 |  |  |
| Law Enforcement Agency Number<br>2345                     | Law B<br>MAD | inforcement Agency | Jurisdic | tion Law B<br>Othe          |               |                   |                  | forcement Agency type     |  |  |
| Law Enforcement Agency Name<br>TEST POLICE DEPARTMENT     |              |                    |          |                             |               |                   |                  |                           |  |  |
| Law Enforcement Agency Street Address PO BOX 7919         |              |                    |          |                             |               |                   |                  |                           |  |  |
| Law Enforcement Agency City LEA State LE<br>MADISON WI 53 |              |                    |          | Code LEA                    | Phon<br>3) 26 | ie Numb<br>7-1847 | er<br>Ext.       |                           |  |  |

- **Type of Enforcement Action Taken** Type if citation was issued, warning, crash report only, no additional action taken, etc.
- **Incident Date** Type the date of the incident if different than the date you are entering the report. This is extremely important information.
- **Incident Time** Type the time of incident if different than the time you are entering the report.
- Agency Space Type up to 200 characters for miscellaneous data.
- ELCI Document Type ELCI document number or if you already have an ELCI form open, click the autopop button.
- **Crash Document** Type accident document number or if you already have an accident form open, click the autopop button.
- **Warning Document** Type Warning document number or if you already have a Warning form open, click the autopop button.
- Agency Information (remainder of form) Field is not accessible. Agency information automatically fills based upon user file definition.

### Printing the Driver Condition / Behavior Report Form

| 2 | 😵 TraCS           | - (04/0 | 7/2005  | , 11:16, Co            | nditjzv        | v012040                | 7200511                     | 16291 | 0664123 | ) - ditjzv |          |      |                |         |          |           |             |           |          | - X |
|---|-------------------|---------|---------|------------------------|----------------|------------------------|-----------------------------|-------|---------|------------|----------|------|----------------|---------|----------|-----------|-------------|-----------|----------|-----|
| 1 | <u>F</u> ile ⊻iew | ⊆ommuni | cations | <u>A</u> dministrative | For <u>m</u> s | <u>T</u> ools <u>W</u> | <u>'</u> indow <u>H</u> elp |       |         |            |          |      |                |         |          |           |             |           | $\frown$ |     |
|   | *5                | œ       | D       | 2                      |                | Ť                      | 0                           | -     | +       | -          |          | 8    | and the second |         | æ        | الا       | ē           | \$≪       | 8        |     |
| l | Contact           | Close   | Add For | m Manager              | Save           | Delete                 | Common                      | Skip  | + Group | - Group    | Validate | Void | Sign           | Autopop | Driver X | Replicate | Start Shift | End Shiff | Print    |     |
| L | 2                 |         |         |                        |                |                        |                             |       |         |            |          |      |                |         |          |           |             | · · ·     |          | /   |
| L | Help              |         |         |                        |                |                        |                             |       |         |            |          |      |                |         |          |           |             |           | $\sim$   |     |

• Click on Print on the TraCS toolbar.

| 🆀 TraCS - (04/12                   | 2/2007  | 7, 12:07, Cor    | 10000201204         | 12200712074        | 953157002        | 2) - 00002     |               |               |                   |                             |            | _ = X        |
|------------------------------------|---------|------------------|---------------------|--------------------|------------------|----------------|---------------|---------------|-------------------|-----------------------------|------------|--------------|
| File View Communi                  | ations: | Administrative   | Forms Tools         | Mindow Help        | + +              | _              | <b>E O</b>    | 5             |                   |                             | <b>4</b> 6 | -            |
| Contact Close                      | Add Fe  | orm Manager      | Save Delete         | Common Sk          | ip + Group       | - Group        | /alidate Void | Autopop       | Driver X Replic   | ate Start Shift End Shift   | Print E-   | mail         |
| 2                                  |         |                  |                     |                    |                  |                |               |               |                   |                             |            |              |
| нер                                |         | Laot N           | ame                 |                    |                  |                |               |               |                   |                             |            |              |
|                                    |         | Print Ma         | nager               |                    |                  |                |               |               |                   | ✓ Search                    |            |              |
| 04/12/2007 12:07                   | ę       | Printer: C4      | AD Zone PDF         |                    |                  |                |               |               | OK                |                             |            | <b>- - X</b> |
| DriverCondition<br>DriverCondition | in ((   | Print            | Form Number         | Benort             |                  |                |               |               | Cancel            |                             |            | -            |
| LawEnforce                         | ∋me     |                  | 012002D1            | DriverCondition:   | Driver Conditio  | on Report (1 C | opies)        |               | Drint Drawiew     | -                           |            |              |
|                                    | 1       |                  |                     |                    |                  |                |               |               |                   |                             |            |              |
|                                    |         |                  |                     |                    |                  |                |               |               | <u>S</u> etup     | -                           |            |              |
|                                    |         |                  |                     |                    |                  |                |               |               | Select <u>All</u> | -                           |            |              |
|                                    |         |                  |                     |                    |                  |                |               |               | Deselect All      | -                           |            |              |
|                                    |         |                  |                     |                    |                  |                |               |               |                   |                             |            |              |
|                                    |         |                  |                     |                    |                  |                |               |               |                   |                             |            |              |
|                                    |         |                  |                     |                    |                  |                |               |               |                   |                             |            |              |
|                                    |         | Optiona          | al Report           |                    |                  |                |               |               |                   |                             |            |              |
|                                    |         | Copies           |                     | Pr                 | inting Status    |                |               |               |                   |                             |            |              |
|                                    |         | Number o         | of Copies: 1        |                    |                  |                |               |               |                   |                             |            |              |
|                                    |         | Type of Folge    | moment Antion Tale  |                    |                  | Incident Date  | 0             | Incident T    |                   | L                           |            |              |
|                                    |         | Assess Case      | Certient Petion Tak |                    | Leis             | 04/12/2007     | Card Drug     | 12:07 PN      | A<br>1            | <ctrl-l> Law Enfor</ctrl-l> | cement     |              |
|                                    |         | Agency space     |                     | Ciana Maria        |                  | a bocument     | Linder Lines  | nent          | wanning Document  |                             |            |              |
|                                    |         | TESTERSO         | N                   | TESTY              | te               |                | T             |               | 45678             | _                           |            |              |
| <                                  | >       | Law Enforcem     | ient Agency Numbe   | r j Law Enforcemen | t Agency Junsdic | aion           | Law t         | intorcement A | regency type      |                             | -          |              |
|                                    | 050     |                  | 1 44-               |                    |                  |                |               |               | X                 | Show Validation Errors      | 4/12/2007  | 12:09 PM     |
| stant                              | T. I'   | NDESK Security a | antini 🛛 🧱 Tr       | ac5 - (04/12/2007  | , 🔁 🖬 FL         |                |               | FullShot 97   |                   |                             | 0-00       | 15:00 bW     |

The Print Manager dialog box appears.

Click the **box for each form you want to print** so that a check mark appears in front of each form to be printed.

Click on **OK** and the form(s) will print.

### Correcting a Driver Condition / Behavior Report Form

If an error is discovered after the Driver Condition / Behavior Report Form has been printed you can go back to the input form and make the necessary changes, then reprint the form.

## To Delete a Driver Condition / Behavior Report Form

• You can also delete the Driver Condition / Behavior Report Form from the contact manager. Select the Driver Condition / Behavior Report Form in the list before clicking the delete button. You will get the following message box.

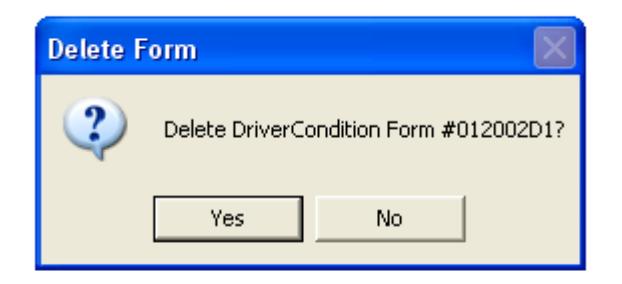

• Click Yes, and the Driver Condition / Behavior Report Form will be deleted.

# Traffic Stop Data Collection Form

# **Traffic Stop Data Collection**

Effective January 1, 2011, all Wisconsin law enforcement officers will be required to collect and submit data from traffic stops to determine if racial disparities may exist in the criminal justice system. This form helps you comply with the state reporting requirement. The information below is collected.

- General Information
- Vehicle
- Driver
- Reason for Stop
- Vehicle Search
- Driver Search
- Passenger Search
- Agent

This form should be completed for each vehicle involved in a traffic stop as defined by the Office of Justice Assistance (OJA.) For more information on traffic stop data collection requirements, see the OJA website: http://oja.wi.gov/section.asp?linkid=1643&locid=97

Definition of a traffic stop: <u>http://oja.wi.gov/docview.asp?docid=20516&locid=97</u> Frequently Asked Questions: <u>http://oja.wi.gov/docview.asp?docid=20298&locid=97</u> If you have additional questions not answered by the website, please contact OJA at <u>OJATSDC@wisconsin.gov</u> for additional assistance.

Open a Traffic Stop Data Collection form by selecting the *Contact* button <sup>Contact</sup> on the

?]

toolbar or by selecting the Add Form button Add Form (if the Contact is already open) and then selecting "Traffic Stop" from the Available Forms list and click the *OK* button:

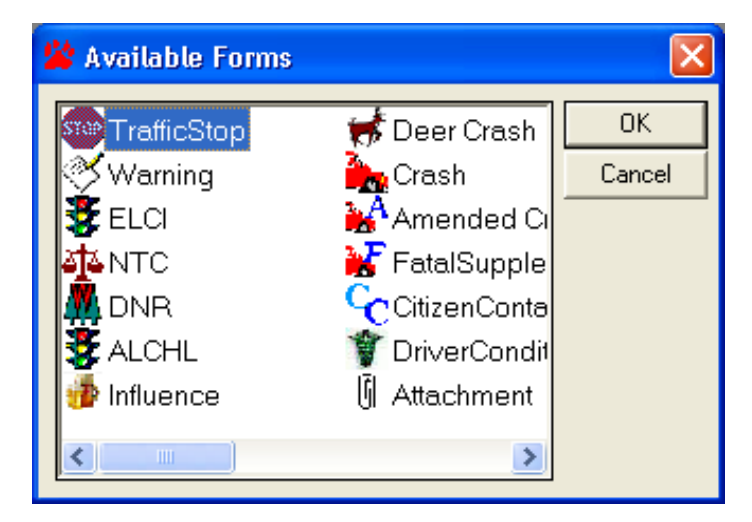

#### Page 199

## WISCONSIN TRAFFIC STOP DATA COLLECTION FORM

TSDC01

| Document Number<br>012005S6    |                  | Police Num  | ber  |                |             |  | Repo<br>11/0 | ort Date<br>1 <b>2/2010</b> |  |  |  |
|--------------------------------|------------------|-------------|------|----------------|-------------|--|--------------|-----------------------------|--|--|--|
| 3 - Date of Stop               |                  |             | 4.   | Time of Stop   |             |  |              |                             |  |  |  |
| 5 - County                     |                  | 6           | - Mi | - Municipality |             |  |              |                             |  |  |  |
| 7 - On Hwy#                    | 7 - Or           | n Hwy Dir   |      | 7 - On Street  | Name        |  | Est. Dist    | Est. Dist. Dir              |  |  |  |
| 8 - From/At Highway #          | 8 - Fr           | om/At Hwy E | )ir  | 8 - From/At 3  | Street Name |  |              |                             |  |  |  |
| 9 - Roadway Type               | 9 - Roadway Type |             |      |                |             |  |              |                             |  |  |  |
| 10 - Latitude 11 - Longitude - |                  |             |      |                |             |  |              |                             |  |  |  |
| Agency Space                   |                  |             |      |                |             |  |              |                             |  |  |  |

- Police Number Key your agencies case number or other data as directed by your agency.
- **Report Date** The date that the report is being completed.
- **Date of Stop** The date that the Stop occurred.
- **Time of Stop** The time that the stop occurred.
- **County** Click to select the county that the stop occurred in from the pick list.
- Municipality Click to select the city/town/village that the stop occurred in from the pick list.
- **On Hwy #** Click to select the highway letter or number.
- On Hwy Dir Click to select the direction from the pick list.
- **On Street Name** Select the street location from the pick list or click on the "Other" button to type the street name.
- **Est. Dist** Type the distance number and select the unit of measure.
- Est. Dist. Dir Select the direction from the pick list.
- From/At Highway # Click to select the highway letter or number.

- From/At Hwy Dir Click to select the direction from the pick list.
- From/At Street Name Select the street location from the pick list or click on the "Other" button to type the street name.
- Roadway Type Select the roadway type from the list.
- Latitude / Longitude If available, type in the latitude and longitude in units of decimal degrees. Or import the data directly from a GPS unit if you have that capability.
- Agency Space 200 character field for miscellaneous data.

## Vehicle/Driver Section

| 12 - License Plate # | 13 - Plate Type  | 14 - State  | 15 - Expira  | ation Year  | 16 - Bod <sup>.</sup> | y Style                                        | 17 - Color | 18 - Vehicle Year      |  |  |
|----------------------|------------------|-------------|--------------|-------------|-----------------------|------------------------------------------------|------------|------------------------|--|--|
| 19 - Make Code       |                  | 19 - Make D | escription   |             | 20 -                  | Model Co                                       | ode        | 21 - Model Description |  |  |
| 21 - # Of Passengers | Observed (Driver | Excluded) 1 | Fot Pass Sea | arched/Cons | ent Req               | 22 - At Least One Non-White Passenger Observed |            |                        |  |  |
| 23 - Driver Zip Code | 24 - Driver Date | ≥ofBirth [  | Driver Age   | 25 - Drive  | r Sex                 |                                                | 26 - Drive | r Race/Bhnicity        |  |  |

- License Plate # Click the search button to select the vehicle data from the MDB responses, or type the plate number.
- **Plate Type** Click to select the plate type from the list.
- **State** Click to select the registration state from the pick list.
- **Expiration Year** Type plate expiration year.
- Body Style Click to select the body style from the list.
- **Color** Click to select the color from the list.
- Vehicle Year Click to select Type vehicle manufacturer year.
- Make Code Click to select the vehicle make from the list.
- Model Code Click to select the vehicle model from the list.
- **# of Passengers Observed (Driver Excluded)** Enter the number of passengers in the vehicle excluting the driver.
- **Tot Pass Searched/Consent Req** Enter the number of the passengers who were searched or were asked permission to be searched.

- At Least One Non-White Passenger Observed Answer 'Yes' or 'No' for whether at least one of the passengers observed are non-white.
- **Driver Zip Code** Click the search button to select the vehicle data from the MDB responses, or type the plate number otherwise type in the driver zip code.
- Driver Date of Birth Type in the driver date of birth.
- **Driver Age** Type in the driver's age.
- **Driver Sex** Choose the gender of the driver.
- **Driver Race/Ethnicity** Select the Race/Ethnicity of the driver.

## Reason for Stop Section

| 27 - Reason for Stop       | 28 - Detailed Reason       |  |
|----------------------------|----------------------------|--|
|                            |                            |  |
|                            |                            |  |
|                            |                            |  |
|                            |                            |  |
| 27 - Other Reason for Stop | 28 - Other Detailed Reason |  |
|                            |                            |  |
| 29 - Event Outcome         | 30 - Event Duration        |  |
|                            |                            |  |

- Reason for Stop Select the reason(s) for the stop from the list. If the
  necessary reason is not available in the list then choose "Other" and enter the
  description of the reason for the stop in the next field "Other Reason for Stop".
- Other Reason for Stop Enter a description of the reason for the stop if "Other" was chosen in the prior field. An entry in this field is not required if there is anything else selected in the "Reason for Stop" field.
- **Detailed Reason** Choose further descriptions of the reason for the stop if applicable. This field is not required.
- Other Detailed Reason If the Detailed Reason that this stop requires is not listed in the "Detailed Reason" field than it can be typed into this field. This is not a required field.
- Event Outcome Choose the appropriate outcome(s) from the list.
- Event Duration Select the time range that is appropriate for the stop.

# Vehicle Search

|         | Vehicle Search               |                         |
|---------|------------------------------|-------------------------|
|         | 31 - Consent Requested<br>NO | 34 - Search Basis       |
| å       | 32 - Consent Received<br>NO  |                         |
| Sea     | 33 - Search Conducted<br>NO  | 34 - Other Search Basis |
| Vehicle | 35 - Contraband Found        |                         |
|         | 35 - Other Contraband        |                         |

- **Consent Requested** Answer whether or not consent was requested to search the vehicle.
- Consent Received Answer whether or not consent was received to search the vehicle.
- **Search Conducted** Answer whether or not the vehicle was searched. Answering 'Yes' will unlock the remaining boxes for the vehicle portion.
- **Search Basis** Select the reason(s) why the search was made. If the basis for the search is not available here then choose "Other" or leave this field blank.
- Other Search Basis If the reason for why the search was made is not available in the prior "Search Basis" field then type that basis here.
- **Contraband Found** Select the type(s) of contraband found. If there was no contraband found then select "None". If the type is not available in the list then choose "Other" or leave this field blank.
- **Other Contraband** Enter the type of contraband that was found if it was not available in the prior field. Otherwise this is not a required field.

# **Driver Search Section**

|          | Driver Search               |                         |
|----------|-----------------------------|-------------------------|
|          |                             |                         |
|          | 36 - Consent Requested      | 39 - Search Basis       |
|          | NO                          |                         |
|          | 37 - Consent Received       |                         |
| ч        | NO                          |                         |
| ar       | 38 - Search Conducted       | 39 - Other Search Basis |
| s.       | NO                          |                         |
| Driver ( | 40 - Contraband Found       |                         |
|          | 40 - Other Contraband Found |                         |

- **Consent Requested** Answer whether or not consent was requested to search the driver.
- **Consent Received** Answer whether or not consent was received to search the driver.
- **Search Conducted** Answer whether or not the driver was searched. Answering 'Yes' will unlock the remaining boxes for the driver portion.
- Search Basis Select the reason(s) why the search was made. If the basis for the search is not available here then choose "Other" or leave this field blank.
- Other Search Basis If the reason for why the search was made is not available in the prior "Search Basis" field then type that basis here.
- **Contraband Found** Select the type(s) of contraband found. If there was no contraband found then select "None". If the type is not available in the list then choose "Other" or leave this field blank.
- Other Contraband Enter the type of contraband that was found if it was not available in the prior field. Otherwise this is not a required field.
### Passenger Search Section

|           | Passenger Search            |                         |                              |
|-----------|-----------------------------|-------------------------|------------------------------|
| Ξ         | 41 - Consent Requested      | 44 - Search Basis       |                              |
| о<br>Ч    | 42 - Consent Received       |                         |                              |
| Searc     | 43 -Search Conducted        | 44 - Other Search Basis |                              |
| ssenger ( | 45 - Contraband Found       |                         |                              |
| Pa        | 45 - Other Contraband Found |                         | 46 - Passenger Race/Bhnicity |

- **Consent Requested** Answer whether or not consent was requested to search the passenger.
- Consent Received Answer whether or not consent was received to search the passenger.
- **Search Conducted** Answer whether or not the passenger was searched. Answering 'Yes' will unlock the remaining boxes for the passenger portion.
- Search Basis Select the reason(s) why the search was made. If the basis for the search is not available here then choose "Other" or leave this field blank.
- Other Search Basis If the reason for why the search was made is not available in the prior "Search Basis" field then type that basis here.
- **Contraband Found** Select the type(s) of contraband found. If there was no contraband found then select "None". If the type is not available in the list then choose "Other" or leave this field blank.
- **Other Contraband** Enter the type of contraband that was found if it was not available in the prior field. Otherwise this is not a required field.
- **Passenger Race/Ethnicity** Choose the Race/Ethnicity of the passenger.

## Law Enforcement Agency

| Officer ID<br>111                                       | Last Name<br>SMITH                                 |                            | First Name<br>PAT            |       |        | Middle Name            |  |
|---------------------------------------------------------|----------------------------------------------------|----------------------------|------------------------------|-------|--------|------------------------|--|
| LEA Number Law Enforcement Agency Juris<br>1234 MADISON |                                                    |                            | sdiction Law Enforc<br>Other |       |        | ement Agency type      |  |
| Law Enforcement Ager<br>TEST POLICE DEP/                | Law Enforcement Agency Name TEST POLICE DEPARTMENT |                            |                              |       |        |                        |  |
| Law Enforcement Ager<br>PO BOX 7919                     | ncy Street Ad                                      | dress                      |                              |       |        |                        |  |
| Law Enforcement Ager                                    | LEA State                                          | Law Enforcement Agency Zip |                              |       | Code   |                        |  |
| MADISON                                                 |                                                    | WI                         |                              | 53707 |        |                        |  |
| Law Enforcement Ager<br>(608) 267-1847 Ext.             | ncy Phone Nu<br>•                                  | ımber                      |                              |       | L<br>1 | Jser ID<br>1 <b>11</b> |  |

The Law Enforcement Agency section is mostly grayed out but is auto populated based off of the User who is signed into TraCS. If there are fields not populated contact TraCS Administrator.

In the cases where someone other than the officer that made the traffic stop is completing the form in TraCS the officer id and name should be over-written with the correct information.

# Citizen Contact Form

# **Citizen Contact**

The Citizen Contact form is a tool used by agencies to collect data on individuals, associates or vehicles which can be imported into their Records Management System (RMS). The information below is collected. Multiple groups can be added by clicking the + group on the tool menu when in a section (ie Vehicles).

- Individual
- Individual Action
- Vehicle(s)
- Location
- Associate(s)
- Parent(s) / Guardian(s)
- Assisting Officer(s)
- Attachment(s)

Open a Citizen Contact form by selecting the *Contact* button on the toolbar or by

2

selecting the Add Form button Add Form (if the Contact is already open) and then selecting "Citizen Contact" from the Available Forms list and click the *OK* button:

| 🖄 Available Forms |                           | ×      |
|-------------------|---------------------------|--------|
| TrafficStop       | 🥳 Deer Crash              | OK     |
| Warning           | 🂑 Crash                   | Cancel |
| Sela -            | 👬 Amended Ci              |        |
|                   | 😽 FatalSupple             |        |
| 🗛 DNR             | $\mathbf{c}$ CitizenConta |        |
| S ALCHL           | 🍟 DriverCondit            |        |
| 🍻 Influence       | 🖟 Attachment              |        |
| <                 | >                         |        |

#### **General Information Section**

| Document Number<br>012001C1 |                 | Date of Contact Tim<br>10/27/2010 01 |         | Time of<br>01:39 P | Contact<br>M | Police Number |            |
|-----------------------------|-----------------|--------------------------------------|---------|--------------------|--------------|---------------|------------|
| Individ                     | ual Indentified | Vehicle I                            | nvolved | Associate          | Involved     | Reason F      | or Contact |
| Agen                        | cy Space        |                                      |         |                    |              |               |            |

- **Document Number**—Auto generated by TraCS based off of the agency TAS, Machine and serial number.
- Date of Contact—Auto filled based on date form was opened. Can be changed.
- Time of Contact—Auto filled based on time form was opened. Can be changed.
- **Police Number** Key your agencies case number or other data as directed by your agency. This field can be auto populated from any other form.
- Individual Indentified Yes or No field. If an individual was indentified, select Yes and the Individual's first and last name will be required.
- **Vehicle Involved**—Yes or No field. If a vehicle was involved, select Yes and the vehicle section will enable.
- **Associate Involved**—Yes or No field. If an associate was involved, select Yes and the Associates section will enable.
- Reason for Contact— Select the reason for the subject interaction or cause for contact. Selections for this field may be changed. See your TraCS Administrator.
- Agency Space—Agency use. 100 character max.

#### **Contact Location**

| County             |                 |                | City/Allage/Town   |                 |                |  |  |  |
|--------------------|-----------------|----------------|--------------------|-----------------|----------------|--|--|--|
| On Highway Type    | On Highway Name | On Highway Dir | On Street Location |                 |                |  |  |  |
| At Distance From   |                 | At Direction   | At Highway Type    | At Highway Name | At Highway Dir |  |  |  |
| At Street Location |                 |                |                    | GPS Latitude    | GPS Longitude  |  |  |  |
| Structure Type     |                 |                | Structure Number   |                 |                |  |  |  |

- County Name Click to select county from the pick list where the contact happen.
- City/Town/Village Click to select community from the pick list.
- On Hwy Type Click to select highway type from the pick list.
- Hwy name Type highway number or letters.
- Hwy Direction Click to select direction from the pick list.
- On Street Location Select street location from the pick list or click the "Other" button to type in street.

- At Distance From Type distance number and select the unit of measure.
- At Direction Click to select direction from the pick list.
- At Hwy Type Click to select highway type from the pick list.
- At Hwy Name Type highway number or letters.
- At Hwy Dir-- Click to select direction from the pick list
- At Street Location Select street location from the pick list or click the "Other" button to type in street.
- GPS Latitude Coordinate The databar contains the fields for both Latitude and Longitude. Type coordinates in units of decimal degrees if you do not have the GPS configured for TraCS. TraCS is able to import the GPS coordinates from some GPS devices.
- **Structure Type**—Select a structure type from the pick list and then the Structure Number field will enable.
- Structure Number—Enter number of the Structure Type. 20 characters max.

#### **Individual Section**

ò

| Juvenile       | Last Name  |        |      |         | First   | : Name       | Middle Name | Suffix    |           |  |  |
|----------------|------------|--------|------|---------|---------|--------------|-------------|-----------|-----------|--|--|
| 0              |            |        |      |         |         |              |             |           |           |  |  |
| Street Address |            |        |      |         |         |              |             | P.U. Box  |           |  |  |
| City           |            |        |      |         |         | State        |             | Zip Code  |           |  |  |
| Date of Bint   | h          | Gender | Race | Height  |         | Weight (lbs) | Hair Co     | olor l    | Eye Color |  |  |
| Driver Licer   | nse Number | r      |      | State o | of Issu | ance         | _           | DL Expire | è Year    |  |  |

- **Juvenile**—Yes or No field. Select Yes, if the subject is under the age of 18. The Parent / Guardian section will enable.
- Last Name If any person data has been entered in Common Information, a list of the individuals will come up when you enter this data field.

| Enter the Person's Last Name or Select an Existing Individual from the List. |   |              |        |         |
|------------------------------------------------------------------------------|---|--------------|--------|---------|
|                                                                              |   | <b>_</b>     | ⇒      | r Star  |
| * ZZZDUTIES ANTHONY L JR                                                     |   | Providence - |        | <u></u> |
|                                                                              |   | Previous     | Next   | Common  |
|                                                                              |   |              |        |         |
|                                                                              |   | - S          |        |         |
|                                                                              |   | Edit/Nevv    | Search |         |
|                                                                              |   | =            |        |         |
|                                                                              | _ |              |        |         |

If the person is already on the list, select them from the list and hit [Enter]. If a List appears and the person is not on the List, key [Alt + E] or click on the

Edit/New Edit/New button on the databar and then key the violator's last name.

Never choose a person that's already in Common Information and edit it to be another person. For example, if a husband is driving a vehicle and his wife

is an occupant that is not wearing a seatbelt, do not choose the husband from the list and then change the first name, middle initial, etc. to that of the wife in order to issue a seatbelt citation to the wife. This will change the data for the husband on all the forms where they were entered, including issued citations.

If you accidentally select the wrong person from the drop down list, simply go back and select the correct entry. If the person is not on the list, move up to the blank item at the top of list before pressing the Edit/New button to add the new person. Remember, if you press edit, you are editing the person or vehicle you have selected on the list, not creating a new entry.

If a List does not come up when you enter the field, key the last name of the violator.

If your agency is set up to retrieve data from an external data source such as

through a Mobile Data Browser, key [Alt + S] or hit the *Search* button on the databar to retrieve the violator information. Note: Depending on how your agency's mobile data interface is set up, you may need to key in the person's last name before you do the search. Check with your agency on which method to use.

Enter the last name as it appears on their Driver's License. If the person is unlicensed, the legal name should be recorded.

| 💞 External Search Results                                                                                                    |             |
|----------------------------------------------------------------------------------------------------|-------------|
| Result Items:<br>• 0.22200TIES ANTHONY L 03/024/82<br>• 1.222200TIES ROBERT J 03/02/47<br>• 2.22200TKLR KENDRA A 12/24/58                                                                                                    | Common Info |
| Item Properties:  Result Index: 0 Driver License Number: Z3320005205208 Drivers License State: WI DL Year Expiration Date: 2008 Last Name: ZZZDDTIES First Name: ANTHONY Middle Initial: L Suffix Name: Street Address: 100 MAIN ST Post Office Box: 123 Critr: MANENN |             |
| Search Status:<br>External Search Successful                                                                                                    |             |

If the Mobile Data Import functionality is programmed for your agency, and you click on Search, the External Search Results window appears listing the vehicle responses.

- Click to highlight the entry you want to import from the Result Items pane.
- Click on Apply
- The vehicle data will be imported into the appropriate fields in the Citizen Contact form.

If you selected the person data from the MDB responses, the person's data will be imported into the appropriate fields in the Citizen Contact form. Complete any remaining fields.

- First Name Type first name.
- Middle Name Type middle name or initial, if appropriate.
- Suffix Click to select suffix from the pick list, if needed.
- Street Address Type street address.
- P.O. Box Type PO Box number.
- City **Type city name**.
- State Click to select state from the pick list.
- Zip Code Type 5 or 9 character zip code.
- Date of Birth Type individual's date of birth.
- Gender Click to select gender from the pick list.
- Race Click to select race from the pick list.
- Height Type individual's height.
- Weight Type individual's weight.
- Hair Click to select hair color from the pick list.
- Eye Click to select eye color from the pick list.
- Driver License Number Type individual's driver license number without spaces or dashes.
- State of Issuance Click to select license state of issuance from the pick list.
- DL Expire Year Type driver license expiration year.

| Other ID Type              | -                       | Other                      | ID Number |             |            |                              |  |  |
|----------------------------|-------------------------|----------------------------|-----------|-------------|------------|------------------------------|--|--|
| Phone Number               | Description Y/N         | Aliases                    | Aliases   |             |            |                              |  |  |
| Appearance                 | Speech                  | Speech Demo                |           |             | Demeanor   | anor                         |  |  |
| Scars, Marks, Tattoos      |                         |                            |           |             |            |                              |  |  |
| Build                      | Facial I                | Facial Hair                |           |             | Hair Style |                              |  |  |
| Clothing Description       | Other C                 | Other Clothing Description |           |             |            |                              |  |  |
| On Parole/Probation Y/N    | Parole/I                | Probation #                | Emplo     | oyer/School |            |                              |  |  |
| Employer/School Address    | Employer/School Address |                            |           |             |            | Employer/School Phone Number |  |  |
| Gang Act? Gang Affiliation |                         |                            |           | Gang Invol  | vernent    |                              |  |  |

- Other ID Type—Enter the ID type used to ID Individual other than Driver's License. 50 Characters max.
- Other ID Number—Enter the number from the ID used. 50 characters max.
- Phone Number Type individual's telephone number and extension if known.
- Description Y/N—Yes or No field. Select Yes to enable the following fields.
- Aliases--List any known aliases of the individual stopped. Max of 50 characters

- Appearance-- Choose a single Appearance type which applies to the individual at the time of contact. For Multiple Appearances types use the OTHER button on the tool bar.
- Speech--Choose a single Speech type which applies to the individual at the time of contact. For Multiple Speech types use the OTHER button on the tool bar.
- Demeanor--Choose a single Demeanor type which applies to the individual at the time of contact. For Multiple Demeanor types use the OTHER button on the tool bar.
- Scars, Marks, Tattoos—Enter individual details up to 100 characters.
- Build-- Choose a single Build type which applies to the individual at the time of contact. For Multiple Build types use the OTHER button on the tool bar.
- Facial Hair-- Choose a single Facial Hair type which applies to the individual at the time of contact. For Multiple Facial Hair types use the OTHER button on the tool bar.
- Hair Style-- Choose a single Hair Style type which applies to the individual at the time of contact. For Multiple Hair Style types use the OTHER button on the tool bar.
- Clothing Description-- Choose a single or multiple Clothing Descriptions for the individual at the time of the contact.
- Other Clothing Description—Enter individual clothing descriptions which aren't

in the previous field up to 75 characters.

- On Parole/Probation Y/N—Yes or NO field. Select Yes if the individual is on parole or probation.
- Parole/Probation #--Enter the parole or probation number of previous field up to 20 characters.
- Employer/School—Enter the name of the employer or school of the individual up to 50 characters.
- Employer/School Address— Enter the address of the employer or school of the individual up to 75 characters.
- Employer/School Phone Number-- Enter individual's telephone number and extension if known.
- Gang Act—Yes or No field. Is the Individual involved in Gang Activity?
- Gang Affiliation— Any known gang affiliation of the subject stopped. Selections for this field may be changed. See your TraCS Administrator.
- Gang Involvement— Choose a single Gang Involvement type which applies to the individual at the time of contact. For Multiple Gang Involvement types use the OTHER button on the tool bar.

#### Individual's Actions Section

| Assault | Property Crime | Investigation |
|---------|----------------|---------------|
| Mce     | Location       | Traffic       |

- Assault— Choose a single Assault type which applies to the individual at the time of contact. For Multiple Assault types use the OTHER button on the tool bar
- Property Crime— Choose a single Property Crime type which applies to the individual at the time of contact. For Multiple Property Crime types use the OTHER button on the tool bar
- Investigation-- Choose a single Property Crime type which applies to the individual at the time of contact. For Multiple Property Crime types use the OTHER button on the tool bar
- Vice-- Choose a single Vice type which applies to the individual at the time of contact. For Multiple Vice types use the OTHER button on the tool bar
- Location-- Choose a single Location type which applies to the individual at the time of contact. For Multiple Location types use the OTHER button on the tool bar
- Traffic-- Choose a single Traffic type which applies to the individual at the time of contact. For Multiple Traffic types use the OTHER button on the tool bar.

Vehicle Section

| License Plate Number | Plate Type | State | Exp Year | MN |            |               |
|----------------------|------------|-------|----------|----|------------|---------------|
|                      |            |       |          |    |            |               |
| Vehicle Year Make    |            | Model |          |    | Body Style | Vehicle Color |
|                      |            | 1     |          |    |            |               |

- License Plate Number
  - Click on Search to select the Vehicle data from the MDB responses, or Type plate number.

If the Mobile Data Import functionality is programmed for your agency, and you click on Search, the External Search Results window appears listing the vehicle responses.

- Click to highlight the entry you want to import from the Result Items pane.
- Click on Apply
- Page o The vehicle data will be imported into the appropriate fields in the Citizen Contact form.

| 🞸 External Se                                                                                                    | arch Results                                                                                                    |                                       | × |
|----------------------------------------------------------------------------------------------------|----------------------------------------------------------------------------------------------------|---------------------------------------|---|
| Result Items:                                                                                                    |                                                                                                    | 2000                                  |   |
| * 0 ABC123<br>* 1 456DEF<br>* 2 CBA321<br>* 3 PW414<br>* 4 62899                                                                                                    | A1234856CDEF7890G AUT<br>B3882346CRTUZ548K LTK<br>M4597C×ZN34541PLE AUT<br>JKA2G9811AH000490 CYC<br>3HSCEAXR26NZ42171 APO | Cancel<br>Common Info<br>Copy<br>Move |   |
| Item Properties:<br>Result Index: 0<br>Plate Number: AE<br>Plate Type: AUT<br>Plate State: WI<br>displayname: 05<br>Plate Expiration Y<br>VIN: A1234856C<br>Color: BLU<br>Year: 1938<br>Make: FORD<br>Madel: FORD | 3C123<br>'ear: 2006<br>DEF7890G                                                                                           |                                       |   |
| Search Status:                                                                                                    |                                                                                                    |                                       |   |
| External Search                                                                                                    | Successful                                                                                                    |                                       |   |

- Plate Type—Select type from the pick list.
- Issuing State Select registration state from the pick list.
- Plate Expiration Year Enter plate expiration year.
- VIN-- Enter Vehicle Identification Number.
- Vehicle Year Enter vehicle manufacturer year.
- Vehicle Make Select vehicle make from the pick list.
- Vehicle Type Select vehicle type from the pick list.
- Vehicle Color Select vehicle color from the pick list.

Associates W/ Individual Section

| Last Name     |                | First Name |          | Middle Name  | Suffix   |
|---------------|----------------|------------|----------|--------------|----------|
|               |                |            |          |              |          |
| Date of Birth | Street Address |            |          |              | P.O. Box |
|               |                |            |          |              |          |
| City          | •              | State      | Zip Code | Phone Number |          |
|               |                |            |          |              |          |

• Last Name— if any Associates data has been entered in Common Information, a list of the individuals will come up when you enter this data field.

If your agency is set up to retrieve data from an external data source such as

through a Mobile Data Browser, key [Alt + S] or hit the *Search* button on the databar to retrieve the Associates information or type Associates last name.

- First Name—Enter Associates first name if not populated by Mobile Data Browser.
- Middle Name— Type Associates middle name or initial, if appropriate.

- Suffix— Select suffix from the pick list, if needed.
- Date of Birth—Enter date of birth
- Street Address—Enter street address, 40 characters max.
- P.O. Box—Enter PO Box
- City—Enter City
- State—Select State
- Zip Code—Enter Zip Code
- Phone Number— Enter telephone number and extension if known

#### Parent / Guardian Information Section

| Last Name      | First Name | ,        | Middle Name | 1         | Suffix |
|----------------|------------|----------|-------------|-----------|--------|
| Date of Birth  |            | ·        |             |           |        |
| Street Address |            |          |             | P.O. Box  |        |
| City           | State      | Zip Code | Pho         | ne Number |        |

• Last Name— If any Parent / Guardian data has been entered in Common Information, a list of the individuals will come up when you enter this data field.

If your agency is set up to retrieve data from an external data source such as

through a Mobile Data Browser, key [Alt + S] or hit the Search button on the databar to retrieve the Parent / Guardian information or type Parents / Guardian last name.

A.

- First Name—Enter Parent / Guardian first name if not populated by Mobile Data Browser.
- Middle Name— Type Parent / Guardian middle name or initial, if appropriate.
- Suffix— Select suffix from the pick list, if needed.
- Date of Birth—Enter date of birth
- Street Address—Enter street address, 40 characters max.
- P.O. Box—Enter PO Box
- City—Enter City
- State—Select State
- Zip Code—Enter Zip Code
- Phone Number— Enter telephone number and extension if known

#### Law Enforcement Agency

| Last Name<br>JOHN-SMITH                                                                                     |                                                       | First Name N<br>System          |           | Middle Name     |                                  | Officer ID<br>111 |
|----------------------------------------------------------------------------------------------------|-------------------------------------------------------|---------------------------------|-----------|-----------------|----------------------------------|-------------------|
| LEA Number<br>SFSD                                                                                          | Law B<br>ALB                                          | Enforcement Agency Jurisdiction |           |                 | Law Enforcement A<br>City-Police | gency type        |
| Law Enforcement Agency Name<br>ADAMS POLICE DEPARTMEN                                                       | Law Enforcement Agency Name ADAMS POLICE DEPARTMENT   |                                 |           |                 |                                  |                   |
| Law Enforcement Agency Street Ad<br>105 MAIN STREET                                                         | Law Enforcement Agency Street Address 105 MAIN STREET |                                 |           |                 |                                  |                   |
| Law Enforcement Agency City         LEA State         Law Enforce           ADRIAN         WI         11111 |                                                       |                                 | forcement | Agency Zip Code |                                  |                   |
| Law Enforcement Agency Phone Number<br>(232) 323-2323 Ext.                                                  |                                                       |                                 |           |                 |                                  |                   |

The Law Enforcement Agency section is grayed out but is auto populated based off of the User who is signed into TraCS. If there are fields not populated contact TraCS Administrator.

#### Assisting Officer

| - | •                 |                             |                              |                          |                              |
|---|-------------------|-----------------------------|------------------------------|--------------------------|------------------------------|
|   | Assist Officer ID | Assisting Officer Last Name | Assisting Officer First Name | Assisting Officer Middle | Assisting Officer Department |
|   |                   |                             |                              |                          |                              |

- Assist Officer ID—Enter officer's ID. 9 characters max.
- Assisting Officer Last Name—Enter Officer's last name. 30 characters max.
- Assisting Officer First Name—Enter Officer's first name. 15 characters max.
- Assisting Officer Middle—Enter Officer's middle name. 15 characters max.
- Assisting Officer Department—Enter Officer's Department. 30 characters max.

#### Comments section

#### User can enter up to 990 characters.

#### Attachment Section

| Attached File | File Name    |
|---------------|--------------|
|               | Agency Space |

- Attached File Click the enter the file name and path of the file you wish to attach to the form.
- File Name Enter the name of the file.
- Agency Space Enter any agency specific information required by your agency.

Transmitting

After the form is validated, it is end-shifted into headquarters. The form will need to be changed to accepted status in the contact manager. After acceptance, the form may then be transmitted from TraCS utilities. The transmitted forms will go to the WIJIS Workflow, just like citations.

# **CNUM Form**

# **CNUM Form**

## Installing ELCI Citation Numbers

Depending on the policies of your agency you may be asked to install citation numbers for the ELCI form when they run low.

If your agency start-shifts a CNUM form to you, follow these procedures to install the citations.

- 1. Perform a start-shift to bring in the CNUM form into your contact manager.
- 2. Go to the contact manager and open the CNUM form for edit.

| ELCI Number Inventory Control Record |                                                                                                    |  |  |                        |        |                |  |
|--------------------------------------|----------------------------------------------------------------------------------------------------|--|--|------------------------|--------|----------------|--|
| Action<br>Install ELCI               | Action         Create Date         Inventory Control Number           Install ELCI citation numbers on this machine.         09/29/2009         012001V0000113 |  |  |                        |        |                |  |
| Unit Number                          | Quantity Beginning Number Ending Num<br>000250 A100500 A100749                                                                                                 |  |  | Ending Numb<br>A100749 | er     | Perform Action |  |
| Last Name First Name Admin System    |                                                                                                    |  |  | Middle                 | e Name | Officer ID     |  |
| Pending Allocation                   |                                                                                                    |  |  |                        |        |                |  |

- 3. Click the **search button** to install the citation numbers.
- 4. Close the form.
- 5. End-shift the CNUM form.

## **Appendix A – Violation, Property and Insurance Shortcuts**

The following lists of available shortcuts are the default shortcuts supplied with the Wisconsin TraCS Pack. Your agency may have modified these lists to reflect local conditions. Contact your TraCS coordinator for more information on local differences.

#### **Violation Shortcuts**

Enter the shortcut in the statute number field on any of the citation forms and the complete violation information will pre-fill for you.

| Shortcut | Statute       | Description                                   |
|----------|---------------|-----------------------------------------------|
| L        | 287.81(2)(a)  | LITTERING-PUBLIC PROPERTY                     |
| ORS      | 341.03(1)     | OPER VEH AFTER REV/SUS/CAN OF REG <=10000 LBS |
| RLX      | 341.04(1)     | NON-REGISTRATION OF VEHICLE <=10000 LBS       |
| RLM      | 341.04(1)     | NON-REGISTRATION OF VEHICLE <=10000 LBS       |
| IWR      | 341.04(1)     | NON-REGISTRATION OF VEHICLE <=10000 LBS       |
| ER       | 341.04(1)     | NON-REGISTRATION OF VEHICLE <=10000 LBS       |
| UV       | 341.04(1)     | NON-REGISTRATION OF VEHICLE <=10000 LBS       |
| RHM      | 341.04(1)     | NON-REGISTRATION OF VEHICLE >10000 LBS        |
| RLI      | 341.04(1)     | NON-REGISTRATION OF VEHICLE <=10000 LBS       |
| IVR      | 341.04(2)     | IMPROPER REGISTRATION OF VEHICLE <=10,000 LBS |
| FCRC     | 341.11(4)     | NO DISPLAY OF REGISTRATION CERTIFICATE        |
| RCC      | 341.11(4)     | NO DISPLAY OF REGISTRATION CERTIFICATE        |
| RPM      | 341.15(1)     | FAIL/DISPLAY VEHICLE LICENSE PLATES           |
| FLP      | 341.15(1)     | FAIL/DISPLAY VEHICLE LICENSE PLATES           |
| IP       | 341.15(1)     | FAIL/DISPLAY VEHICLE LICENSE PLATES           |
| FDRD     | 341.15(1m)(a) | FAIL/ATTACH REAR REGIS. DECAL/TAG             |
| IDLP     | 341.15(2)     | IMPROPERLY ATTACHED LICENSE PLATES            |
| LPC      | 341.15(2)     | IMPROPERLY ATTACHED LICENSE PLATES            |
| LPB      | 341.15(2)     | IMPROPERLY ATTACHED LICENSE PLATES            |
| RPA      | 341.15(2)     | IMPROPERLY ATTACHED LICENSE PLATES            |

| Shortcut | Statute      | Description                                 |
|----------|--------------|---------------------------------------------|
| FDLP     | 341.15(3)(a) | IMPROPER DISPLAY/PLATES (NO PLATES)         |
| AV       | 341.335(1)   | FAIL/NOTIFY DMV OF ADDRESS CHANGE           |
| UDLP     | 341.61(2)    | DISPLAY UNAUTH. VEH. REGISTRATION PLATE     |
| RTT      | 342.15(2)    | TRANSFEREE FAIL/APPLY NEW TITLE             |
| FTT      | 342.15(2)    | TRANSFEREE FAIL/APPLY NEW TITLE             |
| DLX      | 343.05(3)(a) | OPERATE W/O VALID LICENSE (EXP W/IN 3 MTHS) |
| OWL      | 343.05(3)(a) | OPERATE W/O VALID LICENSE                   |
| EDL      | 343.05(3)(a) | OPERATE W/O VALID LICENSE (EXP W/IN 3 MTHS) |
| MCDL     | 343.05(3)(b) | OPERATE MOTORCYCLE W/O VALID LICENSE        |
| OWE      | 343.05(3)(b) | OPERATE MOTORCYCLE W/O VALID LICENSE        |
| FCDL     | 343.18(1)    | OPERATE W/O CARRYING LICENSE                |
| DLC      | 343.18(1)    | OPERATE W/O CARRYING LICENSE                |
| ADL      | 343.22(2)(b) | FAIL/NOTIFY ADDRESS CHANGE                  |
| VOR      | 343.43(1)(d) | LICENSE/PERMIT RESTRICTION VIOLATION        |
| GDLP     | 343.43(1)(d) | VIOLATE GDL RESTRICTIONS - PASSENGER        |
| GPV      | 343.43(1)(d) | VIOLATE GDL RESTRICTIONS - PASSENGER        |
| GCV      | 343.43(1)(d) | VIOLATE GDL RESTRICTIONS - CURFEW           |
| GDLC     | 343.43(1)(d) | VIOLATE GDL RESTRICTIONS - CURFEW           |
| OAS3     | 343.44(1)(a) | OPERATING AFTER SUSPENSION (3RD)            |
| OAS4     | 343.44(1)(a) | OPERATING AFTER SUSPENSION (4TH+)           |
| OWS4     | 343.44(1)(a) | OPERATING AFTER SUSPENSION (4TH+)           |
| OWS3     | 343.44(1)(a) | OPERATING AFTER SUSPENSION (3RD)            |
| OAS2     | 343.44(1)(a) | OPERATING AFTER SUSPENSION (2ND)            |
| OWS      | 343.44(1)(a) | OPERATING AFTER SUSPENSION                  |
| OAS      | 343.44(1)(a) | OPERATING AFTER SUSPENSION                  |
| OWS2     | 343.44(1)(a) | OPERATING AFTER SUSPENSION (2ND)            |
| OAR      | 343.44(1)(b) | OPERATING AFTER REVOCATION                  |

| Shortcut | Statute       | Description                              |
|----------|---------------|------------------------------------------|
| OAR2     | 343.44(1)(b)  | OPERATING AFTER REVOCATION (2ND)         |
| OAR3     | 343.44(1)(b)  | OPERATING AFTER REVOCATION (3RD)         |
| OAR4     | 343.44(1)(b)  | OPERATING AFTER REVOCATION (4TH+)        |
| LOC      | 346.05(1)     | OPERATING LEFT OF CENTER LINE            |
| SVKR     | 346.05(3)     | FAILURE OF SLOWER VEHICLE TO KEEP RIGHT  |
| STKR     | 346.05(3)     | FAILURE OF SLOWER VEHICLE TO KEEP RIGHT  |
| PI       | 346.072(1)(a) | ILLEGALLY PASS CERTAIN STOPPED VEHICLES  |
| ULD      | 346.13(1)     | UNSAFE LANE DEVIATION                    |
| TLD      | 346.13(1)     | UNSAFE LANE DEVIATION                    |
| FTC      | 346.14(1)     | AUTOMOBILE FOLLOWING TOO CLOSELY         |
| POE      | 346.16(2)(a)  | PEDESTRIAN/BIKE ON EXPRESSWAY/PROHIBITED |
| POI      | 346.16(2)(a)  | PEDESTRIAN/BIKE ON EXPRESSWAY/PROHIBITED |
| FYR      | 346.18(3)     | FAIL/YIELD RIGHT/WAY FROM STOP SIGN      |
| FYEV     | 346.19(1)     | FAIL/YIELD TO STOP FOR EMERGENCY VEHICLE |
| ULC      | 346.34(1)(a)3 | UNSAFE TURN-W/O REASONABLE SAFETY        |
| FSLC     | 346.34(1)(b)  | FAIL TO SIGNAL TURN                      |
| FST      | 346.34(1)(b)  | FAIL TO SIGNAL TURN                      |
| FUTS     | 346.34(1)(b)  | FAIL TO SIGNAL TURN                      |
| FOS      | 346.46(1)     | FAIL/STOP AT STOP SIGN                   |
| TSS      | 346.46(1)     | FAIL/STOP AT STOP SIGN                   |
| IS       | 346.57(2)     | UNREASONABLE AND IMPRUDENT SPEED         |
| FVC      | 346.57(2)     | FAILURE TO KEEP VEHICLE UNDER CONTROL    |
| TFC      | 346.57(3)     | DRIVING TOO FAST FOR CONDITIONS          |
| 6125     | 346.57(4)(e)  | SPEEDING ON CITY HIGHWAY (35-39 MPH)     |
| 5325     | 346.57(4)(e)  | SPEEDING ON CITY HIGHWAY (25-29 MPH)     |
| 5425     | 346.57(4)(e)  | SPEEDING ON CITY HIGHWAY (25-29 MPH)     |
| 5825     | 346.57(4)(e)  | SPEEDING ON CITY HIGHWAY (30-34 MPH)     |

| Shortcut | Statute      | Description                          |
|----------|--------------|--------------------------------------|
| 5925     | 346.57(4)(e) | SPEEDING ON CITY HIGHWAY (30-34 MPH) |
| 5725     | 346.57(4)(e) | SPEEDING ON CITY HIGHWAY (30-34 MPH) |
| 5525     | 346.57(4)(e) | SPEEDING ON CITY HIGHWAY (30-34 MPH) |
| 5625     | 346.57(4)(e) | SPEEDING ON CITY HIGHWAY (30-34 MPH) |
| 6325     | 346.57(4)(e) | SPEEDING ON CITY HIGHWAY (35-39 MPH) |
| 6025     | 346.57(4)(e) | SPEEDING ON CITY HIGHWAY (35-39 MPH) |
| 6225     | 346.57(4)(e) | SPEEDING ON CITY HIGHWAY (35-39 MPH) |
| 6625     | 346.57(4)(e) | SPEEDING ON CITY HIGHWAY (40-44 MPH) |
| 6725     | 346.57(4)(e) | SPEEDING ON CITY HIGHWAY (40-44 MPH) |
| 6825     | 346.57(4)(e) | SPEEDING ON CITY HIGHWAY (40-44 MPH) |
| 6925     | 346.57(4)(e) | SPEEDING ON CITY HIGHWAY (40-44 MPH) |
| 6525     | 346.57(4)(e) | SPEEDING ON CITY HIGHWAY (40-44 MPH) |
| 7025     | 346.57(4)(e) | SPEEDING ON CITY HIGHWAY (45+ MPH)   |
| 3425     | 346.57(4)(e) | SPEEDING ON CITY HIGHWAY (1-10 MPH)  |
| 5225     | 346.57(4)(e) | SPEEDING ON CITY HIGHWAY (25-29 MPH) |
| 6425     | 346.57(4)(e) | SPEEDING ON CITY HIGHWAY (35-39 MPH) |
| S25      | 346.57(4)(e) | SPEEDING ON CITY HIGHWAY (1-10 MPH)  |
| T25      | 346.57(4)(e) | SPEEDING ON CITY HIGHWAY (1-10 MPH)  |
| 5125     | 346.57(4)(e) | SPEEDING ON CITY HIGHWAY (25-29 MPH) |
| 3525     | 346.57(4)(e) | SPEEDING ON CITY HIGHWAY (1-10 MPH)  |
| 3725     | 346.57(4)(e) | SPEEDING ON CITY HIGHWAY (11-15 MPH) |
| 4025     | 346.57(4)(e) | SPEEDING ON CITY HIGHWAY (11-15 MPH) |
| 3825     | 346.57(4)(e) | SPEEDING ON CITY HIGHWAY (11-15 MPH) |
| 3625     | 346.57(4)(e) | SPEEDING ON CITY HIGHWAY (11-15 MPH) |
| 3925     | 346.57(4)(e) | SPEEDING ON CITY HIGHWAY (11-15 MPH) |
| 4125     | 346.57(4)(e) | SPEEDING ON CITY HIGHWAY (16-19 MPH) |
| 4325     | 346.57(4)(e) | SPEEDING ON CITY HIGHWAY (16-19 MPH) |

| Shortcut | Statute       | Description                          |
|----------|---------------|--------------------------------------|
| 4425     | 346.57(4)(e)  | SPEEDING ON CITY HIGHWAY (16-19 MPH) |
| 4825     | 346.57(4)(e)  | SPEEDING ON CITY HIGHWAY (20-24 MPH) |
| 4925     | 346.57(4)(e)  | SPEEDING ON CITY HIGHWAY (20-24 MPH) |
| 4625     | 346.57(4)(e)  | SPEEDING ON CITY HIGHWAY (20-24 MPH) |
| 4525     | 346.57(4)(e)  | SPEEDING ON CITY HIGHWAY (20-24 MPH) |
| 4225     | 346.57(4)(e)  | SPEEDING ON CITY HIGHWAY (16-19 MPH) |
| 5025     | 346.57(4)(e)  | SPEEDING ON CITY HIGHWAY (25-29 MPH) |
| 4725     | 346.57(4)(e)  | SPEEDING ON CITY HIGHWAY (20-24 MPH) |
| 9965     | 346.57(4)(gm) | SPEEDING ON FREEWAY (30-34 MPH)      |
| 8965     | 346.57(4)(gm) | SPEEDING ON FREEWAY (20-24 MPH)      |
| 8665     | 346.57(4)(gm) | SPEEDING ON FREEWAY (20-24 MPH)      |
| 9265     | 346.57(4)(gm) | SPEEDING ON FREEWAY (25-29 MPH)      |
| 9365     | 346.57(4)(gm) | SPEEDING ON FREEWAY (25-29 MPH)      |
| 9165     | 346.57(4)(gm) | SPEEDING ON FREEWAY (25-29 MPH)      |
| 9465     | 346.57(4)(gm) | SPEEDING ON FREEWAY (25-29 MPH)      |
| 9065     | 346.57(4)(gm) | SPEEDING ON FREEWAY (25-29 MPH)      |
| 10065    | 346.57(4)(gm) | SPEEDING ON FREEWAY (35+ MPH)        |
| 9565     | 346.57(4)(gm) | SPEEDING ON FREEWAY (30-34 MPH)      |
| 9765     | 346.57(4)(gm) | SPEEDING ON FREEWAY (30-34 MPH)      |
| 9665     | 346.57(4)(gm) | SPEEDING ON FREEWAY (30-34 MPH)      |
| 8565     | 346.57(4)(gm) | SPEEDING ON FREEWAY (20-24 MPH)      |
| 7865     | 346.57(4)(gm) | SPEEDING ON FREEWAY (11-15 MPH)      |
| 9865     | 346.57(4)(gm) | SPEEDING ON FREEWAY (30-34 MPH)      |
| 7465     | 346.57(4)(gm) | SPEEDING ON FREEWAY (1-10 MPH)       |
| S65      | 346.57(4)(gm) | SPEEDING ON FREEWAY (1-10 MPH)       |
| 8265     | 346.57(4)(gm) | SPEEDING ON FREEWAY (16-19 MPH)      |
| 7565     | 346.57(4)(gm) | SPEEDING ON FREEWAY (1-10 MPH)       |

| Shortcut | Statute       | Description                         |
|----------|---------------|-------------------------------------|
| 8765     | 346.57(4)(gm) | SPEEDING ON FREEWAY (20-24 MPH)     |
| 7765     | 346.57(4)(gm) | SPEEDING ON FREEWAY (11-15 MPH)     |
| 8065     | 346.57(4)(gm) | SPEEDING ON FREEWAY (11-15 MPH)     |
| 7965     | 346.57(4)(gm) | SPEEDING ON FREEWAY (11-15 MPH)     |
| 7665     | 346.57(4)(gm) | SPEEDING ON FREEWAY (11-15 MPH)     |
| 8165     | 346.57(4)(gm) | SPEEDING ON FREEWAY (16-19 MPH)     |
| 8465     | 346.57(4)(gm) | SPEEDING ON FREEWAY (16-19 MPH)     |
| 8365     | 346.57(4)(gm) | SPEEDING ON FREEWAY (16-19 MPH)     |
| 8865     | 346.57(4)(gm) | SPEEDING ON FREEWAY (20-24 MPH)     |
| T65      | 346.57(4)(gm) | SPEEDING ON FREEWAY (1-10 MPH)      |
| 6955     | 346.57(4)(h)  | SPEEDING IN 55 MPH ZONE (11-15 MPH) |
| 6555     | 346.57(4)(h)  | SPEEDING IN 55 MPH ZONE (1-10 MPH)  |
| S55      | 346.57(4)(h)  | SPEEDING IN 55 MPH ZONE (1-10 MPH)  |
| T55      | 346.57(4)(h)  | SPEEDING IN 55 MPH ZONE (1-10 MPH)  |
| 7055     | 346.57(4)(h)  | SPEEDING IN 55 MPH ZONE (11-15 MPH) |
| 6855     | 346.57(4)(h)  | SPEEDING IN 55 MPH ZONE (11-15 MPH) |
| 9255     | 346.57(4)(h)  | SPEEDING IN 55 MPH ZONE (35-39 MPH) |
| 8955     | 346.57(4)(h)  | SPEEDING IN 55 MPH ZONE (30-34 MPH) |
| 8855     | 346.57(4)(h)  | SPEEDING IN 55 MPH ZONE (30-34 MPH) |
| 8555     | 346.57(4)(h)  | SPEEDING IN 55 MPH ZONE (30-34 MPH) |
| 8755     | 346.57(4)(h)  | SPEEDING IN 55 MPH ZONE (30-34 MPH) |
| 9355     | 346.57(4)(h)  | SPEEDING IN 55 MPH ZONE (35-39 MPH) |
| 8655     | 346.57(4)(h)  | SPEEDING IN 55 MPH ZONE (30-34 MPH) |
| 9155     | 346.57(4)(h)  | SPEEDING IN 55 MPH ZONE (35-39 MPH) |
| 9055     | 346.57(4)(h)  | SPEEDING IN 55 MPH ZONE (35-39 MPH) |
| 9955     | 346.57(4)(h)  | SPEEDING IN 55 MPH ZONE (40-44 MPH) |
| 9755     | 346.57(4)(h)  | SPEEDING IN 55 MPH ZONE (40-44 MPH) |

| Shortcut | Statute      | Description                             |
|----------|--------------|-----------------------------------------|
| 9555     | 346.57(4)(h) | SPEEDING IN 55 MPH ZONE (40-44 MPH)     |
| 9655     | 346.57(4)(h) | SPEEDING IN 55 MPH ZONE (40-44 MPH)     |
| 10055    | 346.57(4)(h) | SPEEDING IN 55 MPH ZONE (45+ MPH)       |
| 6655     | 346.57(4)(h) | SPEEDING IN 55 MPH ZONE (11-15 MPH)     |
| 9455     | 346.57(4)(h) | SPEEDING IN 55 MPH ZONE (35-39 MPH)     |
| 7455     | 346.57(4)(h) | SPEEDING IN 55 MPH ZONE (16-19 MPH)     |
| 6755     | 346.57(4)(h) | SPEEDING IN 55 MPH ZONE (11-15 MPH)     |
| 9855     | 346.57(4)(h) | SPEEDING IN 55 MPH ZONE (40-44 MPH)     |
| 8355     | 346.57(4)(h) | SPEEDING IN 55 MPH ZONE (25-29 MPH)     |
| 7355     | 346.57(4)(h) | SPEEDING IN 55 MPH ZONE (16-19 MPH)     |
| 7155     | 346.57(4)(h) | SPEEDING IN 55 MPH ZONE (16-19 MPH)     |
| 7955     | 346.57(4)(h) | SPEEDING IN 55 MPH ZONE (20-24 MPH)     |
| 7555     | 346.57(4)(h) | SPEEDING IN 55 MPH ZONE (20-24 MPH)     |
| 8255     | 346.57(4)(h) | SPEEDING IN 55 MPH ZONE (25-29 MPH)     |
| 7755     | 346.57(4)(h) | SPEEDING IN 55 MPH ZONE (20-24 MPH)     |
| 8055     | 346.57(4)(h) | SPEEDING IN 55 MPH ZONE (25-29 MPH)     |
| 7855     | 346.57(4)(h) | SPEEDING IN 55 MPH ZONE (20-24 MPH)     |
| 8455     | 346.57(4)(h) | SPEEDING IN 55 MPH ZONE (25-29 MPH)     |
| 7655     | 346.57(4)(h) | SPEEDING IN 55 MPH ZONE (20-24 MPH)     |
| 7255     | 346.57(4)(h) | SPEEDING IN 55 MPH ZONE (16-19 MPH)     |
| 8155     | 346.57(4)(h) | SPEEDING IN 55 MPH ZONE (25-29 MPH)     |
| 310VER   | 346.57(5)    | EXCEEDING SPEED ZONES, ETC. (30-34 MPH) |
| 300VER   | 346.57(5)    | EXCEEDING SPEED ZONES, ETC. (30-34 MPH) |
| 320VER   | 346.57(5)    | EXCEEDING SPEED ZONES, ETC. (30-34 MPH) |
| 330VER   | 346.57(5)    | EXCEEDING SPEED ZONES, ETC. (30-34 MPH) |
| 280VER   | 346.57(5)    | EXCEEDING SPEED ZONES, ETC. (25-29 MPH) |
| 360VER   | 346.57(5)    | EXCEEDING SPEED ZONES, ETC. (35-39 MPH) |

| Shortcut | Statute   | Description                             |
|----------|-----------|-----------------------------------------|
| 430VER   | 346.57(5) | EXCEEDING SPEED ZONES, ETC. (40-44 MPH) |
| 250VER   | 346.57(5) | EXCEEDING SPEED ZONES, ETC. (25-29 MPH) |
| 260VER   | 346.57(5) | EXCEEDING SPEED ZONES, ETC. (25-29 MPH) |
| 340VER   | 346.57(5) | EXCEEDING SPEED ZONES, ETC. (30-34 MPH) |
| 390VER   | 346.57(5) | EXCEEDING SPEED ZONES, ETC. (35-39 MPH) |
| 370VER   | 346.57(5) | EXCEEDING SPEED ZONES, ETC. (35-39 MPH) |
| 380VER   | 346.57(5) | EXCEEDING SPEED ZONES, ETC. (35-39 MPH) |
| 350VER   | 346.57(5) | EXCEEDING SPEED ZONES, ETC. (35-39 MPH) |
| 420VER   | 346.57(5) | EXCEEDING SPEED ZONES, ETC. (40-44 MPH) |
| 400VER   | 346.57(5) | EXCEEDING SPEED ZONES, ETC. (40-44 MPH) |
| 440VER   | 346.57(5) | EXCEEDING SPEED ZONES, ETC. (40-44 MPH) |
| 290VER   | 346.57(5) | EXCEEDING SPEED ZONES, ETC. (25-29 MPH) |
| SI       | 346.57(5) | EXCEEDING SPEED ZONES, ETC. (11-15 MPH) |
| 410VER   | 346.57(5) | EXCEEDING SPEED ZONES, ETC. (40-44 MPH) |
| 170VER   | 346.57(5) | EXCEEDING SPEED ZONES, ETC. (16-19 MPH) |
| 90VER    | 346.57(5) | EXCEEDING SPEED ZONES, ETC. (1-10 MPH)  |
| 100VER   | 346.57(5) | EXCEEDING SPEED ZONES, ETC. (1-10 MPH)  |
| S        | 346.57(5) | EXCEEDING SPEED ZONES, ETC. (1-10 MPH)  |
| 110VER   | 346.57(5) | EXCEEDING SPEED ZONES, ETC. (11-15 MPH) |
| 450VER   | 346.57(5) | EXCEEDING SPEED ZONES, ETC. (45+ MPH)   |
| 150VER   | 346.57(5) | EXCEEDING SPEED ZONES, ETC. (11-15 MPH) |
| 140VER   | 346.57(5) | EXCEEDING SPEED ZONES, ETC. (11-15 MPH) |
| 130VER   | 346.57(5) | EXCEEDING SPEED ZONES, ETC. (11-15 MPH) |
| 270VER   | 346.57(5) | EXCEEDING SPEED ZONES, ETC. (25-29 MPH) |
| 180VER   | 346.57(5) | EXCEEDING SPEED ZONES, ETC. (16-19 MPH) |
| 160VER   | 346.57(5) | EXCEEDING SPEED ZONES, ETC. (16-19 MPH) |
| 190VER   | 346.57(5) | EXCEEDING SPEED ZONES, ETC. (16-19 MPH) |

| Shortcut | Statute       | Description                              |
|----------|---------------|------------------------------------------|
| 200VER   | 346.57(5)     | EXCEEDING SPEED ZONES, ETC. (20-24 MPH)  |
| 210VER   | 346.57(5)     | EXCEEDING SPEED ZONES, ETC. (20-24 MPH)  |
| 220VER   | 346.57(5)     | EXCEEDING SPEED ZONES, ETC. (20-24 MPH)  |
| 230VER   | 346.57(5)     | EXCEEDING SPEED ZONES, ETC. (20-24 MPH)  |
| 240VER   | 346.57(5)     | EXCEEDING SPEED ZONES, ETC. (20-24 MPH)  |
| SE       | 346.57(5)     | EXCEEDING SPEED ZONES, ETC. (20-24 MPH)  |
| 120VER   | 346.57(5)     | EXCEEDING SPEED ZONES, ETC. (11-15 MPH)  |
| OWI5     | 346.63(1)(a)  | OPERATING WHILE INTOX. (5TH+)            |
| OWI4     | 346.63(1)(a)  | OPERATING WHILE INTOX. (4TH)             |
| OWI      | 346.63(1)(a)  | OPERATING WHILE INTOX.                   |
| OWI2     | 346.63(1)(a)  | OPERATING WHILE INTOX. (2ND)             |
| OWI3     | 346.63(1)(a)  | OPERATING WHILE INTOX. (3RD)             |
| DRUG     | 346.63(1)(am) | OPER W/DETECT LEVEL CONTROL SUBSTANCE    |
| PAC3     | 346.63(1)(b)  | OWI-(3RD) BAC .08%+                      |
| PAC4     | 346.63(1)(b)  | OWI-(4TH) BAC >.02%+                     |
| PAC2     | 346.63(1)(b)  | OWI-(2ND) BAC .08%+                      |
| PAC      | 346.63(1)(b)  | OWI-""BAC .1%+""                         |
| PAC      | 346.63(1)(b)  | OWI-""BAC .0899%""                       |
| PAC5     | 346.63(1)(b)  | OWI-(5TH+) BAC >.02%+                    |
| ABS      | 346.63(2m)    | VIOLATE ABSOLUTE SOBRIETY LAW            |
| UAO      | 346.63(2m)    | VIOLATE ABSOLUTE SOBRIETY LAW            |
| DSP      | 346.69        | HIT AND RUN-PROPERTY ADJACENT TO HIGHWAY |
| FRA      | 346.70(1)     | FAILURE TO NOTIFY POLICE OF ACCIDENT     |
| VO       | 346.88(3)(b)  | OBSTRUCTED DRIVERS VISION-FRONT VIEW     |
| ID       | 346.89(1)     | INATTENTIVE DRIVING                      |
| IIV      | 346.93(1)     | MINOR TRANSPORTING INTOXICANTS IN MV     |
| IVP      | 346.935(1)    | DRINK OPEN INTOXICANTS IN MV-PASSENGER   |

| Shortcut | Statute      | Description                              |
|----------|--------------|------------------------------------------|
| IVO      | 346.935(1)   | DRINK OPEN INTOXICANTS IN MV-DRIVER      |
| ERV      | 346.94(16)   | ILLEGAL USE OF RADIO, ETC.               |
| LHI      | 347.06(1)    | OPERATION W/O REQUIRED LAMPS LIGHTED     |
| DHL      | 347.06(1)    | OPERATION W/O REQUIRED LAMPS LIGHTED     |
| CL       | 347.06(3)    | UNCLEAN/DEFECTIVE LIGHTS OR REFLECTORS   |
| RL       | 347.06(3)    | UNCLEAN/DEFECTIVE LIGHTS OR REFLECTORS   |
| ICL      | 347.07(2)(b) | OPERATE VEHICLE W/ NONRED TAILLIGHTS     |
| LBC      | 347.07(2)(b) | OPERATE VEHICLE W/ NONRED TAILLIGHTS     |
| FDHL     | 347.12(1)(a) | APPROACHING OPERATOR FAIL/DIM MULTIBEAMS |
| LHD      | 347.12(1)(a) | APPROACHING OPERATOR FAIL/DIM MULTIBEAMS |
| DTL      | 347.13(1)    | NO TAIL LAMP/DEFECTIVE TAIL LAMP-NIGHT   |
| LTI      | 347.13(1)    | NO TAIL LAMP/DEFECTIVE TAIL LAMP-NIGHT   |
| DBL      | 347.14(1)    | OPERATE VEHICLE W/O STOPPING LIGHTS      |
| DSL      | 347.14(1)    | OPERATE VEHICLE W/O STOPPING LIGHTS      |
| LSI      | 347.14(1)    | OPERATE VEHICLE W/O STOPPING LIGHTS      |
| DTS      | 347.15(1)    | SALE/OPERATE VEH. W/O DIRECTIONAL LIGHTS |
| LDI      | 347.15(1)    | SALE/OPERATE VEH. W/O DIRECTIONAL LIGHTS |
| BL       | 347.25(4)    | EQUIP NONPOLICE VEH. W/ BLUE LIGHTS      |
| PBI      | 347.35(1a)   | FAIL/EQUIP VEHICLE W/ PARKING BRAKE      |
| DPB      | 347.35(1a)   | FAIL/EQUIP VEHICLE W/ PARKING BRAKE      |
| NM       | 347.39(1)    | OPERATE MOTOR VEH. W/O ADEQUATE MUFFLER  |
| IM       | 347.39(1)    | OPERATE MOTOR VEH. W/O ADEQUATE MUFFLER  |
| AE       | 347.39(2)    | EQUIP MOTOR VEHICLE WITH ILLEGAL MUFFLER |
| VMR      | 347.40(1)    | OPERATE VEHICLE W/O REARVIEW MIRROR      |
| DS       | 347.41       | DEFECTIVE SPEEDOMETER                    |
| SCI      | 347.47(3)    | TOWING WITH IMPROPER SAFETY CHAINS       |
| SBM      | 347.48(1)(a) | SELL/BUY MOTOR VEHICLE W/O SAFETY BELTS  |

| Shortcut | Statute         | Description                               |
|----------|-----------------|-------------------------------------------|
| DSB      | 347.48(1)(a)    | SELL/BUY MOTOR VEHICLE W/O SAFETY BELTS   |
| SBW      | 347.48(2m)(b)   | VEHICLE OPERATOR FAIL/WEAR SEAT BELT      |
| FFS      | 347.48(2m)(b)   | VEHICLE OPERATOR FAIL/WEAR SEAT BELT      |
| SBP      | 347.48(2m)(d)   | RIDE IN VEHICLE W/O WEARING SEAT BELT     |
| FDDS     | TR139.04(6)     | USE MOTOR VEHICLE LABEL                   |
| TSC      | TR305.09(4)     | FAIL/MAINTAIN SIGNAL LENSES               |
| DLPL     | TR305.13(1)     | PLATE LAMP NOT FUNCTION OR MISSING-IL     |
| LRP      | TR305.13(1)     | PLATE LAMP NOT FUNCTION OR MISSING-IL     |
| LSO      | TR305.15(4)     | COVER/OBSTRUCT STOP LAMP LENSES           |
| BLC      | TR305.15(4)     | COVER/OBSTRUCT STOP LAMP LENSES           |
| IHSL     | TR305.15(5)     | FAIL/MAINTAIN HIGH-MOUNTED STOP LAMP      |
| TPTL     | TR305.20(5)     | TAIL PIPE NOT EXTEND PAST PASSNGR COMPART |
| МІМ      | TR305.26(1)     | FAIL/EQUIP REQUIRED MIRRORS               |
| LOM      | TR305.26(1)     | FAIL/EQUIP REQUIRED MIRRORS               |
| ROM      | TR305.26(1)     | FAIL/EQUIP REQUIRED MIRRORS               |
| DWNO     | TR305.32(2)     | FRONT DRIVERS SIDE WINDOW NOT OPERATE     |
| TINT     | TR305.32(4)(b)2 | VENT/SIDE WINDOW EXCESSIVE TINTING        |
| RRWT     | TR305.32(5)(b)  | REAR WINDOW EXCESSIVE TINTING             |
| ERWT     | TR305.32(5)(b)  | REAR WINDOW EXCESSIVE TINTING             |
| RRSWT    | TR305.32(6)     | REAR SIDE WINDOW EXCESSIVE TINTING        |
| ERSWT    | TR305.32(6)     | REAR SIDE WINDOW EXCESSIVE TINTING        |
| CW       | TR305.34(3)     | CRACKED/DAMAGED VEHICLE WINDSHIELD        |
| тw       | TR305.34(6)     | ILLEGAL MATERIALS ON WINDSHIELD           |
| TR2      | TR326.01(1)     | 49 CFR PART 107 - GROUP 1                 |
| TR1      | TR326.01(1)     | 49 CFR PART 107                           |

## **Property Owner Shortcuts**

Key these shortcuts in the property owner company name field on the crash form to bring back complete property owner information.

| Shortcut                     | Company                             | Location    |
|------------------------------|-------------------------------------|-------------|
| ALLIANT ENERGY               | ALLIANT ENERGY                      | MADISON     |
| ALLIANT                      | ALLIANT ENERGY                      | MADISON     |
| SBC                          | SBC                                 | WAUKESHA    |
| AMERITECH                    | SBC                                 | WAUKESHA    |
| VERIZON TELEPHONE CO         | VERIZON TELEPHONE CO                | SUN PRAIRIE |
| VERIZON                      | VERIZON TELEPHONE CO                | SUN PRAIRIE |
| NC - RHINELANDER             | WISCONSIN DEPT OF<br>TRANSPORTATION | RHINELANDER |
| NC - WIS RAPIDS              | WISCONSIN DEPT OF<br>TRANSPORTATION | WI RAPIDS   |
| NE - GREEN BAY               | WISCONSIN DEPT OF<br>TRANSPORTATION | GREEN BAY   |
| NW - EAU CLAIRE              | WISCONSIN DEPT OF<br>TRANSPORTATION | EAU CLAIRE  |
| NW - SUPERIOR                | WISCONSIN DEPT OF<br>TRANSPORTATION | SUPERIOR    |
| SW - LA CROSSE               | WISCONSIN DEPT OF<br>TRANSPORTATION | LA CROSSE   |
| SW - MADISON                 | WISCONSIN DEPT OF<br>TRANSPORTATION | MADISON     |
| SE - WAUKESHA                | WISCONSIN DEPT OF<br>TRANSPORTATION | WAUKESHA    |
| WEPCO                        | WISCONSIN ELECTRIC CLAIMS           | MILWAUKEE   |
| WISCONSIN ELECTRIC<br>CLAIMS | WISCONSIN ELECTRIC CLAIMS           | MILWAUKEE   |
| WISCONSIN PUBLIC SERVICE     | WISCONSIN PUBLIC SERVICE            | GREEN BAY   |
| WPS                          | WISCONSIN PUBLIC SERVICE            | GREEN BAY   |
| XCELL ENERGY                 | XCELL ENERGY                        | EAU CLAIRE  |
| XCELL                        | XCELL ENERGY                        | EAU CLAIRE  |

## Insurance Shortcuts (Aliases)

If you free key an insurance company on the crash form using Alt-O, TraCS will attempt to match it to an insurance company on this list.

| Shortcut          | Company                                         |
|-------------------|-------------------------------------------------|
| AAA               | AUTO CLUB INS ASSOC                             |
| AARP              | HARTFORD UNDERWRITERS INS CO                    |
| ACUITY            | ACUITY, A MUTUAL INSURANCE CO                   |
| AFFIRMATIVE       | AFFIRMATIVE INS CO                              |
| ALLIED            | ALLIED PROPERTY AND CASUALTY INS CO             |
| AMERICAN STANDARD | AMERICAN STANDARD INS CO OF WIS                 |
| AMERICAN STATES   | AMERICAN STATES INS CO                          |
| AMFAM             | AMERICAN FAMILY MUTUAL INS CO                   |
| ATLANTA CASUALTY  | ATLANTA CASUALTY CO                             |
| AUTO OWNERS       | AUTO OWNERS INS CO                              |
| BADGER            | BADGER MUTUAL INS CO                            |
| СНИВВ             | CHUBB INDEMNITY INS CO                          |
| CINCINNATI        | CINCINNATI INS CO                               |
| CNA               | CONTINENTAL CASUALTY CO (C/O CNA-LPS<br>CLAIMS) |
| COLONIAL          | NATIONWIDE ASSURANCE CO                         |
| COLONIAL PENN     | AIG CENTENNIAL INSURANCE CO                     |
| DAIRYLAND         | DAIRYLAND INS CO                                |
| DEPOSITORS        | DEPOSITORS INS CO                               |
| ECONOMY           | ECONOMY FIRE & CASUALTY CO                      |
| ECONOMY PREFERRED | ECONOMY PREFERRED INS CO                        |
| EMASCO            | EMCASCO INS CO                                  |
| EMC               | EMPLOYERS MUTUAL CASUALTY CO                    |
| ENCOMPASS         | ENCOMPASS INSURANCE CO OF AMERICA               |
| FEDERATED         | FEDERATED MUTUAL INS CO                         |

| Shortcut                  | Company                                 |
|---------------------------|-----------------------------------------|
| GE PROPERTY &<br>CASUALTY | AIG CENTENNIAL INSURANCE CO             |
| GEICO                     | GOVERNMENT EMPLOYEES INS CO             |
| GENERAL CASUALTY          | GENERAL CASUALTY CO OF WISCONSIN        |
| GLOBE AMERICAN            | GLOBE AMERICAN CASUALTY CO              |
| GO AMERICA                | GLOBE AMERICAN CASUALTY CO              |
| GRE                       | GLOBE AMERICAN CASUALTY CO              |
| GREAT WEST                | GREAT WEST CASUALTY CO                  |
| GREATWAY                  | GREATWAY INS CO                         |
| GRINNEL MUTUAL            | GRINNELL MUTUAL REINSURANCE CO          |
| HANOVER                   | HANOVER INS CO                          |
| HARTFORD                  | HARTFORD UNDERWRITERS INS CO            |
| HERITAGE                  | ACUITY, A MUTUAL INSURANCE CO           |
| IDS                       | IDS PROPERTY CASUALTY INS CO            |
| INTEGRITY                 | INTEGRITY MUTUAL INS CO                 |
| KEMPER                    | KEMPER NATIONAL                         |
| LIBERTY                   | LIBERTY MUTUAL                          |
| MET LIFE                  | METROPOLITAN PROPERTY & CASUALTY INS CO |
| MIDWEST SECURITY          | STATE AUTO INSURANCE CO OF WISCONSIN    |
| MSI                       | MUTUAL SERVICE CASUALTY INS CO          |
| NATIONWIDE                | NATIONWIDE ASSURANCE CO                 |
| OMAHA P & C               | BEAZLEY INSURANCE COMPANY, INC          |
| PARTNERS                  | PARTNERS MUTUAL INS CO                  |
| PREMATIC SERVICE CORP     | FARMERS INS EXCHANGE                    |
| PROGRESSIVE               | PROGRESSIVE NORTHERN INS CO             |
| PRUDENTIAL                | LM PROPERTY AND CASUALTY INSURANCE CO   |
| RURAL                     | RURAL MUTUAL INS CO (ATTN: CLAIMS DEPT) |

| Shortcut        | Company                                    |
|-----------------|--------------------------------------------|
| SAFECO          | SAFECO INS CO OF AMERICA                   |
| SECURA          | SECURA INS A MUTUAL CO                     |
| SELECTIVE       | SELECTIVE INS CO OF AMERICA                |
| SF              | STATE FARM                                 |
| ST PAUL         | ST PAUL FIRE & CASUALTY INS CO             |
| STATE AUTO      | STATE AUTO INSURANCE CO OF WISCONSIN       |
| TIG             | TIG INS CO                                 |
| TOWER           | HAWKEYE-SECURITY INSURANCE                 |
| TRANSPORTATION  | TRANSPORTATION INS CO (C/O CNA-LPS CLAIMS) |
| TRAVELERS       | TRAVELERS INS CO                           |
| UNITED SERVICES | UNITED SERVICES AUTOMOBILE ASSN            |
| UNITRIN         | UNITRIN PREFERRED INS CO                   |
| USAA            | UNITED SERVICES AUTOMOBILE ASSN            |
| USF&G           | UNITED STATES FIDELITY & GUARANTY CO       |
| VALLEY FORGE    | VALLEY FORGE INS CO (C/O CNA-LPS CLAIMS)   |
| VIKING          | VIKING INS CO OF WISCONSIN                 |
| WAUSAU          | WAUSAU UNDERWRITERS INS CO                 |
| WEA             | WEA PROPERTY & CASUALTY INS CO             |
| ZURICH          | ZURICH AMERICAN INS CO                     |

# Appendix B - Vehicle Types Chart

|           |                      | VEHICLE TYPES                                                                                                    |                                  |                         |
|-----------|----------------------|----------------------------------------------------------------------------------------------------|----------------------------------|-------------------------|
| UNIT TYPE | UNIT<br>TYPE<br>CODE | PLATE TYPE                                                                                                    | VEHICLE TYPE                     | VEHICLE<br>TYPE<br>CODE |
| AUTO      | 1                    | AMA,ANT,AUT,BRV,CLS,COL,CVG,DMO,DLR,<br>DIS,DUK,END,FIN,FRF,GLF,<br>GOV,GST,HEG,HEM,HOB,HSV,KID,LDF,MDH,<br>MEN,MFR,MGP,MLG,MUN,OFF,ONI,<br>PAK,SES,SOV,SPT,SPX,TMP,TRP,VET,WHF,<br>WHL,WNG,WSP,XPW         | PASSENGER CAR                    | 1                       |
| AUTO      | 1                    | AUT, BRV, MUN, OFF, LDF, MEN, ONI, SOV,<br>WSP                                                                                                    | POLICE EMERGENCY*                | 2                       |
| AUTO      | 1                    | SAME PLATES AS VEHICLE TYPE 1                                                                                                    | SNOWPLOW                         | 19                      |
| AUTO      | 1                    | SAME PLATES AS VEHICLE TYPE 1                                                                                                    | FIREFGHTR/EMERGENCY              | 24                      |
| TRUCK     | 2                    | AMA,ANT,BRV,CLS,COL,CVG,DIS,DLR,DMO,D<br>UK,END,FIN,FRM,FRF,GLF,GOV,<br>GST,HEG,HEM,HOB,HSV,KID,LDF,LTK,MDH,<br>MEN,MFR,MGP,MLG,MUN,OFF,ONI,<br>PAK,SES,SOV,SPT,SPX,TMP,TOR,TRP,VET,<br>WHF,WHL,WNG,WSP,XPW | UTILITY TRUCK                    | 3                       |
| TRUCK     | 2                    | ANT,APO,BRV,COL,DMO,DLR,FIN,GOV,HFM,<br>HOB,HTK,LDF,MDH,MEN,<br>MFR,MUN,OFF,ONI,SOV,SPX,TMP,TRP,XPW                                                                                                    | STRAIGHT TRUCK<br>(INSERT TRUCK) | 4                       |
| TRUCK     | 2                    | ANT, APO, BRV, COL, DMO, DLR, FIN, GOV,<br>LDF, MDH, MEN, MFR, MUN, OFF, ONI, SOV,<br>SPX, TMP, TOR, TRP, XPW                                                                                               | TRUCK TRACTOR (Not<br>Attached)  | 5                       |
| TRUCK     | 2                    | ANT, APO, BRV, COL, DMO, DLR, FIN, GOV,<br>HTK, LDF, MDH, MEN, MFR, MUN, OFF, ONI,<br>SOV, SPX, TMP, TOR, XPW                                                                                               | TRUCK TRACTOR (Semi<br>Attached) | 6                       |
| TRUCK     | 2                    | ANT, APO, BRV, COL, DMO, DLR, FIN, GOV,<br>LDF, MDH, MEN, MFR, MUN, OFF, ONI, SOV,<br>SPX, TMP, TOR, XPW                                                                                                    | TRUCK TRACTOR (Double<br>Bottom) | 7                       |
| TRUCK     | 2                    | AMA, BRV, CLS, COL, CVG, DMO, DIS, DLR,<br>DUK, END, FIN, FRF, GLF, GST, HEG, HEM,<br>HOB, KID, LDF, MEN, MFR, MGP, MLG, MTM,<br>ONI, PAK, SES, SPT, SOV, TMP, TRP, VET,<br>WHF, WNG, XPW                   | MOTOR HOME                       | 8                       |
| TRUCK     | 2                    | AUT, BRV, LDF, LTK, MEN, MUN, ONI, SPX                                                                                                    | AMBULANCE/EMEGENCY*              | 9                       |
| TRUCK     | 2                    | BRV, LDF, MEN, MUN, ONI, SOV, SPX                                                                                                    | FIRETRUK EMERGENCY               | 10                      |
| TRUCK     | 2                    | SAME AS VEHICLE TYPE 3                                                                                                    | POLICE EMERGENCY*                | 2                       |

| TRUCK      | 2 | SAME AS VEHICLE TYPE 3                                                                                   | FIREFGHTR/EMERGENCY               | 24 |
|------------|---|----------------------------------------------------------------------------------------------------|-----------------------------------|----|
| TRUCK      | 2 | SAME AS PLATES ON VEHICLE TYPE 3 & 4                                                                     | SNOWPLOW                          | 19 |
| MOTORCYCLE | 3 | AMC, BRV, CMC, CYC, DMC, DVC, GOV,<br>HMC, LDF, MCD, MDC, MEN, MNC, ONI, SOV,<br>TMP, TPD, TRP, VMC, WSC | MOTORCYCLE                        | 11 |
| MOTORCYCLE | 3 | SAME AS VEHICLE TYPE 11                                                                                  | POLICE EMERGENCY*                 | 2  |
| MOTORCYCLE | 3 | SAME AS VEHICLE TYPE 11                                                                                  | FIREFGHTR/EMERGENCY               | 24 |
| MOTORCYCLE | 3 | AMC, CMC, HMC, MDC, MNC, MPD, TRP, VMC                                                                   | MOPED                             | 12 |
| BUS        | 4 | BUS, SOV, GOV, TRP                                                                                       | SCHOOL BUS                        | 13 |
| BUS        | 4 | BUS, SOV, GOV                                                                                            | PUPIL TRANS SCHOOL<br>BS          | 14 |
| BUS        | 4 | ANT,APO,AUT,BRV,BUS,COL,GOV,HOB,HSV,<br>LDF,MEN,MUN,OFF,ONI,SOV,SPX,TRP                                  | PASSENGER BUS                     | 15 |
| EQUIPMENT  | 5 |                                                                                                    | FARM TRACTOR/SELF<br>PROPELLED ** | 16 |
| EQUIPMENT  | 5 |                                                                                                    | OTHER WRKNG MACH**                | 17 |
| EQUIPMENT  | 5 |                                                                                                    | RAILWAY TRAIN **                  | 18 |
| EQUIPMENT  | 5 |                                                                                                    | SNOW PLOW**                       | 19 |
| EQUIPMENT  | 5 |                                                                                                    | SNWMBLE/ATV/MINIBK **             | 20 |
| EQUIPMENT  | 5 |                                                                                                    | MISCELLANEOUS **                  | 21 |
| BICYCLE    | 6 |                                                                                                    | BICYCLE                           | 22 |
| BICYCLE    | 6 |                                                                                                    | POLICE EMERGENCY*                 | 2  |
| PEDESTRIAN | 7 |                                                                                                    | PEDESTRIAN                        | 23 |

\* Use if 'On Emergency' bubble is marked.

\*\* If Unit Type = 5 then require entry of Vehicle Type Code 16-21.

# Appendix C – Sample Forms ELCI Violator Copy Sample

| You Are Notified to Appear Date Time Nov-04-2009 02:31                                                                                                    | Form No. and Version CTL         CITATION NO.           PM         MV4017         0901         A100000         5 |  |  |  |
|----------------------------------------------------------------------------------------------------|----------------------------------------------------------------------------------------------------|--|--|--|
| Appearance Required: YES                                                                                                    | Estimated Points DEPOSIT Cash - Card                                                                             |  |  |  |
| BAYFIELD COUNTY CIRCUIT COURT                                                                                                    | б \$0.00 N N                                                                                                    |  |  |  |
| 117 E 5TH STREET / PO BOX 536<br>WASHBURN, WI 54891                                                                                                    | Court Use                                                                                                    |  |  |  |
| Defendant(Last Name, First, Middle), Street Address, P.O. Box, City, Stat                                                                                                    | tte, Zip Birth Date Sex Race                                                                                     |  |  |  |
| ZZZDOTIES, ROBERT J                                                                                                    | 5/2/194; H W                                                                                                    |  |  |  |
| 200 MAPLE ST Telephone No                                                                                                    | Jumber HT WT Hair Eyes                                                                                           |  |  |  |
| MADISON, WI 537059876 (123) 456-                                                                                                    | -7899 EXT. 601 225 lbs BRO BRO                                                                                   |  |  |  |
| Driver License/Identification Card NumberStateExp. Yr.Z3327604708201WI2010                                                                                                    | OPERATING AS:<br>DRIVER                                                                                          |  |  |  |
| License Plate Number Plate Type State Exp. Yr.                                                                                                    | Vehicle Class Vehicle Endorsements                                                                               |  |  |  |
|                                                                                                    |                                                                                                    |  |  |  |
| Vehicle Identification Number US DOT No. Hazmat No<br>B3892346CRTU2548K                                                                                                    | lo. Holds CDL CDL Waiver<br>ม                                                                                    |  |  |  |
| Vehicle Year Make Type Color                                                                                                    |                                                                                                    |  |  |  |
| 2003 TOYT 2D RED                                                                                                    |                                                                                                    |  |  |  |
| Plaintiff Ordinance Violated                                                                                                    | Adopting State Statute                                                                                           |  |  |  |
| CITY OF DE PERE                                                                                                    | 346.04(3)                                                                                                    |  |  |  |
| Violation Description BAC                                                                                                    | Overweight Agency Space                                                                                          |  |  |  |
| VEH. OPERATOR FLEE/ELUDE OFFICER-DEATH                                                                                                    | 1234567890-ABCDEFGHI                                                                                             |  |  |  |
| Week Day Date Time Actual Speed Legal<br>WEDNESDAY NOV-04-2009 02:28 PM                                                                                                    | U Over SUPERVISOR ON SITE                                                                                        |  |  |  |
| County City/Village/Town                                                                                                    |                                                                                                    |  |  |  |
| BAYFIELD - 04 BAYFIELD - 53, CITY                                                                                                    |                                                                                                    |  |  |  |
| ON Hwy No. and/or Street Name                                                                                                    | Estimate Distance                                                                                                |  |  |  |
| MAIN                                                                                                    | GPS Coordinates                                                                                                  |  |  |  |
| From/AT Hwy No. and/or Street Name                                                                                                    | Minor Passenger                                                                                                  |  |  |  |
| h101                                                                                                    | - N                                                                                                    |  |  |  |
| Officer Name Zone:<br>SMITH JOHN                                                                                                    | N RR - Utility - School - Const Accident Severity<br>N N N N FATAL ADD4J54                                       |  |  |  |
| Officer ID Department<br>1111 TEST POLICE DEPARTMENT                                                                                                    | Date Citation Served, Method<br>NOV-04-2009 IN PERSON                                                            |  |  |  |
| INSTRUCTIONS - READ CAREFULLY<br>COURT APPEARANCE REQUIRED - If your citation is<br>checked "yes" following "Appearance Required"<br>instructions do not apply to you.<br>COURT APPEARANCE NOT REQUIRED - IF YOU WISH TO<br>DISPUTE THE CITATION, you must either appear in court or<br>enter a "not guilty" plea by mail prior to your court date.<br>Please include a photocopy of your cicket and your correct<br>mailing address. OR your correct name and mailing address,<br>citation number, court appearance date listed on the citation, offense and arresting<br>police agency.<br>Make check payable to the Clerk of Court and mail it to the court<br>adfress. You do not need to appear. The court will find you guilty<br>and keep the "deposit" amount as parment for your critecines<br>offense, and arresting police agency.<br>Tyour trial will be before a judge, unless you demand a jury trial in<br>enclose the proper fee. Make check payable to the Clerk of Court<br>and forward it to the address shown above. Jury demands in<br>Municipal court can only be made for intoxicated driving charges.<br>If you have a disability and need help in court,<br>please contact the above Clerk of Court's office.<br>WISCONSINUENCENCENCENCENCENCENCENCENCENCENCENCENCE |                                                                                                    |  |  |  |

# ELCI Officer Copy Sample

| You Are Notified to Appear                           |            | Date                |                | Time                 |                               | and Version      | CTL CITA                       |               |  |
|------------------------------------------------------|------------|---------------------|----------------|----------------------|-------------------------------|------------------|--------------------------------|---------------|--|
| Appearance Required:                                 | YES        | NOV-04-2003         |                | . PM                 |                               |                  | ALOOD                          | 00 5          |  |
| BAYFIELD COUNTY CIRCUIT                              | COURT      |                     |                |                      | Estimate                      | d Points DEF     | POSIT                          | Cash - Card   |  |
| 117 E 5TH STREET / PO E                              |            | 6                   | \$0.           | 00                   | N N                           |                  |                                |               |  |
| WASHBURN, WI 54891                                   |            |                     |                |                      | Court Us                      | e                |                                | DA            |  |
|                                                      |            |                     |                |                      |                               |                  |                                | I             |  |
| Defendant(Last Name, First, M                        | /iddle), S | treet Address, P.O. | Box, City, Sta | ate, Zip             | Bir                           | th Date          | Sex                            | Race          |  |
| ZZZDOTIES, ROBERT J                                  | •          |                     |                |                      | 3                             | /2/1947          | м                              | W             |  |
| 200 MAPLE ST                                         |            |                     | Telephone I    | Number               | нт                            | WT               | Hair                           | Eyes          |  |
| MADISON, WI 537059876                                |            |                     | (123) 456      | 5-7899 EXT.          | 601                           | 225 11           | bs BRO                         | BRO           |  |
| Driver License/Identification Car                    | d Numbe    | r State             | Exp. Yr        | OPERA                | TING AS:                      |                  |                                | _             |  |
| 23327604708201                                       | arrantice  | WI                  | 2010           | DRIVE                | IR                            |                  |                                |               |  |
|                                                      | 51.4       |                     |                |                      |                               |                  |                                |               |  |
| License Plate Number Plate                           |            | Type State          | Exp. Yr.       | Vehicle              | Vehicle Class                 |                  | Vehicle Endorsements           |               |  |
| 456DEF                                               | LTK        | WI                  | 2020           | D                    |                               |                  |                                |               |  |
| Vehicle Identification Number                        | U          | S DOT No.           | Hazmat N       | lo. Holds C          | DL                            | CDL W            | /aiver                         |               |  |
| B3892346CRTUZ548K                                    |            |                     |                | N                    |                               |                  |                                |               |  |
| Vehicle Year Make                                    | Туре       | Color               |                |                      |                               |                  |                                |               |  |
| 2003 TOYT                                            | 2D         | RED                 |                |                      |                               |                  |                                |               |  |
| Plaintiff                                            |            | Ordinance '         | Violated       | I                    |                               | Ad               | opting State :                 | Statute       |  |
| CITY OF DE PERE                                      |            |                     |                |                      | 34                            | 346.04(3)        |                                |               |  |
| Violation Description                                |            | l                   | BAC            | C Over               | weight                        | 1                | Agona, Pro                     |               |  |
| VEH. OPERATOR FLEE/ELUE                              | E OFFIC    | CER-DEATH           |                |                      |                               | 12345678         | Agency Spa                     | Ce<br>2HT     |  |
| Week Day Date                                        | Time       | e Actual s          | Speed Lega     | al Over              |                               | SUPERVIS         | OR ON SITI                     |               |  |
| WEDNESDAY NOV-04-20                                  | 09 02      | :28 PM              |                |                      |                               |                  |                                | -             |  |
| County                                               | C          | ity/Village/Town    |                |                      |                               |                  |                                |               |  |
| BAYFIELD - 04                                        | E          | BAYFIELD - 53,      | СІТҮ           |                      |                               |                  |                                |               |  |
| ON Hwy No. and/or Street Name                        | ÷          |                     |                | Estimate             | Distance                      |                  |                                |               |  |
| MAIN                                                 |            |                     |                | 000.00               |                               |                  |                                |               |  |
| From/AT Hwy No. and/or Street Name                   |            |                     |                | GPS Cot              | GFG COOI dillates             |                  | Minor Passenger                |               |  |
| HIGH                                                 |            |                     |                | -                    |                               | N                |                                |               |  |
| Officer Name<br>SMITH JOHN                           |            |                     | Zon            | e:RR-Utilit<br>ทุงทุ | y – School<br>N               | -Const A<br>Ni J | ccident Seve<br>FATAL          | ity<br>ADD4J5 |  |
| Officer ID Department<br>1111 TEST POLICE DEPARTMENT |            | ENT                 |                |                      | Date Citation S<br>NOV-04-200 |                  | Served, Method<br>J9 IN PERSON |               |  |
|                                                      |            | P                   | DLICE REC      | ORD                  |                               |                  |                                |               |  |
| Police # 1234567890-ABCDE                            | GHI        |                     |                | Tra                  | ffic                          | Lie              | uht Condition                  |               |  |
| Lanes Road Conditie                                  | on         |                     |                | וומ<br>ע             | - HEAVY                       | LIG              | ABK-LT CHTTE                   | י             |  |
| Highway<br>DIVIDED-HIGHWAY-MEDIAN-                   | STRIP-V    | WITH-TRAFFIC-BA     | RRIER          | Weather<br>CLOUDY    | Condition                     |                  | Lin DIGHIE                     | -             |  |
| SEE ATTACHED MENO                                    |            |                     |                |                      |                               |                  |                                |               |  |

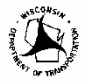

T331 9/2001 WDOT s345.11 Wis. Stats

WISCONSIN UNIFORM CITATION

# ELCI Court Copy Sample

| You Are Notified to Appear              | Date                      | Time                            |                   | Form No. and Version CTL CITATION NO. |                                    |                             |                            |  |
|-----------------------------------------|---------------------------|---------------------------------|-------------------|---------------------------------------|------------------------------------|-----------------------------|----------------------------|--|
| Appearance Required: YES                | NOV-04-2009               | 02:31 P                         | M                 | MV401/                                | 0901                               | ALOOOD                      | 10 5                       |  |
| BAYFIELD COUNTY CIRCUIT COUR            | T                         |                                 |                   | Estimated                             | Points DEPO                        | SIT C                       | Cash - Card                |  |
| 117 E 5TH STREET / PO BOX 53            | 6                         |                                 |                   | 6                                     | \$0.00                             |                             | N N                        |  |
| WASHBURN, WI 54891                      |                           |                                 |                   | Court Use                             | ÷                                  |                             |                            |  |
| Defendant(Last Name, First, Middle),    | Street Address, P.O.      | Box. City, State.               | Zip               | Birt                                  | h Date                             | Sex                         | Race                       |  |
| ZZZDOTIES, ROBERT J                     |                           |                                 |                   | з,                                    | /2/1947                            | м                           | W                          |  |
| 200 MAPLE ST                            |                           | Telephone Num                   | ber               | нт                                    | wт                                 | Hair                        | Eyes                       |  |
| MADISON, WI 537059876                   |                           | (123) 456-78                    | 99 EXT.           | 601                                   | 225 lbs                            | BRO                         | BRO                        |  |
| Driver License/Identification Card NumI | per State                 | Exp. Yr.                        | OPERAT            | TING AS:                              |                                    |                             |                            |  |
| 23327604708201                          | WI                        | 2010                            | DRIVE             | R                                     |                                    |                             |                            |  |
| License Plate Number Pla                | te Type – State           | Exp Yr                          | Vehicle (         | Class                                 | \/ehicle E                         | ndorsemeni                  |                            |  |
| 456DEF LI                               | rk WI                     | 2020                            | D                 | 0.000                                 |                                    |                             |                            |  |
| Vahiala Idantification Number           |                           | Lianmat Ma                      | Liaida Ci         |                                       |                                    |                             |                            |  |
| B3892346CRTUZ548K                       | US DOT NO.                | Hazmat No.                      | N                 | DL                                    | CDL Wa                             | ver                         |                            |  |
| 550525400A102540A                       |                           |                                 |                   |                                       |                                    |                             |                            |  |
| Vehicle Year Make Typ                   | e Color                   |                                 |                   |                                       |                                    |                             |                            |  |
| 2003 TOYT 21                            | O RED                     |                                 |                   |                                       |                                    |                             |                            |  |
| Plaintiff                               | Ordinance \               | /iolated                        |                   |                                       | Adop                               | ting State St               | atute                      |  |
| CITY OF DE PERE                         |                           |                                 | _                 |                                       | 346                                | .04(3)                      |                            |  |
| Violation Description                   |                           | BAC                             | Overw             | veight                                | A                                  | gency Spac                  | e                          |  |
| VEH. OPERATOR FLEE/ELUDE OFF            | TCER-DEATH                | <b>1</b>                        | <b>A</b>          |                                       | 1234567890                         | -ABCDEFG                    | -II                        |  |
| WEEK Day Date III                       | me Actual S               | speed Legal                     | Over              |                                       | SUPERVI SOF                        | ON SITE                     |                            |  |
| County                                  | ∩itvA/illace/Town         |                                 |                   |                                       |                                    |                             |                            |  |
| BAYFIELD - 04                           | BAYFIELD - 53. (          | CT TTY                          |                   |                                       |                                    |                             |                            |  |
| ON Hwy No. and/or Street Name           |                           |                                 | Estimate [        | Distance                              |                                    |                             |                            |  |
| MAIN                                    |                           |                                 |                   |                                       |                                    |                             |                            |  |
| From/AT Hwy No. and/or Street Name      |                           |                                 | GPS Coor          | rdinates                              | Minor December                     |                             |                            |  |
| HIGH                                    |                           |                                 | _                 |                                       | N NINDEPAS                         | senger                      |                            |  |
| Officer Name<br>SMITH JOHN              |                           | Zone: R                         | R-Utility<br>จัง  | / - School<br>N                       | - Const Acci<br>N FA               | dent Severit<br>TAL         | ADD4J54                    |  |
| Officer ID Department                   |                           |                                 | Da                | ate Citation                          | Served,                            | Method                      |                            |  |
| 1111 TEST POLICE DEPART                 | MENT                      |                                 | N                 | 10V-04-20                             | 09                                 | IN PER                      | SON                        |  |
| Adjudicating Court                      | REPORT OF C               | OURT DISPO                      | SITION<br>rt Code |                                       | A                                  | djudication (               | Date                       |  |
|                                         |                           |                                 |                   |                                       | Ji                                 | udge Code                   |                            |  |
| Amended Charge and Description          |                           |                                 | Speed amended to: |                                       |                                    |                             |                            |  |
| Adjudication:                           |                           |                                 |                   |                                       | Р                                  | lea                         |                            |  |
|                                         |                           |                                 |                   |                                       |                                    |                             |                            |  |
| Describe other Disposition/Comments     |                           |                                 |                   |                                       | V                                  | acate refus                 | al                         |  |
| T331 9/2001 WDOT<br>s345.11 Wis. Stats  | replicated<br>WISCONSIN L | copy of issued<br>JNIFORM CITAT | ION               | If you have<br>please con             | a disability and<br>tact the above | d need help<br>Clerk of Cou | in court,<br>urt's office. |  |
### **ELCI Parental Notification Sample**

### NOTIFICATION TO PARENTS/GUARDIAN

MOGDIEL SZZZSANCHEZ 200 MAPLE ST MADISON WI 53705

Re: ZZZSMITH, JACOB J

DOB: 04/23/1994

Dear Parent/Guardian,

As a requirement of WI statute 343.15(5), I am notifying you that **ZZZSMITH, JACOB J** has been identified as being involved in an incident on **01/06/2011** for:

Ordinance:

The Court appearance information has been set for:

Court Date: 01/06/2011 Court Time: 10:38 AM Court: DANE COUNTY CIRCUIT COURT - INTAKE 215 S HAMILTON ST RM 1A MADISON, WI 53703

If you have any questions, please contact me at DANE COUNTY SHERIFF

Phone:

Sincerely,

#### CAPT TEST TESTER

cc: File

# NTC Violator Copy Sample

| You Are Notified to Appear                                                                                                    | Date<br>NOV-04-2009                                                 | Time<br>02:39 1     | PM                                        | Form No.an<br>MUN I                                  | nd Version C<br>0405                        | TL CITA                              | TION NO.                         |
|----------------------------------------------------------------------------------------------------|---------------------------------------------------------------------|---------------------|-------------------------------------------|------------------------------------------------------|---------------------------------------------|--------------------------------------|----------------------------------|
| Appearance Required: NO                                                                                                    |                                                                     |                     |                                           | Juvenile                                             | DEPOSI                                      | т                                    | Cash - Card                      |
| ASHLAND COUNTY CIRCUIT COURT                                                                                                    |                                                                     |                     |                                           |                                                      | \$5.00                                      |                                      | N N                              |
| 201 W MAIN ST RM 307                                                                                                    |                                                                     |                     |                                           | Court Use                                            |                                             |                                      |                                  |
| ASHLAND, WI 54806                                                                                                    |                                                                     |                     |                                           |                                                      |                                             |                                      |                                  |
| Defendant(Last Name, First, Middle), S                                                                                                    | treet Address, P.O. Bo                                              | x, City, State.     | . Zip                                     | Birth<br>3/2                                         | Date<br>/1947                               | Sex<br>м                             | Race<br>w                        |
| ZZZDOTIES, ROBERT J                                                                                                    |                                                                     |                     |                                           |                                                      |                                             | 1.1                                  | <b>F</b>                         |
| MADISON, WI 537059876                                                                                                    |                                                                     |                     |                                           | 601                                                  | VVI<br>225 lbs                              | Hair<br>BRO                          | BRO                              |
| Driver License/Identification Card                                                                                                    | State Exp                                                           | p.Yr. Na            | ame and A                                 | dress of Pare                                        | nt/Guardian                                 | /Legal Cus                           | todian                           |
| 23327604708201                                                                                                    | WI 2                                                                | 010 (lf             | minor defe                                | ndant)                                               |                                             |                                      |                                  |
| Other Identification Number                                                                                                    | D Туре                                                              |                     |                                           |                                                      |                                             |                                      |                                  |
| License Plate Number Plate Type                                                                                                    | State Exp.                                                          | Yr.                 |                                           |                                                      |                                             |                                      |                                  |
| CBA321 AUT                                                                                                    | WI 20                                                               | 08                  |                                           |                                                      |                                             |                                      |                                  |
| Defendant Telephone Number                                                                                                    |                                                                     | Te                  | elephone N                                | umber of Pare                                        | ent/Guardian                                | /Legal Cus                           | todian                           |
|                                                                                                    |                                                                     |                     | ·                                         |                                                      |                                             | -                                    |                                  |
| <br>Plaintiff                                                                                                    | Ordinance Vio                                                       | lated               |                                           |                                                      | Adopt                                       | ing State S                          | statute                          |
| CITY OF DE PERE                                                                                                    | 1234                                                                |                     | 7                                         |                                                      | 287.8                                       | 1(2)(b                               | )                                |
| Violation Description<br>PERMIT WASTE THROWING/VEHICLE                                                                                    | (>30 GAL.)                                                          |                     | 1                                         |                                                      | Ag                                          | jency Spa                            | ce                               |
| Ordinance Description<br>TEST                                                                                                    |                                                                     |                     |                                           | 12<br>TH                                             | 34567890-<br>RID SHIFT                      | ABCDEFGE                             | 11                               |
| Week Day Date Tim                                                                                                    | e                                                                   |                     |                                           |                                                      |                                             |                                      |                                  |
| WEDNESDAY NOV-04-2009 02                                                                                                    | :36 PM                                                              |                     |                                           |                                                      |                                             |                                      |                                  |
| At Location                                                                                                    |                                                                     |                     |                                           |                                                      |                                             |                                      |                                  |
| 232 MAIN STREET                                                                                                    |                                                                     |                     |                                           |                                                      |                                             |                                      |                                  |
| County C                                                                                                    | ity/Village/Town                                                    |                     |                                           |                                                      |                                             |                                      |                                  |
| ASHLAND - 02                                                                                                    | CHIPPEWA - 03, TO                                                   | WN                  |                                           |                                                      |                                             |                                      |                                  |
| Officer Name<br>SMITH JOHN                                                                                                    |                                                                     |                     | Da<br>א                                   | te Citation Se<br>ov-04-2009                         | rved, N                                     | /ethod<br>IN PERSC                   | ON                               |
| Officer ID Department                                                                                                    |                                                                     |                     |                                           | sidence Conta                                        | act Name                                    |                                      | Age                              |
| 1111 TEST POLICE DEPARTM                                                                                                    | ENT                                                                 |                     | J                                         | ANE DOE                                              |                                             |                                      | 33                               |
|                                                                                                    |                                                                     |                     | (1                                        | f left with pers                                     | on at defend                                | ant's addre                          | ess)                             |
| MANDATORY APPEARANCE?                                                                                                    | INSTRUCTIONS - F                                                    | READ CARI           | EFULLY-                                   | OT WISH TO                                           | DISPUTE TI                                  |                                      | ON.                              |
| If your citation is marked as a mandatory<br>MUST appear in court. The "appearance<br>instructions do not apply to you.                   | court appearance, you<br>not mandatory"                             | sim<br>with<br>Ple: | ply mail in<br>n a stateme<br>ase include | the deposit an<br>int saying you<br>either:          | nount on the<br>do not wish                 | citation by<br>to contest            | the court date,<br>the citation. |
| APPEARANCE NOT MANDATORY?<br>IF YOU WISH TO DISPUTE THE CITAT                                                                             | ION, you must either                                                | -<br>-<br>0.urt 0   | a photoco<br>your corre<br>court appea    | oy of your citat<br>ct name and n<br>rance date list | tion. OR<br>nailing addre<br>ted on the ci  | ess, citation<br>tation, offe        | n number,<br>nse, and            |
| date. You may do so even if you have alr<br>posted a bond. Please include either:                                                         | eady paid the deposit of                                            | or a<br>Mal         | rresting po<br>ke check p                 | lice agency.<br>ayable to the c                      | lerk of court                               | and mail i                           | t to the court                   |
| <ul> <li>a photocopy of your citation, OR</li> <li>your correct name and mailing addre court appearance date listed on the cit</li> </ul> | ss, citation number,<br>ation, offense, and                         | add<br>not          | lress writte<br>need to ap                | n under "YOU<br>pear. The cou                        | ARE NOTIF                                   | IED TO A                             | PPEAR". You do                   |
| arresting police agency.                                                                                                    |                                                                     | -                   | accept you<br>guilty and k                | or nonappears<br>eep the depos                       | ince as a ple<br>sit amount as              | a of no co<br>payment :              | ntest, find you<br>for your      |
| These should be mailed to the court addi<br>"YOU ARE NOTIFIED TO APPEAR". Th<br>another court date and/or a trial before a                | ess written under<br>e court will schedule<br>judge without a jury. | -<br>-              | decline to                                | OR<br>accept the de                                  | posit and ore<br>rant.                      | der you to a                         | appear in                        |
|                                                                                                    |                                                                     | IF                  |                                           | OTHING the c                                         | ourt mav eit                                | her:                                 |                                  |
|                                                                                                    |                                                                     |                     | issue a wa                                | rrant for your                                       | arrest, OR                                  |                                      | _                                |
|                                                                                                    |                                                                     | -<br>-<br>F         | find you gu<br>ay the forfi               | uitons for you<br>uity for failing<br>eiture and cos | to appear i<br>to appear in<br>ts imposed b | court, O<br>court and<br>by the cour | κ<br>order you to<br>t.          |

# NTC Officer Copy Sample

| You Are Notified to Appear                             | NOV-04-20         | 009 02:3         | 9 PM        | MUN I                            | 0405                    | 01200             | 011     | 0.        |
|--------------------------------------------------------|-------------------|------------------|-------------|----------------------------------|-------------------------|-------------------|---------|-----------|
| Appearance Required: NO                                |                   |                  |             | Juvenile                         | DEPOSIT                 | -                 | Cash -  | Carc      |
| ASHLAND COUNTY CIRCUIT COURT                           |                   |                  |             |                                  | \$5.00                  |                   | N       | N         |
| 201 W MAIN ST RM 307                                   |                   |                  |             | Court Use                        |                         |                   |         | ПА        |
| ASHLAND, WI 54806                                      |                   |                  |             |                                  |                         |                   |         | N         |
| Defendant(Last Name, First, Middle), S                 | treet Address, F  | .O. Box, City, S | State, Zip  | Birth                            | Date                    | Sex               | Ra      | ce        |
| PPPDATTE DADED T                                       |                   |                  |             | 3/2                              | /1947                   | м                 | W       |           |
| 200 MADIE ST                                           |                   |                  |             | ЦΤ                               | )A/T                    | Hoir              | Ev      |           |
| MARTCON MI ERRORZE                                     |                   |                  |             | E01                              | 995 Jb-                 | nan               | у<br>Б  | C3        |
| MADISON, WI 55/0598/6                                  |                   |                  |             | 801                              | 225 105                 | BRU               | Б       | RU        |
| Driver License/Identification Card                     | State             | Exp. Yr.         | Name and    | Address of Pare                  | nt/Guardian/            | Legal Cus         | todian  |           |
| 23327604708201                                         | WI                | 2010             | (IT minor d | erendant)                        |                         |                   |         |           |
| Other Identification Number                            | ID Ту             | e                |             |                                  |                         |                   |         |           |
| License Plate Number Plate Type                        | State             | Exp. Yr.         |             |                                  |                         |                   |         |           |
| CBA321 AUT                                             | WI                | 2008             |             |                                  |                         |                   |         |           |
| Defendant Telephone Number                             |                   |                  | Telephone   | Number of Pare                   | nt/Guardian/            | Legal Cus         | stodian |           |
| Plaintiff<br>City of de pere                           | Ordinar<br>1234   | ce Violated      |             |                                  | Adoptir<br>287.81       | ng State S        | Statute |           |
| Violation Description<br>PERMIT WASTE THROWING/VEHICLE | (>30 GAL.)        |                  | J           |                                  | Ag                      | ency Spa          | ce      |           |
| Ordinance Description                                  |                   |                  |             | 12<br>TH                         | 34567890-A<br>RID SHIFT | BCDEFGH           | II      |           |
| <br>Meek Dav Date Time                                 | <b>_</b>          |                  |             |                                  |                         |                   |         |           |
| WEDNESDAY NOV-04-2009 02                               | 36 PM             |                  |             |                                  |                         |                   |         |           |
| At Location                                            |                   |                  |             |                                  |                         |                   |         |           |
| 232 MAIN STOFFT                                        |                   |                  |             |                                  |                         |                   |         |           |
|                                                        | itvA/illoco/Tours |                  |             |                                  |                         |                   |         |           |
| ASHLAND = 02                                           | ny/village/TOWN   | 3 TOWN           |             |                                  |                         |                   |         |           |
| 10112110 02                                            | ALLEEDING - U.    | 2, 10mm          |             |                                  |                         |                   |         |           |
| Officer Name<br>SMITH JOHN                             |                   |                  |             | Date Citation Ser<br>NOV-04-2009 | ved, M                  | ethod<br>IN PERSC | 0N      |           |
| Officer ID Department                                  |                   |                  |             | Residence Conta                  | ict Name                |                   |         | Age<br>33 |
|                                                        |                   |                  |             | (If left with pers               | on at defenda           | ant's addre       | ess)    |           |
|                                                        |                   |                  |             |                                  |                         |                   |         |           |
|                                                        |                   | BOLLOE DE        | ~~ ~ ~ ~    |                                  |                         |                   |         |           |

WISCONSIN NON TRAFFIC CITATION

# NTC Court Copy Sample

| You Are Notified to Appear                                                  | Date Time<br>NOV-04-2009 02 : 3                  | 9 PM                       | Form No.an<br>MUNI              | d Version C<br>0405     | TL CITA            | TION NO.<br>D11 |
|-----------------------------------------------------------------------------|--------------------------------------------------|----------------------------|---------------------------------|-------------------------|--------------------|-----------------|
| Appearance Required. NO                                                     |                                                  |                            | Juvenile                        | DEPOSI                  | r                  | Cash - Card     |
| ASHLAND COUNTY CIRCUIT COURT                                                |                                                  |                            |                                 | \$5.00                  |                    | N N             |
| 201 W MAIN ST RM 307                                                        |                                                  |                            | Court Use                       |                         |                    |                 |
| ASHLAND, WI 54806                                                           |                                                  |                            |                                 |                         |                    |                 |
| Defendant(Last Name, First, Middle),                                        | Street Address, P.O. Box, City, S                | tate, Zip                  | Birth [<br>3/2,                 | Date<br>/1947           | Sex<br>м           | Race<br>w       |
| ZZZDOTIES, ROBERT J                                                         |                                                  |                            |                                 |                         |                    |                 |
| 200 MAPLE ST<br>MADISON, WI 537059876                                       |                                                  |                            | HT<br>601                       | WT<br>225 lbs           | Hair<br>BRO        | Eyes<br>BRO     |
| Driver License/Identification Card<br>23327604708201                        | State Exp. Yr.<br>WI 2010                        | Name and A<br>(If minor de | Address of Parei<br>fendant)    | nt/Guardian/            | Legal Cus          | todian          |
| Other Identification Number                                                 | ID Туре                                          |                            |                                 |                         |                    |                 |
| License Plate Number Plate Type<br>CBA321 AUT<br>Defendant Telephone Number | e State Exp. Yr.<br>WI 2008                      | Telephone                  | Number of Parei                 | nt/Guardian/            | Legal Cus          | todian          |
| Plaintiff                                                                   | Ordinance Violated                               |                            |                                 | Adopti                  | na State S         | tatute          |
| CITY OF DE PERE                                                             | 1234                                             |                            |                                 | 287.8                   | L(2) (h)           |                 |
| Violation Description<br>PERMIT WASTE THROWING/VEHICL                       | E (>30 GAL.)                                     | J                          |                                 | Ag                      | ency Spac          | e               |
| Ordinance Description                                                       |                                                  |                            | 123<br>The                      | 84567890-#<br>RID SHIFT | ABCDEFGH           | I               |
| Week Day Date Ti                                                            | me                                               |                            |                                 |                         |                    |                 |
| WEDNESDAY NOV-04-2009 0                                                     | 2:36 PM                                          |                            |                                 |                         |                    |                 |
| At Location                                                                 |                                                  |                            |                                 |                         |                    |                 |
| 232 MAIN STREET                                                             |                                                  |                            |                                 |                         |                    |                 |
| County                                                                      | City/Village/Town                                |                            |                                 |                         |                    |                 |
| ASHLAND - 02                                                                | CHIPPEWA - 03, TOWN                              |                            |                                 |                         |                    |                 |
| Officer Name<br>SMITH JOHN                                                  |                                                  |                            | ate Citation Ser<br>NOV-04-2009 | ved, N                  | Iethod<br>IN PERSC | N               |
| Officer ID Department<br>1111 TEST POLICE DEPART                            |                                                  | R                          | tesidence Conta<br>JANE DOE     | ct Name                 |                    | Age<br>33       |
|                                                                             |                                                  | I                          | (If left with perso             | n at defenda            | ant's addre        | ess)            |
| Adjudicating Court                                                          | REPORT OF COURT DI<br>Adjudicating               | SPOSITION<br>Court Code    |                                 | A                       | djudicatior        | n Date          |
|                                                                             |                                                  |                            |                                 | Ju                      | udge Code          | 2               |
| Amended Charge and Description                                              |                                                  |                            |                                 |                         |                    |                 |
| Adjudication:                                                               |                                                  |                            |                                 | P                       | lea                |                 |
| Describe other Disposition/Comments                                         |                                                  |                            |                                 |                         |                    |                 |
|                                                                             |                                                  |                            |                                 |                         |                    |                 |
|                                                                             | replicated copy of issu<br>WISCONSIN NON TRAFFIC | ied<br>CITATION            |                                 |                         |                    |                 |

# NTC Spanish Sample

| Usted Está Informado de Comparecer                                                                                                    | Но                                                                 |                                                          | Número r                                                                             | le Formulario                                                                        |                                                                     |                                                    |                           |
|----------------------------------------------------------------------------------------------------|--------------------------------------------------------------------|----------------------------------------------------------|--------------------------------------------------------------------------------------|--------------------------------------------------------------------------------------|---------------------------------------------------------------------|----------------------------------------------------|---------------------------|
| Comparecencia Mandatoria: NO NOV-04-                                                                                                    | -2009 02                                                           | 2:39 PM                                                  | MUNI                                                                                 | 0405                                                                                 | 0120                                                                | 011                                                | ACION                     |
| ASHLAND COUNTY CIRCUIT COURT                                                                                                    |                                                                    |                                                          | Menor de                                                                             | Edad Depós                                                                           | sito En                                                             | i Efectivo -                                       | Tarjeta                   |
| 201 W MAIN ST RM 307                                                                                                    |                                                                    |                                                          |                                                                                      | \$5.00                                                                               | 2                                                                   | И                                                  | N                         |
| ASHLAND, WI 54806                                                                                                    |                                                                    |                                                          | Para Uso                                                                             | de la Corte                                                                          |                                                                     |                                                    |                           |
| Acusado (Apellido(s), Primer Nombre, Segundo),<br>Domicilio Residencial, Apartado Postal, Ciudad                                                                                                    | l, Estado, Códi                                                    | igo Postal                                               | Fecha de N<br>3/2/19                                                                 | acimiento<br>47                                                                      | Sexo<br>м                                                           | Raza<br>w                                          |                           |
| ZZZDOTIES, ROBERT J                                                                                                    |                                                                    |                                                          | • •                                                                                  |                                                                                      |                                                                     |                                                    |                           |
| 200 MAPLE ST                                                                                                    |                                                                    |                                                          | Estatura                                                                             | Peso libr                                                                            | as Cabe                                                             | ello Ojos                                          | ì                         |
| MADISON, WI 537059876                                                                                                    |                                                                    |                                                          | 601                                                                                  | 225 1                                                                                | bs BRC                                                              | BRO                                                |                           |
| Número de Licencia de Conducir /<br>Tarjeta de Identificación Estado Ver                                                                                                    | icimiento Año                                                      | Nombre<br>(si el acu                                     | y Domicilio de<br>Isado es men                                                       | e Padre/Tutor<br>or de edad)                                                         | /Tutor Lega                                                         | l                                                  |                           |
| Z3327604708201 WI                                                                                                    | 2010                                                               |                                                          |                                                                                      |                                                                                      |                                                                     |                                                    |                           |
| Otro Número de Identificación Tipo de                                                                                                    | e Identificación                                                   |                                                          |                                                                                      |                                                                                      |                                                                     |                                                    |                           |
| Número de Placas Tipo de Placa Estado Ver                                                                                                    | icimiento Año                                                      | Número                                                   | Telefónico de                                                                        | Padre/Tutor/                                                                         | Tutor Legal                                                         |                                                    |                           |
| CBA321 AUT WI                                                                                                    | 2008                                                               |                                                          |                                                                                      |                                                                                      |                                                                     |                                                    |                           |
| Número Telefónico del Acusado                                                                                                    |                                                                    |                                                          |                                                                                      |                                                                                      |                                                                     |                                                    |                           |
| Demandante Ordenan                                                                                                    | za Violada                                                         |                                                          |                                                                                      | Estatut                                                                              | o que Se Ap                                                         | olica                                              |                           |
| CITY OF DE PERE 1234                                                                                                    |                                                                    | 1                                                        |                                                                                      | 287.                                                                                 | 81(2)(H                                                             | 3)                                                 |                           |
| Descripción de la Infracción<br>PERMIT WASTE THROWING/VEHICLE (>30 GAL.)                                                                                                    |                                                                    | 1                                                        |                                                                                      | ر<br>Espacio pa                                                                      | ra Uso de la                                                        | Agencia                                            | I                         |
| Descripción de la Ordenanza<br>TEST                                                                                                    |                                                                    |                                                          |                                                                                      | THRID SHI                                                                            | FT                                                                  |                                                    |                           |
| Día de la Semana Fecha Hora<br>WEDNESDAY NOV-04-2009 02:36 PM                                                                                                    |                                                                    |                                                          |                                                                                      |                                                                                      |                                                                     |                                                    |                           |
| Donde<br>232 MAIN STREET                                                                                                    |                                                                    |                                                          |                                                                                      |                                                                                      |                                                                     |                                                    |                           |
| Condado Ciudad/Aldea/Pueblo<br>AshLAND - 02 CHIPPEWA - 03, T                                                                                                    | 'OWN                                                               |                                                          |                                                                                      |                                                                                      |                                                                     |                                                    |                           |
| Nombre del Oficial<br>SMITH JOHN                                                                                                    |                                                                    | Fecha que<br>Nov-C                                       | e Notificó de l<br>04-2009                                                           | a Citación                                                                           | Método<br>IN PERS                                                   | SON                                                |                           |
| Número de Identificación Departamento<br>1111 TEST POLICE DEPARTMENT                                                                                                    |                                                                    |                                                          | -<br>Nombre de C<br>JANE DOE                                                         | ontacto del D                                                                        | omicilio                                                            | E                                                  | dad<br>33                 |
|                                                                                                    |                                                                    | (si dejó no                                              | tificación con                                                                       | otra persona                                                                         | en el domin                                                         | cilio del aci                                      | usado)                    |
|                                                                                                    | NES- LEA C                                                         |                                                          |                                                                                      |                                                                                      |                                                                     |                                                    |                           |
| Si su multa especifica que debe presentarse en corte de n<br>mandatoria, usted DEBE comparecer en corte. La instrucc<br>"Comparecencia no mandatoria" no le aplica a usted.                                                                                                   | ianera<br>ión de                                                   | Simplemen<br>"depósito p<br>escriba una<br>la multa. Po  | te mande por<br>ermitido" del a<br>explicación a<br>or favor incluy                  | correo la car<br>otro lado de la<br>diciendo que l<br>a:                             | a multa por l<br>usted no de                                        | da en el es<br>la fecha de<br>sea disputa          | spacio<br>: corte y<br>ar |
| ¿COMPARECENCIA NO MANDATORIA?<br><u>SI USTED DESEA DISPUTAR SU MULTA u</u> sted puede p<br>en corte o mandar su declaración de "no culpable" por cor<br>fecha de comparecencia. Usted puede hacer esto aun si y<br>multa o ha presentado un bono de fianza. Por favor incluy: | presentarse<br>reo antes de su<br>a ha pagado su<br>a la siguiente | - Una fo<br>- Su no<br>u compar<br>u agencia             | otocopia de su<br>mbre y domic<br>recencia en la<br>a de policía qu                  | i multa, ó<br>ilio correcto, s<br>corte estable<br>ie efectuó el i                   | su número c<br>ecida en su r<br>arresto.                            | te multa, fe<br>multa, ofen                        | echa de<br>sa y la        |
| <ul> <li>Informacion:</li> <li>Una fotocopia de su multa, ó</li> <li>Su nombre y domicilio correcto, su número de multa, f<br/>de comparecencia en la corte establecida en su multa, o</li> </ul>                                                                             | echa<br>ofen sa                                                    | Haga el che<br>a la corte a<br>ESTA INFO<br>necesita pre | eque a nombr<br>la dirección d<br>DRMADO DE<br>esentarse. La                         | e de "clerk of<br>jue aparece c<br>COMPAREC<br>corte:                                | <sup>t</sup> court" y má<br>lebajo del té<br>ER". Usted             | indelo por<br>érmino "US<br>no                     | correo<br>TED             |
| y la agencia de policia que efectuo el arresto.<br>Esta información debe ser mandada por correo a la direcc<br>aparece debajo del término "USTED ESTA INFORMADO<br>COMPARECER". La corte programará otra fecha de corte<br>ante un juez sin un jurado presente.               | ión que<br>DE<br>y/o juício                                        | - Acepta<br>"no disp<br>enviada<br>- No ac<br>corte po   | ará su acción<br>puta", lo decla<br>a en el "depós<br>eptará su dep<br>pr medio de c | de no presen<br>rará culpable<br>ito permitido"<br>ósíto y orden<br>itatorios judici | itarse como<br>y utilizará l<br>como pago<br>ará a que ca<br>iales. | una declai<br>a cantidad<br>de su mul<br>omparezca | ración<br>ta: ó<br>⊧en    |
| WISCONSIN NON TRAFFIC<br>CITATION AND COMPLAINT                                                                                                    |                                                                    | SI USTED<br>- Levanta<br>- Ordena<br>compare             | NO HACE NA<br>ar una orden o<br>ir un citatorio<br>zca ante la co<br>ado culnable o  | ADA, la corte p<br>de arresto cor<br>judicial para o<br>orte, <u>ó</u>               | ouede:<br>htra usted,<br>que                                        | ó<br>a cote v cr                                   | denarle                   |
| Copia de Cortesia                                                                                                    |                                                                    | que pagi                                                 | ue la multa y l                                                                      | os costos imp                                                                        | uestos por                                                          | la corte.                                          | Genane                    |

### NTC Parental Notification Sample

#### NOTIFICATION TO PARENTS/GUARDIAN

Re: ZZZDOTIES, ROBERT J

DOB: 03/02/1947

Dear Parent/Guardian

As a requirement of WI statute 938.17(2)(c), I am notifying you that ZZZDOTIES, ROBERT J has been identified as being involved in an incident on 11/04/2009 for:

Ordinance: 1234 Citation No: 0120011

TEST Statute: 287.81(2)(B) PERMIT WASTE THROWING/VEHICLE (>30 GAL.)

The Court appearance information has been set for:

Court Date: 11/4/2009 Court Time: 02:39 PM Court: ASHLAND COUNTY CIRCUIT COURT 201 W MAIN ST RM 307 ASHLAND, WI 54806

If you have any questions, please contact me at **TEST POLICE DEPARTMENT** Phone: (608) 267-1847

Sincerely,

SMITH JOHN

cc: File

### Traffic/Equipment Warning for Individual Sample

#### **TRAFFIC WARNING / EQUIPMENT VIOLATION NOTICE** TEST

| Date<br>11/04/09             | Time<br>2:10 PM    | Name<br>ZZZDOT | KLR.     | KENDRA         | A             |                               |              |                   |                    |           |                  | T<br>  y              |
|------------------------------|--------------------|----------------|----------|----------------|---------------|-------------------------------|--------------|-------------------|--------------------|-----------|------------------|-----------------------|
| Mailing Addres<br>300 JENIFE | ss<br>R ST         |                |          | PO Box         | Cit<br>M/     | y<br>Adison                   |              |                   |                    |           | St 2<br>WI 3     | Zip h<br>53705-4567 v |
| Phone Numbe<br>(123) 456-78  | er<br>399 EXT.     |                |          |                |               |                               |              |                   |                    |           |                  | y<br>o                |
| Drivers Licens<br>Z332512589 | e Number<br>6406   |                | St<br>WI | Expire<br>2011 | Oper          | DOB<br>12/24/58               | Sex<br>F     | Race<br>W         | Ht<br>504          | Wt<br>145 | Hair<br>BLK      | Eyes p<br>BRO c       |
| License Plate<br>ABC123      | /VIN<br>A12:       | 34B56CDE       | EF7890   | )G             | AU            | T WI 2006                     | Veh<br>BLI   | icle Des<br>J 199 | cription<br>8 FORE | D FO      | cus              | 2D                    |
| County<br>BROWN - 03         | 5                  |                |          |                | City/∖<br>DEN | (illage/Town<br>MARK - 51, VI | ILLAG        | E                 |                    |           |                  |                       |
| Location<br>MAIN / HIGH      | ł                  |                |          |                |               |                               |              |                   |                    |           |                  |                       |
| Issuing Officer<br>SMITH JOH | r<br>IN            |                |          |                |               |                               |              | Office<br>1111    | r ID Num           | ber       | Form IE<br>01200 | ) Number<br>1W1       |
| Agency Space<br>TRAVELING    | e<br>B in Miud     |                |          |                |               |                               |              |                   |                    | •         |                  |                       |
|                              |                    |                |          |                |               |                               |              |                   |                    |           |                  |                       |
| YOU HA                       | VE VIOLA<br>No.(s) | TED WI         | SCOM     | ISIN TI        | RAFF          | <b>IC REGUL</b>               | ATIC<br>√(S) | NS A              | S IND              | ICATI     | ED BI            | ELOW:                 |
| 23.33(2)(a                   | a)                 | Gľ             | VE PI    | ERMIS          | SION          | /OPERATE                      | ATV          | ' W/O             | REGI               | STR       |                  |                       |
|                              |                    | ·              | -        | N              | o Fui         | ther Actio                    | n Re         | quire             | d                  |           |                  |                       |
|                              |                    |                | <        | _ c            | orrec         | t by Date:                    |              | NO                | VEMB               | ER 8,     | , 2009           | •                     |

his warning was issued to you to call our attention to a violation of a disconsin Traffic Regulation. We ope that it will serve to enlist your oluntary compliance with all traffic gulations in the future. It is only with our cooperation and the cooperation i all motorists that we can hope to duce the loss of life, injury and operty damage caused by traffic ashes.

# Traffic/Equipment Warning for Non-Individual Sample

# TRAFFIC WARNING / EQUIPMENT VIOLATION NOTICE

| Date                                                   | Time                           | Name             |                                         |                                    |              |                    | Correct Before                                                                                                    |
|--------------------------------------------------------|--------------------------------|------------------|-----------------------------------------|------------------------------------|--------------|--------------------|----------------------------------------------------------------------------------------------------|
| 11/04/09                                               | 2:10 PM                        | JOHNSON STUMPS   | 04.                                     |                                    | ~            | 7:-                | Next Dispatch                                                                                                    |
| 300 JENIFE                                             | ss<br>RS⊺                      | PO BOX           | MADISON                                 |                                    | W            | 21p<br>53705-4567  | <b>J</b>                                                                                                    |
| Phone Numbe<br>(123) 456-78<br>License Plate<br>ABC123 | er<br>899 EXT.<br>/ VIN<br>A12 | 34856CDEF7890G   | Ve<br>AUT WI 2006 BL                    | hicle Description<br>U 1998 FORD F | ocus         | 2D                 | This warning was issued to you to call<br>your attention to a violation of a<br>Wisconsin Traffic Regulation. We<br>hope that it will serve to enlist your<br>voluntary compliance with all traffic<br>particities to be done to be included. |
| County<br>BROWN - 05                                   | 5                              |                  | City/Village/Town<br>DENMARK - 51, Vill | age                                |              |                    | your cooperation and the cooperation<br>of all motorists that we can hope to<br>reduce the loss of life, injury and                                                                                                    |
| Location<br>MAIN / HIGH                                | 4                              |                  |                                         |                                    |              |                    | property damage caused by traffic<br>crashes.                                                                                                    |
| Issuing Officer<br>SMITH JOH                           | r<br>IN                        |                  |                                         | Officer ID Number<br>1111          | Form<br>0120 | ID Number<br>001W1 |                                                                                                    |
| Agency Space<br>TRAVELING                              | e<br>G IN MIUD                 |                  |                                         |                                    |              |                    |                                                                                                    |
| YOU HA                                                 |                                | TED WISCONSIN TR |                                         | ONS AS INDICA                      | TED I        | BELOW:             |                                                                                                    |
| SECTION                                                | No.(s)                         |                  | VIOLATION(S)                            | )                                  |              |                    |                                                                                                    |
| 23.33(2)(a                                             | a)                             | GIVE PERMISS     | ION/OPERATE AT                          | V W/O REGISTF                      | \$           |                    |                                                                                                    |
|                                                        |                                | No               | Further Action Re                       | equired                            |              |                    |                                                                                                    |
|                                                        |                                | × c•             | orrect by Date:                         | NOVEMBER                           | 8, 20        | 09                 |                                                                                                    |

## WARNING Non-Traffic Sample

| e N<br>0 PM J | lame<br>OHNSON ( | STUMPS<br>PO Bo | x (                               | City                                             |                                                                             |                                                                                       |                                                                                                    |                                                                                                    |                                                                                                    |
|---------------|------------------|-----------------|-----------------------------------|--------------------------------------------------|-----------------------------------------------------------------------------|---------------------------------------------------------------------------------------|----------------------------------------------------------------------------------------------------|----------------------------------------------------------------------------------------------------|----------------------------------------------------------------------------------------------------|
| XT.           |                  | PO Bo           | x Q                               | City                                             |                                                                             |                                                                                       |                                                                                                    |                                                                                                    |                                                                                                    |
| XT.           |                  |                 | r                                 | MÁDISON                                          |                                                                             |                                                                                       |                                                                                                    | St<br>₩I                                                                                                    | Zip<br>53705-456                                                                                                    |
|               |                  |                 |                                   |                                                  |                                                                             |                                                                                       |                                                                                                    |                                                                                                    |                                                                                                    |
| mber          | St               | Expire          | Ту                                | DOB                                              | Sex                                                                         | Race                                                                                  | Ht Wt                                                                                              | Hair                                                                                                    | Eyes                                                                                                    |
| A1234E        | 356CDEF7         | 590G            | A                                 | JT WI 2006                                       | Vel<br>5 BL                                                                 | nicle De<br>U 19                                                                      | escription<br>98 FORD                                                                              | FOCUS                                                                                                    | 2D                                                                                                    |
|               |                  | CityA<br>DEN    | /illage/1<br>IMARK                | Fown<br>(- 51. Village                           |                                                                             |                                                                                       |                                                                                                    |                                                                                                    |                                                                                                    |
|               |                  | •               |                                   |                                                  |                                                                             |                                                                                       |                                                                                                    |                                                                                                    |                                                                                                    |
|               |                  |                 |                                   |                                                  |                                                                             | Offic<br>111                                                                          | er ID Numbe<br>1                                                                                   | r Form<br>0120                                                                                                    | ID Number<br>001W1                                                                                                    |
| IUD           |                  |                 |                                   |                                                  |                                                                             |                                                                                       |                                                                                                    | I                                                                                                    |                                                                                                    |
|               | A1234E           | A1234B56CDEF7   | A1234B56CDEF7690G<br>CityA<br>DEN | A1234B56CDEF7890G AI<br>City/Village/<br>DENMARK | A1234B56CDEF7890G AUT WI 2006<br>City/Village/Town<br>DENMARK - 51. Village | Vel<br>A1234B56CDEF7690G AUT WI 2006 BL<br>City/Village/Town<br>DENMARK - 51. Village | A1234B56CDEF7890G AUT WI 2006 BLU 19<br>City/Village/Town<br>DENMARK - 51. Village<br>Cffic<br>111 | A1234B56CDEF7890G AUT WI 2006 BLU 1998 FORD<br>City/Village/Town<br>DENMARK - 51. Village<br>Officer ID Number<br>1111 | A1234B56CDEF7890G       AUT WI 2006       BLU 1998 FORD FOCUS         City/Village/Town       DENMARK - 51. Village         Cfficer ID Number       Form         1111       0120 |

WARNING / VIOLATION NOTICE

 SECTION No.(s)
 VIOLATION(S)

 23.33(2)(a)
 GIVE PERMISSION/OPERATE ATV W/O REGISTR

No Further Action Required

Correct by Date: NOVEMBER 8, 2009

# WARNING Officer Copy Sample

| Date<br>11/04/09             | Time<br>2:10 PM | Name<br>JOHNS | SON S | TUMPS  |            |                                |            |                     |             |      |                   |                |
|------------------------------|-----------------|---------------|-------|--------|------------|--------------------------------|------------|---------------------|-------------|------|-------------------|----------------|
| Mailing Addre<br>300 JENIFE  | ss<br>R ST      |               |       | PO Bo  | x Cir<br>M | ty<br>ADISON                   |            |                     |             |      | St Z<br>WI 5      | ip<br>37054567 |
| Phone Numbe<br>(123) 456-78  | er<br>899 EXT.  |               |       |        |            |                                |            |                     |             |      |                   |                |
| Drivers Licens               | e Number        |               | St    | Expire | Oper       | DOB                            | Sex        | Race                | Ht          | Wt   | Hair              | Eyes           |
| License Plate<br>ABC123      | / VIN<br>A12    | 34B56CD       | EF78  | 90G    | AUT        | WI 2006                        | Veh<br>BLI | icle Desc<br>J 1998 | FORE        | FO   | cus               | 2D             |
| County<br>BROWN - 0          | 5               |               |       |        | City       | /Village/Town<br>NMARK - 51, 1 | VILLA      | ЗE                  |             |      |                   |                |
| Location<br>MAIN / HIGH      | H               |               |       |        |            |                                |            | Police<br>12345     | #<br>6789-A | BCDE | GHIJ              |                |
| Issuing Officer<br>SMITH JOH | r<br>IN         |               |       |        |            |                                |            | Officer<br>1111     | ID Numb     | ber  | Form ID<br>012001 | Number<br>W1   |
| Agency Space<br>TRAVELING    | e<br>G IN MIUD  |               |       |        |            |                                |            |                     |             |      |                   |                |

#### 

SECTION No.(s)

23.33(2)(a)

VIOLATION(S)

GIVE PERMISSION/OPERATE ATV W/O REGISTR

## Equipment, Registration or Miscellaneous Violations

The violations indicated must be corrected at once. All future operation without correction is illegal.

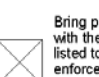

REPORT IN PERSON

Bring proof of compliance with the law for violations listed to any law enforcement officer for certification by:

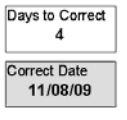

Comments VEHICLE CAME FROM DUMP

# WARNING Report in Person Copy Sample

| TR                         |                    | WARNIN                           | G / E<br>T    | QUI<br>EST A         |                                  | · VIC          | DLA <sup>-</sup>      | ΓΙΟΝ     | I NC    | DITC               | E               | Equipment, Registration or<br>Miscellaneous Violations                                                                                              |
|----------------------------|--------------------|----------------------------------|---------------|----------------------|----------------------------------|----------------|-----------------------|----------|---------|--------------------|-----------------|----------------------------------------------------------------------------------------------------|
| Date<br>10/28/09           | Time<br>5:02 PM    | Name<br>SMITH, HASL              | .DF           |                      |                                  |                |                       |          |         |                    |                 | The violations indicated must be corrected at once.                                                                                                 |
| Mailing Addre<br>ASDFJKL   | SS                 |                                  | PO Bo         | k Cit<br>M           | ty<br>ADISON                     |                |                       |          |         | State Z<br>WI 5    | ip<br>3705-0000 | All future operation without correction is illegal.                                                                                                 |
| Phone Numbe                | ər                 |                                  |               |                      |                                  |                |                       |          |         |                    |                 |                                                                                                    |
| Drivers Licens             | se Number          | State                            | Expire        | Oper<br>D            | DOB<br>10/08/88                  | Sex<br>F       | Race                  | Ht       | Wt      | Hair               | Eyes            | This warning was issued to you to call<br>your attention to a violation of a<br>Wisconsin Traffic Regulation. We                                    |
| License Plate              | / VIN              |                                  |               |                      |                                  | Vel            | nicle Des             | cription |         |                    |                 | <ul> <li>hope that it will serve to enlist your<br/>voluntary compliance with all traffic<br/>regulations in the future. It is only with</li> </ul> |
| County<br>DANE - 13        |                    |                                  | City/V<br>MAD | 'illage/To<br>ISON - | own<br>73, City                  | - 1            |                       |          |         |                    |                 | your cooperation and the cooperation<br>of all motorists that we can hope to<br>reduce the loss of life, injury and                                 |
| Location<br>FHAWEKLJ       | R / ASKLJDFL       | _KEJ                             |               |                      |                                  |                |                       |          |         |                    |                 | property damage caused by traffic<br>crashes.                                                                                                    |
| Issuing Office<br>OFCR SYS | r<br>TEM ADMIN     |                                  |               |                      |                                  |                | Officer I<br>0123     | D Numbe  | er F    | orm ID N<br>012001 | lumber<br>W68   |                                                                                                    |
| Agency Space               | 9                  |                                  |               |                      |                                  |                |                       |          |         |                    |                 |                                                                                                    |
| YOU HA                     | VE VIOLA<br>No.(s) | TED WISCO                        | NSIN T        | RAFF                 | FIC REGUI                        | LATIC<br>ON(S) | ONS A                 | s IND    |         | ED BE              | LOW:            |                                                                                                    |
| 347.48(2r                  | m)(b)              | FAILU                            | RE TO         | FASTI                | EN SEAT I                        | BELT           | DRIV                  | ER       |         |                    |                 |                                                                                                    |
| <b>REPORT</b><br>You must  | IN PERSO           | <b>N</b><br>tice together        | OFI<br>The    | FICER<br>e owne      | <b>CERTIFIC</b><br>r or driver h | CATIC          | <b>DN</b><br>mplied : | as dire  | cted a  | nd the             | MAIL            | ΤΟ:                                                                                                    |
| with proof<br>for the vio  | of complian        | ce with the lav<br>ated above to | v vio         | ations               | have been                        | correc         | ted.                  |          |         |                    | TEST            |                                                                                                    |
| any law e<br>certificatio  | nforcement on by:  | officer for                      | X             |                      | (Officer Sign                    | ature)         |                       | (Bade    | ae Numi | ber)               | MADI            | SON, WI 53707-0000                                                                                                    |
| NO                         | VEMBER 9           | , 2009                           |               |                      | (                                |                |                       | (- ····  | ,       | ,                  |                 |                                                                                                    |
| Then mai                   | l certification    |                                  |               |                      | (1                               | Employi        | ng Agenc              | у)       |         |                    |                 |                                                                                                    |
| Failure to                 | comply may         | result                           |               |                      |                                  |                |                       |          |         |                    |                 |                                                                                                    |
| in court at                |                    |                                  |               |                      | (Date)                           |                |                       |          |         |                    |                 |                                                                                                    |

### WARNING Mail-In Sample

# TRAFFIC WARNING / EQUIPMENT VIOLATION NOTICE TEST AGENCY

| 11                                                                                                    | RAFFIC                                                                                                    | WAR                                                                                                    | NIING                                        | a / E<br>Ti                     | EST A                                                                        | GENCY                                                                                                    | VIC                                                                                    |                                                                                      |                                  |                     | =                                               | Equipment, Registration or<br>Miscellaneous Violations                                                                                              |
|----------------------------------------------------------------------------------------------------|----------------------------------------------------------------------------------------------------|----------------------------------------------------------------------------------------------------|----------------------------------------------|---------------------------------|------------------------------------------------------------------------------|----------------------------------------------------------------------------------------------------|----------------------------------------------------------------------------------------|--------------------------------------------------------------------------------------|----------------------------------|---------------------|-------------------------------------------------|----------------------------------------------------------------------------------------------------|
| Date<br>10/28/09                                                                                                    | Time<br>5:02 PM                                                                                                    | Name<br>SMITH,                                                                                                 | HASLI                                        | DF                              |                                                                              |                                                                                                    |                                                                                        |                                                                                      |                                  |                     |                                                 | The violations indicated must                                                                                                    |
| Mailing Addre                                                                                                    | ess                                                                                                    |                                                                                                    |                                              | PO Box                          | City                                                                         | /                                                                                                    |                                                                                        |                                                                                      |                                  | State Zi            | р                                               |                                                                                                    |
| ASDFJKL<br>Bhana Numh                                                                                                    | or                                                                                                    |                                                                                                    |                                              |                                 | MA                                                                           | DISON                                                                                                    |                                                                                        |                                                                                      |                                  | WI 5:               | 3705-000                                        | correction is illegal.                                                                                                    |
| Priorie Numb                                                                                                    | Jer                                                                                                    |                                                                                                    |                                              |                                 |                                                                              |                                                                                                    |                                                                                        |                                                                                      |                                  |                     |                                                 |                                                                                                    |
| Drivers Licen                                                                                                    | nse Number                                                                                                    |                                                                                                    | State                                        | Expire                          | Oper<br>D                                                                    | DOB<br>10/08/88                                                                                                    | Sex<br>F                                                                               | Race Ht                                                                              | Wt                               | Hair                | Eyes                                            | <ul> <li>This warning was issued to you to call<br/>your attention to a violation of a<br/>Wisconsin Traffic Regulation. We</li> </ul>              |
| License Plate                                                                                                    | e / VIN                                                                                                    |                                                                                                    |                                              |                                 |                                                                              |                                                                                                    | Veh                                                                                    | icle Description                                                                     | 1                                |                     |                                                 | <ul> <li>hope that it will serve to enlist your<br/>voluntary compliance with all traffic<br/>regulations in the future. It is only with</li> </ul> |
| County<br>DANE - 13                                                                                                    |                                                                                                    |                                                                                                    |                                              | City/V<br>MAD                   | illage/Tov<br>ISON - 7                                                       | wn<br>73, City                                                                                                    |                                                                                        |                                                                                      |                                  |                     |                                                 | your cooperation and the cooperation<br>of all motorists that we can hope to<br>reduce the loss of life, injury and                                 |
| Location<br>FHAWEKL                                                                                                    | JR / ASKLJDF                                                                                                    | LKEJ                                                                                                    |                                              |                                 |                                                                              |                                                                                                    |                                                                                        |                                                                                      |                                  |                     |                                                 | property damage caused by traffic<br>crashes.                                                                                                    |
| Issuing Office<br>OFCR SYS                                                                                                    | er<br>STEM ADMIN                                                                                                    |                                                                                                    |                                              |                                 |                                                                              |                                                                                                    |                                                                                        | Officer ID Num<br>0123                                                               | ber                              | Form ID N<br>012001 | umber<br>N68                                    |                                                                                                    |
| Agency Spac                                                                                                    | ce                                                                                                    |                                                                                                    |                                              |                                 |                                                                              |                                                                                                    |                                                                                        |                                                                                      |                                  |                     |                                                 | _                                                                                                    |
|                                                                                                    |                                                                                                    |                                                                                                    |                                              |                                 |                                                                              |                                                                                                    |                                                                                        |                                                                                      |                                  |                     |                                                 |                                                                                                    |
|                                                                                                    |                                                                                                    |                                                                                                    |                                              |                                 |                                                                              |                                                                                                    |                                                                                        |                                                                                      |                                  |                     |                                                 |                                                                                                    |
| VOLLHA                                                                                                    |                                                                                                    |                                                                                                    | SCOL                                         |                                 | DVEE                                                                         |                                                                                                    |                                                                                        |                                                                                      |                                  |                     |                                                 |                                                                                                    |
| YOU HA                                                                                                    | AVE VIOLA<br>No.(s)                                                                                                    | TED WI                                                                                                    | scol                                         | NSIN T                          | RAFF                                                                         | <b>IC REGU</b><br>VIOLATI                                                                                                    | LATIO<br>ON(S)                                                                         | NS AS INI                                                                            | DICA                             | TED BE              | LOW:                                            |                                                                                                    |
| <b>YOU H/</b><br>SECTION<br>347.48(2                                                                                                    | <b>AVE VIOLA</b><br>No.(s)<br>m)(b)                                                                                                    | TED WI                                                                                                    | SCOI                                         | NSIN T                          | <b>RAFF</b><br>ASTE                                                          | IC REGU<br>VIOLATI<br>EN SEAT                                                                                                    | LATIO<br>ON(S)<br>BELT-                                                                | NS AS INI<br>DRIVER                                                                  | DICA                             | TED BE              | LOW:                                            |                                                                                                    |
| YOU HA<br>SECTION<br>347.48(2                                                                                                    | AVE VIOLA<br>No.(s)<br>m)(b)                                                                                                    | TED WI                                                                                                    | SCOI<br>AILUF<br>r                           | NSIN T<br>RE TO 1<br>OW         | ASTE                                                                         | IC REGU<br>VIOLATI<br>EN SEAT                                                                                                    | LATIO<br>ON(S)<br>BELT-                                                                | DRIVER                                                                               | DICA                             | TED BE              | LOW:                                            | <br>]<br>TO:                                                                                                    |
| YOU H/<br>SECTION<br>347.48(2<br>Equipme<br>Miscella                                                                                      | AVE VIOLA<br>I No.(s)<br>m)(b)<br>ent, Registi<br>neous Viola                                                                                                    | TED WI<br>FA<br>ration or<br>ations                                                                            | SCOI<br>AILUF<br>r                           | NSIN T<br>RE TO<br>OW<br>Indi   | RAFF<br>FASTE<br>NER o                                                       | IC REGU<br>VIOLATI<br>EN SEAT                                                                                                    | LATIO<br>ON(S)<br>BELT-<br>7                                                           | DRIVER                                                                               | DICA                             | TED BE              | LOW:<br>MAIL                                    |                                                                                                    |
| YOU H/<br>SECTION<br>347.48(2)<br>Equipme<br>Miscellar<br>Check th<br>right and                                                           | AVE VIOLA<br>No.(s)<br>m)(b)<br>ent, Registi<br>neous Viol<br>e appropriate<br>personally c                                                                            | TED WI                                                                                                    | SCOI<br>AILUF<br>r                           | NSIN T<br>RE TO I<br>OW<br>Indi | RAFF                                                                         | IC REGUI<br>VIOLATI<br>EN SEAT                                                                                                    | LATIO<br>ON(S)<br>BELT-<br>7<br>tion tal                                               | DRIVER                                                                               | DICA<br>N cerous                 | TED BE              | LOW:<br>MAIL<br>TES <sup>-</sup><br>PO E        | T POLICE DEPARTMENT                                                                                                    |
| YOU H/<br>SECTION<br>347.48(2)<br>Equipme<br>Miscellar<br>Check th<br>right and<br>violations<br>been cor                                 | AVE VIOLA<br>No.(s)<br>m)(b)<br>ent, Registin<br>neous Viola<br>personally c<br>s described a<br>rected.                                                               | TED WI<br>FA                                                                                                   | SCOI<br>AILUF<br>r<br>the<br>re              | NSIN T<br>RE TO I<br>OW<br>Indi | RAFF<br>FASTE<br>NER o<br>cate cc<br>Equ<br>viola                            | IC REGU<br>VIOLATI<br>N SEAT                                                                                                    | LATIO<br>ON(S)<br>BELT-<br>A<br>tion tal<br>fects or<br>been<br>ration h               | DRIVER                                                                               | DICA<br>N cerous                 | TED BE              | LOW:<br>MAIL<br>TES <sup>-</sup><br>PO E<br>MAD | <b>TO:</b><br>TO:<br>POLICE DEPARTMENT<br>POX 7919<br>ISON, WI 53707-0000                                                                           |
| YOU H/<br>SECTION<br>347.48(2<br>Equipme<br>Miscellar<br>Check th<br>right and<br>violations<br>been cor<br>THEN M/                       | AVE VIOLA<br>No.(s)<br>m)(b)<br>ent, Registin<br>neous Viola<br>e appropriate<br>personally c<br>s described a<br>rected.<br>AIL CERTIFIC                              | FA<br>ration or<br>ations<br>box to th<br>ertify that<br>bove hav<br>CATION I                                  | SCOI<br>AILUF<br>r<br>the<br>the<br>re<br>BY | NSIN T<br>RE TO I<br>OW<br>Indi | RAFF                                                                         | IC REGU<br>VIOLATI<br>EN SEAT<br>or DRIVER<br>orrective ac<br>hipment def<br>ations have<br>rent registr                                             | LATIO<br>ON(S)<br>BELT-<br>R<br>etion tak<br>fects or<br>been<br>ration h              | DRIVER                                                                               | DICA<br>N cerous                 | TED BE              | LOW:<br>MAIL<br>TES <sup>-</sup><br>PO E<br>MAD | <b>TO:</b><br>TPOLICE DEPARTMENT<br>SOX 7919<br>ISON, WI 53707-0000                                                                                 |
| YOU HA<br>SECTION<br>347.48(2)<br>Equipme<br>Miscellar<br>Check th<br>right and<br>violations<br>been cor<br>THEN MA                      | AVE VIOLA<br>No.(s)<br>m)(b)<br>ent, Registineous Viola<br>e appropriate<br>personally c<br>s described a<br>s described a<br>rected.<br>AIL CERTIFIC<br>ovember 9,    | TED WI<br>FA<br>ration or<br>ations<br>box to th<br>ertify that<br>bove hav<br>CATION I<br>2009                | scol<br>AILUP<br>r<br>the<br>re<br>BY        | NSIN T<br>RE TO I<br>Indi       | RAFF                                                                         | IC REGU<br>VIOLATI<br>EN SEAT<br>or DRIVER<br>orrective ac<br>ipment def<br>ations have<br>rent registr                                              | LATIO<br>ON(S)<br>BELT-<br>R<br>stion tak<br>fects or<br>been<br>ration h              | NS AS INI<br>DRIVER<br>een and SIG<br>miscellaned<br>corrected.<br>as been app<br>\$ | DICA<br>N cer<br>ous<br>olied f  | TED BE              | MAIL<br>TES <sup>T</sup><br>PO E<br>MAD         | TO:<br>TPOLICE DEPARTMENT<br>XXX 7919<br>ISON, WI 53707-0000                                                                                        |
| YOU H/<br>SECTION<br>347.48(2)<br>Equipme<br>Miscellar<br>Check th<br>right and<br>violations<br>been cor<br>THEN M/<br>No                | AVE VIOLA<br>No.(s)<br>m)(b)<br>ent, Registin<br>neous Viola<br>neous Viola<br>e appropriate<br>personally c<br>s described a<br>rected.<br>AIL CERTIFIC<br>ovember 9, | TED Wi<br>FA<br>ration or<br>ations<br>a box to th<br>ertify that<br>bove hav<br>CATION I<br>2009              | SCOI<br>AILUF<br>r<br>the<br>re<br>BY        | NSIN T<br>RE TO I<br>Indi       | RAFF<br>=ASTE<br>NER o<br>cate cc<br>Equ<br>viola<br>Cur<br>(A)<br>ertify to | IC REGU<br>VIOLATI<br>EN SEAT I<br>or DRIVER<br>prrective active<br>tipment def<br>ations have<br>rent registr<br>pplication Dat                     | LATIO<br>ON(S)<br>BELT-<br>R<br>tition tak<br>fects or<br>been<br>ration h<br>ration h | NS AS INI<br>DRIVER<br>miscellane<br>corrected.<br>as been app<br>\$                 | DICA<br>SN cer<br>Dus<br>Dlied f | rtification.        | MAIL<br>TES <sup>-</sup><br>PO E<br>MAD         | T POLICE DEPARTMENT<br>NOX 7919<br>ISON, WI 53707-0000                                                                                              |
| YOU H/<br>SECTION<br>347.48(2<br>Equipment<br>Miscellar<br>Check th<br>right and<br>violations<br>been cor<br>THEN M/<br>No<br>Failure to | AVE VIOLA<br>No.(s)<br>m)(b)<br>ent, Registin<br>neous Viol.<br>e appropriate<br>personally c<br>s described a<br>rected.<br>AIL CERTIFI<br>ovember 9,                 | TED WI<br>FA<br>ration or<br>ations<br>box to the<br>ebox to the<br>erify that<br>bove hav<br>CATION I<br>2009 | scoi<br>AILUF<br>r<br>he<br>the<br>re<br>BY  | NSIN T<br>RE TO I<br>Indi       | RAFF                                                                         | IC REGU<br>VIOLATI<br>EN SEAT<br>or DRIVER<br>orrective ac<br>ipment def<br>ations have<br>rent registr<br>oplication Dat<br>o the correct<br>above. | LATIO<br>ON(S)<br>BELT-<br>Fects or<br>e been<br>ration h<br>ration h                  | DRIVER<br>Corrected.<br>as been app<br>(Remi<br>Of the viola                         | DICA<br>SN cer<br>DUS<br>Diled f | rtification.        | MAIL<br>TES <sup>-</sup><br>PO E<br>MAD         | TO:<br>TO:<br>POLICE DEPARTMENT<br>SOX 7919<br>ISON, WI 53707-0000                                                                                  |

# Natural Resources Citation Violator Sample

| Defendant:                                                                                                    | Telephone Number                                                                                                    | Citation No.                                                                                                    | 012001R73                                                                                                    |
|----------------------------------------------------------------------------------------------------|----------------------------------------------------------------------------------------------------|----------------------------------------------------------------------------------------------------|----------------------------------------------------------------------------------------------------|
| Customer ID                                                                                                    | (123) 456-7891 EXT. 234                                                                                                    | Deposit Permitted:                                                                                                    | \$310.40                                                                                                    |
| Birth Date 3/4/1987 S                                                                                                    | ex M Race WHITE                                                                                                    |                                                                                                    |                                                                                                    |
| Height 510 Weight 160 H                                                                                                    | air GRAY Eye BLUE                                                                                                    | Date of Violation 10/13/2010                                                                                                    | Day of Week WEDNESDAY                                                                                                    |
| Driver License Number B1234567                                                                                                    | 890123 State of Issuance FL                                                                                                    | Time of Violation 04:57 PM                                                                                                    | Day of Week                                                                                                    |
|                                                                                                    |                                                                                                    |                                                                                                    |                                                                                                    |
| BLOW, JOSEPH K                                                                                                    |                                                                                                    | County of Violation DANE - 13                                                                                                    |                                                                                                    |
| 123 MAIN ST                                                                                                    |                                                                                                    | Town-City-Village MADISON 73                                                                                                    | CITY                                                                                                    |
| PODUNK, WI 54768                                                                                                    |                                                                                                    | MADIOON - 73,                                                                                                    | CITI                                                                                                    |
|                                                                                                    |                                                                                                    |                                                                                                    |                                                                                                    |
|                                                                                                    |                                                                                                    |                                                                                                    |                                                                                                    |
| n violation of                                                                                                    | Section Or<br>29.024(1)                                                                                                    | dinance                                                                                                    |                                                                                                    |
| /iolation: Hunt with imprope                                                                                                    | er license                                                                                                    |                                                                                                    | Offen                                                                                                    |
|                                                                                                    |                                                                                                    |                                                                                                    | H02                                                                                                    |
| On the Above Stated Time, Da                                                                                                    | te and Location, the Defendant:                                                                                                    |                                                                                                    |                                                                                                    |
|                                                                                                    |                                                                                                    |                                                                                                    |                                                                                                    |
|                                                                                                    |                                                                                                    |                                                                                                    |                                                                                                    |
| Officer Name                                                                                                    | Officer ID Number Office                                                                                                    | r Department                                                                                                    | Date Issued                                                                                                    |
| Officer Name<br>SGT FRANCES WILLIAMS-SM                                                                                                    | Officer ID Number Office<br>IITH 123456789 ST. C<br>Officer ID Number Depar                                                                                                    | r Department<br>ROIX COUNTY SHERIFFS DEPT<br>tment                                                                                                    | Date Issued<br>10/13/2010                                                                                                    |
| Officer Name<br>SGT FRANCES WILLIAMS-SM<br>Assisting Officer                                                                                                    | Officer ID Number Office<br>IITH 123456789 ST. C<br>Officer ID Number Depar                                                                                                    | r Department<br>ROIX COUNTY SHERIFFS DEPT<br>tment                                                                                                    | Date Issued<br>10/13/2010                                                                                                    |
| Officer Name<br>SGT FRANCES WILLIAMS-SM<br>Assisting Officer<br>You are notified to Appear<br>Court Name / Address                                                                                                    | Officer ID Number Office<br>IITH 123456789 ST. C<br>Officer ID Number Depar                                                                                                    | r Department<br>ROIX COUNTY SHERIFFS DEPT<br>tment<br>00 AM Maximum Per                                                                                                    | Date Issued<br>10/13/2010<br>nalty for this Violation                                                                                                    |
| Officer Name<br>SGT FRANCES WILLIAMS-SM<br>Assisting Officer<br>You are notified to Appear<br>Court Name / Address<br>DANE COUNTY CIRCUIT CO                                                                                                    | IITH 0fficer ID Number Officer<br>IITH 123456789 ST. C<br>Officer ID Number Depar<br>Date 12/12/2010 Time 10:0<br>URT - INTAKE                                                                                                    | r Department<br>ROIX COUNTY SHERIFFS DEPT<br>tment<br>10 AM Maximum Per<br>\$343                                                                                                    | Date Issued<br>10/13/2010<br>nalty for this Violation                                                                                                    |
| Officer Name<br>SGT FRANCES WILLIAMS-SM<br>Assisting Officer<br>You are notified to Appear<br>Court Name / Address<br>DANE COUNTY CIRCUIT CO<br>215 S HAMILTON ST RM 1A<br>MADISON, WI 53703                                                                                                    | Officer ID Number Office<br>IITH 123456789 ST. C<br>Officer ID Number Depar<br>Date 12/12/2010 Time 10:0<br>URT - INTAKE                                                                                                    | r Department<br>ROIX COUNTY SHERIFFS DEPT<br>tment<br>DO AM Maximum Per<br>\$343<br>The court may also revoi<br>evidence and require res<br>and require res                                                                                                    | Date Issued<br>10/13/2010<br>nalty for this Violation<br>3.50<br>ke approvals, confiscate<br>stitution or restoration of any                                                                                 |
| Officer Name<br>SGT FRANCES WILLIAMS-SM<br>Assisting Officer<br>You are notified to Appear<br>Court Name / Address<br>DANE COUNTY CIRCUIT CO<br>215 S HAMILTON ST RM 1A<br>MADISON, WI 53703<br>Appearance Required NO                                                                                                    | IITH Officer ID Number Officer<br>IITH 123456789 ST. C<br>Officer ID Number Depar<br>Date 12/12/2010 Time 10:0<br>URT - INTAKE<br>(Read Instruction Sheet for Det                                                                                                    | r Department<br>ROIX COUNTY SHERIFFS DEPT<br>tment<br>10 AM Maximum Per<br>\$343<br>The court may also revoi<br>evidence and require res<br>environmental damage.                                                                                                    | Date Issued<br>10/13/2010<br>nalty for this Violation<br>3.50<br>ke approvals, confiscate<br>stitution or restoration of any                                                                                 |
| Officer Name<br>SGT FRANCES WILLIAMS-SM<br>Assisting Officer<br>You are notified to Appear<br>Court Name / Address<br>DANE COUNTY CIRCUIT CO<br>215 S HAMILTON ST RM 1A<br>MADISON, WI 53703<br>Appearance Required NO                                                                                                    | Officer ID Number Office<br>IITH 123456789 ST. C<br>Officer ID Number Depar<br>Date 12/12/2010 Time 10:0<br>URT - INTAKE<br>(Read Instruction Sheet for Det<br>Stipula                                                                                                    | r Department<br>ROIX COUNTY SHERIFFS DEPT<br>tment<br>Maximum Per<br>\$342<br>The court may also revol<br>evidence and require res<br>environmental damage.<br>ttion                                                                                                    | Date Issued<br>10/13/2010<br>nalty for this Violation<br>3.50<br>ke approvals, confiscate<br>stitution or restoration of any                                                                                 |
| Officer Name<br>SGT FRANCES WILLIAMS-SM<br>Assisting Officer<br>You are notified to Appear<br>Court Name / Address<br>DANE COUNTY CIRCUIT CO<br>215 S HAMILTON ST RM 1A<br>MADISON, WI 53703<br>Appearance Required NO<br>I, the undersigned,<br>rights to a trial. I un                                                                                           | Officer ID Number Office<br>IITH 123456789 ST. C<br>Officer ID Number Depar<br>Date 12/12/2010 Time 10:0<br>URT - INTAKE<br>(Read Instruction Sheet for Det<br><u>Stipula</u><br>am the defendant named on this cita<br>derstand that if the court accepts thi                                                                                                    | r Department<br><b>:ROIX COUNTY SHERIFFS DEPT</b><br>tment<br><b>DO AM</b> Maximum Per<br>\$342<br>The court may also revoi<br>evidence and require res<br>environmental damage.<br>tails)<br>tion<br>ation, and do stipulate no contest to th<br>s stipulation, it may find me guilty and                                                                                                   | Date Issued<br>10/13/2010<br>nalty for this Violation<br>3.50<br>ke approvals, confiscate<br>stitution or restoration of any<br>me offense and waive my<br>Limpose the "Deposit                              |
| Officer Name<br>SGT FRANCES WILLIAMS-SM<br>Assisting Officer<br>You are notified to Appear<br>Court Name / Address<br>DANE COUNTY CIRCUIT CO<br>215 S HAMILTON ST RM 1A<br>MADISON, WI 53703<br>Appearance Required NO<br>I, the undersigned,<br>rights to a trial. I un<br>Permitted" amount<br>evidence may be c                                                 | Officer ID Number Officer<br>IITH 123456789 ST. C<br>Officer ID Number Depar<br>Date 12/12/2010 Time 10:0<br>URT - INTAKE<br>(Read Instruction Sheet for Det<br><u>Stipula</u><br>am the defendant named on this cit<br>derstand that if the court accepts thi<br>indicated on the citation. I further un<br>ouffiscated by the court L have read                                                                        | r Department<br><b>:ROIX COUNTY SHERIFFS DEPT</b><br>tment<br><b>DO AM</b> Maximum Pel<br>\$343<br>The court may also revol<br>evidence and require res<br>environmental damage.<br>tails)<br><b>tion</b><br>ation, and do stipulate no contest to th<br>s stipulation, it may find me guilty and<br>iderstand that any equipment, wild an<br>and understand these instructions              | Date Issued<br>10/13/2010<br>nalty for this Violation<br>3.50<br>ke approvals, confiscate<br>stitution or restoration of any<br>he offense and waive my<br>impose the "Deposit<br>imal or objects seized as  |
| Officer Name<br>SGT FRANCES WILLIAMS-SM<br>Assisting Officer<br>You are notified to Appear<br>Court Name / Address<br>DANE COUNTY CIRCUIT CO<br>215 S HAMILTON ST RM 1A<br>MADISON, WI 53703<br>Appearance Required NO<br>I, the undersigned,<br>rights to a trial. I un<br>Permitted" amount<br>evidence may be c                                                 | Officer ID Number Officer<br>IITH 123456789 ST. C<br>Officer ID Number Depar<br>Date 12/12/2010 Time 10:0<br>URT - INTAKE<br>(Read Instruction Sheet for Det<br><u>Stipula</u><br>am the defendant named on this cit<br>derstand that if the court accepts thi<br>indicated on the citation. I further un<br>onfiscated by the court. I have read a                                                                      | r Department<br>ROIX COUNTY SHERIFFS DEPT<br>tment<br>10 AM Maximum Per<br>\$343<br>The court may also revoi<br>e vidence and require res<br>environmental damage.<br>tails)<br>tion<br>ation, and do stipulate no contest to th<br>s stipulation, it may find me guilty and<br>iderstand that any equipment, wild an<br>and understand these instructions.                                  | Date Issued<br>10/13/2010<br>nalty for this Violation<br>3.50<br>ke approvals, confiscate<br>stitution or restoration of any<br>ne offense and waive my<br>impose the "Deposit<br>imal or objects seized as  |
| Officer Name<br>SGT FRANCES WILLIAMS-SM<br>Assisting Officer<br>You are notified to Appear<br>Court Name / Address<br>DANE COUNTY CIRCUIT CO<br>215 S HAMILTON ST RM 1A<br>MADISON, WI 53703<br>Appearance Required NO<br>I, the undersigned,<br>rights to a trial. I un<br>Permitted" amount<br>evidence may be co                                                | Officer ID Number Office<br>ITH 123456789 ST. C<br>Officer ID Number Depar<br>Date 12/12/2010 Time 10:0<br>URT - INTAKE<br>(Read Instruction Sheet for Det<br><u>Stipula</u><br>am the defendant named on this cit<br>derstand that if the court accepts thi<br>indicated on the citation. I further un<br>onfiscated by the court. I have read a                                                                        | r Department<br><b>:ROIX COUNTY SHERIFFS DEPT</b><br>tment<br><b>DO AM</b> Maximum Pel<br>\$343<br>The court may also revol<br>evidence and require res<br>environmental damage.<br>tails)<br><b>tion</b><br>ation, and do stipulate no contest to th<br>s stipulation, it may find me guilty and<br>iderstand that any equipment, wild ani<br>and understand these instructions.            | Date Issued<br>10/13/2010<br>nalty for this Violation<br>3.50<br>ke approvals, confiscate<br>stitution or restoration of any<br>he offense and waive my<br>limpose the "Deposit<br>imal or objects seized as |
| Officer Name<br>SGT FRANCES WILLIAMS-SM<br>Assisting Officer<br>You are notified to Appear<br>Court Name / Address<br>DANE COUNTY CIRCUIT CO<br>215 S HAMILTON ST RM 1A<br>MADISON, WI 53703<br>Appearance Required NO<br>I, the undersigned,<br>rights to a trial. I un<br>Permited" amount<br>evidence may be co<br>Signature of D                               | Officer ID Number Officer<br>ITH 123456789 ST. C<br>Officer ID Number Depar<br>Date 12/12/2010 Time 10:0<br>URT - INTAKE<br>(Read Instruction Sheet for Def<br>Stipula<br>am the defendant named on this cita<br>derstand that if the court accepts thi<br>indicated on the citation. I further un<br>onfiscated by the court. I have read a                                                                             | r Department<br>ROIX COUNTY SHERIFFS DEPT<br>tment<br>10 AM Maximum Pet<br>\$343<br>The court may also revoi<br>e vidence and require res<br>environmental damage.<br>tails)<br>ttion<br>ation, and do stipulate no contest to th<br>s stipulation, it may find me guilty and<br>iderstand that any equipment, wild an<br>and understand these instructions.<br>Date Sign                    | Date Issued<br>10/13/2010<br>nalty for this Violation<br>3.50<br>ke approvals, confiscate<br>stitution or restoration of any<br>ne offense and waive my<br>impose the "Deposit<br>imal or objects seized as  |
| Difficer Name<br>SGT FRANCES WILLIAMS-SM<br>Assisting Officer<br>You are notified to Appear<br>Court Name / Address<br>DANE COUNTY CIRCUIT CO<br>215 S HAMILTON ST RM 1A<br>MADISON, WI 53703<br>Appearance Required NO<br>I, the undersigned,<br>rights to a trial. I un<br>Permitted" amount<br>evidence may be co<br>Signature of D                             | Officer ID Number Officer<br>IITH 123456789 ST. C<br>Officer ID Number Depar<br>Date 12/12/2010 Time 10:0<br>URT - INTAKE<br>(Read Instruction Sheet for Det<br>Stipula<br>am the defendant named on this cit<br>derstand that if the court accepts thi<br>indicated on the citation. I further un<br>onfiscated by the court. I have read a<br>pefendant<br><u>To Mail a De</u>                                         | r Department<br>ROIX COUNTY SHERIFFS DEPT<br>tment<br>DO AM Maximum Per<br>\$343<br>The court may also revoi<br>evidence and require res<br>environmental damage.<br>tiion<br>ation, and do stipulate no contest to th<br>s stipulation, it may find me guilty and<br>iderstand that any equipment, wild ani<br>and understand these instructions.<br>Date Sign<br>eposit                    | Date Issued<br>10/13/2010<br>nalty for this Violation<br>3.50<br>ke approvals, confiscate<br>stitution or restoration of any<br>he offense and waive my<br>limpose the "Deposit<br>imal or objects seized as |
| Officer Name<br>SGT FRANCES WILLIAMS-SM<br>Assisting Officer<br>You are notified to Appear<br>Court Name / Address<br>DANE COUNTY CIRCUIT CO<br>215 S HAMILTON ST RM 1A<br>MADISON, WI 53703<br>Appearance Required NO<br>I, the undersigned,<br>rights to a trial. I un<br>Permitted" amount<br>evidence may be co<br>Signature of D<br>A deposit of \$310.40 may | Officer ID Number Officer<br>IITH 123456789 ST. C<br>Officer ID Number Depar<br>Date 12/12/2010 Time 10:0<br>URT - INTAKE<br>(Read Instruction Sheet for Det<br>Stipula<br>am the defendant named on this cit:<br>derstand that if the court accepts thi<br>indicated on the citation. I further un<br>onfiscated by the court. I have read a<br>pefendant<br><u>To Mail a De</u><br>/ be made by mailing a check or mor | r Department<br>ROIX COUNTY SHERIFFS DEPT<br>tment<br>DO AM Maximum Per<br>\$342<br>The court may also revolevidence and require resenvironmental damage.<br>tails)<br>ttion<br>ation, and do stipulate no contest to th<br>s stipulation, it may find me guilty and<br>iderstand that any equipment, wild and<br>and understand these instructions.<br>Date Sign<br>Eposit<br>ney order to: | Date Issued<br>10/13/2010<br>nalty for this Violation<br>3.50<br>ke approvals, confiscate<br>stitution or restoration of any<br>impose the "Deposit<br>impose the "Deposit<br>imal or objects seized as      |

# Natural Resources Citation Court Sample

| Defendant:                                                                                                    | Telephone Number                                                                                                    |                                                              | <u></u>                                                                                                    |                                                                                                    |                                                                                          |          |
|----------------------------------------------------------------------------------------------------|----------------------------------------------------------------------------------------------------|--------------------------------------------------------------|----------------------------------------------------------------------------------------------------|----------------------------------------------------------------------------------------------------|------------------------------------------------------------------------------------------|----------|
| Customer ID                                                                                                    | (123) 456-7891 EXT. 2                                                                                                    | 234                                                          | Citation No.                                                                                                    | 012001R                                                                                                | 73                                                                                       | -        |
| Birth Date 3/4/1997 Sev                                                                                                    |                                                                                                    |                                                              | Deposit Permitted:                                                                                                    | \$310.40                                                                                               |                                                                                          |          |
| Height 510 Weight 160 Hair                                                                                                    | GRAY Eve BLUE                                                                                                    |                                                              |                                                                                                    |                                                                                                    |                                                                                          |          |
| Driver Lisenes Number D400450700040                                                                                                    |                                                                                                    | Date of ∖                                                    | /iolation 10/13/2010                                                                                                    | Day of Week                                                                                            | WEDNESD                                                                                  | AY       |
| Driver License Number B123456789012                                                                                                    | 3 State of Issuance FL                                                                                                    | Time of \                                                    | Violation 04:57 PM                                                                                                    |                                                                                                    |                                                                                          |          |
| BLOW, JOSEPH K                                                                                                    |                                                                                                    | County o                                                     | of Violation DANE - 13                                                                                                    |                                                                                                    |                                                                                          |          |
| 123 MAIN ST                                                                                                    |                                                                                                    | Town-Cit                                                     | ty-Village MADISON - 73, 0                                                                                                    | CITY                                                                                                   |                                                                                          |          |
| PODUNK, WI 54768                                                                                                    |                                                                                                    |                                                              |                                                                                                    |                                                                                                    |                                                                                          |          |
|                                                                                                    |                                                                                                    |                                                              |                                                                                                    |                                                                                                    |                                                                                          |          |
| IN VIOLATION OF Se                                                                                                    | ection                                                                                                    | Ordinance                                                    |                                                                                                    |                                                                                                    |                                                                                          |          |
| 29<br>Violation: Hunt with improper lice                                                                                                    | nse                                                                                                    |                                                              |                                                                                                    |                                                                                                    | Off                                                                                      | ens      |
| violation. Hant war improper nee                                                                                                    | 1130                                                                                                    |                                                              |                                                                                                    |                                                                                                    | Co                                                                                       | de       |
|                                                                                                    |                                                                                                    |                                                              |                                                                                                    |                                                                                                    | HO                                                                                       | 12       |
|                                                                                                    |                                                                                                    |                                                              |                                                                                                    |                                                                                                    |                                                                                          |          |
|                                                                                                    |                                                                                                    |                                                              |                                                                                                    |                                                                                                    |                                                                                          |          |
| Officer Name<br>SGT FRANCES WILLIAMS-SMITH                                                                                                    | Officer ID Number 0<br>123456789 5                                                                                                    | Officer Departmet                                            | nt<br>UNTY SHERIFFS DEPT                                                                                                    |                                                                                                    | Date Issued<br>10/13/2010                                                                |          |
| Officer Name<br>SGT FRANCES WILLIAMS-SMITH<br>Assisting Officer                                                                                                    | Officer ID Number 0<br>123456789 5<br>Officer ID Number 0                                                                                                    | Officer Departme<br>ST. CROIX CO<br>Department               | nt<br>UNTY SHERIFFS DEPT                                                                                                    |                                                                                                    | Date Issued<br>10/13/2010                                                                |          |
| Officer Name<br>SGT FRANCES WILLIAMS-SMITH<br>Assisting Officer<br>You are notified to Appear Date                                                                                                    | Officer ID Number (<br>123456789 5<br>Officer ID Number [<br>12/12/2010] Time                                                                                                    | Officer Departmen<br>ST. CROIX CO<br>Department<br>10:00 AM  | <sup>nt</sup><br>UNTY SHERIFFS DEPT<br>Maximum Pen                                                                                                    | alty for this \                                                                                        | Date Issued<br>10/13/2010<br>Violation                                                   |          |
| Officer Name<br>SGT FRANCES WILLIAMS-SMITH<br>Assisting Officer<br>You are notified to Appear Date<br>Court Name / Address<br>DANE COUNTY CIRCUIT COURT - I                                                                                                    | Officer ID Number (<br>123456789 5<br>Officer ID Number [<br>12/12/2010] Time                                                                                                    | Officer Department<br>ST. CROIX CO<br>Department<br>10:00 AM | <sup>nt</sup><br>UNTY SHERIFFS DEPT<br>Maximum Pen<br>\$343.                                                                                                    | alty for this \                                                                                        | Date Issued<br>10/13/2010<br>∕iolation                                                   |          |
| Officer Name<br>SGT FRANCES WILLIAMS-SMITH<br>Assisting Officer<br>You are notified to Appear Date<br>Court Name / Address<br>DANE COUNTY CIRCUIT COURT - I<br>215 S HAMILTON ST RM 1A<br>MADISON WI 53703                                                                                                    | Officer ID Number 0<br>123456789 5<br>Officer ID Number 1<br>12/12/2010 Time<br>NTAKE                                                                                                    | Officer Departmel<br>ST. CROIX CO<br>Department<br>10:00 AM  | <sup>nt</sup><br>UNTY SHERIFFS DEPT<br>Maximum Pen<br>\$343.<br>The court may also revok                                                                                                    | alty for this \<br>50<br>e approvals, cr                                                               | Date Issued<br>10/13/2010<br>Violation                                                   |          |
| Officer Name<br>SGT FRANCES WILLIAMS-SMITH<br>Assisting Officer<br>You are notified to Appear Date<br>Court Name / Address<br>DANE COUNTY CIRCUIT COURT - I<br>215 S HAMILTON ST RM 1A<br>MADISON, WI 53703<br>Appearance Required N                                                                                                    | Officer ID Number         O           123456789         \$           Officer ID Number         []           •         12/12/2010         Time           NTAKE         []                                                                                                  | Officer Departmen<br>ST. CROIX CO<br>Department<br>10:00 AM  | nt<br>UNTY SHERIFFS DEPT<br>Maximum Pen<br>\$343.<br>The court may also revok<br>evidence and require rest<br>environmental damage.                                                                                                   | alty for this \<br>50<br>e approvals, co<br>itution or resto                                           | Date Issued<br>10/13/2010<br>Violation<br>onfiscate<br>oration of any                    |          |
| Officer Name<br>SGT FRANCES WILLIAMS-SMITH<br>Assisting Officer<br>You are notified to Appear Date<br>Court Name / Address<br>DANE COUNTY CIRCUIT COURT - I<br>215 S HAMILTON ST RM 1A<br>MADISON, WI 53703<br>Appearance Required N<br>Penalties included in the Deposit Per                                                                                                    | Officer ID Number       0         123456789       \$         Officer ID Number       0         12/12/2010       Time         NTAKE       Time                                                                                                    | Officer Departmen<br>ST. CROIX CO<br>Department<br>10:00 AM  | nt<br>PUNTY SHERIFFS DEPT<br>Maximum Pen<br>\$343.<br>The court may also revok<br>evidence and require rest<br>environmental damage.                                                                                                  | alty for this \<br>50<br>e approvals, cc<br>itution or resto                                           | Date Issued<br>10/13/2010<br>Violation<br>onfiscate<br>oration of any                    | <i>y</i> |
| Officer Name<br>SGT FRANCES WILLIAMS-SMITH<br>Assisting Officer<br>You are notified to Appear Date<br>Court Name / Address<br>DANE COUNTY CIRCUIT COURT - I<br>215 S HAMILTON ST RM 1A<br>MADISON, WI 53703<br>Appearance Required N<br>Penalties included in the Deposit Pen<br>Forteiture: 40.00                                                                                    | Officer ID Number (123456789 5<br>Officer ID Number (123456789 5<br>Officer ID Number (123456789 5<br>12/12/2010 Time<br>NTAKE                                                                                                    | Officer Departmen<br>ST. CROIX CO<br>Department<br>10:00 AM  | nt<br>UNTY SHERIFFS DEPT<br>Maximum Pen<br>\$343.<br>The court may also revok<br>evidence and require rest<br>environmental damage.<br>Wild Animal Protection                                                                         | alty for this \<br>50<br>e approvals, cc<br>itution or resto                                           | Date Issued<br>10/13/2010<br>Violation<br>onfiscate<br>oration of any<br>\$43.75         | y<br>E   |
| Officer Name<br>SGT FRANCES WILLIAMS-SMITH<br>Assisting Officer<br>You are notified to Appear Date<br>Court Name / Address<br>DANE COUNTY CIRCUIT COURT - I<br>215 S HAMILTON ST RM 1A<br>MADISON, WI 53703<br>Appearance Required N<br>Penalties included in the Deposit Pen<br>Forteiture: 40.00<br>Penalty Sur: 10.40                                                              | Officer ID Number (<br>123456789 S<br>Officer ID Number I<br>12/12/2010 Time<br>NTAKE<br>mitted:<br>Comm. Fish Prot. Sur:<br>Great Lakes Res. Sur:                                                                                                    | Officer Departmen<br>ST. CROIX CO<br>Department<br>10:00 AM  | nt<br>UNTY SHERIFFS DEPT<br>Maximum Pen<br>\$343.<br>The court may also revok<br>evidence and require rest<br>environmental damage.<br>Wild Animal Protection<br>Eor. 2 HAVE STU                                                      | alty for this \<br>50<br>e approvals, cr<br>itution or resto<br>Assessment:                            | Date Issued<br>10/13/2010<br>Violation<br>onfiscate<br>oration of any<br>\$43.75         | y<br>Ea  |
| Officer Name<br>SGT FRANCES WILLIAMS-SMITH<br>Assisting Officer<br>You are notified to Appear Date<br>Court Name / Address<br>DANE COUNTY CIRCUIT COURT - I<br>215 S HAMILTON ST RM 1A<br>MADISON, WI 53703<br>Appearance Required N<br>Penalties included in the Deposit Per<br>Forteiture: 40.00<br>Penalty Sur: 10.40<br>NR Sur: 30.00 Fis                                         | Officer ID Number (<br>123456789 S<br>Officer ID Number I<br>12/12/2010 Time<br>NTAKE<br>mitted:<br>Comm. Fish Prot. Sur:<br>Great Lakes Res. Sur:<br>sh Shelter Removal Sur:                                                                                             | Officer Departmen<br>ST. CROIX CO<br>Department<br>10:00 AM  | nt<br>UNTY SHERIFFS DEPT<br>Maximum Pen<br>\$343.<br>The court may also revok<br>evidence and require rest<br>environmental damage.<br>Wild Animal Protection<br>For: 2 LAKE STUI                                                     | alty for this V<br>50<br>e approvals, cr<br>itution or resto<br>Assessment:<br>RGEON                   | Date Issued<br>10/13/2010<br>Violation<br>onfiscate<br>oration of any<br>\$43.75         | ¥<br>Ea  |
| Officer Name<br>SGT FRANCES WILLIAMS-SMITH<br>Assisting Officer<br>You are notified to Appear Date<br>Court Name / Address<br>DANE COUNTY CIRCUIT COURT - I<br>215 S HAMILTON ST RM 1A<br>MADISON, WI 53703<br>Appearance Required N<br>Penalties included in the Deposit Pen<br>Forteiture: 40.00<br>Penalty Sur: 10.40<br>NR Sur: 30.00 Fis<br>Weapons Sur:                         | Officer ID Number (<br>123456789 S<br>Officer ID Number [<br>12/12/2010] Time<br>NTAKE<br>NTAKE<br>rmitted:<br>Comm. Fish Prot. Sur:<br>Great Lakes Res. Sur:<br>sh Shelter Removal Sur:<br>Fish Net Rmvl Act Cost:                                                       | Officer Departmen<br>ST. CROIX CO<br>Department<br>10:00 AM  | nt<br>UNTY SHERIFFS DEPT<br>Maximum Pen<br>\$343.<br>The court may also revok<br>evidence and require rest<br>environmental damage.<br>Wild Animal Protection<br>For: 2 LAKE STUI<br>Wildlife Violator Compa                          | alty for this V<br>50<br>e approvals, cr<br>itution or resto<br>Assessment:<br>RGEON<br>act Surcharge: | Date Issued<br>10/13/2010<br>Violation<br>onfiscate<br>oration of any<br>\$43.75<br>5.00 | y<br>Ea  |
| Officer Name<br>SGT FRANCES WILLIAMS-SMITH<br>Assisting Officer<br>You are notified to Appear Date<br>Court Name / Address<br>DANE COUNTY CIRCUIT COURT - I<br>215 S HAMILTON ST RM 1A<br>MADISON, WI 53703<br>Appearance Required N<br>Penalties included in the Deposit Per<br>Forteiture: 40.00<br>Penalty Sur: 10.40<br>NR Sur: 30.00 Fis<br>Weapons Sur:<br>Enviromental Sur: Fi | Officer ID Number 123456789 S<br>Officer ID Number I<br>12/12/2010 Time<br>12/12/2010 Time<br>NTAKE<br>Comm. Fish Prot. Sur:<br>Great Lakes Res. Sur:<br>sh Shelter Removal Sur:<br>Fish Net Rmvl Act Cost:<br>sh Net Rmvl Act Cost:                                      | Officer Departmen<br>ST. CROIX CO<br>Department              | nt<br>UNTY SHERIFFS DEPT<br>Maximum Pen<br>\$343.<br>The court may also revok<br>evidence and require rest<br>environmental damage.<br>Wild Animal Protection<br>For: 2 LAKE STUI<br>Wildlife Violator Compa<br>Restitution:<br>For:  | alty for this \<br>50<br>e approvals, co<br>itution or resto<br>Assessment:<br>RGEON<br>act Surcharge: | Date Issued<br>10/13/2010<br>Violation<br>onfiscate<br>oration of any<br>\$43.75<br>5.00 | y<br>E:  |
| Officer Name<br>SGT FRANCES WILLIAMS-SMITH<br>Assisting Officer<br>You are notified to Appear Date<br>Court Name / Address<br>DANE COUNTY CIRCUIT COURT - I<br>215 S HAMILTON ST RM 1A<br>MADISON, WI 53703<br>Appearance Required N<br>Penalties included in the Deposit Per<br>Forteiture: 40.00<br>Penalty Sur: 10.40<br>NR Sur: 30.00 Fis<br>Weapons Sur:<br>Enviromental Sur: Fi | Officer ID Number (123456789 5)<br>Officer ID Number (123456789 5)<br>I 2/12/2010 Time<br>NTAKE<br>NTAKE<br>Comm. Fish Prot. Sur:<br>Great Lakes Res. Sur:<br>sh Shelter Removal Sur:<br>Fish Net RmvI Act Cost:<br>sh Net RmvI Surcharge:                                | Officer Departmen<br>ST. CROIX CO<br>Department<br>10:00 AM  | nt<br>UNTY SHERIFFS DEPT<br>Maximum Pen<br>\$343.<br>The court may also revok<br>evidence and require rest<br>environmental damage.<br>Wild Animal Protection<br>For: 2 LAKE STUI<br>Wildlife Violator Compa<br>Restitution:<br>For:  | alty for this V<br>50<br>e approvals, cr<br>itution or resto<br>Assessment:<br>RGEON<br>act Surcharge: | Date Issued<br>10/13/2010<br>Violation<br>onfiscate<br>oration of any<br>\$43.75<br>5.00 | , E      |
| Officer Name<br>SGT FRANCES WILLIAMS-SMITH<br>Assisting Officer<br>You are notified to Appear Date<br>Court Name / Address<br>DANE COUNTY CIRCUIT COURT - I<br>215 S HAMILTON ST RM 1A<br>MADISON, WI 53703<br>Appearance Required N<br>Penalties included in the Deposit Per<br>Forteiture: 40.00<br>Penalty Sur: 10.40<br>NR Sur: 30.00 Fis<br>Weapons Sur:<br>Enviromental Sur: Fi | Officer ID Number 123456789 5<br>Officer ID Number 1<br>12/12/2010 Time<br>12/12/2010 Time<br>NTAKE<br>mitted:<br>Comm. Fish Prot. Sur:<br>Great Lakes Res. Sur:<br>Sh Shelter Removal Sur:<br>Fish Net RmvI Act Cost:<br>sh Net RmvI Act Cost:<br>sh Net RmvI Surcharge: | Officer Departmen<br>ST. CROIX CO<br>Department<br>10:00 AM  | nt<br>PUNTY SHERIFFS DEPT<br>Maximum Pen<br>\$343.<br>The court may also revok<br>evidence and require rest<br>environmental damage.<br>Wild Animal Protection<br>For: 2 LAKE STUI<br>Wildlife Violator Compa<br>Restitution:<br>For: | alty for this \<br>50<br>e approvals, cc<br>itution or resto<br>Assessment:<br>RGEON<br>act Surcharge: | Date Issued<br>10/13/2010<br>Violation<br>onfiscate<br>oration of any<br>\$43.75<br>5.00 | y<br>E   |

# Natural Resources Citation Officer Sample

Enviromental Sur:

| Defendant:                                                                                                    | Telephone Number                                                                                                    | Citation No.                                                                                                    | 012001R73                                                                                                    |
|----------------------------------------------------------------------------------------------------|----------------------------------------------------------------------------------------------------|----------------------------------------------------------------------------------------------------|----------------------------------------------------------------------------------------------------|
| Customer ID                                                                                                    | (123) 456-7891 E                                                                                                    | Deposit Permitted:                                                                                                    | \$310.40                                                                                                    |
| Birth Date 3/4/1987                                                                                                    | Sex MM Race WH                                                                                                    | ITE                                                                                                    |                                                                                                    |
| Height 510 Weight ·                                                                                                    | 160 Hair GRAY Eye BLUI<br>1234567890123 State of Issuance                                                                                                    | E Date of ∨iolation 10/13/2010<br>FL Time of ∨iolation 04:57 PM                                                                                                    | Day of Week WEDNESDA                                                                                                    |
| BLOW, JOSEPH K                                                                                                    |                                                                                                    | County of Violation DANE - 13                                                                                                    |                                                                                                    |
| 123 MAIN ST                                                                                                    |                                                                                                    | Town-City-Village MADISON - 7                                                                                                    |                                                                                                    |
| PODUNK, WI 54768                                                                                                    | 3                                                                                                    |                                                                                                    | , on i                                                                                                    |
| IN VIOLATION OF                                                                                                    | Section                                                                                                    | Ordinance                                                                                                    |                                                                                                    |
|                                                                                                    | 29.024(1)                                                                                                    |                                                                                                    |                                                                                                    |
| Violation: Hunt with                                                                                                    | improper license                                                                                                    |                                                                                                    | Offer<br>Code<br>H02                                                                                                    |
|                                                                                                    |                                                                                                    |                                                                                                    |                                                                                                    |
|                                                                                                    |                                                                                                    |                                                                                                    |                                                                                                    |
| Officer Name<br>SGT FRANCES WILLI                                                                                                    | Officer ID Number<br>AMS-SMITH 123456789                                                                                                    | Officer Department<br>ST. CROIX COUNTY SHERIFFS DEPT                                                                                                    | Date Issued<br>10/13/2010                                                                                                    |
| Officer Name<br>SGT FRANCES WILLI<br>Assisting Officer                                                                                                    | Officer ID Number<br>AMS-SMITH 123456789<br>Officer ID Number                                                                                                    | Officer Department<br>ST. CROIX COUNTY SHERIFFS DEPT<br>Department                                                                                                    | Date Issued<br>10/1 3/2010                                                                                                    |
| Officer Name<br>SGT FRANCES WILLI<br>Assisting Officer<br>You are notified to 1                                                                                                    | AMS-SMITH Officer ID Number<br>123456789<br>Officer ID Number<br>Appear Date 12/12/2010 Tin                                                                                                    | Officer Department<br>ST. CROIX COUNTY SHERIFFS DEPT<br>Department<br>me 10:00 AM Maximum P                                                                                                    | Date Issued<br>10/13/2010<br>Penalty for this Violation                                                                                   |
| Officer Name<br>SGT FRANCES WILLI<br>Assisting Officer<br>You are notified to<br>Court Name / Address<br>DANE COUNTY CIRCI<br>215 S HAMILTON ST<br>MADISON, WI 53703                                                                                             | AMS-SMITH Officer ID Number<br>123456789<br>Officer ID Number<br>Appear Date 12/12/2010 Tin<br>UIT COURT - INTAKE<br>RM 1A                                                                                     | Officer Department<br>ST. CROIX COUNTY SHERIFFS DEPT<br>Department<br>me 10:00 AM Maximum P<br>\$3<br>The court may also rev<br>evidence and require r<br>epvironmental damage                                                  | Penalty for this Violation<br>43.50<br>roke approvals, confiscate<br>estitution or restoration of any                                     |
| Officer Name<br>SGT FRANCES WILLI<br>Assisting Officer<br>You are notified to<br>Court Name / Address<br>DANE COUNTY CIRCI<br>215 S HAMILTON ST F<br>MADISON, WI 53703<br>Appearance Requir                                                                      | AMS-SMITH Officer ID Number<br>123456789<br>Officer ID Number<br>Appear Date 12/12/2010 Tir<br>UIT COURT - INTAKE<br>RM 1A<br>ed N                                                                             | Officer Department<br>ST. CROIX COUNTY SHERIFFS DEPT<br>Department<br>me 10:00 AM Maximum P<br>\$3<br>The court may also rev<br>evidence and require r<br>environmental damage                                                  | Penalty for this Violation<br>43.50<br>roke approvals, confiscate<br>estitution or restoration of any<br>e.                               |
| Officer Name<br>SGT FRANCES WILLI<br>Assisting Officer<br>You are notified to<br>Court Name / Address<br>DANE COUNTY CIRCI<br>215 S HAMILTON ST I<br>MADISON, WI 53703<br>Appearance Requir<br>Penalties included in th                                          | AMS-SMITH<br>123456789<br>Officer ID Number<br>Appear Date<br>12/12/2010<br>Tin<br>UIT COURT - INTAKE<br>RM 1A<br>ed N<br>The Deposit Permitted:                                                               | Officer Department<br>ST. CROIX COUNTY SHERIFFS DEPT<br>Department<br>me 10:00 AM Maximum P<br>\$3<br>The court may also rev<br>evidence and require r<br>environmental damage                                                  | Penalty for this Violation<br>43.50<br>roke approvals, confiscate<br>estitution or restoration of any<br>9.                               |
| Officer Name<br>SGT FRANCES WILLI<br>Assisting Officer<br>You are notified to<br>Court Name / Address<br>DANE COUNTY CIRCI<br>215 S HAMILTON ST<br>MADISON, WI 53703<br>Appearance Requir<br>Penalties included in th<br>Forteiture: 40.0                        | AMS-SMITH<br>123456789<br>Officer ID Number<br>Appear Date<br>12/12/2010<br>Tin<br>UIT COURT - INTAKE<br>RM 1A<br>ed N<br>he Deposit Permitted:<br>0<br>Comm. Fish Prot. Su                                    | Officer Department<br>ST. CROIX COUNTY SHERIFFS DEPT<br>Department<br>me 10:00 AM Maximum P<br>\$3<br>The court may also rev<br>evidence and require r<br>environmental damage<br>ur: Wild Animal Protectio                     | Date Issued<br>10/1 3/2010<br>Penalty for this Violation<br>43.50<br>roke approvals, confiscate<br>estitution or restoration of any<br>9. |
| Officer Name<br>SGT FRANCES WILLI<br>Assisting Officer<br>You are notified to<br>Court Name / Address<br>DANE COUNTY CIRCI<br>215 S HAMILTON ST I<br>MADISON, WI 53703<br>Appearance Requir<br>Penalties included in th<br>Forteiture: 40.0<br>Penalty Sur: 10.4 | AMS-SMITH Officer ID Number<br>123456789<br>Officer ID Number<br>Appear Date 12/12/2010 Tin<br>UIT COURT - INTAKE<br>RM 1A<br>ed N<br>The Deposit Permitted:<br>0 Comm. Fish Prot. Su<br>0 Great Lakes Res. Su | Officer Department<br>ST. CROIX COUNTY SHERIFFS DEPT<br>Department<br>me 10:00 AM Maximum P<br>\$3<br>The court may also rev<br>evidence and require re<br>environmental damage<br>min: Wild Animal Protection<br>for 2 LAKE ST | Date Issued<br>10/13/2010<br>Penalty for this Violation<br>43.50<br>roke approvals, confiscate<br>estitution or restoration of any<br>3.  |

Restitution: For

Fish Net Rmvl Surcharge:

### ALCOHOL Informing the Accused Copy Sample

### INFORMING THE ACCUSED

SP4197 4/2010 s.343.305(4) Wis. Stats.

| ឃា | sconsin Department of Transportation | 1 |
|----|--------------------------------------|---|
|    | Police Number                        |   |
|    | SESDE                                |   |

Under Wisconsin's Implied Consent Law, I am required to read this notice to you:

You have either been arrested for an offense that involves driving or operating a motor vehicle while under the influence of alcohol or drugs, or both, or you are the operator of a vehicle that was involved in an accident that caused the death of, great bodily harm to, or substantial bodily harm to a person, or you are suspected of driving or being on duty time with respect to a commercial motor vehicle after consuming an intoxicating beverage.

This law enforcement agency now wants to test one or more samples of your breath, blood or urine to determine the concentration of alcohol or drugs in your system. If any test shows more alcohol in your system than the law permits while driving, your operating privilege will be suspended. If you refuse to take any test that this agency requests, your operating privilege will be revoked and you will be subject to other penalties. The test results or the fact that you refused testing can be used against you in court.

If you take all the requested tests, you may choose to take further tests. You may take the alternative test that this law enforcement agency provides free of charge. You also may have a test conducted by a qualified person of your choice at your expense. You, however, will have to make your own arrangements for that test.

If you have a commercial driver license or were operating a commercial motor vehicle, other consequences may result from positive test results or from refusing testing, such as being placed out of service or disqualified.

In addition, your operating privileges will also be suspended if a detectable amount of a restricted controlled substance is in your blood.

Will you submit to an evidentiary chemical test of your

I certify that I have read the above information to

DUE, JOHN ALAN

BLOOD

who has been arrested for a violation of

346.63(1)(A) OPERATING WHILE INTOX.

and have provided him/her a copy of this form. He/She was identified by

DRIVER LICENSE

2

Defendant Response

YES

| A 100028 _ 5            | a.m./p.m.                |
|-------------------------|--------------------------|
| (Cliston Number)        | (Date and Time Styned)   |
| ADAMS POLICE DEPARTMENT | x                        |
| (4ge1o))                | (Law EnforcementOfficer) |

# ALCOHOL Blood Urine Analysis Copy Sample

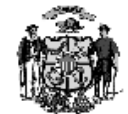

STATE OF WISCONSIN BLOOD / URINE ANALYSIS ALCOHOL / OTHER DRUGS WISCONSIN STATUTE 343.305(3)

| A. AGENCY INFORMATION                                   | B. SUBJEC                 | T INFORMATI       | ON                           |                |
|---------------------------------------------------------|---------------------------|-------------------|------------------------------|----------------|
| Officer: SYSTEM JOHN-SMITH                              | Name:<br>(Last, First, MD | DUE, JOHN AL      | ANI                          |                |
| Address: ADAMS POLICE DE PARTMENT                       | Address:                  | 101 MAIN STR      | EET / PO BOX 101             |                |
| 105 MAIN STREET                                         |                           | TESTTOWN, A       | L 53588                      |                |
| ADAMS WI 53910                                          |                           |                   |                              |                |
| Agency Telephone :                                      | Date of Birth: (          | 1/06/1911         | Sex: MALE                    |                |
| C. OFFENSE INFORMATION                                  |                           |                   |                              |                |
| Driver License No: R454554545454545454545454545454 DL1  | Issuing State: AL         | Citatio           | n No: <b>A100028 - 5</b>     |                |
| Violation Date: 01/06/2011 Violation Time: 08:29 AM Con | nments                    |                   |                              |                |
|                                                         |                           |                   |                              |                |
| Traffic Statute: 346.63(1)(a) Poli                      | ce Number: SFS            | DF                |                              |                |
| D. SPECIMEN COLLECTION                                  |                           |                   |                              |                |
| Specimen Type: 🔄 Blood 📄 Urine Collection Date: .       |                           | Collecti          | on Time:                     | A.M.<br>– P.M. |
|                                                         | _                         |                   |                              | _              |
| Specimen Collected by. Med. Tech. R.N. P.A.             | Physician 🗌 Pe            | rson acting under | the direction of a Physician |                |
| Nove (Dist)                                             | Signatur                  | ~                 |                              |                |
|                                                         | Signatur                  | 6                 |                              |                |
|                                                         |                           |                   |                              |                |
| Alcohol Only Cancel Drug Test                           | ing Suspecte              | 1 Drugs:          |                              |                |
|                                                         |                           |                   |                              |                |
| Acohol and Drug Panel                                   | -                         |                   |                              |                |
| I                                                       | I                         |                   |                              |                |
|                                                         |                           |                   |                              |                |
| F. LABORATORY INFORMATION                               |                           |                   |                              |                |
|                                                         |                           |                   |                              |                |
| Specimen Received By:                                   |                           | Date:             |                              |                |
| Specimen Condition / Seal /Label / Comments:            |                           | Time:             |                              |                |
|                                                         |                           | nine              |                              |                |
|                                                         |                           |                   |                              |                |
|                                                         |                           |                   |                              |                |
|                                                         |                           |                   |                              |                |
| G. RESULI                                               |                           |                   |                              |                |
| Date of Analysis Date Repo                              | nted:                     | Analy             | /st Cert. No                 |                |
| Results of Analysis:                                    |                           |                   | Analysis Nun                 | nber           |
|                                                         |                           |                   |                              |                |
|                                                         |                           |                   |                              |                |
| Analyst Signature:                                      |                           |                   | -                            |                |
| Reviewed by.                                            |                           |                   | _                            |                |
| (Name and Title                                         | •)                        |                   |                              | 30             |
| <u>IC-1 04-05</u>                                       |                           |                   | <b>B</b> .•.                 | ┥∎             |

### ALCOHOL Notice of Intent to Revoke Front Side Copy Sample

| Law Enforcement A<br>ADAMS POLICE                                                             | ≌gen cyName<br>EDEPARTMENT             | NOTICE OF INTENT TO REVOKE<br>OPERATING PRIVILEGE<br>Wisconsin Department of Transportation<br>MV3396 6/2010 |                         | E Date of Notice The of Notice 01/06/2011 08:30 /<br>Date of Refusal if Different<br>01/06/2011 |                                |                                    |                      |
|-----------------------------------------------------------------------------------------------|----------------------------------------|----------------------------------------------------------------------------------------------------|-------------------------|-------------------------------------------------------------------------------------------------|--------------------------------|------------------------------------|----------------------|
| Name: Last, First, Mid<br>DUE, JOHN &<br>Address<br>101 MAIN ST                               | de Initial<br>ALANII<br>REET/ROBOX 101 |                                                                                                    | Ctγ,State,Ztp<br>TESTIO | AN AL 53589                                                                                     | Binb Date<br>01/06/1911        | Gender<br>MALE                     | Police Nurr<br>SFSDF |
| Differ Lice ise Numbe<br>R454-5545-45<br>Ve Lice Class<br>D - CLASS D<br>Ve Lice Year<br>2001 | VEHICLE<br>Vehick Make<br>CADI         | State of Licens<br>AL<br>Plate Number<br>131G                                                                | r<br>r<br>r             | res<br>12<br>le Endorsement<br>Venicle Identificat                                              | Ctation Number<br>A 100028 - 5 | Crim Inal Complaint issue d<br>YES | , ber                |

I, a law enforcement officer, requested you, the above-named person, to submit to one or more chemical tests under s.343.305(9) Wisconsin Statutes. Unless s.346.63(7) is displayed below, prior to the request, an officer placed you under arrest for a violation of the following Wisconsin state statute or a local ordinance conforming to that statute:

| Statute Number                         |     | te Description                                                                                                    |
|----------------------------------------|-----|----------------------------------------------------------------------------------------------------|
| 346.63(1)(a)                           |     | PERATING WHILE INTOX.                                                                                                    |
| Commercial Motor<br>Vehicle Violations | YES | This box indicates if I issued an out-of-service order to you, which specified the date and time it was issued, for the 24 hours after you refused the test. |

I complied with s.343.305(4) Wis. Stats., by reading you form SP4197, the Informing the Accused form, and provided a copy of that form to you. You refused a request to submit to a test or tests under 343.305(3) Wis. Stats. Because of this refusal, your operating privilege may be revoked.

You have 10 days from the date of this notice to file a request for a hearing on the revocation with the court named below. (See page 2 of this form for details regarding hearings.) If you do not request a hearing, the court must revoke your operating privileges 30 days from the date of this notice. Address any hearing request to:

| Mini bipalor Circuit Court Name |  |
|---------------------------------|--|
| BAYFIELD COUNTY CIRCUIT COURT   |  |
| Court Street Address            |  |
| 117 E 5TH STREET / PO BOX 536   |  |
| City, State, ZIP Code           |  |
| WASHBURN, WI 54891              |  |
|                                 |  |

| <u>Distribution</u><br>One Copy:<br>One Copy: | Court<br>WDOT DSP Chemical Test<br>PO Box 7912<br>Madison, W 53707-7912 |
|-----------------------------------------------|-------------------------------------------------------------------------|
| One Copy:                                     | Person Refusing Test                                                    |
| One Copy:                                     | District Attorney                                                       |

Enforcement Officer Name SYSTEM JOHN-SMITH

See page 2 for additional information.

### ALCOHOL Notice of Intent to Revoke Back Side Copy Sample

(MV3396 Page 2)

#### Additional Information About Your Chemical Test Refusal

If it is determined that you refused a test you will be ordered to comply with assessment and a driver safety plan unless you were arrested for a violation of s.346.63(2m) or (7), Wis. Stats. See s.343.305(10)(em), Wis. Stats.

#### **Commercial Motor Vehicle Absolute Sobriety Violation Provisions**

If you refused chemical tests and I have indicated on the front side of this notice that you were suspected of violating s.346.63(7), Wis. Stats., at the time you were asked to submit to a test, I was not required to place you under arrest before asking you to submit to a chemical test. See s.343.305(3)(am), Wis. Stats. In that case, the issues at a court hearing on your refusal revocation are limited to the following:

- a. Whether an officer detected any presence of alcohol, controlled substance, controlled substance analog or other drug, or a combination thereof, on you or had reason to believe that you were violating or had violated s.346.63(7), Wis. Stats.
- b. Whether an officer complied with s.343.305(4), Wis. Stats.
- c. Whether you refused to permit the test. You shall not be considered to have refused the test if it is shown by a preponderance of evidence that the refusal was due to a physical inability to submit to the test due to a physical disability or disease unrelated to the use of alcohol, controlled substances, controlled substance analogs or other drugs.

#### All Other Persons

If you were arrested for a violation of s.346.63(1), (2m), or (5), Wis. Stats., or a local ordinance in conformity therewith, or for a violation of s.346.63(2) or (6),940.09 or 940.25, Wis. Stats., the issues at a court hearing on your refusal revocation are limited to the following:

- a. Whether an officer had probable cause to believe you were driving or operating a motor vehicle while under the influence of alcohol, a controlled substance or a controlled substance analog or any combination of alcohol, a controlled substance and a controlled substance analog, under the influence of any other drug to a degree which renders you incapable of safely driving, or under the combined influence of alcohol and any other drug to a degree which renders you incapable of safely driving, having a restricted controlled substance in your blood, or having a prohibited alcohol concentration or, if you were driving or operating a commercial motor vehicle, an alcohol concentration of 0.04 or more and whether you were lawfully placed under arrest for violation of s.346.63(1), (2m) or (5), Wis. Stats., or a local ordinance in conformity therewith or s.346.63(2) or (6), 940.09(1) or 940.25, Wis. Stats.
- b. Whether an officer complied with s.343.305(4), Wis. Stats.
- c. Whether you refused to permit the test. You shall not be considered to have refused the test if it is shown by a preponderance of evidence that the refusal was due to a physical inability to submit to the test due to a physical disability or disease unrelated to the use of alcohol, controlled substances, controlled substance analogs or other drugs.

Beginning June 1, 2010 no person may operate a motor vehicle in this State unless the owner or driver of the vehicle has liability insurance in effect for the vehicle being operated and carry proof of insurance whenever driving. Law Enforcement may ask for proof of insurance at any traffic stop or accident. Failure to have insurance could result in up to a \$500 fine. Failure to have proof, when requested could result in a \$10 fine. You do not need proof of insurance when registering a vehicle or obtaining a driver license, unless DMV specifically requested proof of financial responsibility (SR-22) after a revocation or suspension. Refer to Wis Stat 344.61-344.65 for full detail.

This form drafted to comply with the requirements of State v. Gautschi, 2000 WI. App. 274 (Nov. 9, 2000)

### ALCOHOL Notice of Intent to Suspend Copy Sample

|                                          | NOTICE OF INTENT<br>Wiscons    | TO SUSPEND OPERATING PRIVILE<br>sin Department of Transportation<br>MV3519 6/2010    | GE                                               |                     |
|------------------------------------------|--------------------------------|--------------------------------------------------------------------------------------|--------------------------------------------------|---------------------|
|                                          | OF THE SUSPENSION OF:          |                                                                                      | NOTICE DATE<br>01/06/2011                        |                     |
| Differ Name<br>DUE, JOHN ALAN<br>Address | II                             | Ditter License No.<br>R454554545454545454545454545<br>Birth Date                     | State of Issuan<br>454 AL<br>Sex                 | Ce                  |
| TESTTOWN, AL 5                           | 3588                           | 01/00/1911                                                                           |                                                  |                     |
| CITATION NUMBER<br>A 100028 5            | STATUTE NUMBER<br>346.63(1)(a) | Date of Violation<br>01/06/2011<br>County Wite re Violation Occurred<br>DAYELELID 04 | The of Violato<br>08:29 AM                       | Police Nun<br>SFSDF |
| -                                        |                                | Operating Commercial Motor Vehicle at Time of<br>NO<br>This Notice (MM3519) issued   | Violation Transporting Hazardous<br>Materials NO | - e                 |
| -                                        |                                | IN PERSON<br>Crim halComplaint issued<br>YES                                         | YES                                              | _                   |
| L                                        | L                              | ADAMS POLICE DEPARTMEN                                                               | T 01                                             | 152                 |

| (Arresting Age roy) | (Age ∎oγ Code)  |
|---------------------|-----------------|
| SYSTEM JOHN-SMITH   | 111             |
| (Office ()          | (8 adge Number) |

On the above date you submitted to chemical testing administered in accordance with s.343.305 Wis. State. The test result indicated a prohibited alcohol concentration or a detectable amount of restricted controlled substance. Your operating privilege will be administratively suspended for six months. You have a right to obtain administrative and judicial review of the suspension under the provisions of s.343.305(8) Wis. Stats.

Thirty (30) days from the Notice Date listed in the box above your operating privilege is suspended and a formal Order of Suspension will be mailed to you by the Department of Transportation.

Within 10 days after this notification or within 13 days if this notice was mailed to you, you may request, in writing, that the suspension be reviewed. If such a request is made a review shall be held within 30 days of this notice. You may present evidence and you may be represented by counsel at the review.

| Arresting<br>Agency<br>submit<br>to: | DMV Driver Services<br>Wisconsin Dept. of Transportation<br>PO Box 7930<br>Madison, WI 53707-7930 | <br>Date DOT Received |  |
|--------------------------------------|---------------------------------------------------------------------------------------------------|-----------------------|--|
|                                      |                                                                                                   |                       |  |

### ALCOHOL Administrative Review Request Copy Sample

### ADMINISTRATIVE REVIEW REQUEST

Wisconsin Department of Transportation MV3530 2/2008

### **IMPORTANT NOTICE - RESPOND WITHIN TEN (10) DAYS**

#### REQUESTING AN ADMINISTRATIVE REVIEW IS OPTIONAL

• This form, (MV3530) SHOULD NOT be completed if you DO NOT want a review.

• If you DO NOT request a review within ten (10) days you have waived your right to a review.

• This IS NOT a review to get an occupational license.

- If you choose to request an administrative review of the loss of your operating privileges:
- 1. Fill in the information below and mail this form (MV3530) to the DMV address shown below.
- 2. Your request for a review must be postmarked within ten (10) days of the notice date on the "Notice
- of Intent To Suspend..."; or within 13 days if the notice was mailed to you.

#### THE ADMINISTRATIVE REVIEW IS LIMITED TO THE FOLLOWING ISSUES

1. The correct identity of the person.

2. Whether the person was informed of the options regarding tests under  $s.343.305\ \text{Wis}.\ \text{Stats}.$ 

3. Whether the person had a prohibited alcohol concentration or a detectable amount of a restricted controlled substance in his or her blood at the time of the offense.

4. Whether one or more of the tests were administered in accordance with  $s.343.305 \mbox{ Wis}. \mbox{ Stats}.$ 

 Whether each of the test results indicates the person had a prohibited alcohol concentration or a detectable amount of a restricted controlled substance in his or her blood.

6. Whether probable cause existed for the arrest

7. Whether the person was driving or operating a commercial motor vehicle when the offense allegedly occurred.

8. Whether the person had a valid prescription for methamphetamine

#### GENERAL REVIEW INFORMATION

- 1. If you request a review, you will be notified of the time and location of the review.
- 2. The review will be held within 30 days of the notice date on the "Notice of Intent To Suspend...," form MV3519.
- 3. Types of Reviews:

Telephone Review — You will be instructed to call a DMV office in Madison or another location at a specific time and date. The hearing examiner will take testimony and discuss exhibits with witnesses, including you or your attorney, by telephone.

Written Review — You or your attorney may submit written arguments with this request. Written arguments must address one or more of the above issues only. The hearing examiner deciding the matter may be in Madsion or at any DMV location. Written reviews are restricted to a review of the paperwork submitted by the police agency in connection with the arrest and written arguments about that evidence submitted by you or your attorney.

DEVIEW DEGUEST

In-Person Review — You or your attorney will be instructed to appear in person at a DMV location. You may subpoen a witnesses and examine witnesses in-person before a hearing examiner.

|                                                                                                    | REVIEW REQUEST                                               |                                                 |             |                             |           |
|----------------------------------------------------------------------------------------------------|--------------------------------------------------------------|-------------------------------------------------|-------------|-----------------------------|-----------|
| request a (check one)                                                                                                    | Name - Last, First, Middle Initial                           |                                                 |             |                             |           |
| ITELEPHONE         WRITTEN         IN-PERSON           administrative review of the suspension of my         operating privileges resulting from an arrest for         operation of a motor vehicle with a prohibited | Birth Date Sex Daytime A                                     |                                                 | Daytime Are | rea Code - Telephone Number |           |
| alcohol concentration or a a detectable amount of a<br>restricted controlled substance. If I have re-                                                                                                    | Driver License Number                                        |                                                 |             | State of Issuance           |           |
| waive my right to subpoena or contront wit-<br>nesses at the hearing and consent to the hearing                                                                                                    | Citation Number<br>A1000000 - 5                              | Arresting Agency Name<br>TEST POLICE DEPARTMENT |             |                             | :NT       |
| being conducted at a location other than the                                                                                                    | Date of Violation                                            | County of Violation                             |             | Notice Date                 |           |
| nearest DBVC office to the county where the violation occurred.                                                                                                    | 11/5/2009                                                    | BAY                                             | FIELD - 04  |                             | 11/5/2009 |
|                                                                                                    | See page 2 of form for all attorney and address information. |                                                 |             |                             |           |
| Mail to: DMV Driver Services, Wisconsin Dept, of 1                                                                                                    | Transportation, PO Box                                       | 7930. N                                         | Aadison. WI | 53707-7930                  |           |

# Influence Report Sample

# ALCOHOL/DRUG INFLUENCE REPORT eSP4005 1/2010 Wisconsin Department of Transportation

| Name<br>ZZZDOTIES, ROBERT J                                                                                                    | Citation #<br>K1234567                    | Arrest Time<br>01:08 PM | Arrest Date<br>11/4/2009 | Incident Time<br>01:09 PM | Incident Date<br>11/4/2009 |
|----------------------------------------------------------------------------------------------------|-------------------------------------------|-------------------------|--------------------------|---------------------------|----------------------------|
| 200 MAPLE ST                                                                                                    | Department                                |                         |                          |                           |                            |
| MADISON, WI 537059876                                                                                                    | TEST DEPAR                                | TMENT                   |                          |                           |                            |
| Condition Of Other Occupants<br>JOHN SMITH                                                                                                    |                                           |                         |                          |                           |                            |
| Describe Clathing: Type. Color, Condition<br>GOOD                                                                                                    |                                           |                         |                          |                           |                            |
| Breath, Odor of Alcohol Beverage Attitude<br>MODERATE UNCOOPERATIVE                                                                                      | Speech<br>LOUD                            |                         |                          |                           |                            |
| Signs or Complaints of Illness or Injury<br>NONE                                                                                                    |                                           |                         |                          |                           |                            |
| What first led you to suspect alcohol or drug influence?<br>SMELL                                                                                        |                                           |                         |                          |                           |                            |
| Opinions: Is the subject under the influence of intoxicants?<br>YES                                                                                      | Is the subje                              | ct abiliities to op     | erate a motor veh<br>YES | icle impaired?            |                            |
| Witness(es)<br>JAMES JOHNSON                                                                                                    |                                           |                         |                          |                           |                            |
| ot want a lawyer at this time. I understand and know what I am<br>Date 11/4/2009 Time 01:10 PM Si<br>lotes NONE ,                                        | idoing.<br>ignature<br>Witness JOHN SMITH |                         |                          |                           |                            |
| l<br>1. Were you operating a motor vehicle?<br>YES                                                                                                    |                                           |                         |                          |                           |                            |
| <ol><li>What street or highway were you on?<br/>MAIN</li></ol>                                                                                           |                                           |                         |                          |                           |                            |
| 3. Where were you going?<br>HOME                                                                                                    | 4. Where y<br>WORK                        | ou coming from?         | 2                        |                           |                            |
| 5. What is Todays date?<br>DON'T KNOW                                                                                                    | 6. Time?<br>AFTER 6                       | PM                      |                          |                           |                            |
| 7. When did you sleep last?<br>YESTERDAY                                                                                                    | 8. How much sleep did<br>A COUPLE OF HOU  | /ou have?<br>RS         |                          | 9. Is tha<br>YES          | it your normal amour       |
| 10. Are you under a doctors Care? 11. For What? NO                                                                                                    |                                           |                         |                          |                           |                            |
| 12. Have you taken any prescriptions medication/drugs in the I<br>YES 13.For what? BACK PAIN                                                             | last 24 hours?                            |                         | 14.<br>NG                | Time of last use?<br>DON  |                            |
| 15. Have you been to a dentist in the past 24 hours?         YES       16. What time? 4:30 YESTERDAY                                                     |                                           |                         |                          |                           |                            |
| 17. What kind of dental care receive?<br>CLEANING                                                                                                    |                                           |                         |                          |                           |                            |
| 18. Do you have epilepsy? 19. Diabetes? 20. Are you ta<br>NO NO NO                                                                                       | aking insulin? 21. Last dose<br>NONE      | ?                       |                          |                           |                            |
|                                                                                                    |                                           |                         |                          |                           |                            |
| 22. Were you injured recently? 23. Describe? NO                                                                                                    |                                           |                         |                          |                           |                            |
| 22. Were you injured recently?     23. Describe?       NO     24. Do you have any physical defects?     25. Describe       SEE COMMENTS     25. Describe | ?                                         |                         |                          |                           |                            |

Agency Case # 123456789 ABCDEPocument # 012001N5

### Influence Interrogation Report Sample

#### ALCOHOL / DRUG INFLUENCE REPORT

Pre-Interrogation Warning: Before we ask you any questions, you must understand your right. You have the right to remain silent. Anything you say can and will be used against you in court. You have the right to talk to a lawyer before questioning and to have the lawyer with you during questioning. If you cannot afford a lawyer and wait one, a lawyer will be appointed for you without charge prior to any questioning. If you decide to start answering questions at this time, you can stop anytime during the questioning.

Waiver of Rights: I have read, or have had read to me this statement of my rights. I understand what my rights are. I am willing to answer questions at this time. I do not want a lawyer at this time. I understand and know what I am doing.

| Date  | <br>Time | Signature |  |  |
|-------|----------|-----------|--|--|
|       |          |           |  |  |
| Notes |          | Witness   |  |  |

### **CRASH Sample**

|                        | Reportable Accid                                                                                                    | ent [                                                                                        | On Eme                                                                                                 | ergenc                                                           | у 🗆                                                                                              | Amendeo                                                                      | DOT<br>9M3                                                     | Docum                                                                     | ent Nur                           | nber             | Doc                                                                  | ument O                                                          | verride Numbe                                                                         |
|------------------------|----------------------------------------------------------------------------------------------------|----------------------------------------------------------------------------------------------|----------------------------------------------------------------------------------------------------|------------------------------------------------------------------|--------------------------------------------------------------------------------------------------|------------------------------------------------------------------------------|----------------------------------------------------------------|---------------------------------------------------------------------------|-----------------------------------|------------------|----------------------------------------------------------------------|------------------------------------------------------------------|---------------------------------------------------------------------------------------|
|                        | Agency Accident Number<br>455FDD444                                                                                                    |                                                                                              |                                                                                                    |                                                                  | Poli<br>123                                                                                      | ice Number<br>34567890-,                                                     | ABCDE                                                          | FGHI                                                                      |                                   |                  | -                                                                    |                                                                  |                                                                                       |
|                        | 4 - Accident Date<br>11/04/2009                                                                                                    | 5                                                                                            | - Time of Acc<br>900                                                                                   | ident (N                                                         | Military Tim                                                                                     | ne) 6 - To<br>02                                                             | otal Units                                                     | 7 ·<br>00                                                                 | - Total I<br>D                    | njured           | 8 - To<br>00                                                         | otal Killec                                                      |                                                                                       |
|                        | 2 - County<br>BAYFIELD - 04                                                                                                    | 3-<br>BA                                                                                     | Municipality<br>YFIELD - 5                                                                             | 3, CIT                                                           | Y                                                                                                |                                                                              |                                                                |                                                                           |                                   | 11 - Ac          | cident I                                                             | Location<br><b>10N</b>                                           |                                                                                       |
|                        | 14 - On Hwy No. 14 - 0<br>MAII                                                                                                    | on Street N                                                                                  | ame                                                                                                    |                                                                  |                                                                                                  |                                                                              | 14 - B                                                         | us/Frnt/                                                                  | 'Rmp                              | 15 - Es          | t. Dist                                                              | Ft/Mi                                                            | 15 - Hwy. Di                                                                          |
| NO                     | 16 - Fr/At Hwy No. 16 -<br>HIG                                                                                                    | From/At St                                                                                   | treet Name                                                                                             |                                                                  |                                                                                                  |                                                                              |                                                                | 16 - Bus                                                                  | siness/F                          | rontage          | /Ramp                                                                |                                                                  |                                                                                       |
| IMAT                   | 17 - Structure Type 1<br>HOUSE # 1                                                                                                    | 7 - Structur<br>1                                                                            | re Number                                                                                              | 12-                                                              | - Latitude                                                                                       |                                                                              |                                                                |                                                                           | 13 - l<br>-                       | .ongituc         | le                                                                   |                                                                  |                                                                                       |
| FOR                    | 80 - First Harmful Event<br>MOTOR VEHICLE IN                                                                                                    | TRANSPO                                                                                      | ORT                                                                                                    |                                                                  |                                                                                                  | 93 - Manne<br>REAR TO                                                        | er of Collis                                                   | sion                                                                      |                                   |                  |                                                                      |                                                                  |                                                                                       |
| ALIN                   | 112 - Access Control<br>NO CONTROL                                                                                                    | 113 -<br>STR                                                                                 | - Road Curva                                                                                           | ture                                                             | 113 - Roa<br>LEVEL/                                                                              | ad Terrain<br>FLAT                                                           | Surface                                                        | е Туре                                                                    |                                   |                  |                                                                      |                                                                  |                                                                                       |
| NER                    | 115 - Traffic Way<br>DIMDED-HIGHWAY-M                                                                                                    | IEDIAN-S                                                                                     | STRIP-WITH                                                                                             | I-TRA                                                            | FFIC-BA                                                                                          | RRIER                                                                        | 1                                                              |                                                                           |                                   |                  |                                                                      |                                                                  |                                                                                       |
| ß                      | 117 - Relation To Roadwa                                                                                                    | У                                                                                            |                                                                                                    |                                                                  |                                                                                                  |                                                                              |                                                                |                                                                           |                                   |                  |                                                                      |                                                                  |                                                                                       |
|                        | 114 - Light Condition<br>DARK-LIGHTED                                                                                                    |                                                                                              | 116 -<br>DRY                                                                                           | Road Si                                                          | urface Cor                                                                                       | dition                                                                       | 118<br>CL                                                      | 8 - Weat<br>OUDY                                                          | ther                              |                  |                                                                      |                                                                  |                                                                                       |
|                        | 9 9<br>Hit and Run                                                                                                    | Governm                                                                                      | nent Proper                                                                                            | rty                                                              | 9<br>Fire                                                                                        | 9                                                                            | otos Tał                                                       | ken                                                                       | 9<br>T                            | ailer o          | r Tow                                                                | ed                                                               |                                                                                       |
|                        | 9<br>Truck, Bus, or Ha                                                                                                    | zardous I                                                                                    | Materials                                                                                              | 9                                                                | Load Sp                                                                                          | oillage                                                                      | 9<br>Cor                                                       | nstruct                                                                   | ion Zo                            | ne               | 9                                                                    | lames I                                                          | Exchanged                                                                             |
|                        | 101                                                                                                    |                                                                                              | 102                                                                                                    |                                                                  |                                                                                                  | 103                                                                          |                                                                |                                                                           |                                   | 79               | - E M \$                                                             | 5 Numbe                                                          | r                                                                                     |
|                        | 36 - Operating as Classifi<br>D CLASS                                                                                                    | ed                                                                                           | 37 - Endors                                                                                            | ements                                                           | MOTOR                                                                                            |                                                                              |                                                                | NSPO                                                                      | RT                                | Comm             | UTH<br>nercial                                                       | Motor                                                            | 20<br>Vehicle                                                                         |
|                        | 29 - Driver's License Num<br>Z3327604708201                                                                                                    | ber                                                                                          |                                                                                                    |                                                                  | 30 - State<br>WI                                                                                 | e 31 - Exp<br>2010                                                           | piration Ye                                                    | ear 34                                                                    | 4 - On D                          | uty Acc          | ident                                                                |                                                                  |                                                                                       |
|                        | 25 - Operator/Pedestrian                                                                                                    | Last Name                                                                                    |                                                                                                    |                                                                  | 25 -<br>RO                                                                                       | - First Name                                                                 | •                                                              |                                                                           |                                   | 2<br>J           | 5 - Mid                                                              | dle Initial                                                      | 25 - Suffix                                                                           |
|                        | 32 - Date Of Birth                                                                                                    | 33 -                                                                                         | 0                                                                                                    |                                                                  |                                                                                                  |                                                                              |                                                                |                                                                           |                                   |                  |                                                                      |                                                                  |                                                                                       |
|                        | 03/02/1947                                                                                                    | MA                                                                                           | - Sex                                                                                                  |                                                                  |                                                                                                  |                                                                              |                                                                |                                                                           |                                   |                  |                                                                      |                                                                  |                                                                                       |
|                        | 03/02/1947<br>26 - Address Street & Nu<br>200 MAPLE ST                                                                                                    | mber                                                                                         | ALE                                                                                                    |                                                                  |                                                                                                  |                                                                              |                                                                |                                                                           |                                   |                  | 2                                                                    | 6 - PO B                                                         | ox                                                                                    |
|                        | 03/02/1947<br>26 - Address Street & Nu<br>200 MAPLE ST<br>27 - City<br>MADISON                                                                                                    | mber                                                                                         | ALE                                                                                                    |                                                                  |                                                                                                  | 27 - Stat<br>WI                                                              | te 27 -<br>537                                                 | Zip Cod<br>059876                                                         | le<br>S                           |                  | 2<br>28 - Te<br>(111)                                                | 6 - PO B<br>lephone<br>111-111                                   | ox<br>Number<br>1 EXT. 111                                                            |
| 0                      | 03/02/1947<br>26 - Address Street & Nu<br>200 MAPLE ST<br>27 - City<br>MADISON<br>39 - Seat Position<br>FRONT-SEAT-LEFT-5                                                                                                    | MA<br>mber<br>SIDE-(MC                                                                       | /BIKE DRIN                                                                                             | /ER, T                                                           | RAIN CO                                                                                          | 27 - Stat<br>WI                                                              | te 27 -<br>537<br>R)                                           | Zip Cod<br>059876<br>40 - 3<br>SHC                                        | le<br>S<br>Safety E<br>DULDE      | quipme           | 28 - Te<br>(111)<br>nt<br>.T-A NI                                    | 6 - PO B<br>lephone<br>111-111<br>D-LAP-                         | ox<br>Number<br>1 EXT. 111<br>BELT-USED                                               |
| IAN 01                 | 03/02/1947<br>26 - Address Street & Nu<br>200 MAPLE ST<br>27 - City<br>MADISON<br>39 - Seat Position<br>FRONT-SEAT-LEFT-S<br>38 - Injury Seventy<br>N - NO APPARENT IN                                                                                                    | MA<br>mber<br>SIDE-(MC                                                                       | /BIKE DRI\<br>4'                                                                                       | /ER, T<br>1 - Airba<br>ON-DE                                     | RAIN CO                                                                                          | 27 - Stat<br>WI<br>DNDUCTO                                                   | te 27 -<br>537<br>R)<br>42 - Ejec<br>NOT-E                     | Zip Cod<br>059876<br>40 - 3<br>SHC<br>ted<br>JECTE                        | le<br>Safety E<br>DULDE<br>D      | quipme<br>R-BEL  | 28 - Te<br>(111)<br>int<br>.T-ANI                                    | 6 - PO B<br>lephone<br>111-111<br>D-LAP-<br>Medica               | ox<br>Number<br>1 EXT. 1111<br>BELT-USED<br>I Transport                               |
| STRIAN 01              | 03/02/1947<br>26 - Address Street & Nu<br>200 MAPLE ST<br>27 - City<br>MADISON<br>39 - Seat Position<br>FRONT-SEAT-LEFT-S<br>38 - Injury Severity<br>N - NO APPARENT IN<br>43 - Trapped/Extricated<br>NOT-TRAPPED                                                                                                    | MA<br>mber<br>SIDE-(MC                                                                       | /BIKE DRIV                                                                                             | /ER, T<br>1 - Airba<br>ON-DE<br>strian Lo                        | RAIN CO<br>ag<br>EPLOYEI                                                                         | 27 - Stat<br>WI<br>DNDUCTO<br>D<br>92 - Pe                                   | te 27 -<br>537<br>R)<br>42 - Ejec<br>NOT-E.<br>edestrian       | Zip Cod<br>059876<br>40 - 3<br>SHC<br>ted<br>JECTE<br>Action              | le<br>S<br>Safety E<br>DULDE<br>D | quipme<br>R-BEL  | 28 - Te<br>(111)<br>nt<br><b>T-ANI</b><br>44                         | 6 - PO B<br>lephone<br>111-111<br>D-LAP-<br>Medica               | ox<br>Number<br>1 EXT. 111<br>BELT-USED<br>Il Transport                               |
| PEDESTRIAN 01          | 03/02/1947<br>26 - Address Street & Nu<br>200 MAPLE ST<br>27 - City<br>MADISON<br>39 - Seat Position<br>FRONT-SEAT-LEFT-S<br>38 - Injury Severity<br>N - NO APPARENT IN<br>43 - Trapped/Extricated<br>NOT-TRAPPED<br>119 - What Driver Was Do<br>GOING-STRAIGHT                                                                                                    | MA<br>mber<br>SIDE-(MC<br>JURY                                                               | /BIKE DRI\<br>/BIKE DRI\<br>92 - Pedes                                                                 | /ER, T<br>1 - Airba<br>ON-DE<br>strian Lo                        | RAIN CO<br>ag<br>EPLOYEI<br>coation<br>120 - Traffi<br>NO-CON                                    | 27 - Stal<br>WI<br>DNDUCTO<br>D<br>92 - Pe<br>ic Control<br>TROL             | te 27 -<br>537<br>R)<br>42 - Ejec<br>NOT-E.<br>edestrian       | Zip Cod<br>059876<br>40 - 3<br>SHC<br>JECTE<br>Action                     | le<br>Safety E<br>DULDE<br>D      | iquipme<br>R-BEL | 28 - Te<br>(111)<br>.T-ANI<br>44<br>62 - N<br>2                      | 6 - PO B<br>lephone<br>111-111<br>D-LAP-<br>Medica               | ox<br>Number<br>1 EXT. 111 <sup>-1</sup><br>BELT-USED<br>I Transport<br>ations Issued |
| TOR/PEDESTRIAN 01      | 03/02/1947<br>26 - Address Street & Nu<br>200 MAPLE ST<br>27 - City<br>MADISON<br>39 - Seat Position<br>FRONT-SEAT-LEFT-3<br>38 - Injury Severity<br>N - NO APPARENT IN<br>43 - Trapped/Extricated<br>NOT-TRAPPED<br>119 - What Driver Was Do<br>GOING-STRAIGHT<br>64 - 1st Statute No.<br>346.04(3)                                                                                             | MA<br>mber<br>SIDE-(MC<br>JURY<br>ing<br>64 - 2nd SI<br>287.81(2)                            | /BIKE DRI\<br>/BIKE DRI\<br>4'<br>N<br>92 - Pedes<br>tatute No.<br>)(B)                                | /ER, Ti<br>1 - Airba<br>ON-DE<br>strian Lo                       | RAIN CO<br>ag<br>EPLOYEI<br>ocation<br>120 - Traffi<br>NO-CON<br>4 - 3rd Stat                    | 27 - Stai<br>WI<br>DNDUCTO<br>D<br>92 - Pe<br>ic Control<br>TROL<br>utte No. | te 27 -<br>537<br>R)<br>42 - Ejec<br>NOT-E.<br>edestrian       | Zip Cod<br>059876<br>40 - 3<br>SHC<br>ted<br>JECTE<br>Action<br>- 4th Sta | de<br>Safety E<br>DULDE<br>D      | Equipme<br>R-BEL | 28 - Te<br>(111)<br>int<br>T-A NI<br>44<br>62 - N<br>2<br>64         | 6 - PO B<br>lephone<br>111-111<br>D-LAP-<br>Medica<br>Io. of Cit | ox<br>Number<br>1 EXT. 1111<br>BELT-USED<br>I Transport<br>ations Issued<br>atute No. |
| OPERATOR/PEDESTRIAN 01 | 03/02/1947<br>26 - Address Street & Nu<br>200 MAPLE ST<br>27 - City<br>MADISON<br>39 - Seat Position<br>FRONT-SEAT-LEFT-5<br>38 - Injury Sevenity<br>N - NO APPARENT IN<br>43 - Trapped/Extricated<br>NOT-TRAPPED<br>119 - What Driver Was Do<br>GOING-STRAIGHT<br>64 - 1st Statute No.<br>346.04(3)<br>122 - Driver Factors<br>EXCEEDING-SPEED-                                                 | MA<br>mber<br>SIDE-(MC<br>JURY<br>bing<br>64 - 2nd S<br>287.81(2)<br>LIMIT                   | /BIKE DRI<br>/BIKE DRI<br>4'<br>N<br>92 - Pedes<br>tatute No.<br>(B)                                   | /ER, Ti<br>1 - Airba<br>ON-DE<br>strian Lo                       | RAIN CO<br>ag<br>EPLOYEI<br>coation<br>120 - Traffi<br>NO-CON<br>4 - 3rd Stat                    | 27 - Stal<br>WI<br>DNDUCTO<br>D<br>92 - Pe<br>ic Control<br>TROL<br>uute No. | te 27 -<br>537<br>R)<br>42 - Ejec<br>NOT-E<br>edestrian        | Zip Cod<br>059876<br>40 - 3<br>SHC<br>JECTE<br>Action<br>- 4th Sta        | le<br>Safety E<br>DULDE           | R-BEL            | 28 - Te<br>(111)<br>int<br><b>T-ANI</b><br>62 - N<br>2<br>64         | 6 - PO B<br>lephone<br>111-111<br>D-LAP-<br>Medica<br>lo. of Cit | ox<br>Number<br>1 EXT. 111<br>BELT-USED<br>Il Transport<br>ations Issued<br>itute No. |
| OPERATOR/PEDESTRIAN 01 | 03/02/1947<br>26 - Address Street & Nu<br>200 MAPLE ST<br>27 - City<br>MADISON<br>39 - Seat Position<br>FRONT-SEAT-LEFT-5<br>38 - Injury Sevenity<br>N - NO APPARENT IN<br>43 - Trapped/Extricated<br>NOT-TRAPPED<br>119 - What Driver Was Do<br>GOING-STRAIGHT<br>64 - 1st Statute No.<br>346.04(3)<br>122 - Driver Factors<br>EXCEEDING-SPEED-<br>88 - Driver or Pedestrian<br>APPEARED NORMAL | MA<br>mber<br>SIDE-(MC<br>JURY<br>bing<br>64 - 2nd SI<br>287.81(2)<br>LIMIT<br>Cond 6<br>. 1 | /BIKE DRI<br>/BIKE DRI<br>4<br>1<br>N<br>92 - Pedes<br>tatute No.<br>(B)<br>89 - Substanc<br>NEITHER-A | /ER, TI<br>1 - Airba<br>ON-DE<br>Vitrian Lo<br>1<br>1<br>1<br>64 | RAIN CO<br>ag<br>EPLOYEI<br>coation<br>120 - Traffi<br>NO-CON<br>4 - 3rd Stat<br>ence<br>IOL-NOR | 27 - Stal<br>WI<br>DNDUCTO<br>D<br>92 - Pe<br>ic Control<br>TROL<br>uute No. | te 27 -<br>537<br>R)<br>42 - Ejec<br>NOT-E.<br>edestrian<br>64 | Zip Cod<br>059876<br>40 - :<br>SHC<br>ted<br>JECTE<br>Action<br>- 4th Sta | de<br>3<br>Safety E<br>DULDE<br>D | iquipme<br>R-BEL | 228 - Tee<br>(111)<br>int<br><b>T-ANI</b><br>44<br>62 - N<br>2<br>64 | 6 - PO B<br>lephone<br>111-111<br>D-LAP-<br>Medica<br>lo. of Cit | ox<br>Number<br>1 EXT. 111<br>BELT-USEE<br>Il Transport<br>ations Issued<br>itute No. |

| Wisconsin Moto  | r Vehi  | cle     | 9M5LX61 |
|-----------------|---------|---------|---------|
| Accident Report | MV4000e | 01/2005 |         |
| PK2009          |         |         |         |

| 009 |                     |  |
|-----|---------------------|--|
|     | 91 - Drugs Reported |  |
|     |                     |  |

| 91 - Drugs Reported   |
|-----------------------|
|                       |
|                       |
|                       |
| 124 - Highway Factors |
| NOT-APPLICABLE        |
|                       |
|                       |

#### Vehicle

|          | 21 - Unit Ty<br>AUTOMO  | /pe<br>BILE            |    |                        | Vehi<br>PAS    | cle '<br>SE | Type<br>NGER-CAI    | र            |              |                       |                | 22 - Total Occupants<br>1 |
|----------|-------------------------|------------------------|----|------------------------|----------------|-------------|---------------------|--------------|--------------|-----------------------|----------------|---------------------------|
|          | 56 - License<br>CBA321  | e Plate Number         | 1  | 57 - Plate Type<br>AUT | 58 - Sta<br>WI | te          | 59 - Exp Ye<br>2008 | ar           | 55 -<br>M45  | Vehicle Identificatio | on Numb<br>PLE | er                        |
| -        | 50 - Year<br>2004       | 51 - Make<br>TOYT      |    | 52 - Model<br>PRIUS    |                | 5           | 3 - Body Style<br>D | 9            |              | 54 - Color<br>GRN     | 100 - S        | kidmarks to Impact (Ft)   |
| EHICLE 0 | 94 - Vehicle<br>FRONT D | e Damage<br>RIVER SIDE |    |                        |                |             |                     |              |              |                       |                |                           |
| 3        | 95 - Extent<br>VERY-MII | Of Damage<br>NOR       | 96 | Vehicle Towe           | d Due To       | D           | amage               | 97 - \<br>OW | Vehic<br>NER | le Removed By         |                |                           |
|          | 123 - Vehic<br>TIRES    | le Factors             |    |                        |                |             |                     |              |              |                       |                |                           |

#### Vehicle Owner

| F      | 45 Vehicle Owner Same As Operator                            |                       |                 |                        |                         |                                    |                  |  |
|--------|--------------------------------------------------------------|-----------------------|-----------------|------------------------|-------------------------|------------------------------------|------------------|--|
| с<br>С | 46 - Vehicle Owner Last Name<br>BLOW                         | 46 - First Nam<br>JOE | le              |                        | 46 - Middle Initia      | d 46 - Suffix                      | Date Of Birth    |  |
| WNE    | 46 - Company Name                                            |                       |                 |                        |                         |                                    |                  |  |
| Ю<br>Н | 47- Address Street & Number<br>300 MAIN ST                   |                       |                 | 47 - PO Box<br>1234    |                         |                                    |                  |  |
| 3      | 48 - City<br>MADISON                                         | 48<br>V               | - State<br>VI   | 48 - Zip Code<br>53705 |                         | 49 - Telephone N<br>(454) 545-4543 | lumber<br>5 EXT. |  |
|        | Insurance                                                    |                       |                 |                        |                         |                                    |                  |  |
| ÷      | 63 - Liability Insurance Company<br>ACADIA-INSURANCE-COMPANY |                       |                 |                        | <sup>60</sup><br>Policy | Holder Same                        | As Owner         |  |
| s o    | 61 - Policy Holder Last Name<br>BLOW                         |                       | 61 - Pol<br>JOE | icy Holder First       | Name                    |                                    |                  |  |

#### School Bus

SNI

| 5   | Bus Travelling to/from    | School Name | Body Make | Seating Capacity |
|-----|---------------------------|-------------|-----------|------------------|
| ŝŬŝ | School District Contracte | d With      |           |                  |

#### Operator/Pedestrian

61 - Policy Holder Company

| Unit Status                                    |                   | 81 - Most H<br>MOTOR | lamiful Event: Collision     |             | 23 - Dir Of Travel<br>WEST | 24 - Speed Limit<br>25 |
|------------------------------------------------|-------------------|----------------------|------------------------------|-------------|----------------------------|------------------------|
| 36 - Operating as Classified<br>D CLASS        | 37 - Endorsements | 3                    | 35                           | Operating C | ommercial Moto             | Vehicle                |
| 29 - Driver's License Number<br>Z3325125896406 |                   | 30 - State<br>WI     | 31 - Expiration Year<br>2011 | 34 - On Dut | y Accident                 |                        |
| 25 - Operator/Pedestrian Last Nan<br>ZZZDOTKLR | ne                | 25 - KEN             | First Name<br>IDRA           |             | 25 - Middle Initia<br>A    | l 25 - Suffix          |
| 32 - Date Of Birth 3<br>12/24/1958 F           | 3 - Sex<br>EMALE  |                      |                              |             |                            |                        |

### Wisconsin Motor Vehicle Accident Report MV4000e 01/2005 PK2009 9M5LX61

| Page | 3 | of | 4 |  |
|------|---|----|---|--|
| rage |   | 01 |   |  |

| APPEAR<br>90 - Alcoho<br>TEST No<br>91 - Drugs<br>124 - Highy<br>NOT-APF | A Test<br>DT GIVEN<br>Reported<br>way Factors<br>PLICABLE                                                                                                    |                                                                                                    |                                                                                                    | 90 - 4                                                                                                    | Alcohol Cont                                                                                                    | tent                                                                                                    | PRESE<br>9<br>T                                                                                                    | ENT<br>PI-D<br>TES                                                                                                    | Drug Test<br>T-NOT-GIVEN                                                                                                    |                                                                                                    |                                                                                                    |
|--------------------------------------------------------------------------|----------------------------------------------------------------------------------------------------|----------------------------------------------------------------------------------------------------|----------------------------------------------------------------------------------------------------|----------------------------------------------------------------------------------------------------|----------------------------------------------------------------------------------------------------|----------------------------------------------------------------------------------------------------|----------------------------------------------------------------------------------------------------|----------------------------------------------------------------------------------------------------|----------------------------------------------------------------------------------------------------|----------------------------------------------------------------------------------------------------|----------------------------------------------------------------------------------------------------|
| 90 - Alcoho<br>TEST No<br>91 - Drugs                                     | ED NORMA<br>I Test<br>OT GIVEN<br>Reported                                                                                                    |                                                                                                    | NEITHER-                                                                                                    | 90 - A                                                                                                    | Alcohol Cont                                                                                                    | R-DRUGS-<br>tent                                                                                                    | PRESE<br>9<br>T                                                                                                    | ENT<br>91 - 0<br>TES                                                                                                    | Drug Test<br>T-NOT-GIVEN                                                                                                    |                                                                                                    |                                                                                                    |
| APPEAR                                                                   |                                                                                                    |                                                                                                    | NEITHER-                                                                                                    | ALCO                                                                                                    | OHOL-NOP                                                                                                    | R-DRUGS-                                                                                                    | PRESE                                                                                                    |                                                                                                    | )nun Toot                                                                                                    |                                                                                                    |                                                                                                    |
| 88 - Driver                                                              | or Pedestriar                                                                                                    | n Cond                                                                                                    | 89 - Substar                                                                                                    | 1ce Pr                                                                                                    | esence                                                                                                    |                                                                                                    |                                                                                                    |                                                                                                    |                                                                                                    |                                                                                                    |                                                                                                    |
| 122 - Drive<br>EXCEED                                                    | r Factors<br>NG-SPEEE                                                                                                    | D-LIMIT                                                                                                    |                                                                                                    |                                                                                                    |                                                                                                    |                                                                                                    |                                                                                                    |                                                                                                    |                                                                                                    |                                                                                                    |                                                                                                    |
| 64 - 1st Sta                                                             | itute No.                                                                                                    | 64 - 2nd S                                                                                                    | Statute No.                                                                                                    |                                                                                                    | 64 - 3rd Sta                                                                                                    | atute No.                                                                                                    | 6                                                                                                    | 54 - 4                                                                                                    | th Statute No.                                                                                                    |                                                                                                    | 64 - 5th Statute No.                                                                                                    |
| 119 - What<br>GOING-S                                                    | Driver Was I                                                                                                    | Doing                                                                                                    |                                                                                                    |                                                                                                    | 120 - Trafi<br>NO-CON                                                                                                    | fic Control                                                                                                    |                                                                                                    |                                                                                                    |                                                                                                    | 62<br>0                                                                                                    | - No. of Citations Issued                                                                                                    |
| 43 - Trappe<br>NOT-TRA                                                   | ed/Extricated                                                                                                    |                                                                                                    | 92 - Pede                                                                                                    | estrian                                                                                                    | Location                                                                                                    | 92 - P                                                                                                    | edestria                                                                                                    | n Ac                                                                                                    | tion                                                                                                    |                                                                                                    |                                                                                                    |
| 38 - Injury S<br>N - NO A                                                | Severity<br>PPARENT I                                                                                                    | NJURY                                                                                                    | 4                                                                                                    | 41 - Ai<br>NON-                                                                                                    | rbag<br>DEPLOYE                                                                                                    | D                                                                                                    | 42 - Eje<br>NOT-E                                                                                                    | ecteo<br>EJE                                                                                                    | d<br>CTED                                                                                                    | 4                                                                                                    | 4<br>Medical Transport                                                                                                    |
| 39 - Seat P<br>FRONT-S                                                   | osition                                                                                                    | -SIDE-(MC                                                                                                    | /BIKE DRI                                                                                                    | VER,                                                                                                    | TRAIN CO                                                                                                    | онристо                                                                                                    | R)                                                                                                    |                                                                                                    | 40 - Safety Equip<br>SHOULDER-B                                                                                                    | ment<br>ELT-A                                                                                                    | ND-LAP-BELT-USED                                                                                                    |
| 27 - City<br>MADISOI                                                     | N                                                                                                    |                                                                                                    |                                                                                                    |                                                                                                    |                                                                                                    | 27 - Sta<br>WI                                                                                                    | te 27<br>53                                                                                                    | - Zış<br>8705                                                                                                    | 4567                                                                                                    | 28 -                                                                                                    | Telephone Number<br>3) 787-8787 EXT.                                                                                                    |
|                                                                          | 27 - City<br>MADISOI<br>39 - Seat P<br>FRONT-S<br>38 - Injury 1<br>N - NO AI<br>43 - Trappe<br>NOT-TRA<br>119 - What<br>GOING-S<br>64 - 1st Stz<br>122 - Drive<br>EXCEEDI<br>88 - Driver | 27 - City<br>MADISON<br>39 - Seat Position<br>FRONT-SEAT-LEFT<br>38 - Injury Severity<br>N - NO APPARENT<br>43 - Trapped/Extricated<br>NOT-TRAPPED<br>119 - What Driver Was<br>GOING-STRAIGHT<br>64 - 1st Statute No.<br>122 - Driver Factors<br>EXCEEDING-SPEED<br>88 - Driver or Pedestrian | 27 - City           MADISON           39 - Seat Position           FRONT-SEAT-LEFT-SIDE-(MC           38 - Injury Severity           N - NO APPARENT INJURY           43 - Trapped/Extricated           NOT-TRAPPED           119 - What Driver Was Doing           GOING-STRAIGHT           64 - 1st Statute No.           64 - 2nd S           122 - Driver Factors           EXCEEDING-SPEED-LIMIT           88 - Driver or Pedestrian Cond | 27 - City         MADISON         39 - Seat Position         FRONT-SEAT-LEFT-SIDE-(MC/BIKE DRI         38 - Injury Severity         139 - Trapped/Extricated         92 - Pede         NOT-TRAPPED         119 - What Driver Was Doing         GOING-STRAIGHT         64 - 1st Statute No.         122 - Driver Factors         EXCEEDING-SPEED-LIMIT         88 - Driver or Pedestrian Cond         89 - Substat | 27 - City         MADISON         39 - Seat Position         FRONT-SEAT-LEFT-SIDE-(MC/BIKE DRIVER,<br>38 - Injury Severity         N - NO APPARENT INJURY         41 - Ait         NON-         43 - Trapped/Extricated         NOT-TRAPPED         119 - What Driver Was Doing         GOING-STRAIGHT         64 - 1st Statute No.         122 - Driver Factors         EXCEEDING-SPEED-LIMIT         88 - Driver or Pedestrian Cond         89 - Substance Pr | 27 - City         MADISON         39 - Seat Position         FRONT-SEAT-LEFT-SIDE-(MC/BIKE DRIVER, TRAIN Cd         38 - Injury Severity         N - NO APPARENT INJURY         41 - Airbag         NON-DEPLOYE         43 - Trapped/Extricated         NOT-TRAPPED         119 - What Driver Was Doing         GOING-STRAIGHT         64 - 1st Statute No.         64 - 1st Statute No.         64 - 2nd Statute No.         64 - 3rd Statute No.         122 - Driver Factors         EXCEEDING-SPEED-LIMIT         88 - Driver or Pedestrian Cond         89 - Substance Presence | 27 - City     27 - Sta       MADISON     Wi       39 - Seat Position     FRONT-SEAT-LEFT-SIDE-(MC/BIKE DRIVER, TRAIN CONDUCTO       38 - Injury Severity     41 - Airbag       N - NO APPARENT INJURY     NON-DEPLOYED       43 - Trapped/Extricated     92 - Pedestrian Location       NOT-TRAPPED     120 - Traffic Control       GOING-STRAIGHT     64 - 2nd Statute No.       64 - 1st Statute No.     64 - 2nd Statute No.       122 - Driver Factors     EXCEEDING-SPEED-LIMIT | 27 - City     27 - State     27       MADISON     WI     53       39 - Seat Position     FRONT-SEAT-LEFT-SIDE-(MC/BIKE DRIVER, TRAIN CONDUCTOR)       38 - Injury Sevenity     41 - Airbag     42 - Ej       N - NO APPARENT INJURY     NON-DEPLOYED     NOT-       43 - Trapped/Extricated     92 - Pedestrian Location     92 - Pedestrian       119 - What Driver Was Doing     120 - Traffic Control     NO-CON TROL       64 - 1st Statute No.     64 - 2nd Statute No.     64 - 3rd Statute No.     6       122 - Driver Factors     EXCEEDING-SPEED-LIMIT     88 - Driver or Pedestrian Cond     89 - Substance Presence | 27 - City<br>MADISON     27 - State<br>WI     27 - Zity<br>53705       39 - Seat Position<br>FRONT-SEAT-LEFT-SIDE-(MC/BIKE DRIVER, TRAIN CONDUCTOR)     41 - Airbag<br>NON-DEPLOYED     42 - Ejecter<br>NOT-Etecter<br>NOT-ETEC       38 - Injury Sevenity<br>N - NO APPARENT INJURY     41 - Airbag<br>NON-DEPLOYED     42 - Ejecter<br>NOT-Etecter<br>NOT-TRAPPED       43 - Trapped/Extricated<br>NOT-TRAPPED     92 - Pedestrian Location     92 - Pedestrian Action       119 - What Driver Was Doing<br>GOING-STRAIGHT     120 - Traffic Control<br>NO-CONTROL     64 - 3rd Statute No.       64 - 1st Statute No.     64 - 2nd Statute No.     64 - 3rd Statute No.     64 - 4<br>422 - Driver Factors       EXCEEDING-SPEED-LIMIT     88 - Driver or Pedestrian Cond     89 - Substance Presence | 27 - City     27 - State     27 - Zip Code       MADISON     WI     27 - Zip Code       39 - Seat Position     40 - Safety Equip       FRONT-SEAT-LEFT-SIDE-(MC/BIKE DRIVER, TRAIN CONDUCTOR)     40 - Safety Equip       38 - Injury Sevenity     A1 - Airbag     42 - Ejected       NON APPARENT INJURY     NON-DEPLOYED     NOT-EJECTED       43 - Trapped/Extricated     92 - Pedestrian Location     92 - Pedestrian Action       119 - What Driver Was Doing     120 - Traffic Control     NO-CON TROL       64 - 1st Statute No.     64 - 2nd Statute No.     64 - 3rd Statute No.     64 - 4th Statute No.       122 - Driver Factors     EXCEEDING-SPEED-LIMIT     88 - Driver or Pedestrian Cond     89 - Substance Presence | 27 - City<br>MADISON     27 - State<br>WI     27 - Zip Code<br>537054567     28 -<br>(874)       39 - Seat Position<br>FRONT-SEAT-LEFT-SIDE-(MC/BIKE DRIVER, TRAIN CONDUCTOR)     40 - Safety Equipment<br>SHOULDER-BELT-A       38 - Injury Severity<br>N - NO APPARENT INJURY     41 - Airbag<br>NON-DEPLOYED     42 - Ejected<br>NOT-EJECTED     4       43 - Trapped/Extricated<br>NOT-TRAPPED     92 - Pedestrian Location     92 - Pedestrian Action     6       119 - What Driver Was Doing<br>GOING-STRAIGHT     120 - Traffic Control<br>NO-CONTROL     64 - 4th Statute No.     64 - 4th Statute No.       122 - Driver Factors<br>EXCEEDING-SPEED-LIMIT     89 - Substance Presence     88 - Driver or Pedestrian Cond     89 - Substance Presence |

| 5 | 95 - Extent Of Damage<br>VERY-MINOR     | 96 | 97 - Vehicle Removed By<br>OWNER |
|---|-----------------------------------------|----|----------------------------------|
|   | 123 - Vehicle Factors<br>NOT-APPLICABLE |    |                                  |

Vehicle Owner

| 8      | Vehicle Owner Same As Operator                |                           |                            |                          |                                 |                             |  |  |  |  |  |  |  |
|--------|-----------------------------------------------|---------------------------|----------------------------|--------------------------|---------------------------------|-----------------------------|--|--|--|--|--|--|--|
| а<br>0 | 46 - Vehicle Owner Last Name<br>ZZZDOTKLR     | 46 - First Name<br>KENDRA |                            | 46 - Middle Initial<br>A | 46 - Suffix                     | Date Of Birth<br>12/24/1958 |  |  |  |  |  |  |  |
| WNE    | 46 - Company Name                             |                           |                            |                          |                                 |                             |  |  |  |  |  |  |  |
| NO H≣  | 47- Address Street & Number<br>300 JENIFER ST |                           | 47 - PO Box                |                          |                                 |                             |  |  |  |  |  |  |  |
| R      | 48 - City<br>MADISON                          | 48 - State<br>WI          | 48 - Zip Code<br>537054567 | 4                        | 9 - Telephone  <br>378) 787-878 | Number<br>7 EXT.            |  |  |  |  |  |  |  |

Insurance

| N            | 63 - Liability Insurance C<br>1ST-AUTO-&-CASU | Company<br>ALTY-INS-CO |                                | 60        | Same As Owner    |
|--------------|-----------------------------------------------|------------------------|--------------------------------|-----------|------------------|
| NS 0         | 61 - Policy Holder Last N<br>ZZZDOTKLR        | Name                   | 61 - Policy Holder F<br>KENDRA | irst Name |                  |
| =            | 61 - Policy Holder Comp                       | pany                   | ·                              |           |                  |
|              | School Bus                                    |                        |                                |           |                  |
| 02           | Bus Travelling to/from                        | School Name            |                                | Body Make | Seating Capacity |
| BUS          | School District Contracte                     | ed With                |                                |           |                  |
|              | Diagram and Nar                               | rative                 |                                |           |                  |
|              | 105 - PHOTOS BY                               |                        |                                |           |                  |
|              |                                               |                        |                                |           |                  |
| ID NARRATIVE |                                               | [2                     |                                |           |                  |

#### Officer Information

|      | 125 - Officer Last Name<br>JOHN               |                                           | 125 - First Name 125 - Middle<br>SMITH |                      |                | e Initial                                     | 131 - Officer ID<br>1111 |  |  |  |
|------|-----------------------------------------------|-------------------------------------------|----------------------------------------|----------------------|----------------|-----------------------------------------------|--------------------------|--|--|--|
| lion | 129 - Law Enforcement Agency N<br>101         | lo. 130 - Law Enforceme<br>TEST POLICE DE | ment Agency Name DEPARTMENT            |                      |                |                                               |                          |  |  |  |
| RMA  | 126 - Law Enforcement Agency A<br>PO BOX 7919 | ddress Street & Number                    |                                        |                      |                |                                               |                          |  |  |  |
| NFOF | 127 - City<br>MADISON                         | 127 - State<br>WI                         |                                        | 127 - Zip C<br>53707 | ode            | 128 - Telephone Number<br>(608) 267-1847 EXT. |                          |  |  |  |
| ERI  | 132 - Date Notified<br>11/04/2009             | 133 - Time Notified (Milita<br>1111       | ry Time) 134 -<br>1133                 | Time Arrived (       | Military Time) | 135 - Date Of<br>11/04/2009                   | Report                   |  |  |  |
| FFIC | Agency Accident Number<br>455FDD444           | Police Number<br>1234567890-ABCDE         | 19 - Special Study<br>DEFGHI           |                      |                |                                               |                          |  |  |  |
| 0    | 18 - Agency Space<br>3RD SHIFT                |                                           |                                        |                      |                |                                               |                          |  |  |  |

| ent R       | Report MV4000                                              | 11CIE<br>le 01/200 | 5                   | LX61      |                     |                                                                                                    |                   |                                 |                       | Faye              |                      | 1 01 4                |                |
|-------------|------------------------------------------------------------|--------------------|---------------------|-----------|---------------------|----------------------------------------------------------------------------------------------------|-------------------|---------------------------------|-----------------------|-------------------|----------------------|-----------------------|----------------|
|             | Reportable #                                               | Accident           | On                  | Emerg     | jency               | A                                                                                                    | mendeo            | I DO<br>9M                      | T Docume<br>5LX61     | ent Number        |                      | Document (            | Override Numbe |
|             | Agency Accident No<br>455FDD444                            | umber              |                     |           |                     | Police<br>1234                                                                                                    | Number<br>567890- | ABCDE                           | EFGHI                 |                   |                      |                       |                |
|             | 4 - Accident Date<br>11/04/2009                            |                    | 5 - Time<br>0900    | of Accide | ent (Militar        | ry Time)                                                                                                    | 6 - To<br>02      | otal Unite                      | s 7 -<br>00           | Total Injure      | d 8<br>0             | 8 - Total Kille<br>10 | d              |
|             | 2 - County<br>04                                           |                    | 3 - Municip<br>0453 | ality     |                     |                                                                                                    |                   |                                 |                       | 11 -              | Accid                | lent Location         | I              |
|             | 14 - On Hwy No.                                            | 14 - On St<br>MAIN | reetName            |           |                     | 14 - Bus/Frnt/Rmp 15                                                                                                    |                   |                                 |                       | tmp 15 -          | Est. D               | Dist Ft/Mi            | 15 - Hwy. Dir  |
| NOI         | 16 - Fr/At Hwy No.                                         | 16 - Fron<br>HIGH  | n/At Street Na      | ame       |                     |                                                                                                    |                   |                                 | 16 - Busi             | ess/Frontage/Ramp |                      |                       |                |
| RMAT        | 17 - Structure Type<br>H                                   | 17 - S             | tructure Num        | ber       | 12 - Lati           | 12 - Latitude 13 - Longitude -                                                                                                |                   |                                 |                       |                   |                      |                       |                |
| FOF         | 80 - First Harmful E<br>01                                 | vent               |                     |           |                     | 93 - Manner of Collision<br>04                                                                                                |                   |                                 |                       |                   |                      |                       |                |
| AL IN       | 112 - Access Contr                                         | ol                 | 113 - Road<br>01    | Curvatur  | e 113<br>03         | - Road                                                                                                    | Terrain           | Surfac                          | е Туре                |                   |                      |                       |                |
| NER         | 115 - Traffic Way                                          | I                  |                     |           |                     |                                                                                                    |                   | I                               |                       |                   |                      |                       |                |
| U<br>U<br>U | 117 - Relation To R                                        | oadway             |                     |           |                     |                                                                                                    |                   |                                 |                       |                   |                      |                       |                |
|             | 114 - Light Conditio                                       | n                  |                     | 116 - Roa | d Surface Condition |                                                                                                    |                   | 11                              | 18 - Weath<br>2       | ier               |                      |                       |                |
|             | 9                                                          | 9                  |                     |           | 9                   | -                                                                                                    | 9                 | Photos Taken 7 Trailer or Towed |                       |                   |                      |                       |                |
|             | 9                                                          | Gov                | ernment P           | roperty   | 9                   | Fire                                                                                                    | Pho               | otos Ta                         | aken                  | Traile            | r or 1<br>9          | Towed                 |                |
|             | 101 Truck, Bus,                                            | or Hazard          | lous Materi         | als       | Loa                 | ad Spil                                                                                                    | lage              | Co                              | nstructi              | on Zone           | 79 - E               | Names                 | Exchanged      |
|             | Supplemental Reports Witness Statements Measurements Taken |                    |                     |           |                     |                                                                                                    |                   |                                 |                       |                   |                      |                       |                |
|             | Operator/Pedestrian                                        |                    |                     |           |                     |                                                                                                    |                   |                                 |                       |                   |                      |                       |                |
|             | Unit Status                                                |                    | 81 -<br>01          | Most H    | armful Ev           | ent: Coll                                                                                                    | ision With        | 2                               | 3 - Dir<br>\$         | r Of Travel       | 24 - Speed Lir<br>20 |                       |                |
|             | 36 - Operating as C<br>D                                   | lassified          | 37 - E              | ndorsem   | ents                |                                                                                                    |                   |                                 | 35<br>Oper            | ating Cor         | nmer                 | rcial Motor           | Vehicle        |
|             | 29 - Driver's Licens<br>Z3327604708201                     | e Number           |                     |           | 30 -<br>WI          | 30 - State         31 - Expiration Year         34 - On Duty Accident           WI         2010         34 - On Duty Accident |                   |                                 |                       |                   |                      |                       |                |
|             | 25 - Operator/Pede<br>ZZZDOTIES                            | strian Last        | Name                |           |                     | 25 - First Name 25 - Middle Initial<br>ROBERT J                                                                               |                   |                                 |                       | l 25 - Suffix     |                      |                       |                |
|             | 32 - Date Of Birth<br>03/02/1947                           |                    | 33 - Sex<br>M       |           |                     |                                                                                                    |                   |                                 |                       |                   |                      |                       |                |
|             | 26 - Address Stree<br>200 MAPLE ST                         | t & Number         |                     |           |                     |                                                                                                    |                   |                                 |                       |                   |                      | 26 - PO I             | Вох            |
|             | 27 - City<br>MADISON                                       |                    |                     |           |                     |                                                                                                    | 27 - Stat<br>WI   | te 27                           | - Zip Code<br>7059876 | •                 | 28                   | - Telephone           | Number         |
| 2           | 39 - Seat Position                                         |                    |                     |           |                     |                                                                                                    |                   |                                 | 40 - S                | afety Equip       | ment                 | ,                     |                |
| z           | 38 - Injury Severity                                       |                    |                     | 41 -      | Airbag              |                                                                                                    |                   | 42 - Eje                        | cted                  |                   |                      | 44                    |                |
| TRIP        | N<br>43 - Trapped/Extric                                   | ated               | 92 -                | Pedestria | an Locatio          | n                                                                                                    | 92 - Pe           | 02<br>edestriar                 | Action                |                   |                      |                       | al Transport   |
| DES         | 02<br>119 - What Driver V                                  | Vas Doing          |                     |           | 120 -               | Traffic                                                                                                    | Control           |                                 |                       |                   | 6                    | 2 - No. of Ci         | tations Issued |
| R/PE        | 01<br>64 - 1st Statute No.                                 | 64 -               | 2nd Statute N       | 10.       | 01<br>64 - 3n       | d Statut                                                                                                    | e No.             | 64                              | 4 - 4th Sta           | tute No.          | 2                    | 2<br>64 - 5th St      | atute No.      |
| ATO         | 346.04(3)                                                  | 287                | .81(2)(B)           |           |                     |                                                                                                    |                   |                                 |                       |                   |                      |                       |                |
| OPER        | 01                                                         | -                  |                     |           |                     |                                                                                                    |                   |                                 |                       |                   |                      |                       |                |
|             | 88 - Driver or Peder<br>01                                 | strian Cond        | 89 - Su<br>05       | bstance l | Presence            |                                                                                                    |                   |                                 |                       |                   |                      |                       |                |
|             | 90 - Alcohol Test<br>10                                    |                    | 1                   | 90        | - Alcohol           | Content                                                                                                    | :                 | 91<br>14                        | 1 - Drug Te<br>4      | est               |                      |                       |                |
|             |                                                            |                    |                     |           |                     |                                                                                                    |                   |                                 |                       |                   |                      |                       |                |

# Crash Report Office Version Sample

#### Wisconsin Motor Vehicle 9M5LX61 Accident Report MV4000e 01/2005

PK2007

| - |
|---|

#### Vehicle

|          | 21 - Unit Type<br>1                         |                           |  |                                   |          | le Type                        |      | 22 - Total Occupants<br>1                          |               |  |    |  |
|----------|---------------------------------------------|---------------------------|--|-----------------------------------|----------|--------------------------------|------|----------------------------------------------------|---------------|--|----|--|
|          | 56 - License Plate Number<br>CBA321         |                           |  | 57 - Plate Type 58 - St<br>AUT WI |          | te 59 - Exp<br>2008            | rear | ar 55 - Vehicle Identification<br>M4597CXZN34541PL |               |  | er |  |
| -        | 50 - Year 51 - Make<br>2004 TOYT            |                           |  | 52 - Model<br>PRIUS               |          | 53 - Body Style<br>2D          |      | 54 - Color 100 - Skidmarks to Impa<br>GRN          |               |  |    |  |
| EHICLE 0 | 94 - Vehicle<br>08                          | 94 - Vehicle Damage<br>08 |  |                                   |          |                                |      |                                                    |               |  |    |  |
| S        | 95 - Extent Of Damage 96<br>1 Vehicle Towed |                           |  |                                   | i Due To | 97 - Veh<br>Due To Damage OWNE |      |                                                    | le Removed By |  |    |  |
|          | 123 - Vehic<br>02                           | le Factors                |  |                                   |          |                                |      |                                                    |               |  |    |  |

#### Vehicle Owner

| ÷      | 45 Vehicle Owner Same As Operator                            |                     |                 |                        |                    |                                   |                  |
|--------|--------------------------------------------------------------|---------------------|-----------------|------------------------|--------------------|-----------------------------------|------------------|
| 8<br>0 | 46 - Vehicle Owner Last Name<br>BLOW                         | 46 - First I<br>JOE | Name            |                        | 46 - Middle Initia | 46 - Suffix                       | Date Of Birth    |
| WNE    | 46 - Company Name                                            |                     |                 |                        |                    |                                   |                  |
| ШÖ     | 47- Address Street & Number<br>300 MAIN ST                   |                     |                 | 47 - PO Box<br>1234    | C                  |                                   |                  |
| 5      | 48 - City<br>MADISON                                         | 4                   | 8 - State<br>WI | 48 - Zip Code<br>53705 | •                  | 49 - Telephone  <br>(454) 545-454 | Number<br>5 EXT. |
|        | Insurance                                                    |                     |                 |                        |                    |                                   |                  |
| ÷      | 63 - Liability Insurance Company<br>ACADIA INSURANCE COMPANY |                     |                 |                        | 60                 | Holder Same                       | As Owner         |
| NS 0   | 61 - Policy Holder Last Name<br>BLOW                         |                     | 61 - Pol<br>JOE | icy Holder Firs        | t Name             |                                   |                  |
| -      | 61 - Policy Holder Company                                   |                     |                 |                        |                    |                                   |                  |
|        | School Bus                                                   |                     |                 |                        |                    |                                   |                  |
| 5      | Bus Travelling to/from School Name                           |                     |                 |                        | Body Make          |                                   | Seating Capacity |

School District Contracted With

BUS

#### **Operator/Pedestrian** 23 - Dir Of Travel 24 - Speed Limit W 25 Unit Status 81 - Most Harmful Event: Collision With 01 36 - Operating as Classified 37 - Endorsements 35 Operating Commercial Motor Vehicle D 29 - Driver's License Number Z3325125896406 30 - State 31 - Expiration Year 34 - On Duty Accident WI 2011 34 - On Duty Accident 25 - Middle Initial 25 - Suffix A 25 - Operator/Pedestrian Last Name ZZZDOTKLR 25 - First Name KENDRA 32 - Date Of Birth 33 - Sex 12/24/1958 F

#### 9M5LX61

| Page  | 3 | of | 4 |
|-------|---|----|---|
| 1 ago | • |    | - |

Wisconsin Motor Vehicle Accident Report MV4000e 01/2005 PK2007

|        | 26 - Address Street & Number<br>300 JENIFER ST |                        |                         |                  |                |                              |                      | 26 - PO Box                          |  |
|--------|------------------------------------------------|------------------------|-------------------------|------------------|----------------|------------------------------|----------------------|--------------------------------------|--|
|        | 27 - City<br>MADISON                           |                        |                         | 27 - State<br>WI | 27 - 2<br>5370 | Zip Code<br>954567           | 28 -<br>(871         | Telephone Number<br>3) 787-8787 EXT. |  |
| 8      | 39 - Seat Position<br>01                       |                        |                         |                  |                | 40 - Safety Equip<br>01      | upment               |                                      |  |
| AN     | 38 - Injury Severity<br>N                      | 41 - /<br>02           | Airbag                  | ? - Eject<br>?   | ed             | 4<br>Medical Transport       |                      |                                      |  |
| STR    | 43 - Trapped/Extricated<br>02                  | 92 - Pedestria         | in Location             | 92 - Pede        | strian A       | Action                       |                      |                                      |  |
| PEDE   | 119 - What Driver Was Doing<br>01              |                        | 120 - Traffic<br>01     | Control          |                |                              | 62<br>0              | - No. of Citations Issued            |  |
| lor/   | 64 - 1st Statute No. 64 - 2nd                  | Statute No.            | 64 - 3rd Statute No. 64 |                  |                | 4th Statute No.              | 64 - 5th Statute No. |                                      |  |
| OPERA' | 122 - Driver Factors<br>01                     |                        |                         |                  |                |                              |                      |                                      |  |
|        | 88 - Driver or Pedestrian Cond<br>01           | 89 - Substance F<br>05 | resence                 |                  |                |                              |                      |                                      |  |
|        | 90 - Alcohol Test<br>10                        | 90 -                   | Alcohol Content         | t                | 91 -<br>14     | 91 - Drug Test<br><b>1</b> 4 |                      |                                      |  |
|        | 91 - Drugs Reported                            |                        |                         |                  |                |                              |                      |                                      |  |
|        | 124 - Highway Factors<br>77                    |                        |                         |                  |                |                              |                      |                                      |  |

Vehicle

|          | 21 - Unit Type<br>1       |                   |          |                      |         |                | le T     | уре                 |               |             |                        |               | 22 - Total Occupants<br>1 |
|----------|---------------------------|-------------------|----------|----------------------|---------|----------------|----------|---------------------|---------------|-------------|------------------------|---------------|---------------------------|
|          | 56 - License<br>456DEF    | e Plate Number    | 57<br>L1 | ' - Plate Type<br>TK | 58<br>W | 3 - Stati<br>1 | e        | 59 - Exp Ye<br>2020 | ar 5          | 55 -<br>B38 | Vehicle Identification | on Numb<br>8K | er                        |
| 8        | 50 - Year<br>2003         | 51 - Make<br>TOYT |          | 52 - Model           |         |                | 53<br>20 | 3 - Body Style<br>D | •             |             | 54 - Color<br>RED      | 100 - S       | kidmarks to Impact (Ft)   |
| EHICLE 0 | 94 - Vehicle Damage<br>04 |                   |          |                      |         |                |          |                     |               |             |                        |               |                           |
| S        | 95 - Extent<br>1          | Of Damage [       | 6<br>Ve  | ehicle Towed         | D       | ue To          | Da       | mage                | 97 - V<br>OWN | ehic<br>ER  | le Removed By          |               |                           |
|          | 123 - Vehic<br>77         | le Factors        |          |                      |         |                |          |                     |               |             |                        |               |                           |

Vehicle Owner

| 8      | 45 🛛 Vehicle Owner Same As Operator           |                           |                            |                          |                                 |                             |  |  |  |  |  |
|--------|-----------------------------------------------|---------------------------|----------------------------|--------------------------|---------------------------------|-----------------------------|--|--|--|--|--|
| 0<br>2 | 46 - Vehicle Owner Last Name<br>ZZZDOTKLR     | 46 - First Name<br>KENDRA |                            | 46 - Middle Initial<br>A | 46 - Suffix                     | Date Of Birth<br>12/24/1958 |  |  |  |  |  |
| NNE    | 46 - Company Name                             |                           |                            |                          |                                 |                             |  |  |  |  |  |
| Юн     | 47- Address Street & Number<br>300 JENIFER ST |                           | 47 - PO Box                | x                        |                                 |                             |  |  |  |  |  |
| K      | 48 - City<br>MADISON                          | 48 - State<br>WI          | 48 - Zip Code<br>537054567 | e 4                      | 49 - Telephone<br>(878) 787-878 | Number<br>37 EXT.           |  |  |  |  |  |

Insurance

| N                     | 63 - Liability Insurance C<br>1ST AUTO & CASU | Company<br>ALTY INS CO |                                | 80         | Same As Owner   |
|-----------------------|-----------------------------------------------|------------------------|--------------------------------|------------|-----------------|
| NS 0                  | 61 - Policy Holder Last N<br>ZZZDOTKLR        | lame                   | 61 - Policy Holder F<br>KENDRA | First Name |                 |
| -                     | 61 - Policy Holder Comp                       | any                    | ·                              |            |                 |
|                       | School Bus                                    |                        |                                |            |                 |
| 02                    | Bus Travelling to/from                        | School Name            |                                | Body Make  | Seating Capacit |
| BUS                   | School District Contracte                     | ed With                |                                | 1          |                 |
|                       | Diagram and Nar                               | rative                 |                                |            |                 |
|                       | 105 - PHOTOS BY                               |                        |                                |            |                 |
|                       |                                               |                        |                                |            |                 |
| DIAGRAM AND NARRATIVE |                                               | [                      |                                |            |                 |

#### Officer Information

|      | 125 - Officer Last Name<br>JOHN                                     | 1<br>S            | 125 - First Name 125 - Mi<br>SMITH |                                                                                    |         | 125 - Mid   | ldle Initial | 131 - Officer ID<br>1111                      |  |  |  |
|------|---------------------------------------------------------------------|-------------------|------------------------------------|------------------------------------------------------------------------------------|---------|-------------|--------------|-----------------------------------------------|--|--|--|
| lion | 129 - Law Enforcement Agen<br>101                                   | cy No. 1          | 30 - Law Enforcement /             | - Law Enforcement Agency Name ST POLICE DEPARTMENT                                 |         |             |              |                                               |  |  |  |
| RMA  | 126 - Law Enforcement Agency Address Street & Number<br>PO BOX 7919 |                   |                                    |                                                                                    |         |             |              |                                               |  |  |  |
| NFO  | 127 - City<br>MADISON                                               |                   | 127 - State<br>WI                  | 127 - Zip Code<br>53707                                                            |         |             | ode          | 128 - Telephone Number<br>(608) 267-1847 EXT. |  |  |  |
| ER   | 132 - Date Notified<br>11/04/2009                                   | 133 - Tim<br>1111 | e Notified (Military Time          | 7 Time) 134 - Time Arrived (Military Time) 135 - Date Of Report<br>1133 11/04/2009 |         |             |              |                                               |  |  |  |
| FFIC | Agency Accident Number<br>455FDD444                                 | Poli<br>123       | ce Number<br>4567890-ABCDEFG       | ЭНІ                                                                                | 19 - Sp | ecial Study |              |                                               |  |  |  |
| 0    | 18 - AGENCY SPACE<br>3RD SHIFT                                      |                   |                                    |                                                                                    |         |             |              |                                               |  |  |  |

# DRIVER EXCHANGE of Information Sample

Page 1 of 1

Wisconsin Motor Vehicle Driver Exchange Of Crash Information BDS331 01/2005

|             | 🖂 Repo                                                         | rtable A            | ccident              | Agen<br>455 | Agency Accident Number<br>455FDD444 |               |              |               | Police N<br>12345 | lumb<br>3789 | er<br>0-ABCD              | EFGHI                 |                 | DOT Docum<br>9M5LX61 | ent Number    |
|-------------|----------------------------------------------------------------|---------------------|----------------------|-------------|-------------------------------------|---------------|--------------|---------------|-------------------|--------------|---------------------------|-----------------------|-----------------|----------------------|---------------|
|             | 125 - Offic<br>JOHN                                            | er Last Na          | ame                  | 1           |                                     |               | 125 -<br>SMI | - First<br>TH | Name              |              | 125                       | - Middle Initia       | l               | 131 - Office         | er ID         |
|             | 129 - Law<br>101                                               | Enforcem            | ent Agency           | No.         | 130 - Law<br>TEST PC                | Enforce       | ment A       | gency         | Name              |              |                           |                       |                 |                      |               |
| CER         | 126 - Law<br>PO BOX                                            | Enforcem<br>7919    | ent Agency           | Address     | s Street &                          | Number        |              |               |                   |              |                           |                       |                 |                      |               |
| L<br>L<br>L | 127 - City<br>MADISO                                           | N                   |                      |             |                                     |               | 127 -<br>WI  | - State       | 127 - 2<br>5370   | Zip Co<br>7  | ode                       | 128 - Tek<br>(608) 26 | ephone<br>7-184 | Number<br>7 EXT.     |               |
|             | 4 - Accider<br>WEDNES                                          | it Date<br>DAY, 11  | / <b>04/2</b> 009    |             |                                     |               |              |               | 6 - Total<br>02   | Units        |                           |                       |                 |                      |               |
| NFO         | 2 - County 3 - Municipality<br>BAYFIELD - 04 BAYFIELD - 53, CI |                     |                      |             |                                     |               |              | CITY          |                   |              |                           |                       |                 |                      |               |
| <b>ALI</b>  | 14 - On Hv                                                     | /y No.              | 14 - On Stre<br>MAIN | eet Nam     | пе                                  |               |              |               |                   | 15           | - Est. Dist               | Ft/Mi                 |                 | 15 - Hwy. Dir        |               |
|             | 16 - Fr/At I                                                   | lwy No.             | 16 - From<br>HIGH    | At Stree    | et Name                             |               |              |               |                   |              |                           |                       |                 |                      |               |
| 0           | House #                                                        | ure lype            | 11                   | - Struct    | ure Numb                            | er            |              | Lar           | Ctobe             |              | E un in stin              |                       |                 |                      |               |
|             | 29 - Driver<br>Z3327604                                        | s License<br>708201 | trian Leat N         |             | 05                                  | First N       | 0.000        | W             | I - State         | 20           | - Expirated<br>10         | on rear               | 20              | Data Of Bidb         | 02 Pav        |
|             | ZZZDOT                                                         | ES                  |                      | ame         | RC                                  | BERT          | ame          |               |                   |              | 25 - IVII<br>J<br>26 - DO | 25 - SUTIX            | 03/0            | 12/1947              | 33 - Sex<br>M |
| 2           | 201 Addre<br>200 MAP                                           | LE ST               |                      |             |                                     |               |              |               | 17 State          |              | Zin Code                  | DUX                   | 20              | Talanhana Num        | bor           |
| Ę           | MADISO                                                         | N<br>Blata N        | umber 5              | 7 Diate     | - <b>T</b>                          | 66 \/-        | biola (      | ر<br>ا        | NI<br>Ni          | 53           | 7059876                   |                       | (111            | I) 111-1111 E        | xt. 11111     |
| 5           | CBA321                                                         |                     | A Taka               | UT          | erype                               | M459          |              | N345          | 41PLE             |              |                           |                       |                 |                      |               |
|             | 2004                                                           | TOY                 | T<br>T               |             |                                     |               |              |               | PRIUS             | der          |                           |                       |                 |                      |               |
|             | ACADIA-                                                        |                     | NCE-CO               | MPANY       | Y                                   |               |              | 130           | - State           | 31           | - Expiratio               | n Year                |                 |                      |               |
|             | Z332512                                                        | 5896406             | trian Last N         | ame         | 25                                  | - First N     | ame          | Ŵ             | 1                 | 20           | 25 - MI                   | 25 - Suffix           | 32 -            | Date Of Birth        | 33 - Sex      |
|             | ZZZDOT                                                         | KLR<br>ss Street    | & Number             |             | KE                                  | NDRA          |              |               |                   |              | A 26 - PO                 | Box                   | 12/2            | 4/1958               | F             |
| 8           | 300 JENI<br>27 - City                                          | FER ST              |                      |             |                                     |               |              |               | 27 - State        | 27           | - Zip Code                | <del>.</del>          | 28 -            | Telephone Nurr       | ıber          |
| LIN         | MADISO<br>56 - Licens                                          | N<br>e Plate N      | umber 5              | 7 - Plate   | еТуре                               | 55 - Ve       | hicle l      | ا<br>dentifi  | NI<br>cation Nur  | 53<br>nber   | 7054567                   |                       | (878            | 3) 787-8787 E        | xt.           |
|             | 456DEF<br>50 - Year                                            | 51 - N              | L<br>1ake            | тк          |                                     | <b>B</b> 3892 | 2346C        | RTU           | Z548K<br>52 - Mo  | del          |                           |                       |                 |                      |               |
|             | 2003<br>63 - Liabilit                                          | TOY<br>y Insuran    | T<br>ce Compan       | v           |                                     |               |              |               |                   |              |                           |                       |                 |                      |               |
|             | 1ST-AUT                                                        | 0-&-CA              | SUALTY               | NS-CC       | <b>c</b>                            |               |              |               |                   |              |                           |                       |                 |                      |               |

### DEER CRASH Sample

| isconsin   | Motor | Vehicle |  |
|------------|-------|---------|--|
| 1000110111 |       |         |  |

9M5LX62

Page 1 of 1

Wisconsin Motor Vehicle Abbreviated Car/Deer Accident Report

| MV4000deer | 01/20 |
|------------|-------|
|            |       |

| er (                                                    | r 01/2004 PK2009                |                      |                            |                                                           |        |  |                     |                    |       |                            |                        |               |
|---------------------------------------------------------|---------------------------------|----------------------|----------------------------|-----------------------------------------------------------|--------|--|---------------------|--------------------|-------|----------------------------|------------------------|---------------|
|                                                         | Reportable /                    | Accident             | DOT Docum<br>9M5LX62       | nent N                                                    | lumber |  |                     |                    |       |                            |                        |               |
|                                                         | 4 - Accident Date<br>11/04/2009 |                      | 5 - Time of<br>0900        | Time of Accident (Military Time) 6 - Total Units<br>00 01 |        |  |                     |                    |       |                            |                        |               |
| RINA                                                    | 2 - County<br>BAYFIELD - 04     |                      | 3 - Municipali<br>BAYFIELD | ty<br>- 53,                                               | СІТҮ   |  |                     |                    | 1     | 1 - Accident I<br>NTERSECT | Location<br><b>1ON</b> |               |
| D L                                                     | 14 - On Hwy No.                 | 14 - On Stre<br>MAIN | et Name                    |                                                           |        |  | 14 - Bus            | /Frnt/Rmp          | 1     | 5 - Est. Dist              | Ft/Mi                  | 15 - Hwy. Dir |
| GAL                                                     | 16 - Fr/At Hwy No.              | 16 - From/<br>HIGH   | At Street Nam              | e                                                         |        |  |                     | 16 - Busi          | ness  | s/Frontage/R               | amp                    |               |
| 17 - Structure Type 17 - Structure Number 12 - Latitude |                                 |                      |                            |                                                           |        |  | 13 - Longitude<br>- |                    |       |                            |                        |               |
| 5                                                       | ● Deer ○ No                     | Anin                 | nal Hit                    |                                                           |        |  |                     | 80 - FIRST<br>DEER | HARMF | UL EVE                     |                        |               |

#### Operator

|     | Unit Status                                |               | 81 -<br>DE | Most Ha<br>ER    | rmful Eve      | ent: C      | ollision With                | 23 - Dir Of Travel<br>NORTH   | 24 - Speed Limit<br>25    |  |
|-----|--------------------------------------------|---------------|------------|------------------|----------------|-------------|------------------------------|-------------------------------|---------------------------|--|
|     | 36 - Operating As Class<br>D CLASS         | sified        | 37 - Er    | ndorseme         | ents           |             | 35<br>Operating C            | commercial Motor Vehicle      |                           |  |
|     | 29 - Driver's License Ni<br>Z3320005205208 | umber         |            |                  | 30 - Sta<br>WI | ite         | 31 - Expiration Year<br>2008 | 34 - On Duty Acc              | ident                     |  |
| TOR | 25 - Operator Last Nam<br>ZZZDOTIES        | ne            |            | 25 - Fir<br>ANTH | st Name<br>ONY |             |                              | 25 - Middle Initia<br>L       | al 25 - Suffix<br>JR      |  |
| PER | 32 - Date Of Birth<br>02/12/1952           | 33 - Sex<br>M |            |                  |                |             |                              |                               |                           |  |
| ō   | 26 - Address Street & N<br>100 MAIN ST     | lumber        |            |                  |                | 26 -<br>123 | PO Box                       |                               |                           |  |
|     | 27 - City<br>MADISON                       |               |            |                  | 27 - Sta<br>WI | ite         | 27 - Zip Code<br>537051234   | 28 - Telephon<br>(878) 877-87 | e Number<br>87 EXT. 87777 |  |
|     | 21 - Unit Type<br>AUTOMOBILE               |               |            |                  | 22 -<br>1      | Total       | Occupants                    |                               |                           |  |

Vehicle

|         | 56 - License Plate Number                            |                        | 57 - Plate Type | 58 - State | 59 - Exp | o Year   | 55 - Vehicle Identification Number |            |  |
|---------|------------------------------------------------------|------------------------|-----------------|------------|----------|----------|------------------------------------|------------|--|
| VEHICLE | 50 - Year<br>94 - Vehicle Dama<br>95 - Extent Of Dam | 51 - Mak<br>ge<br>nage | e               | 52 - Model |          | 53 - Bod | y Style                            | 54 - Color |  |

#### Officer Information

|      | 125 - Officer Last Name<br>JOHN           | 1<br>S                                   | 125 - First Name 125 - M<br>SMITH |           |                                   | ddle Initial                                  | 131 - Officer ID<br>1111        |      |  |
|------|-------------------------------------------|------------------------------------------|-----------------------------------|-----------|-----------------------------------|-----------------------------------------------|---------------------------------|------|--|
| lion | 129 - Law Enforcement Agen<br>101         | 0 - Law Enforcement /<br>EST POLICE DEPA | nt Agency Name<br>PARTMENT        |           |                                   |                                               |                                 |      |  |
| RMA' | 126 - Law Enforcement Agen<br>PO BOX 7919 | cy Address                               | Street & Number                   |           |                                   |                                               |                                 |      |  |
| NFOF | 127 - City<br>MADISON                     | 127 - State<br>WI                        | 127 - Zip Code<br>53707           |           |                                   | 128 - Telephone Number<br>(608) 267-1847 EXT. |                                 |      |  |
| ER   | 132 - Date Notified<br>11/04/2009         | 133 - Time                               | Notified (Military Time           | ) 134 - T | ime Arrived (M                    | litary Time)                                  | 135 - Date Of Rep<br>11/04/2009 | port |  |
| FFIC | Agency Accident Number<br>DSFDS334343     | Polic<br>1234                            | e Number<br>1567890-ABCDEFG       | 19<br>5HI | <ul> <li>Special Study</li> </ul> | /                                             |                                 |      |  |
| 0    | 18 - AGENCY SPACE                         |                                          |                                   |           |                                   |                                               |                                 |      |  |

# DEER CRASH Office Version Sample

| Wisco<br>Abbrev     | Wisconsin Motor Vehicle<br>Abbreviated Car/Deer Accident R |                                 |                      |                                                                 |                          | 9M5LX         | 62 |          | P                           | age 1 c          | f 1                         |               |  |
|---------------------|------------------------------------------------------------|---------------------------------|----------------------|-----------------------------------------------------------------|--------------------------|---------------|----|----------|-----------------------------|------------------|-----------------------------|---------------|--|
| MV4000d             | leer 0                                                     | 1/2004                          |                      |                                                                 |                          | PK2007        |    |          |                             |                  |                             |               |  |
| Reportable Accident |                                                            |                                 | DOT Docum<br>9M5LX62 | DOT Document Number<br>9M5LX62                                  |                          |               |    |          |                             |                  |                             |               |  |
|                     | TION                                                       | 4 - Accident Date<br>11/04/2009 |                      | 5 - Time of Accident (Military Time) 6 - Total Units<br>0900 01 |                          |               |    |          |                             |                  |                             |               |  |
|                     | RMA.                                                       | 2 - County<br>04                |                      | 3 - Municipalit<br>0453                                         | 3 - Municipality<br>0453 |               |    |          |                             |                  | 11 - Accident Location<br>1 |               |  |
|                     | NFO                                                        | 14 - On Hwy No.                 | 14 - On Stre<br>MAIN | eet Name                                                        |                          |               |    | 14 - Bus | /Frnt/Rmp                   | 15 - Est. Dist   | Ft/Mi                       | 15 - Hwy. Dir |  |
|                     | SALI                                                       | 16 - Fr/At Hwy No.              | 16 - From<br>HIGH    | At Street Name                                                  |                          |               |    |          | 16 - Business/Frontage/Ramp |                  |                             |               |  |
|                     | ENEF                                                       | 17 - Structure Type             | 17 - Str             | ucture Number                                                   |                          | 12 - Latitude |    |          | 13 -                        | Longitude        |                             |               |  |
|                     | Ū                                                          | ● Deer ○ Nor                    | n domestic           | ated Animal                                                     | Anir                     | mal Hit       |    |          |                             | 80 - FIRST<br>03 | HARMF                       | UL EVE        |  |
|                     |                                                            | Operator                        |                      |                                                                 |                          |               |    |          |                             |                  |                             |               |  |

|     | Unit Status                               |               | 81 -    | Most Ha          | rmful Eve       | nt: Co | ollision With                | 23 - Dir Of Travel             | 24 - Speed Limit        |
|-----|-------------------------------------------|---------------|---------|------------------|-----------------|--------|------------------------------|--------------------------------|-------------------------|
|     |                                           |               | 03      |                  |                 |        |                              | N                              | 25                      |
|     | 36 - Operating As Class<br>D              | sified        | 37 - En | dorseme          | ents            |        | 35                           | ommercial Moto                 | Vehicle                 |
|     | 29 - Driver's License N<br>Z3320005205208 | umber         |         |                  | 30 - Stat<br>WI | te     | 31 - Expiration Year<br>2008 | 34 - On Duty Acc               | dent                    |
| TOR | 25 - Operator Last Nan<br>ZZZDOTIES       | ne            |         | 25 - Fir<br>ANTH | st Name<br>ON Y |        |                              | 25 - Middle Initia             | I 25 - Suffix<br>JR     |
| ERA | 32 - Date Of Birth<br>02/12/1952          | 33 - Sex<br>M |         |                  |                 |        |                              |                                | -                       |
| 5   | 26 - Address Street & N                   | Number        |         |                  |                 | 26 -   | PO Box                       |                                |                         |
| Ū   | 100 MAIN ST                               |               |         |                  |                 | 123    |                              |                                |                         |
|     | 27 - City<br>MADISON                      |               |         |                  | 27 - Sta<br>WI  | te     | 27 - Zip Code<br>537051234   | 28 - Telephone<br>(878) 877-87 | Number<br>87 EXT. 87777 |
|     | 21 - Unit Type<br>1                       |               |         |                  | 22 - 1<br>1     | Total  | Occupants                    |                                |                         |

Vehicle

|       | 56 - License Plate             | Number 57 - | Plate Type | 58 - State | 59 - Ex | p Year   | 55 - Vehicle | e Identification Number |
|-------|--------------------------------|-------------|------------|------------|---------|----------|--------------|-------------------------|
| HICLE | 50 - Year<br>94 - Vehicle Dama | 51 - Make   |            | 52 - Model |         | 53 - Bod | y Style      | 54 - Color              |
| Ţ     | ov venue bana                  | 90          |            |            |         |          |              |                         |
|       | 95 - Extent Of Dam             | nage        |            |            |         |          |              |                         |

# DRIVER CONDITION / BEHAVIOR Sample

|      | Wisconsin Motor Vel<br>DRIVER CONDITION OR                     | hicle<br>BEH                                                                                                    |                      | PORT               | -                              | 01:         | 200                 | 1D            | 1                       |                                            | F                    | Page                          | 1 of 1 |  |  |
|------|----------------------------------------------------------------|----------------------------------------------------------------------------------------------------|----------------------|--------------------|--------------------------------|-------------|---------------------|---------------|-------------------------|--------------------------------------------|----------------------|-------------------------------|--------|--|--|
|      | MV3141 05/2005                                                 |                                                                                                    |                      |                    |                                | 090106      |                     |               |                         |                                            |                      |                               |        |  |  |
|      | Last Name<br>ZZZDOTKLR                                         |                                                                                                    | First Name<br>KENDRA |                    |                                |             |                     | Mide<br>A     | dle Name                |                                            | Suffix Name          |                               |        |  |  |
| _    | Street Address<br>300 JENIFER ST                               |                                                                                                    |                      |                    |                                |             |                     | P.O. Box      |                         |                                            |                      |                               |        |  |  |
| /314 | City<br>MADI SON                                               |                                                                                                    |                      |                    |                                |             | State<br>WI         |               | o Code<br>705-45        | 67                                         |                      |                               |        |  |  |
| ž    | Driver License Number State<br>Z3325125896406 WI               |                                                                                                    |                      | of Issuance        |                                | Gender<br>F | ender Date of Birth |               | f Birth<br>1 <b>958</b> |                                            | Phone Nu<br>(454) 54 | umber<br>45- <b>4545 EXT.</b> |        |  |  |
|      | STOPPED CAR IN MIDDLE OF LANE Type of Enforcement Action Taken |                                                                                                    |                      |                    | Incident Date                  |             |                     |               |                         |                                            | Incident Time        |                               |        |  |  |
|      | Agency Space<br>A1040                                          |                                                                                                    |                      | ELC<br><b>A1</b> 0 | 11/04/.<br>21 Docume<br>200000 | ent         |                     | Crash<br>9M5L | Docun<br>X62            | nent                                       | Warning Document     |                               |        |  |  |
|      | ast Name First Name<br>JOHN SMITH                              |                                                                                                    |                      |                    |                                |             | ٨                   |               |                         | ne                                         | I                    | cer ID<br>I 1                 |        |  |  |
|      | Law Enforcement Agency Number Law Enforcement A<br>101 MADISON |                                                                                                    |                      |                    | Agency Jurisdiction            |             |                     |               |                         | Law Enforcement Agency type<br>CITY-POLICE |                      |                               |        |  |  |
|      | Law Enforcement Agency Name TEST POLICE DEPARTMENT             |                                                                                                    |                      |                    |                                |             |                     |               |                         |                                            |                      |                               |        |  |  |
|      | Law Enforcement Agency Street Address<br>PO BOX 7919           |                                                                                                    |                      |                    |                                |             |                     |               |                         |                                            |                      |                               |        |  |  |
|      | Law Enforcement Agency City<br>MADI SON                        | Enforcement Agency City         LEA State         LEA Zip Code         LEA Phone Number           DISON         WI         53707         (608) 267-1847 EXT. |                      |                    |                                |             |                     |               |                         |                                            |                      |                               |        |  |  |

# FATAL SUPPLEMENT Sample

| Wisconsin<br>Fatal Acciden              | V3480                                                                       | Fatality Document Number 012001F1                                            |                                                                     |         |                  |                     |                           |                             | ige                              | 1          | of 1                    |                                    |            |  |  |
|-----------------------------------------|-----------------------------------------------------------------------------|------------------------------------------------------------------------------|---------------------------------------------------------------------|---------|------------------|---------------------|---------------------------|-----------------------------|----------------------------------|------------|-------------------------|------------------------------------|------------|--|--|
| 2 Accident Date<br>11/5/2009            | Accident Time<br>0900                                                       | ;                                                                            | Total Killed         1 Document Nut           1         A1234545545 |         |                  |                     |                           |                             | nber (From MV4000)<br>4454       |            |                         |                                    |            |  |  |
| Ambulance Notifica<br>1 - AMBULANCI     | Ambulance Notification 1 - AMBULANCE NOTIFIED, TIME KNOWN                   |                                                                              |                                                                     |         |                  |                     |                           |                             |                                  |            | 4 Time Notified<br>0910 |                                    |            |  |  |
| Ambulance Arrival<br>2 - AMBULANCI      | Ambulance Arrival at Scene<br>2 - AMBULANCE ARRIVED, TIME UNKNOWN           |                                                                              |                                                                     |         |                  |                     |                           |                             |                                  |            |                         | 5 Time Arrived at Scen             |            |  |  |
| Ambulance Arrival<br>1 - AMBULANCI      | Ambulance Arrival at Hospital 1 - AMBULANCE ARRIVED AT HOSPITAL, TIME KNOWN |                                                                              |                                                                     |         |                  |                     |                           |                             |                                  |            |                         | 6 Time Arrived at Hospital<br>0930 |            |  |  |
| ACCIDENT II                             |                                                                             |                                                                              |                                                                     |         |                  |                     |                           |                             |                                  |            |                         |                                    |            |  |  |
| 3 No. of Travel Lan<br>1                | es 7<br>B                                                                   | 7 Roadway Surface Type 8 Roadway Profile<br>BRICK OR BLOCK - 3 LEVEL - 1     |                                                                     |         |                  |                     |                           |                             |                                  |            |                         |                                    |            |  |  |
| 9 Special Jurisdiction                  | on I                                                                        | n To Roadv<br>DWAY                                                           | To Roadway 11 Trafficway Flo<br>DWAY NOT-PHYSICA                    |         |                  |                     |                           |                             | /<br>LLY-DIVIDED-(2-WAY TRAFFIC) |            |                         |                                    |            |  |  |
| UNIT INFORI                             |                                                                             |                                                                              |                                                                     |         |                  |                     |                           |                             |                                  |            |                         |                                    |            |  |  |
| 12 Special Use                          | 12 Special Use                                                              |                                                                              |                                                                     |         | 13 Emergency Use |                     |                           |                             |                                  | ire<br>Y/N | 15 Es<br>31             | st. Tr                             | avel Speed |  |  |
| 16 Driver Last Nam<br>ZZZDOTIES         | е                                                                           | Driver I<br>ROBE                                                             | Driver First Name ROBERT                                            |         |                  |                     |                           |                             | Initial                          |            | Suffix                  |                                    |            |  |  |
| 19 Alcohol Test Giv<br>TEST GIVEN       | 20 Alco<br>01 BA                                                            | 20 Alcohol Test Results 21 Alcohol Test Type<br>01 BAC LEVEL 1C - EVIDENTIAL |                                                                     |         |                  |                     |                           | TEST (URINE)                |                                  |            |                         |                                    |            |  |  |
| 22 Drug Test Giver<br>TEST-NOT-GIVE     | EN                                                                          | Results                                                                      | sults                                                               |         |                  |                     |                           |                             | 23 Drug Test Type                |            |                         |                                    |            |  |  |
| Driver Injury Severi<br>C - POSSIBLE II | 5                                                                           |                                                                              | 17 Eject                                                            | Ejected |                  |                     |                           |                             | 18 Extricated                    |            |                         |                                    |            |  |  |
| FATALITY IN<br>Unit No.<br>1            | FORMATION                                                                   |                                                                              |                                                                     |         |                  |                     |                           |                             |                                  |            |                         |                                    |            |  |  |
| 25 Last Name<br>ZZHOLMES                | irst Name<br>IIKE                                                           | st Name<br>KE                                                                |                                                                     |         |                  | Middle Initial<br>A |                           |                             |                                  |            | Suffix<br>IV            |                                    |            |  |  |
| 26 Ejected<br>NOT-EJECTED               | 27 E)<br>TRA                                                                | tricated<br>PPED/EXTRI                                                       | CATED                                                               | ATED    |                  |                     | 28 Date of D<br>11/5/2009 |                             |                                  |            | eath 29 Ti<br>0940      |                                    |            |  |  |
| LAW ENFOR                               | CEMENT AGE                                                                  | INCY                                                                         |                                                                     |         |                  |                     |                           |                             |                                  |            |                         |                                    |            |  |  |
| 30 Officer Last Nan<br>JOHN             | JOHN Officer First Name Officer First Name SMITH                            |                                                                              |                                                                     |         |                  |                     |                           |                             |                                  |            |                         |                                    |            |  |  |
| 31 Officer ID Numb<br>1111              | Enforceme<br>POLICE E                                                       | nforcement Agency Name<br>OLICE DEPARTMENT                                   |                                                                     |         |                  |                     |                           | 33 Report Date<br>11/5/2009 |                                  |            |                         |                                    |            |  |  |
| Agency Accident N<br>1234567878989      | Agency Accident Number Police Nu<br>1234567878989 1234567                   |                                                                              |                                                                     |         | imber<br>7890    |                     |                           |                             |                                  |            |                         |                                    |            |  |  |
## ATTACHMENT Sample

|       | Document Num<br>012001AT00                  | iber<br>00 <b>001</b>               |                                       |                      |                               |                |            |                                 |                  |                     |        | <f2> Fleid Level Help</f2> |
|-------|---------------------------------------------|-------------------------------------|---------------------------------------|----------------------|-------------------------------|----------------|------------|---------------------------------|------------------|---------------------|--------|----------------------------|
|       | Law Enfor                                   | cemen                               | nt Agency                             |                      |                               |                |            |                                 |                  |                     |        |                            |
|       | 125 - Last Nam<br>JOHN                      | e                                   |                                       | 125 - Firs<br>SMITH  | tNam                          | ie             |            |                                 | 25 - Mi          | ddle Name           | 1111   |                            |
| IENT  | 129 - LEA Num<br>101                        | ber                                 | Ň                                     | ADISON               |                               |                |            | I                               |                  |                     |        |                            |
| CEN   | 130 - Law Enfo<br>TEST POLIC                | rcement A                           | gency Name<br>RTMENT                  |                      |                               |                |            |                                 |                  |                     |        |                            |
| NFOF  | 126 - Law Enfo<br>PO BOX 791                | rcement A<br>9                      | Igency Street.                        | Address              |                               |                |            |                                 |                  |                     |        |                            |
| N EI  | 127 - Law Enfo<br>MADISON                   | rcement A                           | gency City                            | wi                   |                               |                |            | 127 - Lav<br>53707              | v Enforc         | ement Agency Zip    | ) Code |                            |
|       | (608) 267-184<br>Attachmen<br>Attached File | 17 EXT.<br>t □<br>File Nar<br>270C1 |                                       |                      |                               |                |            |                                 |                  |                     |        |                            |
|       |                                             | Form Ty<br>WARN                     | ype<br>I                              |                      | Form Reference Number<br>T687 |                |            |                                 |                  |                     |        |                            |
| 6     | Accident Numb                               | Police Numb<br>123456789            | Police Number<br>1234567890-ABCDEFGHI |                      |                               |                |            | Jnit Number                     |                  |                     |        |                            |
| nent  | Driver License<br>Z3325125898               | Number<br>6406                      |                                       | Last Name<br>ZZZDOTK | LR                            |                |            |                                 | F                | irst Name<br>KENDRA |        |                            |
| tachr | Middle Name<br>A                            |                                     |                                       | Suffix name          |                               | Sex<br>F       |            | Date of Birth<br>12/24/1958     |                  |                     |        |                            |
| At    | License Plate N<br>456DEF                   | lumber                              | Plate Type<br>LTK                     | Plate State<br>WI    | Exp<br>202                    | Year Y<br>20 I | Veh<br>B38 | icle Identificati<br>892346CRTI | ion Num<br>JZ548 | iber<br>K           |        |                            |
|       | Agency Space<br>A1001                       |                                     |                                       | •                    |                               | I              |            |                                 |                  |                     |        |                            |

## Traffic Stop Sample

|               | Document Number<br>012001S248                                                                                                    | Polic             | e Number                                                                                                    |                  |                 |         |                           |                        |                        |                   | Repo<br>01/04 | rt Date<br><b>1/2011</b> |                |               |  |  |  |
|---------------|----------------------------------------------------------------------------------------------------|-------------------|----------------------------------------------------------------------------------------------------|------------------|-----------------|---------|---------------------------|------------------------|------------------------|-------------------|---------------|--------------------------|----------------|---------------|--|--|--|
|               | 3 - Date of Stop<br>01/04/2011                                                                                                    |                   | 4                                                                                                    | Time of S        | Stop            |         |                           |                        |                        |                   |               |                          |                |               |  |  |  |
|               | 5 - County                                                                                                    |                   | 6 - M                                                                                                    | unicipality      |                 |         |                           |                        |                        |                   |               |                          |                |               |  |  |  |
|               | 7 - On Hwy#                                                                                                    | 7 - On Hwy        | Dir                                                                                                    | 7 - On S         | Street Na       | r<br>me |                           |                        |                        |                   |               | Est. Dist                | E              | st. Dist. Dir |  |  |  |
|               | 8 - From/At Highway #                                                                                                    | 8 - From/At       | Hwy Dir                                                                                                    | MAIN S           | ST<br>n/At Stre | et Na   | ame                       |                        |                        |                   |               |                          |                |               |  |  |  |
|               | 9 Pondway Type                                                                                                    |                   | , =                                                                                                    | OAK A            | V               |         |                           |                        |                        |                   |               |                          |                |               |  |  |  |
|               | CITY STREET                                                                                                    |                   |                                                                                                    |                  |                 |         |                           |                        |                        |                   |               |                          |                |               |  |  |  |
|               | 10 - Latitude                                                                                                    |                   |                                                                                                    |                  | 1               | 1 - Le  | ongitude                  |                        |                        |                   |               |                          |                |               |  |  |  |
|               | Agency Space                                                                                                    |                   |                                                                                                    |                  |                 |         |                           |                        |                        |                   |               |                          |                |               |  |  |  |
|               | 12 - License Plate #                                                                                                    | 13 - Plate Type   | e 14 - St                                                                                                    | ate 15           | 5 - Expira      | tion    | Year                      | 16 - Body<br>2 D - 2 D | Style<br>R             | 17 - Col          | or            |                          | 18 - V         | /ehicle Yea   |  |  |  |
|               | 19 - Make Code                                                                                                    |                   | 19 - M                                                                                                    | ake Descri       | iption          |         |                           | 20 - 1                 | Model C                | ode               |               | 20 - Mo                  | odel De        | scription     |  |  |  |
|               | FORD<br>21 - # Of Passengers                                                                                                    | Observed (Drive   | FORE<br>or Excluded                                                                                                    | )<br> ) Tot      | Pass Se         | arch    | ned/Cons                  | 1611<br>ent Req        | 179<br>22 - A          | t Least O         | ne Nor        | TAUR                     | (US<br>assenge | er Observed   |  |  |  |
|               | 1<br>23 - Driver Zip Code                                                                                                    | 24 - Driver D     | ate of Rinth                                                                                                    | 1<br>Drive       | r Ane           | 25      | - Driver                  | Sex                    | YES                    | 26                | - Driv        | er Race/F                | thnicity       |               |  |  |  |
|               | 53705                                                                                                    | 10/11/1988        | Le et bitti                                                                                                    | 22               | 90              | M       | 0.000                     |                        |                        | Ŵ                 | HITE          | . NaverE                 |                |               |  |  |  |
| cie search    | 27 - Other Reason for<br>29 - Event Outcome<br>CITATION<br>31 - Consent Request<br>YES<br>32 - Consent Receive<br>YES<br>33 - Search Conducte<br>YES<br>35 - Contraband Foun | Basis             |                                                                                                    | 28 - Ot          | ner Detail      | ed Rea  | son                       | 3                      | 0 - Event I<br>1 TO 20 | Duratior<br>MINUT | n<br>TES      |                          |                |               |  |  |  |
| Venic         | ILLICIT DRUG(S)/PARAPHERNALIA, INTOXICANT(S) 35 - Other Contraband                                                                                                    |                   |                                                                                                    |                  |                 |         |                           |                        |                        |                   |               |                          |                |               |  |  |  |
|               | 36 - Consent Request<br>YES                                                                                                    | ed d              | 39 - Sea<br>CONSI                                                                                                    | rch Basis<br>ENT |                 |         |                           |                        |                        |                   |               |                          |                |               |  |  |  |
|               | 57 - Consent Receiver                                                                                                    | er Search         | Basis                                                                                                    |                  |                 |         |                           |                        |                        |                   |               |                          |                |               |  |  |  |
| earch         | YES                                                                                                    | d                 | 38 - Search Conducted     39 - Other Search Basis       YES     40 - Contraband Found       NONE     Image: Contraband Found |                  |                 |         |                           |                        |                        |                   |               |                          |                |               |  |  |  |
| Driver Search | YES<br>38 - Search Conducte<br>YES<br>40 - Contraband Foun<br>NONE                                                                                                    | d                 |                                                                                                    |                  |                 |         | 40. Other Orachen J Frand |                        |                        |                   |               |                          |                |               |  |  |  |
| Driver Search | 38 - Search Conducte<br>YES<br>40 - Contraband Foun<br>NONE<br>40 - Other Contraband                                                                                         | d<br>d<br>I Found |                                                                                                    |                  |                 |         |                           |                        |                        |                   |               |                          |                |               |  |  |  |

| 41 - Consent Requested<br>YES<br>42 - Consent Received<br>NO     44 - Search Basis       43 - Search Conducted<br>NO     44 - Other Search Basis       43 - Search Conducted<br>NO     44 - Other Search Basis       45 - Contraband Found     46 - Passenger Race/Ethnici<br>BLACK       45 - Other Contraband Found     46 - Passenger Race/Ethnici<br>BLACK       45 - Other Contraband Found     46 - Passenger Race/Ethnici<br>BLACK       45 - Other Contraband Found     46 - Passenger Race/Ethnici<br>BLACK       45 - Other Contraband Found     48 - Passenger Race/Ethnici<br>BLACK       45 - Other Contraband Found     First Name<br>FRANCES       45 - Other Contraband Found     First Name<br>FRANCES       45 - Other Contraband Found     State       45 - Other Contraband Found     Law Enforcement Agency type<br>COUNTY-SHERIFF       Law Enforcement Agency Name<br>DANE COUNTY SHERIFF       Law Enforcement Agency Othet Address<br>115 WEST DOTY ST       Law Enforcement Agency City<br>MADISON       Law Enforcement Agency City<br>MADISON       Law Enforcement Agency Phone Number<br>(608) 284-6800 EXT.                                                                                                    |
|----------------------------------------------------------------------------------------------------|
| 42 - Consert Received<br>NO       44 - Other Search Easis         43 - Search Conducted<br>NO       44 - Other Search Easis         45 - Contraband Found       46 - Passenger Race/Ethnici<br>BLACK         45 - Other Contraband Found       48 - Passenger Race/Ethnici<br>BLACK         45 - Other Contraband Found       48 - Passenger Race/Ethnici<br>BLACK         45 - Other Contraband Found       48 - Passenger Race/Ethnici<br>BLACK         45 - Other Contraband Found       48 - Passenger Race/Ethnici<br>BLACK         45 - Other Contraband Found       48 - Passenger Race/Ethnici<br>BLACK         45 - Other Contraband Found       First Name<br>FRANCES         45 - Other Contraband Found       First Name<br>FRANCES         45 - Other Contraband Found       East Name<br>FRANCES         45 - Other Contraband Found       Law Enforcement Agency type<br>COUNTY-SHERIFF         1234       Law Enforcement Agency Street Address<br>115 WEST DOTY ST<br>Law Enforcement Agency City<br>MADISON       LEA State<br>WI         Law Enforcement Agency City<br>MADISON       LEA State<br>WI       Law Enforcement Agency 2lp Code<br>53705         Law Enforcement Agency Phone Number<br>(608) 284-6800 EXT.       User ID<br>333 |
| 43 - Search Conducted     44 - Other Search Basis       NO     45 - Contraband Found       45 - Contraband Found     46 - Passenger Race/Ethnici<br>BLACK       45 - Other Contraband Found     46 - Passenger Race/Ethnici<br>BLACK       45 - Other Contraband Found     46 - Passenger Race/Ethnici<br>BLACK       45 - Other Contraband Found     46 - Passenger Race/Ethnici<br>BLACK       45 - Other Contraband Found     46 - Passenger Race/Ethnici<br>BLACK       45 - Other Contraband Found     46 - Passenger Race/Ethnici<br>BLACK       45 - Other Contraband Found     First Name<br>FRANCES       45 - Deter Contraband Found     First Name<br>FRANCES       45 - Deter Contraband Found     Law Enforcement Agency type<br>COUNTY-SHERIFF       1234     Law Enforcement Agency Name<br>DANE COUNTY SHERIFF       Law Enforcement Agency Otheet Address<br>115 WEST DOTY ST       Law Enforcement Agency Otheet Address<br>115 WEST DOTY ST       Law Enforcement Agency Phone Number<br>(608) 284-6800 EXT.                                                                                                    |
| 45 - Contraband Found 45 - Contraband Found 45 - Other Contraband Found 45 - Other Contraband Found 45 - Other Contraband Found 45 - Other Contraband Found 46 - Passenger Rice/Ethnici BLACK 060cer ID 333 ULEA Number ULAW Enforcement Agency Jurisdiction Law Enforcement Agency lurisdiction Law Enforcement Agency Name DANE COUNTY SHERIFF Law Enforcement Agency Street Address 115 WEST DOTY ST Law Enforcement Agency City MADIBON LEA State WI Law Enforcement Agency Zip Code S3705 Law Enforcement Agency Phone Number (608) 284-6800 EXT. User ID 333                                                                                                    |
| 45 - Other Contraband Found     46 - Passenger Rock/Ethnic/<br>BLACK       Last Name     First Name       WILLIAMS-SMITH     FRANCES       LEA Number     Law Enforcement Agency Jurisdiction       1234     ST CROIX       Law Enforcement Agency Name       DANE COUNTY SHERIFF       Law Enforcement Agency Riset Address       115 WEST DOTY ST       Law Enforcement Agency City       Midde Name       COUNTY SHERIFF       Law Enforcement Agency City       Midde State       Midde Name       Law Enforcement Agency City       Law Enforcement Agency Phone Number       User ID       333                                                                                                    |
| Last Name     First Name     Middle Name     Officer ID<br>333       WILLIAMS-SMITH     FRANCES     Middle Name     Officer ID<br>333       LEA Number     Law Enforcement Agency Jurisdiction     Law Enforcement Agency type       1234     ST CROIX     COUNTY-SHERIFF       Law Enforcement Agency Street Address     115     WEST DOTY ST       Law Enforcement Agency City     LEA State     Law Enforcement Agency Zip Code       MADISON     WI     53705     User ID       Law Enforcement Agency Phone Number     User ID     333                                                                                                    |
| LEA Number     Law Enforcement Agency Jurisdiction     Law Enforcement Agency type       1234     ST CROIX     COUNTY-SHERIFF       Law Enforcement Agency Name     DANE COUNTY-SHERIFF       Law Enforcement Agency Street Address     115 WEST DOTY ST       Law Enforcement Agency City     LEA State       MADISON     WI       Law Enforcement Agency Phone Number     Utser ID       (608) 284-6800 EXT.     Jasse                                                                                                    |
| Law Enforcement Agency Name DANE COUNTY SHERIPF Law Enforcement Agency Steet Address 115 WEST DOTY ST Law Enforcement Agency City MADISON Law Enforcement Agency City MI S3705 Law Enforcement Agency Phone Number (608) 204-6800 EXT. User ID 333                                                                                                    |
| Law Enforcement Agency Street Address 115 WEST DOTY ST Law Enforcement Agency City MADISON Law Enforcement Agency Phone Number (600) 264-6800 EXT. User ID 333                                                                                                    |
| Law Enforcement Agency City<br>MADISON WI 53705<br>Law Enforcement Agency Zip Code<br>53705<br>User ID<br>333                                                                                                    |
| Law Enforcement Agency Phone Number<br>(608) 284-6800 EXT. 333                                                                                                    |
| (MA) 504-9000 EV1. 352                                                                                                    |
|                                                                                                    |

Page 2 of 2

## Citizen Contact Sample

| Citizen Contact ((          | Open)           |                      |               |                 |           |            |           |            |            |           |           |
|-----------------------------|-----------------|----------------------|---------------|-----------------|-----------|------------|-----------|------------|------------|-----------|-----------|
| Document Number<br>012001C4 | Date  <br>01/06 | of Contact<br>5/2011 | Time of 08:17 | f Contact<br>AM | Police    | Number     |           |            |            |           |           |
| Individual Indentified V    | éhicle Involve  | d Associa            | te Involved   | d Reason        | For Cont  | act        |           |            |            |           |           |
| Agency Space                |                 |                      |               | 1               |           |            |           |            |            |           |           |
| County                      |                 |                      |               |                 | CityAlla  | ige/Town   |           |            |            |           |           |
| On Highway Type             | On Highway      | Name (               | On Highway    | / Dir           | On Stree  | t Location | n         |            |            |           |           |
| At Distance From            |                 | 1                    | At Direction  | 1               | At Highw  | ау Туре    | At        | Highway    | Name       | At High   | way Dir   |
| At Street Location          |                 |                      |               |                 |           |            | GI        | °S Latitud | le         | GPS Lo    | ngitude   |
| Structure Type              |                 |                      |               |                 | Structure | e Number   |           |            |            |           |           |
| Juvenile Last Name          | e               |                      |               | Firs            | at Name   |            |           |            | Middle     | Name      | Suffix    |
| Street Address              |                 |                      |               | I               |           |            |           |            | P.O. B     | ox        |           |
| City                        |                 |                      |               |                 | State     |            |           |            | Zip Co     | de        |           |
| Date of Birth               | Gender          | Race                 | н             | leight          | Weigh     | nt (Ibs)   | Hair C    | olor       | Eye Color  | r         |           |
| Driver License Number       | -               |                      | S             | tate of Iss     | uance     |            |           | DL Exp     | ire Year   |           |           |
| Other ID Type               |                 |                      | I             |                 | Other     | ID Numb    | er        |            |            |           |           |
| Phone Number                |                 | Description          | n Y/N - Aliz  | ases            |           |            |           |            |            |           |           |
| Appearance                  |                 | Sp                   | eech          |                 |           |            | Derr      | neanor     |            |           |           |
| Scars, Marks, Tattoos       |                 |                      |               |                 |           |            |           |            |            |           |           |
| Build                       |                 | Fa                   | icial Hair    |                 |           |            | Hair      | Style      |            |           |           |
| Clothing Description        |                 | Ot                   | her Clothin   | g Descripti     | ion       |            |           |            |            |           |           |
| On Parole/Probation Y/      | N               | Ра                   | arole/Probat  | ion #           | Emplo     | yer/Schoo  | ol        |            |            |           |           |
| Employer/School Addre       | ISS             |                      |               |                 |           |            |           | E          | mployer/Sc | hool Phor | ne Number |
| Gang Act? Gang Affil        | iation          |                      |               |                 |           | Gang Inv   | volvemei  | nt         |            | _         |           |
| Individual's Ac             | tions           |                      |               |                 |           |            |           |            |            |           |           |
| Assault                     |                 | Prope                | erty Crime    |                 |           | Ir         | nvestigal | tion       |            |           |           |
| Vice                        |                 | Locat                | tion          |                 |           | Т          | raffic    |            |            |           |           |

| License Plate Num              | ber          | Plate           | Гуре                      | State            | Exp Year | MN        |           |         |                 |              |               |  |  |
|--------------------------------|--------------|-----------------|---------------------------|------------------|----------|-----------|-----------|---------|-----------------|--------------|---------------|--|--|
| - Vehicle Year Make            |              |                 |                           | Model            |          |           | Body Sty  | /le     |                 |              | Vehicle Color |  |  |
| Associates                     | N / Indiv    | idual           |                           |                  |          |           |           |         |                 |              |               |  |  |
| Last Name                      | , marv       | Iddai           | Firs                      | t Name           |          |           | Middle N: | ame     |                 | Suffix       |               |  |  |
| Date of Birth                  |              | Street Address  |                           |                  |          |           |           |         |                 | P.O. Bo      | ×             |  |  |
| City                           | I            |                 | St                        | ate              | Zip Code | 2         |           | Phone   | Number          |              |               |  |  |
| Parent/Guar                    | dian Info    | ormation        | : (if mi                  | nor indivi       | dual)    |           |           |         |                 |              |               |  |  |
| Last Name                      |              |                 | First Name M              |                  |          |           |           |         | Middle Name Suf |              |               |  |  |
| Date of Birth                  |              |                 |                           |                  |          |           |           |         |                 |              |               |  |  |
| Street Address                 |              |                 |                           |                  |          | P.O. Box  |           |         |                 |              |               |  |  |
| City                           |              |                 | State Zip Code            |                  |          |           |           | Phone   | Number          |              |               |  |  |
| Law Enforce                    | omont A      | don <b>t</b>    |                           |                  |          |           |           |         |                 |              |               |  |  |
| Last Name                      | ement A      | gent<br>Fir     | st Name                   |                  |          | M         | ddle Narr | ne      |                 | Offi         | er ID         |  |  |
| LEA Number                     |              | Law Enfor       | rcement A                 | gency Jurisdict  | ion      |           |           | Law E   | nforcem         | ent Agency   | type          |  |  |
| SESD<br>Law Enforcement A      | gency Name   |                 | _                         |                  | _        | _         |           | City    | Police          | _            |               |  |  |
| ADAMS POLICE                   | gency Street | Address         | iress                     |                  |          |           |           |         |                 | _            |               |  |  |
| Law Enforcement A              | ency City    | LE              | LEA State Law Enforcement |                  |          |           |           |         | Zip Cod         | e            |               |  |  |
| Law Enforcement A              | gency Phone  | Number          | •                         |                  | T        |           | _         | _       | _               |              |               |  |  |
| Assisting Of                   | ticer        |                 |                           |                  |          |           |           |         |                 |              |               |  |  |
| Assist Officer ID              | Assisting 0  | )fficer Last Na | me Assi                   | isting Officer F | Assist   | ing Offic | er Mid    | dle As: | sisting Offic   | er Departmen |               |  |  |
| Comments                       |              |                 |                           |                  | I        |           |           |         |                 |              |               |  |  |
| Comments                       |              |                 |                           |                  |          |           |           |         |                 |              |               |  |  |
|                                |              |                 |                           |                  |          |           |           |         |                 |              |               |  |  |
|                                |              |                 |                           |                  |          |           |           |         |                 |              |               |  |  |
|                                |              |                 |                           |                  |          |           |           |         |                 |              |               |  |  |
|                                |              |                 |                           |                  |          |           |           |         |                 |              |               |  |  |
| Attachment                     |              |                 |                           |                  |          |           |           |         |                 |              |               |  |  |
| Attachment<br>Attached File Fi | le Name      |                 |                           |                  |          |           |           |         |                 |              |               |  |  |

# Appendix D – Using a Mobile Data Browser

### Searching MDB for Driver's License Records

While the cursor focus is on the **Last Name** field, select the person from the listing of persons in the Common Information Manager.

If a custom DLL has been written by\for the local agency, TraCS can be configured to search the MDB for the last five driver's license records queried. To search, select the **Search** button, or press **ALT-S**.

| 🎸 External Search Results                                                                                                    | 2                                              |
|----------------------------------------------------------------------------------------------------|------------------------------------------------|
| Result Items:           * 0 GANNIGAN TERRY G 10/04/1983           * 1 BOSTROM BROCK P 07/27/1975           * 2 SKOKAN CHRISTOPHER M 02/23/1981           * 3 MARTIN DAVID L 05/28/1951           * 9                                                                                                   | Apply<br>Cancel<br>Common Info<br>Copy<br>Move |
| Item Properties:<br>Result Index: 0<br>Drivers License Number: G5258078336405<br>Drivers License State: WI<br>DL Year Expiration Date: 2010<br>Last Name: GANNIGAN<br>First Name: TERRY<br>Middle Initial: G<br>Suffix: JR<br>Street Address: N7959 COUNTY ROAD B<br>Post Office Box:<br>City: COLEMAN |                                                |
| External Search Successful                                                                                                    |                                                |

TraCS will attempt to read the MDB Inbox for the last five driver's license records. If the Search is successful, the Search Status will display "**External Search Successful**."

If highlight the desired name and select the **Apply** button.

Currently, the custom dll written by State Patrol for the HTE mobile data browser will attempt to recognize driver's license records from 26 States. The States include California, Illinois, Indiana, Iowa, Kentucky, Michigan, Minnesota, Missouri, Nebraska, New York, Ohio, Texas and Wisconsin. If the Search routine does not recognize the driver's license State, the driver's license information will have to be manually entered into the Warning form. Your agency's situation may be different.

### MDB Driver's License Search Routine Error

If the Search routine encounters a problem reading the MDB Inbox, the Search Status will display "**Error: Type mismatch has occurred in ExecuteQuery Function.**" and no Search records will be displayed. The driver's license information will have to be manually entered into the form.

| ror: Tune mismati | h has occurred in Execute | Query Eunction |  |
|-------------------|---------------------------|----------------|--|
| ion ijpo momo.    |                           | gabij i anonon |  |
|                   |                           |                |  |
|                   |                           |                |  |
|                   |                           |                |  |

### Searching For License Plate Records

While the cursor focus is on the License Plate field, TraCS can also search the MDB for license plate records queried if your agency has the custom dll written. To search, select the **Search** button, or press **ALT-S**.

TraCS will attempt to read the MDB Inbox for the license plate records queried. If the Search is successful, the Search Status will display "**External Search Successful**."

Highlight the desired license plate and select the **Apply** button.

Currently, TraCS in connection with the HTE Mobile Data Browser will attempt to recognize license plate records from 26 States. The States include California, Illinois, Indiana, Iowa, Kentucky, Michigan, Minnesota, Missouri, Nebraska, New York, Ohio, Texas and Wisconsin. Your situation may be different depending on what type of MDB your agency uses. If the Search routine does not recognize the license plate State, the vehicle information will have to be manually entered into the form.

### MDB License Plate Search Routine Error

If the Search encountered problems reading the MDB Inbox, the Search Status will display "Error: Type mismatch has occurred in ExecuteQuery Function." and no Search records will be displayed. The vehicle information will have to be manually entered into the form.

# Appendix E – Using the Barcode Reader

TraCS can be configured to use a Barcode Reader \ Imager to read 2D bar-coded information. Information from Drivers License and Certificates of Registration can be imported into TraCS if the issuing state followed the AAMVA (American Association of Motor Vehicle Administrator) standards.

The following states are known to provide complete information:

- Alaska
- Tennessee
- Iowa
- Wisconsin
- Indiana
- Oregon
- Other states have not been tested with TraCS

The following states provide limited data:

- Illinois:
  - o Last Name
  - o First Name
  - o Middle Name
  - o License Number
  - License Expiration Year
  - Date of Birth
  - State of Issuance
- Minnesota
  - o Last Name
    - Field contains First, Middle and Last Name
  - o License Number
  - o Date of Birth
  - State of Issuance

### Reading a License:

It is preferable to read bar-coded information once the contact is opened. Data read at this time is place in the Common Information Manager. This data is available to all forms opened in the contact.

### Procedure:

Aim the barcode reader at the 2D barcode on the license. Hold the license at a slight angle and pull the trigger moving the red light onto the barcode until a beep is heard. This signifies that the data has been read. Repeat the procedure if additional licenses need to be read.

### Checking Data in the Common Information Manager:

Data read by the barcode reader can be checked in the Common Information Manager.

0

Click the Common Icon on the toolbar to open the manager. Common The dialog box opens showing the scanned individuals name.

| Common Information Manager    |                   |
|-------------------------------|-------------------|
| Individuals Vehicles Carriers |                   |
| * SMITH JANE P                | <u>0</u> K        |
|                               | <u>C</u> ancel    |
|                               |                   |
|                               | Add               |
|                               | <u>E</u> dit      |
|                               | <u>R</u> eplicate |
|                               | <u>D</u> elete    |
| Properties:                   |                   |
| Last Name: SMITH              |                   |
| First Name: JANE              |                   |
| Address Street: 123 MAIN ST   |                   |
| Address City: MADISON         |                   |
| Address Zip Code: 53703       |                   |
| Birth Date: 08/28/1954        |                   |
| Address State: WI             |                   |

Clicking on the name will place the data in the bottom box for review. When checking an Out of State driver's license, be sure that the data contained in the fields is the correct data for that field. Some states switch First and Last Name around, some put the entire name in the Last Name field. Click OK when done with the review.

### Populating Data Fields:

Data in the Common Information Manager is used to populate data fields on the accident report. Place the cursor on the Driver's License Number field.

| 2 | 🎖 TraCS -           | (09/13            | 3/2004  | 4,1      | 6:54, Co                  | nDOTB          | PNTASC                 | 91320          | 0416542       | 520747    | 123) - DC     | TBPN        |              |             |                 |      |                                                                                                    |                         |                    |
|---|---------------------|-------------------|---------|----------|---------------------------|----------------|------------------------|----------------|---------------|-----------|---------------|-------------|--------------|-------------|-----------------|------|----------------------------------------------------------------------------------------------------|-------------------------|--------------------|
|   | <u>File ⊻</u> iew g | ⊆ommunia          | cations | Ad       | ministrative              | For <u>m</u> s | <u>T</u> ools <u>y</u> | <u>N</u> indow | Help          |           |               |             |              |             |                 |      |                                                                                                    |                         |                    |
|   | - 10                | œ                 | D       |          | à                         |                | Ī                      | 6              | ) →           | +         | -             | <b>.</b> .  | $\checkmark$ | ×           | Ø               | 8    | al an                                                                                                    | -                       | 5                  |
|   | Contact             | Close             | Add F   | orm      | Manager                   | Save           | Delete                 | Comr           | non Skip      | + Gro     | up - Grou     | ) Validate  | e Accept     | Reject      | Clear           | Void | Sign                                                                                                    | Autopop                 | Driver X F         |
|   | Q                   | ₿<                | 8       | )        | 2                         |                |                        |                |               |           |               |             |              |             |                 |      |                                                                                                    |                         |                    |
|   | Start Shift         | End Shift         | Prin    | nt       | Help                      |                |                        |                |               |           |               |             |              |             |                 |      |                                                                                                    |                         |                    |
| ĺ |                     |                   |         |          | 29 - [                    | Driver's Li    | cense Nu               | imber          |               |           |               |             |              |             |                 |      |                                                                                                    |                         |                    |
| I |                     |                   |         |          |                           |                |                        |                |               |           |               |             |              | <b>~</b>    | ⇒               | Î    |                                                                                                    |                         |                    |
| I |                     |                   |         |          |                           |                |                        |                |               |           |               |             | _            | Previou     | is <u>N</u> ext | Clea | r                                                                                                    |                         |                    |
| I |                     |                   |         |          |                           |                |                        |                |               |           |               |             |              | N           | , I             |      |                                                                                                    |                         |                    |
| I |                     |                   |         |          |                           |                |                        |                |               |           |               |             |              | List        | <u>S</u> earch  |      |                                                                                                    |                         |                    |
| F |                     |                   |         |          |                           |                |                        |                |               |           |               |             |              |             |                 |      |                                                                                                    |                         |                    |
|   | 09/13/200           | 416:54            | È       | <b>≫</b> | isDOT C                   | rash Re        | port (O                | pen)           |               |           |               |             |              |             |                 |      |                                                                                                    |                         |                    |
|   | Dor                 | (Open)<br>cumentl | Jun     |          | 36 - Classifi             | cation         |                        |                |               |           | 37 - Endorse  | nents       |              |             |                 |      | <ctrl-d><br/><ctrl-w< td=""><td>Driver Sec<br/>Vehicle W</td><td>tion<br/>ithin Unit</td></ctrl-w<></ctrl-d> | Driver Sec<br>Vehicle W | tion<br>ithin Unit |
|   | Lav                 | vEnforce          | eme     | ┝        | A - Class<br>21 - Unit Ty | A<br>pe        |                        |                |               |           | 92 - Pedestri | an Location | 92 - Pedest  | rian Action |                 |      | <ctrl-i></ctrl-i>                                                                                            |                         | - DID              |
|   | - Acc               | cidentHe          | eac     |          |                           |                |                        |                |               |           |               |             |              |             |                 |      | <ctrl-c></ctrl-c>                                                                                            | Color                   | me bib             |
| I | acc                 | cident2           |         |          | 29 - Driver's             | : License M    | lumber                 | 30 - St        | 31 - Expirati | on Year   |               |             |              |             |                 |      | <ctrl-v><br/>Within I</ctrl-v>                                                                               | Vehicle Ov              | vner               |
|   | Uni                 | Driver            |         |          | 25 - Last Na              | ime            |                        | 25 - First     | Name          | 25 - Midd | le Initial    | 25 - Suffi  | x 32 - DC    | )B 33       | - Sex           |      | <ctrl-f></ctrl-f>                                                                                            | Telephone               | Within             |
| н |                     |                   |         |          |                           |                |                        |                |               |           |               | 1           |              |             |                 |      | Unit                                                                                                    |                         |                    |

Notice that a List icon appears on the databar. Click on the List icon to show a listing of individuals in the Common Information Manager.

| 29 - Driver's License Number |                              |
|------------------------------|------------------------------|
| ×                            |                              |
| * GANGER MARILYN F           | Previous <u>N</u> ext Common |
|                              | 89 1                         |
|                              | Edit/New Search              |
|                              | New/Edit Value               |

Click on the person desired and then hit the <Enter> key. The data will be imported into the appropriate driver fields.

| 09/13/2004 16:54                 | ۲ | WisDOT Crash Report ((                  | Open)               |                              |                    |                |         |               |                        |         |                                                 |                                                                                                   |
|----------------------------------|---|-----------------------------------------|---------------------|------------------------------|--------------------|----------------|---------|---------------|------------------------|---------|-------------------------------------------------|---------------------------------------------------------------------------------------------------|
| ⊡ Crash (Upen)<br>— DocumentNun  | Γ | 36 - Classification                     |                     |                              |                    | 37 - Endorsem  | ients   |               |                        |         |                                                 | <ctrl-d> Driver Section<br/><ctrl-w> Vehicle Within Unit</ctrl-w></ctrl-d>                        |
| - LawEnforceme<br>- AccidentHeac |   | 21 - Unit Type                          |                     |                              |                    | 92 - Pedestria | n Locat | ion 92        | - Pedestrian Acti      | on      |                                                 | <pre><ctri-i> VIII <ctrl-shift-d> Prime DID <ctri-c> Color</ctri-c></ctrl-shift-d></ctri-i></pre> |
| - accident2                      |   | 29 - Driver's License Number<br>6562958 | 30 - St             | 31 - Expiration Year<br>2007 |                    | Year           |         |               |                        |         | <ctrl-v> Vehicle Owner<br/>Within Unit</ctrl-v> |                                                                                                   |
| Driver                           |   | 25 - Last Name<br>GANGER                | 25 - First<br>MARIL | t Name<br>YN                 | 25 - Mid<br>F      | dle Initial    | 25 - 9  | Suffix        | 32 · DOB<br>11/03/1984 | 33<br>F | - Sex                                           | <ctrl-f> Telephone Within<br/>Unit</ctrl-f>                                                       |
|                                  |   | 26 - Street Address<br>PO BOX 143406    | 26 -                | PO Box                       | 27 · City<br>ANCHO | ORAGE          |         | 27 - St<br>AK | 27 - Zip Code<br>99514 |         | 28 - Telephone Num                              | <ctrl-s> School Bus Within<br/>Unit</ctrl-s>                                                      |

### Using the Barcode Reader as an Imager:

The barcode reader is also an imager. It can be used in the Diagram section to take a picture of a drawing, license or other items and be placed in the diagram area. When in

the Diagram field click on the Image Capture & Import icon.

| 🚏 Image Captur   | e & Import (Dia  | gram)                  |               |  |
|------------------|------------------|------------------------|---------------|--|
|                  |                  |                        |               |  |
|                  |                  |                        |               |  |
|                  |                  |                        |               |  |
|                  |                  |                        |               |  |
|                  |                  |                        |               |  |
|                  |                  |                        |               |  |
|                  |                  |                        |               |  |
|                  |                  |                        |               |  |
|                  |                  |                        |               |  |
| Scan Page        | Bead From a File | Delete                 | Close         |  |
|                  |                  |                        | <u>_</u> iose |  |
| R <u>e</u> -Scan | Please wait unt  | il image is completely | y loaded.     |  |

Hold the object to be scanned, point the imager at it, pull the trigger moving the red light to the desired location and wait for the beep that signifies the image have been captured. If the image is not correct, click the Re-Scan button to clear the image. Closing the dialog box inserts the image into the diagram field.

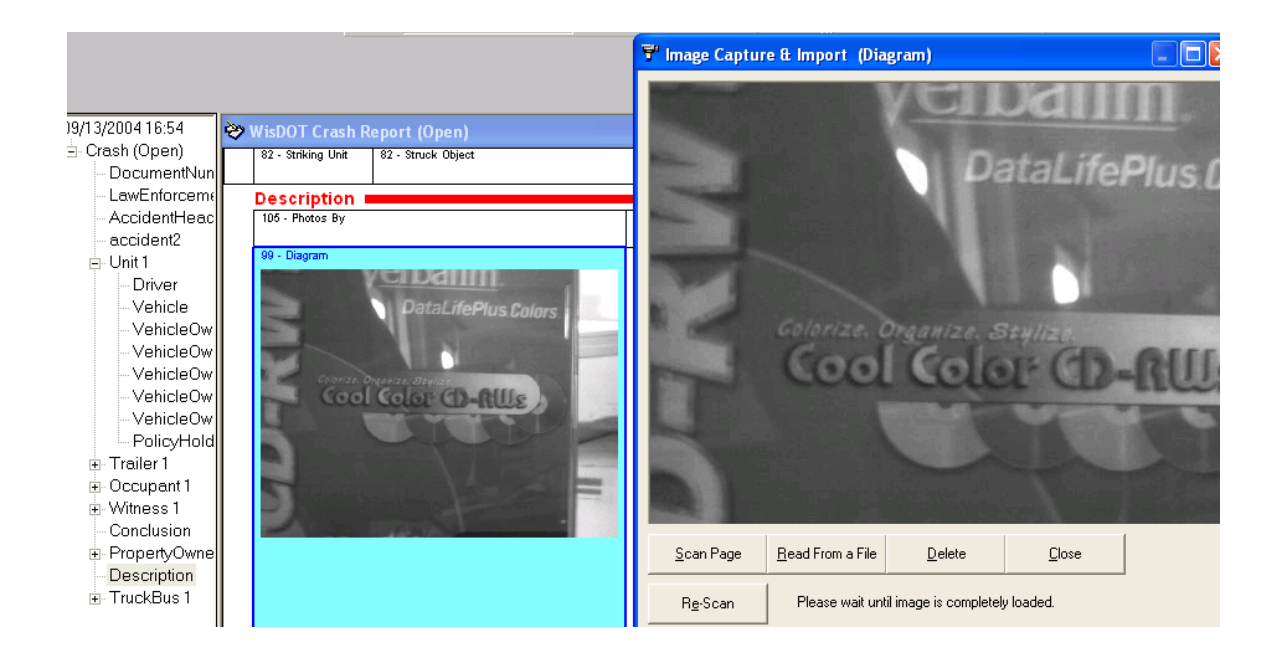

# **Appendix F - Setting User Defaults**

- 1. Open TraCS and log in as yourself.
- 2. Click Tools | User Preferences | Edit Defaults menu.

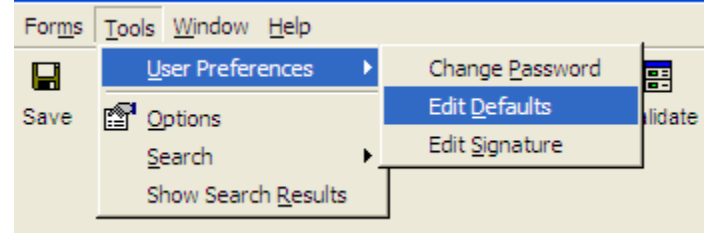

3. The Defaults Editor will appear.

| 🖭 Defaults Editor         |                                                                                                    |                                             |
|---------------------------|----------------------------------------------------------------------------------------------------|---------------------------------------------|
| <u>F</u> ile <u>V</u> iew |                                                                                                    |                                             |
| GUI Fields Labels         |                                                                                                    |                                             |
| GUI settings for:         | Allignment on the form:<br>None Do not show<br>Top Bottom<br>Left Right<br>Expert Mode<br>Yes No<br>Retains the last position:<br>Yes No<br><u>A</u> dd<br><u>R</u> emove | GUI controls:<br>DataBar<br>Toolbar<br>Tree |
|                           | OK Cancel                                                                                                    |                                             |

- 4. Click the **GUI** tab.
- 5. Add the DataBar control to the left pane by double clicking DataBar in the GUI controls panel.
- 6. Select the Alignment option you prefer.
- Select your Expert Mode preference.
   Note: New Users should set the Expert Mode to NO. After you are familiar with the pick lists and forms, you can set the Expert Mode to YES which makes the databar area smaller.
- 8. Click the **Fields** tab.

| Defaults Editor - [C:\TraCS\Use                                                                                                    | rs\ditjzm.Udf]                                                                         |                                                                                                    |   |
|----------------------------------------------------------------------------------------------------|----------------------------------------------------------------------------------------|----------------------------------------------------------------------------------------------------|---|
| File View                                                                                                    |                                                                                        |                                                                                                    |   |
| GUI Fields Labels                                                                                                    |                                                                                        |                                                                                                    |   |
|                                                                                                    |                                                                                        |                                                                                                    |   |
| Show defaults for:                                                                                                    | Default:                                                                               | Show fields for:                                                                                                    |   |
| ELCI                                                                                                    | Value:                                                                                 | ELCI                                                                                                    | - |
| APRN_CT_NB                                                                                                    | 71990998                                                                               | Violation                                                                                                    | - |
| APRN_CT_TY<br>DIST_ATTY_RTE_FL<br>DLVY_TYCD<br>HWY_TY<br>INCD_RPT_NARR<br>LGT_COND<br>LOC_ESTD_DIS<br>MDTY_APRN_DT<br>MDTY_APRN_TM<br>NB_OF_LNES<br>PLTF_CMTY_NM<br>PLTF_CMTY_CD<br>PLTF_GOVT_TYPE<br>PSTD_SPD_LMT<br>ROAD TY | Retains last value entered:<br>Yes<br>Temporary<br>No<br><u>A</u> dd<br><u>R</u> emove | APRN_CT_NB<br>APRN_CT_TY<br>AT_HWY_DIR_CD<br>AT_HWY_TY_CD<br>BIOM_CD<br>BOND_CASH_FL<br>BOND_CRCD_FL<br>CUST_TERR<br>DIS_UOM_TYCD<br>DIST_ATTY_RTE_FL<br>DL_ISSG_TERR<br>DLVY_TYCD<br>ESTDS_DIR_CD<br>EYE_COLR_CD |   |
| Fields with Asterisks (*) denote fields in non-                                                                                                    | current form versions                                                                  |                                                                                                    |   |
| N                                                                                                    |                                                                                        |                                                                                                    |   |
| h5                                                                                                    | OK Car                                                                                 | icel                                                                                                    |   |

9. In the Show Fields For: field - choose the form you want to set defaults for.

**Note:** Defaults do not carry from Form to Form and must be set for each Form.

- 10. Choose the fields in the right pane that you want to set with defaults, either double click each of them or single click the entry and click the add button to add them to the left pane.
- 11. Enter the default value for the field in the value field. **Note:** If you are unsure what the default value should be, leave the value field blank and set the Retains last value entered radio button to YES. After you complete a form and select values in the associated fields you can come back to the defaults editor and see what default value is stored for each of the fields.
- 12. Choose the type of default button.
  - A. **YES** means that whatever the user has entered on the form will be the default value until he or she changes it, either through the Default Editor or by Entering\Selecting a different value on the form. It will carry over between sessions of TraCS.
  - B. If you select **Temporary**, the default will be the last value entered in that field when the TraCS application is open. If the user changes the value in the field that new value will become the default value. If the user closes the TraCS application the default will revert back to the original default value.
  - C. If you select **NO**, the default value will always be what is indicated in the value field. Some field values need to be reference by their underlying code. County name is not stored as the text value of the name but rather the numeric value in the underlying tables.

13. Field names for each of the forms may be written in a way that is very intuitive. Unfortunately the field names for the ELCI form are not intuitive. The following lists of ELCI fields are configured to accept defaults although which fields you choose is up to you.

### ELCI or NTC Fields Highly Recommended for Defaults

- APRN\_CT\_NB = Court Name. (8-digit number).
- APRN\_CT\_TY = Court type. (M, C, or T)
- DLVY\_TYCD = Delivery method. (P, M)
- MDTY\_APRN\_DT = Court appearance date. (MM/DD/YYYY)
- MDTY\_APRN\_TM = Court time. (HH:MM) Military time.
- PLTF\_CMTY\_NM = Plaintiff Municipality. (4 digit number)
- PLTF\_CNTY\_CD = Plaintiff County (2 digit number)
- PLTF\_GOVT\_TY = Plaintiff Type (1 digit number)
- VLTN\_CMTY\_NM = Violation Municipality (4 digit number)
- VLTN\_CNTY\_CD = Violation County (2 digit number)

### Other ELCI Fields Available to Set Defaults

- AT\_HWY\_DIR\_CD = At Highway Direction. (N, S, E, W)
- AT\_HWY\_TY\_CD = At Highway Type (H, I)
- BIOM\_CD = Biometric Code (F, R)
- BOND\_CASH\_FL = Cash Bond Flag (Y, N)
- BOND\_CRCD\_FL = Credit Card Bond Flag (Y, N)
- CUST\_TERR = Violator Address State (i.e. WI)
- DIS\_UOM\_TYCD = Distance Unit of Measurement (FT, MI)
- DIST\_ATTY\_RTE\_FL = District Attorney Routing Flag (Y, N)
- DL\_ISSG\_TERR = Driver License State of Issuance (i.e. WI)
- ESTDS\_DIR\_CD = Estimated Distance Direction (N, S, E, W)
- EYE\_COLR\_CD = Eye Color (i.e. BLU)
- FROM\_AT\_HWY = At Highway Name (3 character length)
- FROM\_AT\_STR = At Street Location
- HAIR\_COLR\_CD = Hair Color (i.e. BRO)
- HWY\_TY = On Highway Type (H, I)
- INCD\_RPT\_NARR = Narrative (990 characters)
- INDV\_DOB = Date of Birth (Agency.adf defaults the century to 19)
- INDV\_NNDV\_RB = Defendant Type (I, N)
- LENF\_AGCY\_CM = Agency Space (200 character length)
- LGT\_COND = Light Conditions (2 digits)
- LICD\_AS\_CLS\_CD = Licensed As DL Class (A, B, C, D, M, O)
- LOC\_ESTD\_DIS = Location Estimated Distance (Number field)
- LOR\_DESC = Ordinance Description (Text Field)
- LOR\_NB = Ordinance Number
- MINR\_VEH\_FL = Underage Passenger (Y, N)

- NB\_OF\_LNES = Number of Lanes (1, 2, 3, 4, 5, 6, 7, 8, 9)
- ON\_HWY = On Hwy Name (3 character length)
- ON\_HWY\_DIR\_CD = On Hwy Direction (N, S, E, W)
- ON\_HWY\_TY\_CD = On Hwy Type (I, H)
- ON\_STR = Street Location
- OPAS\_CLS\_CD = Operating As DL Class (A, B, C, D, M, O)
- PLT\_EXPN\_YEAR = Plate Expiration Year (4 digits)
- PLT\_TYCD = License Plate Type (i.e. AUT)
- PSTD\_SPD\_LMT = Posted Speed Limit (3 digit number)
- RACE\_CD = Race (A, B, H, I, W)
- RDWY\_ZONE\_CD = Roadway Zones (C, R, S, U,)
- REG\_ISSG\_TERR = Plate Issuing State (i.e. WI)
- ROAD\_TY = Road Conditions (2 digit length)
- SEX\_TYCD = Gender (M, F)
- TRFC\_TY = Traffic Conditions (L, M, H)
- VEH\_COLR\_TYCD = Vehicle Color (i.e. BLU)
- VEH\_MAKE\_TYCD = Vehicle Make (i.e. CHEV)
- VEH\_STYL\_TYCD = Vehicle Type (i.e. 4D)
- WI\_CIT\_LAE\_CD = License Endorsements (F, H, N, P, S, T)
- WTHR\_TY = Weather Conditions (2 digit number)
- 14. Click OK to save the default settings.

You will have to close TraCS and then re-open TraCS to see the default changes you have saved.

**NOTE:** The defaults set in the Agency.adf file will override any settings the user tries to default in their personal user defaults.

# Appendix G – Using the TraCS Diagram Tool

Launch the TraCS Diagram tool by clicking the Linacs icon on the databar. The Diagram dialog box displays.

| ₩ Diagram                                 | × |
|-------------------------------------------|---|
| File Edit Object                          |   |
| $\diamond$                                |   |
| Roads Intersect Units Signs Objects Tools |   |
|                                           |   |
|                                           |   |
|                                           |   |
|                                           |   |
|                                           |   |
|                                           |   |
|                                           |   |
|                                           |   |
|                                           |   |
|                                           |   |
|                                           |   |
|                                           |   |
|                                           |   |
|                                           |   |
|                                           |   |
|                                           |   |
|                                           | _ |

The toolbars that are included are shown at the top of the dialog box. Select which toolset you want to use by clicking on the appropriate tab. The contents of each tab are shown below.

### Roads

The roads tab contains the following tools: -----One lane road. Two lane road. Three lane road. -----Four lane road. Five lane road. Curve Merged Parking Lot Corner шш Bridge Rail Road Track Turn around Intersect: The intersect tab contains the following tools: ┣ 덕논 Four way Two turn lanes Three Way e 🎘 탁크 Two way two lane Four turn lanes Two turn lanes Roadway with ramps Center lane Turn lane

### Units:

The units tab contains the following tools:

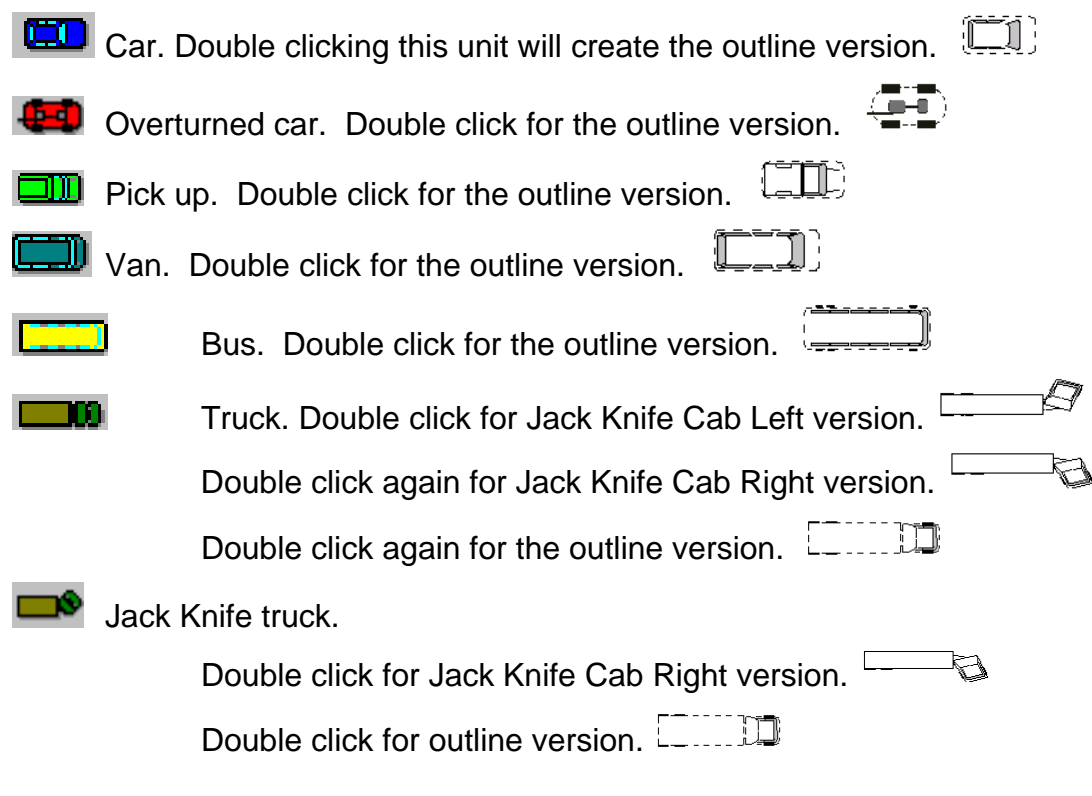

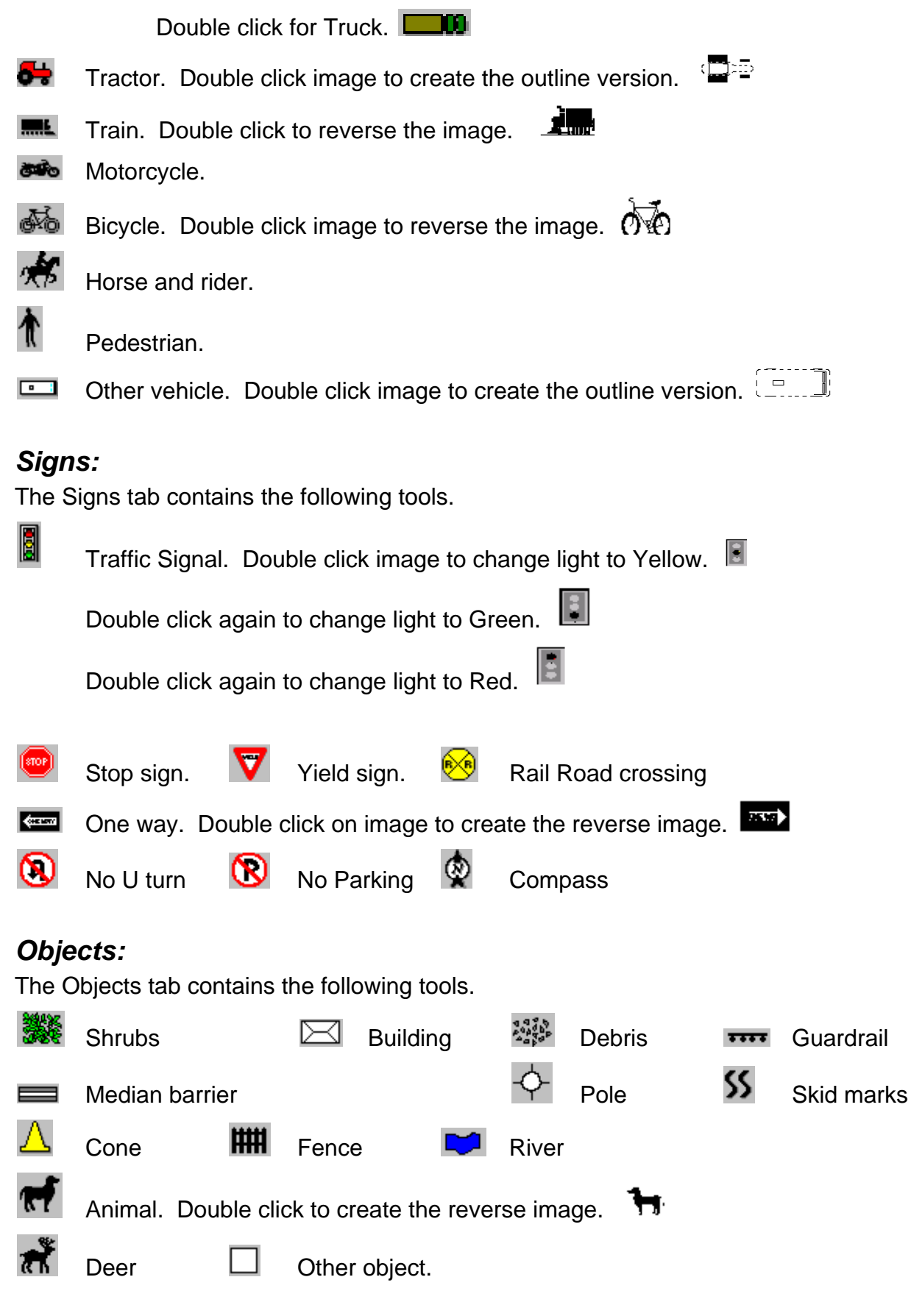

### Tools:

The Tools tab contains the following tools.

abl Text. Used to add text to the diagram Horizontal line. Double click to create a left pointing arrow. Double click again to create a right pointing arrow. — Double click again to return to a horizontal line. Vertical line. Т Double click to create an upward pointing arrow. Double click again to create a downward pointing arrow.  $\downarrow$ Double click again to return to a vertical line. ٨ Draw Ink. Used to add freehand drawing. a Erase Ink. Used to erase portions of freehand drawing. a Erase All Ink. Used to erase entire freehand drawing.

Given Rotate tool. When this tool is used, the selected object in the diagram will have green handles. Grabbing a handle with the mouse and dragging will rotate the object in the direction of the drag.

### Diagramming

Click the desired tab to display the tools desired. Click the appropriate icon and then click once in the white space in the Diagram dialog box. This will move the icon into the diagram space. It should look something like this.

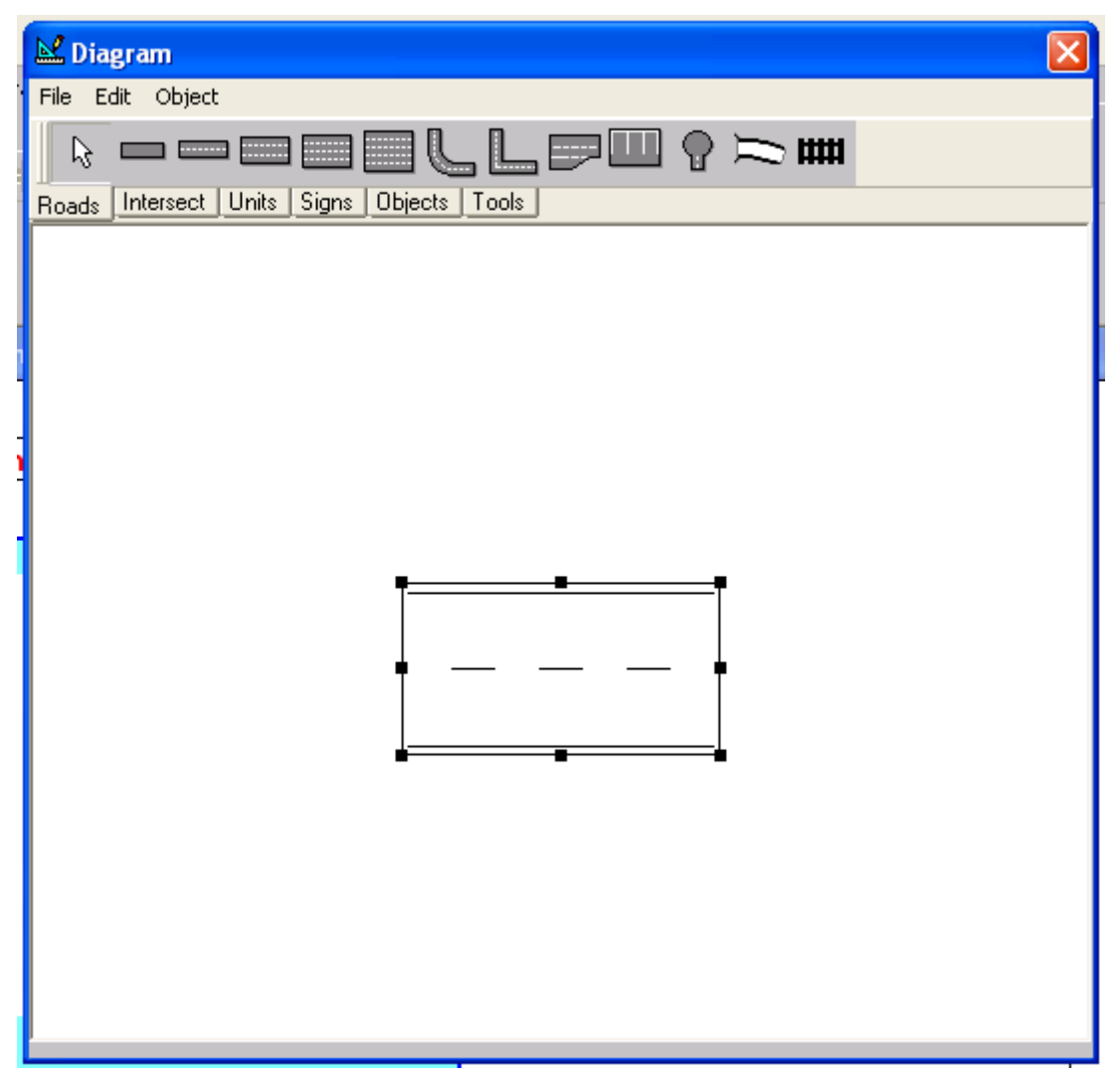

To move the object, position the cursor inside the object, hold the left mouse button down and move the object to the desired location. The object can be sized by clicking and dragging the black boxes on the corners or middle of the object. Clicking on the corners will resize the object while keeping the proper proportions (height and width change at the same time). Clicking on the black boxes in the middle will stretch to object while not retaining the proportions (only height or width will change).

Closing the Diagram dialog box inserts the diagram into the TraCS form. Diagrams may be reopened for further work by clicking the tool button that was used to create the diagram.

### Backgrounds

Diagrams of intersections can be used as background images in the diagram. Images drawn with other graphic packages must be saved as a bmp file to the C:\TraCS\Backgrnd sub-directory. Drawings done within the TraCS diagram tool can also be saved for later use. Select Object from the toolbar then click on Save Background. Saved backgrounds can be retrieved much the same way. Select Object from the toolbar the click on Load, then select the appropriate object. This will bring the background into the diagram tool. You only need to add the vehicles.

### **Other Drawing Packages**

TraCS has built in interfaces for MS VISIO, Quick Scene, and Easy Street Draw. Follow the manufacturers' instructions for use.

# Appendix H - Driver Exchange Form

#### Wisconsin Motor Vehicle

Driver Exchange Of Crash Information BDS331 01/2005

|       | Reportable Accident              | Agency Accident Num     | ber          | Police Nu   | ımber        |             | DOT D          | ocument Number  |
|-------|----------------------------------|-------------------------|--------------|-------------|--------------|-------------|----------------|-----------------|
|       | 125 - Officer Last Name          | 131 -                   | Officer ID   |             |              |             |                |                 |
| INFO  | 129 - Law Enforcement Agency I   | No. 130 - Law Enforce   | ement Agency | Name        |              |             |                |                 |
| ICER  | 126 - Law Enforcement Agency A   | Address Street & Number | r            |             |              |             |                |                 |
| OFF   | 127 - City                       |                         | 127 - State  | 127 - Zi    | p Code       | 128 - Tel   | ephone Number  |                 |
|       | 4 - Accident Date                |                         |              | 6 - Total U | nits         |             |                |                 |
| NFO   | 2 - County                       |                         | 3 - M        | unicipality |              |             |                |                 |
| AL II | 14 - On HwyNo. 14 - On Stre      | et Name                 |              |             | 15 - Est. Di | st Ft/Mi    | 15 - Hwy       | . Dir           |
| ENER  | 16 - Fr/At Hwy No. 16 - From//   | At Street Name          |              |             |              |             |                |                 |
| Ü     | 17 - Structure Type 17 -         | Structure Number        |              |             |              |             |                |                 |
|       | 29 - Driver's License Number     |                         | 30           | - State     | 31 - Expirat | ion Year    |                |                 |
|       | 25 - Operator/Pedestrian Last Na | ame 25 - First N        | lame         |             | 25 - MI      | 25 - Suffix | 32 - Date Of B | rth 33 - Sex    |
| 2     | 26 - Address Street & Number     | I                       |              |             | 26 - PC      | Box         |                |                 |
| INIT  | 27 - City                        |                         | 2            | 7 - State   | 27 - Zip Co  | de          | 28 - Telephone | Number          |
|       | 56 - License Plate Number        |                         |              |             |              |             |                | 57 - Plate Type |
|       | 63 - Liability Insurance Company |                         |              |             |              |             |                |                 |

Page 1 of 1

# Appendix I - Using GPS within TraCS

To get GPS coordinates into the accident form, place the cursor on the Latitude field. The GPS databar is shown.

|                                                                                                    | 12 - Latitude:                                                                                                    |                                                                                                    |
|----------------------------------------------------------------------------------------------------|----------------------------------------------------------------------------------------------------|----------------------------------------------------------------------------------------------------|
|                                                                                                    | Latitude Longitude Previous Ne                                                                                                    | ◆                                                                                                    |
| 09/13/200416:54                                                                                                    | 💝 WisDOT Crash Report (Open)                                                                                                    |                                                                                                    |
| Crash (Open)  Crash (Open)  CourrentNur  Cavenforcem  AccidentHead  accident2  Unit 1  Control  Vehicle  Vehicle  VehicleOw  VehicleOw  Vehicl | On Emergency         4 - Accident Date       5 - Time       0 - Total Units       7 - Total Injured       8 - Total Killed       79 - E M S Number         9       Hit and Run       Government Property       9       Pire       Photos Taken       10 Trailer or Towed         9       Load Spillage       Construction Zone       I Names Exchanged       101       Start Date       Start Date       Start T         101       Supplemental Reports       102       Witness Statement       103       Measurements Taken       09/13/2004       16:54         Processor       Matchine       9       Truck Or Bus       10 Truck with at least two axles and six tires       136         136       Truck with hazardous materials Placard       11 Bus designed to carry 16 or more persons, includi         138       Towed       126       Fatal Injury       136         139       Towed       128       11 - Accident Location         14 - On Hwy #       14 - On Street Name       14 - Hwy Type       15 - Est. Dist       FtMd       15 - | <ctrl-k> Total Film#'s       <ctrl-d> Unit       <ctrl-d> Occupant       <ctrl-r> Property Owner       <ctrl-t> Trailer       <ctrl-t> Trailer       <ctrl-r> Truck/Bus       ime       s       ing driver       Hwy. Dir</ctrl-r></ctrl-t></ctrl-t></ctrl-r></ctrl-d></ctrl-d></ctrl-k> |
| Conclusion                                                                                                    | 16 - Fr/At Hwy 16 - From/At Street Name 16 - Highway Type                                                                                                    | Ctrl-Shift-K> Enable Top of<br>Form                                                                                                    |
| - Description                                                                                                    | 17 - Structure Type 17 - Structure Number 18 - Agency Space                                                                                                    | <ctrl-ii> Structure Fields</ctrl-ii>                                                                                                    |
| H HUCKBUS I                                                                                                    | 12 - Latitude 13 - Longitude                                                                                                    | <ctrl-g> Lat/Long Fields</ctrl-g>                                                                                                    |

Clicking the GPS button will populate the fields with the current GPS coordinates. The Stored button will bring in the GPS coordinates that were previously stored.

| To update stored coordinates, right click on the Glob  | e Icon 😐 in the too   | l tray at the  |
|--------------------------------------------------------|-----------------------|----------------|
|                                                        | Get GPS Coordinates   | T              |
| bottom of the screen. Select Get GPS Coordinates       | Exit                  | from the       |
| menu. This will store the current coordinates for retr | ieval later. These co | ordinates will |

not be updated until you repeat the process.

## Appendix J - Examples of Location Information in TraCS Crash Report

### State and federal highways

Please also see additional notes at the end of this document regarding entering highways.

| 1. 011                         |        |                        |         |             |                   |                |               |
|--------------------------------|--------|------------------------|---------|-------------|-------------------|----------------|---------------|
| 2 - County 3 - Municipality    |        | 11 - Accident Location |         |             |                   |                |               |
| DANE - 13 DEERFIELD - 12, Town |        |                        |         | Non-Interse | ction             |                |               |
| 14 - On Hwy #                  | 14 - 0 | In Street Name         | 14 - Bu | siness/     | Frontage/Ramp     | 15 - Est. Dist | 15 - From Dir |
| 094                            | EB     |                        |         |             |                   | 0.50 Mi        | EAST          |
| 16 - Fr/At Hwy                 | 16 - F | rom/At Street Name     |         | 16 - E      | Jusiness/Frontage | e/Ramp         |               |
| 73                             |        |                        |         |             |                   |                |               |

1. On eastbound IH 94 0.5 miles east of STH 73.

### 2. On northbound IH 39/90 0.1 miles south of milepost 150.

#### (See notes at end about roadways with multiple highway designations.)

| 2 - County                            | ty 3 - Municipality |                    |  |         | 11 - Accident Location |           |         |                | ,             |
|---------------------------------------|---------------------|--------------------|--|---------|------------------------|-----------|---------|----------------|---------------|
| DANE - 13 PLEASANT SPRINGS - 23, Town |                     |                    |  |         | Non-In                 | terse     | ction   |                |               |
| 14 - On Hwy #                         | 14 - 0              | In Street Name     |  | 14 - Bu | isiness/               | Frontage/ | Ramp    | 15 - Est. Dist | 15 - From Dir |
| 039                                   | NB                  |                    |  |         |                        |           |         | 0.10 Mi        | SOUTH         |
| 16 - Fr/At Hwy                        | 16 - F              | rom/At Street Name |  |         | 16 - B                 | usiness/F | rontage | e/Ramp         |               |
|                                       | MP 1                | 50                 |  |         |                        |           |         |                |               |

# 3. On northbound IH 43/94 0.1 miles north of W Greenfield Ave at lightpole AGN3. (See notes at end about roadways with multiple highway designations.)

| 2 - County 3 - Municipality         |         |                       |             | 11 - Accident L | ocation     |                  |                |               |
|-------------------------------------|---------|-----------------------|-------------|-----------------|-------------|------------------|----------------|---------------|
| MILWAUKEE - 40 MILWAUKEE - 57, City |         |                       |             |                 | Non-Interse | ction            |                |               |
| 14 - On Hwy #                       | 14 - 0  | n Street Name         |             | 14 - Bu         | isiness/    | Frontage/Ramp    | 15 - Est. Dist | 15 - From Dir |
| 043                                 | NB      |                       |             |                 |             |                  | 0.10 Mi        | NORTH         |
| 16 - Fr/At Hwy                      | 16 - Fi | rom/At Street Name    |             |                 | 16 - B      | usiness/Frontage | e/Ramp         |               |
|                                     | W GR    | REENFIELD AVE         |             |                 |             |                  |                |               |
| 17 - Structure T                    | ype     | 17 - Structure Number | 18 - Agency | Space           |             |                  |                |               |
| Utility #                           |         | LP AGN3               |             |                 |             |                  |                |               |

#### 4. On USH 12 100 feet north of Dunlap Hollow Rd

| 2 - County<br>DANE - 13 |                | 3 - Municipality<br>ROXBURY - 25, Town | 11 - Accident Location<br>Non-Intersection |         |         |                  |                          |                        |
|-------------------------|----------------|----------------------------------------|--------------------------------------------|---------|---------|------------------|--------------------------|------------------------|
| 14 - On Hwy #<br>012    | 14 - 0         | In Street Name                         |                                            | 14 - Bu | siness/ | Frontage/Ramp    | 15 - Est. Dist<br>100 Ft | 15 - From Dir<br>NORTH |
| 16 - Fr/At Hwy          | 16 - F<br>DUNI | rom/At Street Name<br>.AP HOLLOW RD    |                                            |         | 16 - B  | usiness/Frontage | e/Ramp                   |                        |

#### 5. On USH 12 at STH 19 eastbound

(Note: when a highway intersects another highway at one location, runs concurrently with it for a while and then splits off again, please indicate which portion of the intersecting highway is being referenced by using direction)

| 2 - County     |        | 3 - Municipality       |    |           | 11 - Accident Location |                |               |  |
|----------------|--------|------------------------|----|-----------|------------------------|----------------|---------------|--|
| DANE - 13      |        | SPRINGFIELD - 28, Town |    |           | Intersection           | ı              |               |  |
| 14 - On Hwy #  | 14 - 0 | In Street Name         | 14 | - Busines | s/Frontage/Ramp        | 15 - Est. Dist | 15 - From Dir |  |
| 012            |        |                        |    |           |                        |                |               |  |
| 16 - Fr/At Hwy | 16 - F | rom/At Street Name     |    | 16 -      | Business/Frontage      | e/Ramp         |               |  |
| 19             | EB     |                        |    |           |                        |                |               |  |

#### 6. On USH 151/East Washington Ave at Blair St

#### (Note: when a highway also has a street name, please include it).

| 2 - County     | 3 - Municipality    |                    |  |                                                      | 11 - Accident Location |                  |        |               |
|----------------|---------------------|--------------------|--|------------------------------------------------------|------------------------|------------------|--------|---------------|
| DANE - 13      |                     | MADISON - 73, City |  |                                                      |                        | Intersection     |        |               |
| 14 - On Hwy #  | 14 - On Street Name |                    |  | 14 - Business/Frontage/Ramp 15 - Est. Dist 15 - From |                        |                  |        | 15 - From Dir |
| 151            | WAS                 | HINGTON AVE E      |  |                                                      |                        |                  |        |               |
| 16 - Fr/At Hwy | 16 - F              | rom/At Street Name |  |                                                      | 16 - B                 | lusiness/Frontag | e/Ramp |               |
|                | BLA                 | IR ST              |  |                                                      |                        |                  |        |               |

# 7. On USH 51/N Stoughton Rd 0.1 miles north of USH 12/18/W Beltline Hwy. (See notes at end about roadways with multiple highway designations.)

| (06                          |                                        | ies al enu aboul roauways will i | ոսոր                                  |        | iyiiway uc       | Signation     | s./   |
|------------------------------|----------------------------------------|----------------------------------|---------------------------------------|--------|------------------|---------------|-------|
| 2 - County 3 - Municipality  |                                        |                                  | 11 - Accident Location                |        |                  |               |       |
| DANE - 13 MADISON - 73, City |                                        |                                  | Non-Intersection                      |        |                  |               |       |
| 14 - On Hwy #                | 14 - On Hwy # 14 - On Street Name      |                                  | 14 - Business/Frontage/Ramp 15 - Est. |        | 15 - Est. Dist   | 15 - From Dir |       |
| 051                          | N ST                                   | OUGHTON RD                       |                                       |        |                  | 0.10 Mi       | NORTH |
| 16 - Fr/At Hwy               | 6 - Fr/At Hwy 16 - From/At Street Name |                                  |                                       | 16 - B | usiness/Frontage | /Ramp         |       |
| 12                           | W BE                                   |                                  |                                       |        |                  |               |       |

#### 8. Business USH 51 at Jelinek Ave.

| 2 - County     | - County 3 - Municipality        |                    |                                                   | 11 - Accident Location |                   |               |  |  |
|----------------|----------------------------------|--------------------|---------------------------------------------------|------------------------|-------------------|---------------|--|--|
| MARATHON       | HON - 37 WESTON - 42, Town       |                    |                                                   |                        | Intersection      |               |  |  |
| 14 - On Hwy #  | - On Hwy # 14 - On Street Name 1 |                    | 14 - Business/Frontage/Ramp 15 - Est. Dist 15 - I |                        |                   | 15 - From Dir |  |  |
| 051            |                                  |                    |                                                   | ess                    |                   |               |  |  |
| 16 - Fr/At Hwy | 16 - F                           | rom/At Street Name |                                                   | 16 - B                 | lusiness/Frontage | e/Ramp        |  |  |
|                | JELI                             | NEK AVE            |                                                   |                        |                   |               |  |  |

### Ramps

9. Ramp from northbound IH 39/90/94 to northbound USH 151.

(See notes at end about roadways with multiple highway designations.)

| 2 - County     | 3 - Municipality         |                    |                                              | 11 - Accident Location |                   |                  |  |  |  |
|----------------|--------------------------|--------------------|----------------------------------------------|------------------------|-------------------|------------------|--|--|--|
| DANE - 13      |                          | MADISON - 73, City | DN - 73, City                                |                        |                   | Non-Intersection |  |  |  |
| 14 - On Hwy #  | wy # 14 - On Street Name |                    | 14 - Business/Frontage/Ramp 15 - Est. Dist 1 |                        |                   | 15 - From Dir    |  |  |  |
| 039            | NB                       |                    | Ramp                                         |                        |                   |                  |  |  |  |
| 16 - Fr/At Hwy | 16 - From/At Street Name |                    |                                              | 16 - B                 | lusiness/Frontage | e/Ramp           |  |  |  |
| 151            | NB                       |                    |                                              |                        |                   |                  |  |  |  |

10. Ramp from National Ave to northbound IH 43.

| 2 - County     |                                | 3 - Municipality     | - Municipality                                       |        |                   | 11 - Accident Location |  |  |  |
|----------------|--------------------------------|----------------------|------------------------------------------------------|--------|-------------------|------------------------|--|--|--|
| MILWAUKEE      | - 40                           | MILWAUKEE - 57, City |                                                      |        |                   | Non-Intersection       |  |  |  |
| 14 - On Hwy #  | r# 14 - On Street Name 14 - Bu |                      | 14 - Business/Frontage/Ramp 15 - Est. Dist 15 - From |        |                   | 15 - From Dir          |  |  |  |
|                | NATIONAL AVE                   |                      | Ramp                                                 |        |                   |                        |  |  |  |
| 16 - Fr/At Hwy | wy 16 - From/At Street Name    |                      |                                                      | 16 - B | lusiness/Frontage | e/Ramp                 |  |  |  |
| 43             | NB                             |                      |                                                      |        |                   |                        |  |  |  |

### **County Highways**

11. CTH A/Spooner Ave 20 feet west of 4<sup>th</sup> St W at house number 1831, City of Altoona

(Note: county highways in **cities or villages** are entered in the On Street Name field when they are the roadway the crash occurred "On".)

| 2 - County                         |          | 3 - Municipality      |             |                  | 11 - Accident Location |                   |                |               |  |
|------------------------------------|----------|-----------------------|-------------|------------------|------------------------|-------------------|----------------|---------------|--|
| EAU CLAIRE - 18 ALTOONA - 53, City |          |                       |             | Non-Intersection |                        |                   |                |               |  |
| 14 - On Hwy #                      | 14 - On  | ) Street Name         |             | 14 - Bu          | siness/                | Frontage/Ramp     | 15 - Est. Dist | 15 - From Dir |  |
|                                    | CTH A    | A SPOONER AVE         |             |                  |                        |                   | 20 Ft          | WEST          |  |
| 16 - Fr/At Hwy                     | 16 - Fro | om/At Street Name     |             |                  | 16 - B                 | lusiness/Frontage | e/Ramp         |               |  |
|                                    | 4TH S    | тw                    |             |                  |                        |                   |                |               |  |
| 17 - Structure T                   | уре      | 17 - Structure Number | 18 - Agency | Space            |                        |                   |                |               |  |
| House # 1831                       |          |                       |             |                  |                        |                   |                |               |  |

### 12. On CTH F at 65<sup>th</sup> St, Town of Black Brook.

(Note: county highways in **townships** should always be selected from the list in the On Hwy # field when they are the "On" roadway.)

| 2 - County     |        | 3 - Municipality       | ality    |        |                   | 11 - Accident Location                                   |  |  |  |  |
|----------------|--------|------------------------|----------|--------|-------------------|----------------------------------------------------------|--|--|--|--|
| POLK - 48      |        | BLACK BROOK - 05, Town | 05, Town |        |                   | Intersection                                             |  |  |  |  |
| 14 - On Hwy #  | 14 - 0 | In Street Name         | 14 - Bus |        |                   | 14 - Business/Frontage/Ramp 15 - Est. Dist 15 - From Dir |  |  |  |  |
| F              |        |                        |          |        |                   |                                                          |  |  |  |  |
| 16 - Fr/At Hwy | 16 - F | rom/At Street Name     |          | 16 - B | lusiness/Frontage | e/Ramp                                                   |  |  |  |  |
|                | 65TH   | IST                    |          |        |                   |                                                          |  |  |  |  |

# 13. On Wood St 25 feet south of CTH B/Gillette St at house number 1571, City of LaCrosse.

(Note: When county highways are the "At" roadway, they should be keyed in the Frm/At Hwy field regardless of whether they are in a city, village or township.)

| 2 - County       | :        | 3 - Municipality      |             |         |         | 11 - Accident Lo  | ocation        |               |
|------------------|----------|-----------------------|-------------|---------|---------|-------------------|----------------|---------------|
| LA CROSSE        | 32       | LA CROSSE - 54, City  |             |         |         | Non-Interse       | ction          |               |
| 14 - On Hwy #    | 14 - On  | Street Name           |             | 14 - Bu | siness/ | Frontage/Ramp     | 15 - Est. Dist | 15 - From Dir |
|                  | WOOD     | ) ST                  |             |         |         |                   | 25 Ft          | SOUTH         |
| 16 - Fr/At Hwy   | 16 - Fro | om/At Street Name     |             |         | 16 - B  | lusiness/Frontage | /Ramp          |               |
| В                | GILLE    | TTE ST                |             |         |         |                   |                |               |
| 17 - Structure T | уре      | 17 - Structure Number | 18 - Agency | Space   |         |                   |                |               |
| House #          |          | 1571                  |             |         |         |                   |                |               |

### Local Roads

14. On W Madison St 40 feet east of 75<sup>th</sup> St. in the 7400 block.

| 2 - County<br>MILWAUKEE     | 2 - County 3 - Municipality 11 - Accident<br>MILWAUKEE - 40 WEST ALLIS - 60, City Non-Inters |                                   |             | 11 - Accident Lo<br>Non-Interse | ocation<br>ction |                   |                |               |
|-----------------------------|----------------------------------------------------------------------------------------------|-----------------------------------|-------------|---------------------------------|------------------|-------------------|----------------|---------------|
| 14 - On Hwy #               | 14 - On 3                                                                                    | Street Name                       |             | 14 - Bu                         | siness/          | /Frontage/Ramp    | 15 - Est. Dist | 15 - From Dir |
|                             | W MAD                                                                                        | NSON ST                           |             |                                 |                  |                   | 40 Ft          | EAST          |
| 16 - Fr/At Hwy              | 16 - Fror<br>75TH S                                                                          | n/At Street Name<br>T             |             |                                 | 16 - E           | )usiness/Frontage | 2/Ramp         |               |
| 17 - Structure T<br>Other # | уре                                                                                          | 17 - Structure Number<br>7400 BLK | 18 - Agency | Space                           |                  |                   |                |               |

#### 15. S Washington St 30 feet south of STH 29/E Walnut St.

| 2 - County<br>BROWN - 05 | 3 - Municipality<br>GREEN BAY - 56, City | 11 - Accident Location<br>Non-Intersection |                                                                     |        |  |  |
|--------------------------|------------------------------------------|--------------------------------------------|---------------------------------------------------------------------|--------|--|--|
| 14 - On Hwy #            | 14 - On Street Name<br>S WASHINGTON ST   | 14 - Business                              | 14 - Business/Frontage/Ramp 15 - Est. Dist 15 - From<br>30 Ft SOUTH |        |  |  |
| 16 - Fr/At Hwy<br>29     | 16 - From/At Street Name<br>E WALNUT ST  | 16 -                                       | Business/Frontage                                                   | 2/Ramp |  |  |

#### 16. On Killsnake Rd at McHugh Rd.

| 2 - County     | ounty 3 - Municipality       |  |                                                 | 11 - Accident Location |                   |               |  |  |
|----------------|------------------------------|--|-------------------------------------------------|------------------------|-------------------|---------------|--|--|
| CALUMET - (    | CHILTON - 04, Town           |  |                                                 | Intersection           |                   |               |  |  |
| 14 - On Hwy #  | In Hwy # 14 - On Street Name |  | 14 - Business/Frontage/Ramp 15 - Est. Dist 15 - |                        |                   | 15 - From Dir |  |  |
|                | KILLSNAKE RD                 |  |                                                 |                        |                   |               |  |  |
| 16 - Fr/At Hwy | wy 16 - From/At Street Name  |  |                                                 | 16 - B                 | lusiness/Frontage | e/Ramp        |  |  |
|                | MCHUGH RD                    |  |                                                 |                        |                   |               |  |  |

### Parking Lots and Private Property

17. Holiday Inn parking lot at 625 CTH VVV/W Rolling Meadows Dr.

| 2 - County                              |         | 3 - Municipality      |             |         |          | 11 - Accident L  | ocation        |               |
|-----------------------------------------|---------|-----------------------|-------------|---------|----------|------------------|----------------|---------------|
| FOND DU LAC - 20 FOND DU LAC - 59, City |         |                       | Parking Lot |         |          |                  |                |               |
| 14 - On Hwy #                           | 14 - Or | ) Street Name         |             | 14 - Bu | isiness/ | Frontage/Ramp    | 15 - Est. Dist | 15 - From Dir |
|                                         | PARK    | ING LOT               |             |         |          |                  |                |               |
| 16 - Fr/At Hwy                          | 16 - Fr | om/At Street Name     |             |         | 16 - B   | lusiness/Frontag | e/Ramp         |               |
| vvv                                     | W RO    | LLING MEADOWS DR      |             |         |          |                  |                |               |
| 17 - Structure T                        | ype     | 17 - Structure Number | 18 - Agency | Space   |          |                  |                |               |
| House #                                 |         | 625                   |             |         |          |                  |                |               |

#### 18. In driveway at 23526 125<sup>th</sup> St.

| 2 - County 3 - Municipality<br>KENOSHA - 30 SALEM - 06, Town                                |                   |                            | 11 - Accident Location<br>Private Property |         |         |                   |                |               |
|---------------------------------------------------------------------------------------------|-------------------|----------------------------|--------------------------------------------|---------|---------|-------------------|----------------|---------------|
| 14 - On Hwy #                                                                               | 14 - On<br>PRIVA  | Street Name<br>TE PROPERTY |                                            | 14 - Bu | siness/ | Frontage/Ramp     | 15 - Est. Dist | 15 - From Dir |
| 16 - Fr/At Hwy                                                                              | 16 - Fro<br>125TH | m/At Street Name<br>ST     |                                            |         | 16 - B  | lusiness/Frontage | e/Ramp         |               |
| 17 - Structure Type         17 - Structure Number         1           House #         23526 |                   | 18 - Agency                | Space                                      |         |         |                   |                |               |

### Notes on entering highways:

When the roadway has two or more highway designations, choose the highway with the highest classification. Order of hierarchy:

Interstate highway U.S. highway State trunk highway U.S. business route State trunk business route County trunk highway Local streets or roads

For example, USH 41 and IH 94 run concurrently in Kenosha County. In this case, 94 should be chosen as the On Hwy # because an interstate highway is higher in the order of hierarchy than a US highway.

When the roadway has two or more designations of the same classification, choose the lowest numbered highway. For example, interstate highways 39, 90 and 94 run concurrently for a while in Dane County. In this case, 39 should be chosen as the On Hwy # since they are all highways with the same classification and 39 is the lowest-numbered one.

If the highway you're looking for isn't on the list, check that you have the correct county and municipality selected in fields 2 and 3. In many counties, there is a township and city or village with the same name. If you have double-checked the county and municipality and have followed the rules above for selecting highways with more than one designation, and it's not a county highway within a city or village (in which case it should be entered in the On Street Name field), enter it in the On Street Name field by keying Alt + O or selecting the "Other" button on the tool bar and then keying STH, IH, USH, or CTH plus the number or letter. You will get a warning about this but you can still validate the form.

Please make every effort to select the highway from the list rather than keying it in the On Street Name field. Other data fields such as highway class are added to the data behind the scenes based on the value in this field.

# Appendix K – Hit and Run Crashes

1. Key "Y" or click the Yes button in Field 9 if a hit and run unit was involved in the accident.

| Reportable        | 🗌 On E     | mergency     |                 |                   |                  |                 |
|-------------------|------------|--------------|-----------------|-------------------|------------------|-----------------|
| 4 - Accident Date |            | 5 - Time     | 6 - Total Units | 7 - Total Injured | 8 - Total Killed | 79 - EMS Number |
| Tuesday, 01/23/2  | 007        | 0930         | 02              | 01                | 00               |                 |
| 9 🛛 Hit and Run   | 9<br>Gover | rnment Prope | erty 9 Fire     | 9<br>Photos Tak   | en 9 Trail       | ler or Towed    |

### Hit and Run Unit Data

If you know the information about the operator, enter it as usual and indicate in the Unit Status field that the unit was hit and run.

If you do not know the operator or vehicle information, you will still need to fill in some of the data fields. **Important:** Do not put "Unknown", "H & R", "Hit and run" or any variation thereof in any text field like *Last Name*, *Drivers License Number*, *License Plate Number*, etc.; these fields should be left blank if you do not know the information.

For an unknown operator and vehicle, enter the data as follows:

| Driver                               |                    |                  |                       |                       |                                                 |                           |                                         |  |
|--------------------------------------|--------------------|------------------|-----------------------|-----------------------|-------------------------------------------------|---------------------------|-----------------------------------------|--|
| 22 - Total Occs                      | 23 - Dir Of Travel | 24 - Speed Limit |                       | 34 - On Duty Accident | On Duty Accident                                |                           | 81 - Most Harmful Event: Collision With |  |
| 1                                    |                    | 30               |                       |                       | Parked                                          |                           | Motor Vehicle                           |  |
| 119 - What Driver Was Doing 120 - Tr |                    |                  | Traffic Control       |                       |                                                 | 100 - Skidmarks to Impact |                                         |  |
|                                      |                    |                  | No-C                  | ontrol                |                                                 |                           |                                         |  |
| 122 - Driver Facto                   |                    |                  | 124 - Highway Factors |                       |                                                 |                           |                                         |  |
| Failure-to-Have-Control              |                    |                  |                       | Not-Ap                | plicable                                        |                           |                                         |  |
| Unit Status                          | Unit Status        |                  |                       |                       |                                                 |                           |                                         |  |
| H - Hit And Run                      | 1                  |                  |                       |                       |                                                 |                           |                                         |  |
| 21 - Unit Type                       |                    |                  |                       | 92 - Pedestrian Lo    | 92 - Pedestrian Location 92 - Pedestrian Action |                           | n Action                                |  |
| Automobile                           |                    |                  |                       |                       |                                                 |                           |                                         |  |

The following fields are required even for an unknown operator and vehicle:

- 1. Total Occupants Enter "1" unless you know the number of total occupants.
- 2. Speed limit Select the posted speed at the location of the crash.
- 3. *Most Harmful Event* Select the value that was most likely the most harmful event for the hit and run vehicle.
- 4. *Traffic Control* Select the value that was most likely the value for the hit and run vehicle.
- 5. *Driver Factors* Select the driver factor(s) that were most likely applicable for the hit and run driver.
- 6. *Highway Factors* Select the highway factor(s) that were most likely applicable for the hit and run vehicle.
- 7. Unit Status Select "H-Hit and Run", "G-Hit and Run/On Emergency", or "T-Stolen/Hit and Run".
- 8. *Unit Type* Select the unit type of the hit and run vehicle. If you have no idea what it is, select *Automobile*.

The remaining fields in this section may be left blank.

| 29 - Driver's License Nu           | mber     | 30 - St   | 31 - Expi  | 31 - Expiration Year |                                |          |             |           |          |             |                    |
|------------------------------------|----------|-----------|------------|----------------------|--------------------------------|----------|-------------|-----------|----------|-------------|--------------------|
|                                    |          |           |            |                      |                                |          |             |           |          |             |                    |
| 25 - Last Name                     |          |           | 25 - First | t Name               |                                | 25 - Mic | idle Initia | al 25 -   | Suffix   | 32 - DOB    | 33 - Sex           |
|                                    |          |           |            |                      |                                |          |             |           |          |             | M                  |
| 26 - Street Address                |          | 26 - F    | O Box      | 27 -                 | -City                          |          |             | 27 - St   | 27 - Zip | Code        | 28 - Telephone Num |
|                                    |          |           |            |                      |                                |          |             | wi        |          |             |                    |
| 36 - Operating As Classi           | fication |           |            |                      | 37 - Operating As Endorsements |          |             |           |          |             |                    |
| D Class                            |          |           |            |                      |                                |          |             |           |          |             |                    |
| 35                                 |          |           |            | 38 -                 | - Injury                       | Severity |             |           | 41 - Air | bag         |                    |
| Operating Commercial Motor Vehicle |          |           | N -        | No A                 | pparent In                     | jury     |             | Unkn      | own      |             |                    |
| 42 - Ejected                       |          | 43 - Trap | ped/Extric | ated                 |                                | 44       |             |           |          | 62 - # Citz | ations Issued      |
| Unknown                            |          | Unkno     | wn         |                      |                                | м        | edical 1    | Fransp    | ort      |             |                    |
| 64 - 1st Statute No.               | 64 - 2nd | Statute   | No.        | 64 - 3rd             | Statute                        | e No.    | 64 - 4      | th Statut | e No.    | 64 - 5      | ith Statute No.    |
|                                    |          |           |            |                      |                                |          |             |           |          |             |                    |

The following fields are **required** even for an unknown operator and vehicle:

- 1. Operating as classification Choose the operating as classification that would be required to operate the hit and run unit. If you have no information about the vehicle and you have chosen Automobile for the unit type, choose *Class D*.
- 2. Airbag Choose Unknown unless you have other information.
- 3. Ejected Choose Unknown unless you have other information.
- 4. *Trapped/extricated* Choose Unknown unless you have other information.

The remaining fields in this section may be left blank. **Note**: if you hit enter through the *State* field (referring to the drivers license issue state) it will be populated with WI due to the default. This will cause an error if no DL number is entered. To remove the WI, scroll to the top of the list in the data field where the blank space is and hit Enter.

| 88 - Driver or Pedestrian Cond<br>Not Observed    | 89 - Substance Pr<br><b>Unknown</b> | 90 - Alcohol<br>Test Not (    | 90 - Alcohol Test<br>Test Not Given |                             | 90 - Alcohol Content |                       |
|---------------------------------------------------|-------------------------------------|-------------------------------|-------------------------------------|-----------------------------|----------------------|-----------------------|
| 91 - Drug Test                                    | 91 - Drug Presenc                   | 91 - Drug Presence            |                                     |                             |                      | 40 - Safety Equipment |
| Test-Not-Given                                    |                                     |                               |                                     |                             |                      | Restraint-Use-Unknown |
| Vehicle                                           |                                     |                               |                                     |                             |                      |                       |
| Vehicle Type<br>Passenger-Car                     |                                     |                               |                                     |                             |                      |                       |
| 56 - License Plate Number                         | 57 - Plate Type                     | 58 - St                       | 59 - Exp Year                       | 55 - \                      | éhicle Identifica    | ation Number          |
| 50 - Yr 51 - Make                                 | 52 - Model                          | 52 - Model 53 - Body Style 54 |                                     |                             | 4 - Color            |                       |
| 94 - Vehicle Damage 95 - Extent Of Damage Unknown |                                     |                               |                                     |                             | Of Damage            |                       |
| 96                                                | 97 - Vehicle Removed By             |                               |                                     | 123 - Vehicle<br>Not-Applie | : Factors<br>cable   |                       |

The following fields are **required** even for an unknown operator and vehicle:

- 1. Driver or Pedestrian Cond Choose Not Observed if the value is unknown.
- 2. Substance Presence Choose Unknown unless you have other information.
- 3. Alcohol Test Choose Test Not Given unless you have other information.
- 4. Drug Test Choose Test Not Given unless you have other information.
- 5. Safety Equipment Choose Unknown unless you have other information.

- 6. Vehicle Type Choose Passenger Car unless you have other information.
- 7. Extent of Damage Choose Unknown unless you have other information.
- 8. Vehicle Factors Select the vehicle factor(s) that were most likely applicable for the hit and run vehicle.

The remaining fields in this section may be left blank.

| Vehicle Owner                     | 45                            | me As Operator          | 🗌 Use Operate       | or Address    |
|-----------------------------------|-------------------------------|-------------------------|---------------------|---------------|
| 46 - Last Name                    | 46 - First Name               |                         | 46 - Middle Initial | 46 - Suffix   |
| 46 - Company Name                 |                               |                         | Org Type            |               |
| 47- Street Address                |                               | 47 - PO Box             |                     |               |
| 48 - City                         |                               | 48 - St 48 - Zip        | Code                |               |
| 49 - Telephone Number             |                               |                         |                     |               |
| Insurance                         |                               |                         |                     |               |
| 63 - Insurance Company<br>UNKNOWN |                               |                         | 60                  | Same As Owner |
| 61 - Policy Holder Last Name      | 61 - Policy Holder First Name | 61 - Policy Holder Comp | any                 |               |

The following fields are **required** even for an unknown operator and vehicle:

1. *Insurance Company* – Choose *Unknown* from the list unless you have other information.

The remaining fields in this section may be left blank.

# Appendix L – Auto-Population

Data may be entered into a form through direct keying, validation rules, defaults, and external search. Data may also be copied out of one form and into another through common information, and auto-population. Common information is created each time a person, vehicle, or carrier is entered in a form. The common information is then available to be selected into additional forms in the contact. Auto-population is triggered through the auto-populate button. When the button is pushed, the auto-populate rules are triggered and the forms are populated according to the rules.

| Crash to ELCI                |                                       |  |  |  |
|------------------------------|---------------------------------------|--|--|--|
| Crash Field                  | ELCI Field                            |  |  |  |
| Accident Number              | Accident Doc. No.                     |  |  |  |
| 2 – County                   | County Name                           |  |  |  |
| 3 – Municipality             | City/Town/Village                     |  |  |  |
| 12 – Latitude                | GPS Latitude Coordinate               |  |  |  |
| 13 – Longitude               | GPS Longitude Coordinate              |  |  |  |
| 14 – On Hwy #                | Hwy Name                              |  |  |  |
| 14 – On Street Name          | Street Location                       |  |  |  |
| 15 – From Dir                | At Direction                          |  |  |  |
| 15 – Est Dist                | At Distance From                      |  |  |  |
| 16 – From/At Highway #       | At Hwy Name                           |  |  |  |
| 16 – From/At Street Name     | At Street Location (Direction, Street |  |  |  |
| 114 – Light Condition        | Light Conditions                      |  |  |  |
| 115 – Traffic Way            | Highway                               |  |  |  |
| 116 – Road Surface Condition | Road Conditions                       |  |  |  |
| 118 – Weather                | Weather Conditions                    |  |  |  |
|                              |                                       |  |  |  |

The current cross-form population rules are:

| Crash to NTC     |                   |  |  |  |
|------------------|-------------------|--|--|--|
| Crash Field      | MUNI Field        |  |  |  |
| 2 – County       | County Name       |  |  |  |
| 3 – Municipality | City/Town/Village |  |  |  |

| Crash to NTC |            |  |  |  |
|--------------|------------|--|--|--|
| Crash Field  | MUNI Field |  |  |  |
|              |            |  |  |  |

| Crash to 1               | Crash to Traffic Stop   |  |  |  |  |
|--------------------------|-------------------------|--|--|--|--|
| Crash Field              | Traffic Stop Field      |  |  |  |  |
| Police Number            | Police Number           |  |  |  |  |
| 2 – County               | 5 - County              |  |  |  |  |
| 3 – Municipality         | 6 - Municipality        |  |  |  |  |
| 14 – On Hwy #            | 7 - On Hwy #            |  |  |  |  |
| 14 – On Street Name      | 7 - On Street Name      |  |  |  |  |
| 15 – Estimate Distance   | Est. Dist.              |  |  |  |  |
| 15 – From Dir            | Est. Dist. Dir          |  |  |  |  |
| 16 – From/At Highway #   | 8 - From/At Highway #   |  |  |  |  |
| 16 – From/At Street Name | 8 - From/At Street Name |  |  |  |  |
| 12 – Latitude            | 10 - Latitude           |  |  |  |  |
| 13 – Longitude           | 10 - Longitude          |  |  |  |  |
| 18 – Agency Space        | Agency Space            |  |  |  |  |

| Crash to Warning         |                    |  |  |  |
|--------------------------|--------------------|--|--|--|
| Crash Field              | Warning Field      |  |  |  |
| 2 – County               | County             |  |  |  |
| 3 – Municipality         | City/Town/Village  |  |  |  |
| 12 – Latitude            | GPS Latitude       |  |  |  |
| 14 – On Hwy #            | On Highway Name    |  |  |  |
| 14 – On Street Name      | On Street Location |  |  |  |
| 13 – Longitude           | GPS Longitude      |  |  |  |
| 15 – Est Dist            | At Distance From   |  |  |  |
| 15 – From Dir            | At Direction       |  |  |  |
| 16 – From/At Highway #   | At Hwy Name        |  |  |  |
| 16 – From/At Street Name | At Street Location |  |  |  |

| Crash to Warning |               |  |  |  |
|------------------|---------------|--|--|--|
| Crash Field      | Warning Field |  |  |  |
|                  |               |  |  |  |

| Crash to Driver Condition |                        |  |  |  |
|---------------------------|------------------------|--|--|--|
| Crash Field               | Driver Condition Field |  |  |  |
| DOT Document Number       | Crash Document         |  |  |  |
| 4 – Accident Date         | Incident Date          |  |  |  |
| 5 – Time                  | Incident Time          |  |  |  |

| Crash to Fatal Supplement |                               |
|---------------------------|-------------------------------|
| Crash Field               | Fatal Supplement Field        |
| Accident Number           | Agency Accident Number        |
| DOT Document Number       | Document Number (From MV4000) |
| Police Number             | Police Number                 |
| Surface Type              | Roadway Surface Type          |
| Unit Status               | Unit Status                   |
| 4 – Accident Date         | Accident Date                 |
| 5 – Time                  | Accident Time                 |
| 6 – Total Units           | Total Units                   |
| 8 – Total Killed          | Total Killed                  |
| 25 – Last Name            | Driver Last Name              |
| 25 – First Name           | Driver First Name             |
| 25 – Middle Initial       | Middle Initial                |
| 25 – Suffix               | Suffix                        |
| 38 – Injury Severity      | Driver Injury Severity        |
| 42 – Ejected              | Ejected                       |
| 43 – Trapped/Extricated   | Extricated                    |
| 90 – Alcohol Test         | Alcohol Test Given            |
| 90 – Alcohol Content      | Alcohol Test Results          |
| 91 – Drug Test            | Drug Test Given               |
| Crash to Fatal Supplement |                        |  |
|---------------------------|------------------------|--|
| Crash Field               | Fatal Supplement Field |  |
| Accident Number           | Agency Accident Number |  |
| 91 – Drug Presence        | Drug Test Results      |  |
| 115 – Traffic Way         | Trafficway Flow        |  |
| 117 – Relation To Roadway | Relation To Roadway    |  |

| Deer Crash to ELCI       |                                       |
|--------------------------|---------------------------------------|
| Deer Crash Field         | ELCI Field                            |
| DOT Document Number      | Accident Doc. No.                     |
| 2 – County               | County Name                           |
| 3 – Municipality         | City/Town/Village                     |
| 12 – Latitude            | GPS Latitude Coordinate               |
| 14 – On Hwy #            | Hwy Name                              |
| 14 – On Street Name      | Street Location                       |
| 13 – Longitude           | GPS Longitude Coordinate              |
| 15 – Est Dist            | At Distance From                      |
| 15 – From Dir            | At Direction                          |
| 16 – From/At Highway #   | At Hwy Name                           |
| 16 – From/At Street Name | At Street Location (Direction, Street |

| Deer Crash to NTC          |                   |
|----------------------------|-------------------|
| Deer Crash Field NTC Field |                   |
| 2 – County                 | County Name       |
| 3 – Municipality           | City/Town/Village |

| Deer Crash to Traffic Stop |                         |  |
|----------------------------|-------------------------|--|
| Crash Field                | Traffic Stop Field      |  |
| Police Number              | Police Number           |  |
| 2 – County                 | 5 - County              |  |
| 3 – Municipality           | 6 - Municipality        |  |
| 14 – On Hwy #              | 7 - On Hwy #            |  |
| 14 – On Street Name        | 7 - On Street Name      |  |
| 15 – Estimate Distance     | Est. Dist.              |  |
| 15 – From Dir              | Est. Dist. Dir          |  |
| 16 – From/At Highway #     | 8 - From/At Highway #   |  |
| 16 – From/At Street Name   | 8 - From/At Street Name |  |
| 12 – Latitude              | 10 – Latitude           |  |
| 13 – Longitude             | 10 - Longitude          |  |
| 18 – Agency Space          | Agency Space            |  |

| Deer Crash to Warning    |                    |  |
|--------------------------|--------------------|--|
| Deer Crash Field         | Warning Field      |  |
| 2 – County               | County             |  |
| 3 – Municipality         | City/Town/Village  |  |
| 12 – Latitude            | GPS Latitude       |  |
| 14 – On Hwy #            | On Highway Name    |  |
| 14 – On Street Name      | On Street Location |  |
| 13 – Longitude           | GPS Longitude      |  |
| 15 – Est Dist            | At Distance From   |  |
| 15 – From Dir            | At Direction       |  |
| 16 – From/At Highway #   | At Hwy Name        |  |
| 16 – From/At Street Name | At Street Location |  |

| Deer Crash to Driver Condition |                        |
|--------------------------------|------------------------|
| Deer Crash Field               | Driver Condition Field |
| DOT Document Number            | Crash Document         |

| Deer Crash to Driver Condition |                        |
|--------------------------------|------------------------|
| Deer Crash Field               | Driver Condition Field |
| 4 – Accident Date              | Incident Date          |
| 5 – Time                       | Incident Time          |

| ELCI to Crash                         |                              |  |
|---------------------------------------|------------------------------|--|
| ELCI Field                            | Crash Field                  |  |
| County Name                           | 2 - County                   |  |
| City/Town/Village                     | 3 – Municipality             |  |
| GPS Latitude Coordinate               | 12 – Latitude                |  |
| GPS Longitude Coordinate              | 13 - Longitude               |  |
| Hwy Name                              | 14 – On Hwy #                |  |
| Street Location                       | 14 – On Street Name          |  |
| At Direction From                     | 15 – Est Dist                |  |
| At Direction                          | 15 – From Dir                |  |
| At Hwy Name                           | 16 – From/At Highway #       |  |
| At Street Location (Direction, Street | 16 – From/At Street Name     |  |
| Light Conditions                      | 114 – Light Condition        |  |
| Highway                               | 115 – Traffic Way            |  |
| Road Conditions                       | 116 – Road Surface Condition |  |
| Weather Conditions                    | 118 - Weather                |  |

| ELCI to CrashUnit                  |                                  |
|------------------------------------|----------------------------------|
| ELCI Field                         | Crash Unit Field                 |
| Statute Number / Trans Rule Number | 64 – 1 <sup>st</sup> Statute No. |
| Statute Number / Trans Rule Number | 64 – 2nd Statute No.             |
| Statute Number / Trans Rule Number | 64 – 3rd Statute No.             |
| Statute Number / Trans Rule Number | 64 – 4th Statute No.             |
| Statute Number / Trans Rule Number | 64 – 5th Statute No.             |

| ELCI to Deer Crash                    |                          |  |
|---------------------------------------|--------------------------|--|
| ELCI Field                            | Deer Crash Field         |  |
| County Name                           | 2 – County               |  |
| City/Town/Village                     | 3 – Municipality         |  |
| GPS Latitude Coordinate               | 12 – Latitude            |  |
| Hwy Name                              | 14 – On Hwy #            |  |
| Street Location                       | 14 – On Street Name      |  |
| GPS Longitude Coordinate              | 13 – Longitude           |  |
| At Distance From                      | 15 – Est Dist            |  |
| At Direction                          | 15 – From Dir            |  |
| At Hwy Name                           | 16 – From/At Highway #   |  |
| At Street Location (Direction, Street | 16 – From/At Street Name |  |

| ELCI to Alcohol                  |                              |
|----------------------------------|------------------------------|
| ELCI Field                       | Alcohol Field                |
| County Name                      | County Name                  |
| Court Type                       | Court Type                   |
| Court Name                       | Court Name                   |
| (Hidden) Court Address 1         | (Hidden) Court Address 1     |
| (Hidden) Court Address 2         | (Hidden) Court Address 2     |
| (Hidden) Hazardous Material Flag | HAZMAT Operation?            |
| Operating As DL Class            | Operating As DL Class        |
| (Hidden) Operating as CMV Flag   | CMV Operation?               |
| Violation Date                   | Violation Date               |
| Violation Time                   | Violation Time               |
| Operating As DL Endorsements     | Operating As DL Endorsements |
| License Plate Number             | License Plate Number         |
| Vehicle Year                     | Vehicle Year                 |
| Vehicle Make                     | Vehicle Make                 |
| VIN                              | VIN                          |
|                                  |                              |

| ELCI to Alcohol UTC                     |                                            |
|-----------------------------------------|--------------------------------------------|
| ELCI Field                              | Alcohol Field                              |
| Citation Number (1)                     | UTC Number (1)                             |
| Citation Number (2)                     | UTC Number (2)                             |
| Citation Number (3)                     | UTC Number (3)                             |
| Citation Number (4)                     | UTC Number (4)                             |
| Citation Number (5)                     | UTC Number (5)                             |
| (Hidden) Citation Check Digit (1)       | Chk (1)                                    |
| (Hidden) Citation Check Digit (2)       | Chk (2)                                    |
| (Hidden) Citation Check Digit (3)       | Chk (3)                                    |
| (Hidden) Citation Check Digit (4)       | Chk (4)                                    |
| (Hidden) Citation Check Digit (5)       | Chk (5)                                    |
| Description (1)                         | Description (1)                            |
| Description (2)                         | Description (2)                            |
| Description (3)                         | Description (3)                            |
| Description (4)                         | Description (4)                            |
| Description (5)                         | Description (5)                            |
| Statute Number / Trans Rule Number (1)  | Statute Number (1)                         |
| Statute Number / Trans Rule Number (2)  | Statute Number (2)                         |
| Statute Number / Trans Rule Number (3)  | Statute Number (3)                         |
| Statute Number / Trans Rule Number (4)  | Statute Number (4)                         |
| Statute Number / Trans Rule Number (5)  | Statute Number (5)                         |
| (Hidden) QWST Statute Severity Code (1) | (Hidden) QWST Statute Severity<br>Code (1) |
| (Hidden) QWST Statute Severity Code (2) | (Hidden) QWST Statute Severity<br>Code (2) |
| (Hidden) QWST Statute Severity Code (3) | (Hidden) QWST Statute Severity<br>Code (3) |
| (Hidden) QWST Statute Severity Code (4) | (Hidden) QWST Statute Severity<br>Code (4) |
| (Hidden) QWST Statute Severity Code (5) | (Hidden) QWST Statute Severity<br>Code (5) |

| ELCI to NTC       |                   |
|-------------------|-------------------|
| ELCI Field        | NTC Field         |
| County Name       | County Name       |
| City/Town/Village | City/Town/Village |

| ELCI to Traffic Stop     |                         |
|--------------------------|-------------------------|
| ELCI Field               | Traffic Stop Field      |
| Police Number            | Police Number           |
| Count Name               | 5 - County              |
| City/Town/Village        | 6 - Municipality        |
| Hwy Name                 | 7 - On Hwy #            |
| Street Location          | 7 - On Street Name      |
| At Distance From         | Est. Dist.              |
| At Direction             | Est. Dist. Dir          |
| At Hwy Name              | 8 - From/At Highway #   |
| At Street Location       | 8 - From/At Street Name |
| GPS Latitude Coordinate  | 10 - Latitude           |
| GPS Longitude Coordinate | 10 - Longitude          |
| Agency Space             | Agency Space            |

| ELCI to Warning          |                      |
|--------------------------|----------------------|
| ELCI Field               | Warning Field        |
| County Name              | County               |
| City/Town/Village        | City/Town/Village    |
| GPS Latitude Coordinate  | GPS Latitude         |
| GPS Longitude Coordinate | GPS Longitude        |
| Hwy Name                 | On Highway Name      |
| Hwy Direction            | On Highway Direction |
| On Hwy Type              | On Highway Type      |
| Street Location          | On Street Location   |

| ELCI to Warning                       |                      |
|---------------------------------------|----------------------|
| ELCI Field                            | Warning Field        |
| At Direction                          | At Direction         |
| At Hwy Name                           | At Highway Name      |
| At Hwy Direction                      | At Highway Direction |
| At Hwy Type                           | At Highway Type      |
| At Street Location (Direction, Street | At Street Location   |
| At Distance From                      | At Distance From     |
| Violation Time                        | Time                 |

| ELCI to Driver Condition |                        |
|--------------------------|------------------------|
| ELCI Field               | Driver Condition Field |
| Citation Number          | ELCI Document          |
| Violation Date           | Incident Date          |
| Violation Time           | Incident Time          |

| ELCI to Citizen Contact |                       |
|-------------------------|-----------------------|
| ELCI Field              | Citizen Contact Field |
| Police Number           | Police Number         |

| ELCI to Influence |                 |
|-------------------|-----------------|
| ELCI Field        | Influence Field |
| Police Number     | Police Number   |
| Citation Number   | Citation Number |
|                   |                 |

| ELCI to ELCI     |                  |  |
|------------------|------------------|--|
| ELCI Field       | ELCI Field       |  |
| At Hwy Direction | At Hwy Direction |  |
| At Hwy Type      | At Hwy Type      |  |

| At Distance From                      | At Distance From                      |
|---------------------------------------|---------------------------------------|
| At Direction                          | At Direction                          |
| At Hwy Name                           | At Hwy Name                           |
| At Street Location (Direction, Street | At Street Location (Direction, Street |
| GPS Latitude Coordinate               | GPS Latitude Coordinate               |
| GPS Longitude Coordinate              | GPS Longitude Coordinate              |
| Highway                               | Highway                               |
| Light Conditions                      | Light Conditions                      |
| Number of Lanes                       | Number of Lanes                       |
| Hwy Name                              | Hwy Name                              |
| Hwy Direction                         | Hwy Direction                         |
| On Hwy Type                           | On Hwy Type                           |
| Street Location                       | Street Location                       |
| Road Contitions                       | Road Contitions                       |
| Traffic Conditions                    | Traffic Conditions                    |
| City/Town/Village                     | City/Town/Village                     |
| County Name                           | County Name                           |
| Weather Conditions                    | Weather Conditions                    |
|                                       |                                       |

## ELCI Replicate.

All fields on a ELCI will be populated when replicating **except** the following:

| ELCI Fields not Replicated |
|----------------------------|
| BAC Level                  |
| Deposit/Bail               |
| Points                     |
| Narrative                  |
| Ordinance Number           |
| Appear Required            |
| Speed Over                 |

| ELCI Fields not Replicated         |  |
|------------------------------------|--|
| Phone Number                       |  |
| Speed Limit                        |  |
| Citation Number                    |  |
| Actual Speed                       |  |
| Description                        |  |
| Statute Number / Trans Rule Number |  |

| NTC to Crash      |                  |
|-------------------|------------------|
| NTC Field         | Crash Field      |
| County Name       | 2 - County       |
| City/Town/Village | 3 – Municipality |
|                   |                  |

| NTC to Deer Crash |                  |
|-------------------|------------------|
| NTC Field         | Deer Crash Field |
| County Name       | 2 - County       |
| City/Town/Village | 3 – Municipality |
|                   |                  |

| NTC to Crash Unit      |                                  |
|------------------------|----------------------------------|
| NTC Field              | Crash Unit Field                 |
| Adopting State Statute | 64 – 1 <sup>st</sup> Statute No. |
| Adopting State Statute | 64 – 2nd Statute No.             |
| Adopting State Statute | 64 – 3rd Statute No.             |
| Adopting State Statute | 64 – 4th Statute No.             |
| Adopting State Statute | 64 – 5th Statute No.             |
|                        |                                  |

| NTC to Traffic Stop      |                    |
|--------------------------|--------------------|
| NTC Field                | Traffic Stop Field |
| Police Number            | Police Number      |
| Count Name               | 5 - County         |
| City/Town/Village        | 6 - Municipality   |
| GPS Latitude Coordinate  | 10 - Latitude      |
| GPS Longitude Coordinate | 10 - Longitude     |
| Violation Date           | Date of Stop       |
| Violation Time           | Time of Stop       |
| Agency Space             | Agency Space       |

## NTC Replicate

All fields on a NTC will be populated when replicating **except** the following:

| NTC Fields not Replicated  |
|----------------------------|
| Address same as Defendant? |
| Deposit/Bail               |
| Route to DA?               |
| Narrative                  |
| Agency Space               |
| Description                |
| Ordinance Number           |
| Citation Number            |
| Phone Number               |
| Statute Description        |
| Adopting State Statute     |
|                            |

| NTC to Citizen Contact |                       |
|------------------------|-----------------------|
| ELCI Field             | Citizen Contact Field |
| Police Number          | Police Number         |

| Warning to Crash   |                          |
|--------------------|--------------------------|
| Warning Field      | Crash Field              |
| County             | 2 - County               |
| City/Village/Town  | 3 – Municipality         |
| GPS Latitude       | 12 – Latitude            |
| GPS Longitude      | 13 - Longitude           |
| On Highway Name    | 14 – On Hwy #            |
| On Street Location | 14 – On Street Name      |
| At Direction       | 15 – From Dir            |
| At Distance From   | 15 – Est Dist            |
| At Highway Name    | 16 – From/At Highway #   |
| At Street Location | 16 – From/At Street Name |
|                    |                          |

| Warning to Deer Crash |                          |
|-----------------------|--------------------------|
| Warning Field         | Deer Crash Field         |
| County                | 2 - County               |
| City/Village/Town     | 3 – Municipality         |
| GPS Latitude          | 12 – Latitude            |
| GPS Longitude         | 13 - Longitude           |
| On Highway Name       | 14 – On Hwy #            |
| On Street Location    | 14 – On Street Name      |
| At Direction          | 15 – From Dir            |
| At Distance From      | 15 – Est Dist            |
| At Highway Name       | 16 – From/At Highway #   |
| At Street Location    | 16 – From/At Street Name |
|                       |                          |

| Warning to Driver Condition |                                       |
|-----------------------------|---------------------------------------|
| Warning Field               | Driver Condition Field                |
| Form ID Number              | Warning Document                      |
| Date                        | Incident Date                         |
| Time                        | Incident Time                         |
|                             |                                       |
| Warning                     | to ELCI                               |
| Warning Field               | ELCI Field                            |
| County                      | County Name                           |
| City/Town/Village           | City/Town/Village                     |
| GPS Latitude                | GPS Latitude Coordinate               |
| GPS Longitude               | GPS Longitude Coordinate              |
| On Highway Name             | Hwy Name                              |
| On Highway Direction        | Hwy Direction                         |
| On Highway Type             | On Hwy Type                           |
| On Street Location          | Street Location                       |
| At Direction                | At Direction                          |
| At Highway Name             | At Hwy Name                           |
| At Highway Direction        | At Hwy Direction                      |
| At Highway Type             | At Hwy Type                           |
| At Street Location          | At Street Location (Direction, Street |
| At Distance From            | At Distance From                      |
| Time                        | Violation Time                        |
|                             |                                       |

| Warning to NTC    |                   |
|-------------------|-------------------|
| Warning Field     | NTC Field         |
| County            | County Name       |
| City/Village/Town | City/Town/Village |

| Warning to Traffic Stop |                          |
|-------------------------|--------------------------|
| Warning Field           | Traffic Stop Field       |
| County                  | 2 - County               |
| City/Village/Town       | 3 – Municipality         |
| GPS Latitude            | 12 – Latitude            |
| GPS Longitude           | 13 - Longitude           |
| On Highway Name         | 14 – On Hwy #            |
| On Street Location      | 14 – On Street Name      |
| At Direction            | 15 – From Dir            |
| At Distance From        | 15 – Est Dist            |
| At Highway Name         | 16 – From/At Highway #   |
| At Street Location      | 16 – From/At Street Name |
| Police Number           | Police Number            |
| Date                    | 3 - Date of Stop         |
| Time                    | 4 - Time of Stop         |
| Agency Space            | Agency Space             |

## Warning Replicate

All fields on a Warning will be populated when replicating **except** the following:

| Warning Fields not Replicated |
|-------------------------------|
| At Direction                  |
| At Distance From              |
| At Highway Name               |
| At Highway Direction          |
| At Highway Type               |
| At Street Location            |
| Comments                      |
| Correct Date                  |
| Form ID Number                |
| Days to Correct               |
| GPS Latitude                  |

| Warning Fields not Replicated |
|-------------------------------|
| At Direction                  |
| At Distance From              |
| GPS Longitude                 |
| On Highway Name               |
| On Highway Direction          |
| On Highway Type               |
| On Street Location            |
| P.O. Box                      |
| State                         |
|                               |

| Traffic Stop to Crash   |                          |
|-------------------------|--------------------------|
| Traffic Stop Field      | Crash Field              |
| Police Number           | Police Number            |
| 5 - County              | 2 – County               |
| 6 - Municipality        | 3 – Municipality         |
| 7 - On Hwy #            | 14 – On Hwy #            |
| 7 - On Street Name      | 14 – On Street Name      |
| Est. Dist.              | 15 – Estimate Distance   |
| Est. Dist. Dir          | 15 – From Dir            |
| 8 - From/At Highway #   | 16 – From/At Highway #   |
| 8 - From/At Street Name | 16 – From/At Street Name |
| 10 - Latitude           | 12 – Latitude            |
| 10 - Longitude          | 13 – Longitude           |
| Agency Space            | Agency Space             |

| Traffic Stop to Deer Crash |                  |
|----------------------------|------------------|
| Traffic Stop Field         | Deer Crash Field |
| Police Number              | Police Number    |

| Traffic Stop to Deer Crash |                          |
|----------------------------|--------------------------|
| Traffic Stop Field         | Deer Crash Field         |
| 5 - County                 | 2 – County               |
| 6 - Municipality           | 3 – Municipality         |
| 7 - On Hwy #               | 14 – On Hwy #            |
| 7 - On Street Name         | 14 – On Street Name      |
| Est. Dist.                 | 15 – Estimate Distance   |
| Est. Dist. Dir             | 15 – From Dir            |
| 8 - From/At Highway #      | 16 – From/At Highway #   |
| 8 - From/At Street Name    | 16 – From/At Street Name |
| 10 - Latitude              | 12 – Latitude            |
| 10 - Longitude             | 13 – Longitude           |
| Agency Space               | Agency Space             |

| Traffic Stop to DNR      |                |  |
|--------------------------|----------------|--|
| Traffic Stop Field       | DNR Field      |  |
| Police Number            | Police Number  |  |
| GPS Latitude Coordinate  | 12 – Latitude  |  |
| GPS Longitude Coordinate | 13 – Longitude |  |
| Agency Space             | Agency Space   |  |

| Traffic Stop to Driver Condition |                        |
|----------------------------------|------------------------|
| Traffic Stop Field               | Driver Condition Field |
| Police Number                    | Police Number          |

| Traffic to ELCI    |                   |  |
|--------------------|-------------------|--|
| Traffic Stop Field | ELCI Field        |  |
| Police Number      | Police Number     |  |
| 5 - County         | Count Name        |  |
| 6 - Municipality   | City/Town/Village |  |
| 7 - On Hwy #       | Hwy Name          |  |

| Traffic to ELCI         |                          |  |
|-------------------------|--------------------------|--|
| Traffic Stop Field      | ELCI Field               |  |
| 7 - On Street Name      | Street Location          |  |
| Est. Dist.              | At Distance From         |  |
| Est. Dist. Dir          | At Direction             |  |
| 8 - From/At Highway #   | At Hwy Name              |  |
| 8 - From/At Street Name | At Street Location       |  |
| 10 - Latitude           | GPS Latitude Coordinate  |  |
| 10 - Longitude          | GPS Longitude Coordinate |  |
| Agency Space            | Agency Space             |  |

| Traffic Stop to Drug/Alcohol Influence |                        |  |
|----------------------------------------|------------------------|--|
| Traffic Stop Field                     | Driver Condition Field |  |
| Police Number                          | Police Number          |  |

| Traffic Stop to NTC |                          |
|---------------------|--------------------------|
| Traffic Stop Field  | NTC Field                |
| Police Number       | Police Number            |
| 5 - County          | Count Name               |
| 6 - Municipality    | City/Town/Village        |
| 10 - Latitude       | GPS Latitude Coordinate  |
| 10 - Longitude      | GPS Longitude Coordinate |
| Date of Stop        | Violation Date           |
| Time of Stop        | Violation Time           |
| Agency Space        | Agency Space             |

| Warning to Traffic Stop          |                   |
|----------------------------------|-------------------|
| Traffic Stop Field Warning Field |                   |
| 2 - County                       | County            |
| 3 – Municipality                 | City/Village/Town |
| 12 – Latitude                    | GPS Latitude      |

| Warning to Traffic Stop     |                    |
|-----------------------------|--------------------|
| Traffic Stop Field          | Warning Field      |
| 13 - Longitude              | GPS Longitude      |
| 14 – On Hwy #               | On Highway Name    |
| 14 – On Street Name         | On Street Location |
| 15 – From Dir               | At Direction       |
| 15 – Est Dist               | At Distance From   |
| 16 – From/At Highway<br>#   | At Highway Name    |
| 16 – From/At Street<br>Name | At Street Location |
| Police Number               | Police Number      |
| 3 - Date of Stop            | Date               |
| 4 - Time of Stop            | Time               |
| Agency Space                | Agency Space       |

| Warning to Citizen Contact |                       |
|----------------------------|-----------------------|
| ELCI Field                 | Citizen Contact Field |
| Police Number              | Police Number         |

| Drivers Condition to Citizen Contact |                       |  |
|--------------------------------------|-----------------------|--|
| ELCI Field                           | Citizen Contact Field |  |
| Police Number                        | Police Number         |  |

| Citizen Contact to Warning |                       |  |
|----------------------------|-----------------------|--|
| ELCI Field                 | Citizen Contact Field |  |
| Police Number              | Police Number         |  |